# Shark POWERDETECT with SELF-EMPTY BASE

# **Robot Vacuum**

## RV2820VEEU/AV2820VEEUWH SERIES

OWNERS GUIDE INSTRUKTIONER GEBRAUCHSANWEISUNG NOTICE D'UTILISATION ET GARANTIE SHARK INSTRUCCIONES INSTRUCCIONES INSTRUCTIES INSTRUCTIES INSTRUKSJONER KÄYTTÖOHJEET INSTRUKTIONER INSTRUCÕES

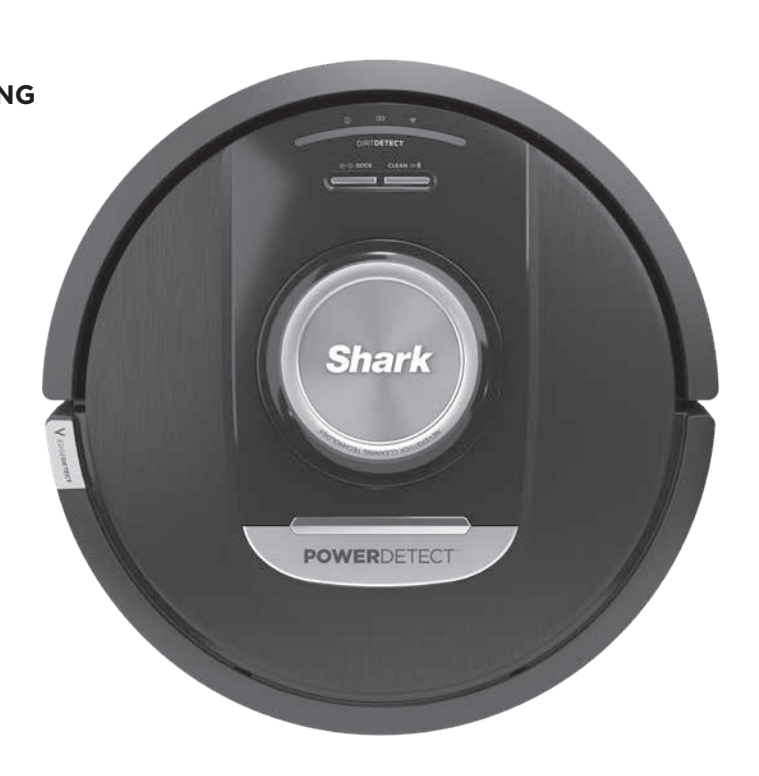

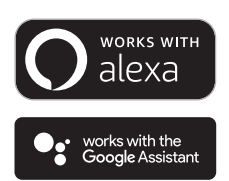

# **IMPORTANT SAFETY INSTRUCTIONS**

PLEASE READ CAREFULLY BEFORE USE • FOR HOUSEHOLD USE ONLY

If the charging cable plug does not fit fully into the outlet, reverse the plug. If it still does not fit, contact a qualified electrician. DO NOT force into outlet or try to modify to fit.

# A WARNING

To reduce the risk of fire, electric shock, injury, or property damage:

## LASER WARNING

THIS PRODUCT HAS A CLASS 1 LASER. IT IS SAFE UNDER REASONABLY FORESEEABLE CONDITIONS (AS DEFINED IN THESE INSTRUCTIONS.) ALWAYS TURN OFF THE POWER BEFORE LIFTING THE ROBOTIC VACUUM CLEANER OR PERFORMING ANY MAINTENANCE ON IT. DO NOT LOOK DIRECTLY INTO LASER.

# **GENERAL WARNINGS**

- **1.** For best performance and coverage. remove cords from areas that need to be cleaned.
- 2. Do not operate the robotic vacuum cleaner in a room where an infant or child is sleeping.
- **3.** Do not operate the robotic vacuum cleaner in an area where there are lit candles or fragile objects on the floor to be cleaned.
- **4.** Do not operate the robotic vacuum cleaner in a room that has lit candles on furniture that the robotic vacuum cleaner may accidentally hit or bump into.
- 5. Do not allow children to sit on the robotic vacuum cleaner.
- 6. Do not use the robot on a wet surface. unless it is a WD model mopping robot.

#### When using an electrical appliance, basic precautions should always be followed. including the following:

- 7. The robotic vacuum cleaner system consists of a robotic vacuum and a Self-Empty Base with a power supply. These components contain electrical connections, electrical wiring, and moving parts that potentially present risk to the user.
- 8. Before each use, carefully inspect all parts for any damage. If a part is damaged, discontinue use.
- 9. Use only identical replacement parts.
- **10.** This robotic vacuum cleaner contains no serviceable parts.
- **11.** Use only as described in this Owner's Guide. **DO NOT** use the robotic vacuum cleaner for any purpose other than those described in this Owner's Guide.
- 12. With the exception of filters, DO NOT expose any parts of the robotic vacuum cleaner to water or other liquids.
- 13. DO NOT put hands into any opening in the Self-Empty 12 Base or robot.

## **USE WARNINGS**

- **14.** This appliance can be used by children ages 8 years and older and persons with reduced physical, or mental capabilities or lack of experience and knowledge if they have been given supervision or instruction concerning use of the appliance in a safe way and understand the hazards involved.
- **15.** Children shall not play with the appliance. **16.** For your robot's cliff sensors to work properly, all runners, rugs, or carpets must be eight inches from any stairs (or must be continuous and extend over the edge of the stairs). If a runner, rug, or carpet edge that is less than eight inches from the stairs cannot be moved, you must use a digital no-go zone to block off the stairs. For non-app users, use a boundary to block off an unsafe boundary.
- **17.** To minimize the risk of the robotic vacuum cleaner traveling beyond an unsafe boundary (stair/cliff edges, fireplaces, water hazards), establish these areas as no-go zones using the mapping feature in the SharkClean<sup>®</sup> mobile app. Upon setting the boundary, run the vacuum and visually confirm that the settings effectively prevent it from passing beyond the set boundary. Adjust settings as necessary.
- 18. This product has a Class 1 Laser. It is safe under reasonably foreseeable conditions (as defined in this Owner's Guide). Always turn off the power before lifting the robotic vacuum cleaner or performing any maintenance on it.
- **19. DO NOT** look directly into laser.
- 20. Always turn off the robotic vacuum cleaner before inserting or removing the filter or dust bin.
- 21. DO NOT handle plug. Self-Empty Base. charging cable, or robotic vacuum cleaner with wet hands. Cleaning and user maintenance shall not be made by children without supervision.
- 22. DO NOT use without robot dust bin and filters in place.

- 23. DO NOT damage the cord:
  - a) DO NOT pull or carry Self-Empty Base by the cord or use the cord as a handle.
  - **b) DO NOT** unplug by pulling on cord. Grasp the plug, not the cord.
  - c) DO NOT close a door on the cord, pull the cord around sharp corners, or leave the cord near heated surfaces.
- 24. DO NOT put any objects into nozzle or accessory openings. **DO NOT** use with any opening blocked: keep free of dust. lint. hair, and anything that may reduce airflow.
- 25. DO NOT use robotic vacuum cleaner if airflow is restricted. If the air paths become blocked, turn the vacuum cleaner off and remove all obstructions before turning on the unit again.
- **26.** Keep nozzle and all vacuum openings away from hair, face, fingers, uncovered feet, or loose clothing.
- 27. DO NOT use if robotic vacuum cleaner is not working as it should, or has been dropped, damaged, left outdoors, or dropped into water.
- **28. DO NOT** place robotic vacuum cleaner on unstable surfaces.
- 29. DO NOT use to pick up: a) Liquids.
  - b) Large objects.
  - c) Hard or sharp objects (glass, nails, screws. or coins).
  - d) Large quantities of dust (drywall dust, fireplace ash. or embers.)
  - e) DO NOT use as an attachment to power tools for dust collection.
  - f) Smoking or burning objects (hot coals. cigarette butts, or matches).
  - **g)** Flammable or combustible materials (lighter fluid, gasoline, or kerosene).
  - h) Toxic materials (chlorine bleach. ammonia, or drain cleaner).
  - i) Toxic materials (high concentrations of chlorine bleach liquid, high concentrations of ammonia. or drain cleaning solution).
- **30.** DO NOT use in the following areas:
  - a) Wet or damp surfaces.
  - **b)** Outdoor areas near fireplaces with unobstructed entrances.
  - c) Spaces that are enclosed and may contain explosive or toxic fumes or vapors (lighter fluid, gasoline, kerosene, paint, paint thinners, mothproofing substances, or flammable dust.)
  - d) In an area with a space heater.
  - e) Near fireplaces with unobstructed entrances.

- **31.** Turn off the robotic vacuum cleaner before Any adjustment, cleaning, maintenance, or troubleshooting. Allow all filters to air-dry completely before reinstalling them to prevent liquid
- **32.** Allow all filters to air-dry completely from being drawn into electric parts.
- **33. DO NOT** modify or attempt to repair the robotic vacuum cleaner or the battery yourself, except as indicated in this Owner's Guide. **DO NOT** use the vacuum if it has been modified or damaged.
- **34.** DO NOT use any household cleaners (all-purpose cleaners, glass cleaners, bleach) on any of the polished high gloss surfaces on the Self-Empty Base or robotic vacuum cleaner as they contain chemicals that may damage these surfaces. Instead, use a cloth dampened with water to gently clean.

#### BATTERY USE

- **35.** The battery is the power source for the robotic vacuum cleaner. Carefully read and follow all charging instructions.
- **36.** To prevent unintentional starting, ensure the robotic vacuum cleaner is powered off before picking it up or carrying it.
- **37.** For Shark<sup>®</sup> PowerDetect<sup>™</sup> Self-Empty XL base replacement, use XDKRV2820VEEU/ XDKAV2820VEEU. For replacement battery, use RVBAT850A battery pack.
- **38.** Keep the battery away from all metal objects such as paper clips, coins, keys, nails, or screws. Shorting the battery terminals together increases the risk of fire or burns.
- **39.** Under abusive conditions, liquids may be ejected from the battery. Avoid contact with this liquid, as it may cause irritation or burns. If contact occurs, flush with water. If liquid contacts eves, seek medical help.
- **40.** Robotic vacuum cleaner should not be stored, charged, or used at temperatures below 10°C (50°F) or above 40°C (104°F). Ensure the battery and vacuum have reached room temperature before charging or use. Exposing the robot or battery to temperatures outside of this range may damage the battery and increase the risk of fire.
- 41. DO NOT expose the robotic vacuum cleaner or battery to fire or temperatures above 265°F (130°C) as it may cause explosion.

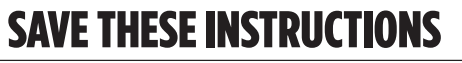

For the latest warnings and cautions, go to www.sharkclean.eu/robothelp

#### GETTING TO KNOW YOUR SHARK<sup>®</sup> POWERDETECT<sup>™</sup>

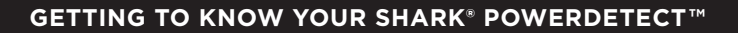

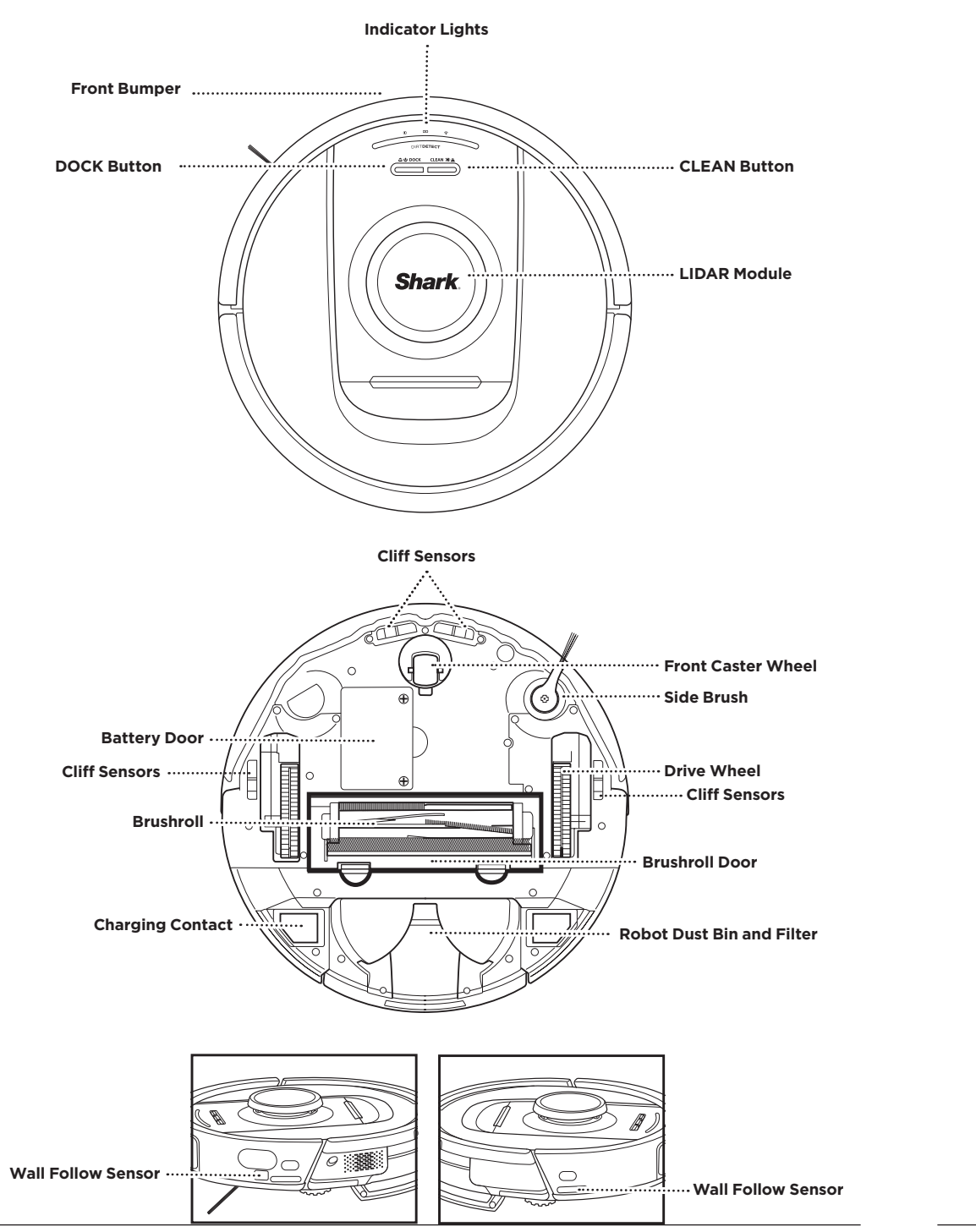

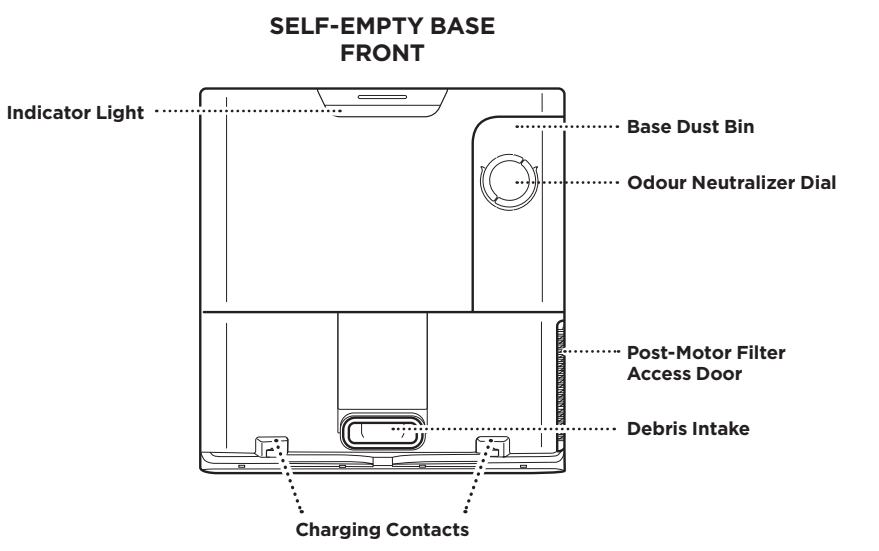

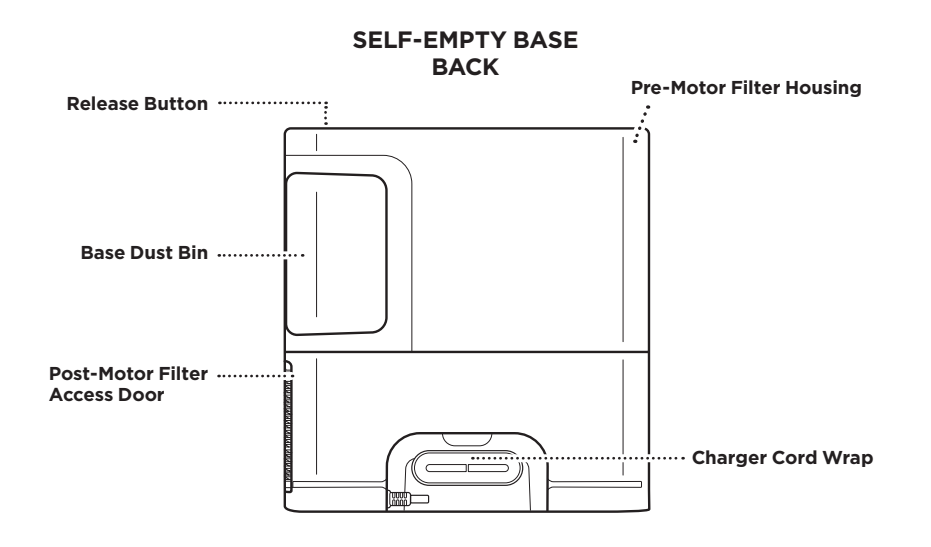

Questions? Steps if You're Stuck: Having trouble connecting to your robot? For how-to videos, FAQs, troubleshooting,

PREP YOUR HOME

Your robot uses an array of sensors to navigate around walls, furniture legs, and other obstacles while it

cleans. To prevent the robot from entering areas you don't want it to, set up no-go zones in the app. For best results, prepare your home as indicated below, and schedule a daily cleaning to ensure all floor areas

ENGLISH

Your robot can easily climb over most thresholds,

DOORWAYS AND THRESHOLDS

but if one is higher than 2.5cm, set up a no-go zone in the app to block it off.

#### NOTE:

Please ensure dock is not placed in area with direct sunlight.

and tips & tricks visit: sharkclean.eu

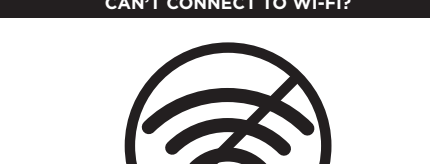

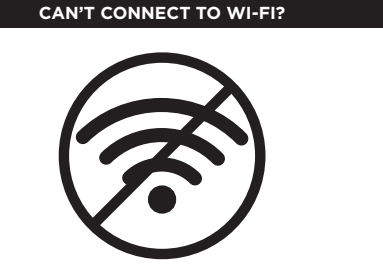

Shark Robots use 2.4 GHz networks to connect. Typical home Wi-Fi networks support both 2.4 GHz and 5 GHz. Restart your phone

• Turn off phone, wait a few minutes, then turn it back on and connect to Wi-Fi.

#### Reboot vour robot

• Take robot off base and press and hold down the DOCK button on the robot for 12 seconds. Turn your robot back on by placing it on the base.

#### Reboot your router

- Unplug the router power cable for 30 seconds, then plug it back in. Allow several minutes for your router to reboot completely.
- Then follow the steps outlined in the SharkClean® app Wi-Fi setup instructions.

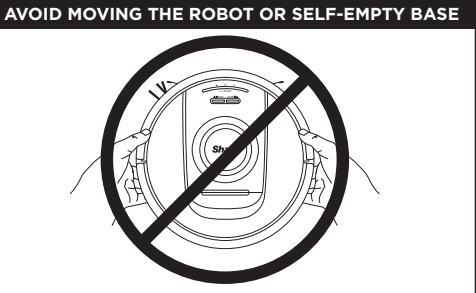

While your robot is cleaning, **DO NOT** pick it up and move it, or move the Self-Empty Base-this will impact the robot's ability to map your home. If the base is moved, you will need to remap your home.

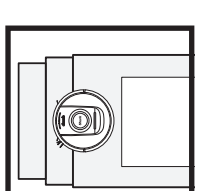

are regularly maintained.

#### SCHEDULING

Schedule whole-home vacuuming runs with the app.

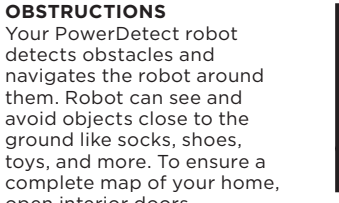

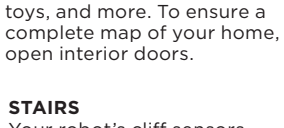

NOTE: Scheduling is one of many features that can only be done in the app.

Your robot's cliff sensors will prevent it from falling off ledges. For the cliff sensors to work properly in any mode, all runners, rugs, or carpets must be at least 8 inches from any stairs, or must extend over the edge of the stairs.

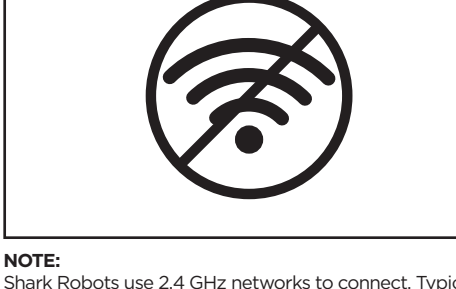

#### SELF-EMPTY BASE SETUP

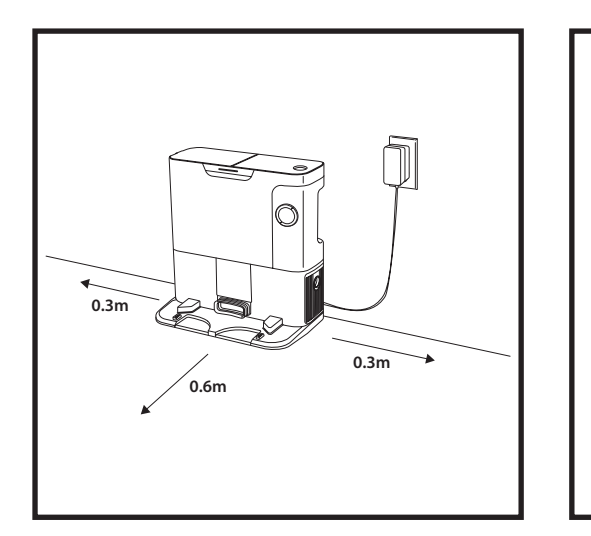

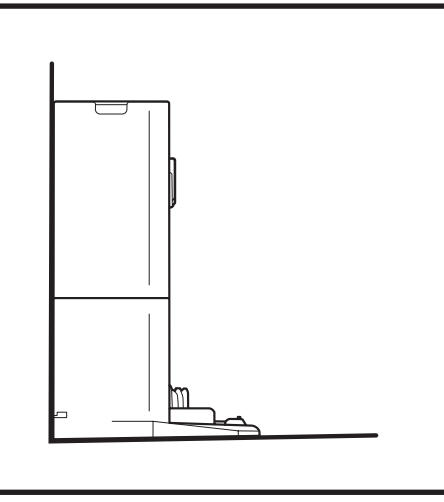

- Find a permanent Location for the base in a central area. Ensure the base is not placed in area with direct sunlight.
- Ensure the chosen location has a strong Wi-Fi signal.
- Remove any objects that are closer than 0.3m from either side of the base, or close than 0.6m from the front.
- Plug in the base.

### **ROBOT INDICATOR LIGHTS**

Low Battery

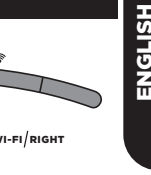

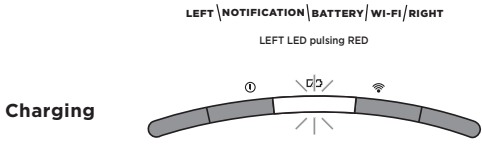

LEFT NOTIFICATION BATTERY WI-FI/RIGHT BATTERY LED pulsing RED for low, YELLOW for medium GREEN for high

If your robot is low on battery power, the left LED light will pulse RED. Manually place the robot on the base to begin charging. When the robot is charging, the battery indicator light will pulse, based on the current battery charge level: RED for low, YELLOW for medium, GREEN for high.

#### DIRTDETECT

Detects hidden debris and automatically boosts power until no more dirt is detected. When the robot detects a mess, the lights on the robot will turn purple to indicate that DirtDetect is enabled. The robot will deep-clean in a 3' x 3' pattern.

#### **ACTIVE LIFT & LOWER**

The robot lifts itself over bumps, rugs, and low thresholds (less than 2.5cm) with ease. The orange lights will illuminate when the robot moves over obstacles

#### SIDE BRUSH NOT SPINNING ON CARPET

The side brush will not spin on a carpeted area to prevent entanglement with carpet threads.

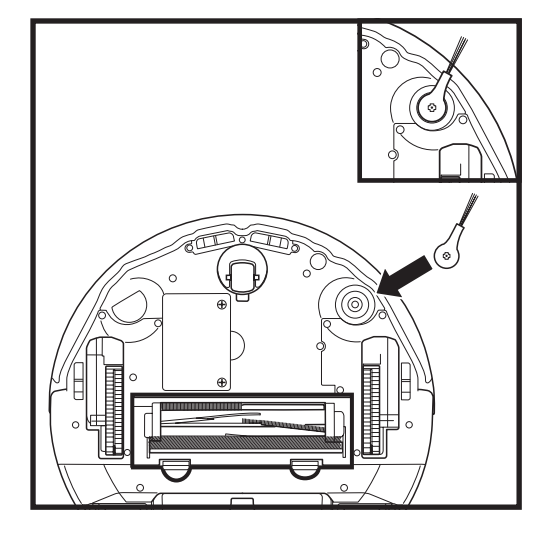

#### INSTALLING THE SIDE BRUSH

Attach the side brush to the post on the bottom of the robot.

#### SELF-EMPTY BASE INDICATOR LIGHTS

• Base ON and Robot Charging - Solid Blue

ය. to dock clean ාිස

ey,

When cleaning, the remaining battery level is

At full battery power, 5 indicator lights will be illuminated. At 80% battery, 4 indicator lights will

be illuminated, and so on.

indicated by the number of LED lights illuminated.

- Base ON but Robot Not Charging Solid Green
- Robot Evacuating into Self-Empty Base Pulsing Green

NOTE: Side brush design may vary.

#### CHARGING

**IMPORTANT:** Be sure to charge the robot completely before its first cleaning so that it can explore, map, and

clean as much of your home as possible. It may take up to 6 hours to fully charge your robot.

#### **DOCK AND CLEAN BUTTONS**

**CLEAN BUTTON** 

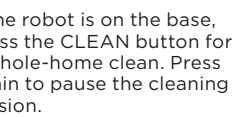

ENGLISH

If the robot is on the base, press the CLEAN button for a whole-home clean. Press again to pause the cleaning

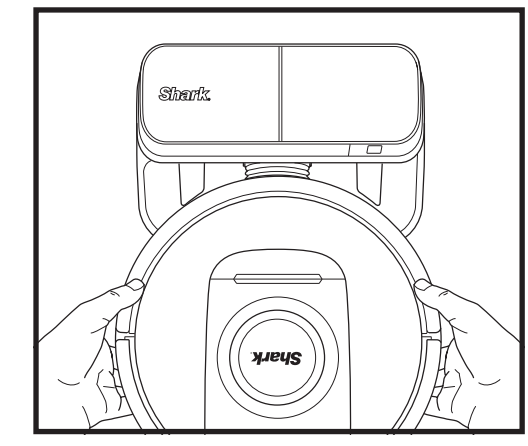

To TURN THE ROBOT ON: Place the robot on the Self-Empty Base or hold down DOCK button for 5 to 7 seconds, until the indicator lights turn on.

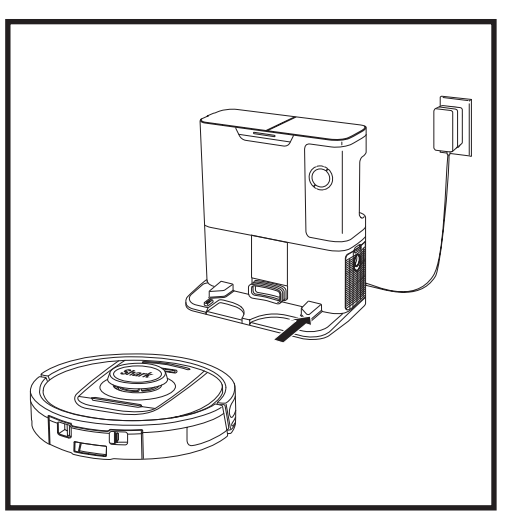

When the cleaning cycle is complete, or if the battery is running low, the robot will search for the Self-Empty Base. If the robot doesn't return to the base, its charge may have run out.

| Share |  |
|-------|--|

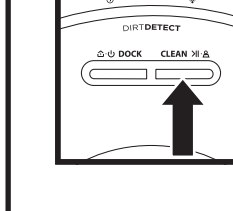

# session.

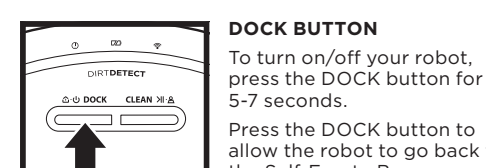

620

DIRTDETECT

යාම DOCK CLEAN ≫ාය

#### 5-7 seconds. Press the DOCK button to allow the robot to go back to

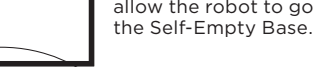

#### **RECHARGE & RESUME**

Press and hold the DOCK button for 15 seconds to turn Recharge & Resume ON or OFF.

The Recharge & Resume function is turned ON by default. The robot will run until it reaches low battery, and if its cleaning mission is not complete, it will return to the base, recharge, and pick up where it left off.

#### robot are touching the ones on the base. NOTE: When picking up the robot, be careful not to place fingers between the bumper and the back of the robot.

NOTE: When manually placing the robot on the Self-Empty Base, make sure the Charging Contacts on the bottom of the

#### USING THE SHARK<sup>®</sup> POWERDETECT<sup>™</sup>

Please visit **support.sharkclean.eu** to answers to all your app questions.

#### USING THE SHARKCLEAN® APP AND VOICE CONTROLS

#### Get the most out of your Shark\* robot vacuum with these app features:

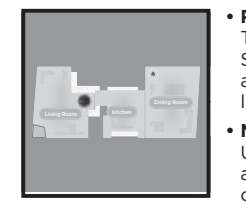

Recharge and Resume The robot will return to the Self-Empty Base, recharge, and can pick up where it left off. No-Go Zones

Use the no-go zones in the app to keep your robot out of the areas you would like it to avoid.

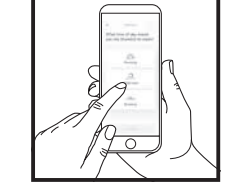

Control From Anywhere

in control of your robot. **Cleaning Reports** Each time your robot cleans, your app will generate a cleaning report.

Wherever you are, you're

Scheduling

any day.

Set up whole-home

cleanings for any time,

Search for **SharkClean** in the app store and download the app to your iPhone™ or Android™.

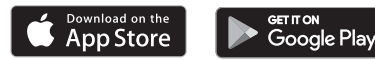

#### SETTING UP VOICE CONTROL WITH THE GOOGLE ASSISTANT OR AMAZON ALEXA

Visit support.sharkclean.com for setup instructions, which include how to enable Shark Skill for Amazon Alexa and using with Google Assistant.

#### Google Assistant:

Hey Google, start vacuuming.

Hey Google, tell (robot name) to vacuum.

Hey Google, pause vacuuming

Hey Google, tell (robot name) to go home.

#### WI-FI TROUBLESHOOTING

- Typical home Wi-Fi networks support both 2.4 GHz and 5 GHz
- Do not use a VPN or a proxy server. Hotspot available to connect only at 2.4GHz.
- Make sure Wi-Fi isolation is turned off on the router.
- If you cannot connect, visit support.sharkclean.eu.

#### Amazon Alexa:

Alexa, ask Shark to start vacuuming/cleaning the (room name).

Alexa, start/stop the vacuum.

Alexa, send the vacuum to Self-Empty Base.

#### STILL CAN'T CONNECT?

#### Restart your phone

Turn off phone, wait a few minutes, then turn it back on and connect to Wi-Fi.

#### Reboot your robot

• Take robot off Self-Empty Base and press and hold the DOCK button on the robot for 5-7 seconds to turn off power. To turn power back on, place the robot back on the base.

#### Reboot your router

• Unplug the router power cable for 30 seconds. then plug it back in. Allow several minutes for your router to reboot completely.

#### WI-FI TROUBLESHOOTING

#### How do I use my robot with Amazon Alexa?

Open the Amazon Alexa app, go to the menu and select Skills. Or go to the Alexa Skills store on the Amazon website. Search for "Shark Skill". Select the Shark Skill to open the detail page, then select the Enable Skill option. Once enabled, you can ask Alexa to control your robot (i.e., "Alexa, tell Shark to start cleaning").

#### How do I set up my robot with the Google Assistant on an Apple device?

1. Download, open, and sign into the Google Assistant app. 2. Select the "Explore" icon. Search for "Shark" and select "Try it." 3. To allow Google to link to your SharkClean® account, sign into your SharkClean account. This is the same account you used when setting up your Shark robot in the SharkClean app. Select "Authorize" to link your SharkClean account to the Google Assistant. Congratulations! The Google Assistant now works with vour Shark robot. To send your robot into action, use the voice command, "Google, tell Shark to start cleaning,"

#### How do I set up my robot with the Google Assistant on Android?

1. Download open, and sign into the Google Assistant app. 2. Select the "Explore" icon. Search for "Shark" and select "Link." 3. Sign into your SharkClean account. This is the same account you used when setting up your Shark robot in the SharkClean app. Congratulations! The Google Assistant now works with your Shark robot. To send your robot into action, use the voice command, "Google, tell Shark to start cleaning."

#### What should I do if my Wi-Fi randomly disconnects?

Turn OFF the robot, by pressing and holding the DOCK button for 5-7 seconds. Wait 10 seconds, then turn the robot power back on by pressing and holding the DOCK button for 5-7 seconds. Turn off your phone. Wait 30 seconds, then turn your phone back on. Open Wi-Fi settings on your phone, find the Shark network, and select Forget Network. Reopen SharkClean app and retry the connection process. It is normal for your robot to temporarily lose connectivity when it goes under furniture or moves far from your router. Your Shark® robot will automatically reconnect to Wi-Fi. If the robot does not reconnect, power it off, wait 10 seconds, power the robot back on, and place it back on the base.

#### What should I do if I verified a wireless network password that is incorrect?

Close the app, then reopen it. Make sure that you entered the correct Wi-Fi network password this time. In your phone's network settings, choose your home 2.4 GHz network, and select Forget. Reconnect to your home network. Make sure to use the correct password. If you were able to connect to your home network. proceed to the app setup process. We recommend that you use the eve icon when entering your password to make sure it is correct. Turn off your router and wait 30 seconds. Turn your router back on. Check to make sure your 2.4 GHz network is visible in your phone settings. Turn off the robot, then wait 10 seconds. Turn the robot back on and wait for the voice prompt. Hard-close the app and restart the connection process on the robot. If vou cannot locate vour Wi-Fi password, please contact vour Internet service provider.

#### What should I do if my username or password is invalid?

We recommend you select the eye icon next to the password entry to verify you are entering your password correctly. Select the 'Forgot Password' option on the sign-in page. The automated system will email you a link to reset your password. If you do not see an email, search your inbox and spam folder for emails from mysharkninja@sharkninja.com. You can use the "Resend code" option to send the email again.

#### What should I do if there is an issue resetting password (did not receive the email or token was invalid)?

Select the 'Forgot Password' option on the sign-in page. The automated system will email you a link to reset your password. If you do not see an email, search your inbox and spam folder for emails from mysharkninja@sharkninja.com. You can use the "Resend code" option to send the email again.

| ERROR CODE                                       | PROBLEM                                    |
|--------------------------------------------------|--------------------------------------------|
| LEFT LED (YELLOW) flashing                       | Wrong password for Wi-Fi                   |
| LEFT LED (YELLOW) + RIGHT LED (YELLOW) flashing  | SSID cannot be found, try connecting again |
| NOTIFICATION LED (RED) + WIFI LED (RED) flashing | Cannot connect to Wi-Fi                    |

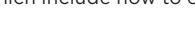

#### TROUBLESHOOTING

#### What should I do if my Shark\* robot won't connect to Wi-Fi or loses Wi-Fi connectivity?

If you are an iOS user and recently upgraded to iOS 14, you need to enable local network access on your phone for the SharkClean app. Please take the following steps to enable. Go to your phone settings --> Select Privacy --> Select Local Network --> Toggle SharkClean on, then try connecting again. Make sure your phone is connected to your home Wi-Fi network before trying to connect your robot. Typical home Wi-Fi networks support both 2.4 GHz and 5 GHz. Make sure you are connected to a 2.4 GHz network when you enter your username and password. Ensure your robot is turned on and you hear an audio prompt.

Do not use a VPN or a proxy server. Make sure Wi-Fi isolation is turned off on the router.

There may be instances where your Shark robot loses connectivity while operating, due to a weak Wi-Fi signal, or entering a zone that blocks Wi-Fi.

Turn off the robot. Wait 10 seconds, then turn the power back on and wait for the voice prompt. Power off your phone, wait 30 seconds, and power back on.

Open Wi-Fi settings on your phone, find the Shark network, then select Forget Network. Reopen the SharkClean app and retry the connection process.

It is normal for your robot to temporarily lose connectivity when it goes under furniture, or moves far from your router. Your Shark robot will automatically reconnect to Wi-Fi. If the robot does not reconnect on its own, remove the unit from the Self-Empty Base. Power the robot off, wait 10 seconds, and place it back on the base.

#### 3D SENSOR AND AI LASER NAVIGATION™

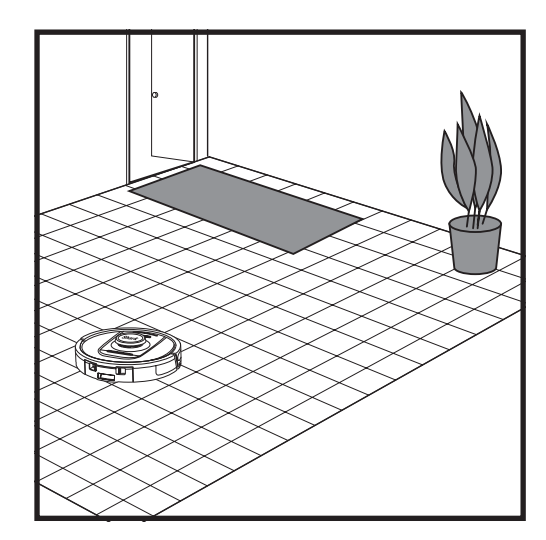

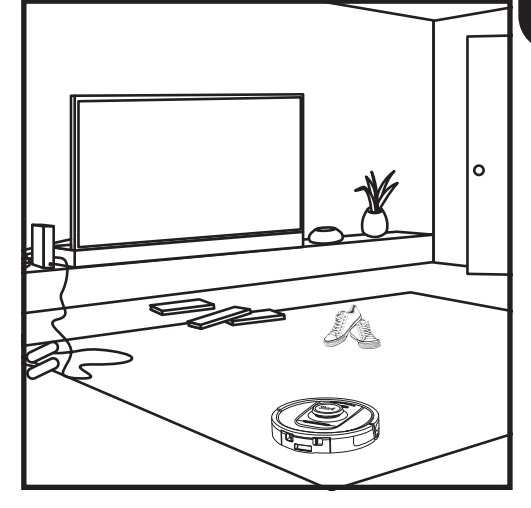

After setup is complete, your robot will conduct an **Explore Run** to create an initial map of your home. The robot will travel from room to room to identify walls, furniture, and other obstacles as it cleans. This run will take less time than a full cleaning, as it doesn't cover the entire floor. The robot's object detection technology detects obstacles and navigates the robot around them. Robot can see and avoid objects close to the ground like socks, shoes, toys, and more.

#### MANUAL CLEANING MODE

To manually start a cleaning cycle, press the CLEAN button on the robot. To immediately send the robot back to the Self-Empty Base, press the DOCK button.

**NOTE:** Be sure to charge the robot completely before its first cleaning so that it can explore, map, and clean as much of your home as possible. It may take up to 6 hours to fully charge your robot.

**NOTE:** Avoid moving the base. If it is relocated, the robot may not be able to find its way back to the base, and you will need to remap your home. If the robot is relocated while in use, it may not be able to follow its intelligent cleaning path, or find its way back to the base.

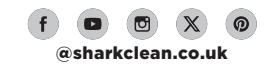

#### MAINTAINING THE BASE DUST BIN

Depending on the size of the base, empty the base dust bin every 30 to 60 days or as needed.

To detach the bin, press the **Dust Bin Release** button on the top of the base, then slide out the bin. To empty the bin, hold it over the trash, then press the release button with the trash can icon on the side of the bin. The bin lid will open, releasing dust and debris. Lightly tap the dust bin against the inside of the trash receptacle to knock off any remaining debris. Reinstall the bin by sliding it into the slot in the base until it clicks into place.

#### CLEANING AND REPLACING THE BASE FILTERS

CLEAN

Regularly clean the filters to keep your vacuum's suction power optimal. Replace filters every 6-12 months or as needed.

**IMPORTANT: DO NOT** use soap when cleaning the filters.

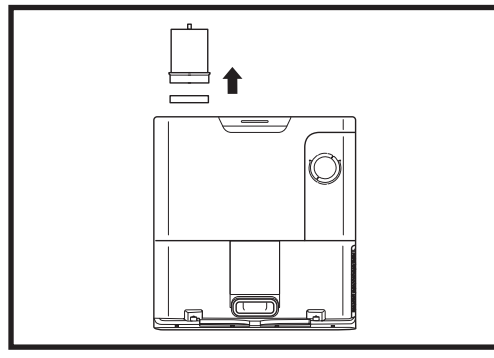

#### **CLEAN PRE-MOTOR FILTERS ONCE A MONTH**

To open the filter housing lid, hold the top left edge of the base and pull up on the lid. With the lid open, remove the foam filter by the top handle, then lift out the felt filter underneath. Tap the filters clean over the trash, then rinse with cold water ONLY, as soap may damage them. Allow filters to air-dry completely before reinstalling them. The filters must be installed correctly for the base to work properly. Reinsert the felt filter first, then the foam filter.

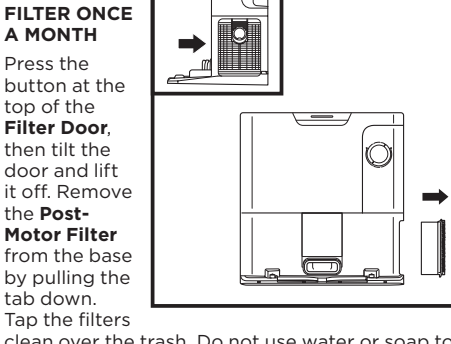

clean over the trash. Do not use water or soap to clean filters as this will cause damage.

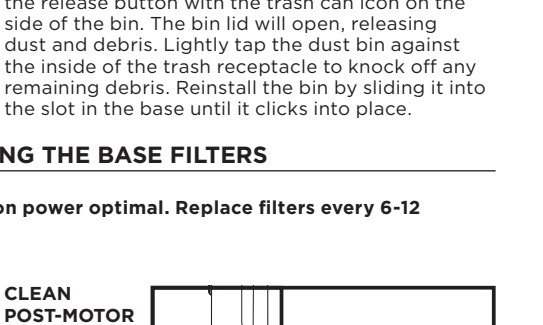

# EMPTYING THE ROBOT DUST BIN

**CAUTION:** Turn off power before performing any maintenance. To turn the robot power off, press the DOCK button on the robot for 5-7 seconds.

MAINTENANCE

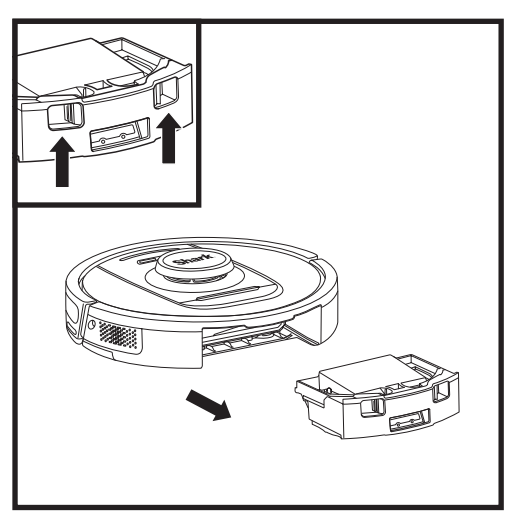

Press the Dust Bin Release Button and slide out the dust bin.

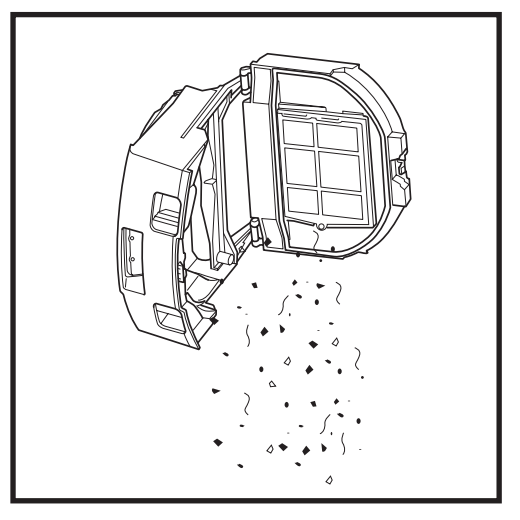

Empty debris and dust into trash. If desired, you may use a damp cloth to wipe the dust bin. Let dry for 24 hours before use.

**NOTE:** After emptying the dust bin make sure to insert the dust bin completely, until it clicks into place.

To open the dust bin lid, pinch and lift up using the finger slots.

#### **CLEANING THE ROBOT'S FILTER**

For optimal suction power, after each use, clean the filter inside the robot's dust bin.

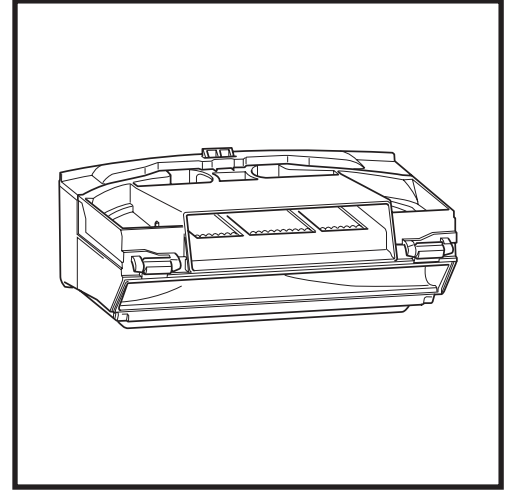

- Remove and empty the dust bin. Clean any hair or debris off the back of the dust bin.

Every time you empty the dust bin, lightly tap dust and dirt off the filter, then use a dry cloth or soft brush to remove any remaining debris.

#### **CLEANING THE SENSORS AND CHARGING CONTACTS**

**THE SENSORS ON THE ROBOT REQUIRE OCCASIONAL MAINTENANCE.** With a dry cloth or cotton swab, gently dust off the sensors located on the bottom and sides of the robot.

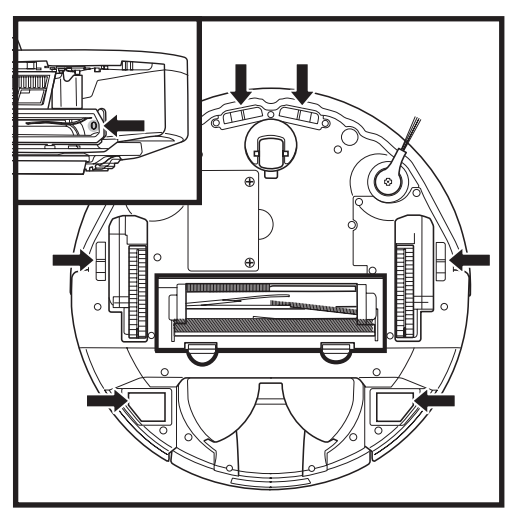

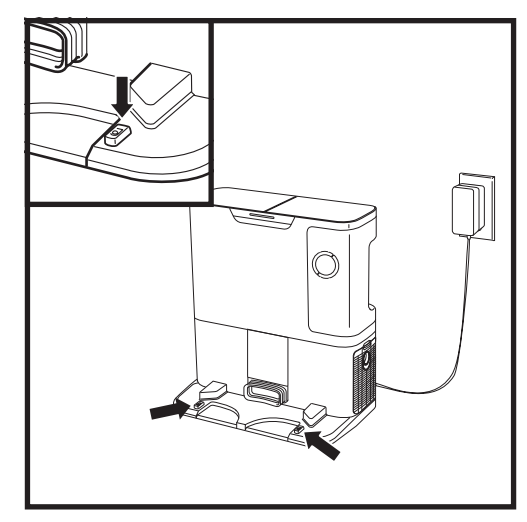

**IMPORTANT:** The robot uses cliff sensors to avoid stairs and other steep drops. Sensors may work less effectively when they are dirty. For best results, clean sensors regularly.

## CLEANING THE WALL-FOLLOW SENSORS

- 1. The sensors on the robot require occasional maintenance.
- 2. With a dry cloth or cotton swab, gently dust off the sensors located on the sides of the robot.

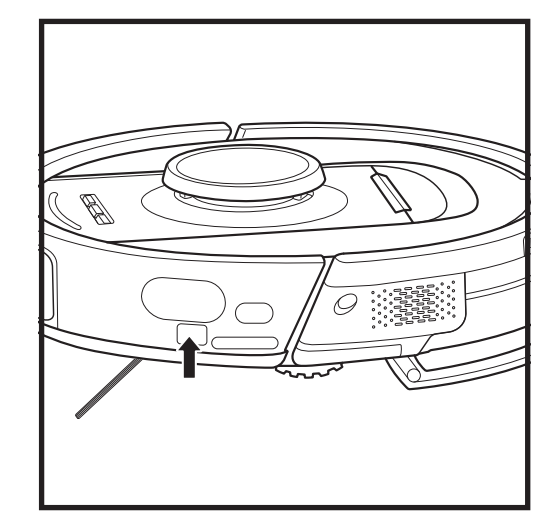

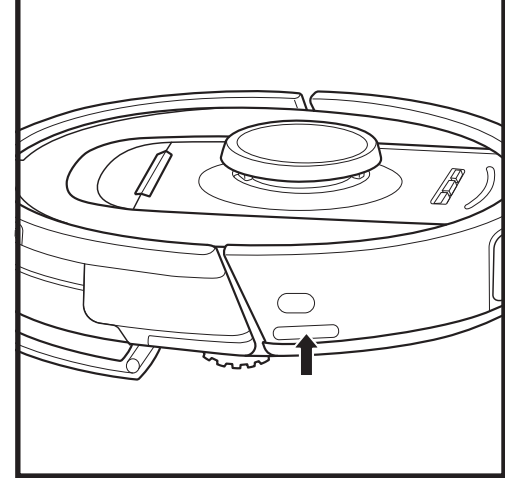

#### **CLEANING SIDE BRUSH**

#### CLEAN SIDE BRUSH AS NEEDED.

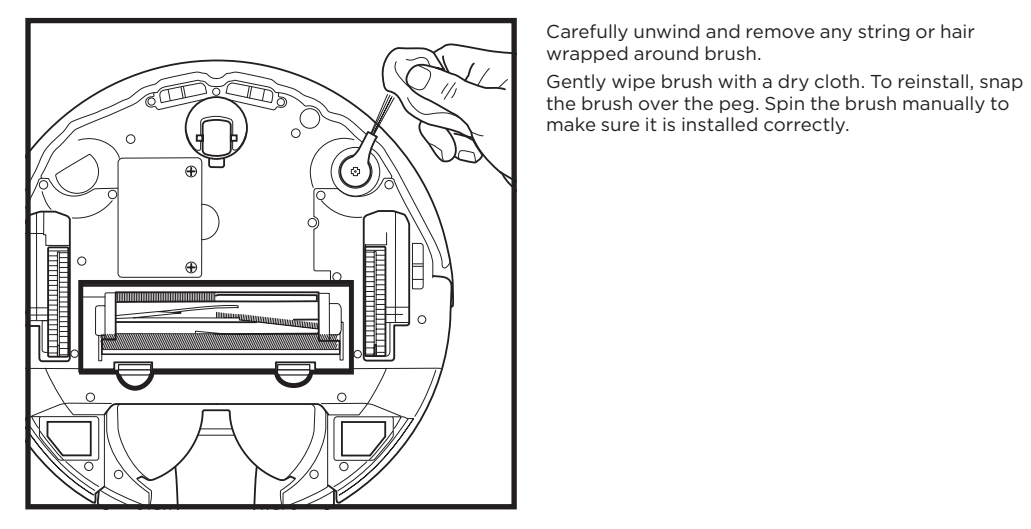

NOTE: Remove and replace any side brush that is bent or damaged. To remove a brush, lift it off its peg.

#### BRUSHROLL

To access the brushroll, push up on the tabs on the brushroll door, then lift off the door.

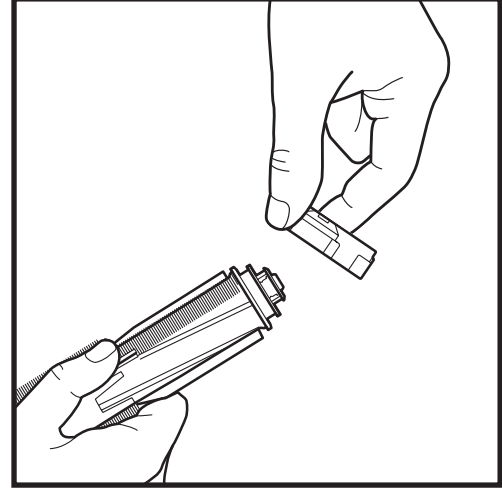

Take out the brushroll and remove the cap on the end. Clean off any hair or debris then replace the cap.

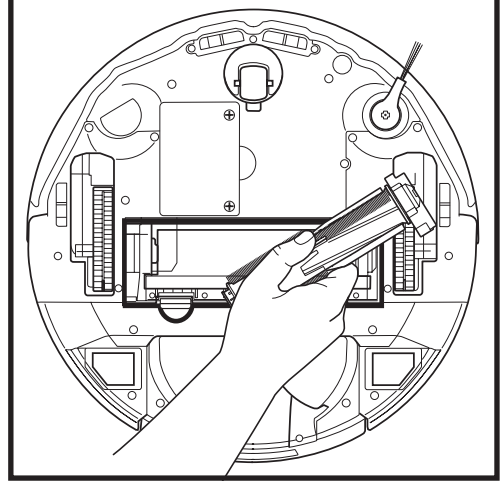

Reinstall the brushroll, inserting the flat end first. Close the brushroll access door and press down until both sides click into place.

NOTE: Replace brushroll every 6 to 12 months, or when visibly worn. See sharkaccessories.eu for replacement parts.

#### TROUBLESHOOTING

#### If any error lights are illuminated or flashing on your robot, see the error code chart below:

| ERR                                                                                                    | OR CODE                                                                                                    | ERROR<br>NUMBER | SOLUTION                                                                                                    |
|----------------------------------------------------------------------------------------------------|----------------------------------------------------------------------------------------------------|-----------------|----------------------------------------------------------------------------------------------------|
| BATTERY LED (RED<br>Solid                                                                                                    | ) + WIFI LED (RED)                                                                                                    | 2               | Side brush is stuck. Remove any debris from around the side brush so it moves freely.                                                                                                    |
| NOTIFICATION LED<br>(YELLOW) Solid                                                                                                    | ) (RED) + RIGHT LED                                                                                                    | 4               | Blockage in brushroll. Remove any debris from around and inside the brushroll so that it can spin freely.                                                                                                    |
| BATTERY LED (RED<br>RIGHT LED (YELLO                                                                                                    | <b>)) + WIFI LED (RED) +</b><br><b>W)</b> Solid                                                                                                    | 5               | A drive wheel is stuck. Clean the wheels and remove any debris wrapped around the axles so they can move freely                                                                                                    |
| LEFT LED (YELLOW<br>(RED) + BATTERY L<br>(RED) + RIGHT LED                                                                                                    | V) + NOTIFICATION LED<br>ED (RED) + WIFI LED<br>(YELLOW) Solid                                                                                                    | 18              | Wheel motor encoder failure. Please contact Shark<br>Customer Service at 0800 862 0453.                                                                                                    |
| NOTIFICATION LED<br>RIGHT LED (YELLO                                                                                                    | (RED) + WIFI LED (RED) +<br>W) Flashing                                                                                                    | 3               | Suction motor failure. Remove and empty the dust bin, clean the filters, remove the brushroll and brushroll door, and remove blockages.                                                                                                 |
| WIFI LED (RED) + R                                                                                                    | RIGHT LED (YELLOW) Solid                                                                                                    | 6               | Front bumper may be jammed. Clean the bumper and make sure it moves in and out freely.                                                                                                    |
| NOTIFICATION LED                                                                                                    | (RED) + WIFI LED (RED)                                                                                                    | 7               | Cliff sensor error. Move your robot to a new location and clean its cliff sensors.                                                                                                    |
| BATTERY LED (RED<br>Solid                                                                                                    | ) + RIGHT LED (YELLOW)                                                                                                    | 9               | Robot dust bin needs to be reinstalled. Insert the dust bin until it clicks in place.                                                                                                    |
| WIFI (RED) Solid                                                                                                    |                                                                                                    | 10              | Robot cannot start due to wheel drop. Move robot to a new location on a level surface.                                                                                                    |
| NOTIFICATION LED                                                                                                    | (RED) Solid                                                                                                    | 16              | Robot is stuck. Move your robot to a new location and make sure the front bumper moves in and out freely.                                                                                                    |
| NOTIFICATION LED<br>(RED) + WIFI LED (                                                                                                    | ) (RED) + BATTERY LED<br>RED) Solid                                                                                                    | 23              | Robot cannot find the Self-Empty Base. Please make sure the Self-Empty Base is ON and is free of all obstacles.                                                                                                    |
| LEFT LED (RED) Fla                                                                                                    | ashing                                                                                                    | 24              | Battery is critically low and needs recharging. Please<br>pick up your robot and place it on the Self-Empty Base.<br>Make sure the Self-Empty Base indicator light turns blue<br>to confirm your robot is placed on the base correctly. |
| NOTIFICATION LED<br>LED (RED) + WIFI L<br>(YELLOW) Solid                                                                                                    | ) (RED) + BATTERY<br>ED (RED) + RIGHT LED                                                                                                    | 26              | Blockage in dust bin. Check the Self-Empty Base and the robot dust bin for clogs. Clear any debris and reinstall the dust bin, ensuring that it clicks into place.                                                                      |
| LEFT LED (YELLOW) Solid, NOTIFICATION<br>LED Solid (RED), BATTERY LED (RED) Solid<br>AND WI-FI LED (RED) Solid                                                     |                                                                                                    | 30              | There may be a blockage with ActiveLift. Turn off the robot, and ensure that there is nothing blocking the wheel suspension from moving up and down.                                                                                    |
| Sensor Name                                                                                                    |                                                                                                    | Func            | tional Description                                                                                                    |
| Cliff Sensor                                                                                                    | Cliff sensors monitor the cliff to avoid falling by way of infrared ranging. If there is a downward stair<br>in front (e.g. the height of the white ground is greater than 50mm, or the black ground is greater than<br>30mm), the reading value of the sensor exceeds the preset value, then robot stop moving forward. |                 |                                                                                                    |
| Lidar Sensor                                                                                                    | Lidar sensor help robot map through laser ranging. Detective distance is 8m.                                                                                                    |                 |                                                                                                    |
| 3D Sensor                                                                                                    | With 2 line-lasers and an IR camera, the 3D sensor scans the objects to identify the image through algorithms. FOV: H=100°, V=78.7°.                                                                                                    |                 |                                                                                                    |
| Wall Follow<br>SensorWall follow sensor detects the distance between the objects and the left side of the robot by the<br>TOF ranging. Detective distance is 30mm. |                                                                                                    |                 |                                                                                                    |

For all other issues, please call Customer Service at **support.sharkclean.eu**.

#### LIDAR MODULE

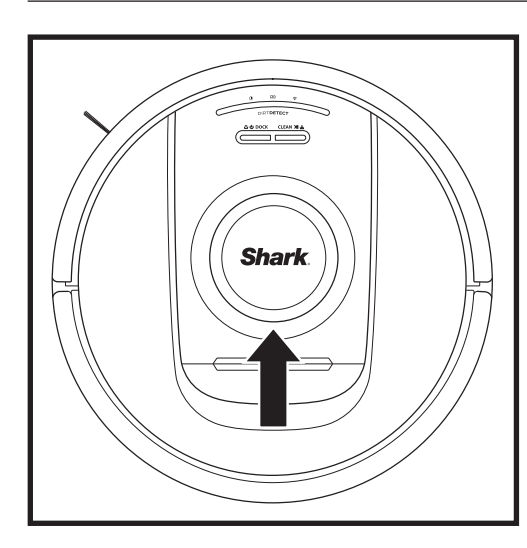

Check the navigation module on top of the robot and gently remove any hair or debris. For a more complete clean, place the robot on a level surface and turn off the power. Use compressed air to blow away any dirt or debris from the gap around the rotating LiDAR module. You may also clean by rotating a cotton swab in both directions.

### **REPLACEMENT PARTS**

#### **CLEANING THE DIRTDETECT SENSORS**

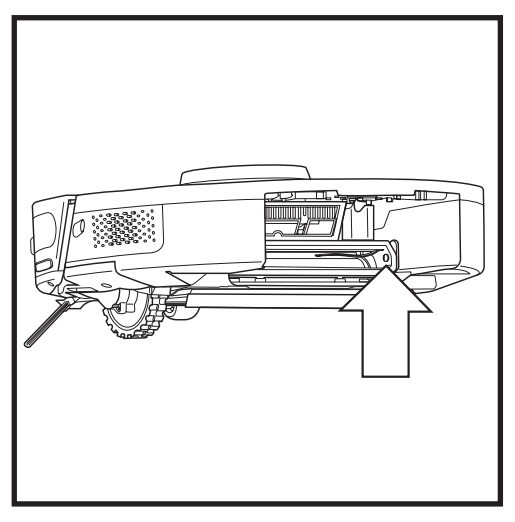

Remove the robot dust bin. Using the included DirtDetect brush or a microfiber cloth, wipe off the area indicated to remove any dust or debris covering the sensor.

#### **CLEANING THE WHEELS**

#### CLEAN FRONT WHEEL HOUSING PERIODICALLY. See sharkaccessories.com for replacement parts.

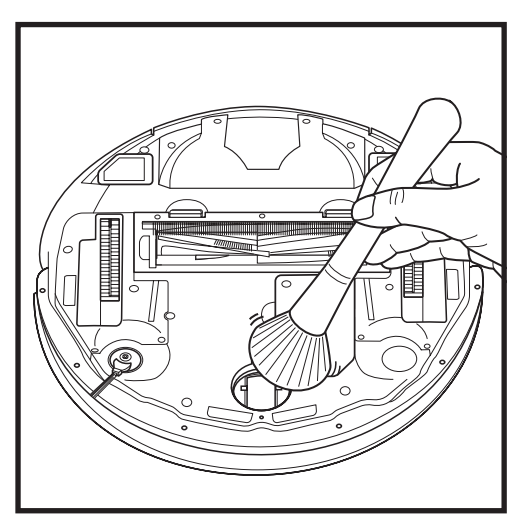

Rotate the front wheel while lightly brushing away dirt and debris. Clean the wheel and the housing around it.

NOTE: Brush not included.

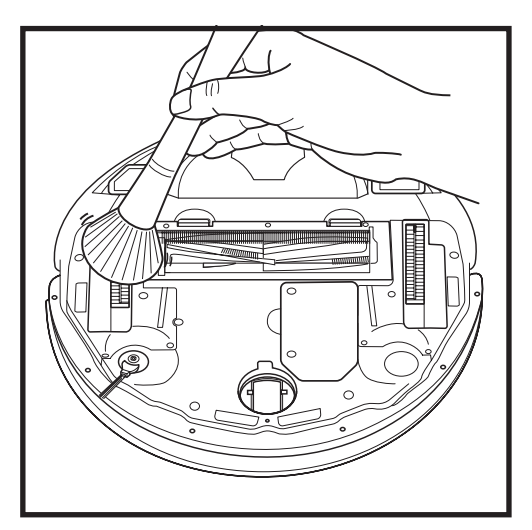

Periodically clean the drive wheels and the housing around them. To clean, rotate each drive wheel while dusting.

NOTE: To order replacement parts visit sharkaccessories.eu

#### **REPLACEMENT PARTS: ROBOT**

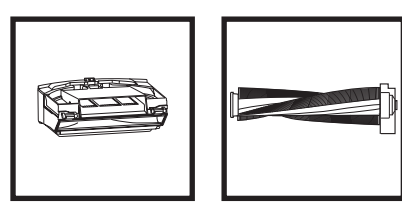

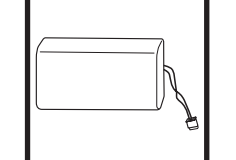

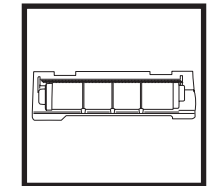

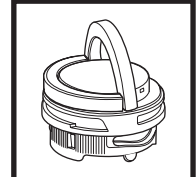

**Robot Dust Bin** 

Brushroll\*

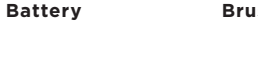

**Brushroll Door\*** 

**Odour Cartridge** Assembly

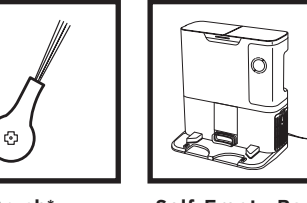

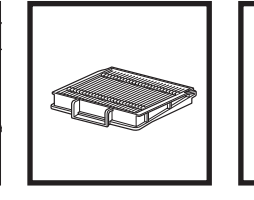

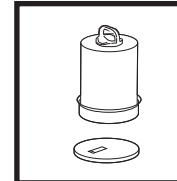

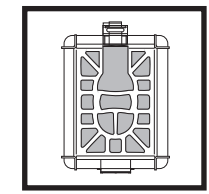

Side Brush\*

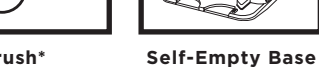

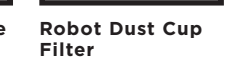

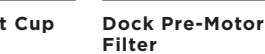

Dock Post-Motor Filter

\*NOTE: Design may vary.

sharkclean.eu

# **Questions or Problems?** CALL 0800 862 0453

Contact our customer service helpline

# **GET HELP RIGHT NOW!** DON'T RETURN TO THE STORE.

## Other easy ways to get help RIGHT NOW:

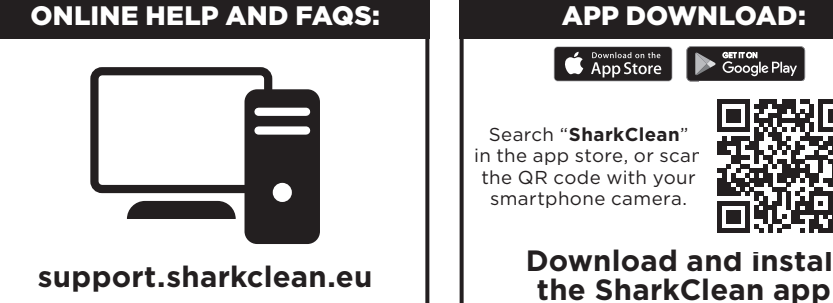

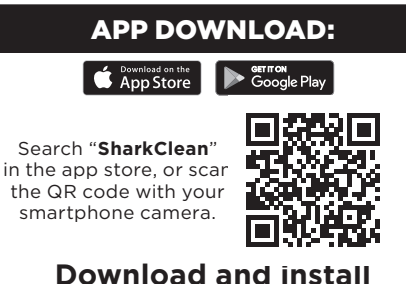

## END-USER LICENSE AGREEMENT FOR SHARKNINJA SOFTWARE

#### IMPORTANT: PLEASE READ THE TERMS AND CONDITIONS OF THIS LICENCE AGREEMENT CAREFULLY BEFORE COMMENCING USE OF THIS PRODUCT

This End-User License Agreement ("EULA") is a legal agreement between you and SharkNinja Operating LLC's ("SharkNinja", "us" or "we") for [the]/[SharkNinja's] computer software which is preinstalled on vour SharkNinia device, which you download in order to control the SharkNinia device from your phone or computer, or, in either case, is made available by way of updates (the "Software"), as well as any printed, online or electronic documents related to the Software (the "Documentation").

We grant you the right to use of the Software and Documentation on the terms of this License. We do not sell the Software or Documentation to you. We remain the owners of the Software and Documentation at all times. If you do not agree to the terms of this EULA, do not install or use the Software, the Documentation or the SharkNinja device. In that case, you may return the unused SharkNinja device to us for a full refund. This does not affect your legal rights to return goods to your retailer if you change your mind or if they are faulty, or the terms of our separate manufacturer's guarantee, if any.

#### 1. GRANT OF LICENSE.

Installation and Use. In return for you agreeing to comply with the terms of this EULA, SharkNinja grants you the right to use the Software and Documentation, and to receive and use any free supplementary software code or update of the Software incorporating "patches" and corrections of errors as may be provided by the Licensor from time to time, solely for the purpose of domestic operation and use of the SharkNinja device in relation to which the Software was supplied.

#### 2. DESCRIPTION OF OTHER RIGHTS AND LIMITATIONS.

- 2.1. Maintenance of Copyright Notices. You must not remove or alter any copyright notices on any and all copies of the Software and Documentation.
- 2.2. Copying and Distribution. You must not make or distribute to third parties copies of the Software or the Documentation.
- 2.3. Prohibition on Reverse Engineering, Decompilation, and Disassembly. You must not reverse engineer. decompile, or disassemble the Software, except and only to the extent that such activity is expressly permitted by applicable law notwithstanding this limitation.
- 2.4. Rental. You must not rent, lease, or lend the Software or the Documentation without written permission from SharkNinja.
- 2.5. "Not for resale" software. Software identified as "Not for Resale" or "NFR", must not be resold, transferred, or used for any purpose other than demonstration, test, or evaluation.
- 2.6. Support Services. SharkNinja may provide you with support services related to the Software or your SharkNinja device (the "Support Services"). Any supplemental software code provided to you as part of the Support Services shall be considered part of the Software and be subject to the terms and conditions of this EULA.
- 2.7. Ownership of Software. SharkNinia retains ownership of all intellectual property rights in the Software and the Documentation.
- 2.8. Compliance with Applicable Laws. You must comply with all applicable laws regarding use of the Software and Documentation.

#### 3. UPDASTES.

SharkNinja may upgrade or update, or require you to upgrade or update, the Software, provided that the Software shall always match the description of it that we provided to you before you bought your SharkNinja device. This EULA will govern any upgrades or updates provided by SharkNinja that replace and/or supplement the Software supplied pre-loaded to your SharkNinja device, unless such upgrade is accompanied by a separate End User Licence Agreement, in which case the terms of that End User Licence Agreement will govern.

#### 4. DATA AND PRIVACY.

SharkNinja is committed to ensuring your privacy by adhering to high standards of fairness and integrity, and complying with applicable data protection laws. We are committed to keeping our customers informed about how we use the information we gather from you through the use of the Software. Our privacy practices are described in SharkNinia's Privacy Policy, as well as in separate notices given when an app, product, or service is purchased or downloaded. At all times your information will be treated in accordance with the SharkNinja Privacy Policy, which is incorporated by reference into this EULA and can be viewed at the following URL: https://ninjakitchen.co.uk/systempage.privacypolicy.pagelet2-page-cms-systempage. privacyPolicy.pagelet2-Page. Please read and review our Privacy Policy and any other relevant privacy notices carefully to understand how your personal data is collected, processed and shared by SharkNinia. and your data subject rights in relation to such data.

#### 5. THIRD-PARTY APPLICATION LIBRARIES AND EMBEDDED SOFTWARE

- 5.1 You acknowledge that Ayla Networks, Inc. ("Ayla") has provided certain application libraries that have been embedded into the Software ("Ayla Application Libraries") and enables SharkNinja devices to connect to the Ayla Cloud Service ("Ayla Embedded Software").
- 5.2 You must not use the Ayla Application Libraries except as an incorporated portion of the Software, unmodified from the form provided to you.
- 5.3 You must not use the Ayla Embedded Software except as an incorporated portion of your SharkNinja device, unmodified from the form provided to you.
- 5.4 You must not reverse engineer, decompile, or disassemble the Ayla Application Libraries or the Ayla Embedded Software, except and only to the extent that such activity is expressly permitted by applicable law notwithstanding this limitation.
- 5.5 SharkNinja retains ownership of all intellectual property rights in the Ayla Application Libraries and the Ayla Embedded Software incorporated into the Software.
- 5.6 You must not use the Ayla Application Libraries or Ayla Embedded Software to attempt to gain unauthorised access to or use of the systems/services of SharkNinja's other licensors; nor will you transmit viruses, worms, Trojan horses, time bombs, spyware, malware, cancelbots, passive collection mechanisms, robots, data mining software, or any other malicious or invasive code or program into the systems/services of SharkNinja's other licensors.
- 5.7 You will not use the Ayla Application Libraries or Ayla Embedded Software to interfere with, breach, or circumvent any security feature, authentication feature, or any other feature that restricts or enforces limitations on the use of, or access to, the systems/services of SharkNinja's other licensors.
- 5.8 You will not probe, attack, scan, or test the vulnerability of the systems/services of SharkNinja's other licensors.
- 5.9 SharkNinja's other licensors of the Software, Ayla Application Libraries, and the Ayla Embedded Software, are the express third-party beneficiaries of this EULA, and the provisions of this Section of this EULA are made expressly for the benefit of such licensors, and are enforceable by such licensors.
- 6. TERMINATION. Without prejudice to any other rights, SharkNinja may terminate this EULA if you commit a material or persistent breach of this EULA which you fail to remedy (if remediable) within 14 days after the service of written notice requiring you to do so. Upon termination for any reason, all rights granted to you under this EULA shall cease, you must cease all activities authorised by this EULA, and you must immediately delete or remove the Software from all computer equipment in your possession, and immediately destroy or return to us (at our option) all copies of the Software then in your possession, custody or control.

#### 7. OUR RESPONSIBILITY FOR LOSS AND DAMAGE CONSUMERS SUFFER.

- **7.1.** The Software is for domestic and private use. If you use the Software for any commercial, business or resale purpose we will have no liability to you for any loss of profit, loss of business, business interruption, or loss of business opportunity.
- 7.2 You acknowledge that the Software has not been developed to meet Your individual requirements, and that it is therefore Your responsibility to ensure that the Software as described in the Documents meets your requirements.
- 7.3 We are responsible for loss or damage you suffer that is a foreseeable result of our breaking this EULA or our failing to use reasonable care and skill, but we are not responsible for any loss or damage that is not foreseeable, except as set out at 7.3 to 7.4 below. Loss or damage is foreseeable if either it is obvious that it will happen or if, at the time this EULA came into force, both we and you knew it might happen.
- 7.4 If defective digital content that we have supplied damages a device or digital content belonging to you, then, in accordance with section 46 of the Consumer Rights Act 2015, we will either repair the damage or pay you compensation. However, we will not be liable for damage that you could have avoided by following our advice to apply an update or upgrade offered to you free of charge or for damage that was caused by you failing to correctly follow installation instructions or to have in place the minimum system requirements advised by us.
- 7.5 If you bought the SharkNinja device directly from SharkNinja or one of its group companies, we or our group company, as the seller, may be responsible to you under the contract of sale for loss or damage caused by your use of the Software. You can find our terms and conditions of sale here: https:// ninjakitchen.co.uk/terms-and-conditions . If you bought the SharkNinja device from another company, they may have a similar responsibility to you.
- 7.6 Many SharkNinja products come with a free manufacturer's guarantee. If you suffer loss or damage as a result of using the Software, you may be able to claim under the guarantee. You can find the terms of our guarantee here: https://support.ninjakitchen.co.uk/hc/en-gb/articles/360013838359-Ninja-Guarantee-Terms-Conditions.
- 7.7 We do not exclude or limit in any way our liability to you where it would be unlawful to do so. This includes liability for death or personal injury caused by our negligence or the negligence of our employees, agents or subcontractors or for fraud or fraudulent misrepresentation.
- 8. APPLICABLE LAW AND JURISDICTION. This EULA is governed by English law and you can bring legal proceedings in respect of the products in the English courts. If you live in Scotland you can bring legal proceedings in respect of the products in either the Scottish or the English courts. If you live in Northern Ireland you can bring legal proceedings in respect of the products in either the Northern Irish or the English courts.
- **9. ASSIGNMENT.** We may transfer our rights and obligations under this EULA to another organisation. We will always tell you in writing if this happens and we will ensure that the transfer will not affect your rights under the EULA.

# Shark NINJA

## TWO (2) YEAR LIMITED GUARANTEE

When a consumer buys a product in Europe, they get the benefit of legal rights relating to the quality of the product (your statutory rights). You can enforce these rights against your retailer. However, at Shark\* we are so confident about the quality of our productsthat we give you an additional manufacturer'sguarantee of two years. These terms and conditions relate to our manufacturer's guarantee only – your statutory rights are unaffected.

The conditions below describe the prerequisites and scope of our guarantee. They do not affect your statutory rights or the obligations of your retailer and your contract with them.

#### Shark\* Guarantees

Your Shark unit constitutes a sizeable investment. Your new fan needs to work properly for as long as possible. The guarantee it comes with is an important consideration - and reflects how much confidence the manufacturer has in its product and manufacturing quality. Every Shark machine comes with a free parts and labour guarantee. You'll also find online support at sharkclean.eu

#### How do I register my Shark guarantee?

You can register your guarantee online within 28 days of purchase. To save time, you'll need the following information about your fan

- Date you purchased the unit (receipt or delivery note).
- To register online, please visit sharkclean.eu

#### IMPORTANT:

- The guarantee will only cover your product from the date of purchase.
- Please keep your receipt at all times. Should you need to use your guarantee we will need your receipt to verify the information you have supplied to us is correct. The inability to produce a valid receipt may invalidate your guarantee.

#### What are the benefits of registering my free Shark guarantee?

When you register your guarantee we'll have your details to hand if we ever need to get in touch.You can also receive tips and advice on how to get the best out of your Shark unit and hear the latest news about new Shark\* technology and launches. If you register your guarantee online, you'll get instant confirmation that we've received your details.

#### How long are new Shark machines guaranteed for?

Our confidence in our design and quality control means that your new Shark unit is guaranteed for a total of two years.

#### What is covered by the free Shark guarantee?

Repair or replacement of your Shark machine (at Shark's discretion), including all parts and labour. A Shark guarantee is in addition to your legal rights as a consumer.

#### What is not covered by the free Shark guarantee?

- 1. Normal wear and tear of wearable parts (such as accessories). Replacement parts are available for purchase at sharkclean.eu
- 2. Damage caused by misuse, abuse, negligent handling, failure to perform required maintenance or damage due to mishandling in transit.
- 3. Damage caused by maintenance not authorised by Shark.

Where can I buy genuine Shark spares and accessories? Shark spares and accessories are developed by the same engineers who developed your Shark unit. You'll find a full range of Shark spares and replacement parts/accessories for all Shark machines at sharkclean.eu Please remember that damage caused by the use of non-Shark spares may not be covered under your guarantee.

# VIGTIGE SIKKERHEDSANVISNINGER

LÆS OMHYGGELIGT INDEN IBRUGTAGNING • KUN BEREGNET TIL HUSHOLDNINGSBRUG Hvis stikket på opladningskablet ikke passer i kontakten, skal du vende det. Hvis det stadig ikke passer, skal du kontakte en kvalificeret elektriker. TVING IKKE stikket ind i kontakten, og forsøg ikke at ændre den til at passe.

# A ADVARSEL

For at reducere faren for brand, elektrisk stød, person- eller ejendomsskade:

## ADVARSEL OM LASER

DETTE PRODUKT HAR EN LASER I KLASSE 1. DET ER SIKKERT UNDER PASSENDE FORUDSIGELIGE FORHOLD (SOM DEFINERET I DISSE INSTRUKTIONER.) SLUK ALTID FOR STRØMMEN, FØR ROBOTSTØVSUGEREN LØFTES, ELLER DER FORETAGES VEDLIGEHOLDELSE PÅ DEN. SE IKKE DIREKTE IND I LASEREN.

# **GENERELLE ADVARSLER**

- 1. For at få den bedste vdeevne og dækning skal ledninger fjernes fra områder, som skal rengøres.
- Brug ikke robotstøvsugeren i et rum, 2. hvor et spædbarn eller barn sover.
- 3. Brug ikke robotstøvsugeren på et sted, hvor der er tændte stearinlys eller skrøbelige genstande på gulvet, som skal rengøres.
- 4. Brug ikke robotstøvsugeren i et rum, hvor der er tændte stearinlys på møbler, som robotstøvsugeren kan ramme eller køre ind i.
- 5. Lad ikke børn sidde på robotstøvsugeren.
- Brug ikke robotstøvsugeren på en 6. våd overflade, medmindre det er en mopperobot af WD-modellen.

#### Når der anvendes elektriske apparater, skal de grundlæggende sikkerhedsforholdsregler altid overholdes, herunder følgende:

- 7. Robotstøvsugersystemet består af en robotstøvsuger og en selvtømmende ladestation med en strømforsvning. Disse komponenter indeholder elektriske forbindelser, ledninger og bevægelige dele, som kan udgøre en fare for brugeren.
- 8. Inden hver brug skal du omhyggeligt efterse alle dele for skader. Hvis en del er beskadiget, skal du stoppe med at bruge den.
- 9. Brug kun identiske reservedele.
- **10.** Denne robotstøvsuger indeholder ingen dele, der kan repareres af kunden.
- **11.** Må kun bruges, som beskrevet i denne brugerveiledning. BRUG IKKE robotstøvsugeren til andre formål end dem, der er beskrevet i denne brugerveiledning.
- 12. Med undtagelse af filtre MÅ DU IKKE udsætte nogen dele af robotstøvsugeren for vand eller andre væsker. 13.

12

PUT IKKE hænderne ind i åbningerne på robotten eller ladestationen.

# Advarsler VED BRUG

- 14. Dette apparat kan bruges af børn fra 8 år og ældre samt personer med nedsatte fysiske og mentale evner eller manglende erfaring og viden, hvis de har fået veiledning eller instruktion vedrørende brug af apparatet på en sikker måde og forstår de involverede risici.
- 15. Børn må ikke lege med dette apparat.
- 16. For at din robots højdesensorer fungerer korrekt, skal alle måtter, tæpper eller gulvtæpper være 20 cm væk fra trapper (eller fortsætte ud over trappekanten). Hvis kanten af en løber, måtte eller et gulvtæppe, som er mindre end 20 cm fra trapperne, ikke kan flyttes, skal du bruge en adgang forbudt-zone til at blokere trapperne. Hvis du ikke bruger appen skal du bruge en grænse til at blokere en usikker grænse.
- 17. For at minimere risikoen for. at robotstøvsugeren bevæger sig ud over en usikker grænse (trapper eller kanter, peise, vandfarer), så etabler disse områder som adgang forbudt-zoner ved hiælp af kortlægningsfunktionen i SharkClean™mobilappen. Ved opsætning af grænser skal robotstøvsugeren aktiveres for visuelt at bekræfte, at indstillingerne forhindrer den i at køre ud over den indstillede grænse. Juster indstillinger efter behov.
- 18. Dette produkt har en laser i klasse 1. Det er sikkert under passende forudsigelige forhold (som defineret i denne veiledning). Sluk altid for strømmen, før robotstøvsugeren løftes, eller der foretages vedligeholdelse på den.
- 19. SE IKKE direkte ind i laseren.
- 20. Sluk altid for robotstøvsugeren. før du indsætter eller fjerner filtret eller støvbeholderen.
- 21. Håndtér IKKE stikket, den selvtømmende ladestation. ladekablet eller robotstøvsugeren med våde hænder. Rengøring og brugervedligeholdelse må ikke udføres af børn uden opsyn.
- 22. MÅ IKKE bruges, hvis støvbeholder og filter ikke er på plads.

### 23. DU MÅ IKKE beskadige ledningen:

- a) UNDGÅ at trække eller bære den selvtømmende ladestation i strømledningen, brug heller ikke strømledningen som håndtag.
- b) DU MÅ IKKE trække stikket ud ved at trække i ledningen. Tag fat i stikket, ikke ledningen.
- c) LAD IKKE ledningen komme i klemme i døråbninger, træk den IKKE rundt om skarpe hjørner, og efterlad den IKKE tæt på opvarmede overflader.
- 24. UNDGÅ at indsætte genstande i mundstykket eller tilbehørsåbningerne. UNDGÅ BRUG, hvis åbningerne er blokerede. Hold apparatet fri for støv, fnug, hår og andet, som kan reducere luftstrømningen.
- 25. BRUG IKKE robotstøvsugeren. hvis luftstrømningen er begrænset. Hvis luftvejen blokeres, skal du slukke støvsugeren og fjerne alle blokeringer, før du tænder den igen.
- 26. Hold mundstykket og alle støvsugeråbninger væk fra hår, ansigt, fingre, utildækkede fødder eller løst tøi.
- 27. UNDGÅ BRUG. hvis støvsugeren ikke fungerer, som den skal, er blevet tabt, beskadiget, efterladt udenfor eller er blevet nedsænket i vand.
- 28. Anbring IKKE robotstøvsugeren på ustabile overflader.
- 29. ANVEND IKKE støvsugeren på: a) Væske.
  - b) Store genstande.
  - c) Hårde eller skarpe genstande (glas, søm. skruer eller mønter).
  - d) Store mængder støv (murstøv, aske fra peis eller aløder).
  - e) UNDGÅ at bruge støvsugeren til støvsugning fra elværktøj.
  - f) Osende eller brændende genstande (varmt) kul, cigaretskodder eller tændstikker).
  - a) Brandfarlige eller brændbare materialer (lightervæske, benzin eller petroleum).
  - h) Giftige materialer (klorholdigt blegemiddel, ammoniak eller afløbsrens).
  - i) Giftige materialer (høie koncentrationer af klorholdigt blegemiddel, høje koncentrationer af ammoniak eller afløbsrens).
- **30. UNDGÅ BRUG** på følgende områder:
  - a) Våde eller fugtige overflader.
  - b) På udendørs områder i nærheden af pejse med uhindret adgang.
  - c) Steder, der er indelukket og kan indeholde eksplosive eller giftige dampe (lightervæske, benzin, petroleum, maling, malingsfortvndere, mølbekæmpelsesmidler eller brændbart støv.)
  - d) I et område med en rumopvarmer.
  - e) I nærheden af pejse med uhindret adgang.

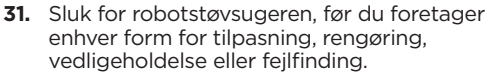

- 32. Lad alle filtre lufttørre helt, før de sættes i støvsugeren, for at forhindre fugtighed i at komme ind i de elektriske dele.
- **33. UNDGÅ** at ændre eller forsøge at reparere robotstøvsugeren eller batteriet selv. med mindre det gøres som angivet i denne brugerveiledning. UNDLAD at bruge batteriet eller støvsugeren, hvis de er blevet ændret eller beskadiget.
- 34. UNDGÅ at bruge husholdningsrengøringsmidler (universalrengøringsmidler, glasrensere, blegemiddel) på nogen af de polerede højglansoverflader på den selvtømmende ladestation eller robotstøvsugeren, da de indeholder kemikalier, der kan beskadige disse overflader. Brug i stedet en fugtig klud med vand.

#### BATTERIFORBRUG

- 35. Batteriet er robotstøvsugerens strømkilde. Læs omhyggeligt, og følg alle instruktioner om opladning.
- 36. For at forhindre utilsigtet start skal du sørge for, at robotstøvsugeren er slukket, før du samler den op eller bærer den.
- **37.** Til udskiftning af Shark<sup>®</sup> PowerDetect<sup>™</sup> selvtømmende XL-ladestation skal man bruge XDKRV2820VEEU/ XDKAV2820VEEU. Brug en RVBAT850Abatteripakke som erstatningsbatteri.
- **38.** Hold batteriet væk fra metalgenstande som f.eks. clips, mønter, nøgler, søm og skruer. Hvis batteriets poler kortsluttes, øges risikoen for brand eller forbrændinger.
- **39.** Ved forkert brug kan der udstødes væsker fra batteriet. Undgå kontakt med denne væske, da den kan forårsage irritation eller forbrændinger. Hvis der finder kontakt sted, skal du skylle med vand, Hvis væsken kommer i kontakt med øjnene, skal du søge lægehiælp.
- 40. Robotstøvsugeren må ikke opbevares. oplades eller bruges ved temperaturer under 10 °C eller over 40 °C. Sørg for, at batteriet og støvsugeren har nået stuetemperatur, før opladning eller brug. Hvis robotten eller batteriet udsættes for temperaturer uden for det angivne interval, kan det beskadige batteriet og øge risikoen for brand.
- 41. UNDGÅ at udsætte robotstøvsugeren eller batteriet for ild eller temperaturer over 130 °C, da dette kan forårsage eksplosion.
- **GEM DISSE ANVISNINGER**

Find de seneste advarsler og forholdsregler på www.sharkclean.eu/robothelp

#### LÆR DIN SHARK<sup>®</sup> POWERDETECT<sup>™</sup> AT KENDE

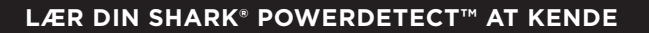

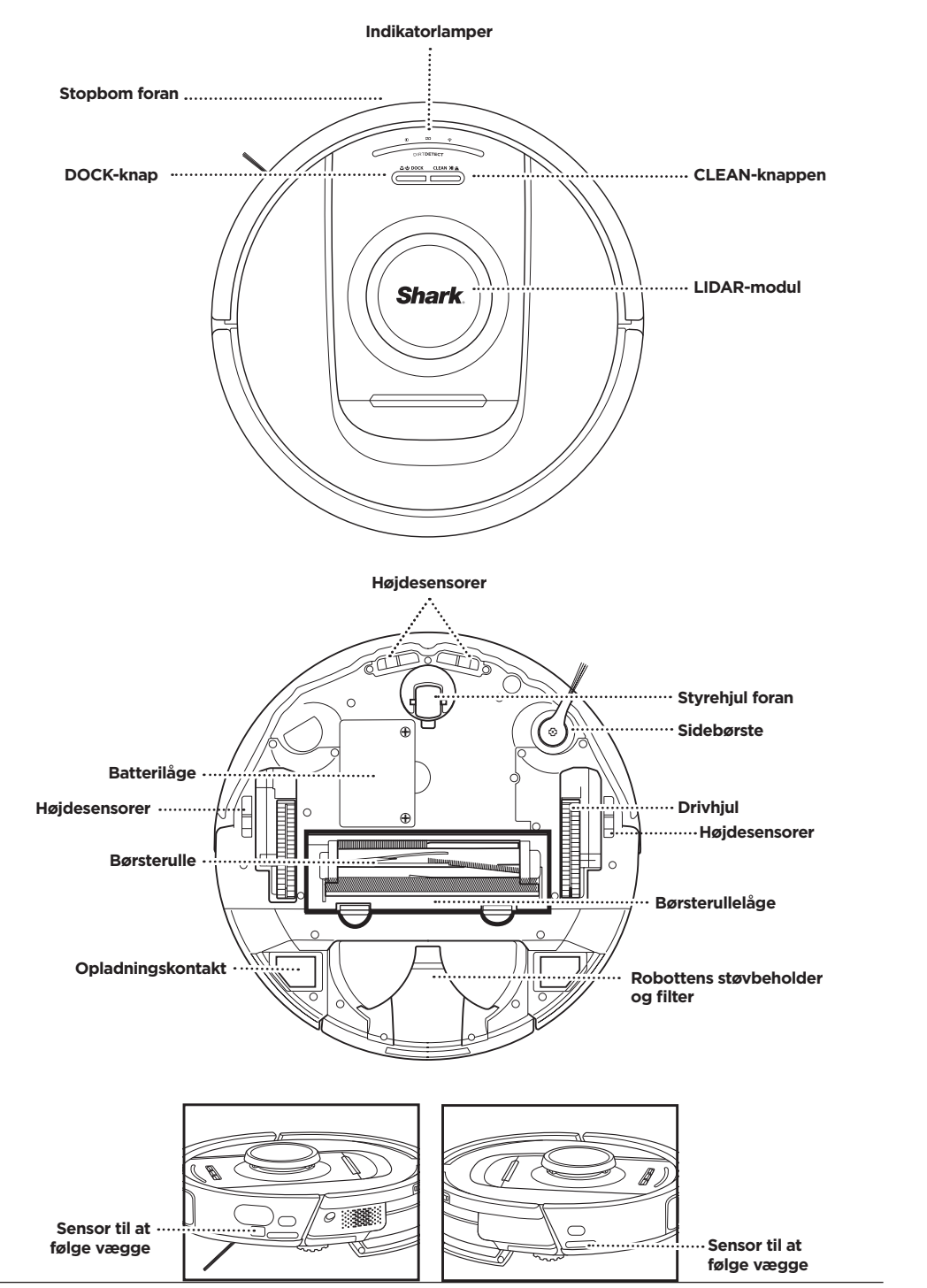

#### SELVTØMMENDE LADESTATION - FORSIDE

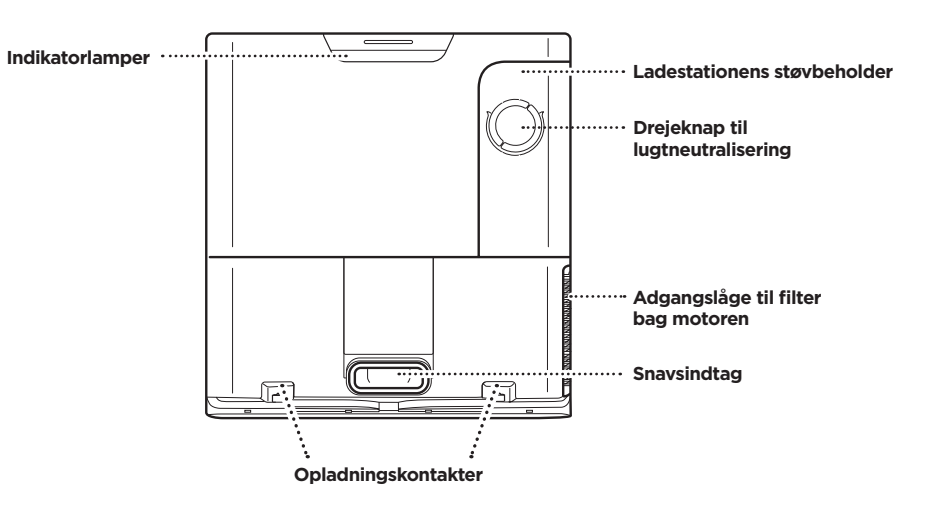

#### SELVTØMMENDE LADESTATION - BAGSIDE

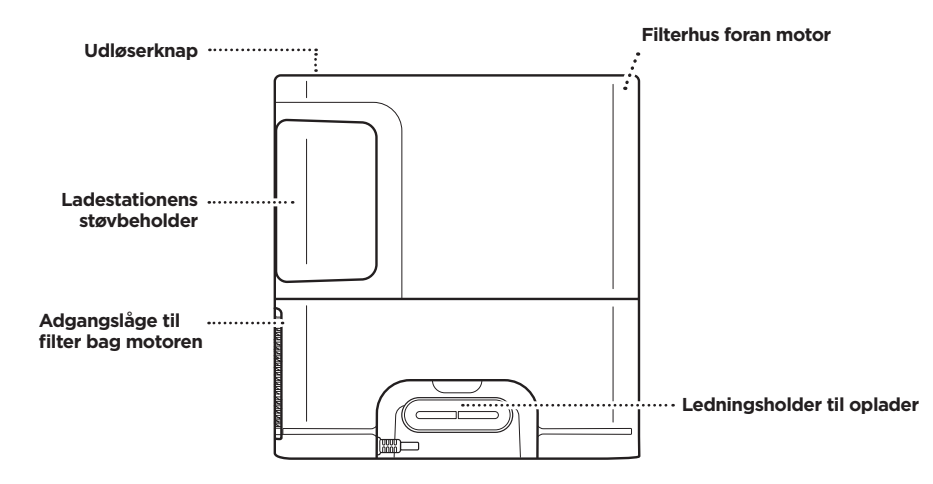

#### KLARGØR DIT HJEM

Din robot bruger flere sensorer til at navigere rundt om vægge, møbelben og andre forhindringer, når den gør rent. For at holde din robot væk fra områder, hvor du gerne vil undgå, at den kommer, skal du konfigurere

adgang forbudt-zoner i appen. For at opnå det bedste resultat, skal du forberede dit hjem ud fra angivelserne herunder og planlægge en daglig rengøring for at sikre, at alle gulvområderne rengøres regelmæssigt.

DANSK

**Spørgsmål? Løsninger, hvis du sidder fast:** Har du problemer med at oprette forbindelse til din robot? Find instruktionsvideoer, ofte stillede spørgsmål, fejlfinding, og tip og trick på: **sharkclean.eu** 

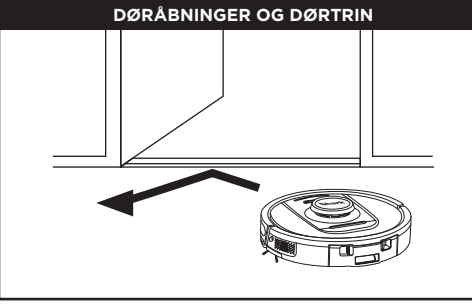

Din robot kan nemt klatre hen over de fleste tærskler, men hvis der er én, der er højere end 2,5 cm, skal du oprette en adgang forbudt-zone i appen for at blokere den.

#### BEMÆRK:

Sørg for, at dokken ikke står på et område med direkte sollys.

#### KAN DU IKKE OPRETTE FORBINDELSE TIL WI-FI?

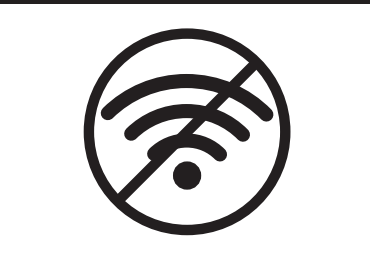

#### BEMÆRK:

Shark-robotter bruger 2,4 GHz-netværk til forbindelser. Almindelige wi-fi-netværk i hjemmet understøtter både 2,4 GHz og 5 GHz.

#### Genstart din telefon

• Sluk for mobilen, vent et par minutter, tænd så for den igen, og opret forbindelse til wi-fi.

#### Genstart din robot

• Tag robot af ladestationen og hold DOK-knappen på robotten nede i 12 sekunder. Tænd din robot igen ved at placere den i ladestationen.

#### Genstart din router

- Fjern strømkablet fra din router i 30 sekunder, og tilslut det så igen. Det kan tage flere minutter for din router at genstarte.
- Følg derefter de trin, der er beskrevet i SharkClean®appens wi-fi-opsætningsinstruktioner.

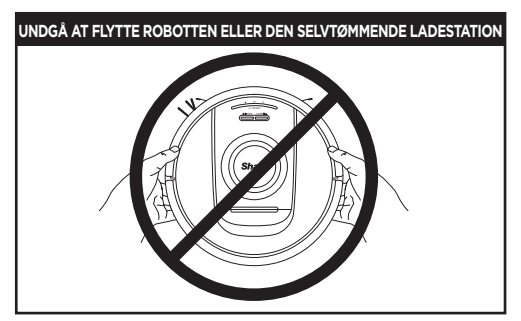

Mens robotten gør rent, **MÅ DU IKKE** samle den op eller flytte den, eller flytte den selvtømmende ladestation – dette kan påvirke robottens evne til at kortlægge dit hjem. Hvis ladestationen flyttes, skal du kortlægge dit hjem igen.

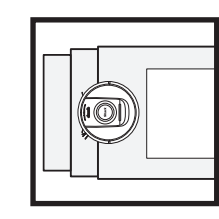

TRAPPER Din robots højdesensorer forhindrer den i at falde ud over kanter. For at højdesensorerne kan fungere korrekt i enhver tilstand, skal trapper have en afstand på mindst 20 cm til alle måtter, tæpper eller gulvtæpper, eller også skal disse fortsætte ud over trappekanten.

BEMÆRK: Planlægning er en af de mange funktioner, som kun findes i appen.

indvendige døre.

#### PLANLÆGNING

Planlæg støvsugning af hele dit hjem med appen.

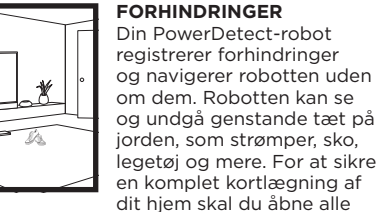

n å e

#### **OPSÆTNING AF SELVTØMMENDE LADESTATION**

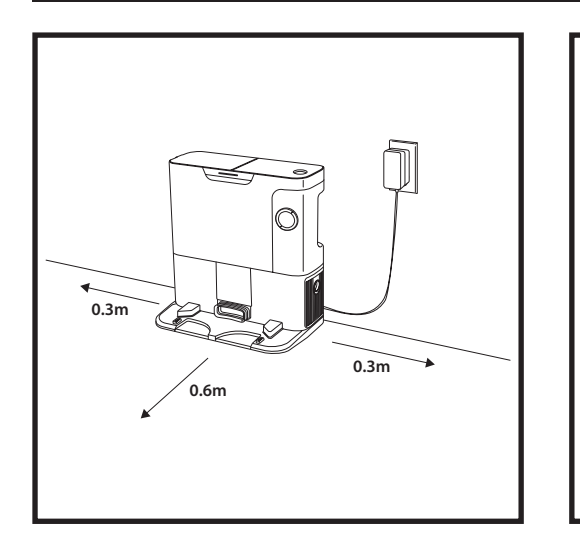

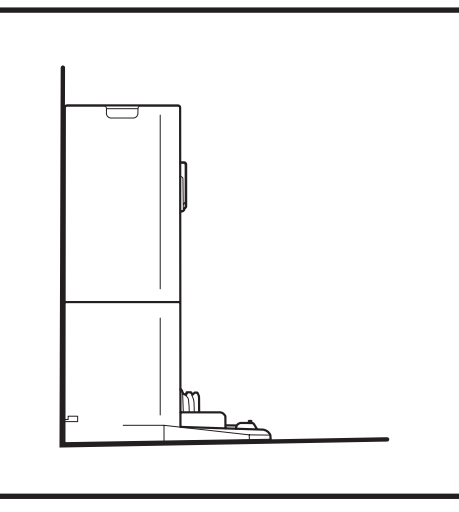

- Find et permanent sted til ladestationen i et centralt område. Sørg for, at ladestationen ikke står på et område med direkte sollys.
- Sørg for, at det valgte sted har et kraftigt wi-fi-signal.
- Fjern eventuelle genstande, der er tættere end 0,3 m på hver side af ladestationen eller tættere end 0,6 m på ladestationens forside.
- Tilslut ladestationen.

## INDIKATORLAMPER PÅ ROBOTTEN

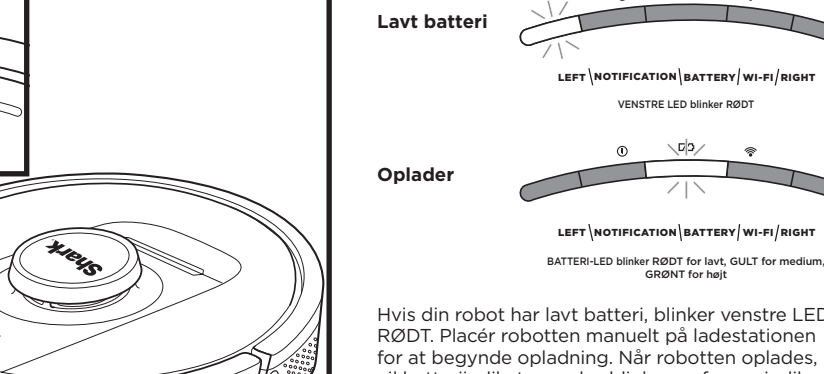

Hvis din robot har lavt batteri, blinker venstre LED-lys RØDT. Placér robotten manuelt på ladestationen for at begynde opladning. Når robotten oplades, vil batteriindikatorens lys blinke, og farven indikerer det aktuelle batteriniveau: RØDT betyder lavt, GULT betyder medium, GRØNT betyder højt.

#### DIRTDETECT

Registrerer skjult snavs og skruer automatisk op for styrken, indtil der er ikke registreres mere snavs. Når robotten registrerer rod, vil lyset på robotten lyse lilla for at indikere, at DirtDetect er aktiveret. Robotten vil dybderengøre i et mønster på 90 x 90 cm.

#### LØFTER OG SÆNKER SIG

Robotten løfter nemt sig selv over bump, tæpper og lave forhindringer (på under 2,5 cm). De orange lys vil blive tændt, når robotten bevæger sig over forhindringer

#### SIDEBØRSTEN BØRSTE IKKE PÅ TÆPPER

Sidebørsten vil ikke børste på områder med tæppe for at undgå, at den vikles ind i tråde på tæpper.

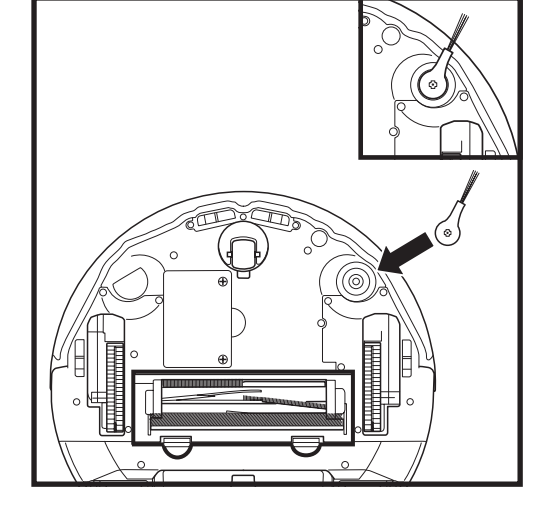

#### MONTERING AF SIDEBØRSTE

Monter sidebørsterne på staven på undersiden af robotten.

#### INDIKATORLYS PÅ SELVTØMMENDE LADESTATION

Ladestation TÆNDT og robot oplader – Lyser blåt

Under rengøring angives det resterende batteriniveau

med det antal af LED-lys, som lyser. Når batteriet

er fuldt, vil 5 indikatorlys være tændt. Ved et batteriniveau på 80 % vil 4 indikatorlys være tændt,

ය. to dock clean ාිස 

og så videre.

- · Ladestation TÆNDT, men robot oplader ikke Lyser grønt
- Robotten er på vej ind i den selvtømmende ladestation blinker grønt

BEMÆRK: Sidebørstens design kan variere.

#### **OPLADER**

VIGTIGT: Sørg for at oplade robotten helt, inden første rengøring, så den kan udforske, kortlægge og rengøre

så meget som muligt i dit hjem. Det kan tage op til seks timer at oplade robotten helt.

#### **DOCK- OG CLEAN-KNAPPERNE**

#### CLEAN (REGØRING)-KNAPPEN

Hvis robotten er på ladestationen, skal man trykke på CLEAN-knappen for at få rengjort hele hjemmet. Tryk igen for at sætte rengøringen på pause. DANSK

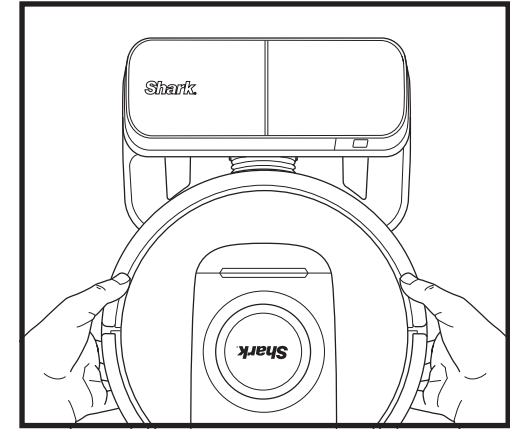

Sådan TÆNDES ROBOTTEN: Anbring robotten på den selvtømmende ladestation og hold DOCK-knappen inde i fem til syv sekunder indtil indikatorlamperne tændes.

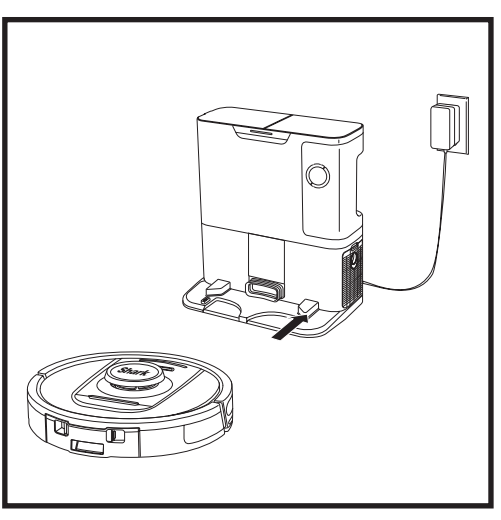

Når rengøringen er færdig, eller hvis batteriet er ved at løbe tørt, vil robotten lede efter den selvtømmende ladestation. Hvis robotten ikke vender tilbage til ladestationen, kan den være løbet tør for strøm.

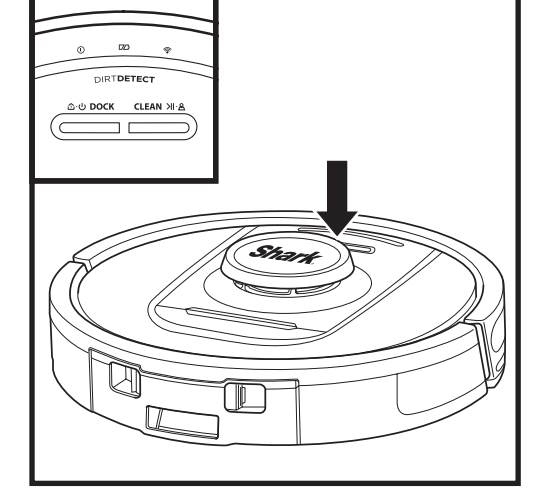

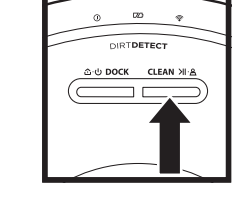

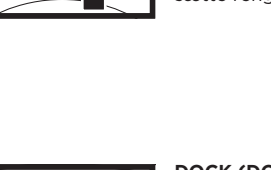

#### DOCK (DOK)-KNAPPEN

Tænd og sluk for robotten ved at trykke på DOCKknappen i 5-7 sekunder.

Tryk på DOCK-knappen for at få robotten til at køre tilbage til den selvtømmende ladestation.

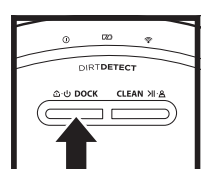

DIRTDETECT

ର-ଓ DOCK CLEAN ଆ-<u>ଛ</u>

## GENOPLAD OG FORTSÆT Tryk og hold DOCK-knappen

nede i 15 sekunder for at TÆNDE/SLUKKE for genoplad og fortsæt-funktionen.

Genoplad og fortsæt-funktionen er som standard slukket. Robotten vil køre, indtil den har lavt batteriniveau, og hvis den ikke er færdig med rengøringen, vil den vende tilbage til ladestationen, blive opladt og fortsætte, hvor den slap.

BEMÆRK: Når robotten placeres manuelt på den selvtømmende ladestation, skal du sørge for, at ladekontakterne på bunden af robotten rører ved dem på ladestationen.

BEMÆRK: Når du løfter robotten, skal du passe på, at du ikke placerer dine fingre mellem stopbommen og bagsiden af robotten.

#### BRUG AF SHARK<sup>®</sup> POWERDETECT<sup>™</sup>

Gå ind på support.sharkclean.eu for at få svar på alle dine apprelaterede spørgsmål.

#### SÅDAN BRUGES SHARKCLEAN®-APPEN OG STEMMESTYRING

#### Få mest ud af din Shark\* robotstøvsuger med disse app-funktioner:

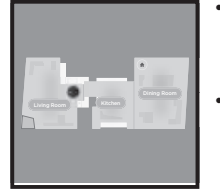

• Genoplad og fortsæt Robotten vil vende tilbage til ladestationen, genoplade og fortsætte hvor den slap.

> Adgang forbudt-zoner
>  Brug adgang forbudtzonerne i appen til at holde
>  din robot væk de områder,
>  hvor du gerne vil undgå
>  at den kommer.

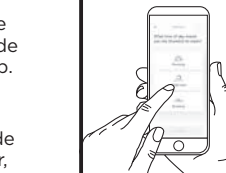

Planlæg rengøring af hele hjemmet, når du vil, hvilken som helst dag. Kan altid styres

Planlægning

Hvor end du er, kan du altid styre din robot.

• **Rengøringsrapporter** Hver gang din robot gør rent, genererer din robot en rengøringsrapport.

Søg efter **SharkClean** i app-butikken, og hent appen på din iPhone™ eller Android™.

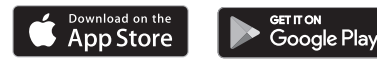

#### OPSÆT STEMMEKONTROL MED GOOGLE ASSISTANT ELLER AMAZON ALEXA

Gå ind på **support.sharkclean.com** for at få instruktioner til opsætning, herunder hvordan Shark Skill aktiveres i Amazon Alexa og bruges sammen med Google Assistant.

Google Assistant: Ama:

Hej Google, begynd at støvsuge.

Hej Google, bed (robotnavn) om at støvsuge.

Hej Google, sæt støvsugning på pause.

Hej Google, bed (robotnavn) om at køre tilbage.

#### WI-FI-FEJLFINDING

- Almindelige wi-fi-netværk i hjemmet understøtter både 2,4 GHz og 5 GHz.
- Brug ikke VPN eller en proxyserver. Hotspot kan kun tilslutte med 2,4 GHz.
- Sørg for, at wi-fi-isolation er slukket på routeren.
- Hvis du ikke kan etablere forbindelse, så gå ind på support.sharkclean.eu.

Amazon Alexa:

Alexa, bed Shark om at begynde støvsugning/rengøring i (navn på rum).

Alexa, start/stop støvsugning.

Alexa, send støvsugeren tilbage til den selvtømmende ladestation.

#### KAN DU STADIG IKKE OPRETTE FORBINDELSE?

#### Genstart din mobil

Sluk for mobilen, vent et par minutter, tænd så for den igen, og opret forbindelse til wi-fi.

#### Genstart din robot

 Tag robotten af den selvtømmende ladestation og hold DOCK-knappen på robotten nede i 5-7 sekunder for at slukke for den. Placer robotten tilbage på dens ladestation for at tænde for den igen.

#### Genstart din router

 Fjern strømkablet fra din router i 30 sekunder, og tilslut det så igen. Det kan tage flere minutter for din router at genstarte.

| FEJLKODE                                          | PROBLEM                               |
|---------------------------------------------------|---------------------------------------|
| VENSTRE LED (GUL) blinker                         | Forkert adgangskode til wi-fi         |
| VENSTRE LED (GUL) + HØJRE LED (GUL) blinker       | Kan ikke finde SSID, prøv igen senere |
| notifikations-LED (RØD) + wi-fi-LED (RØD) blinker | Kan ikke tilsluttes wi-fi             |

#### Åbn Amazon Alexa-appen, gå til menuen, og vælg "Skills" (Færdigheder). Eller gå til Alexa Skills-butikken på Amazons hjemmeside. Søg efter "Shark Skill". Vælg Shark Skill (Shark-færdighed) for at åbne siden med oplysninger, og vælg derefter indstillingen Enable Skill (Aktivér færdighed). Når den er aktiveret, kan du bede Alexa om at styre din robot (dvs. "Alexa, bed Shark om at starte rengøringen").

WI-FI-FEJLFINDING

#### Hvordan konfigurerer jeg min robot med Google Assistant på en Apple-enhed?

1. Hent, åbn og log ind på Google Assistant-appen. 2. Vælg ikonet "Explore" (Udforsk). Søg efter "Shark", og vælg "Try it" (Prøv den). 3. Log ind på din SharkClean-konto for at tillade Google at oprette forbindelse til din SharkClean-konto. Det er den samme konto, som du brugte, da du konfigurerede din Shark-robot i SharkClean-appen. Vælg "Authorise (Godkend)" for at knytte din SharkClean-konto til Google Assistant. Tillykke! Nu kan Google Assistant samarbejde med din Shark-robot. Brug stemmekommandoen "Google, bed Shark om at starte rengøring" for at sende din robot i aktion.

#### Hvordan opsætter jeg min robot med Google Assistant på Android?

1. Hent, åbn og log ind på Google Assistant-appen. 2. Vælg ikonet "Explore" (Udforsk). Søg efter "Shark", og vælg "Link" (Forbind). 3. Log ind på din SharkClean-konto. Det er den samme konto, som du brugte, da du konfigurerede din Shark-robot i SharkClean-appen. Tillykke! Nu kan Google Assistant samarbejde med din Shark-robot. Brug stemmekommandoen "Google, bed Shark om at starte rengøring" for at sende din robot i aktion.

#### Hvad bør jeg gøre, hvis mit wi-fi tilfældigt afbrydes?

SLUK for robotten ved at holde DOCK-knappen nede i 5-7 sekunder. Vent i 10 sekunder, og tænd derefter igen for robotten ved at holde DOCK-knappen nede i 5-7 sekunder. Sluk din mobil. Vent i 30 sekunder, og tænd så for din mobil igen. Åbn wi-fi-indstillingerne på din mobil, find Shark-netværket og vælg "glem netværk". Åbn SharkClean-appen igen, og prøv at udføre forbindelsesproceduren igen. Det er normalt, at din robot midlertidigt kan miste forbindelsen, når den befinder sig under møbler eller bevæger sig langt væk fra din router. Din Shark<sup>\*</sup>-robot vil automatisk oprette forbindelse til wi-fi. Hvis robotten ikke genfinder forbindelsen, sluk for den, vent i 10 sekunder, tænd for den igen og placer den tilbage på dens ladestation.

#### Hvad bør jeg gøre, hvis jeg bekræftede en trådløs netværkskode, der er forkert?

Luk appen og genåbn den derefter. Sørg for, at du har indtastet den korrekte wi-fi-netværkskode denne gang. Vælg dit hjemme 2,4 GHz netværk i din telefons netværksindstillinger og vælg "Forget" (Glem). Genforbind til dit hjemmenetværk. Sørg for at bruge den korrekte adgangskode. Hvis det lykkedes at forbinde til dit hjemmenetværk, forsæt med appens opsætningsproces. Vi anbefaler, at du bruger øjeikonet, når du indtaster din adgangskode, for at sikre at den er korrekt. Sluk for din router og vent i 30 sekunder. Tænd for din router igen. Tjek og sikre dig, at dit 2,4 GHz netværk er synligt i dine telefonindstillinger. Sluk for robotten og vent i 10 sekunder. Tænd for robotten igen og vent på stemmemeddelelsen. Luk appen helt og genstart forbindelsesprocessen til robotten. Kontakt din internetudbyder, hvis du ikke kan finde din wi-fi-adgangskode.

#### Hvad bør jeg gøre, hvis mit brugernavn eller min adgangskode er ugyldig?

Vi anbefaler, at du vælger øjeikonet ved siden af adgangskodefeltet for at kunne bekræfte, at du indtaster din adgangskode korrekt. Vælg "Glemt adgangskode" på log ind-siden. Det automatiske system vil sende en e-mail til dig med et link til at nulstille din adgangskode. Hvis du ikke kan se en e-mail, så tjek din indbakke og spammappe for e-mail fra mysharkninja@sharkninja.com. Du kan bruge muligheden "Gensend kode" for at sende e-mailen igen.

# Hvad bør jeg gøre, hvis der er et problem i nulstillingen af adgangskoden (ikke modtaget e-mail, eller polet var ugyldig)?

Vælg "Glemt adgangskode" på log ind-siden. Det automatiske system vil sende en e-mail til dig med et link til at nulstille din adgangskode. Hvis du ikke kan se en e-mail, så tjek din indbakke og spammappe for e-mail fra mysharkninja@sharkninja.com. Du kan bruge muligheden "Gensend kode" for at sende e-mailen igen.

#### FEJLFINDING

#### BRUG AF SHARK<sup>®</sup> POWERDETECT<sup>™</sup>

#### 3D-SENSOR OG AI-LASERNAVIGATION™

# Hvad skal jeg gøre, hvis min Shark\*-robot ikke kan oprette forbindelse til wi-fi eller mister forbindelsen til wi-fi?

Hvis du er iOS-bruger og for nyligt har opgraderet til iOS 14, skal du aktivere lokal netværksadgang for SharkClean-appen på din telefon. Følg følgende trin for aktivering. Gå til dine telefonindstillinger --> Vælg privatliv --> Vælg lokalt netværk --> Slå SharkClean til, og prøv derefter at oprette forbindelse igen. Sørg for at din mobil er forbundet til hjemmets wi-fi-netværk, før du prøver at forbinde din robot. Almindelige wi-fi-netværk i hjemmet understøtter både 2,4 GHz og 5 GHz. Sørg for at du er forbundet til et netværk med 2,4 Ghz, når du indtaster brugernavn og adgangskode. Sørg for, at din robot er tændt, og at du hører en lydmeddelelse.

Brug ikke VPN eller en proxyserver. Sørg for, at wi-fi-isolation er slukket på routeren.

Der kan være tilfælde, hvor din Shark-robot mister forbindelsen på grund af svagt wi-fi signal, eller at den kører ind i en zone, der blokerer wi-fi.

Sluk for robotten. Vent i 10 sekunder, og tænd så for strømmen igen og vent på, at du hører en stemmemeddelelse. Sluk for din mobil, vent i 30 sekunder, og tænd så for den igen. Åbn wi-fi-indstillinger på din mobil, find Shark-netværket og vælg derefter "glem netværk". Åbn SharkClean-appen igen, og prøv at udføre forbindelsesproceduren igen.

Det er normalt for din robot midlertidigt at miste forbindelsen, når den befinder sig under møbler eller bevæger sig langt væk fra din router. Din Shark-robot vil automatisk oprette forbindelse til wi-fi igen. Fjern enheden fra den selvtømmende ladestation, hvis robotten ikke forbinder igen af sig selv. Sluk for robotten, vent i 10 sekunder, og placer den tilbage på ladestationen.

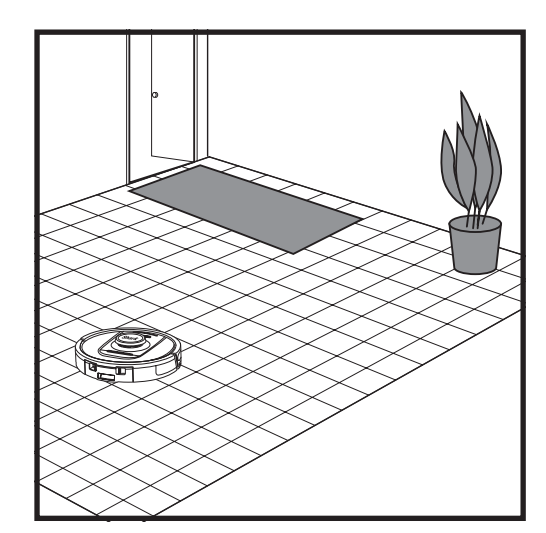

Når opsætningen er færdig, vil robotten udføre en udforskningskørsel for at oprette det første kort over dit hjem. Robotten vil bevæge sig fra rum til rum for at identificere vægge, møbler og andre forhindringer, mens den gør rent. Denne kørsel vil ikke vare så lang tid som en komplet rengøring, da den ikke dækker hele gulvarealet. Robottens teknologi til registrering af genstande registrerer forhindringer og navigerer robotten uden om dem. Robotten kan se og undgå genstande tæt på jorden, som strømper, sko, legetøj og mere.

#### MANUEL RENGØRINGSTILSTAND

For at starte en manuel rengøring, skal du trykke på knappen CLEAN (RENGØR) på robotten. Tryk på DOCK-KNAPPEN for øjeblikkeligt at sende robotten tilbage til den selvtømmende ladestation.

**BEMÆRK:** Sørg for at oplade robotten helt, inden første rengøring, så den kan udforske, kortlægge og rengøre så meget som muligt i dit hjem. Det kan tage op til seks timer at oplade robotten helt.

**BEMÆRK:** Undgå at flytte ladestationen. Hvis den flyttes, kan robotten have svært ved at finde tilbage til ladestationen, og så skal du kortlægge dit hjem igen. Hvis robotten flyttes, mens den er i brug, kan den have svært ved at følge sin intelligente rengøringsrute eller finde tilbage til ladestationen.

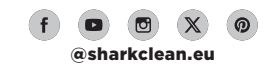

#### VEDLIGEHOLDELSE AF STØVBEHOLDEREN PÅ LADESTATIONEN

Afhængigt af størrelsen af ladestationen skal støvbeholderen tømmes hver 30. til 60. dag eller efter behov.

Tryk på støvbeholderens udløserknap oven på ladestationen for at løsne beholderen, og træk derefter beholderen ud.

#### ladestationen, indtil den klikker på plads. RENGØRING OG UDSKIFTNING AF LADESTATIONENS FILTRE

RENGØR FILTERET EFTER

Udfør regelmæssig vedligeholdelse af filtre for at holde din støvsugers sugekraft optimal. Udskift filtre hver 6.-12. måned, eller efter behov.

VIGTIGT: ANVEND IKKE sæbe ved rensning af filtrene.

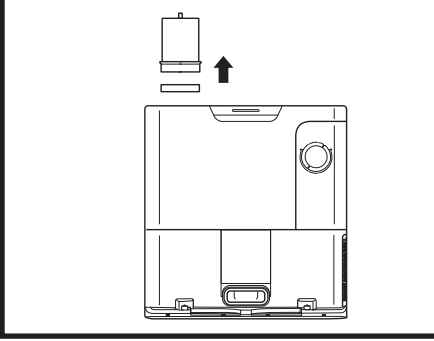

#### **RENGØRING AF FILTERET FORAN MOTOREN** (ÉN GANG OM MÅNEDEN)

For at åbne låget på filterhuset, skal du holde fast i ladestationens øverste venstre kant og trække opad i låget. Når låget er åbnet, skal du fjerne skumfiltret ved at tage fat i håndtaget øverst, og dernæst løfte filtfiltret nedenunder ud. Bank på filtrene over affaldsspanden for at tømme dem helt, og skyl KUN efter med koldt vand, da sæbe kan beskadige dem. Giv filtrene tid til at lufttørre helt, før du genindsætter dem. Filtrene skal monteres korrekt for at ladestationen kan fungere korrekt. Genindsæt filtfiltret først, og dernæst skumfiltret.

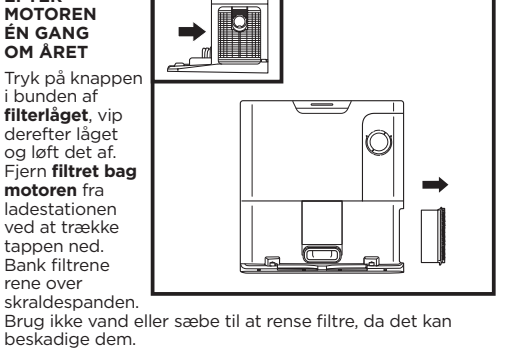

Brug ikke vand eller sæbe til at rense filtre, da det kan

For at tømme beholderen skal du holde den over en

affaldsspand og dernæst trykke på udløserknappen med

affaldsspandsikonet på siden af beholderen. Beholderens låg vil åbne sig, og støv og snavs vil blive frigjort. Bank

støvbeholderen let mod indersiden af affaldsspanden

for at komme af med tilbageværende snavs. Montér

beholderen igen, ved at skyde den ind i sprækken på

FORSIGTIG: Sluk for strømmen, før der udføres vedligeholdelse. For at slukke robotten, skal trykke på DOCK-knappen på robotten i 5-7 sekunder.

TØMNING AF ROBOTTENS STØVBEHOLDER

VEDLIGEHOLDELSE

Tryk på udløserknappen til støvbeholderen og træk støvbeholderen ud.

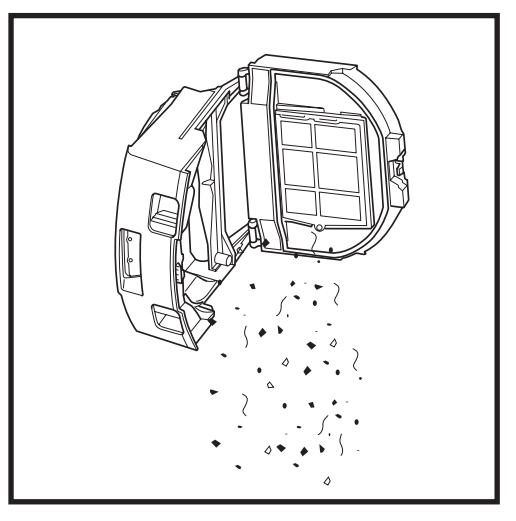

Hæld støv og snavs ned i en skraldespand. Hvis det er nødvendigt, kan man bruge en fugtig klud og tørre støvbeholderen af. Lad den tørre i 24 timer før brug.

BEMÆRK: Efter støvbeholderen er tømt, skal man sørge for at klikke støvbeholderen helt på plads.

For at åbne låget til støvbeholderen skal man klemme og løfte det op vha. fingerrillerne.

#### VEDLIGEHOLDELSE

#### RENGØRING AF ROBOTTENS FILTER

For at opnå den optimale sugekraft skal filtret i robottens støvbeholder renses hver gang efter brug.

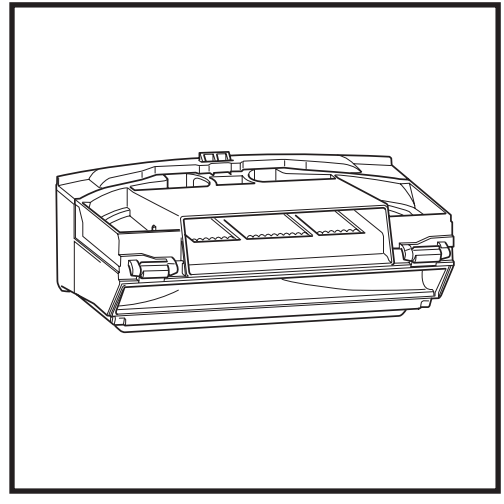

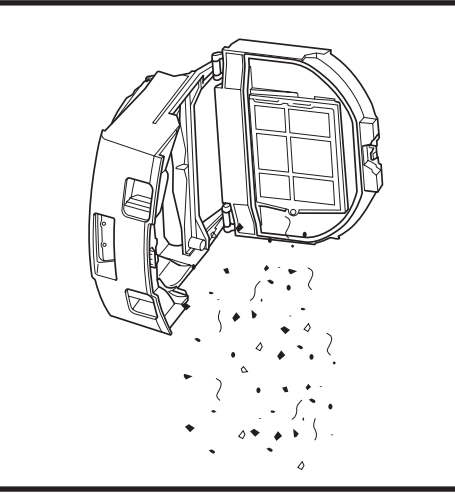

Fjern og tøm støvbeholderen. Fjern eventuelle hår og snavs fra bagsiden af støvbeholderen.

Hver gang støvbeholderen tømmes, skal man banke støv og snavs af filtret og derefter bruge en tør klud eller blød børste til at fjerne resterende snavs.

#### **RENGØRING AF SENSORER OG OPLADNINGSKONTAKTERNE**

SENSORERNE PÅ ROBOTTEN SKAL RENGØRES AF OG TIL. Aftør forsigtigt sensorer og kontakter på undersiden og siderne af robotten med en tør klud eller vatpind.

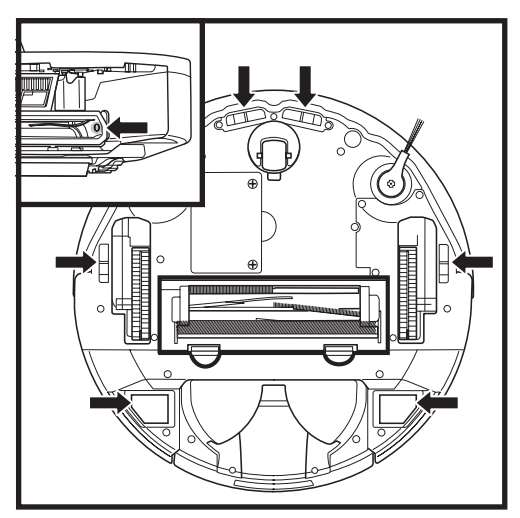

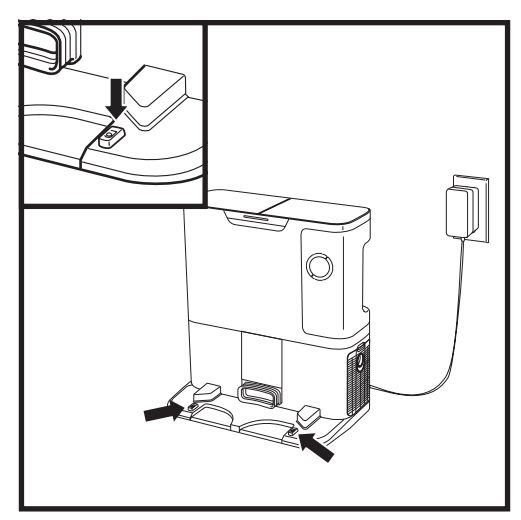

**VIGTIGT:** Robotten bruger højdesensorer til at undgå trapper og andre stejle kanter. Sensorerne kan fungere mindre effektivt, når de er beskidte. Rengør sensorer regelmæssigt for at opnå det bedste resultat.

### RENGØRING AF SENSORERNE TIL AT FØLGE VÆGGE

1. Sensorerne på robotten skal rengøres af og til.

2. Aftør forsigtigt sensorer og kontakter på siderne af robotten med en tør klud eller vatpind.

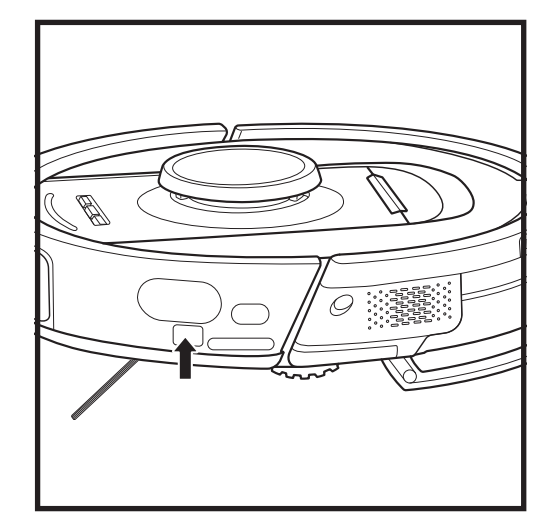

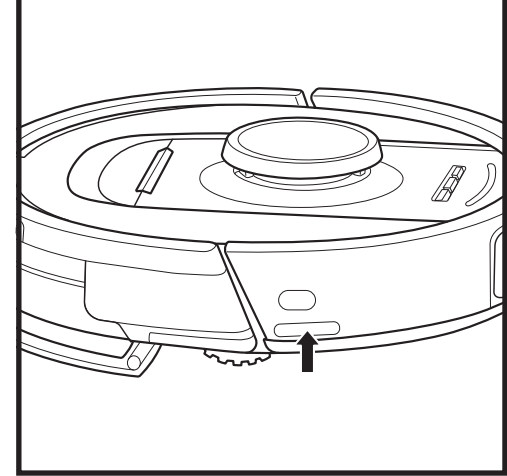

#### **RENGØRING AF SIDEBØRSTE**

#### RENGØR SIDEBØRSTE EFTER BEHOV.

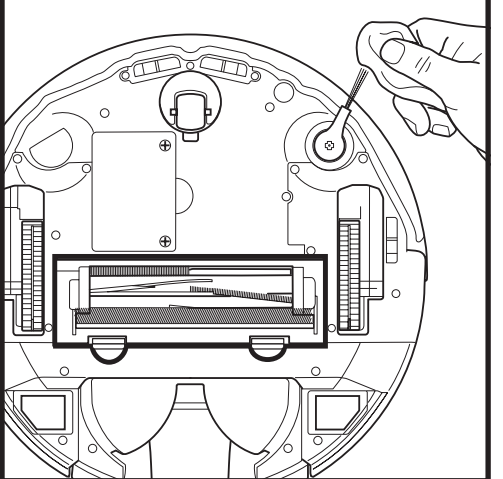

Fjern forsigtigt eventuelt hår eller snor, der sidder fast rundt om børsten.

Aftør forsigtigt børsten med en tør klud. For at montere den igen, skal børsten låses fast på tappen. Drej børsten manuelt for at sikre, at den er monteret korrekt.

BEMÆRK: Fjern og udskift sidebørster, der er bøjede eller beskadigede. For at fjerne en børste, skal du løfte den af dens tap.

#### BØRSTERULLE

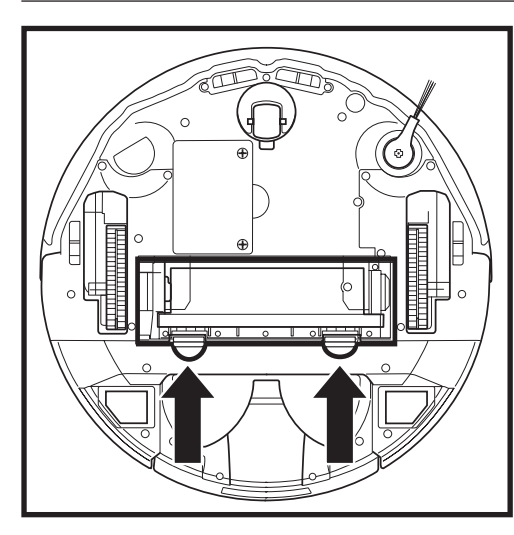

For at få adgang til børsterullen, skal du trykke på tappene på børsterullens låge og løfte den af.

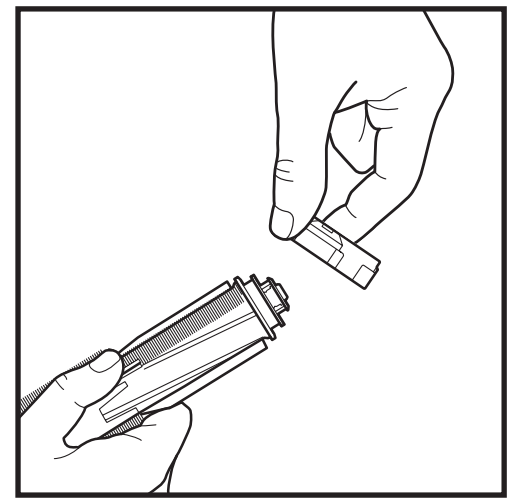

Tag børsterullen og fjern hætten på enden. Fjern hår eller snavs og udskift hætten.

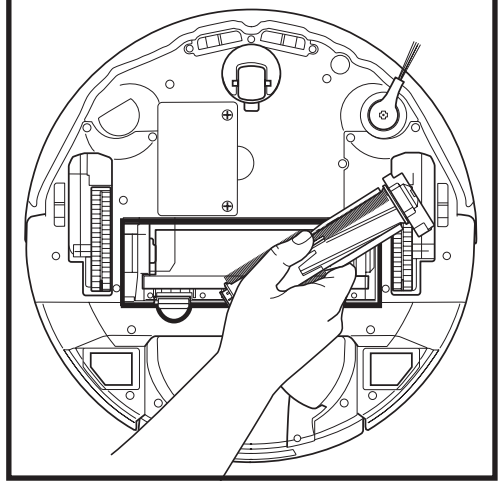

Indsæt børsterullen igen med den flade ende først. Luk låget til børsterullen og tryk ned, indtil begge sider klikker på plads.

BEMÆRK: Udskift børsterullen hver 6. til 12. måned, eller når den er synligt slidt. Se sharkaccessories.eu for reservedele.

#### FEJLFINDING

#### Hvis en fejlindikator lyser eller blinker på din robot, skal du se på oversigten over fejlkoder herunder:

| F                                                                                                    | EJLKODE                                                                                                    | FEJLNUMMER | LØSNING                                                                                                    |
|----------------------------------------------------------------------------------------------------|----------------------------------------------------------------------------------------------------|------------|----------------------------------------------------------------------------------------------------|
| BATTERI-LED (RG                                                                                                 | ØD) + WI-FI-LED (RØD)                                                                                                    | 2          | Sidebørste sidder fast. Fjern eventuelt snavs fra<br>sidebørsten, så den kan bevæge sig frit.                                                                                                    |
| NOTIFIKATIONS-<br>(GUL) lyser                                                                                   | LED (RØD) + HØJRE LED                                                                                                    | 4          | Blokering i børsterulle. Fjern eventuel snavs rundt om og<br>inde i børsterullen, så den kan bevæge sig frit.                                                                                                    |
| BATTERI-LED (RØ<br>HØJRE LED (GUL                                                                               | Ø <b>D) + WI-FI-LED (RØD) +</b><br>) lyser                                                                                                    | 5          | Et drivhjul sidder fast. Rengør hjulene og fjern ophobet<br>snavs fra akslerne, så de kan bevæge sig frit.                                                                                                    |
| VENSTRE LED (G<br>(RØD) + BATTERI<br>(RØD) + HØJRE L                                                            | UL) + NOTIFIKATIONS-LED<br>I-LED (RØD) + WI-FI-LED<br>IED (GUL) lyser                                                                                                    | 18         | Fejl i hjulmotorkoder. Kontakt Sharks kundeservice på<br>+44 (0)800 862 0453.                                                                                                    |
| NOTIFIKATIONS-<br>(RØD) + HØJRE L                                                                               | LED (RØD) + WI-FI-LED<br>ED (GUL) blinker                                                                                                    | 3          | Fejl i sugningsmotor. Fjern og tøm støvbeholderen,<br>rengør filtre, fjern børsterullen og børsterullelemmen<br>og fjern blokeringer.                                                                                                    |
| WI-FI-LED (RØD)                                                                                                 | + HØJRE LED (GUL) lyser                                                                                                    | 6          | Stopbommen foran sidder muligvis fast. Rengør bommen<br>og sørg for, at den kan bevæge sig frit ind og ud.                                                                                                    |
| NOTIFIKATIONS-<br>(RØD) lyser                                                                                   | LED (RØD) + WI-FI-LED                                                                                                    | 7          | Fejl i højdesensor. Flyt din robot til et andet sted, og rengør dens højdesensorer.                                                                                                    |
| BATTERI-LED (RØ                                                                                                 | ðD) + + HØJRE LED (GUL)                                                                                                    | 9          | Robottens støvbeholder skal monteres igen. Indsæt<br>støvbeholderen, til den klikkes på plads.                                                                                                    |
| WI-FI (RØD) lyser                                                                                               | r                                                                                                    | 10         | Robotten kan ikke starte, fordi hjulene er nede.<br>Flyt robotten til et nyt sted på plan overflade.                                                                                                    |
| NOTIFIKATIONS-                                                                                                  | LED (RØD) lyser                                                                                                    | 16         | Robotten sidder fast. Flyt din robot til et nyt sted og sørg for, at forbommen frit kan bevæge sig ind og ud.                                                                                                    |
| NOTIFIKATIONS-<br>(RØD) + WI-FI-LE                                                                              | LED (RØD) + BATTERI-LED<br>ED (RØD) lyser                                                                                                    | 23         | Robotten kan ikke finde den selvtømmende ladestation.<br>Sørg for, at den selvtømmende ladestation er tændt (ON),<br>og der er ikke er forhindringer.                                                                                                    |
| VENSTRE LED (R                                                                                                  | ØD) blinker                                                                                                    | 24         | Batteriet er meget lavt og skal genoplades. Løft din robot,<br>og sæt den på den selvtømmende ladestation. Sørg for, at<br>den selvtømmende ladestations indikatorlampe bliver blå for<br>at bekræfte, at din robot er placeret korrekt på ladestationen. |
| NOTIFIKATIONS-<br>(RØD) + WI-FI-LE<br>(GUL) lyser                                                               | LED (RØD) + BATTERI-LED<br>ED (RØD) + HØJRE LED                                                                                                    | 26         | Blokering i støvbeholder. Kontrollér den selvtømmende<br>ladestation og robottens støvbeholder for tilstopninger.<br>Fjern ophobet snavs og genindsæt støvbeholderen,<br>og sørg for, at den klikkes helt på plads.                                       |
| VENSTRE LED (GUL) lyser, NOTIFIKATIONS-<br>LED lyser (RØD), BATTERI-LED (RØD) lyser<br>OG WI-FI-LED (RØD) lyser |                                                                                                    | 30         | ActiveLift kan være blokeret. Sluk for robotten, og sørg for,<br>at intet blokerer hjulaffjedringen i at bevæge sig op og ned.                                                                                                    |
| Sensornavn                                                                                                    |                                                                                                    | Beskri     | velse af funktion                                                                                                    |
| Højdesensor                                                                                                    | Højdesensorer registrerer ujævnheder for at undgå fald ved hjælp af infrarøde stråler. Hvis der er en nedadgående<br>trappe foran (hvis f.eks. højden af det hvide underlag er større end 50 mm, eller det sorte underlag er højere end<br>30 mm), så vil læseværdien være højere end den nuværende værdi, og robotten vil stoppe med at bevæge sig fremad. |            |                                                                                                    |
| Lidar-sensor                                                                                                    | Lidar-sensoren hjælper robotten med at kortlægge ved hjælp af lasermåling. Den registrerer<br>i en afstand på 8 m.                                                                                                    |            |                                                                                                    |
| 3D-sensor                                                                                                    | Med to-linje-lasere og et IR-kamera scanner 3D-sensorerne genstande for at identificere billedet med algoritmer. Horisontalt synsfelt: H=100°, S=78,7°.                                                                                                    |            |                                                                                                    |
| Sensor til at<br>følge vægge                                                                                    | Sensoren til at følge vægge registrere afstanden mellem genstande og venstre side af robotten ved<br>hjælp af afstandsmåling. Den registrerer i en afstand på 30 mm.                                                                                                    |            |                                                                                                    |

For alle andre problemer bedes du ringe til kundeservice på support.sharkclean.eu.

\_\_\_\_\_ XSNPD

#### LIDAR-MODUL

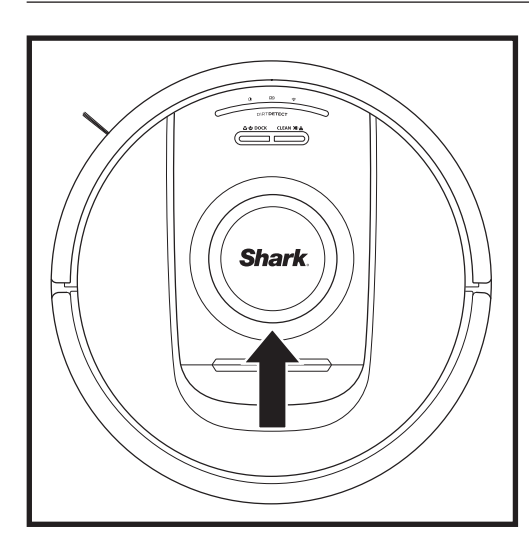

Tjek navigationsmodulet oven på robotten og fjern forsigtigt hår og snavs. Hvis robotten skal gøres helt ren, skal den placeres på en flad overflade og slukkes. Brug komprimeret luft til at fjerne snavs eller hår fra rillen omkring det roterende LiDAR-modul. Man kan også rengøre det ved at dreje en vatpind rundt i begge retninger.

### RESERVEDELE

#### RENSNING AF DIRTDETECT-SENSOREN

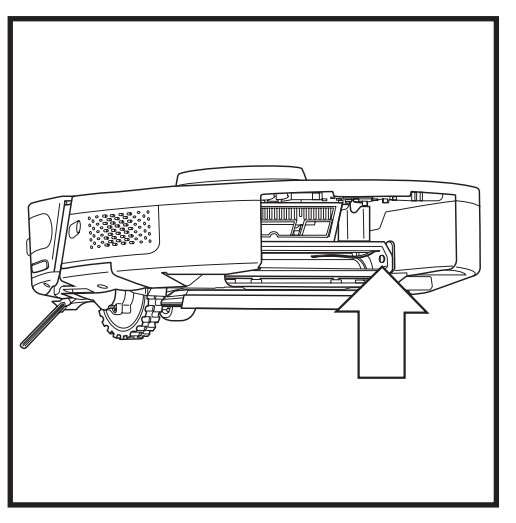

Fjern støvbeholderen. Brug den medfølgende DirtDetect-børste eller en mikrofiberklud til at børste eller tørre området af for at fjerne snavs, som dækker sensoren.

#### SÅDAN RENGØRES HJULENE

**RENGØR KASSEN TIL FORHJULET REGELMÆSSIGT.** Se www.sharkclean.eu for reservedele.

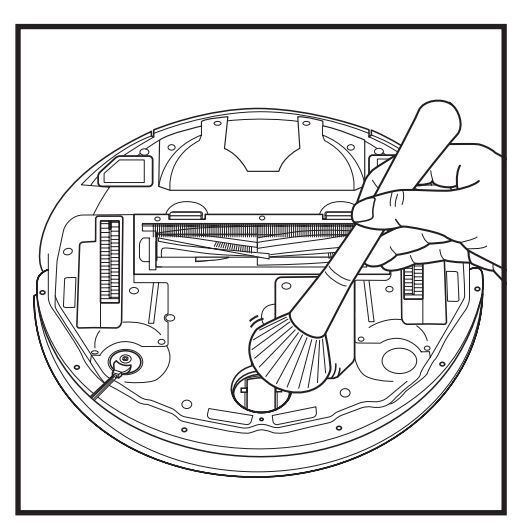

Rotér forhjulet, mens du forsigtigt børster skidt og snavs væk. Rengør hjulet og kassen omkring det.

BEMÆRK: Børste medfølger ikke.

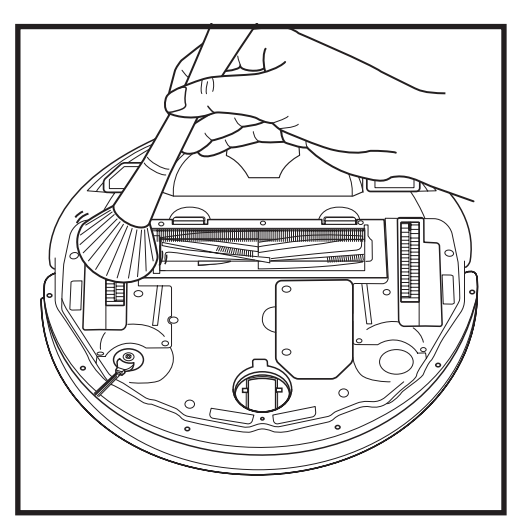

Rengør drivhjulene og huset omkring dem periodisk. Roter hver drivhjul, mens du fjerner støv, for at rengøre dem. BEMÆRK: For at bestille reservedele kan du gå ind på sharkaccessories.eu

#### **RESERVEDELE: ROBOT**

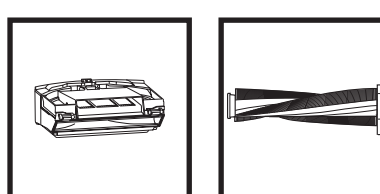

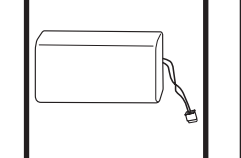

Batteri

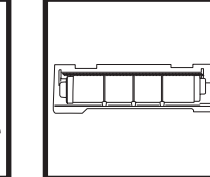

Børsterullelåge\*

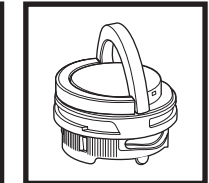

Samling med

duftpatron

Robottens Børsterulle\* støvbeholder

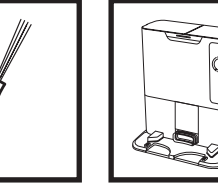

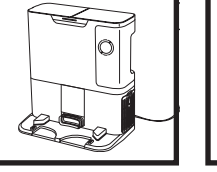

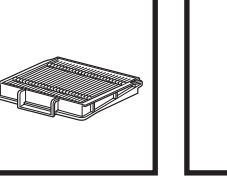

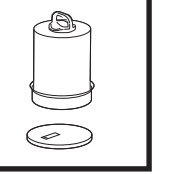

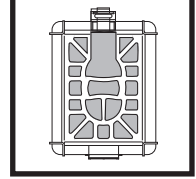

Sidebørste\* Selvtømmende ladestation

 $\odot$ 

Filter til robottens Dokkens filter støvopsamler foran motoren

Dokkens filter bag motoren

\*BEMÆRK: Designet kan variere.

sharkclean.eu

# **Spørgsmål eller Problemer?** RING TIL OS: +44 (0)800 862 0453

Kontakt vores kundeservicetelefon

# FÅ HJÆLP LIGE NU! RETURNER IKKE TIL BUTIKKEN.

# Andre nemme måder at få hjælp på LIGE NU:

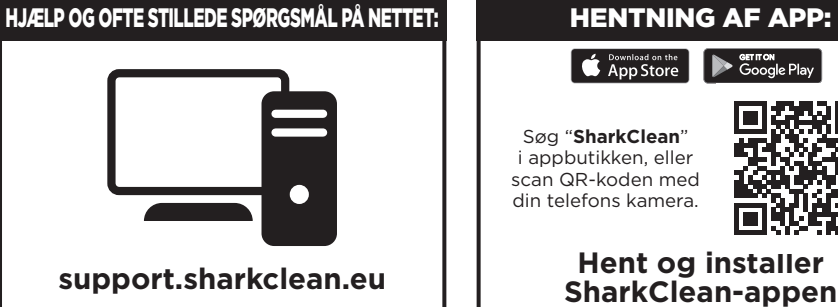

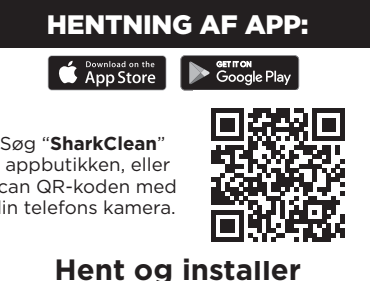

### SLUTBRUGERAFTALE FOR SHARKNINJA-PROGRAMMEL

#### VIGTIGT: LÆS VILKÅR OG BETINGELSER I DENNE LICENSAFTALE GRUNDIGT. INDEN DU FORTSÆTTER MED AT BRUGE DETTE PRODUKT

Denne slutbrugerlicensaftale ("licensaftale") er en juridisk aftale mellem dig og SharkNinja Operating LLC's ("SharkNinja", "os" eller "vi") for SharkNinjas computerprogramel, der allerede er installeret på din SharkNinjaenhed, som du henter for at styre SharkNinia-enheden fra din telefon eller computer, eller, i begge tilfælde. er gjort tilgængelig via opdateringer ("programmel"), samt alle trykte eller elektroniske dokumenter relateret til programmel ("dokumentation").

Vi giver dig ret til at bruge programmellet og dokumentationen på vilkårene i denne licens. Vi sælger ikke programmellet eller dokumentationen til dig. Vi er til enhver tid ejere af programmellet og dokumentationen. Hvis du ikke accepterer vilkårene i denne licensaftale, skal du ikke installere eller bruge dette programmel eller SharkNinja-enheden. I det tilfælde kan du returnere den ubrugte SharkNinja-enhed til os mod en komplet tilbagebetaling. Dette påvirker ikke dine juridiske ret til at returnere varer til din forhandler, hvis du skifter mening, eller hvis de er defekte, eller i henhold til vilkårene i vores separate fabriksgaranti, hvis der er nogen.

#### 1. LICENSGIVNING.

Installation og brug. Hvis du accepterer vilkårene i denne licensaftale, giver SharkNinja dig ret til at bruge dette programmel og dokumentation samt til at modtage og bruge enhver gratis supplerende programkode eller opdatering til programmellet, som inkorporerer programudvidelser og rettelser af fejl, som de kan blive leveret af licensgiveren af og til, udelukkende til brug i hjemmet og brug af den SharkNinja-enhed, som programmellet er leveret til.

#### 2. BESKRIVELSE AF ANDRE RETTIGHEDER OG BEGRÆNSNINGER.

- 2.1. Vedligeholdelse af meddelelser om ophavsret. Du må ikke fjerne eller ændre nogen meddelelser om ophavsret på nogen som helst kopier af programmellet og dokumentationen.
- 2.2. Kopiering og distribution. Du må ikke lave kopier eller distribuere kopier af programmellet eller dokumentationen til tredjeparter.
- 2.3. Forbud mod omvendt konstruktion, dekompilering og demontering. Du må ikke foretage omvendt konstruktion, dekompilering eller demontering af programmellet, medmindre, og kun i det omfang, sådanne aktiviteter udtrykkeligt er tilladt i henhold til gældende lov uanset nærværende begrænsning.
- 2.4. Leje. Du må ikke udleje, lease eller udlåne programmellet eller dokumentationen uden skriftlig tilladelse fra SharkNinja.
- 2.5. Programmel "ikke til videresalg". Programmel, der er identificeret som "ikke til videresalg" eller "NFR", må ikke videresælges, overføres eller anvendes til noget andet end demonstrations-, test- eller evalueringsformål.
- 2.6. Supporttjenester. SharkNinja kan give dig supporttjenester relateret til dette programmel eller din SharkNinja-enhed ("supporttjenester"). Enhver supplerende programkode, der leveres til dig som en del af supporttjenester, skal betragtes som en del af dette programmel og er underlagt vilkårene og betingelserne i denne licensaftale.
- 2.7. Ejerskab af programmel. SharkNinja bevarer ejendomsret over alle immaterielle rettigheder forbundet med programmellet og dokumentationen.
- 2.8. Overensstemmelse med gældende love. Du skal overholde alle gældende love vedrørende brug af programmellet og dokumentationen.

#### **3. OPDATERINGER.**

SharkNinia kan opgradere eller opdatere, eller kræve, at du opgraderer eller opdaterer programmellet. for at programmellet skal passe til beskrivelsen af den, da vi leverede den til dig, før du købte din SharkNinja-enhed. Denne licensaftale vil gælde alle opgraderinger eller opdateringer leveret af SharkNinja, som erstatter og/eller supplerer programmellet, der blev leveret og forinstalleret på din SharkNinja-enhed, medmindre en sådan opgradering er ledsaget af en separat slutbrugerlicensaftale. I dette tilfælde vil denne slutbrugerlicensaftale gælde.

#### 4. DATA OG FORTROLIGHED.

SharkNinja er fast besluttede på at sikre dit privatliv ved at overholde høje standarder for retfærdighed og integritet og gældende love for databeskyttelse. Vi er fast besluttede på at holde vores kunder orienteret om, hvordan vi bruger de oplysninger, vi indsamler fra dig gennem brug af programmellet. Vores praksis er beskrevet i SharkNinja fortrolighedspolitik samt i separate meddelelser, der gives, når en app, produkt eller tjeneste købes eller hentes. På alle tidspunkter vil dine oplysninger blive behandlet i overensstemmelse med den SharkNinja-fortrolighedspolitik, der er medtaget som reference i denne licensaftale og kan ses på følgende netadresse: https://ninjakitchen.eu/systempage.privacypolicy.pagelet2-page-cms-systempage.privacyPolicy. pagelet2-Page. Læs og gennemse venligst vores fortrolighedspolitik og andre relevante meddelelser angående fortrolighed for at forstå, hvordan dine personlige oplysninger indsamles, behandles og deles af SharkNinja, og dine rettigheder relateret til sådanne data.

#### 5. TREDJEPARTS APPLIKATIONSBIBLIOTEKER OG INDBYGGET PROGRAMMEL

- 5.1 Du anerkender, at Ayla Networks, Inc. ("Ayla") har leveret specifikke applikationsbiblioteker, der er indbygget i programmellet ("Ayla-applikationsbiblioteker") og gør det muligt for SharkNinja-enheder at oprette forbindelse til Ayla Cloud-tjenester ("Ayla-indbygget programmel").
- 5.2 Du må ikke bruge Ayla-applikationsbiblioteker undtagen som en indbygget del af programmellet og i uændret stand.
- 5.3 Du må ikke bruge Ayla-indbygget programmel undtagen som en indbygget del af din SharkNinja-enhed og i uændret stand.
- 5.4 Du må ikke foretage omvendt konstruktion, dekompilering eller demontering af Aylaapplikationsbiblioteker eller Ayla-indbygget programmel, medmindre, og kun i det omfang, sådanne aktiviteter udtrykkeligt er tilladt i henhold til gældende lovgivning uanset nærværende begrænsning.
- 5.5 SharkNinja bevarer ejendomsret over alle immaterielle rettigheder i Ayla-applikationsbiblioteker eller Ayla-indbygget programmel indbygget i programmellet.
- 5.6 Du må ikke bruge Ayla-applikationsbiblioteker eller Ayla-indbygget programmel til at forsøge at få uautoriseret adgang til eller brug af systemerne/tjenesteydelserne fra SharkNinjas øvrige licensgivere; du må heller ikke sende virus, orme, trojanske heste, tidsindstillede bomber, spyware, malware annulleringsrobotter, passive indsamlingsmekanismer, robotter, dataminesoftware eller nogen anden skadelig eller invasiv kode eller program til systemer/tjenester leveret af SharkNinjas øvrige licensgivere.
- 5.7 Du må ikke bruge Ayla-applikationsbiblioteker eller Ayla-indbygget programmel til at forstyrre, bryde eller omgå nogen sikkerhedsfunktion, autentificeringsfunktion, eller en hvilken som helst anden funktion, der begrænser eller håndhæver begrænsninger i anvendelsen af eller adgang til systemer/tjenester, der leveres af SharkNinjas øvrige licensgivere.
- 5.8 Du må ikke undersøge, angribe, scanne eller teste sårbarheden af systemerne/tjenesteydelserne, der leveres af SharkNinjas øvrige licenshavere.
- 5.9 SharkNinjas øvrige licenshavere af programmellet, Ayla-applikationsbiblioteker, og Ayla-integreret programmel er de angivne begunstigede tredjeparter i denne licensaftale, og bestemmelserne i dette afsnit af denne licensaftale er lavet udtrykkeligt til gavn for sådanne licensgivere og kan håndhæves af disse.
- 6. OPHØR. Med forbehold for eventuelle andre rettigheder kan SharkNinja opsige denne licensaftale, hvis du overtræder denne licensaftale i væsentlig eller vedholdende grad og ikke korrigerer dette (hvis muligt) inden 14 dage efter, at du har modtaget en skriftlig meddelelse. Ved opsigelse uanset årsag vil alle rettigheder givet til dig i denne licensaftale ophøre, og du skal stoppe alle aktiviteter givet i denne licensaftale, øjeblikkeligt slette eller fjerne programmellet fra al computerudstyr, som du har, og øjeblikkeligt ødelægge eller returnere (efter vores valg) alle kopier af programmellet, som du ejer, har i varetægt eller kontrollerer.

#### 7. VORES ANSVAR FOR TAB OG SKADE, SOM FORBRUGERE LIDER.

- 7.1 Programmellet er kun til huslig og privat brug. Hvis du bruger programmellet til et kommercielt eller forretningsmæssigt formål eller til videresalg, har vi intet erstatningsansvar over for dig for eventuelt tab af fortjeneste, tab af forretning, forretningsafbrydelse eller tab af forretningsmulighed.
- 7.2 Du accepterer, at programmellet ikke er udviklet til at leve op til dine individuelle krav, og at det derfor er dit ansvar at sikre, at programmellet som beskrevet i dokumenterne opfylder dine krav.
- 7.3 Vi er ansvarlige for tab eller skade, som du lider, som er et forudsigeligt resultat af vores brud på denne licensaftale eller vores manglende brug af rimelig omhu og færdighed, men vi er ikke ansvarlige for et tab eller en skade, der ikke kan forudses, på nær som beskrevet i 7.3 til 7.4 nedenfor. Tab eller skade er forudsigelig, hvis det enten er indlysende, at det vil ske, eller hvis både vi og du på tidspunktet, hvor denne licensaftale trådte i kraft, vidste, at det kunne ske.
- 7.4 Hvis defekt digital indhold, som vi har leveret, skader en enhed eller digitalt indhold, som tilhører dig, så vil vi, i henhold til afsnit 46 i forbrugerrettighederne fra 2015, enten reparere skaden eller betale dig en kompensation. Men vi vil ikke være ansvarlige for skade, som du kunne have undgået ved at følge vores råd om at anvende en opdatering eller opgradering, der blev tilbudt dig gratis, eller for skader, som er forårsaget af, at du ikke fulgte installationsinstruktionerne korrekt eller ikke havde de minimumssystemkrav, som vi rådede til.
- 7.5 Hvis du har købt SharkNinja-enheden direkte fra SharkNinja eller et af gruppens firmaer, kan vi eller vores gruppefirma, som sælger, være ansvarlige over for dig i henhold til salgskontrakten for tab eller skader forårsaget af brug af programmellet. Du kan finde vores vilkår og betingelser for salg her: https://ninjakitchen.eu/terms-and-conditions. Hvis du har købt SharkNinja-enheden fra et andet firma, kan de have et lignende ansvar over for dig.
- 7.6 Mange SharkNinja-produkter leveres med en gratis fabriksgaranti. Hvis du lider tab eller skade som resultat af brug af programmellet, kan du måske indgive en klage i henhold til garantien. Du kan finde vilkårene for vores garanti her: www.ninjakitchen.com/support/hc/en-gb/articles/360013838359-Ninja-Guarantee-Terms-Conditions.
- 7.7 Vi udelukker ikke eller begrænser ikke på nogen måde vores erstatningsansvar over for dig, i tilfælde hvor det ville være ulovligt at gøre det. Dette omfatter erstatningsansvar for død eller personskade forårsaget af vores uagtsomhed eller uagtsomhed fra vores medarbejderes, agenters eller underleverandørers side eller for svig eller svigagtig afgivelse af urigtige oplysninger.
- 8. GÆLDENDE LOV OG RETSKREDS. Denne licensaftale er underlagt engelsk lov, og du kan bringe juridiske sagsanlæg vedrørende produkterne for de engelske domstole. Hvis du bor i Skotland, kan du bringe juridiske sagsanlæg vedrørende produkterne for enten de skotske eller engelske domstole. Hvis du bor i Nordirland, kan du bringe juridiske sagsanlæg vedrørende produkterne for enten de skotske eller engelske domstole.
- **9. OVERDRAGELSE.** Vi kan overdrage vores rettigheder og forpligtelser under denne licensaftale til en anden organisation. Vi vil altid meddele dig det skriftligt, hvis dette sker, og vi vil sikre, at overdragelsen ikke påvirker dine rettigheder i henhold til licensaftale.

# Shark NINJA

## ZWEI (2) JAHRE BESCHRÄNKTE GARANTIE RV2820VEEU

Wenn Sie als Verbraucher ein Produkt in Deutschland kaufen, erhalten Sie automatisch Ihre gesetzlichen Gewährleistungsrechte hinsichtlich der Mangelfreiheit des jeweiligen Produktes. Sie können diese gesetzlichen Rechte Ihrem Einzelhändler, bei dem Sie das Produkt erworben haben, gegenüber geltend machen oder uns gegenüber, sofern Sie das Produkt direkt bei Shark erworben haben. Die Inanspruchnahme dieser gesetzlichen Rechte ist unentgeltlich.

Allerdings haben wir bei Shark so großes Vertrauen in die Qualität unserer Produkte, dass wir Ihnen eine zusätzliche Herstellergarantie von zwei (2) Jahren bieten. Diese Garantie schränkt Ihre gesetzlichen Rechte aus dem Kaufvertrag mit dem Einzelhändler, bei dem Sie das Produkt erworben haben, oder die Verpflichtungen Ihres Einzelhändlers aus dem Kaufvertrag mit ihm nicht ein. Das gilt auch gegenüber uns, wenn Sie das Produkt direkt von Shark erworben haben.

Nachfolgend werden die Bedingungen und der Umfang unserer Herstellergarantie beschrieben, die SharkNinja Germany GmbH, Rotfeder-Ring 9, 60327 Frankfurt am Main (Deutschland) gibt.

#### Shark\*-Garantie

Ein Haushaltsgerät bedeutet eine beträchtliche Investition. Ihr neues Gerät sollte daher so lange wie möglich funktionieren. Die Garantie spielt dabei eine wichtige Rolle und spiegelt wider, wie viel Vertrauen der Hersteller in sein Produkt und die Herstellungsqualität hat

#### Wie lang ist die Garantie auf unsere Produkte?

Da wir großes Vertrauen in unser Design und die Qualitätskontrolle setzen, ist die Garantie für Ihr Produkt für eine Dauer von zwei (2) Jahren ab dem Kaufdatum gültig.

#### Wo ist die Garantie räumlich gültig?

Bitte beachten Sie, dass die zwei Jahres-Garantie für alle Produkte Geltung hat, die bei einem Händler (online und offline) mit Sitz in der EU gekauft wurden.

#### Wie mache ich die Garantie geltend?

Wenden Sie sich hierzu bitte an unseren Kundendienst. Unsere Kundendienst-Helpline **(0800 000 9063)** ist von Montag bis Freitag von 9.00 bis 18.00 Uhr für Sie da. Der Anruf ist kostenlos, und Sie werden sofort zu einem Mitarbeiter von uns durchgestellt. Halten Sie hierzu auch bitte Ihren Kaufbeleg bereit. Bitte bewahren Sie den Kaufbeleg immer auf. Wenn ein Garantiefall eintritt, brauchen wir den Kaufbeleg, um zu prüfen, ob die Informationen, die Sie uns gegeben haben, korrekt sind. Wenn Sie keinen gültigen Kaufbeleg vorlegen können, verlieren Sie dadurch Ihren Garantieanspruch.

Sie können unserem Kundendienst auch eine E-Mail an **kundendienst-de@sharkninja.com** schicken. Bitte fügen Sie auch hier eine Kopie Ihres Kaufbeleges bei und schildern Sie uns Ihren Garantiefall so detailliert wie möglich.

Wenn Sie uns mit einem Garantieanspruch kontaktieren, werden wir in erster Linie entsprechende Fehlerbehebungsmaßnahmen mit Ihnen durchführen und, je nach Ergebnis, den weiteren Verlauf mit Ihnen besprechen. In den meisten Fällen werden wir Ihnen Ersatzteile schicken oder Ihr Gerät komplett ersetzen, falls der Fehler nicht mit einem Ersatzteil gelöst werden kann.

#### Sie erhalten auch Online-Unterstützung unter www.sharkclean.eu

#### Wie registriere ich meine Garantie?

Sie können Ihre Garantie innerhalb von 28 Tagen ab dem Kaufdatum online registrieren.

Um Zeit zu sparen, halten Sie bitte die folgenden Informationen zu Ihrem Gerät bereit:

- Modellnummer
- Seriennummer (falls verfügbar)
- Kaufdatum des Produkts (Kauf- oder Lieferbeleg)
- Um sich zu registrieren, besuchen Sie bitte **www.sharkclean.eu**

#### Welche Vorteile habe ich von der Registrierung meiner Garantie?

Die Registrierung der Garantie ist keine Voraussetzung für deren Geltendmachung. Wenn Sie Ihre Garantie aber registrieren, können Sie auch unseren Newsletter mit Tipps, Ratschlägen und Gewinnspielen abonnieren. Über den Newsletter erhalten Sie aktuelle Nachrichten zu neuen Technologien und Produkten von Shark. Wenn Sie Ihre Garantie online registrieren, erhalten Sie sofort eine Bestätigung, dass Ihre Daten bei uns eingegangen sind.

Details zu unserer Datenschutzrichtlinie finden Sie unter **www.sharkclean.eu** 

#### Was wird durch die Garantie abgedeckt?

Reparatur oder Ersatz Ihres Produkts (nach Wahl von uns), einschließlich aller Teile und der Arbeitszeit bei Konstruktions-, Material- und Verarbeitungsfehlern (inklusive Transport- und Versandkosten).

#### Was wird durch die Garantien nicht abgedeckt?

- Normaler Verschleiß.
- Versehentliche Beschädigungen, Fehler, verursacht durch fahrlässigen Gebrauch oder nachlässige Pflege, Fehlbedienung, Vernachlässigung, achtlose oder unsachgemäße Handhabung des Haushaltsgerät, die nicht in Übereinstimmung mit den Anweisungen in der mitgelieferten Bedienungsanleitung von Shark\* zu Ihrem Gerät erfolgt.
- Gebrauch des Luftreinigers zu anderen Zwecken als dem normalen Gebrauch im Haushalt.
- Der Gebrauch von Teilen, die nicht in Übereinstimmung mit den Anweisungen in der Bedienungsanleitung montiert oder installiert wurden.
- Verwendung von Teilen und Zubehör, die keine Originalkomponenten von Shark® sind.
- Fehlerhafte Installation (außer, wenn die Installation von Shark durchgeführt wurde).
- Wenn Reparaturen oder Änderungen, die nicht von Shark und seinen Handelsvertretern oder Vertragshändlern, sondern von Dritten durchgeführt wurden, es sei denn, Sie können nachweisen, dass die Reparaturen oder Änderungen, die von anderen durchgeführt wurden, nicht mit dem Mangel zusammenhängen, für den Sie die erweiterte Garantie ausüben.

#### Was geschieht, wenn meine Garantie ausläuft?

Shark stellt keine Geräte her, die nur für eine begrenzte Zeit funktionieren. Wir wissen es zu schätzen, wenn Kunden ihren Luftreiniger auch nach Ablauf der Garantiefrist reparieren lassen möchten. Bitte kontaktieren Sie in diesem Falle unsere Kundendienst-Helpline unter der Rufnummer **0800 000 9063**, und fragen Sie nach unserem Kundenprogramm für abgelaufene Garantien.

#### Wo kann ich Originalersatzteile und Originalzubehör von Shark kaufen?

Ersatzteile und Zubehör von Shark werden von denselben Ingenieuren entwickelt, die auch Ihr Shark entwickelt haben. Die vollständige Palette der Ersatz- und Zubehörteile von Shark für alle Shark-Geräte finden Sie unter www.sharkclean.eu

#### BITTE AUFMERKSAM DURCHLESEN UND ZUR INFORMATION AUFBEWAHREN

Diese Bedienungsanleitung hilft dir dabei, deinen Shark Robot bestmöglich zu verwenden.

#### SharkNinja Europe Ltd,

Ist/2nd Floor Building 3150, Thorpe Park, Century Way, Leeds, England, LS15 8ZB

#### SharkNinja Germany GmbH

Rotfeder-Ring 9 60327 Frankfurt am Main, Deutschland sharkclean.de

Die Abbildungen können vom tatsächlichen Produkt abweichen. Im ständigen Bemühen um die fortlaufende Verbesserung unserer Produkte behalten wir uns Änderungen der hierin enthaltenen Spezifikationen ohne Ankündigung vor.

# WICHTIGE SICHERHEITSHINWEISE

VOR DEM GEBRAUCH BITTE SORGFÄLTIG DURCHLESEN • NUR FÜR DEN HAUSGEBRAUCH Sollte der Stecker des Ladekabels nicht richtig in die Steckdosenöffnung passen, drehen Sie den Stecker um und versuchen Sie es erneut. Wenn er immer noch nicht passt, wenden Sie sich an einen qualifizierten Elektriker. Schieben Sie den Stecker NICHT mit Gewalt in die Steckdose und versuchen Sie NICHT, den Stecker an die Steckdose anzupassen.

# 

So verringern Sie das Risiko von Brand, Elektroschock, Verletzungen oder Sachschäden:

## LASER-WARNUNG

DIESES PRODUKT HAT EINEN LASER DER KLASSE 1. ER IST UNTER NORMAL VORHERSEHBAREN BEDINGUNGEN (WIE IN DIESER ANLEITUNG BESCHRIEBEN) SICHER. DEN ROBOTERSTAUBSAUGER STETS AUSSCHALTEN, BEVOR ER HOCHGEHOBEN WIRD ODER WARTUNGSARBEITEN AN IHM VORGENOMMEN WERDEN. NICHT DIREKT IN DEN LASER SCHAUEN.

# ALLGEMEINE WARNHINWEISE

- 1. Um eine optimale Leistung und Flächenabdeckung zu gewährleisten, entfernen Sie Kabel aus den Bereichen, die gereinigt werden sollen.
- 2. Verwenden Sie den Roboterstaubsauger nicht in einem Raum, in dem ein Kind oder Baby schläft.
- Verwenden Sie den Roboterstaubsauger nicht in einem Bereich, in dem brennende Kerzen oder zerbrechliche Gegenstände auf dem zu reinigenden Boden stehen.
- Verwenden Sie den Roboterstaubsauger nicht in einem Raum, in dem brennende Kerzen auf Möbelstücken stehen, an die der Roboterstaubsauger versehentlich stoßen könnte.
- 5. Erlauben Sie es Kindern nicht, sich auf den Roboterstaubsauger zu setzen.
- 6. Nutzen Sie den Saugroboter nicht auf einer nassen Oberfläche, ausgenommen es handelt sich um einen Wischroboter (WD-Modell).

#### Bei der Verwendung eines Elektrogeräts sollten immer die grundlegenden Vorkehrungen befolgt werden, einschließlich der folgenden:

- 7. Der Roboterstaubsauger besteht aus einem Roboter und einer selbstentleerenden Basis mit Netzteil. Diese Bestandteile enthalten elektrische Anschlüsse, elektrische Leitungen und bewegliche Teile, von denen eine Gefahr für den Benutzer ausgehen kann.
- Inspizieren Sie sämtliche Bestandteile vor der Verwendung auf Schäden. Ist ein Bestandteil beschädigt, darf der Staubsauger nicht verwendet werden.
- 9. Verwenden Sie ausschließlich identische Ersatzteile.
- **10.** Der Roboterstaubsauger enthält keine Wartungsteile.
- Nutzen Sie das Gerät nur wie in dieser Bedienungsanleitung beschrieben.
   Verwenden Sie den Roboterstaubsauger AUSSCHLIESSLICH für die in dieser Bedienungsanleitung angegebenen Zwecke.
- Mit Ausnahme von Filtern dürfen Teile des Roboterstaubsaugers NICHT mit Wasser oder anderen Flüssigkeiten in Kontakt kommen.
- 13. Greifen Sie NICHT in die Öffnungen der Basis oder des Saugroboters.

## Warnhinweise ZUR NUTZUNG

- 14. Dieses Gerät kann unter Aufsicht oder nach ausreichender Einweisung von Kindern ab 8 Jahren und von Personen mit verminderten physischen oder geistigen Fähigkeiten oder einem Mangel an Erfahrung und Kenntnissen verwendet werden, wenn sie die damit verbundenen Risiken kennen.
- Kinder dürfen nicht mit diesem Gerät spielen.
  Damit die Abgrundsensoren Ihres Saugroboters einwandfrei funktionieren, müssen alle Läufer, Vorleger oder Teppiche einen Abstand von mindestens 20 cm zu jeder Treppe haben (oder sie muss durchgehend sein und sich über die Treppenkante erstrecken). Wenn ein Läufer, Vorleger oder eine Teppichkante weniger als 20 cm von der Treppe entfernt ist und nicht bewegt werden kann, müssen Sie eine Sperrzone einrichten, um die Treppe abzusperren. Nutzer ohne App verwenden eine Abgrenzung, um unsicheres Terrain zu sperren.
- 17. Um das Risko zu minimieren, dass der Roboterstaubsauger in unsichere Bereiche (Treppenabsätze, Kamine, Nassbereiche) fährt, definieren Sie diese Bereiche mithilfe der Kartenfunktion in der SharkClean® App als sogenannte "Spertzonen". Lassen Sie nach dem Festlegen der Abgrenzung den Staubsauger laufen und prüfen Sie, ob die Einstellungen ihn tatsächlich vom Überschreiten der Grenzen abhalten. Wenn nötig, passen Sie die Einstellungen an.
- Dieses Produkt hat einen Laser der Klasse 1. Er ist unter normal vorhersehbaren Bedingungen (wie in dieser Bedienungsanleitung beschrieben) sicher. Den Roboterstaubsauger stets ausschalten, bevor er hochgehoben wird oder Wartungsarbeiten an ihm vorgenommen werden.
- **19. NICHT** direkt in den Laser schauen.
- Schalten Sie den Roboterstaubsauger immer aus, bevor Sie den Filter oder Staubbehälter einsetzen oder entfernen.
   Fassen Sie den Netzstecker. die
- rassen sie den Neuzstecker, die selbstentleerende Basis, das Ladekabel oder den Roboterstaubsauger NICHT mit nassen Händen an. Die Reinigung und durch den Anwender vorzunehmende Wartungsarbeiten dürfen von Kindern nur unter Aufsicht vorgenommen werden.
- 22. Verwenden Sie das Gerät NICHT ohne den eingesetzten Staubbehälter und Filter des Saugroboters.

- 23. Beschädigen Sie **KEINESFALLS** das Kabel:
  - a) Ziehen Sie die selbstentleerende Basis NICHT am Netzkabel hoch bzw. benutzen Sie das Kabel nicht als Griff.
     b) Ziehen Sie den Stecker NICHT am
  - b) Ziehen Sie den Stecker NICHT am Netzkabel aus der Steckdose. Ziehen Sie am Stecker, nicht am Kabel.
     A Abten Sie derste derste der kleider
  - c) Achten Sie darauf, dass das Netzkabel NICHT in einer Tür eingeklemmt oder um scharfkantige Ecken herumgeführt wird und halten Sie es von heißen Oberflächen fern.
- 24. Stecken Sie **KEINE** Gegenstände in die Düse oder Zubehöröffnungen.Benutzen Sie das Gerät **NICHT**, wenn eine Öffnung blockiert ist. Halten Sie die Öffnung immer frei von Staub, Fusseln, Haaren und allem, was den Luftstrom einschränken könnte.
- 25. Verwenden Sie den Saugroboter NICHT, wenn der Luftstrom beeinträchtigt ist. Wenn der Luftstrom blockiert ist, schalten Sie den Staubsauger aus und entfernen Sie sämtliche Fremdkörper, bevor Sie das Gerät wieder in Betrieb nehmen.
- Halten Sie die Düse und alle Öffnungen des Staubsaugers von Haaren, Gesicht, Fingern, unbedeckten Füßen oder loser Kleidung fern.
- 27. Benutzen Sie den Roboterstaubsauger NICHT, falls er nicht ordnungsgemäß funktioniert bzw. fallen gelassen, beschädigt, im Freien stehen gelassen oder in Wasser getaucht wurde.
- **28.** Štellen Sie den Roboterstaubsauger **NICHT** auf instabile Oberflächen wie Stühle oder Tische.
- 29. Verwenden Sie das Gerät NICHT, um Folgendes aufzusaugen:
  - a) Flüssigkeiten
  - **b)** Große Gegenstände
  - c) Harte oder spitze Gegenstände (Glas, Nägel, Schrauben oder Münzen)
     d) Große Mengen an Staub (Staub von
  - a) Große Mengen an Staub (Staub von Trockenbau, Kaminasche oder Glut)
  - e) Verwenden Sie ihn NICHT als Aufsatz für Elektrowerkzeuge zur Staubaufnahme.
     C) Paushan de selen humanismen
  - f) Rauchende oder brennende Gegenstände (heiße Kohlen, Zigarettenstummel oder Streichhölzer)
  - g) Entzündliche oder brennbare Materialien (Feuerzeugflüssigkeit, Benzin oder Kerosin)
  - h) Giftige Materialien (Chlorbleiche, Ammoniak oder Abflussreiniger)
  - Toxische Materialien (hohe Konzentrationen von Chlorbleiche, hohe Konzentrationen von Ammoniak oder Abflussreiniger)
- **30.** Verwenden Sie das Gerät **NICHT** in folgenden Bereichen:
  - a) Auf feuchten oder nassen Oberflächen
  - **b)** Bereiche im Freien in der Nähe von frei zugänglichen Kaminen oder Feuerstellen
  - c) In abgeschlossenen Bereichen, die möglicherweise explosive oder toxische Gase oder Dämpfe enthalten (Feuerzeugflüssigkeit, Benzin, Kerosin, Farbe, Farbverdünner, Mottenschutzmittel oder entflammbarer Staub)
  - d) In Bereichen mit einem Heizgerät
  - e) In der Nähe von frei zugänglichen Kaminen oder Feuerstellen

- Schalten Sie den Roboterstaubsauger aus, bevor sie ihn einstellen, reinigen oder daran Wartungsarbeiten durchführen bzw. Fehler beheben.
- Lassen Sie alle Filter vollständig an der Luft trocknen, bevor Sie diese wieder in den Staubsauger einsetzen, damit keine Flüssigkeit in die elektrischen Teile gerät.
- 33. Versuchen Sie NICHT, den Roboterstaubsauger bzw. den Akku selbst zu verändern oder zu reparieren, es sei denn, der Vorgang wird in dieser Bedienungsanleitung beschrieben. Verwenden Sie den Staubsauger NICHT, wenn er verändert oder beschädigt wurde.
- **34.** Verwenden Sie **KEINEN** Haushaltsreiniger (Allzweckreiniger, Glasreiniger, Bleiche) auf den Hochglanzflächen der selbstentleerenden Basis oder des Roboterstaubsaugers, da die darin enthaltenen Chemikalien diese Oberflächen angreifen könnten. Verwenden Sie stattdessen ein mit Wasser befeuchtetes Tuch zur Reinigung.

#### AKKUVERBRAUCH

- **35.** Der Akku dient als Stromquelle für den Roboterstaubsauger. Lesen und befolgen Sie alle Anweisungen zum Aufladen.
- **36.** Um ein versehentliches Starten zu verhindern, stellen Sie sicher, dass der Roboterstaubsauger ausgeschaltet ist, bevor Sie ihn hochheben oder tragen.
- 37. Zum Ersatz der Shark® PowerDetect™ Self-Empty XL Basis, verwenden Sie XDKRV2820VEEU/XDKAV2820VEEU. Als Ersatzakku verwenden Sie den RVBAT850 Akkupack.
- 38. Halten Sie den Akku fern von allen metallischen Objekten wie Büroklammern, Münzen, Schlüsseln, Nägeln oder Schrauben. Das Kurzschließen der Akkuklemmen kann zu Bränden und Verbrennungen führen.
- **39.** Bei falscher Handhabung könnten Flüssigkeiten aus dem Akku austreten. Kontakt mit solchen Flüssigkeiten muss unbedingt vermieden werden, da diese Reizungen und Verbrennungen verursachen können. Bei Kontakt unbedingt gründlich mit Wasser abwaschen. Sollte die Flüssigkeit in die Augen geraten, suchen Sie unverzüglich einen Arzt auf.
- **40.** Der Roböterstaubsauger darf nicht bei Temperaturen unter 10 °C oder über 40 °C gelagert, geladen oder verwendet werden. Vergewissern Sie sich, dass der Akku und der Sauger vor dem Laden oder Verwenden Raumtemperatur erreicht haben. Wenn der Saugroboter oder der Akku Temperaturen ausgesetzt werden, die außerhalb dieses Bereichs liegen, kann es zu Schäden am Akku und einem erhöhten Brandrisiko kommen.
- **41.** Setzen Sie den Roboterstaubsauger **NIE** Flammen oder Temperaturen über 130 °C aus, da dies zu einer Explosion führen kann.

# DIESE ANLEITUNG AUFBEWAHREN

Die aktuellsten Warnhinweise finden Sie unter www.sharkclean.eu/robothelp

### LERNEN SIE IHREN SHARK<sup>®</sup> POWERDETECT<sup>™</sup> KENNEN

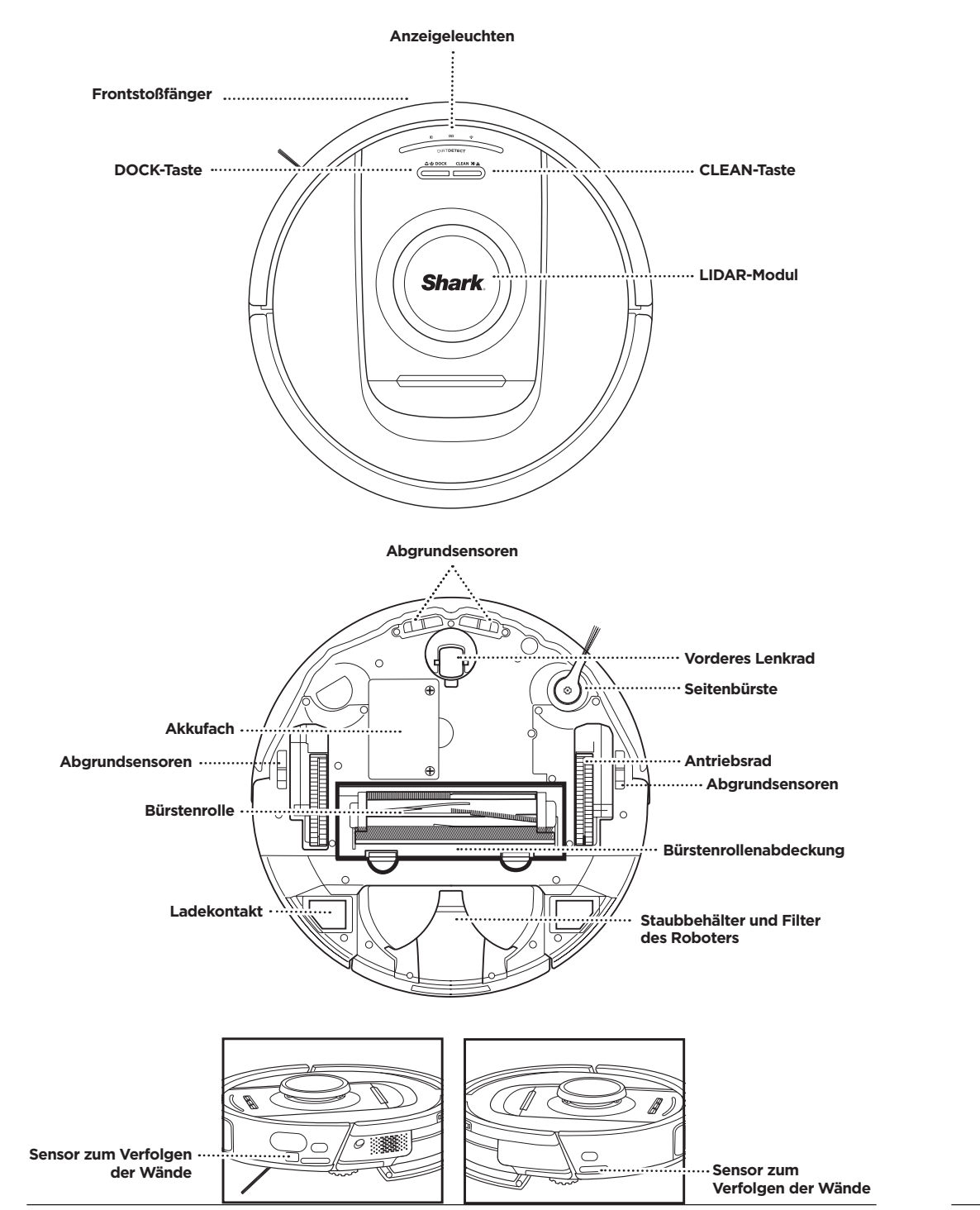

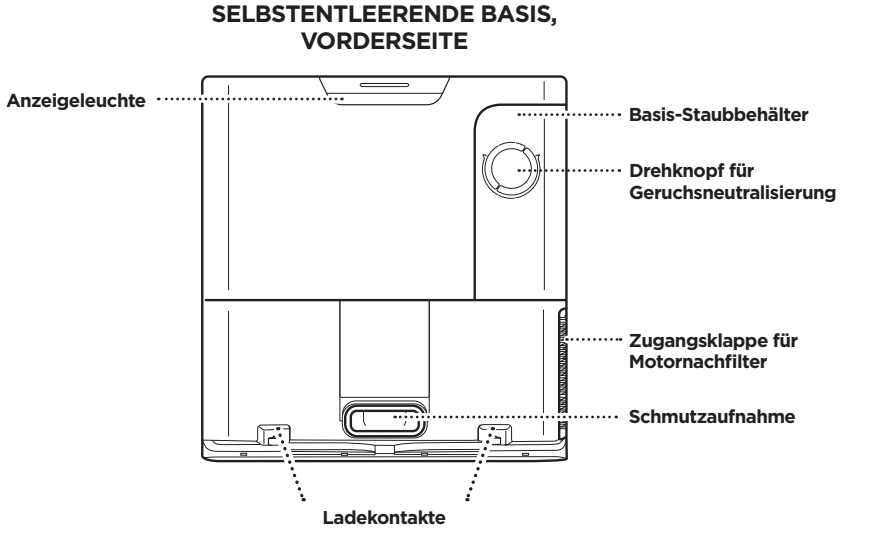

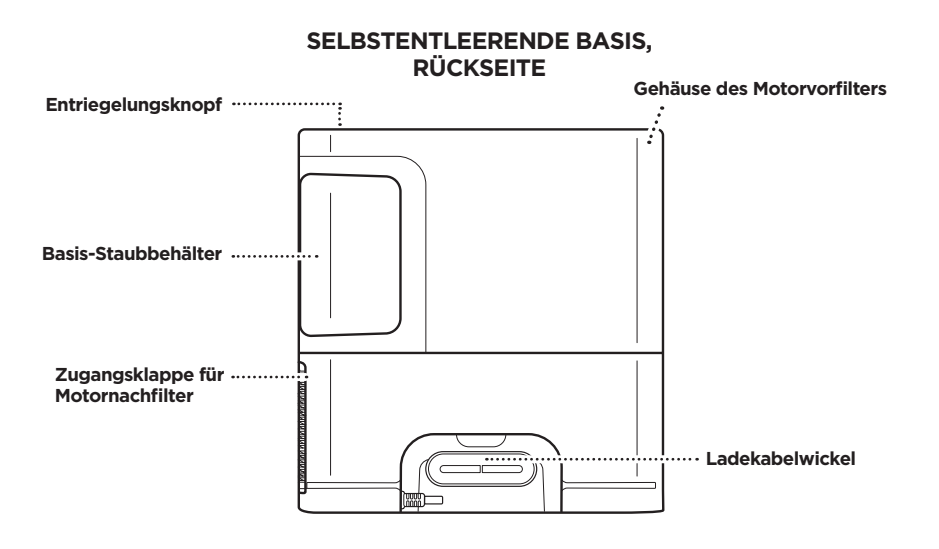

#### BEREITEN SIE IHR ZUHAUSE VOR.

Ihr Saugroboter verwendet eine Reihe von Sensoren, mit denen er während der Reinigung um Wände.

Möbelbeine und andere Hindernisse herum navigieren kann. Um zu verhindern, dass der Saugroboter

HINWEIS: Die Zeitplanung ist eine von zahlreichen Funktionen, die nur in der App durchgeführt werden können.

in unerwünschte Bereiche eindringt, richten Sie in der App die Sperrzonen ein. Um optimale Ergebnisse zu erzielen, bereiten Sie Ihr Zuhause wie unten angegeben vor und planen Sie eine tägliche Reinigung ein.

Haben Sie Fragen? Maßnahmen, falls Sie nicht weiterkommen: Probleme beim Verbinden mit dem Saugroboter? Anleitungsvideos, FAQ, Infos zu Fehlerdiagnose und -behebung sowie Tipps unf Tricks finden Sie auf: sharkclean.eu

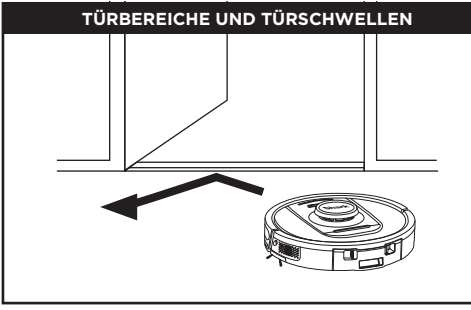

Ihr Saugroboter kann die meisten Türschwellen problemlos übergueren.

Sollten diese jedoch eine Höhe von 2 cm überschreiten, richten Sie in der App eine Sperrzone ein, um sie zu blockieren.

#### HINWEIS:

Bitte achten Sie darauf, die Station nicht direkter Sonneneinstrahlung auszusetzen.

#### SIE KÖNNEN KEINE VERBINDUNG ZUM WLAN HERSTELLEN?

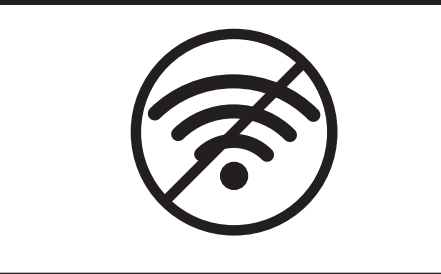

#### HINWEIS:

Shark Saugroboter nutzen für die Verbindung ein 2,4 GHz-Netzwerk. Normalerweise unterstützen

WLAN-Heimnetzwerke sowohl 2,4 GHz als auch 5 GHz. Starten Sie Ihr Smartphone neu

 Schalten Sie Ihr Smartphone aus, warten Sie ein paar Minuten, schalten Sie es erneut ein und stellen Sie eine Verbindung zum WLAN her.

#### Starten Sie Ihren Saugroboter neu.

 Nehmen Sie den Saugroboter von der Basis und halten Sie die DOCK-Taste auf dem Saugroboter 12 Sekunden lang gedrückt. Schalten Sie den Saugroboter wieder ein, indem Sie ihn auf die Basis stellen.

#### Starten Sie Ihren Router neu.

- Ziehen Sie das Netzkabel des Routers für 30 Sekunden aus der Steckdose und schließen Sie es dann wieder an. Warten Sie einige Minuten, bis Ihr Router vollständig neu gestartet ist.
- Folgen Sie dann den in der SharkClean®-App
- erläuterten Schritten zum Einrichten des WLANs.

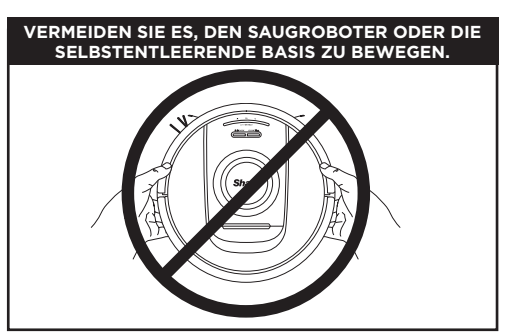

Sofern möglich, heben Sie den Saugroboter während der Reinigungsarbeiten NICHT hoch und bewegen Sie ihn auch nicht. Gleiches gilt für die selbstentleerende Basis. Andernfalls könnte es geschehen, dass der Saugroboter nicht mehr in der Lage ist, eine Karte Ihres Zuhauses zu erstellen. Wenn die Basis bewegt wird, müssen Sie erneut einen Plan Ihres Zuhauses erstellen.

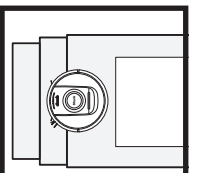

HINDERNISSE Ihr PowerDetect Saugroboter erkennt Hindernisse und navigiert um diese herum. Der Saugroboter kann bodennahe Obiekte wie Socken, Schuhe, Spielzeug und vieles mehr erkennen und vermeiden. Öffnen Sie die Innentüren, um eine vollständige Kartografierung Ihres Wohnraums zu ermöglichen.

um sicherzustellen, dass alle Bodenflächen regelmäßig gereinigt werden.

#### TREPPEN

Die Abgrundsensoren des Saugroboters verhindern, dass er von Vorsprüngen herunterfällt. Damit die Abgrundsensoren Ihres Saugroboters in jedem Modus einwandfrei funktionieren, müssen alle Läufer, Vorleger oder Teppiche einen Abstand von mindestens 20 cm zu jeder Treppe haben oder über die

Treppenkante hinausgehen.

### ZEITPLANUNG

Nutzen Sie die App. um Staubsaugläufe für den gesamten Wohnraum zu planen.

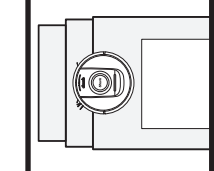

sharkclean.eu

#### EINRICHTUNG DER SELBSTENTLEERENDEN BASIS

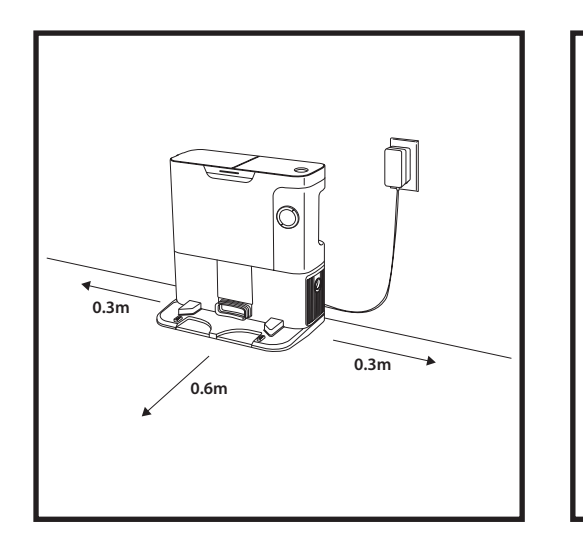

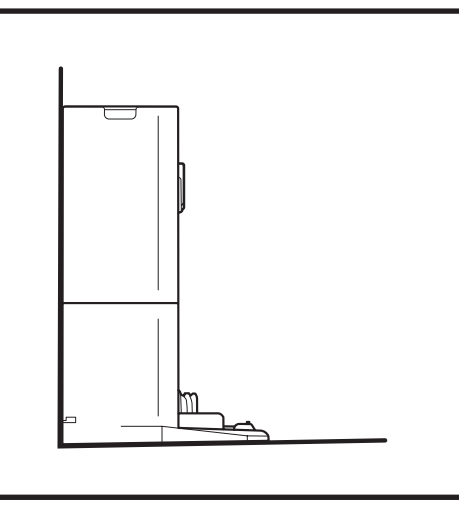

- Finden Sie einen dauerhaften Standort für die Basis an zentraler Stelle. Achten Sie darauf, die Station nicht direkter Sonneneinstrahlung auszusetzen.
- Achten Sie darauf, dass der gewählte Standort ein starkes WLAN-Signal empfängt.
- Entfernen Sie alle Gegenstände, die weniger als 0,3 m von den Seiten der Basis oder weniger als 0,6 m von der Vorderseite der Basis entfernt sind.
- Schließen Sie die Basis an das Stromnetz an.

# ANZEIGELEUCHTEN DES SAUGROBOTERS

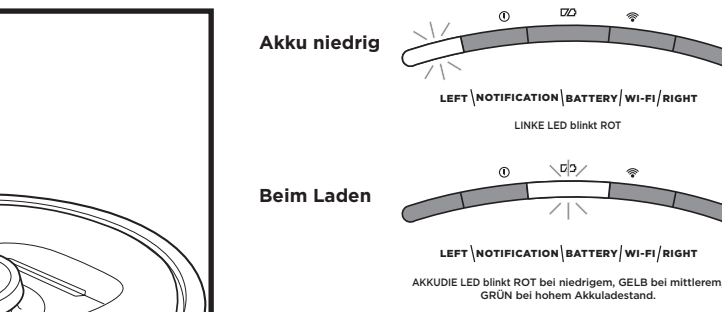

Wenn Ihr Saugroboter nur noch wenig Akkuladung hat, blinkt das linke LED-Licht ROT. Stellen Sie den Saugroboter per Hand auf die Basis, um mit dem Laden zu beginnen. Während der Saugroboter lädt, blinkt die Anzeigeleuchte entsprechend dem aktuellen Akkuladestatus: ROT bei niedrigem, GELB bei mittlerem, GRÜN bei hohem Akkuladestand.

#### DIRTDETECT

Erkennt versteckten Schmutz und erhöht automatisch die Leistung, bis kein Schmutz mehr erkannt wird. Wenn der Saugroboter eine Verunreinigung entdeckt, leuchten die LEDs lila, um anzuzeigen, dass DirtDetect aktiviert ist. Der Saugroboter sorgt für eine tiefe Reinigung in einem 90 x 90 cm Muster.

#### AKTIVES HEBEN UND SENKEN

Der Saugroboter überwindet Unebenheiten, Vorleger und Schwellen, die niedriger als 2,5 cm sind, mit Leichtigkeit. Wenn sich der Saugroboter über Hindernisse bewegt, leuchten die LEDs orange.

#### DIE SEITENBÜRSTE DREHT SICH NICHT AUF TEPPICH

Die Seitenbürste dreht sich nicht auf Teppichen, um ein Verfangen mit den Teppichfäden zu verhindern.

#### ANZEIGELEUCHTEN DER SELBSTENTLEERENDEN BASIS

• Basis AN, Saugroboter lädt – konstant blau

ය ් DOCK CLEAN XI ය

ey,

Während der Reinigung wird der aktuelle Akkustand

über die Anzahl der leuchtenden LEDs angezeigt.

Akku leuchten 4 LEDs und so weiter.

Bei voll geladenem Akku leuchten 5 LEDs. Bei 80 %

- Basis ON, aber Saugroboter lädt nicht konstant grün
- Der Saugroboter entleert sich in selbstentleerende Basis blinkt grün

#### MONTAGE DER SEITENBÜRSTE

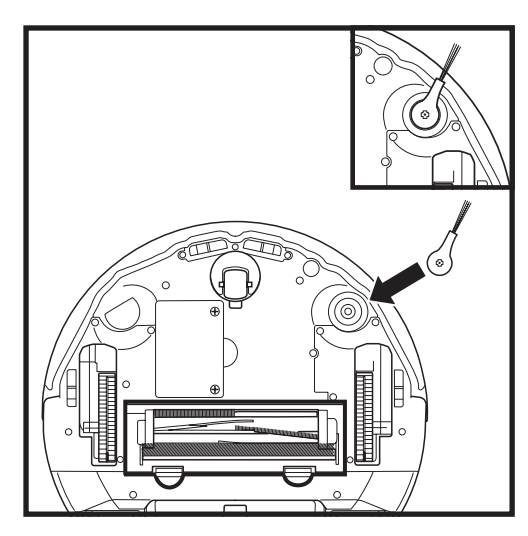

Befestigen Sie die Seitenbürste an der Halterung an der Unterseite des Saugroboters.

HINWEIS: Das Design der Seitenbürste kann variieren.

#### sharkclean.eu

#### sharkclean.eu

#### **BEIM LADEN**

WICHTIG: Achten Sie darauf, den Saugroboter vor der ersten Reinigung vollständig aufzuladen, damit er einen

möglichst großen Teil Ihres Zuhauses erkunden, kartieren und reinigen kann. Die vollständige Ladung Ihres

HINWEIS: Wird der Saugroboter von Ihnen per Hand zur selbstentleerenden Basis gebracht, stellen Sie sicher, dass die

HINWEIS: Achten Sie beim Aufheben des Saugroboters darauf, dass sich Ihre Finger nicht zwischen dem Stoßfänger und

Kontakte zum Laden auf der Unterseite des Saugroboters diejenigen an der Basis berühren.

#### **DOCK- UND CLEAN-TASTEN**

**CLEAN-TASTE** 

Wenn sich der Saugroboter auf der Basis befindet. drücken Sie die CLEAN-Taste, um Ihr gesamtes Zuhause reinigen zu lassen. Drücken Sie die Taste erneut, um den Reinigungslauf zu pausieren.

DEUTSCH

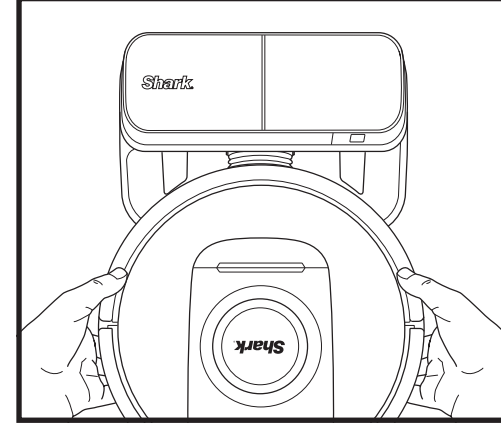

Saugroboters kann bis zu 6 Stunden dauern.

Zum EINSCHALTEN DES SAUGROBOTERS: Bringen Sie den Saugroboter zur selbstentleerenden Basis und halten Sie die DOCK-Taste 5 bis 7 Sekunden lang gedrückt, bis die Anzeigeleuchten angehen.

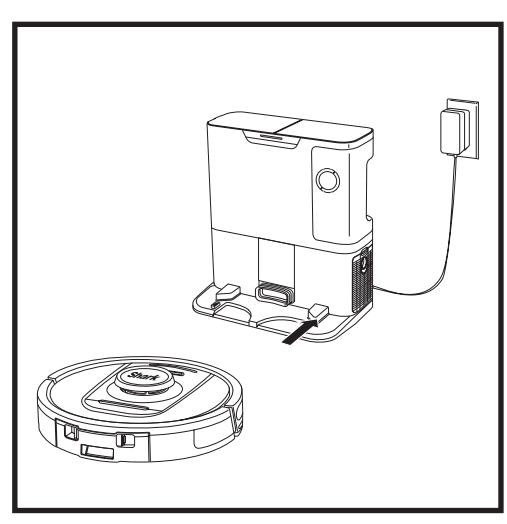

Wenn der Reinigungszyklus abgeschlossen ist oder der Akku nachlässt, sucht der Saugroboter nach der selbstentleerenden Basis. Wenn der Saugroboter nicht zur Station zurückkehrt, ist möglicherweise sein Akku leer.

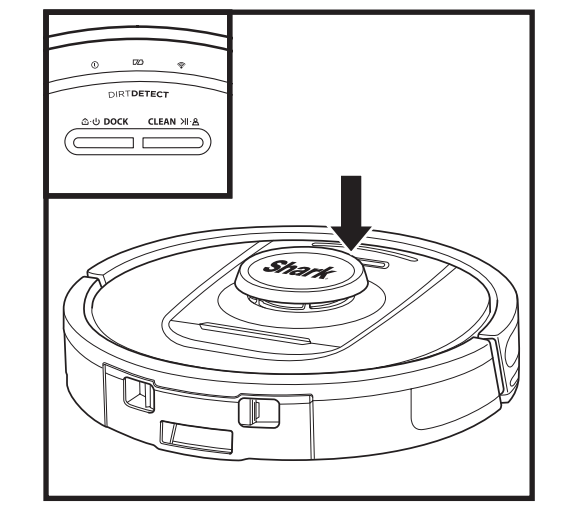

# ය ් DOCK CLEAN 개 ළ

DIRTDETECT

DIRTRETECT

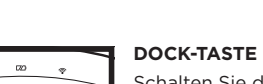

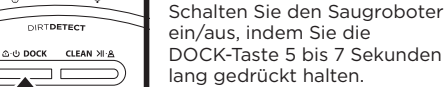

Drücken Sie die DOCK-Taste, um dem Saugroboter zu ermöglichen, zurück in die selbstentleerende Basis zu fahren.

#### WIEDERAUFLADEN UND FORTSETZEN

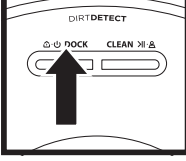

60

Halten Sie die DOCK-Taste 15 Sekunden lang gedrückt, um die Funktion "Recharge & Resume" (Wiederaufladen und Fortsetzen) einzuschalten (ON) oder auszuschalten (OFF).

Die Wiederauflade- und Fortsetzungsfunktion ist standardmäßig ANGESCHALTET (ON). Der Saugroboter reinigt, bis der Akkustand niedrig ist. Ist der geplante Reinigungslauf noch nicht abgeschlossen, wird er zur Basis zurückfahren, sich wiederaufladen und später dort weitermachen, wo er aufgehört hat.

der Rückseite des Saugroboters befinden.

#### VERWENDUNG VON SHARK<sup>®</sup> POWERDETECT™

#### Besuchen Sie support.sharkclean.eu, um Antworten auf Ihre Fragen zur App zu erhalten.

#### VERWENDUNG DER SHARKCLEAN® APP UND DER SPRACHSTEUERUNG

#### Mit diesen App-Funktionen können Sie Ihren Shark\* Saugroboter optimal nutzen:

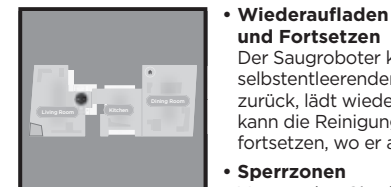

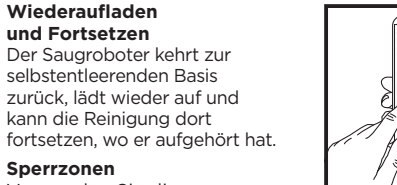

Verwenden Sie die Sperrzonen in der App, um Ihren Saugroboter von den Bereichen fernzuhalten, die Sie absperren möchten.

#### Zeitplanung

Lassen Sie das gesamte Haus zu bestimmen Zeitpunkten reinigen. an iedem beliebigen Tag.

Kontrolle von überall Steuern Sie Ihren Saugroboter ganz unabhängig von Ihrem Aufenthaltsort.

 Reinigungsberichte Jedes Mal, wenn Ihr Saugroboter reinigt, generiert die App einen Bericht.

Suchen Sie im App Store bzw. auf Google Play nach SharkClean und laden Sie die App auf Ihr iPhone™ oder Android<sup>™</sup>-GERÄT.

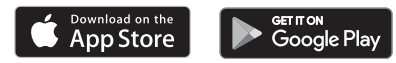

#### EINRICHTEN DER SPRACHSTEUERUNG MIT DEM GOOGLE ASSISTENT ODER AMAZON ALEXA

Gehen Sie auf support.sharkclean.com, um Hinweise zur Einrichtung zu erhalten, u. a. zur Aktivierung von Shark Skill für Amazon Alexa und der Verwendung mit dem Google Assistant. Amazon Alexa:

#### Google Assistant:

Hey Google, beginne mit dem Staubsaugen.

Hey Google, sag (Saugroboter-Name), er soll staubsaugen.

Hey Google, pausiere das Staubsaugen.

Hey Google, sag (Saugroboter-Name), er soll zur Basis zurückkehren

#### WLAN-FEHLERDIAGNOSE **UND -BEHEBUNG**

• Normalerweise unterstützen WLAN-Heimnetzwerke sowohl 2,4 GHz als auch 5 GHz.

- Verwenden Sie keinen VPN- oder Proxy-Server. Der verfügbare Hotspot kann sich nur über 2,4 GHz verbinden.
- Stellen Sie sicher, dass die WLAN-Isolation am Router ausgeschaltet ist.
- Wenn Sie keine Verbindung herstellen können, besuchen Sie support.sharkclean.eu.

Alexa, bitte Shark mit dem Staubsaugen/Reinigen von (Zimmername) zu beginnen. Alexa, starte/stoppe den Staubsauger. Alexa, sende den Staubsauger zur selbstentleerenden Basis.

#### SIE KÖNNEN IMMER NOCH KEINE VERBINDUNG HERSTELLEN?

#### Starten Sie Ihr Telefon neu

Schalten Sie Ihr Telefon aus, warten Sie ein paar Minuten, schalten Sie es wieder ein und stellen Sie eine Verbindung zum WLAN her.

#### Starten Sie Ihren Saugroboter neu.

 Nehmen Sie den Saugroboter von der selbstentleerenden Basis und halten Sie die DOCK-Taste auf dem Saugroboter 5 bis 7 Sekunden lang gedrückt. um die Energieversorgung auszuschalten. Setzen Sie den Saugroboter wieder an die Basis, um ihn erneut einzuschalten.

#### Starten Sie Ihren Router neu.

• Ziehen Sie das Netzkabel des Routers für 30 Sekunden aus der Steckdose und schließen Sie es dann wieder an. Warten Sie einige Minuten, bis Ihr Router vollständig neu gestartet ist.

| FEHLERCODE                                           | PROBLEM                                                                  |
|------------------------------------------------------|--------------------------------------------------------------------------|
| LINKE LED (GELB) blinkt                              | Falsches WLAN-Passwort                                                   |
| LINKE LED (GELB) + RECHTE LED (GELB) blinken         | SSID kann nicht gefunden werden. Versuchen Sie, sich erneut zu verbinden |
| BENACHRICHTIGUNGS-LED (ROT) + WLAN-LED (ROT) blinken | Keine Verbindung mit WLAN möglich                                        |

#### WLAN-FEHLERDIAGNOSE UND -BEHEBUNG

#### Wie verwende ich meinen Saugroboter mit Amazon Alexa?

Öffnen Sie die Amazon Alexa App, gehen Sie zum Menü und wählen Sie "Skills" (Fähigkeiten). Oder gehen Sie zum Alexa Skills Store auf der Website von Amazon. Suchen Sie "Shark Skill". Wählen Sie "Shark Skill", um die Detail-Seite zu öffnen und wählen Sie anschließend die Option "Aktivieren". Nach der Aktivierung können Sie Alexa auffordern, Ihren Saugroboter zu steuern (z. B. "Alexa, sag Shark, er soll mit der Reinigung beginnen").

#### Wie richte ich meinen Saugroboter mit dem Google Assistant auf einem Apple-Gerät ein?

1. Laden Sie die Google Assistant App herunter, öffnen Sie sie und melden Sie sich in der App an. 2. Tippen Sie auf das "Erkunden"-Symbol. Suchen Sie nach "Shark" und tippen Sie auf "Try it" (Jetzt ausprobieren). 3. Damit Google eine Verbindung zu Ihrem SharkClean® Konto herstellen kann, melden Sie sich bei Ihrem SharkClean Konto an. Das ist dasselbe Konto, das Sie bei der Einrichtung Ihres Shark Saugroboters in der SharkClean-App genutzt haben. Tippen Sie auf "Authorize" (Autorisieren), um Ihr SharkClean Konto mit dem Google Assistant zu verknüpfen. Herzlichen Glückwunsch! Der Google Assistant arbeitet nun mit Ihrem Shark Saugroboter zusammen. Verwenden Sie den Sprachbefehl "Google, sag Shark<sup>®</sup>, er soll mit der Reinigung beginnen", um Ihren Saugroboter in Aktion zu versetzen.

#### Wie richte ich meinen Saugroboter mit dem Google Assistant auf einem Android-Gerät ein?

1. Laden Sie die Google Assistant App herunter, öffnen Sie sie und melden Sie sich in der App an. 2. Tippen Sie auf das "Erkunden"-Symbol. Suchen Sie nach "Shark" und tippen Sie auf "Link" (Verknüpfen). 3. Melden Sie sich bei Ihrem SharkClean-Konto an. Das ist dasselbe Konto, das Sie bei der Einrichtung Ihres Shark Saugroboters in der SharkClean-App genutzt haben. Herzlichen Glückwunsch! Der Google Assistant arbeitet nun mit Ihrem Shark-Saugroboter zusammen. Verwenden Sie den Sprachbefehl "Google, sag Shark\*, er soll mit der Reinigung beginnen", um Ihren Saugroboter in Aktion zu versetzen.

#### Was muss ich tun, wenn meine WLAN-Verbindung zufällig unterbrochen wird?

Schalten Sie den Saugroboter AUS, indem Sie die DOCK-Taste 5 bis 7 Sekunden lang gedrückt halten. Warten Sie 10 Sekunden und schalten Sie den Saugroboter dann wieder ein, indem Sie die DOCK-Taste erneut 5 bis 7 Sekunden lang drücken. Schalten Sie Ihr Telefon aus. Warten Sie 30 Sekunden und schalten Sie Ihr Telefon dann wieder an. Öffnen Sie die WLAN-Einstellungen auf Ihrem Telefon, suchen Sie das Shark-Netzwerk und wählen Sie "Netzwerk ignorieren" aus, Öffnen Sie die SharkClean-App wieder und versuchen Sie den Verbindungsvorgang erneut. Es ist normal, dass Ihr Saugroboter vorübergehend die Verbindung verliert, wenn er unter Möbeln hindurchfährt oder sich weit von Ihrem Router entfernt. Ihr Shark® Saugroboter sollte sich automatisch wieder mit dem WLAN verbinden. Wenn der Saugroboter keine Verbindung herstellen kann, schalten Sie den Saugroboter aus, warten Sie 10 Sekunden, schalten Sie den Saugroboter wieder ein und stellen ihn erneut an die Basis.

#### Was muss ich tun, wenn ich ein falsches WLAN-Passwort verifiziert habe?

Schließen Sie die App und öffnen Sie sie dann erneut. Stellen Sie sicher, dass Sie dieses Mal das richtige Passwort für das WLAN-Netzwerk eingegeben haben. Wählen Sie in den Netzwerkeinstellungen Ihres Telefons Ihr 2,4-GHz-Heimnetzwerk und wählen Sie "Ignorieren". Verbinden Sie sich wieder mit Ihrem Heimnetzwerk. Achten Sie darauf, das richtige Passwort zu verwenden. Wenn Sie sich mit Ihrem Heimnetzwerk verbinden konnten, fahren Sie mit der Einrichtung der App fort. Wir empfehlen, bei der Eingabe Ihres WLAN-Passworts das Augensymbol zu verwenden, um sicherzustellen, dass es korrekt ist. Schalten Sie Ihren Router aus und warten Sie 30 Sekunden. Schalten Sie den Router wieder ein. Stellen Sie sicher, dass Ihr 2,4-GHz-Netzwerk in Ihren Telefoneinstellungen sichtbar ist. Schalten Sie den Saugroboter aus und warten Sie 10 Sekunden. Schalten Sie den Saugroboter wieder ein und warten Sie auf die Sprachaufforderung. Erzwingen Sie das Schließen der App und starten Sie den Verbindungsvorgang mit dem Saugroboter neu. Wenn Sie Ihr WLAN-Passwort nicht finden können, wenden Sie sich bitte an Ihren Internetanbieter.

#### Was muss ich tun, wenn mein Benutzername oder Passwort ungültig ist?

Wir empfehlen Ihnen, das Augensymbol neben der Passworteingabe zu verwenden, um zu überprüfen, ob Sie Ihr Passwort korrekt eingeben. Wählen Sie auf der Anmeldeseite die Option "Forgot Password" (Passwort vergessen). Das automatisierte System sendet Ihnen per E-Mail einen Link zum Zurücksetzen Ihres Passworts. Wenn Sie keine E-Mail sehen, durchsuchen Sie Ihren Posteingang und Ihren Spam-Ordner nach E-Mails von "mysharkninja@sharkninja.com". Mit der Option "Resend code" (Code erneut senden) können Sie die E-Mail erneut senden.

#### Was muss ich tun, wenn beim Zurücksetzen des Passworts ein Problem auftritt (E-Mail ist nicht eingegangen oder Token war ungültig)?

Wählen Sie auf der Anmeldeseite die Option "Forgot Password" (Passwort vergessen). Das automatisierte System sendet Ihnen per E-Mail einen Link zum Zurücksetzen Ihres Passworts. Wenn Sie keine E-Mail sehen, durchsuchen Sie Ihren Posteingang und Ihren Spam-Ordner nach E-Mails von "mysharkninja@sharkninja.com". Mit der Option "Resend code" (Code erneut senden) können Sie die E-Mail erneut senden.

#### 3D-SENSOR UND KI-LASER-NAVIGATION™

# Was muss ich tun, wenn mein Shark Saugroboter keine Verbindung zum WLAN herstellen kann oder die Verbindung zum WLAN verliert?

Wenn Sie ein iOS-Benutzer sind und kürzlich auf iOS 14 aktualisiert wurden, müssen Sie für die SharkClean-App den lokalen Netzwerkzugriff auf Ihrem Telefon aktivieren. Bitte führen Sie zur Aktivierung die folgenden Schritte aus. Gehen Sie zu Ihren Telefoneinstellungen --> Wählen Sie "Privacy" (Datenschutz) --> Wählen Sie "Local Network" (Lokales Netzwerk) --> Aktivieren Sie "SharkClean" und versuchen Sie erneut, die Verbindung herzustellen. Stellen Sie sicher, dass Ihr Telefon mit Ihrem WLAN-Heimnetzwerk verbunden ist, bevor Sie versuchen, eine Verbindung mit Ihrem Saugroboter herzustellen. Normalerweise unterstützen WLAN-Heimnetzwerke sowohl 2,4 GHz als auch 5 GHz. Stellen Sie sicher, dass Sie mit einem 2,4-GHz-Netzwerk verbunden sind, wenn Sie Ihren Benutzernamen und Ihr Kennwort eingeben. Stellen Sie sicher, dass Ihr Saugroboter eingeschaltet ist und Sie eine Sprachansage hören.

Verwenden Sie kein VPN und keinen Proxy-Server. Stellen Sie sicher, dass die WLAN-Isolation am Router ausgeschaltet ist.

Es kann vorkommen, dass die Verbindung zu Ihrem Shark Saugroboter während des Betriebs unterbrochen wird, weil das WLAN-Signal zu schwach ist oder das Gerät in einen Bereich mit WLAN-Abschirmung gelangt.

Schalten Sie den Saugroboter aus. Warten Sie 10 Sekunden, schalten Sie ihn dann wieder ein und warten Sie auf die Sprachaufforderung. Schalten Sie Ihr Telefon aus, warten Sie 30 Sekunden und schalten sie es wieder ein.

Öffnen Sie die WLAN-Einstellungen auf Ihrem Telefon, suchen Sie das Shark-Netzwerk und wählen Sie "Netzwerk ignorieren". Öffnen Sie die

SharkClean-App wieder und versuchen Sie erneut zu verbinden.

Es ist normal, dass Ihr Saugroboter vorübergehend die Verbindung verliert, wenn er unter Möbeln hindurchfährt oder sich weit von Ihrem Router entfernt. Ihr Shark Saugroboter sollte sich automatisch wieder mit dem WLAN verbinden. Wenn der Saugroboter die Verbindung nicht von selbst wieder aufbaut, nehmen Sie das Gerät von der selbstentleerenden Basis. Schalten Sie den Saugroboter aus, warten Sie 10 Sekunden und setzen Sie ihn wieder an die Basis.

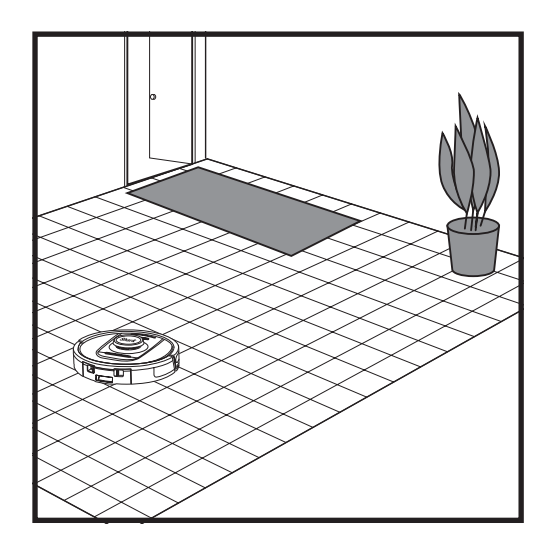

Nachdem die Einrichtung abgeschlossen ist, führt Ihr Saugroboter einen **Erkundungslauf** durch, um eine erste Kartierung Ihres Wohnraums zu erstellen. Der Saugroboter bewegt sich im Zuge einer Reinigung von Raum zu Raum, um Wände, Möbel und andere Hindernisse zu identifizieren. Dieser Lauf ist weniger zeitintensiv als eine vollständige Reinigung, da er nicht den gesamten Boden umfasst.

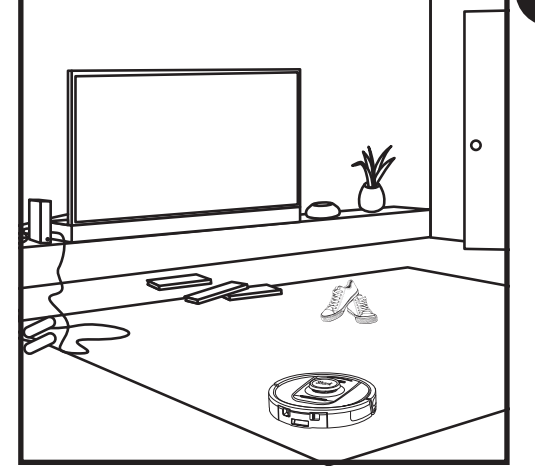

Die Objekterkennungstechnologie des Saugroboters erkennt Hindernisse und navigiert den Saugroboter um dieser herum. Der Saugroboter kann bodennahe Objekte wie Socken, Schuhe, Spielzeug und vieles mehr erkennen und vermeiden.

#### MANUELLER REINIGUNGSMODUS

Um einen Reinigungszyklus manuell zu starten, drücken Sie auf dem Saugroboter die Taste CLEAN (REINIGEN). Um den Saugroboter sofort wieder zur selbstentleerenden Basis zurückzuschicken, drücken Sie auf die

Um den Saugroboter sofort wieder zur selbstentleerenden Basis zurückzuschicken, drücken Sie auf die DOCK-Taste.

HINWEIS: Achten Sie darauf, den Saugroboter vor der ersten Reinigung vollständig aufzuladen, damit er einen möglichst großen Teil Ihres Zuhauses erkunden, kartieren und reinigen kann. Die vollständige Ladung Ihres Saugroboter kann bis zu 6 Stunden dauern.

HINWEIS: Belassen Sie die Basis an ihrem Platz. Wenn diese umgestellt wird, findet der Saugroboter möglicherweise nicht mehr den Rückweg zur Basis und Sie müssen Ihr Zuhause neu kartieren. Wenn der Saugroboter während der Verwendung umgesetzt wird, kann er möglicherweise nicht mehr seinem intelligenten Reinigungspfad folgen oder zur Basis zurückfinden.

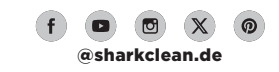

#### WARTUNG

#### WARTUNG DES STAUBBEHÄLTERS DER BASIS

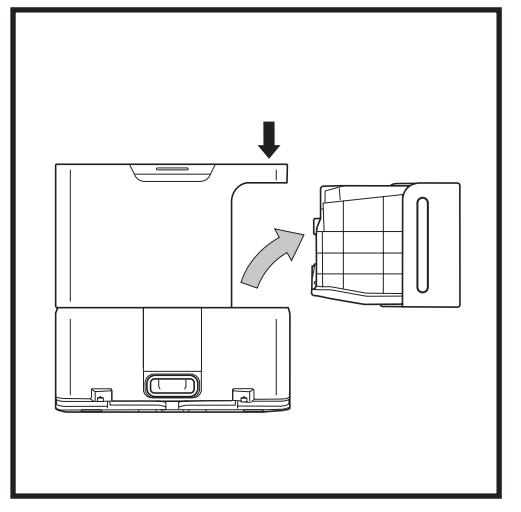

Je nach Größe der Basis, sollten Sie den Staubbehälter der Basis alle 30-60 Tage bzw. nach Bedarf entleeren.

Um den Behälter zu entnehmen, drücken Sie den Entriegelungsknopf des Staubbehälters, der sich auf der Oberseite der Basis befindet und ziehen Sie den Behälter heraus.

#### **REINIGUNG UND AUSTAUSCH DES FILTERS IN DER BASIS**

Reinigen Sie regelmäßig die Filter, um stets die optimale Saugkraft Ihres Saugroboters zu gewährleisten. Ersetzen Sie die Filter alle 6-12 Monate oder bei Bedarf.

WICHTIG: Zur Reinigung der Filter KEINE Seife verwenden.

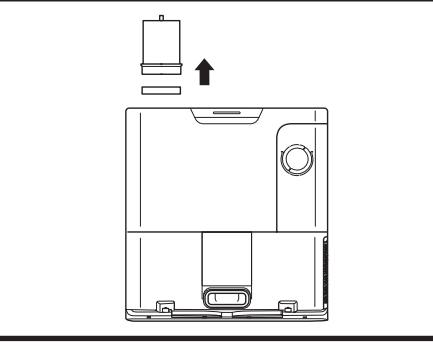

#### REINIGEN SIE DEN MOTORVORFILTER EINMAL IM MONAT

Um den Filtergehäusedeckel zu öffnen, halten Sie die obere linke Kante der Basis und ziehen Sie den Deckel nach oben. Nehmen Sie bei geöffnetem Deckel zunächst den Schaumstofffilter am oberen Griff heraus und entfernen Sie anschließend den darunter liegenden Filzfilter. Klopfen Sie die Filter über dem Abfallbehälter sauber und spülen Sie sie NUR mit kaltem Wasser aus, da Seife sie beschädigen kann. Lassen Sie die Filter vollständig an der Luft trocknen, bevor Sie sie wieder einsetzen. Die Filter müssen korrekt zunächst den Filzfilter und dann den Schaumstofffilter wieder ein.

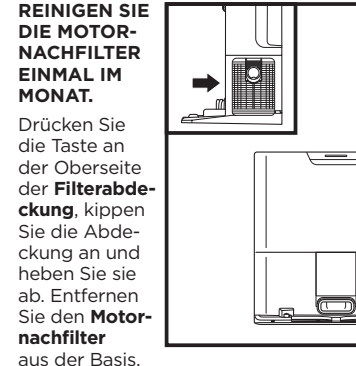

indem Sie die Lasche nach unten ziehen. Klopfen Sie die Filter über Ihrem Mülleimer ab. Verwenden Sie kein Wasser und keine Seife, um diesen Filter zu reinigen, da dies den Filter beschädigen könnte.

Um den Behälter zu leeren, halten Sie ihn über den Mülleimer und drücken Sie anschließend auf den Entriegelungsknopf

mit dem Staubbehältersymbol an der Seite des Behälters.

frei. Klopfen Sie den Staubbehälter leicht gegen die

Der Behälterdeckel öffnet sich und gibt Staub und Schmutz

Innenseite des Abfalleimers, um verbleibenden Schmutz zu

lösen. Setzen Sie den Behälter wieder ein, indem Sie ihn in

den Spalt in der Basisstation schieben, bis er einrastet.

**VORSICHT:** Schalten Sie das Gerät aus, bevor Sie Wartungsarbeiten durchführen. Um den Saugroboter auszuschalten, halten Sie die auf dem Saugroboter befindliche DOCK-Taste 5 bis 7 Sekunden lang gedrückt.

## ENTLEEREN DES STAUBBEHÄLTERS IM SAUGROBOTER

WARTUNG

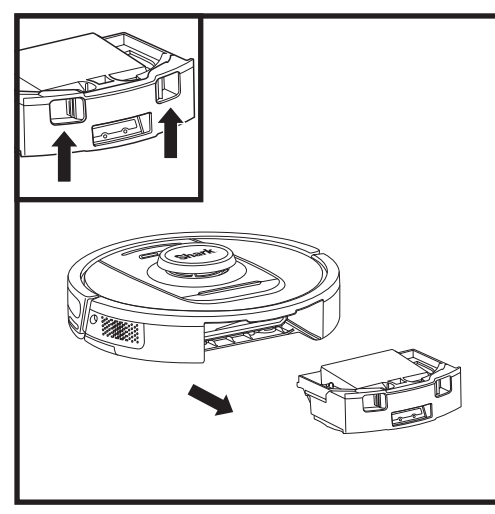

Drücken Sie auf den **Staubbehälter-Entriegelungsknopf** und ziehen Sie den Staubbehälter heraus.

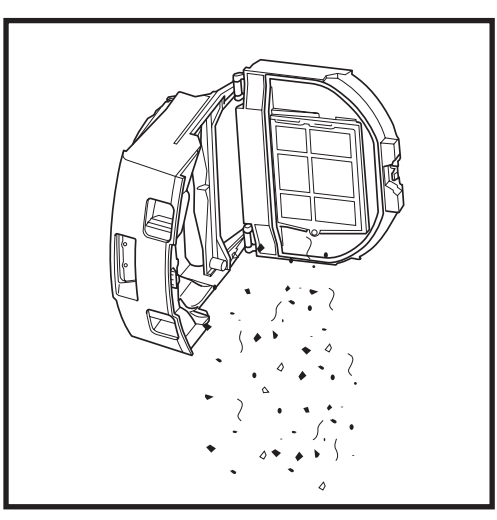

Entleeren Sie Schmutzablagerungen und Staub in den Müll. Falls gewünscht, können Sie den Staubbehälter mit einem feuchten Tuch auswischen. Lassen Sie den Behälter vor der erneuten Nutzung 24 Stunden trocknen.

**HINWEIS:** Achten Sie nach dem Entleeren auf Folgendes: Der Staubbehälter sitzt erst dann richtig, wenn er einrastet.

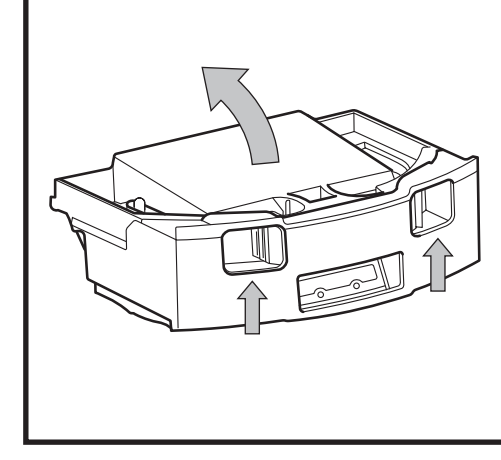

Um den Deckel des Staubbehälters zu öffnen, drücken Sie die Fingerschlitze zusammen und heben Sie ihn hoch.
#### WARTUNG

#### **DIE REINIGUNG DER FILTER DES SAUGROBOTERS**

Für eine optimale Saugleistung sollten Sie den Filter im Staubbehälter des Saugroboters nach jedem Gebrauch reinigen.

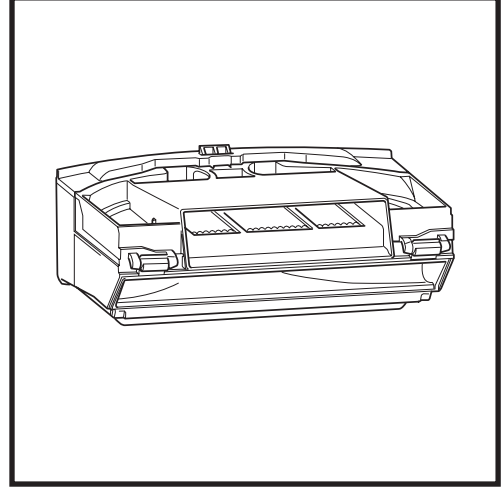

Entfernen und leeren Sie den Staubbehälter. Entfernen Sie Haare und Schmutz von der Rückseite des Staubbehälters. Jedes Mal, wenn Sie den Staubbehälter reinigen, klopfen Sie Staub und Schmutz vorsichtig vom Filter ab. Entfernen Sie dann verbliebenen Schmutz mit einem trockenen Tuch oder einer weichen Bürste.

#### **REINIGUNG VON SENSOREN UND LADEKONTAKTEN**

**DIE SENSOREN DES SAUGROBOTERS MÜSSEN GELEGENTLICH GEWARTET WERDEN.** Stauben Sie mit einem trockenen Tuch oder Wattestäbchen die Sensoren und Kontakte auf der Unterseite und Seite des Saugroboters vorsichtig ab.

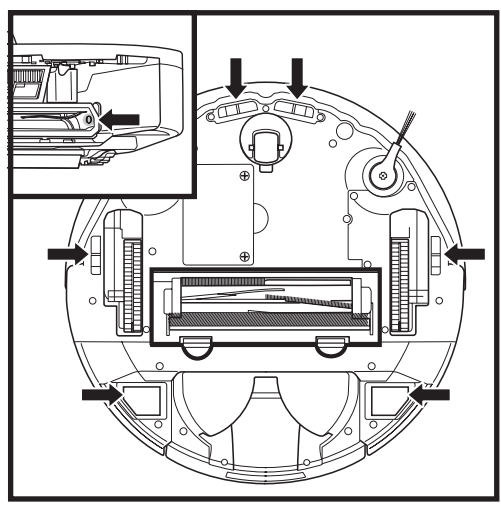

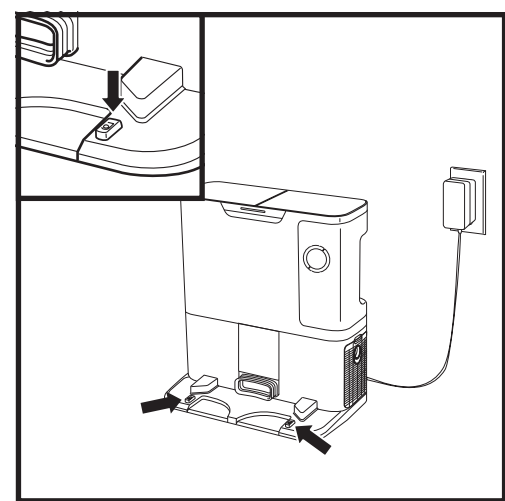

WICHTIG: Der Saugroboter verfügt über Abgrundsensoren, um Treppen und sonstige steile Absenkungen meiden zu können. Die Sensoren funktionieren möglicherweise weniger effektiv, wenn sie verschmutzt sind. Um die besten Ergebnisse zu erzielen, reinigen Sie die Sensoren regelmäßig.

#### REINIGUNG DER WANDVERFOLGUNGS-SENSOREN

1. Die Sensoren des Saugroboters müssen gelegentlich gewartet werden.

2. Stauben Sie mit einem trockenen Tuch oder Wattestäbchen die Sensoren und Kontakte auf den Seiten des Saugroboters vorsichtig ab.

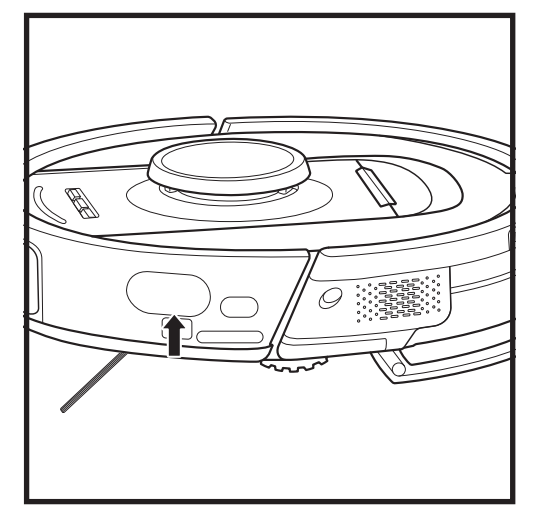

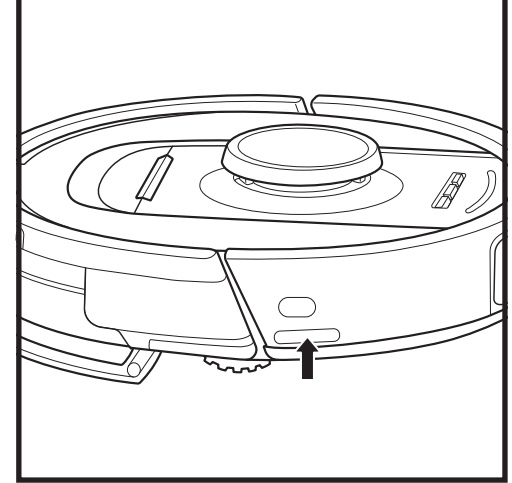

#### **REINIGUNG DER SEITENBÜRSTE**

#### REINIGEN SIE DIE SEITENBÜRSTE JE NACH BEDARF.

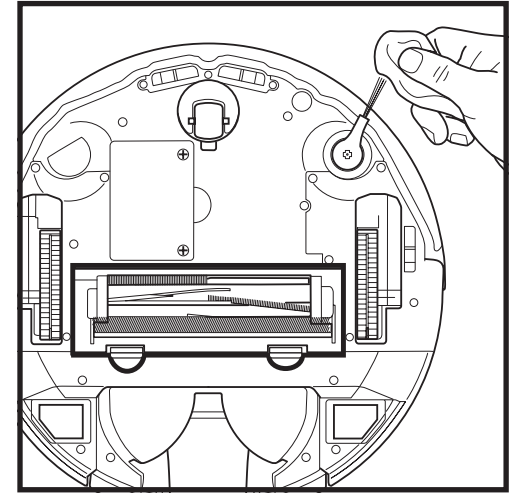

Entheddern und entfernen Sie vorsichtig alle Fäden oder Haare, die sich möglicherweise in der Bürste verfangen haben.

Reinigen Sie die Bürste vorsichtig mit einem trockenen Tuch. Schieben Sie zum Wiedereinbau die Bürste über den Stift. Drehen Sie die Bürste mit der Hand, um sicherzustellen, dass sie richtig montiert ist.

HINWEIS: Entfernen Sie verbogene oder beschädigte Seitenbürsten und tauschen Sie sie aus. Um eine Bürste zu entfernen, heben Sie sie aus ihrem Stift heraus.

#### WARTUNG

#### BÜRSTENROLLE

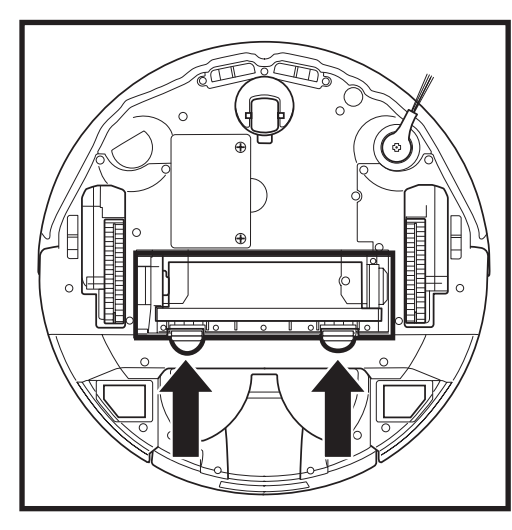

Um an die Bürstenrolle zu gelangen, drücken Sie die Laschen an der Bürstenrollenabdeckung nach oben und heben Sie die Abdeckung ab.

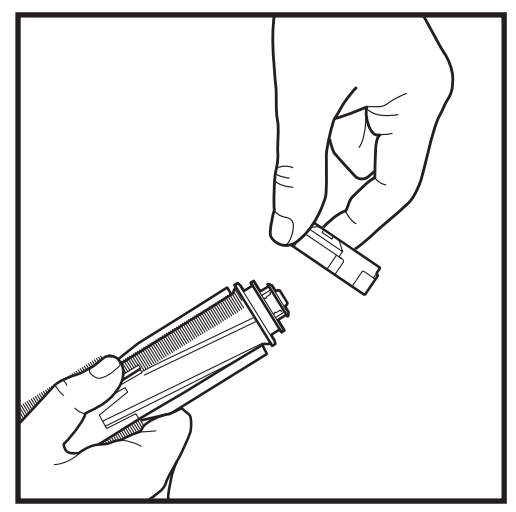

Entnehmen Sie die Bürstenrolle und entfernen Sie die Kappe an deren Ende. Entfernen Sie Haare oder Schmutzablagerungen, setzen Sie die Kappe anschließend wieder auf.

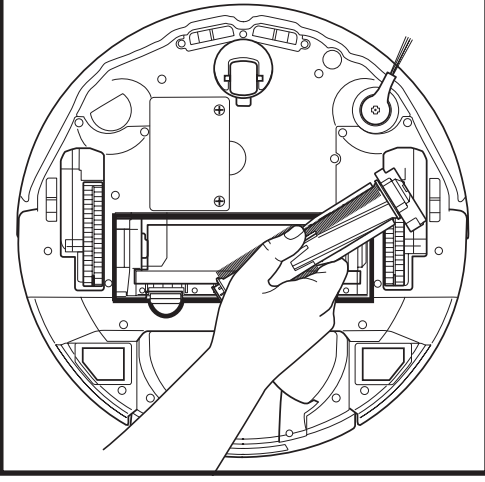

Bringen Sie die Bürstenrolle mit dem flachen Ende voran wieder an. Schließen Sie die Zugangsklappe der Bürstenrolle und drücken Sie sie nach unten, bis beide Seiten einrasten.

**HINWEIS:** Tauschen sie die Bürstenrolle alle 6 bis 12 Monate aus (ODER WENN SIE SICHTLICH ABGENUTZT IST). Auf sharkaccessories.eu finden Sie Ersatzteile.

#### **FEHLERDIAGNOSE UND -BEHEBUNG**

Wenn am Saugroboter eine Fehlerleuchte leuchtet oder blinkt, werfen Sie einen Blick in die unten stehende Fehlercodetabelle:

| FEHLERCODE                                                                                                    |                                                                                                    | FEHLER-<br>NUMMER | LÖSUNG                                                                                                    |
|----------------------------------------------------------------------------------------------------|----------------------------------------------------------------------------------------------------|-------------------|----------------------------------------------------------------------------------------------------|
| AKKU-LED (ROT) + WLAN-LED (ROT)<br>konstant                                                                                |                                                                                                    | 2                 | Die Seitenbürste steckt fest. Entfernen Sie alle Verschmutzungen<br>um die Seitenbürste herum, damit diese sich frei bewegen kann.                                                                                                    |
| BENACHRICHTIGUNGS-LED (ROT) + RECHTE<br>LED (GELB) konstant                                                                |                                                                                                    | 4                 | Die Bürstenrolle ist verstopft. Entfernen Sie sämtlichen Schmutz<br>rund um die Bürstenrolle, damit sie sich frei drehen kann.                                                                                                    |
| AKKU-LED(ROT) + V<br>RECHTE LED (GELB)                                                                                     | WLAN-LED(ROT) +<br>) konstant                                                                                                    | 5                 | Ein Antriebsrad steckt fest. Reinigen Sie die Räder und<br>entfernen Sie den Schmutz, der die Achsen blockiert,<br>damit sie sich wieder frei bewegen können.                                                                                                    |
| LINKE LED (GELB) +<br>LED (ROT) + AKKU-I<br>(ROT) + RECHTE LE                                                              | BENACHRICHTIGUNGS-<br>LED (ROT) + WLAN-LED<br>D (GELB) konstant                                                                                                    | 18                | Ausfall des Radmotorgebers. Bitte wenden Sie sich an den<br>Shark Kundendienst unter +49 800 000 9063.                                                                                                    |
| BENACHRICHTIGUN<br>LED (ROT) + RECHT                                                                                       | BENACHRICHTIGUNGS-LED (ROT) + WLAN-<br>LED (ROT) + RECHTE LED (GELB) blinken                                                                                                    |                   | Ausfall des Saugmotors. Entfernen und leeren Sie den<br>Staubbehälter, reinigen Sie die Filter, entfernen Sie die Bürstenrolle<br>und die Bürstenrollenabdeckung und beseitigen Sie Blockaden.                                                                                                    |
| WLAN-LED(ROT) +<br>konstant                                                                                                | WLAN-LED(ROT) + RECHTE LED (GELB)<br>konstant                                                                                                    |                   | Der Frontstoßfänger ist möglicherweise eingeklemmt. Reinigen<br>Sie den Stoßfänger und achten Sie darauf, dass er sich frei ein-<br>und ausfahren lässt.                                                                                                    |
| BENACHRICHTIGUN<br>LED (ROT) konstant                                                                                      | BENACHRICHTIGUNGS-LED (ROT) + WLAN-<br>LED (ROT) konstant                                                                                                    |                   | Abgrundsensor-Fehler. Bewegen Sie Ihren Saugroboter zu<br>einer anderen Stelle, reinigen Sie seine Abgrundsensoren.                                                                                                    |
| AKKU-LED (ROT) + RECHTE LED (GELB)<br>konstant                                                                             |                                                                                                    | 9                 | Der Staubbehälter im Saugroboter muss neu montiert werden.<br>Setzen Sie den Staubbehälter ein, bis er einrastet.                                                                                                    |
| WLAN-LED (ROT) konstant                                                                                                    |                                                                                                    | 10                | Der Saugroboter kann nicht starten, da ein Rad in der Luft<br>hängt. Bewegen Sie den Saugroboter an einen neuen Ort auf<br>einer ebenen Fläche.                                                                                                    |
| BENACHRICHTIGUNGS-LED (ROT) konstant                                                                                       |                                                                                                    | 16                | Der Saugroboter steckt fest. Bewegen Sie Ihren Saugroboter<br>an eine neue Stelle und stellen Sie sicher, dass sich der<br>Frontstoßfänger ungehindert bewegen lässt.                                                                                                    |
| BENACHRICHTIGUNGS-LED (ROT) + AKKU-<br>LED (ROT) + WLAN-LED (ROT) konstant                                                 |                                                                                                    | 23                | Der Saugroboter kann die selbstentleerende Basis nicht<br>finden. Achten Sie bitte darauf, dass die selbstentleerende<br>Basis ANGESCHALTET und frei von Hindernissen ist.                                                                                                    |
| LINKE LED (ROT) blinkt                                                                                                    |                                                                                                    | 24                | Der Akku ist extrem schwach und muss wiederaufgeladen werden.<br>Bitte heben Sie den Saugroboter vom Boden auf und platzieren<br>Sie ihn an der selbstentleerenden Basis. Vergewissern Sie sich,<br>dass die Anzeige der selbstentleerenden Basis blau leuchtet, um<br>sicherzustellen, dass Ihr Saugroboter korrekt an der Basis platziert ist. |
| BENACHRICHTIGUNGS-LED (ROT) + AKKU-<br>LED (ROT) + WLAN-LED (ROT) + RECHTE<br>LED (GELB) konstant                          |                                                                                                    | 26                | Verstopfung im Staubbehälter. Überprüfen Sie den<br>Staubbehälter der selbstentleerenden Basis und des<br>Saugroboters auf Verstopfungen. Entfernen Sie alle<br>Verschmutzungen und installieren Sie den Staubbehälter wieder.<br>Achten Sie darauf, dass er einrastet.                                                                          |
| LINKE LED(GELB) konstant, BENACHRICHTIGUNGS-<br>LED (ROT) konstant, AKKU-LED (ROT) konstant<br>UND WLAN-LED (ROT) konstant |                                                                                                    | 30                | Bei ActiveLift kann eine Blockade vorliegen. Schalten Sie den<br>Saugroboter aus und überprüfen Sie, dass nichts die Radaufhängung<br>daran hindert, sich nach oben und unten zu bewegen.                                                                                                    |
| Sensor-Name                                                                                                    | Sensor-Name Beschreibung der Funktion                                                                                                    |                   | hreibung der Funktion                                                                                                    |
| Abgrundsensor                                                                                                    | Abgrundsensoren erkennen Absätze u. Ä. mithilfe von Infrarot und verhindern, dass der Saugroboter stürzt.<br>Befindet sich vor ihm eine Treppe nach unten (z. B. ist die Höhe des weißen Bodens höher als 50 mm oder<br>des schwarzen Bodens höher als 30 mm), übersteigt der Messwert des Sensors den voreingestellten Wert –<br>dann stoppt der Saugroboter seine Vorwärtsbewegung. |                   |                                                                                                    |
| Lidar-Sensor                                                                                                    | Der Lidar-Sensor unterstützt den Saugroboter mithilfe von Laser bei der Kartierung.<br>Die Erkennungs-distanz beträgt 8 m.                                                                                                    |                   |                                                                                                    |
| 3D-Sensor                                                                                                    | Mit 2 Linien-Lasern und einer Infrarot-Kamera scannen die 3D-Sensoren Objekte, um das Bild durch<br>Algorithmen zu identifizieren. Sichtfeld: H0=100°, V=78,7°                                                                                                    |                   |                                                                                                    |
| Sensor zum Verfolgen<br>der Wände                                                                                          | Der Wandverfolgungs-Sensor erkennt den Abstand zwischen den Objekten und der linken Seite des Saugroboters durch TOF-Ranging. Die Erkennungsdistanz beträgt 30 mm.                                                                                                    |                   |                                                                                                    |
| -<br>Für alle anderen Probleme wenden Sie sich bitte telefonisch an den Kundendienst unter <b>support.sharkclean.eu</b>    |                                                                                                    |                   |                                                                                                    |

#### WARTUNG LIDAR-MODUL

#### ERSATZTEILE

#### **REINIGUNG DER DIRTDETECT-SENSOREN**

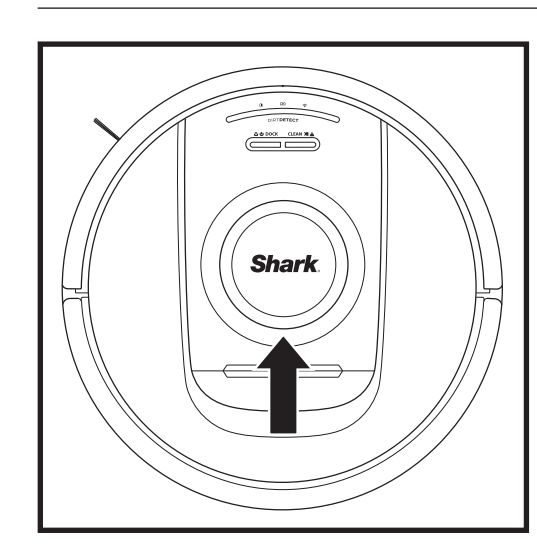

Überprüfen Sie das Navigationsmodul auf dem Saugroboter und entfernen Sie vorsichtig Haare und Schmutz. Für eine komplette Reinigung stellen Sie den Saugroboter auf eine ebene Fläche und schalten Sie die Stromversorgung des Geräts ab. Verwenden Sie Druckluft, um Schmutz aus der Lücke um das rotierende LiDAR-Modul zu entfernen. Sie können diese Stelle auch mithilfe eines Wattestäbchens reinigen, das Sie in beide Richtungen drehen.

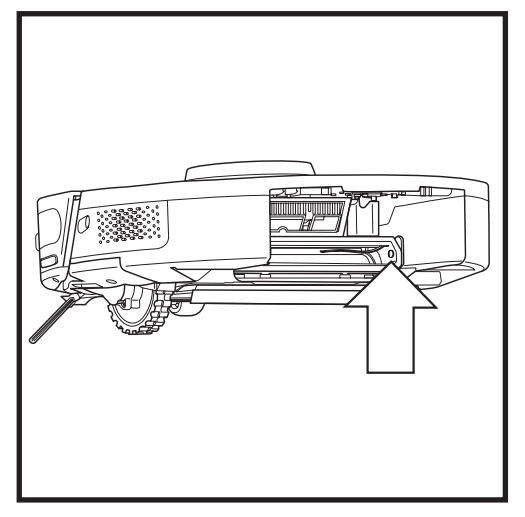

Entfernen Sie den Saugroboter-Staubbehälter. Mithilfe der integrierten DirtDetect-Bürste oder eines Mikrofasertuchs können Sie den angegeben Bereich auf dem Sensor von Staub oder Schmutz befreien.

#### **REINIGUNG DER RÄDER**

REINIGEN SIE DAS VORDERRADGEHÄUSE REGELMÄSSIG. Auf sharkaccessories.com finden Sie Ersatzteile.

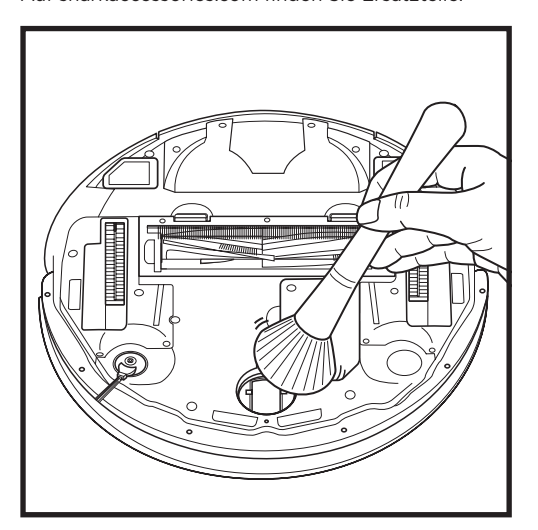

Drehen Sie das Vorderrad, während Sie Schmutz und Ablagerungen leicht wegbürsten. Reinigen Sie das Rad und das Gehäuse um das Rad herum.

Reinigen Sie regelmäßig die Antriebsräder und das sie umgebende Gehäuse. Drehen Sie zum Staubwischen jedes Antriebsrad herum.

HINWEIS: Zum Bestellen von Ersatzteilen besuchen Sie sharkaccessories.eu.

#### **ERSATZTEILE: SAUGROBOTER**

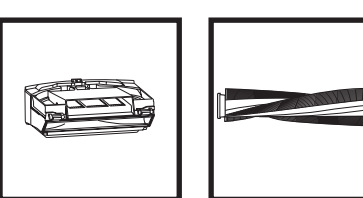

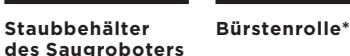

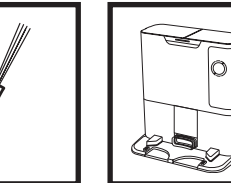

Basis

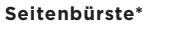

ß

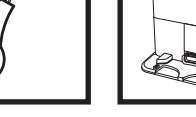

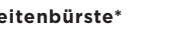

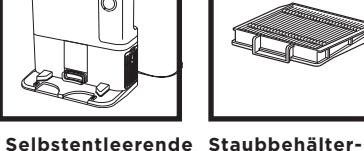

Akku

Filter des

Saugroboters

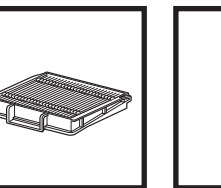

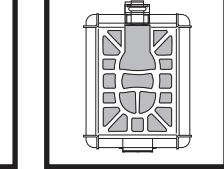

Duftkartusche

Motorvorfilter Dock

Bürstenrollen-

Abdeckung\*

Motornachfilter Dock

\* HINWEIS: Design kann abweichen.

HINWEIS: Bürste nicht enthalten.

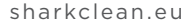

# Fragen oder Probleme? RUFEN SIE +49 800 000 9063

Kontaktieren Sie unsere Kundendienst-Hotline

# JETZT HILFE ERHALTEN! NICHT IN DEN LADEN ZURÜCKBRINGEN.

## Auch hier erhalten Sie SOFORT Hilfe:

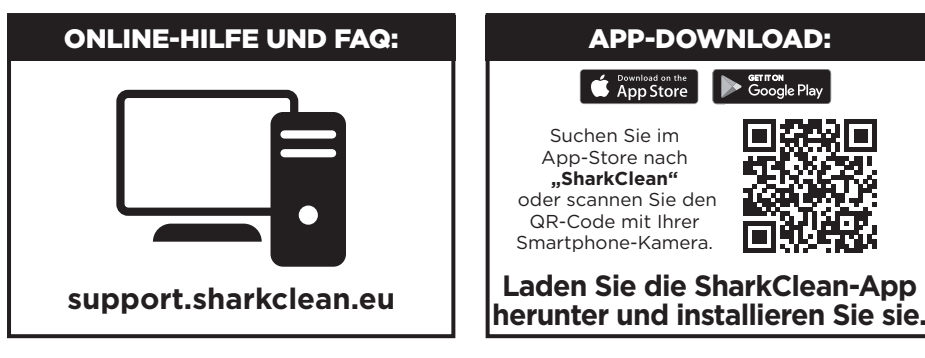

#### ENDBENUTZER-LIZENZVEREINBARUNG FÜR DIE SOFTWARE VON SHARKNINJA

#### WICHTIG: LESEN SIE BITTE DIE ALLGEMEINEN GESCHÄFTSBEDINGUNGEN DIESER LIZENZVEREINBARUNG SORGFÄLTIG DURCH, BEVOR SIE MIT DER NUTZUNG DIESES PRODUKTS BEGINNEN

Diese Endbenutzer-Lizenzvereinbarung (End-User License Agreement, "EULA") ist eine zwischen Ihnen und SharkNinja Operating LLC ("SharkNinja", "uns" oder "wir") getroffene rechtsgültige Vereinbarung bezüglich der Computer-Software, die auf Ihrem SharkNinja Gerät vorinstalliert wurde oder die Sie herunterladen, um Ihr SharkNinja Gerät über Ihr Telefon oder Ihren Computer zu steuern oder die in beiden Fällen über Updates zur Verfügung gestellt wird ("die Software"), einschließlich aller gedruckter, online verfügbarer oder elektronische Dokumente mit Bezug auf die Software (die "Dokumentation").

Wir gewähren Ihnen das Recht, die Software und Dokumentation entsprechend den Bedingungen dieser Lizenz zu nutzen. Wir verkaufen Ihnen weder die Software noch die Dokumentation. Wir sind weiterhin jederzeit Eigentümer der Software und Dokumentation.

Wenn Sie den Bedingungen dieser EULA nicht zustimmen, installieren oder nutzen Sie die Software, die Dokumentation oder das SharkNinja Gerät nicht. In diesem Fall können Sie das ungenutzte SharkNinja Gerät an uns retournieren und erhalten eine vollständige Rückerstattung. Dies hat keinen Einfluss auf Ihre gesetzlichen Rückgaberechte an Ihren Händler, wenn Sie Ihre Meinung ändern oder die Geräte fehlerhaft sind. Falls vorhanden, hat dies auch keinen Einfluss auf die Bedingungen der separaten Herstellergarantie.

#### 1. LIZENZGEWÄHRUNG.

Installation und Nutzung. Für Ihre Zustimmung, die Bedingungen dieser EULA einzuhalten, gewährt Ihnen SharkNinja im Gegenzug das Recht, die Software und Dokumentation zu nutzen und zusätzliche, kostenlose Software-Programme oder Updates der Software, einschließlich "Patches" und Fehlerbehebungen, die vom Lizenzgeber von Zeit zu Zeit zur Verfügung gestellt werden, zu erhalten und zu nutzen. Dies gilt nur für den Betrieb im Haushalt und die Nutzung des SharkNinja Geräts, für das die Software zur Verfügung gestellt wurde. **2. BESCHREIBUNG ANDERER RECHTE UND EINSCHRÄNKUNGEN.** 

# 2.1. Aufrechterhaltung der Urheberrechtshinweise. Sie dürfen keine Urheberschutzvermerke auf jedweder Kopie der Software entfernen oder verändern.

- 2.2. Vervielfältigung und Verbreitung. Sie dürfen keine Kopien der Software oder Dokumentation anfertigen oder Dritten zur Verfügung stellen.
- 2.3. Verbot der Rückentwicklung, Dekompilierung und Disassemblierung. Es ist Ihnen untersagt, die Software zurückzuentwickeln, zu dekompilieren oder zu disassemblieren, es sei denn, und nur in dem Maße, in dem eine solche Maßnahme durch geltendes Recht ausdrücklich gestattet ist, unbeschadet dieser Einschränkung.
- 2.4. Vermietung. Sie dürfen die Software oder Dokumentation weder vermieten noch verleihen oder per Leasing bereitstellen, ohne die schriftliche Genehmigung von SharkNinja einzuholen.
- 2.5. "Nicht zum Weiterverkauf bestimmte" Software. Software, die als "Nicht zum Weiterverkauf bestimmt" oder mit "NFR" (Not for Resale) gekennzeichnet sind, dürfen nicht weiterverkauft, übertragen oder für einen anderen Zweck als die Vorführung, Prüfung oder Bewertung verwendet werden.
- 2.6. Supportdienste. SharkNinja kann Ihnen Supportdienste für die Software oder Ihr SharkNinja Gerät zur Verfügung stellen (die "Supportdienste"). Jeder zusätzliche Softwarecode, der Ihnen im Rahmen der Supportdienste zur Verfügung gestellt wird, gilt als Teil der Software und unterliegt den allgemeinen Bestimmungen dieser EULA.
- 2.7. Eigentumsrechte an der Software. SharkNinja behält die Eigentumsrechte an jeglichem geistigen Eigentum in Bezug auf die Software und Dokumentation.
- 2.8. Einhaltung der geltenden Gesetze. Sie müssen alle geltenden Gesetze bezüglich der Nutzung der Software und Dokumentation einhalten.

#### 3. UPDATES.

SharkNinja darf die Software aktualisieren oder upgraden oder von Ihnen verlangen, die zu tun, sofern die Software immer ihrer Beschreibung entspricht, die wir Ihnen zur Verfügung gestellt haben, bevor Sie Ihr SharkNinja Gerät gekauft haben. Diese EULA regelt alle Upgrades und Updates, die durch SharkNinja zur Verfügung gestellt werden, die die vorinstallierte Software Ihres SharkNinja Geräts ersetzen oder ergänzen, sofern solch ein Upgrade nicht eine eigene, separate EULA umfasst. In diesem Fall gelten die Bedingungen dieser EULA.

#### 4. DATEN UND DATENSCHUTZ.

SharkNinja verpflichtet sich, Ihre Daten zu schützen und hält sich deshalb an hohe Standards bezüglich Fairness und Integrität und an die geltenden Datenschutzgesetze. Wir haben es uns zur Pflicht gemacht, unsere Kunden darüber zu informieren, wie wir die Informationen, die wir von Ihnen durch die Nutzung der Software erhalten, verwenden. Unsere Datenschutzpraktiken werden genauer in der Datenschutzerklärung von SharkNinja sowie in separaten Hinweisen ausgeführt, die beim Kauf oder Herunterladen einer App, eines Produkts oder eines Dienstes enthalten sind. Ihre Daten werden stets in Übereinstimmung mit der Datenschutzerklärung von SharkNinja gehandhabt, die durch Bezugnahme in diese EULA aufgenommen wird und unter der folgenden URL eingesehen werden kann: https://ninjakitchen.co.uk/systempage.privacypolicy.pagelet2-page-cms-systempage. privacyPolicy.pagelet2-Page. Bitte lesen Sie unsere Datenschutzrichlinie und jegliche anderen relevanten Datenschutzhinweise sorgfältig, um zu verstehen, wie Ihre personenbezogenen Daten durch SharkNinja erfasst, verarbeitet und weitergeben werden, sowie um Ihre Datenschutzrechte in Bezug auf solche Daten zu kennen.

#### 5. ANWENDUNGSBIBLIOTHEKEN DRITTER UND EINGEBETTETE SOFTWARE

- 5.1 Sie erkennen an und bestätigen, dass Ayla Networks, Inc. ("Ayla") bestimmte Anwendungsbibliotheken bereitgestellt hat, die in die Software eingebettet sind ("Ayla Anwendungsbibliotheken") und es SharkNinja Geräten ermöglichen, sich mit dem Ayla Cloud Service ("Ayla Eingebettete Software") zu verbinden.
- 5.2 Sie dürfen die Ayla Anwendungsbibliotheken nur als Bestandteil der Software, die nicht von der Form abweicht und Ihnen bereitgestellt wurde, verwenden.
- 5.3 Sie dürfen die Ayla Eingebettete Software nur als Bestandteil Ihres SharkNinja Geräts, das nicht von der Form abweichen darf, die Ihnen bereitgestellt wurde, verwenden.
- 5.4 Es ist Ihnen untersagt, Ayla Anwendungsbibliotheken oder Ayla Eingebettete Software zurückzuentwickeln, zu dekompilieren oder zu disassemblieren, es sei denn, eine solche T\u00e4tigkeit ist ungeachtet dieser Einschr\u00e4nkung durch das geltende Recht ausdr\u00fccklich erlaubt.
- 5.5. SharkNinja behält die Eigentumsrechte an allen Rechten am geistigen Eigentum der Ayla Anwendungsbibliotheken und der Ayla Eingebetteten Software, die Bestandteil der Software sind.
- 5.6 Sie dürfen die Ayla Anwendungsbibliotheken oder die Ayla Eingebettete Software nicht verwenden, um zu versuchen, unbefugten Zugriff auf die Systeme/Dienste der anderen Lizenzgeber von SharkNinja zu erlangen oder diese zu nutzen; Sie werden ebenfalls keine Viren, Würrner, Trojanische Pferde, Zeitbomben, Spyware, Malware, Cancelbots, passive Sammelmechanismen, Roboter, Data-Mining-Software oder sonstige schädliche oder invasive Codes oder Programme in die Systeme/Dienste der anderen Lizenzgeber von SharkNinja übertragen.
- 5.7 Sie dürfen die Ayla Anwendungsbibliotheken oder die Ayla Eingebettete Software nicht verwenden, um Sicherheits-, Authentifizierungs- oder andere Merkmale zu stören, zu verletzen oder zu umgehen, die die Nutzung oder den Zugriff auf die Systeme/Dienste der anderen Lizenzgeber von SharkNinja einschränken oder Einschränkungen bewirken.
- 5.8 Sie werden nicht die Anfälligkeit der Systeme/Dienste anderer Lizenzgeber von SharkNinja testen, angreifen, scannen oder austesten.
- 5.9 SharkNinjas andere Lizenzgeber der Software, Ayla Anwendungsbibliotheken und Ayla Eingebetteten Software sind die explizit bezeichneten Drittbegünstigten dieser EULA; die Bestimmungen dieses Abschnitts dieser EULA werden ausdrücklich zugunsten dieser Lizenzgeber getroffen und sind von diesen durchsetzbar.
- 6. KÜNDIGUNG. Ungeachtet anderer Rechte kann SharkNinja diese EULA kündigen, wenn Sie einen wesentlichen oder dauerhaften Bruch dieser EULA begehen, den Sie nicht innerhalb von 14 Tagen nach der Dienstleistung oder Erhalt der schriftlichen Aufforderung wiedergutmachen (falls möglich). Bei einer Beendigung aus jeglichem Grund erlöschen alle Ihnen im Rahmen dieser EULA gewährten Rechte, Sie müssen alle durch diese EULA genehmigten Aktivitäten einstellen und die Software unverzüglich von allen in Ihrem Besitz befindlichen Computergeräten löschen oder entfernen und alle Kopien der Software, die sich zu diesem Zeitpunkt in Ihrem Besitz, in Ihrer Verantwortung oder Ihrer Kontrolle befinden, unverzüglich vernichten oder an uns zurückgeben (nach unserem Ermessen).

# 7. UNSER VERANTWORTLICHKEIT FÜR VERLUSTE UND SCHÄDEN, DIE VERBRAUCHER ERLEIDEN.

- 7.1 Die Software ist zur privaten Verwendung im Haushalt gedacht. Wenn Sie die Software für kommerzielle bzw. geschäftliche Zwecke oder zum Wiederverkauf nutzen, haften wir Ihnen gegenüber nicht für entgangenen Gewinn, Geschäftsverlust, Betriebsunterbrechung oder Verlust von Geschäftsmöglichkeiten.
- 7.2 Sie erkennen an, dass die Software nicht entwickelt wurde, um Ihre individuellen Bedürfnisse zu erfüllen und deshalb liegt es in Ihrer Verantwortung, sicherzustellen, dass die Software gemäß den Beschreibungen in den Dokumenten Ihre Bedürfnisse erfüllt.
- 7.3 Wir tragen die Verantwortung für Verluste oder Schäden, die Sie erleiden als vorhersehbare Folge unseres Bruchs dieser EULA oder falls wir nicht angemessene Sorge tragen. Wir tragen jedoch keine Verantwortung für Verluste oder Schäden, die nicht vorhersehbar sind. Ausnahmen sind in 7.3 bis 7.4 dargelegt. Verlust oder Schäden sind vorhersehbar, wenn entweder offensichtlich ist, dass sie eintreten werden, oder wenn zu dem Zeitpunkt, als diese EULA in Kraft getreten ist, sowohl wir als auch Sie wussten, dass sie eintreten könnten.
- 7.4 Falls defekte digitale Inhalte, die wir bereitgestellt haben, ein Gerät oder digitale Inhalte von Ihnen schädigen, reparieren wir gemäß Abschnitt 46 des Consumer Rights Act 2015 den Schaden oder kommen finanziell dafür auf. Wir sind jedoch nicht haftbar für Schäden, die Sie hätten vermeiden können, indem Sie unserem Rat gefolgt wären, ein Update vorzunehmen oder ein kostenloses Produkt-Upgrade anzunehmen, oder für Schäden, die dadurch verursacht wurden, dass Sie die Installationsanweisungen nicht korrekt befolgt haben oder die von uns angegebenen Mindestvoraussetzungen für das System nicht vorhanden waren.
- 7.5 Wenn Sie das SharkNinja Gerät direkt bei SharkNinja oder einem der Konzernunternehmen gekauft haben, sind wir oder unser Konzernunternehmen möglicherweise Ihnen gegenüber für Verluste oder Schäden, die durch unsere Software verursacht wurden, im Rahmen des Verkaufsvertrags verantwortlich. Sie finden die AGB zum Kauf hier: https://ninjakitchen.de/terms-and-conditions Wenn Sie das SharkNinja Gerät bei einem anderen Unternehmen gekauft haben, unterliegen diese möglicherweise einer ähnlichen Verantwortung Ihnen gegenüber.
- 7.6 Viele SharkNinja Produkte verfügten über eine kostenlose Herstellergarantie. Falls Sie Verluste oder Schäden durch die Nutzung der Software erleiden, können Sie diese möglicherweise im Rahmen der Garantie geltend machen. Die Garantiebedingungen finden Sie hier: https://support.ninjakitchen.de/hc/en-gb/articles/360013838359-Ninja-Guarantee-Terms-Conditions.
- 7.7 Wir schließen unsere Haftung Ihnen gegenüber in keiner Weise aus oder beschränken diese, wo dies rechtswidrig wäre. Dies schließt die Haftung für Tod oder Körperverletzung ein, die durch unsere Fahrlässigkeit oder die Fahrlässigkeit unserer Mitarbeiter, Vertreter oder Subunternehmer verursacht wurde, oder für Betrug oder betrügerische Falschdarstellung.
- 8. ANWENDBARES RECHT UND GERICHTSBARKEIT. Diese EULA unterliegt englischem Recht und Sie können vor englischen Gerichten Klage bezüglich der Produkte erheben. Wenn Sie in Schottland wohnen, können Sie Klagen bezüglich der Produkte entweder vor dem schottischen oder dem englischen Gericht erheben. Wenn Sie in Nordirland wohnen, können Sie Klagen bezüglich der Produkte entweder vor dem nordirischen oder dem englischen Gericht erheben.
- 9. ABTRETUNG. Wir können unsere Rechte und Pflichten aus dieser EULA auf eine andere Organisation übertragen. Wir werden Ihnen immer schriftlich mitteilen, falls dies passiert, und wir werden sicherstellen, dass die Übertragung Ihre Rechte im Rahmen der EULA nicht beeinträchtigt.

# Shark NINJA

#### ZWEI (2) JAHRE BESCHRÄNKTE GARANTIE RV2820VEEU

Wenn Sie als Verbraucher ein Produkt in Deutschland kaufen, erhalten Sie automatisch Ihre gesetzlichen Gewährleistungsrechte hinsichtlich der Mangelfreiheit des jeweiligen Produktes. Sie können diese gesetzlichen Rechte Ihrem Einzelhändler, bei dem Sie das Produkt erworben haben, gegenüber geltend machen oder uns gegenüber, sofern Sie das Produkt direkt bei Shark erworben haben. Die Inanspruchnahme dieser gesetzlichen Rechte ist unentgeltlich.

Allerdings haben wir bei Shark so großes Vertrauen in die Qualität unserer Produkte, dass wir Ihnen eine zusätzliche Herstellergarantie von zwei (2) Jahren bieten. Diese Garantie schränkt Ihre gesetzlichen Rechte aus dem Kaufvertrag mit dem Einzelhändler, bei dem Sie das Produkt erworben haben, oder die Verpflichtungen Ihres Einzelhändlers aus dem Kaufvertrag mit ihm nicht ein. Das gilt auch gegenüber uns, wenn Sie das Produkt direkt von Shark erworben haben.

Nachfolgend werden die Bedingungen und der Umfang unserer Herstellergarantie beschrieben, die SharkNinja Germany GmbH, Rotfeder-Ring 9, 60327 Frankfurt am Main (Deutschland) gibt.

#### Shark\*-Garantie

Ein Haushaltsgerät bedeutet eine beträchtliche Investition. Ihr neues Gerät sollte daher so lange wie möglich funktionieren. Die Garantie spielt dabei eine wichtige Rolle und spiegelt wider, wie viel Vertrauen der Hersteller in sein Produkt und die Herstellungsqualität hat

#### Wie lang ist die Garantie auf unsere Produkte?

Da wir großes Vertrauen in unser Design und die Qualitätskontrolle setzen, ist die Garantie für Ihr Produkt für eine Dauer von zwei (2) Jahren ab dem Kaufdatum gültig.

#### Wo ist die Garantie räumlich gültig?

Bitte beachten Sie, dass die zwei Jahres-Garantie für alle Produkte Geltung hat, die bei einem Händler (online und offline) mit Sitz in der EU gekauft wurden.

#### Wie mache ich die Garantie geltend?

Wenden Sie sich hierzu bitte an unseren Kundendienst. Unsere Kundendienst-Helpline **(0800 000 9063)** ist von Montag bis Freitag von 9.00 bis 18.00 Uhr für Sie da. Der Anruf ist kostenlos, und Sie werden sofort zu einem Mitarbeiter von uns durchgestellt. Halten Sie hierzu auch bitte Ihren Kaufbeleg bereit. Bitte bewahren Sie den Kaufbeleg immer auf. Wenn ein Garantiefall eintritt, brauchen wir den Kaufbeleg, um zu prüfen, ob die Informationen, die Sie uns gegeben haben, korrekt sind. Wenn Sie keinen gültigen Kaufbeleg vorlegen können, verlieren Sie dadurch Ihren Garantieanspruch.

Sie können unserem Kundendienst auch eine E-Mail an **kundendienst-de@sharkninja.com** schicken. Bitte fügen Sie auch hier eine Kopie Ihres Kaufbeleges bei und schildern Sie uns Ihren Garantiefall so detailliert wie möglich.

Wenn Sie uns mit einem Garantieanspruch kontaktieren, werden wir in erster Linie entsprechende Fehlerbehebungsmaßnahmen mit Ihnen durchführen und, je nach Ergebnis, den weiteren Verlauf mit Ihnen besprechen. In den meisten Fällen werden wir Ihnen Ersatzteile schicken oder Ihr Gerät komplett ersetzen, falls der Fehler nicht mit einem Ersatzteil gelöst werden kann.

#### Sie erhalten auch Online-Unterstützung unter www.sharkclean.eu

#### Wie registriere ich meine Garantie?

Sie können Ihre Garantie innerhalb von 28 Tagen ab dem Kaufdatum online registrieren.

Um Zeit zu sparen, halten Sie bitte die folgenden Informationen zu Ihrem Gerät bereit:

- Modellnummer
- Seriennummer (falls verfügbar)
- Kaufdatum des Produkts (Kauf- oder Lieferbeleg)
- Um sich zu registrieren, besuchen Sie bitte www.sharkclean.eu

#### Welche Vorteile habe ich von der Registrierung meiner Garantie?

Die Registrierung der Garantie ist keine Voraussetzung für deren Geltendmachung. Wenn Sie Ihre Garantie aber registrieren, können Sie auch unseren Newsletter mit Tipps, Ratschlägen und Gewinnspielen abonnieren. Über den Newsletter erhalten Sie aktuelle Nachrichten zu neuen Technologien und Produkten von Shark. Wenn Sie Ihre Garantie online registrieren, erhalten Sie sofort eine Bestätigung, dass Ihre Daten bei uns eingegangen sind.

Details zu unserer Datenschutzrichtlinie finden Sie unter www.sharkclean.eu

#### Was wird durch die Garantie abgedeckt?

Reparatur oder Ersatz Ihres Produkts (nach Wahl von uns), einschließlich aller Teile und der Arbeitszeit bei Konstruktions-, Material- und Verarbeitungsfehlern (inklusive Transport- und Versandkosten).

#### Was wird durch die Garantien nicht abgedeckt?

- Normaler Verschleiß.
- Versehentliche Beschädigungen, Fehler, verursacht durch fahrlässigen Gebrauch oder nachlässige Pflege, Fehlbedienung, Vernachlässigung, achtlose oder unsachgemäße Handhabung des Haushaltsgerät, die nicht in Übereinstimmung mit den Anweisungen in der mitgelieferten Bedienungsanleitung von Shark\* zu Ihrem Gerät erfolgt.
- Gebrauch des Luftreinigers zu anderen Zwecken als dem normalen Gebrauch im Haushalt.
- Der Gebrauch von Teilen, die nicht in Übereinstimmung mit den Anweisungen in der Bedienungsanleitung montiert oder installiert wurden.
- Verwendung von Teilen und Zubehör, die keine Originalkomponenten von Shark® sind.
- Fehlerhafte Installation (außer, wenn die Installation von Shark durchgeführt wurde).
- Wenn Reparaturen oder Änderungen, die nicht von Shark und seinen Handelsvertretern oder Vertragshändlern, sondern von Dritten durchgeführt wurden, es sei denn, Sie können nachweisen, dass die Reparaturen oder Änderungen, die von anderen durchgeführt wurden, nicht mit dem Mangel zusammenhängen, für den Sie die erweiterte Garantie ausüben.

#### Was geschieht, wenn meine Garantie ausläuft?

Shark stellt keine Geräte her, die nur für eine begrenzte Zeit funktionieren. Wir wissen es zu schätzen, wenn Kunden ihren Luftreiniger auch nach Ablauf der Garantiefrist reparieren lassen möchten. Bitte kontaktieren Sie in diesem Falle unsere Kundendienst-Helpline unter der Rufnummer **0800 000 9063**, und fragen Sie nach unserem Kundenprogramm für abgelaufene Garantien.

#### Wo kann ich Originalersatzteile und Originalzubehör von Shark kaufen?

Ersatzteile und Zubehör von Shark werden von denselben Ingenieuren entwickelt, die auch Ihr Shark entwickelt haben. Die vollständige Palette der Ersatz- und Zubehörteile von Shark für alle Shark-Geräte finden Sie unter www.sharkclean.eu

#### BITTE AUFMERKSAM DURCHLESEN UND ZUR INFORMATION AUFBEWAHREN

Diese Bedienungsanleitung hilft dir dabei, deinen Shark Robot bestmöglich zu verwenden.

#### SharkNinja Europe Ltd,

Ist/2nd Floor Building 3150, Thorpe Park, Century Way, Leeds, England, LS15 8ZB

#### SharkNinja Germany GmbH

Rotfeder-Ring 9 60327 Frankfurt am Main, Deutschland sharkclean.de

Die Abbildungen können vom tatsächlichen Produkt abweichen. Im ständigen Bemühen um die fortlaufende Verbesserung unserer Produkte behalten wir uns Änderungen der hierin enthaltenen Spezifikationen ohne Ankündigung vor.

# **INSTRUCCIONES DE SEGURIDAD IMPORTANTES**

LEER ATENTAMENTE ANTES DEL USO • PARA USO EXCLUSIVAMENTE DOMÉSTICO Si el cabezal de carga no encaja por completo en el enchufe, dale la vuelta. Si, a pesar de ello, sigue sin encajar, ponte en contacto con un electricista cualificado. NO lo fuerces en la toma de corriente ni trates de modificarlo para que encaje.

# **A ADVERTENCIA**

Para reducir el riesgo de incendio, descarga eléctrica, lesiones o daños materiales, sigue estas instrucciones:

## **ADVERTENCIA SOBRE EL LÁSER**

ESTE PRODUCTO TIENE UN LÁSER DE CLASE 1. ES SEGURO EN CONDICIONES RAZONABLEMENTE PREVISIBLES (COMO SE DEFINE EN ESTAS INSTRUCCIONES). DESCONECTA EL ROBOT ASPIRADOR SIEMPRE ANTES DE LEVANTARLO O DE REALIZAR CUALQUIER MANTENIMIENTO. NO MIRES DIRECTAMENTE AL LÁSER.

## ADVERTENCIAS GENERALES

- 1. Para obtener el mejor rendimiento y cobertura, retira los cables de las zonas que se deban limpiar.
- 2. No utilices el robot aspirador en una habitación donde esté durmiendo un bebé o un niño.
- **3.** No utilices el robot aspirador en una zona donde haya velas encendidas u objetos frágiles en el suelo que se va a limpiar.
- 4. No utilices el robot aspirador en una habitación que tenga velas encendidas en los muebles que el robot aspirador puede golpear o chocar accidentalmente.
- 5. No permitas que los niños se sienten en el robot aspirador.
- 6. No uses el robot aspirador en una superficie húmeda, a menos que sea un robot aspirador con mopa modelo WD.

#### El uso de aparatos eléctricos hace conveniente tomar en todo momento precauciones básicas, incluidas las siguientes:

- El sistema de aspiración está compuesto por un robot aspirador y una base de autovaciado con fuente de alimentación. Estos componentes contienen conexiones eléctricas, cableado eléctrico y piezas móviles que representan un posible riesgo para el usuario.
- 8. Antes de usar el producto, inspecciona minuciosamente todas las piezas por si presentasen daños. Si alguna pieza está dañada, no sigas utilizando el producto.
- Utiliza exclusivamente recambios idénticos.
  Este robot aspirador no contiene piezas
- que puedan repararse. 11. Utiliza el producto sólo cómo se describe
- en esta guía del propietario. **NO** utilices el robot aspirador para fines diferentes de los que se describen en este manual.
- A excepción de los filtros, NO pongas en contacto con agua u otros líquidos ninguna pieza del robot aspirador.
  A NO metas las manos en

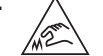

NO metas las manos en ninguna abertura de la base de autovaciado ni del robot.

- ADVERTENCIAS DE USO
  14. Este producto pueden utilizarlo menores a partir de ocho años de edad; personas en situación de discapacidad física o intelectual; o personas que carezcan de experiencia y conocimientos, siempre que lo hagan bajo supervisión o hayan recibido instrucciones para utilizar el producto en condiciones de seguridad y entiendan los riesgos asociados.
  15. Los priñes per de debar insurementos estas de estas de esta
- **15.** Los niños no deben jugar con este aparato.
- 16. Para que los sensores de desnivel del robot aspirador funcionen correctamente, todas las pasilleras, alfombras o moquetas deben estar al menos a 20 cm de cualquier escalera (o extenderse más allá del borde de las mismas). Si el borde de una pasillera, alfombra o moqueta está a menos de 20 cm de las escaleras y no se puede mover, debe usar zona de exclusión digital para bloquear las escaleras. Para los usuarios que no utilizan la aplicación, recomendamos usar una barrera física para bloquear las zonas peligrosas.
- 17. Para minimizar el riesgo de que el robot aspirador se desplace más allá de un límite no seguro (bordes de escaleras/desniveles, chimeneas, zonas con agua), establece estas áreas como "zonas prohibidas" utilizando la función de mapeo en la aplicación móvil SharkClean<sup>®</sup>. Tras establecer los límites, pon el robot aspirador a funcionar y confirma visualmente que los ajustes evitan de manera efectiva que rebase los límites establecidos. Ajusta la configuración según sea necesario.
- Este producto tiene un láser de clase 1. Es seguro en condiciones razonablemente previsibles (como se define en esta guía del usuario). Desconecta el robot aspirador siempre antes de levantarlo o de realizar cualquier mantenimiento.
- **19. NO** mires directamente al láser.
- **20.** Apaga siempre el robot aspirador antes de insertar y retirar el filtro o el depósito de polvo.
- NO manipules el enchufe, la base de autovaciado, el cargador ni el robot aspirador con las manos mojadas. Los niños no deben efectuar la limpieza y el mantenimiento sin supervisión.
- 22. NO utilices el aspirador sin haber colocado antes el depósito de polvo y los filtros.

- 23. NO dañes el cable:
  - a) NO tires del cable para desplazar la base de autovaciado ni utilices el cable como mango.
  - **b)** NO tires del tubo flexible para desenchufar el producto. Agarra la clavija y no el tubo flexible.
  - c) NO atrapes el tubo flexible al cerrar las puertas, no tires de él para doblar ángulos muy cerrados ni lo dejes cerca de superficies calientes.
- 24. NO introduzcas ningún objeto en las aberturas del cabezal de los accesorios. NO utilices el producto si hay alguna abertura obstruida; mantén las aberturas libres de polvo, pelusa, cabellos y todo lo que pueda reducir el flujo de aire.
- **25.** NO utilices el robot aspirador si el flujo de aire es escaso. Si los conductos de aire están obstruidos, apaga la aspiradora y retira cualquier obstrucción antes de volver a encender la unidad.
- **26.** Mantén el cabezal y todas las aberturas de la aspiradora alejados del cabello, la cara, los dedos, los pies descalzos y la ropa suelta.
- **27. NO** utilices el robot aspirador si no funciona correctamente, o si se ha caído, ha sufrido daños, se ha dejado a la intemperie o se ha sumergido en agua.
- **28.** NO pongas el robot aspirador sobre superficies inestables.
- 29. NO lo utilices para recoger:a) Líquidos.
  - a) Liquidos.b) Objetes de
  - b) Objetos de gran tamaño.c) Objetos duros o afilados (cristales,
  - clavos, tornillos o monedas).
  - d) Grandes cantidades de polvo (polvo de yeso, cenizas de chimeneas o ascuas).
  - e) NO la utilices como accesorio de herramientas eléctricas para la recogida de polvo.
  - f) Objetos humeantes o en combustión (brasas, colillas de cigarrillos o cerillas).
  - **g)** Materiales inflamables o combustibles (líquido para encender fuego, gasolina o queroseno).
  - h) Materiales tóxicos (lejía clorada, amoniaco o limpiatuberías).
  - Materiales tóxicos (altas concentraciones de lejía líquida, de amoniaco o limpiadores de tuberías).
- **30.** NO utilices en este tipo de lugares:
  - a) Superficies húmedas o mojadas.
  - **b)** Lugares al aire libre cerca de chimeneas con accesos abiertos.
  - c) Espacios cerrados o que puedan contener humos o vapores explosivos o tóxicos (líquido para encender fuego, gasolina, queroseno, pintura, diluyentes de pintura, antipolillas o polvo inflamable).
  - d) En una zona con un calentador de resistencia.e) Cerca de chimeneas con accesos abiertos.
  - Cerca de chimeneas con accesos abiertos.

- Apaga el robot aspirador antes de realizar cualquier tarea de ajuste, limpieza, mantenimiento o de solucionar cualquier problema.
- **32.** Deja que todos los filtros se sequen completamente al aire antes de volver a instalarlos para evitar que entre líquido en los componentes eléctricos.
- 33. NO alteres ni intentes reparar el robot aspirador ni la batería tú mismo, a excepción de las indicaciones de esta guía de usuario. NO utilices el robot aspirador si se ha alterado o dañado.
- **34.** NO uses limpiadores domésticos (detergentes multiusos, limpiacristales, lejía) en ninguna de las superficies pulidas de alto brillo de la base de autovaciado ni del robot aspirador, ya que contienen sustancias químicas que pueden dañarlas. En su lugar, usa un paño humedecido con agua para limpiarlas suavemente.

#### USO DE LA BATERÍA

- **35.** Este robot aspirador recibe alimentación por medio de la batería. Lee y sigue cuidadosamente todas las instrucciones de carga.
- 36. Para evitar que el robot aspirador se ponga en marcha accidentalmente, asegúrate de que esté apagado antes de cogerlo o transportarlo.
- 37. Para la base de autovaciado XL de recambio Shark® PowerDetect™, utiliza XDKRV2820VEEU/XDKAV2820VEEU.
  Para la batería de recambio, usa la batería RVBAT850A.
- **38.** Mantén la batería alejada de objetos metálicos como clips, monedas, llaves, clavos o tornillos. El cortocircuito de los terminales de la batería aumenta el riesgo de incendio o quemaduras.
- 39. En caso de uso abusivo, la batería puede expulsar líquidos. Evita el contacto con el líquido, ya que puede provocar irritaciones o quemaduras. Si se produce el contacto, enjuágate con agua. Si el líquido entra en contacto con los ojos, busca asistencia médica.
- 40. No debes almacenar, cargar ni utilizar el robot aspirador a temperaturas inferiores a 10 °C (50 °F) ni superiores a 40 °C (104 °F). Asegúrate de que la batería y el robot aspirador hayan alcanzado la temperatura ambiente antes de cargarlo o utilizarlo. Exponer el robot aspirador o la batería a temperaturas que no estén comprendidas dentro del rango especificado podría dañar la batería y aumentar el riesgo de incendio.
- **41.** NO expongas el robot aspirador ni la batería al fuego ni a temperaturas superiores a 130 °C (265 °F), ya que podría explotar.

# **GUARDA ESTE MANUAL DE INSTRUCCIONES**

Para conocer las advertencias y precauciones más recientes, visita www.sharkclean.eu/robothelp

#### COMPOSICIÓN DE SHARK<sup>®</sup> POWERDETECT™

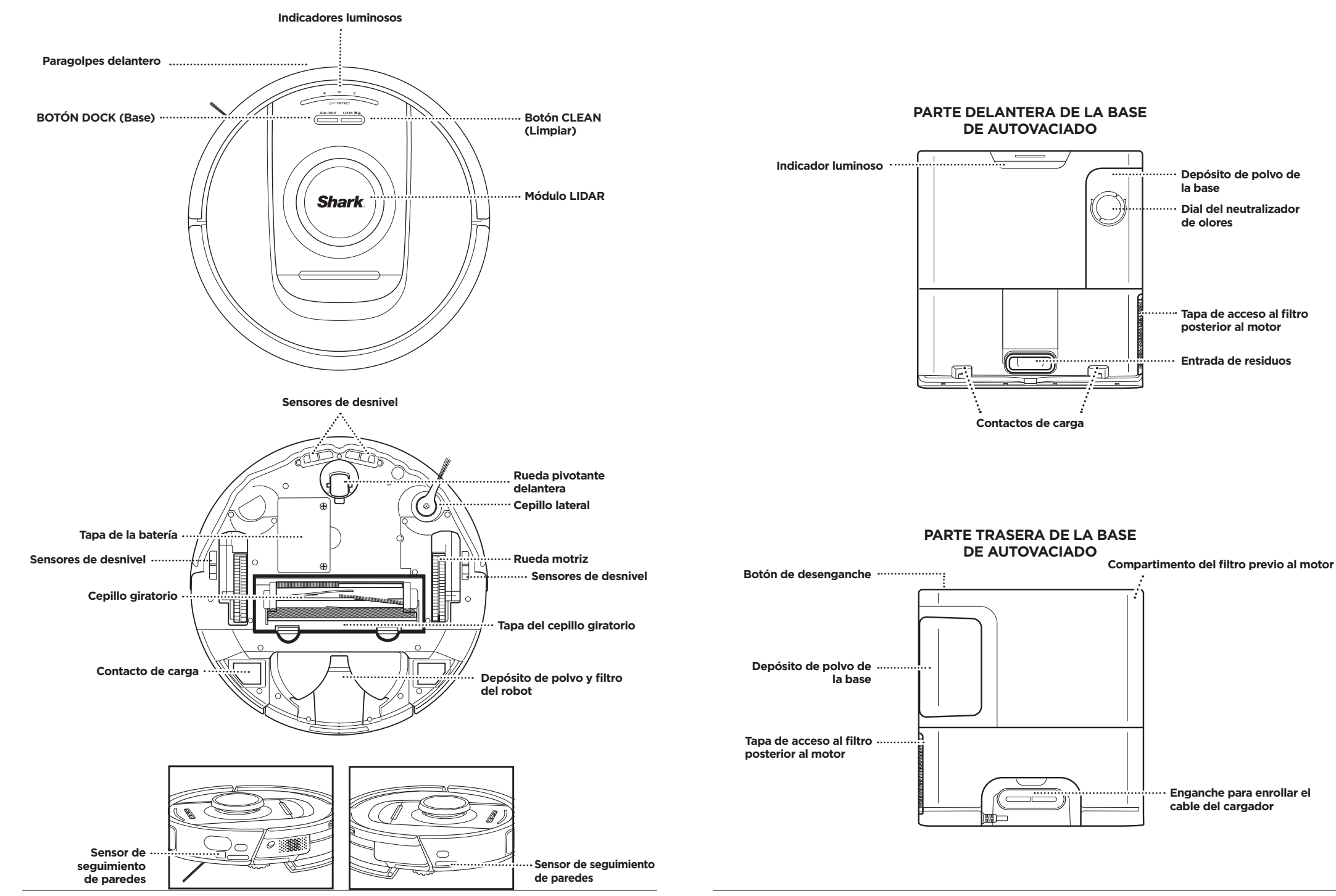

#### CONVIVIR CON TU ROBOT

#### PREPARACIÓN DE TU VIVIENDA

Tu robot se quía mediante una serie de sensores para orientarse entre paredes, patas del mobiliario y otros

crea zonas prohibidas en la aplicación. Para obtener los mejores resultados, prepara tu casa como se indica a continuación y programa una limpieza diaria para garantizar que toda el área se limpia regularmente.

obstáculos durante la limpieza. Para evitar que el robot entre en zonas a las que no guieres que acceda.

ESPAÑOL

¿Alguna pregunta? Pasos por si tienes dificultades; ¿Tienes problemas para conectar tu robot aspirador? Para ver videotutoriales, preguntas frecuentes, resolución de problemas, consejos y trucos, visita: sharkclean.eu

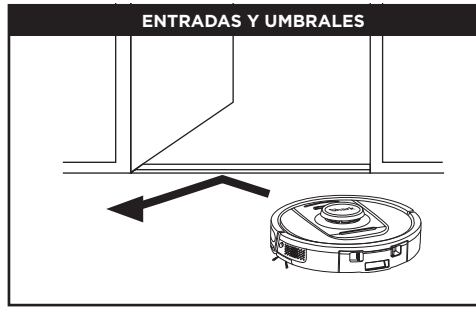

El robot aspirador puede saltar por encima de la mayoría de los umbrales, pero, si alguno tiene una altura superior a 2,5 cm, configura una zona restringida en la aplicación para impedir que acceda a ella.

#### NOTA:

Asequirate de que la base de carga no esté colocada en una zona donde le dé la luz solar directa.

#### ¿NO PUEDES CONECTARLO A LA RED WIFI?

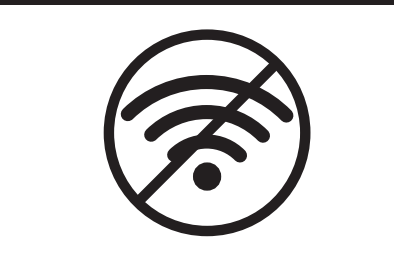

#### NOTA:

Los robots aspiradores Shark utilizan redes de 2,4 GHz para conectarse. Las redes domésticas habituales de wifi cubren las bandas de 2,4 GHz y 5 GHz.

#### Reinicia tu teléfono

• Apaga el teléfono, espera unos minutos y vuelve a encenderlo para conectarlo al wifi.

#### Reinicia tu robot

• Retira el robot de la base y mantén presionado el botón DOCK (Base) del robot durante 12 segundos. Vuelve a encender tu robot colocándolo en la base.

#### Reinicia tu rúter

- Desenchufa el cable de alimentación del rúter durante 30 segundos y luego vuelve a enchufarlo. Espera unos minutos hasta que tu rúter termine de reiniciarse.
- A continuación, sigue los pasos indicados en las instrucciones de configuración del wifi en la aplicación
- SharkClean®.

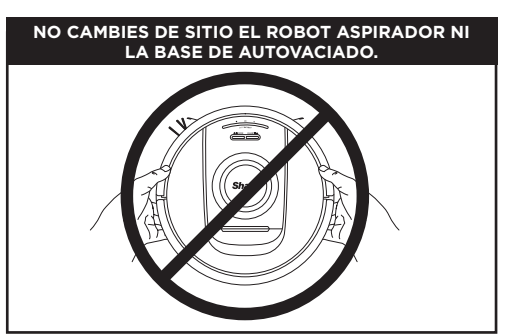

Cuando el robot aspirador esté limpiando, NO lo levantes ni lo cambies de sitio, ni tampoco muevas la base de autovaciado, ya que podría desorientarse con respecto al mapa de tu casa. Si cambias de sitio la base, tendrás que volver a mapear tu casa.

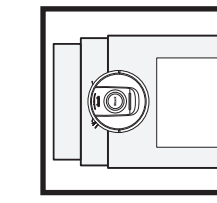

El robot aspirador PowerDetect detecta obstáculos v se desplaza alrededor de estos. El robot aspirador es capaz de detectar y evitar los objetos que se encuentran en el suelo. como calcetines, zapatos o juguetes. Para que el mapa abarque toda la casa, deberás dejar abiertas las puertas interiores.

NOTA: Una de las muchas funciones de la aplicación es la de programación.

OBSTRUCCIONES

#### **ESCALERAS**

Los sensores de desnivel del robot aspirador evitarán que se precipite por el borde de las escaleras. Para que los sensores de desnivel funcionen correctamente en cualquier modo, todas las alfombras o moquetas deben estar al menos a 20 cm de cualquier escalera o extenderse más allá del borde de las escaleras.

#### HORARIO

Programa una limpieza de toda la casa en la aplicación.

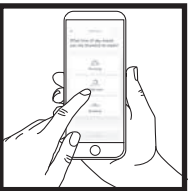

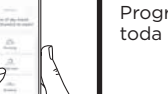

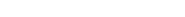

#### CONFIGURACIÓN DE LA BASE DE AUTOVACIADO

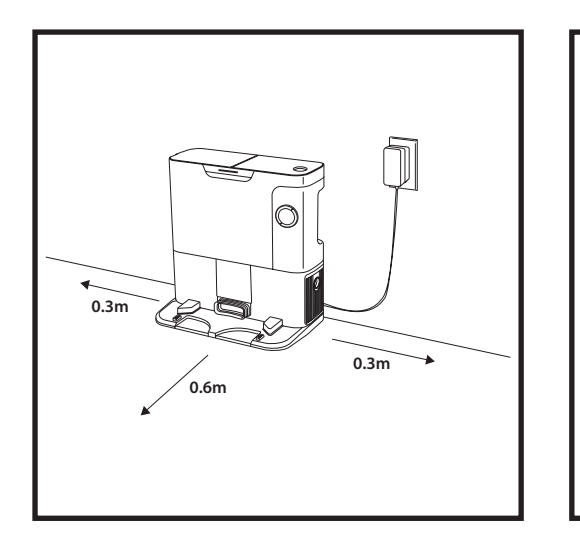

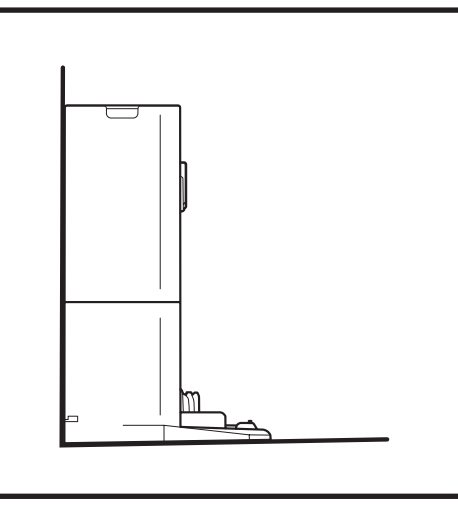

- Busca una ubicación permanente para la base en una zona céntrica. Asegúrate de que la base no esté colocada en una zona donde le dé la luz solar directa.
- Asegúrate de que la ubicación elegida tenga buena señal wifi.
- Retira cualquier objeto que esté a una distancia inferior a 0,3 m de los laterales o inferior a 0,6 m de la parte delantera de la base.
- Enchufa la base

#### INDICADORES LUMINOSOS DEL ROBOT ASPIRADOR

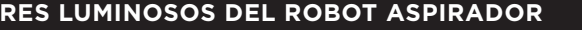

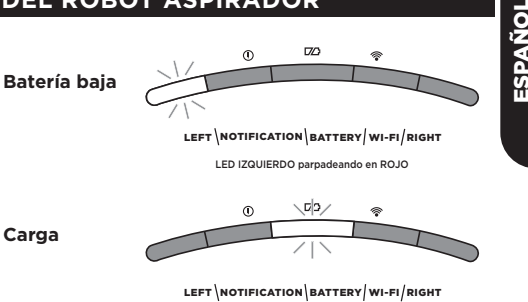

LED DE LA BATERÍA parpadeando en ROJO para baja, AMARILLO nara media VERDE nara alta

Si el robot aspirador tiene poca batería, la luz LED izquierda parpadeará en ROJO. Coloca el robot aspirador en la base de forma manual para empezar a cargar. Cuando el robot aspirador se está cargando, el indicador luminoso de batería parpadeará, según el nivel de carga actual de la batería: ROJO para baja, AMARILLO para media, VERDE para alta.

#### DIRTDETECT (DETECCIÓN DE SUCIEDAD)

Detecta la suciedad oculta y aumenta automáticamente la potencia hasta que percibe que se ha eliminado toda la suciedad. Cuando el robot aspirador detecta suciedad, las luces se volverán de color púrpura para indicar que DirtDetect (Detección de suciedad) está activada. El robot aspirador limpiará a fondo en un patrón de 7.6 x 7.6 cm.

#### CON SUBIDA Y BAJADA ACTIVA

El robot aspirador se eleva con facilidad por encima de baches, moquetas y umbrales bajos (menos de 2,5 cm). Se iluminarán las luces naranjas cuando el robot aspirador pase sobre obstáculos.

#### EL CEPILLO LATERAL NO GIRA EN ALFOMBRAS O MOQUETAS

El cepillo lateral no girará sobre una zona con alfombra o mogueta para evitar que se enrede con los hilos de la alfombra.

#### INDICADORES LUMINOSOS DE LA BASE DE AUTOVACIADO

Base ENCENDIDA y robot aspirador cargando: azul fijo

ය ් DOCK CLEAN XI ය

ey,

Al limpiar, el nivel de batería restante se indica con

el número de luces LED iluminadas. Con la batería

totalmente cargada, se iluminarán cinco indicadores luminosos. Con el 80 % de la batería, se iluminarán

cuatro indicadores luminosos, y así sucesivamente.

- · Base ENCENDIDA, pero el robot aspirador no está cargando: verde fijo
- Robot aspirador evacuando en la base de autovaciado: verde parpadeante

#### INSTALACIÓN DEL CEPILLO LATERAL

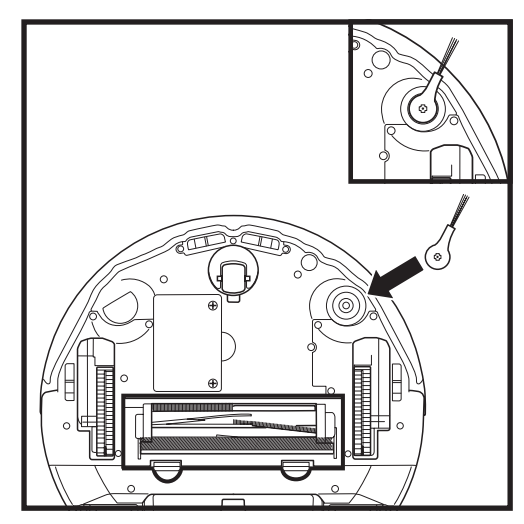

NOTA: El diseño del cepillo lateral puede cambiar según el modelo.

Coloca el cepillo lateral en el enganche de la parte de abajo del robot aspirador.

#### CARGA

#### BOTONES DOCK (BASE) Y CLEAN (LIMPIAR)

BOTÓN CLEAN (LIMPIAR)

# **IMPORTANTE:** Asegúrate de cargar el robot completamente antes de la primera limpieza para que pueda explorar, mapear y limpiar la mayor extensión posible de tu casa. La batería del robot puede tardar hasta seis horas en cargarse totalmente.

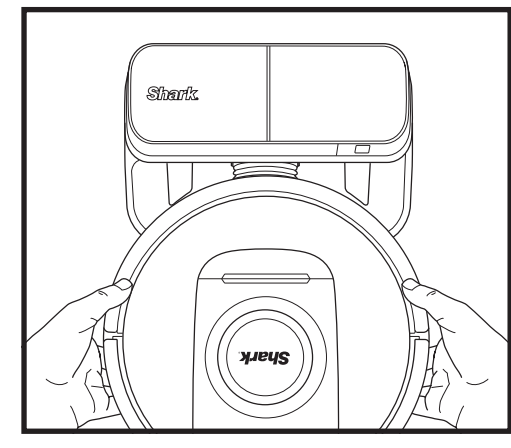

Para **ENCENDER EL ROBOT**: coloca el robot en la base de autovaciado o mantén pulsado el botón DOCK (Base) de 5 a 7 segundos hasta que los indicadores luminosos se enciendan.

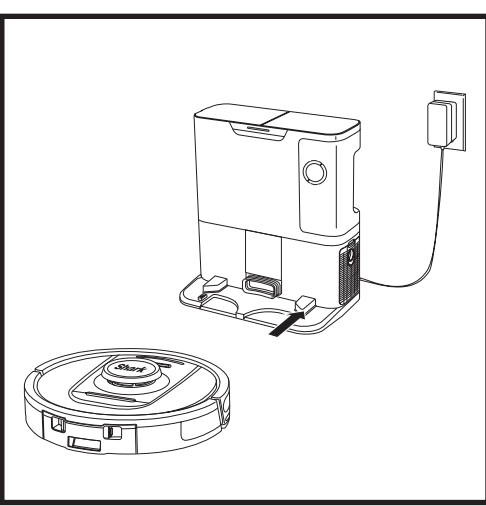

Cuando el ciclo de limpieza finalice o si la batería está a punto de agotarse, el robot aspirador buscará la base de autovaciado. Si el robot aspirador no vuelve a la base, es posible que la batería se haya agotado.

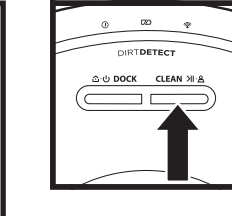

#### Si el robot en la base, CLEAN (Lin limpieza de Vuelve a pr la sesjón de

Si el robot aspirador está en la base, pulsa el botón CLEAN (Limpiar) para una limpieza de todo tu hogar. Vuelve a pulsarlo para pausar la sesión de limpieza.

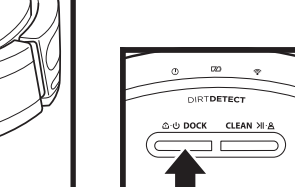

#### BOTÓN DOCK (BASE) Para encender/apagar

el robot aspirador, pulsa el botón DOCK (Base) entre 5 y 7 segundos.

Pulsa el botón DOCK (Base) para que el robot aspirador vuelva a la base de autovaciado.

### 

RECARGAR Y REANUDAR Mantén pulsado el botón DOCK (Base) durante 15 segundos para habilitar o inhabilitar la función de recargar y reanudar.

La función «Recargar y reanudar» está activada por defecto. El robot aspirador funcionará hasta que le quede poca batería y, si su misión de limpieza no se ha completado, volverá a la base, se cargará y retomará el trabajo donde lo dejó.

NOTA: Al colocar el robot aspirador en la base de autovaciado de forma manual, asegúrate de que los contactos de carga de la parte inferior del robot están en contacto con los de la base.

**NOTA**: Al levantar el robot aspirador, ten cuidado de no meter los dedos entre el paragolpes y la parte trasera del robot aspirador.

#### USO DE SHARK<sup>®</sup> POWERDETECT™

#### Visita support.sharkclean.eu para obtener respuesta a todas tus dudas sobre la aplicación.

#### USO DE LA APLICACIÓN SHARKCLEAN® Y LOS CONTROLES DE VOZ

#### Sácale todo el partido a tu robot aspirador Shark\* con estas funciones de la aplicación:

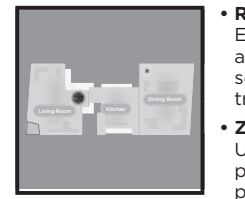

Recargar y reanudar El robot aspirador volverá a la base de autovaciado, se cargará y retomará el trabajo desde donde lo dejó.

Zonas prohibidas Usa la función de zonas prohibidas en la aplicación para que el robot no entre en los sitios en los que no quieres.

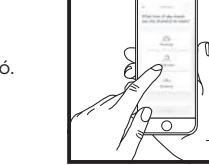

#### Horario

Programa la limpieza de toda la casa cualquier momento de cualquier día.

• Control remoto Controla el robot esté donde esté.

 Informes de limpieza
 Cada vez que el robot limpie, la aplicación generará un informe de limpieza.

Busca **SharkClean** en la tienda de aplicaciones y descarga la aplicación en tu iPhone™ o Android™.

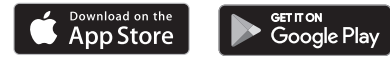

#### • CONTROL POR VOZ MEDIANTE AMAZON ALEXA O EL ASISTENTE DE GOOGLE

Visita **support.sharkclean.com** para consultar las instrucciones de configuración, que incluyen cómo habilitar la skill Shark para Alexa de Amazon y usar el robot con el Asistente de Google.

#### Asistente de Google:

Ok Google, inicia la aspiración.

Ok Google, dile a (nombre del robot aspirador) que aspire.

Ok Google, pausa la aspiración.

Ok Google, dile a (nombre del robot aspirador) que vuelva a casa.

#### RESOLUCIÓN DE PROBLEMAS DE WIFI

- Las redes domésticas habituales de wifi cubren las bandas de 2,4 GHz y 5 GHz.
- No utilices una VPN ni un servidor proxy. Punto de acceso disponible para conectar solo a 2,4 GHz.
- Asegúrate de que el aislamiento wifi del rúter esté apagado.
- Si no puedes conectarlo, visita support.sharkclean.eu.

#### Amazon Alexa:

Alexa, pídele a Shark que comience a aspirar/limpiar (nombre de la habitación).

Alexa, inicia/para la aspiradora.

Alexa, envía la aspiradora a la base de autovaciado.

#### ¿AÚN NO PUEDES CONECTARLO?

#### Reinicia el teléfono

Apaga el teléfono, espera unos minutos, vuelve a encenderlo y conéctalo al wifi.

#### Reinicia tu robot

 Retira el robot aspirador de la base de autovaciado y mantén presionado el botón DOCK (Base) del robot entre 5 y 7 segundos para apagarlo. Para volver a encenderlo, vuelve a colocar el robot aspirador en la base.

#### Reinicia tu rúter

 Desenchufa el cable de alimentación del rúter durante 30 segundos y luego vuelve a enchufarlo. Espera unos minutos hasta que tu rúter termine de reiniciarse.

| CÓDIGO DE ERROR                                                   | PROBLEMA                                             |
|-------------------------------------------------------------------|------------------------------------------------------|
| LED IZQUIERDO (AMARILLO) parpadeante                              | Contraseña wifi incorrecta                           |
| LED IZQUIERDO (AMARILLO) + LED DERECHO (AMARILLO)<br>parpadeantes | No se encuentra el SSID; intenta conectarte de nuevo |
| LED DE NOTIFICACIÓN (ROJO) + LED DEL WIFI (ROJO)<br>parpadeantes  | No puede conectarse a la red wifi                    |

#### **RESOLUCIÓN DE PROBLEMAS DE WIFI**

#### ¿Cómo utilizo el robot con Amazon Alexa?

Abre la aplicación Amazon Alexa, accede al menú y selecciona «Skills» (Habilidades). O accede a la tienda de Alexa Skills en el sitio web de Amazon. Busca la skill «Shark». Selecciona la skill «Shark» para abrir la página de detalles y, a continuación, selecciona la opción «Enable Skill» (Habilitar skill). Cuando esté habilitada, puedes pedir a Alexa que controle tu robot aspirador (p. ej., «Alexa, dile a Shark que empiece a limpiar»).

#### ¿Cómo configuro el robot con el Asistente de Google en un producto Apple?

1. Descarga la aplicación del Asistente de Google, ábrela e inicia sesión. 2. Selecciona el icono «Explore» (Explorar). Busca «Shark» y selecciona «Try it» (Pruébalo). 3. Para permitir que Google se vincule a tu cuenta de SharkClean<sup>®</sup>, debes iniciar sesión en tu cuenta de SharkClean. Es la misma cuenta que utilizaste para configurar tu robot aspirador Shark<sup>®</sup> en la aplicación SharkClean<sup>™</sup>. Selecciona «Authorize» (Autorizar) para vincular tu cuenta de SharkClean con el Asistente de Google. iFelicidades! El Asistente de Google funciona ahora con tu robot aspirador Shark<sup>®</sup>. Para que el robot aspirador limpie, utiliza el comando de voz: «OK Google, dile a Shark que empiece a limpiar».

#### ¿Cómo configuro el robot con el Asistente de Google en Android?

 Descarga la aplicación del Asistente de Google, ábrela e inicia sesión.
 Selecciona el icono «Explore» (Explorar). Busca «Shark» y selecciona «Link» (Vincular).
 Inicia sesión en tu cuenta de SharkClean.
 Es la misma cuenta que utilizaste para configurar tu robot aspirador Shark<sup>®</sup> en la aplicación SharkClean<sup>™</sup>.
 iFelicidades! El Asistente de Google funciona ahora con tu robot aspirador Shark<sup>®</sup>. Para que el robot aspirador limpie, utiliza el comando de voz: «OK Google, dile a Shark que empiece a limpiar».

#### ¿Qué debo hacer si mi wifi se desconecta esporádicamente?

APAGA el robot aspirador manteniendo pulsado el botón DOCK (Base) entre 5 y 7 segundos. Espera 10 segundos y luego vuelve a encender el robot aspirador manteniendo pulsado el botón DOCK (Base) entre 5 y 7 segundos. Apaga el teléfono. Espera 30 segundos y vuelve a encenderlo. Abre los ajustes del wifi en tu teléfono, localiza la red de Shark y selecciona «Olvidar red». Vuelve a abrir la aplicación SharkClean y reinicia el proceso de conexión. Es normal que el robot pierda la conexión temporalmente cuando está bajo los muebles o se aleja del rúter. Tu robot Shark<sup>®</sup> se volverá a conectar al wifi automáticamente. Si el robot no se vuelve a conectar, apágalo, espera 10 segundos, vuelve a encenderlo y colócalo de nuevo en la base.

#### ¿Qué debo hacer si he verificado la contraseña de una red inalámbrica incorrecta?

Cierra la aplicación y vuelve a abrirla. Asegúrate de haber introducido la contraseña de red wifi correcta. En la configuración de red de tu teléfono, elige la red doméstica de 2,4 GHz y selecciona «Olvidar». Vuelve a conectarte a la red doméstica. Asegúrate de utilizar la contraseña correcta. Si has podido conectarte a la red doméstica, continúa con el proceso de configuración de la aplicación. Te recomendamos que utilices el icono del ojo cuando introduzcas la contraseña para asegurarte de que sea correcta. Apaga el rúter y espera 30 segundos. Vuelve a encender el rúter. Comprueba que la red 2,4 GHz sea visible en los ajustes de tu teléfono. Apaga el robot y espera unos 10 segundos. Vuelve a encender el robot y espera la indicación de voz. Cierra la aplicación y reinicia el proceso de conexión en el robot. Si no encuentras la contraseña del wifi, ponte en contacto con el proveedor de servicios de Internet para verificar tu contraseña de red.

#### ¿Qué debo hacer si mi nombre de usuario o contraseña no son válidos?

Te recomendamos que selecciones el icono del ojo junto al campo de contraseña para verificar que estás introduciendo la contraseña correctamente. Selecciona la opción «He olvidado la contraseña» en la página de inicio de sesión. El sistema automatizado te enviará por correo electrónico un enlace para restablecer la contraseña. Si no ves ningún correo electrónico, busca en tu bandeja de entrada y en la carpeta de spam correos electrónicos de mysharkninja@sharkninja.com. Puedes utilizar la opción «Resend Code» (Reenviar código) para volver a enviar el correo electrónico.

# ¿Qué debo hacer si hay algún problema al restablecer la contraseña (no he recibido el correo electrónico o el token no es válido)?

Selecciona la opción «He olvidado la contraseña» en la página de inicio de sesión. El sistema automatizado te enviará por correo electrónico un enlace para restablecer la contraseña. Si no ves ningún correo electrónico, busca en tu bandeja de entrada y en la carpeta de spam correos electrónicos de

mysharkninja@sharkninja.com. Puedes utilizar la opción «Resend Code» (Reenviar código) para volver a enviar el correo electrónico.

#### SENSOR 3D Y AI LASER NAVIGATION™

#### ¿Qué debo hacer si mi robot Shark\* no se conecta al wifi o pierde la conexión con el wifi?

Si eres usuario de iOS y se ha actualizado recientemente a iOS 14, deberás habilitar el acceso a la red local en tu teléfono para la aplicación SharkClean. Sigue los siguientes pasos para habilitarlo. Ve a la configuración de tu teléfono --> Selecciona Privacy (Privacidad) --> Selecciona Local Network (Red local) --> Activa SharkClean y vuelve a intentar la conexión. Comprueba que tu teléfono esté conectado a la red wifi de casa antes de intentar conectar el robot. Las redes domésticas habituales de wifi cubren las bandas de 2,4 GHz y 5 GHz. Asegúrate de usar la banda 2,4 GHz antes de introducir el nombre de usuario y contraseña. El robot debe estar encendido y deberás escuchar un aviso de audio.

No utilices una VPN ni un servidor proxy. Asegúrate de que el aislamiento wifi del rúter está apagado.

Puede haber casos en los que el robot Shark<sup>®</sup> pierda la conectividad durante su funcionamiento, debido a una señal wifi débil o a la entrada en una zona que bloquea el wifi.

Apaga el robot. Espera 10 segundos y luego vuelve a encenderlo y espera el aviso sonoro. Apaga el teléfono, espera 30 segundos y vuelve a encenderlo.

Abre los ajustes del wifi en tu teléfono, localiza la red de Shark y selecciona «Olvidar red». Vuelve a abrir la aplicación SharkClean y reintenta el proceso de conexión.

Es normal que el robot pierda la conexión temporalmente cuando está bajo los muebles o se aleja del rúter. Tu robot Shark<sup>\*</sup> se volverá a conectar al wifi automáticamente. Si por alguna razón, el robot aspirador no se reconecta por sí mismo, retira la unidad de la base de autovaciado. Apaga el robot, espera 10 segundos y vuelve a colocarlo en la base.

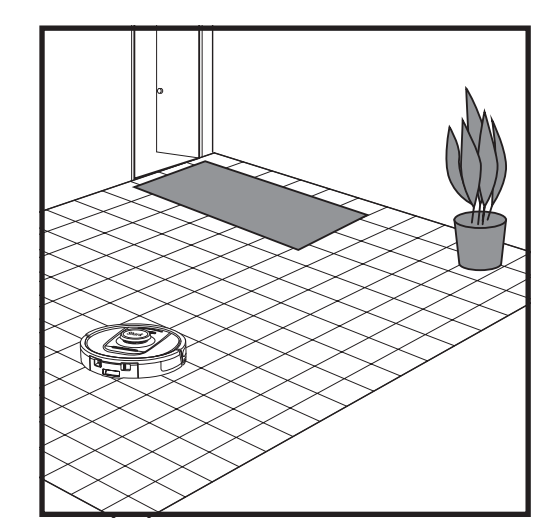

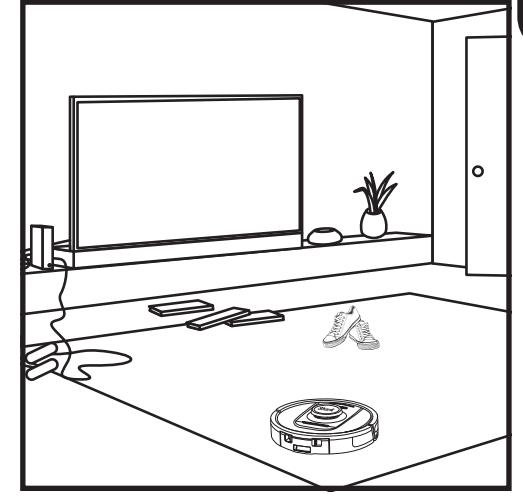

Una vez hayas completado la configuración, sigue las instrucciones en la aplicación para ayudar a que el robot realice un **recorrido de exploración** para crear un mapa inicial de tu casa. El robot irá de habitación en habitación para identificar paredes, muebles y otros obstáculos a medida que limpia. Este recorrido llevará menos tiempo que una limpieza total, ya que no cubre todo el suelo. La tecnología de detección de objetos del robot aspirador detecta objetos y lo desplaza alrededor de estos. El robot aspirador es capaz de detectar y evitar los objetos que se encuentran en el suelo, como calcetines, zapatos o juguetes.

#### MODO DE LIMPIEZA MANUAL

Para iniciar un ciclo de limpieza de forma manual, presiona el botón CLEAN (LIMPIAR) en el robot aspirador. Para mandar al robot aspirador inmediatamente a la base de autovaciado, presiona el botón DOCK (Base).

**NOTA:** Asegúrate de cargar el robot completamente antes de la primera limpieza para que pueda explorar, mapear y limpiar la mayor extensión posible de tu casa. La batería del robot puede tardar hasta seis horas en cargarse totalmente.

**NOTA:** Evita mover la base. Si se reubica, el robot aspirador puede que no pueda volver a la base y tendrás que volver a mapear tu casa. Si se reubica alguno de los dos, es posible que el robot no pueda seguir su ruta inteligente de limpieza ni encontrar su camino de vuelta a la base.

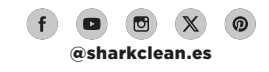

#### MANTENIMIENTO DEL DEPÓSITO DE POLVO DE LA BASE

Según el tamaño de la base, vacía el depósito de polvo entre 30 y 60 días o según sea necesario.

Para quitar el depósito, presiona el botón de desenganche del depósito de polvo en el lado superior de la base y desliza el depósito hacia fuera.

Para vaciar el depósito, sostenlo sobre el cubo de basura y, a continuación, presiona el botón de desenganche con el icono del cubo de basura que hay el lateral del depósito. La tapa del depósito se abrirá, soltando el polvo y la suciedad. Golpea suavemente el depósito contra el interior del cubo de basura para que caiga cualquier resto de suciedad. Vuelve a colocar el depósito en la ranura de la base hasta que haga clic en su sitio.

#### LIMPIEZA Y SUSTITUCIÓN DE LOS FILTROS DE LA BASE

Limpia los filtros periódicamente para mantener la capacidad de succión de la aspiradora en un nivel óptimo. Sustituye los filtros cada 6-12 meses o según sea necesario.

**IMPORTANTE: NO** utilices jabón para limpiar los filtros.

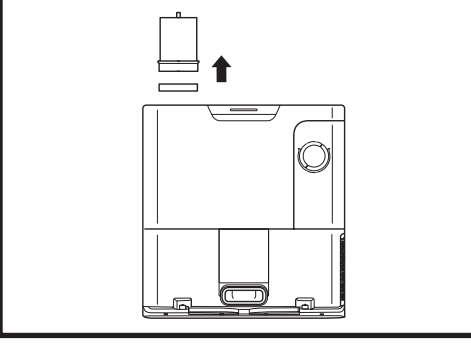

#### LIMPIA LOS FILTROS PREVIOS AL MOTOR UNA VEZ AL MES

Para abrir la tapa del filtro, sujeta la esquina superior izquierda de la base y levanta la tapa. Cuando la tapa se abra, guita el filtro de espuma por el tirador superior y luego levanta el filtro de fieltro de debajo. Sacude los filtros en la basura, luego acláralos con agua fría SOLAMENTE, ya que el jabón puede dañarlos. Deia secar los filtros al aire antes de volver a colocarlos. Los filtros deben estar instalados correctamente para que la base funcione correctamente. Vuelve a colocar el filtro de fieltro primero y el filtro de espuma después.

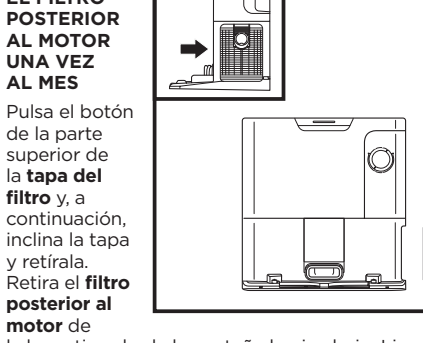

la base tirando de la pestaña hacia abajo. Limpia los filtros sobre un cubo de basura. No utilices agua o jabón para limpiar los filtros, ya que se dañarán.

LIMPIA EL FILTRO

# VACIADO DEL DEPÓSITO DE POLVO

PRECAUCIÓN: Apaga el robot antes de realizar cualquier tarea de mantenimiento. Para apagar

el robot aspirador, pulsa el botón DOCK (Base) del robot aspirador entre 5 y 7 segundos.

MANTENIMIENTO

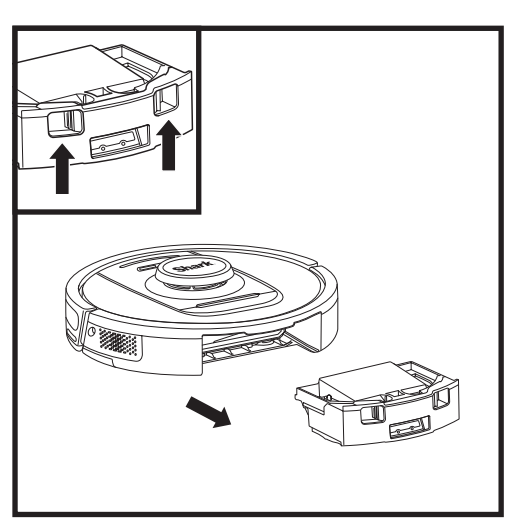

Pulsa el botón de desenganche del depósito de polvo v desliza el depósito de polvo hacia fuera.

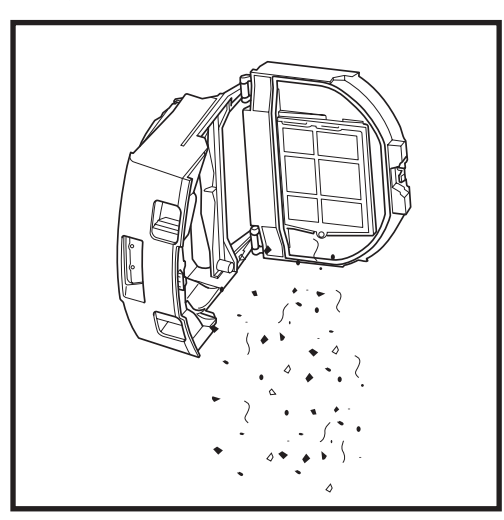

Vacía los residuos y el polvo en un cubo de basura. Si lo deseas, puedes usar un paño húmedo para limpiar el depósito de polvo. Deja que se seque durante 24 horas antes de su uso.

NOTA: Después de vaciar el depósito de polvo, asegúrate de introducir el depósito de polvo completamente hasta escuchar un clic.

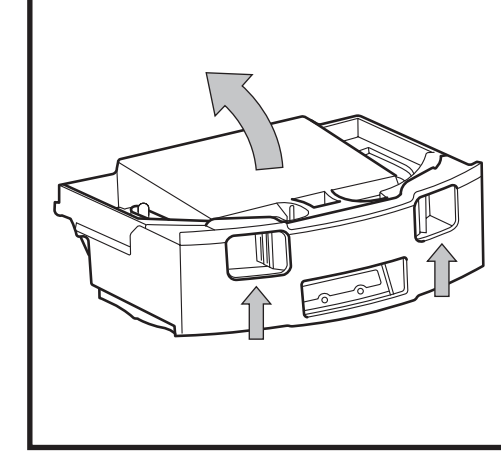

Para abrir la tapa del depósito de polvo, agárrala y levántala usando los huecos para los dedos.

#### LIMPIEZA DEL FILTRO DEL ROBOT ASPIRADOR

Para disfrutar de una potencia de succión óptima, limpia el filtro del depósito de polvo del robot aspirador cada vez que lo uses.

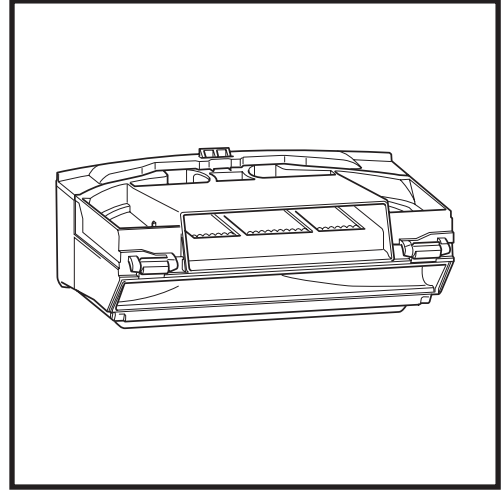

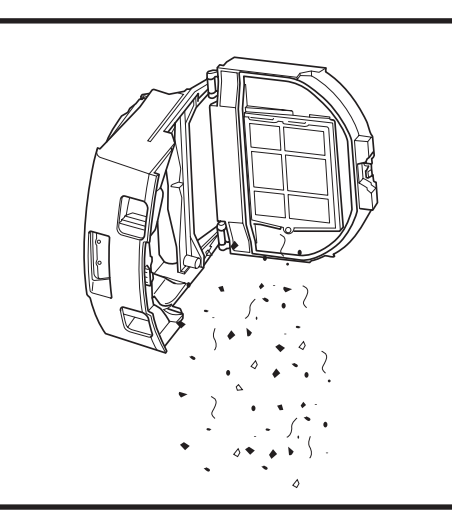

Extrae y vacía el depósito de polvo. Elimina los residuos y restos de cabello de la parte trasera del depósito de polvo.

Cada vez que vacíes el depósito de polvo, golpea ligeramente el filtro para eliminar el polvo y la suciedad y, a continuación, utiliza un paño seco o un cepillo suave para eliminar cualquier resto de suciedad.

#### LIMPIEZA DE LOS SENSORES Y CONTACTOS DE CARGA

LOS SENSORES DEL ROBOT ASPIRADOR REQUIEREN UN MANTENIMIENTO OCASIONAL. Usando un paño seco o un bastoncillo de algodón, elimina suavemente el polvo de los sensores ubicados en la parte inferior y los laterales del robot aspirador.

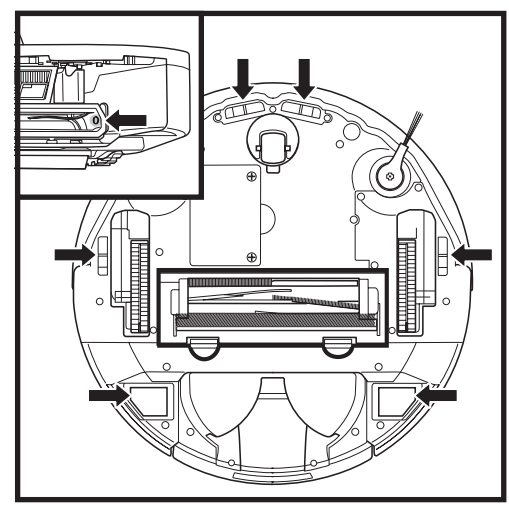

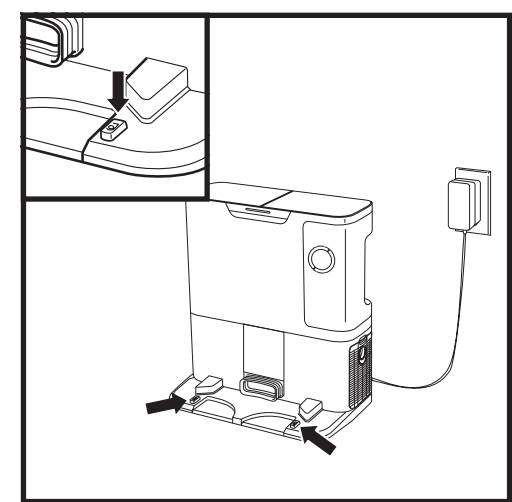

**IMPORTANTE:** El robot emplea sensores de desnivel para evitar las escaleras y descensos pronunciados. Los sensores pueden perder efectividad si están sucios. Para obtener los mejores resultados, limpia los sensores periódicamente.

#### LIMPIEZA DE LOS SENSORES DE SEGUIMIENTO DE PAREDES

1. Los sensores del robot aspirador requieren un mantenimiento ocasional.

2. Usando un paño seco o un bastoncillo de algodón, elimina suavemente el polvo de los sensores ubicados en los laterales del robot aspirador.

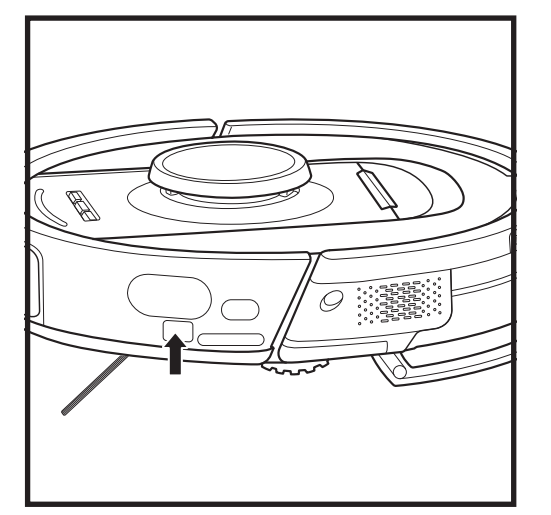

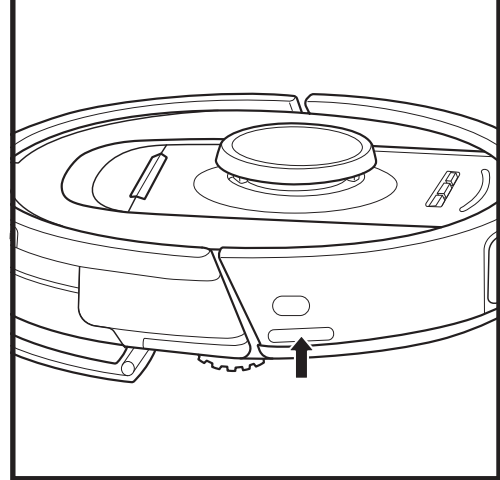

PAÑOL

#### LIMPIEZA DEL CEPILLO LATERAL

NOTA: Retira y sustituye el cepillo lateral que esté doblado o deteriorado. Para desenganchar un cepillo, levántalo de su clavija.

#### LIMPIA EL CEPILLO LATERAL CUANDO SEA NECESARIO.

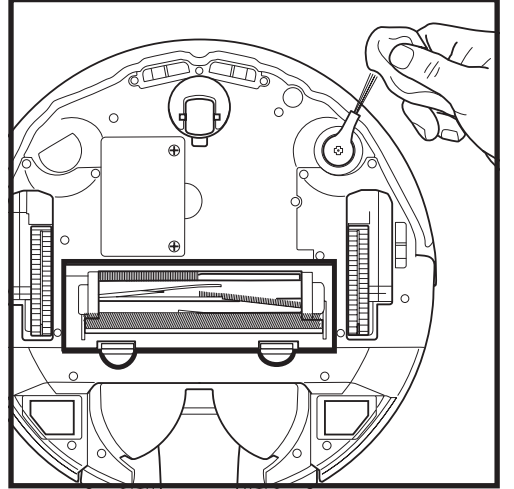

Desenrolla y elimina cualquier hilo o cabello enrollado en el cepillo cuidadosamente.

Limpia el cepillo suavemente con un paño seco. Para volver a instalarlo, acóplalo en la clavija. Gira el cepillo manualmente para asegurarte de que esté instalado correctamente.

ENTO

#### **CEPILLO GIRATORIO**

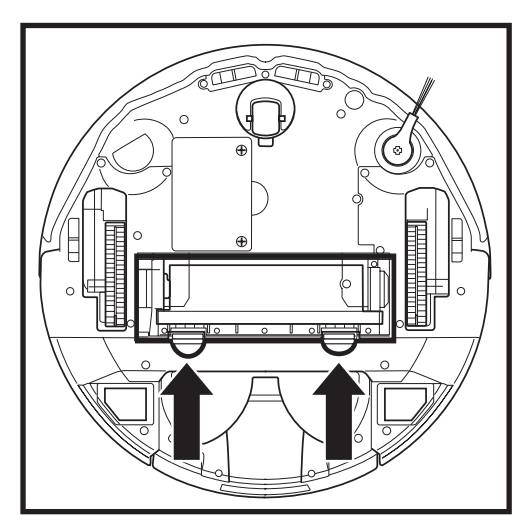

Para acceder al cepillo giratorio, presiona las pestañas de la tapa de acceso y, a continuación, retira la tapa.

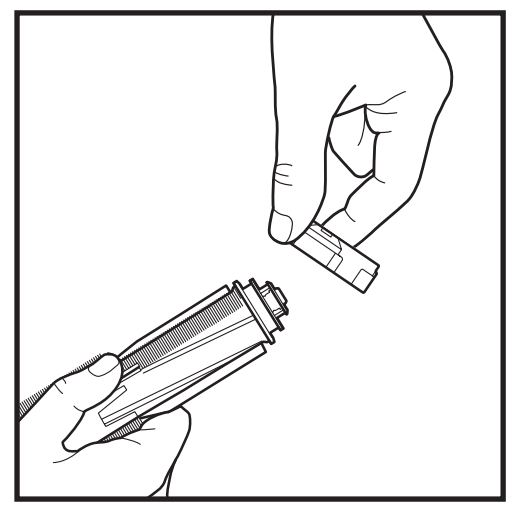

Saca el cepillo giratorio y retira la tapa del extremo. Limpia el pelo o los residuos y vuelve a colocar la tapa.

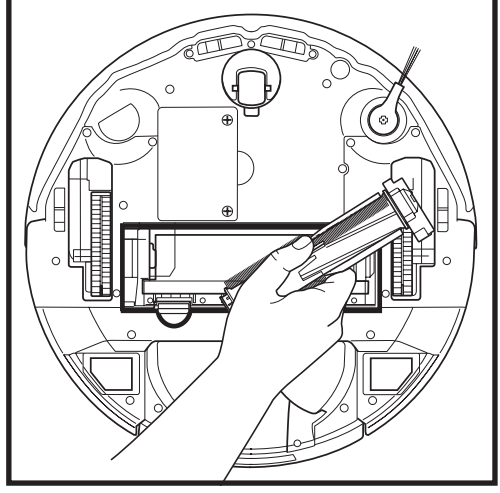

Vuelve a instalar el cepillo giratorio insertando el extremo plano en primer lugar. Cierra la tapa de acceso del cepillo giratorio y presiona hasta que ambos lados hagan clic.

NOTA: Sustituye el cepillo giratorio cada 6 a 12 meses, o cuando veas que está gastado. Visita sharkaccessories.eu para buscar piezas de recambio.

#### MANTENIMIENTO

#### **RESOLUCIÓN DE PROBLEMAS**

Si se enciende o parpadea cualquier luz de error de tu robot aspirador, consulta la siguiente tabla de códigos de error:

| CÓDIGO DE ERROR                                                                                                    |                                                                                                    | NÚMERO<br>DE ERROR | SOLUCIÓN                                                                                                    |
|----------------------------------------------------------------------------------------------------|----------------------------------------------------------------------------------------------------|--------------------|----------------------------------------------------------------------------------------------------|
| LED DE LA BATERÍA (ROJO) + LED DEL WIFI (ROJO)<br>fijos                                                                                        |                                                                                                    | 2                  | Un cepillo lateral está atascado. Elimina la suciedad<br>alrededor del cepillo lateral para que se mueva sin dificultad.                                                                                                    |
| LED DE NOTIFICACIÓN (ROJO) + LED<br>DERECHO (AMARILLO) fijos                                                                                   |                                                                                                    | 4                  | Obstrucción del cepillo giratorio. Elimina los residuos<br>alrededor y en el interior del cepillo giratorio para que<br>pueda girar sin dificultad.                                                                                                    |
| LED DE LA BATERÍA (ROJO) + LED DEL WIFI<br>(ROJO) + LED DERECHO (AMARILLO) fijos                                                               |                                                                                                    | 5                  | Una rueda motriz se ha atascado. Limpia las ruedas y<br>elimina la suciedad alrededor de los ejes para que se<br>muevan sin dificultad.                                                                                                    |
| LED IZQUIERDO (AMARILLO) + LED DE<br>NOTIFICACIÓN (ROJO) + LED DE LA BATERÍA<br>(ROJO) + LED DEL WIFI (ROJO) + LED<br>DERECHO (AMARILLO) filos |                                                                                                    | 18                 | Fallo del codificador del motor de las ruedas. Ponte en<br>contacto con el Servicio de Atención al Cliente de Shark<br>llamando al 900 839 453.                                                                                                    |
| LED DE NOTIFICACIÓN (ROJO) + LED DEL<br>WIFI (ROJO) + LED DERECHO (AMARILLO)<br>parpadeantes                                                   |                                                                                                    | 3                  | Fallo del motor de succión. Retira y vacía la bolsa de<br>polvo, limpia los filtros, retira el cepillo giratorio y la puerta<br>de este y elimina los bloqueos                                                                                                    |
| LED DEL WIFI (ROJO) + LED DERECHO<br>(AMARILLO) fijos                                                                                          |                                                                                                    | 6                  | El paragolpes delantero puede haberse atascado. Limpia el<br>paragolpes y asegúrate de que se mueve adentro y afuera<br>sin dificultad.                                                                                                    |
| LED DE NOTIFICACIÓN (ROJO) + LED DEL WIFI<br>(ROJO) fijos                                                                                      |                                                                                                    | 7                  | Error del sensor de borde. Mueve el robot a una nueva<br>ubicación y limpia los sensores de desnivel.                                                                                                    |
| LED DE LA BATERÍA (ROJO) + LED DERECHO<br>(AMARILLO) fijos                                                                                     |                                                                                                    | 9                  | Hay que volver a instalar el depósito de polvo. Inserta el depósito de polvo hasta oír un clic.                                                                                                    |
| WIFI (ROJO) fijo                                                                                                    |                                                                                                    | 10                 | El robot no puede iniciarse a causa de la caída de una rueda.<br>Mueve el robot a una nueva ubicación en una superficie nivelada.                                                                                                    |
| LED DE NOTIFICACIÓN (ROJO) fijo                                                                                                    |                                                                                                    | 16                 | El robot está atascado. Mueve el robot a una nueva<br>ubicación y asegúrate de que el paragolpes delantero<br>se mueve adentro y afuera sin dificultad.                                                                                                    |
| LED DE NOTIFICACIÓN (ROJO) + LED DE LA<br>BATERÍA (ROJO) + LED DEL WIFI (ROJO) fijos                                                           |                                                                                                    | 23                 | El robot aspirador no encuentra la base de autovaciado.<br>Asegúrate de que la base de autovaciado está<br>ENCENDIDA y libre de obstáculos.                                                                                                    |
| LED IZQUIERDO (ROJO) parpadeante                                                                                                    |                                                                                                    | 24                 | El nivel de la batería es muy bajo y hay que recargarla.<br>Coloca el robot aspirador en la base de autovaciado.<br>Asegúrate de que el indicador luminoso de la base de<br>autovaciado se ponga azul para confirmar que el robot<br>aspirador está correctamente colocado en la base. |
| LED DE NOTIFICACIÓN (ROJO) + LED DE LA<br>BATERÍA (ROJO) + LED DEL WIFI (ROJO) + LED<br>DERECHO (AMARILLO) fijos                               |                                                                                                    | 26                 | Bloqueo en el depósito de polvo. Busca atascos en la base<br>de autovaciado y el depósito de polvo del robot aspirador.<br>Elimina la suciedad/residuos y vuelve a instalar el depósito<br>de polvo, asegurándote de escuchar un clic.                                                 |
| LED IZQUIERDO (AMARILLO) fijo, LED DE<br>NOTIFICACIÓN fijo (ROJO), LED DE LA BATERÍA<br>(ROJO) fijo Y LED DEL WIFI (ROJO) fijo                 |                                                                                                    | 30                 | Puede haber un atasco con ActiveLift (Subida activa). Apaga<br>el robot aspirador y asegúrate de que no hay nada que impida<br>que la suspensión de las ruedas suba y baje.                                                                                                    |
| Nombre del sensor                                                                                                    |                                                                                                    | Des                | scripción funcional                                                                                                    |
| Sensores de desnivel                                                                                                    | Los sensores de desnivel controlan el desnivel para evitar caer mediante rangos de infrarrojos. Si delante hay una escalera hacia abajo (p. ej., la altura del fondo blanco es superior a 50 mm o el fondo negro es superior a 30 mm), el valor de lectura del sensor supera el ajuste predefinido y el robot aspirador deja de moverse hacia delante. |                    |                                                                                                    |
| Sensor Lidar                                                                                                    | El sensor Lidar ayuda al robot aspirador a mapear mediante los rangos de infrarrojos.<br>La distancia de detección es de 8 m.                                                                                                    |                    |                                                                                                    |
| Sensor 3D                                                                                                    | Con dos láseres de línea y una cámara IR, el sensor 3D escanea los objetos para identificar la<br>imagen mediante algoritmos. Campo de visión: H=100°, V=78,7°.                                                                                                    |                    |                                                                                                    |
| Sensor de seguimiento<br>de paredes                                                                                                    | El sensor de seguimiento de paredes detecta la distancia entre los objetos y el lateral izquierdo del robot aspirador mediante rangos TOF. La distancia de detección es de 30 mm.                                                                                                    |                    |                                                                                                    |
| Si tienes cualquier otro problema, ponte en contacto con el Servicio de Atención al Cliente en <b>support.sharkclean.eu</b>                    |                                                                                                    |                    |                                                                                                    |

#### MÓDULO LIDAR

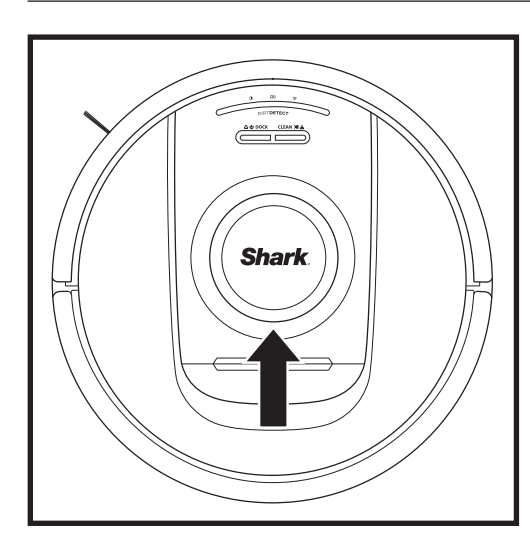

Comprueba el módulo de navegación de la parte superior del robot aspirador y elimina suavemente cualquier pelo o residuos. Para que la limpieza sea más completa, coloca el robot aspirador sobre una superficie nivelada y apaga la alimentación. Utiliza aire comprimido para soplar cualquier suciedad o residuos del espacio que rodea el módulo giratorio LiDAR. También puedes limpiarlo girando un bastoncillo de algodón en ambas direcciones.

#### LIMPIEZA DE LAS RUEDAS

#### LIMPIA LA CAVIDAD DE LA RUEDA DELANTERA PERIÓDICAMENTE. Visita sharkclean.eu para buscar piezas de recambio.

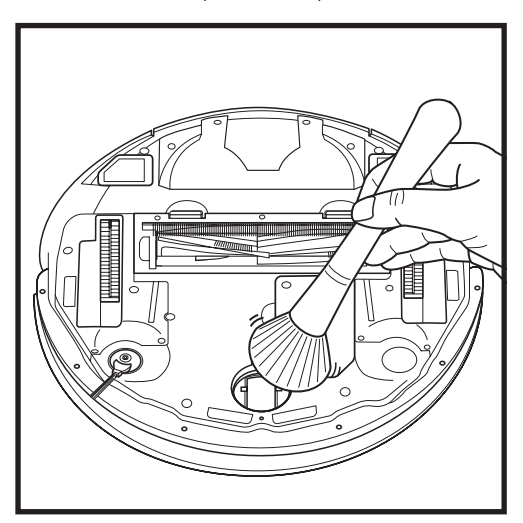

Gira la rueda delantera mientras cepillas cualquier suciedad o residuos. Limpia la rueda y la cavidad de alrededor.

NOTA: Cepillo no incluido.

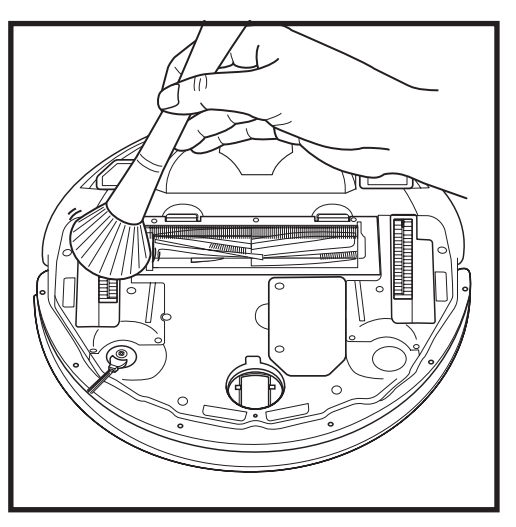

Limpia las ruedas motrices y el compartimento que las rodea periódicamente. Para limpiarlas, gíralas al tiempo que les quitas el polvo.

#### PIEZAS DE RECAMBIO

#### LIMPIEZA DE LOS SENSORES DIRTDETECT (DETECCIÓN DE SUCIEDAD)

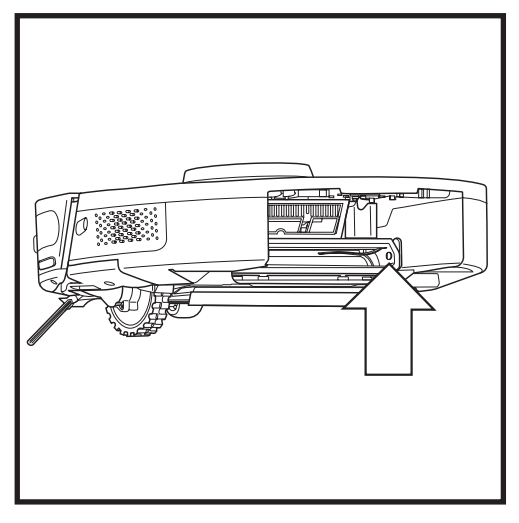

Extrae el depósito de polvo del robot aspirador. Con el cepillo DirtDetect (Detección de suciedad) incluido o un paño de microfibra, limpia las zonas indicadas para eliminar cualquier polvo o suciedad que cubra el sensor.

NOTA: Para pedir piezas de recambio, visita sharkaccessories.eu

#### PIEZAS DE RECAMBIO: ROBOT

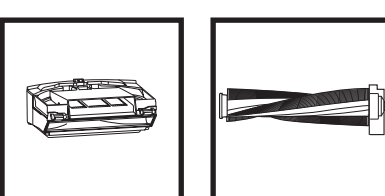

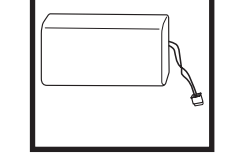

Batería

aspirador

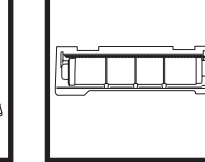

giratorio\*

Tapa del cepillo

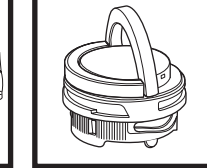

Cartucho

antiolores

Depósito de Cepillo giratorio\* polvo del robot

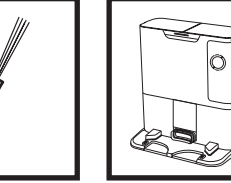

Cepillo lateral\* E

ß

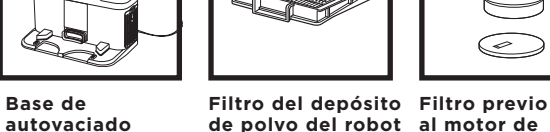

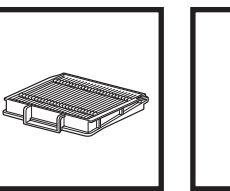

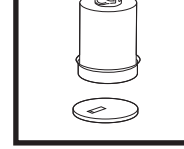

la base

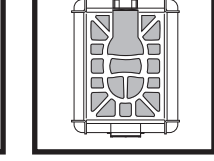

Filtro posterior al motor de la base

\* NOTA: El diseño puede variar.

sharkclean.eu

# ¿Tienes alguna pregunta o duda? CONTACTA CON NOSOTROS: 900 999 432

Ponte en contacto con nuestro Servicio de Atención al Cliente

# **IOBTÉN AYUDA AHORA!** NO REGRESES A LA TIENDA.

## Otras formas sencillas de obtener ayuda AHORA:

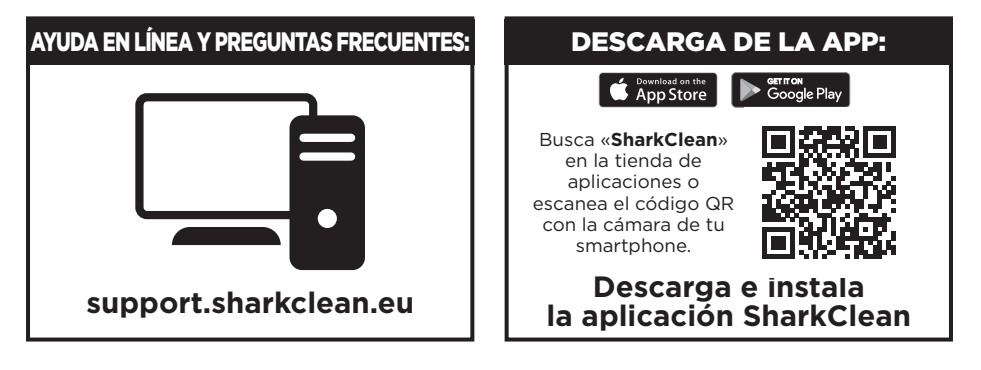

#### CONTRATO DE LICENCIA DE USUARIO FINAL DEL SOFTWARE DE SHARKNINJA

#### IMPORTANTE: LEE LOS TÉRMINOS Y CONDICIONES DE ESTE ACUERDO DE LICENCIA CON ATENCIÓN ANTES DE COMENZAR A USAR ESTE PRODUCTO

Este Contrato de Licencia de Usuario Final («CLUF») es un acuerdo legal entre tú y SharkNinja Operating LLC («SharkNinja», «nos» o «nosotros») relativo [al] software informático [de SharkNinja] que viene ya instalado en tu producto SharkNinja, que descargas para controlar el producto SharkNinja desde tu teléfono u ordenador, o bien, en cualquier caso, a tu disposición mediante actualizaciones (el «Software»), así como cualquier documento impreso, en línea o electrónico relacionado con el Software (la «Documentación»).

Te concedemos el derecho de uso del Software y la Documentación según los términos de esta Licencia. No te vendemos el Software ni la Documentación. Seguimos siendo los propietarios del Software y de la Documentación en todo momento.

Si no aceptas los términos de este CLUF, no instales ni uses el Software, la Documentación ni el producto SharkNinja. En ese caso, puedes devolvernos el producto SharkNinja sin usar para un reembolso completo. Esto no afecta a tus derechos legales de devolución de productos a tu minorista si cambias de opinión o si son defectuosos, o los términos de nuestra garantía del fabricante independiente, de haberla.

#### 1. CONCESIÓN DE LICENCIA.

Instalación y uso. A cambio de tu aceptación de cumplir los términos de este CLUF, SharkNinja te concede el derecho de usar el Software y la Documentación, así como de recibir y usar cualquier código o actualización de software complementario gratuito del Software que incorpore «parches» y correcciones de errores que pueda proporcionar el licenciante en ocasiones, únicamente para fines de funcionamiento y uso domésticos del producto SharkNinja en relación con el que se ha proporcionado el Software.

#### 2. DESCRIPCIÓN DE OTROS DERECHOS Y LIMITACIONES.

- 2.1. Mantenimiento de menciones de propiedad intelectual. No debes eliminar ni modificar las menciones de propiedad intelectual de alguna o todas las copias del Software y la Documentación.
- 2.2. Copia y distribución. No debes realizar ni distribuir a terceros copias del Software o de la Documentación.
- 2.3. Prohibición de ingeniería inversa, descompilación y desensamblado. No debes utilizar ingeniería inversa, descompilar o desensamblar el Software, salvo y únicamente en la medida en que la ley en vigor permita expresamente tal actividad a pesar de esta limitación.
- 2.4. Alquiler. No debes alquilar, arrendar ni dar en préstamo el Software ni la Documentación sin el permiso por escrito de SharkNinja.
- 2.5. Software no destinado a la venta. El Software identificado con «Not for Resale» (prohibida su venta) o «NFR» (prohibida su venta, por sus siglas en inglés) no pueden venderse, transferirse ni utilizarse con un fin distinto al de la demostración, la prueba o la evaluación.
- 2.6. Servicios de ayuda. SharkNinja puede ofrecerte servicios de ayuda relacionados con el Software o el producto SharkNinja («Servicios de ayuda»). Cualquier código de software adicional que se te proporcione como parte de los Servicios de ayuda se considerará parte del Software y estará sujeto a los términos y condiciones de este CLUF.
- 2.7. Propiedad del Software. SharkNinja conserva propiedad de todos los derechos de propiedad intelectual del Software y de la Documentación.
- 2.8. Conformidad con la legislación vigente. Deberás cumplir toda la legislación vigente en relación con el uso del Software y de la Documentación.

#### 3. ACTUALIZACIONES.

SharkNinja puede actualizar o mejorar, o bien exigirte que actualices o mejores, el Software, siempre que el Software coincida siempre con la descripción que te proporcionamos antes de que compraras tu producto SharkNinja. Este CLUF regirá todas las mejoras o actualizaciones proporcionadas por SharkNinja que reemplacen y/o complementen el Software suministrado precargado en tu producto SharkNinja, salvo que tales mejoras vayan acompañadas de un Contrato de Licencia de Usuario Final aparte, en cuyo caso se regirán por dicho Contrato.

#### 4. DATOS Y PRIVACIDAD.

SharkNinja se compromete a seguir los estándares más elevados de honestidad e integridad para garantizar tu privacidad y cumplir las leyes de protección de datos aplicables. Nos comprometemos a mantenerte informado sobre el uso que damos a la información que recopilamos sobre ti mediante el uso del Software. Nuestras prácticas de privacidad se describen en la Política de Privacidad de SharkNinja, además de en avisos aparte que proporcionamos cuando compras o descargas una aplicación, adquieres un producto o contratas un servicio. Tu información será tratada según la Política de Privacidad de SharkNinja, que se incorpora en este CLUF a modo de referencia y se puede consultar en la siguiente URL: https://ninjakitchen.co.uk/systempage. privacypolicy.pagelet2-page. Lee y revisa detenidamente la Política de Privacidad y cualquier otra declaración de privacidad pertinente para comprender el modo en que SharkNinja recopila, trata y comparte tus datos personales, y tus derechos de interesado en relación con dichos datos.

#### 5. BIBLIOTECAS DE APLICACIONES Y SOFTWARE INSERTADO DE TERCEROS

- 5.1 Reconoces que Ayla Networks, Inc. («Ayla») ha proporcionado determinadas bibliotecas de aplicaciones que se han incluido el Software («Bibliotecas de Aplicaciones de Ayla») y permite que los productos SharkNinja se conecten al Servicio de Nube de Ayla («Software Insertado de Ayla»).
- 5.2 No utilizarás las Bibliotecas de Aplicaciones de Ayla salvo como porción incluida en el Software, sin modificarlas de la forma en que se te facilitaron.
- 5.3 No utilizarás el Software Insertado de Ayla salvo como porción incluida en tu producto SharkNinja, sin modificarlo de la forma en que se te facilitó.
- 5.4 No debes utilizar ingeniería inversa, descompilar o desensamblar las Bibliotecas de Aplicaciones de Ayla o el Software Insertado de Ayla, salvo y únicamente en la medida en que la ley en vigor permita expresamente tal actividad a pesar de esta limitación.
- 5.5 SharkNinja conserva propiedad de todos los derechos de propiedad intelectual de las Bibliotecas de Aplicaciones de Ayla y del Software Insertado de Ayla incorporados en el Software.
- 5.6 No debes utilizar las Bibliotecas de Aplicaciones de Ayla o el Software Insertado de Ayla para obtener acceso no autorizado a los sistemas o servicios de otros licenciantes de SharkNinja ni para utilizar dichos sistemas o servicios; ni transmitirás virus, gusanos, troyanos, bombas de tiempo, spyware, malware, canceladores de correo, mecanismos de recopilación pasiva, robots, software de minería de datos ni ningún otro código o programa malicioso o invasivo en los sistemas o servicios de otros licenciantes de SharkNinja.
- 5.7 No utilizarás las Bibliotecas de Aplicaciones de Ayla ni el Software Insertado de Ayla para vulnerar, eludir o interferir en ninguna medida de protección, medida de autenticación ni ninguna otra medida que restrinja o imponga limitaciones al uso de los sistemas o servicios de otros licenciantes de SharkNinja o al acceso a dichos sistemas o servicios.
- 5.8 No sondearás, atacarás, analizarás ni pondrás a prueba la vulnerabilidad de los sistemas/servicios de otros licenciantes de SharkNinja.
- 5.9 Otros licenciantes de SharkNinja del Software, las Bibliotecas de Aplicaciones de Ayla y el Software Insertado de Ayla son los beneficiarios externos expresos de este CLUF y las cláusulas de esta sección del CLUF se especifican de forma manifiesta en beneficio de dichos licenciantes y podrán ser ejecutadas por ellos.
- 6. RESCISIÓN. Sin perjuicio del resto de derechos, SharkNinja puede rescindir este CLUF si tú cometes un incumplimiento importante o persistente de este CLUF que no soluciones (si se puede solucionar) en el plazo de 14 días después de que recibas una aviso por escrito que te exija hacerlo. Tras la rescisión por cualquier motivo, cesarán todos los derechos que se te concedieron en virtud de este CLUF, deberás cesar todas las actividades autorizadas por este CLUF y deberás eliminar o retirar inmediatamente el Software de todo el equipo informático que poseas y destruir o devolvernos inmediatamente (a tu discreción) todas las copias del Software que poseas, custodies o.

#### 7. NUESTRA RESPONSABILIDAD POR DAÑOS O PERJUICIOS QUE LOS CONSUMIDORES PUEDAN SUFRIR.

- 7.1 El Software está destinado a uso doméstico y privado. Si utilizas el Software con cualquier fin comercial, empresarial o de reventa, a nosotros no nos incumbe responsabilidad alguna para contigo por lucro cesante, pérdida de actividad comercial, interrupción comercial o pérdida de oportunidades comerciales.
- 7.2 Reconoces que el Software se ha desarrollado para cumplir tus requisitos individuales y que, por lo tanto, es tu responsabilidad garantizar que el Software según lo descrito en los Documentos cumpla tus requisitos.
- 7.3 Nos corresponde asumir los daños y perjuicios que sufras que sean consecuencia previsible del incumplimiento por nuestra parte de este CLUF o de nuestra falta de diligencia razonable; no obstante, no asumimos responsabilidad por daños y pérdidas que sean imprevisibles, excepto lo establecido en 7.3 y 7.4 a continuación. Los daños y perjuicios son previsibles si es obvio que van a producirse o si, en el momento de la entrada en vigor de este CLUF, tanto tú como nosotros sabíamos que podrían producirse.
- 7.4 Si el contenido digital defectuoso que hemos suministrado ocasiona daños en un producto o contenido digital que te pertenezca, de acuerdo con la sección 46 de la Ley de Derechos del Consumidor de 2015, repararemos el daño o te pagaremos una compensación. Sin embargo, nosotros no responderemos por daños que podrías haber evitado aplicando cualquier actualización que te hubiéramos aconsejado y que se te hubiera ofrecido de manera gratuita o por daños provocados por no seguir correctamente las instrucciones de instalación o no contar con los requisitos mínimos del sistema que te aconsejamos.
- 7.5 Si compraste el producto SharkNinja directamente a SharkNinja o uno de sus empresas del grupo, nosotros o nuestra empresa del grupo, como vendedor, podemos ser responsables ante ti en virtud del contrato de venta de daños o perjuicios provocados por tu uso del Software. Puedes encontrar nuestros términos y condiciones de venta aquí: https://ninjakitchen.co.uk/terms-and-conditions. Si compraste el producto SharkNinja a otra empresa, esta puede tener responsabilidades similares ante ti.
- 7.6 Muchos productos SharkNinja incluyen una garantía del fabricante gratuita. Si sufres daños o perjuicios como resultado del uso del Software, puedes reclamar en virtud de la garantía. Puedes encontrar los términos de nuestra garantía aquí: https://support.ninjakitchen.co.uk/hc/en-gb/articles/360013838359-Ninja-Guarantee-Terms-Conditions.
- 7.7 No excluiremos ni limitaremos en modo alguno nuestra responsabilidad ante ti cuando sea ilegal hacerlo. Se incluye aquí responsabilidad por fallecimiento o lesión ocasionados por nuestra negligencia o por negligencia de nuestros empleados, agentes o subcontratistas o por fraude o falsedad fraudulenta.
- 8. LEY Y JURISDICCIÓN APLICABLES. Este CLUF se rigen por la legislación inglesa y puedes emprender acciones legales en relación con los productos en los tribunales ingleses. Si vives en Escocia, puedes emprender acciones legales con respecto a los productos en los tribunales escoceses o ingleses. Si vives en Irlanda del Norte, puedes emprender acciones legales en relación con los productos en los tribunales ingleses.
- CESIÓN. Nosotros podremos ceder los derechos y las obligaciones que nos corresponden en virtud del presente CLUF a otra organización. Siempre le informaremos por escrito en dicho caso y nos aseguraremos de que la transferencia no afecta a tus derechos derivados del CLUF.

# Shark NINJA

#### DOS (2) AÑOS DE GARANTÍA LIMITADA RV2820VEEU

Cuando un consumidor compra un producto en la Unión Europea, está amparado por los derechos legales en lo que respecta a la calidad de dicho producto (tus derechos legales). Puedes hacer valer esos derechos ante tu proveedor. No obstante, Shark<sup>®</sup> confía tanto en la calidad de sus productos que te otorga una garantía adicional del fabricante de dos años. Estos términos y condiciones se refieren únicamente a la garantía que ofrece el fabricante: tus derechos legales no se ven afectados.

A continuación, se detallan los requisitos previos y el alcance de nuestra garantía, los cuales son emitidos por SharkNinja Germany GmbH, Rotfeder-Ring 9, 60327 Frankfurt am Main (Alemania) ("nos", "nuestro[s]", "nuestra[s]" o "nosotros"). Dichas condiciones no afectan a sus derechos legales, a las obligaciones de su proveedor ni a los acuerdos que usted haya estipulado con él. Lo anteriormente mencionado resulta igualmente aplicable en el caso de que usted haya comprado el producto a Shark de forma directa.

#### Garantías de Shark\*

Tu ventilador Shark constituye una inversión considerable. El Shark debe funcionar correctamente el mayor tiempo posible. La garantía que lo acompaña es un compromiso importante y refleja el grado de confianza del fabricante en la calidad de sus productos.

Todos los electrodomésticos Shark están respaldados por una garantía gratuita contra defectos de materiales o mano de obra. Nuestro servicio de asistencia telefónica **900 839 453** está operativo de lunes a viernes, de 9:00 a 18:00 h. La llamada es gratuita y te permitirá ponerte en contacto directo con un representante de Shark. También puedes encontrar ayuda en línea en **sharkclean.eu** 

#### ¿Cómo debo registrar mi garantía Shark?

Puede registrar su garantía en línea en un plazo de 28 días a partir de la fecha de compra. Para ahorrar tiempo, te informamos de que necesitarás los siguientes datos de tu Shark: • Fecha de compra del Shark (factura, recibo o albarán). Para el registro en línea, entra en **sharkclean.eu** 

#### IMPORTANTE:

• La garantía cubre el producto durante dos (2) años a partir de la fecha de compra.

• Le rogamos que conserve en todo momento la factura o el recibo de compra. Si necesita utilizar la garantía, deberá proporcionarnos la factura o el recibo de compra para comprobar que la información suministrada es correcta. En caso de no poder presentar una factura o un recibo de compra válido, la garantía quedará invalidada.

#### ¿Cuáles son los beneficios de registrar mi garantía?

Al registrarte, nos permites disponer de tus datos por si necesitamos contactar contigo.

Si lo deseas, también puedes recibir consejos para optimizar el uso de tu ventilador Shark e información sobre nuevos productos y tecnologías Shark<sup>\*</sup>. Si registras tu garantía en línea, recibirás inmediatamente la confirmación de que hemos recibido tus datos.

#### ¿Cuánto duran las garantías de las máquinas nuevas Shark?

Nuestra confianza en nuestro diseño y control de calidad significa que tu ventilador Shark está garantizado por un total de dos años.

#### ¿Qué cubre la garantía gratuita Shark?

Reparación o sustitución de su máquina Shark (a discreción de Shark), incluyendo todas las piezas y la mano de obra. La garantía Shark es adicional a tus derechos legales como consumidor.

#### ¿Qué aspectos no cubre la garantía gratuita Shark?

- El desgaste normal y deterioro de las piezas (como, p. ej., los accesorios) no está cubierto por esta garantía. Las piezas de repuesto están disponibles para su compra en sharkclean.eu
- 2. El daño causado por usos incorrectos, abusivos o una manipulación negligente, falta de mantenimiento requerido o daño debido a una mala manipulación en el transporte.
- 3. Daños causados por un mantenimiento no autorizado por Shark.

#### ¿Dónde puedo adquirir recambios y accesorios originales Shark?

Los recambios y accesorios Shark están diseñados por los mismos ingenieros que desarrollan los ventiladores Shark. Puedes ver el catálogo de recambios, piezas de repuesto y accesorios Shark correspondientes a todas las máquinas Shark en **sharkclean.eu** 

Recuerda que los daños causados por el uso de recambios que no sean de Shark podrían no estar cubiertos por la garantía.

#### LEE ESTE DOCUMENTO CON ATENCIÓN Y GUÁRDALO PARA FUTURAS CONSULTAS

Estas instrucciones se han diseñado para ayudarte a mantener la autonomía óptima de tu robot aspirador Shark.

#### SharkNinja Europe Ltd.,

1st/2nd Floor Building 3150, Thorpe Park, Century Way, Leeds (Inglaterra) LS15 8ZB

#### SharkNinja Germany GmbH,

Rotfeder-Ring 9, 60327 Fráncfort del Meno (Alemania) sharkclean.es

Las ilustraciones podrían variar respecto al producto. Nos esforzamos continuamente por mejorar nuestros productos; por lo tanto, las especificaciones incluidas en la presente guía están sujetas a cambios sin aviso previo.

# TÄRKEITÄ TURVALLISUUSOHJEITA

LUE HUOLELLISESTI ENNEN KÄYTTÖÄ • VAIN KOTITALOUSKÄYTTÖÖN

Jos latausjohdon pistoke ei sovi täysin pistorasiaan, käännä pistoke ympäri. Jos se ei edelleenkään sovi, ota yhteyttä pätevään sähköasentajaan. ÄLÄ yritä pakottaa pistoketta pistorasiaan tai muokata sitä.

# **A VAROITUS**

Tulipalon, sähköiskun tai henkilö- ja omaisuusvahinkojen vaaran välttämiseksi:

## LASER-VAROITUS

TÄSSÄ TUOTTEESSA ON LUOKAN 1 LASER. SE ON TURVALLINEN KOHTUULLISESTI ENNAKOITAVISSA OLEVISSA OLOSUHTEISSA (TÄSSÄ KÄYTTÖOPPAASSA ILMOITETTUUN TARKOITUKSEEN.) KYTKE VIRTA AINA POIS PÄÄLTÄ ENNEN ROBOTTI-IMURIN NOSTAMISTA TAI SEN HUOLTAMISTA. ÄLÄ KATSO SUORAAN LASERIIN.

# YLEISIÄ VAROITUKSIA

- Jotta tulos olisi täydellisen puhdas, poista puhdistettavilta alueilta johdot.
- 2. Älä käytä robotti-imuria huoneessa, jossa vauva tai lapsi on nukkumassa.
- Älä käytä robotti-imuria alueella, jossa puhdistettavilla lattioilla on palavia kynttilöitä tai helposti särkyviä esineitä.
- Älä käytä robotti-imuria huoneessa, jossa on palavia kynttilöitä sellaisten huonekalujen päällä, joihin robotti voi vahingossa törmätä.
- 5. Älä anna lasten istua robotti-imurin päällä.
- Älä käytä robottia märällä pinnalla, ellei kyseessä ole WD-mallin moppaava robotti.

#### Sähkölaitteiden käytössä on aina noudatettava tiettyjä perusvarotoimia seuraavat mukaan lukien:

- Robotti-imurijärjestelmä koostuu robotti-imurista sekä virtajohdollisesta itsetyhjennysasemasta. Näissä osissa on sähköliitäntöjä, sähköjohtoja ja liikkuvia osia, joista voi aiheutua vaaraa käyttäjälle.
- 8. Tarkista aina ennen käyttöä kaikki osat huolellisesti vahingoittumisen varalta. Jos jokin osa on vahingoittunut, lopeta käyttö.
- **9.** Käytä ainoastaan alkuperäisen kaltaisia varaosia.
- **10.** Tässä robotti-imurissa ei ole huollettavia osia.
- **11.** Laitetta saa käyttää ainoastaan tässä käyttöohjeessa kuvatulla tavalla. **ÄLÄ** käytä laitetta muuhun kuin tässä käyttöohjeessa kuvattuun käyttöön.
- 12. Suodattimia lukuun ottamatta ÄLÄ altista mitään robotti-imurin osia vedelle tai muille nesteille.

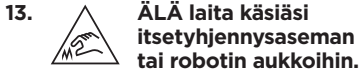

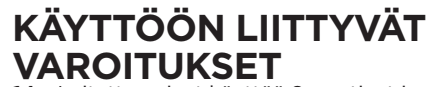

- 14. Laitetta voivat käyttää 8-vuotiaat ja vanhemmat lapset sekä henkilöt, joiden fyysinen tai henkinen toimintakyky on rajoittunut tai joilla ei ole kokemusta tai tietoa laitteen käytöstä, jos heitä valvotaan tai heille annetaan ohjeita laitteen turvalliseen käyttöön liittyvät vaarat.
  15. Janet aivät sen käyttöön liittyvät vaarat.
- Lapset eivät saa leikkiä tällä laitteella.
  Robotin reuna-antureiden kunnollisen toiminnan varmistamiseksi kaikki matot täytyy pitää vähintään 20 cm:n etäisyydellä portaista (tai maton täytyy olla yhtenäinen ja ulottua portaiden reunan yli). Jos matto tai maton reuna on alle 20 cm:n etäisyydellä portaista eikä sitä voi siirtää, tulee määrittää digitaalinen "pääsy kielletty" -alue robotin pääsyn estämiseksi portaisiin. Imurin käyttäjien, joilla ei ole sovellusta, tulee estää ei-turvalliset alueet fyysisin estein.
   Minimoidaksesi riskin robotti-imurin
- Minimoidaksesi riskin robotti-imurin kulkemisesta ei-turvallisille alueille (portaiden/ reunojen yli, takkaan, märkiin tiloihin), merkitse nämä alueen alueiksi, joille on pääsy kielletty käyttämällä SharkClean\*-sovelluksen kartoitustoimintoa. Rajoja asettaessasi käytä imuria ja varmista silmämääräisesti, että esteet estävät sitä tehokkaasti ylittämästä rajaa. Muokkaa rajoja tarpeen mukaan.
   Tässä tuotteessa on luokan 1 laser. Se on
  - Tässä tuotteessa on luokan 1 laser. Se on turvallinen kohtuullisesti ennakoitavissa olevissa olosuhteissa (tässä käyttöoppaassa ilmoitettuun tarkoitukseen). Kytke aina virta pois päältä ennen robotti-imurin nostamista tai sen huoltamista.
- ÄLÄ katso suoraan laseriin.
  Sammuta robotti-imuri aina ennen suodattimen tai pölysäiliön asentamista tai poistamista.
- 21. ÄLÄ käsittele pistoketta, itsetyhjennysasemaa, latauskaapelia tai robotti-imuria märin käsin. Lapset eivät saa puhdistaa tai huoltaa laitetta ilman valvontaa.
- 22. ÄLÄ käytä ilman robotin paikoilleen
- asetettua pölysäiliötä ja suodattimia.
- **23. ÄLÄ** vaurioita johtoa:

- a) ÄLÄ vedä tai siirrä itsetyhjennysasemaa virtajohdosta äläkä käytä johtoa kahvana.
- b) ÄLÄ irrota pistoketta pistorasiasta virtajohdosta vetämällä. Tartu pistokkeeseen, älä virtajohtoon.
- c) ÄLÄ jätä virtajohtoa oven väliin, vedä johtoa terävien kulmien päältä tai jätä johtoa lämmitettyjen pintojen lähelle.
- 24. ÄLÄ työnnä mitään esineitä suulakkeen tai lisävarusteiden aukkoihin. ÄLÄ käytä imuria, jos jokin aukko on tukittu. Pidä aukot puhtaina pölystä, nukasta, hiuksista ja muusta sellaisesta, joka voisi estää ilman virtauksen.
- **25. ÄLÄ** käytä robotti-imuria, jos sen ilmanvirtaus on estynyt. Jos ilmaväylät tukkeutuvat, sammuta imuri ja poista kaikki esteet ennen kuin laitetta käytetään uudelleen.
- **26.** Suulake ja kaikki imurin aukot täytyy pitää poissa hiusten, kasvojen, sormien, paljaiden jalkojen ja löysien vaatteiden läheltä.
- ÄLÄ käytä robotti-imuria, jos se ei toimi kunnolla tai se on pudonnut, vaurioitunut, jätetty ulos tai pudonnut veteen.
- 28. ÄLÄ laita robotti-imuria epävakaalle alustalle.
- 29. ÄLÄ käytä seuraavien keräämiseen:a) Nesteet.
  - b) Isokokoiset esineet.
  - c) Kovat tai terävät esineet (lasi, naulat, ruuvit tai kolikot).
  - **d)** Suuret pölymäärät (kipsilevyn pöly, takan tuhka tai hiilet).
  - e) ÄLÄ käytä lisävarusteena sähkökäyttöisissä laitteissa pölyn keräämiseksi.
  - f) Savuavat tai palavat esineet (kuumat hiilet, tupakannatsat tai tulitikut).
  - **g)** Palavat tai syttyvät aineet (sytytysneste, bensiini tai kerosiini).
  - **h)** Myrkylliset aineet (kloorivalkaisuaine, ammoniakki tai viemärinpuhdistusaine).
  - Myrkylliset aineet (suuret määrät kloorivalkaisuainetta, suuret määrät ammoniakkia tai viemärinpuhdistusainetta).
- 30. ÄLÄ käytä seuraavilla alueilla:
  - a) Märät tai kosteat pinnat.
  - b) Ulkotilat lähellä tulisijoja, joihin on esteetön pääsy.
  - c) Suljetut tilat, joissa saattaa olla räjähdysherkkiä tai myrkyllisiä kaasuja tai höyryjä (sytytysnestettä, bensiiniä, kerosiinia, maalia, ohennetta, koinsuojaainetta tai helposti syttyvää pölyä).
  - d) Tiloissa, joissa on erillinen lämmitin.
  - e) Lähellä tulisijoja, joihin on esteetön pääsy.

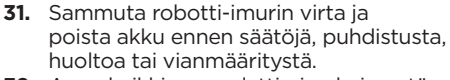

- **32.** Anna kaikkien suodattimien kuivua täysin ennen niiden asettamista takaisin imuriin estääksesi nesteen joutumisen sähköosiin.
- **33.** ÄLÄ muokkaa tai yritä korjata robottiimuria tai akkua itse, paitsi siten kuin tässä ohjekirjassa kehotetaan. ÄLÄ käytä imuria, jos sitä on muokattu tai se on vahingoittunut.
- **34.** ÄLÄ käytä kodin puhdistusaineita (yleispuhdistusaineita, lasinpesuaineita, valkaisuaineita) minkään itsetyhjennysaseman tai robotti-imurin korkeakiiltoisen pinnan puhdistamiseen, sillä ne sisältävät kemikaaleja, jotka saattavat vahingoittaa pintoja. Puhdista sen sijaan hellavaraisesti vedellä kostutetulla liinalla.

#### AKUN KÄYTTÖ

- **35.** Akku on robotti-imurin virtalähde. Lue kaikki latausohjeet huolellisesti ja noudata niitä.
- **36.** Vahinkokäynnistyksen estämiseksi varmista, että robotti-imurin virta on sammutettu ennen sen nostamista tai kantamista.
- Käytä Shark<sup>®</sup> PowerDetect<sup>™</sup> XL -itsetyhjennysvaihtoasemana tuotenumeroa XDKRV2820VEEU/XDKAV2820VEEU. Käytä vaihtoakkuna numeroa RVBAT850A.
- Pidä akku poissa metalliesineiden, kuten paperiliitinten, kolikoiden, avainten, naulojen ja ruuvien, läheisyydestä. Akun napojen oikosulkeminen yhteen lisää tulipalon ja palovammojen vaaraa.
- **39.** Vääränlaisissa olosuhteissa akusta voi purkautua nestettä. Vältä kosketusta tämän nesteen kanssa, sillä siitä voi aiheutua ärsytystä tai palovammoja. Jos kosketus tapahtuu, huuhtele vedellä. Jos nestettä joutuu silmiin, hakeudu lääkäriin.
- **40.** Robotti-imuria ei tule säilyttää, ladata tai käyttää alle 10 °C:n tai yli 40 °C:n lämpötiloissa. Varmista, että akku ja imuri ovat saavuttaneet huonelämpötilan ennen niiden lataamista tai käyttöä. Robotin tai akun altistaminen tämän vaihteluvälin ulkopuolisille lämpötiloille voi vahingoittaa akkua ja lisätä palovaaraa.
- **41. ÄLÄ** altista akkua tulelle tai yli 130 °C:n lämpötilalle, koska siitä voi aiheutua räjähdys.
- SÄILYTÄ NÄMÄ OHJEET

Viimeisimmät varoitukset ja ohjeet löytyvät sivulta www.sharkclean.eu/robothelp

#### SHARK<sup>®</sup> POWERDETECT<sup>™</sup> TUTUKSI

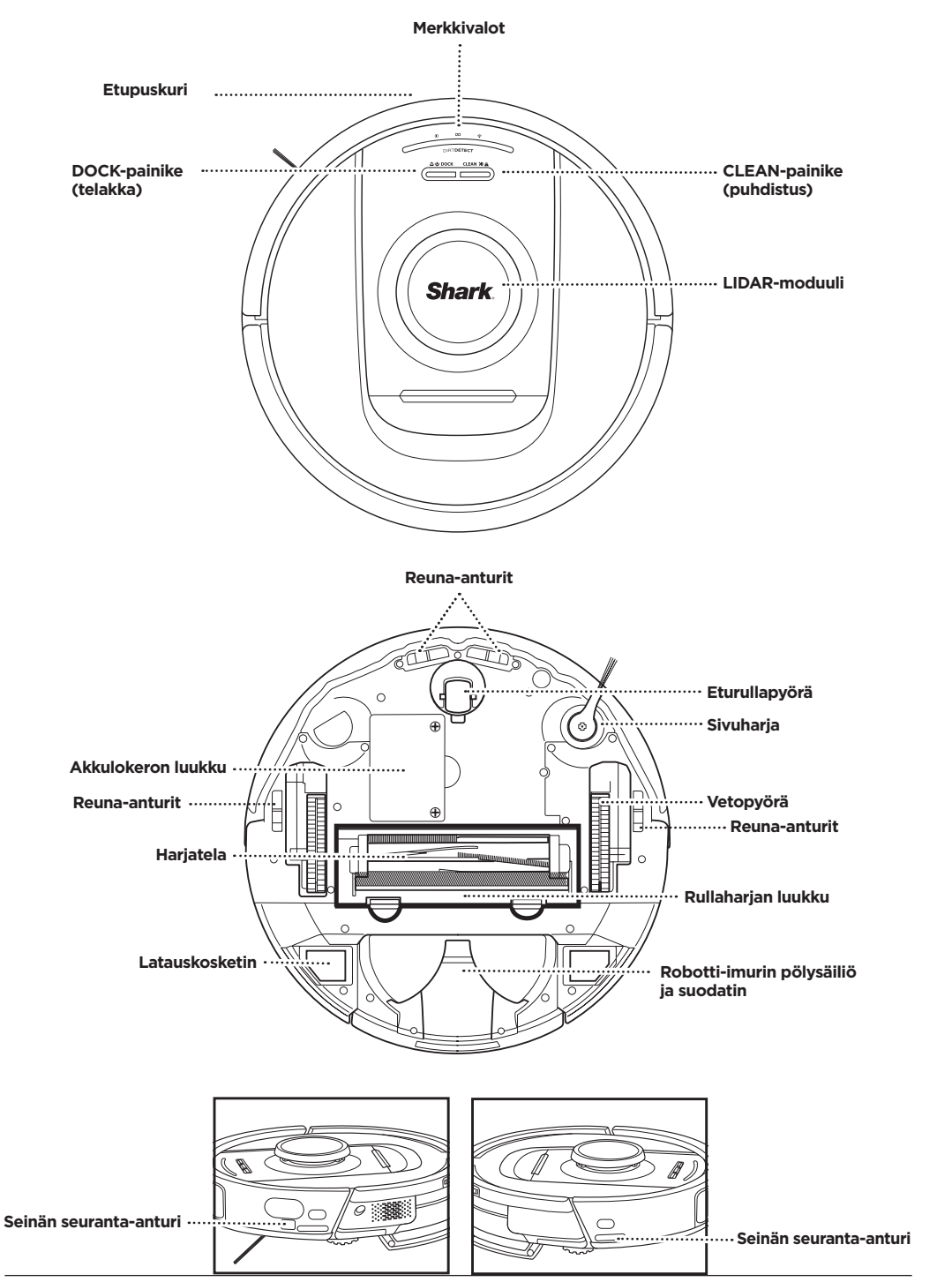

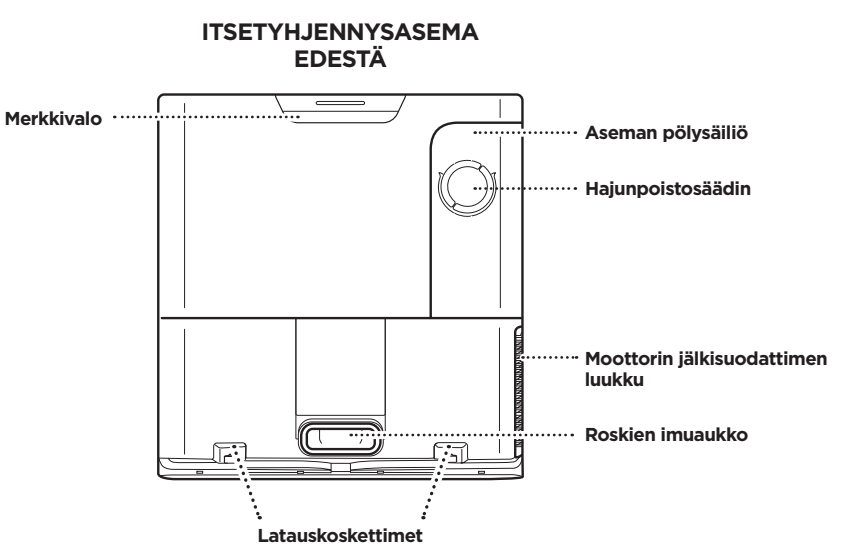

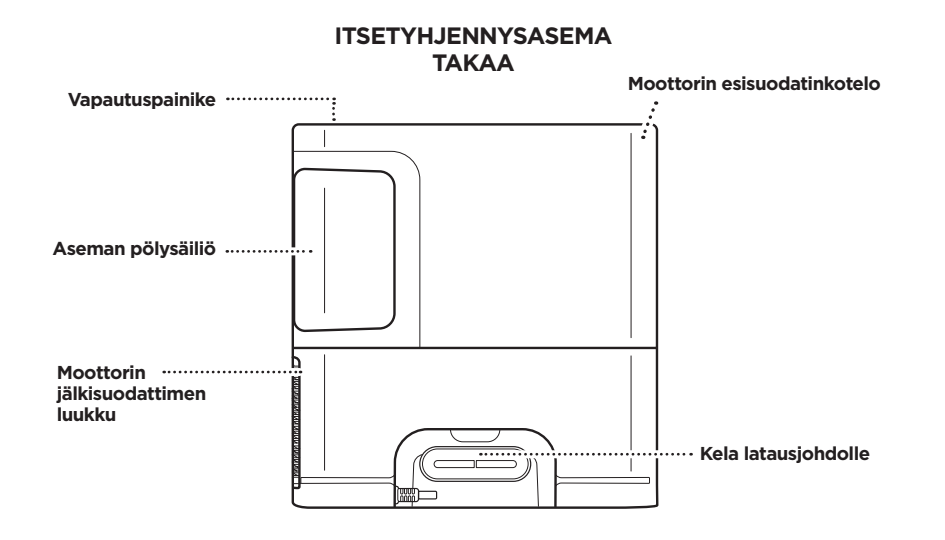

#### **KODIN VALMISTELU**

Robotti käyttää imuroidessaan useita antureita kulkeakseen seinien, huonekaluien jalkoien ja muiden esteiden

ympäri. Voit estää robottia menemästä alueille, joille et halua sen menevän, määrittämällä sovelluksessa alueita,

joille on pääsy kielletty. Saat parhaat tulokset valmistelemalla kotisi seuraavien ohjeiden mukaan ja imuroimalla

SUOMI

Kysymyksiä? Helpot ohjeet, jos olet jäänyt jumiin: Yhteysongelmia robotin kanssa? Löydät ohjevideoita, yleisiä kysymyksiä, vianmääritysohjeita ja vinkkejä osoitteesta sharkclean.eu

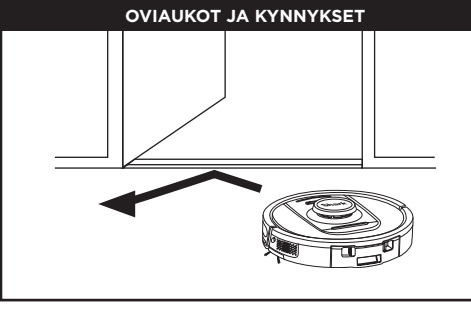

Robotti pääsee helposti useimpien kynnysten yli, mutta jos jokin niistä on yli 2,5 cm korkea, määritä sovelluksessa alue, jolle on pääsy kielletty.

#### HUOMAUTUS:

Varmista, ettei asema ei ole suorassa auringonvalossa.

#### EIKÖ WI-FI-VERKKOON YHDISTÄMINEN ONNISTU?

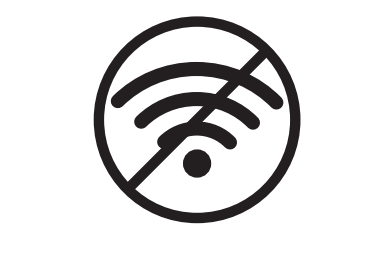

#### **HUOMAUTUS:**

Shark-robotit käyttävät 2,4 GHz:n verkkoa. Yleisimmät kotitalouksien Wi-Fi-verkot tukevat sekä 2,4 GHz:n että 5 GHz:n verkkoa.

#### Käynnistä puhelimesi uudelleen

 Kytke puhelin pois päältä, odota muutama minuutti, kytke se takaisin päälle ja muodosta yhteys Wi-Fi-verkkoon.

#### Käynnistä robotti uudelleen

 Irrota robotti asemasta ja paina ja pidä robotin DOCK-painiketta (telakka) painettuna 12 sekunnin ajan. Kytke robottiin uudelleen virta asettamalla se asemaan.

#### Kävnnistä reititin uudelleen

- Irrota reitittimen virtajohto 30 sekunniksi ja liitä se uudelleen. Odota useita minuutteia, iotta reititin ehtii kävnnistvä kokonaan uudelleen.
- Noudata sitten SharkClean<sup>®</sup>-sovelluksessa annettuja ohieita Wi-Fi-asetusten määrittämiseksi.

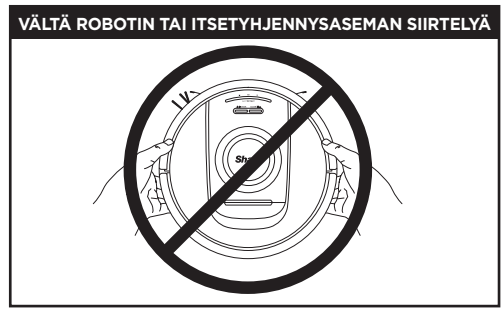

Kun robotti imuroi, ÄLÄ nosta ja siirrä sitä äläkä siirrä itsetyhjennysasemaa – tämä vaikuttaa robotin kykyyn kartoittaa kotiasi. Jos asema siirtyy, koti tulee kartoittaa uudelleen.

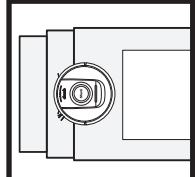

Robotin reuna-anturit estävät sitä putoamasta ulokkeilta. Robotin reunaantureiden kunnollisen toiminnan varmistamiseksi tilasta riippumatta kaikki matot täytyy pitää vähintään 20 cm:n etäisyydellä portaista tai maton täytyy ulottua portaiden reunan vli.

AIKATAULU Aikatauluta koko kodin imuroinnit sovelluksen avulla.

HUOMAUTUS: Ajastaminen on yksi useista toiminnoista, joita voidaan tehdä vain sovelluksessa.

# ESTEET

PowerDetect-robotti tunnistaa esteet ja navigoi niiden vmpäri. Robotti havaitsee ja välttää lattiapintaa lähellä olevat esineet, kuten sukat, kengät ja lelut. Koko kodin lattioiden kartoittamiseksi avaa väliovet.

päivittäin varmistaaksesi, että kaikkia lattia-alueita ylläpidetään säännöllisesti.

## PORTAAT

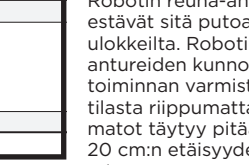

#### ITSETYHJENNYSASEMAN KÄYTTÖÖNOTTO

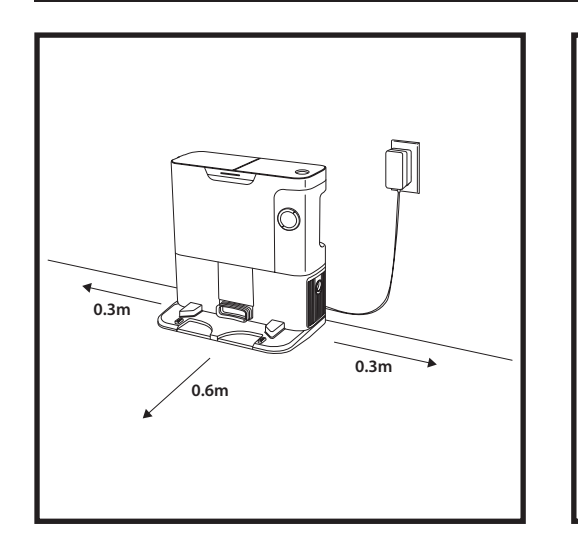

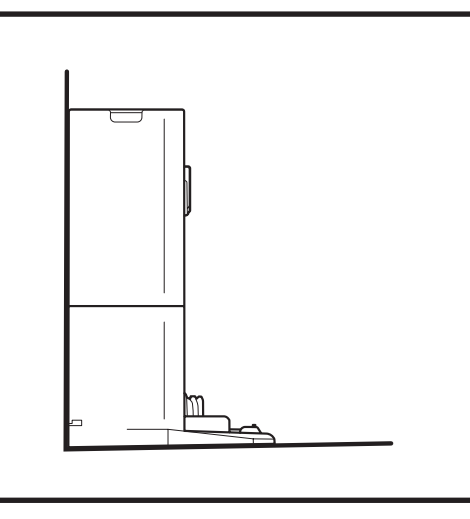

- Valitse asemalle pysyvä paikka keskeiseltä alueelta. Varmista, ettei asema ole suorassa auringonvalossa.
- Varmista, että valitsemassasi paikassa on vahva Wi-Fi-signaali.
- Poista kaikki esineet, jotka ovat lähempänä kuin 0,3 metrin etäisyydellä aseman jommaltakummalta sivulta tai lähempänä kuin 0,6 metrin etäisyydellä aseman etureunasta.
- Kiinnitä aseman pistoke pistorasiaan.

# Akku vähissä

ය. to dock clean ਮਾය

ey,

Imuroinnin aikana jäljellä olevan akkuvirran määrä

osoitetaan palavien LED-valojen lukumäärällä. Kun

akku on täynnä, 5 merkkivaloa palaa. Kun akussa on virtaa 80 %, 4 merkkivaloa palaa ja niin edelleen.

**ROBOTIN MERKKIVALOT** 

Ladatessa

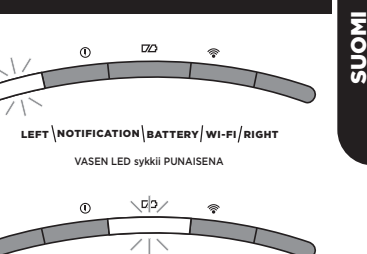

LEFT NOTIFICATION BATTERY WI-FI/RIGHT

AKUN LED sykkii PUNAISENA akkuvirran ollessa vähissä, keskitasolla KELTAISENA ja VIHREÄNÄ, kun virtaa on paljon

Jos robotin akkuvirta on vähissä, vasen LED sykkii PUNAISENA. Siirrä robotti asemalle käsin, jotta se alkaa latautua. Kun robotti on latautumassa, akun merkkivalo sykkii akun kulloisenkin varaustason mukaisesti: PUNAISENA akkuvirran ollessa vähissä, keskitasolla KELTAISENA ja VIHREÄNÄ, kun virtaa on paljon.

#### DIRTDETECT

Havaitsee huomaamatta jääneen lian ja nostaa tehoa automaattisesti, kunnes likaa ei enää havaita. Kun robotti havaitsee likaa, robotin valot vaihtuvat violeteiksi osoittamaan, että DirtDetect on päällä. Robotti syväpuhdistaa 3' x 3' -kuvion mukaisesti.

#### AKTIIVINEN NOSTO JA LASKU

Robotti nostaa itsensä helposti töyssyjen, mattojen ja matalien kynnysten (alle 2,5 cm) yli. Oranssit valot syttyvät, kun robotti liikkuu esteiden yli.

#### SIVUHARJA EI PYÖRI MATOLLA

Sivuharja ei pyöri alueella, jolla on matto. Tämä ehkäisee robotin jäämistä jumiin maton lankoihin.

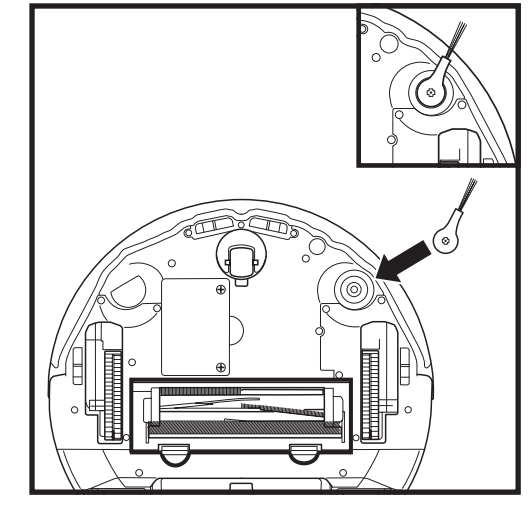

SIVUHARJAN ASENTAMINEN

Kiinnitä sivuharja robotin pohjassa olevaan tukeen.

#### ITSETYHJENNYSASEMAN MERKKIVALOT

- Asema ON PÄÄLLÄ ja robotti latautuu Tasainen sininen
- Asema ON PÄÄLLÄ mutta robotti ei lataa Tasainen vihreä
- Robotti palaa itsetyhjennysasemalle Sykkivä vihreä

HUOMAUTUS: Sivuharjan malli voi vaihdella.

#### LADATESSA

TÄRKEÄÄ: Lataa robotin akku täyteen ennen ensimmäistä imurointikertaa, jotta se voi tutkia, kartoittaa ja

imuroida mahdollisimman suuren osan kodistasi. Robotin täyteen lataaminen saattaa kestää jopa 6 tuntia.

#### DOCK- JA CLEAN-PAINIKKEET (TELAKKA JA PUHDISTUS)

**CLEAN-PAINIKE** (PUHDISTUS)

Jos robotti on asemalla, paina CLEAN-painiketta (puhdistus), ios haluat puhdistaa koko kodin. Keskeytä puhdistaminen painamalla samaa painiketta uudelleen.

SUOMI

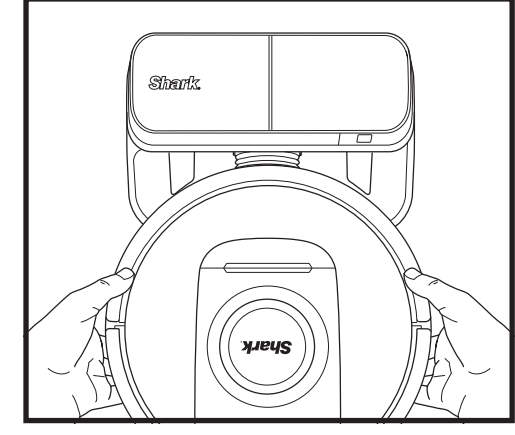

ROBOTIN KÄYNNISTÄMINEN: Aseta robotti itsetvhiennysasemaan tai paina DOCKpainiketta (telakka) 5-7 sekunnin ajan, kunnes merkkivalot syttyvät.

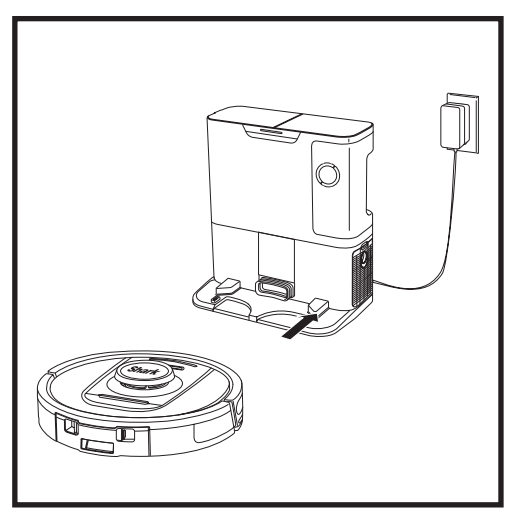

Kun puhdistustoiminto on päättynyt tai jos akun virta on vähissä, robotti alkaa etsiä itsetyhjennysasemaa. Jos robotti ei palaa asemalle, sen akku saattaa olla tyhjä.

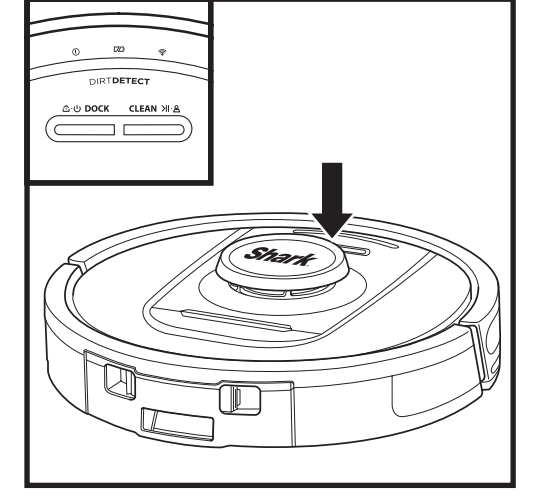

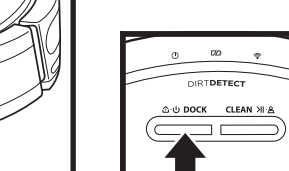

#### **DOCK-PAINIKE (TELAKKA)**

Kävnnistä/sammuta robotti painamalla DOCK-painiketta (telakka) 5-7 sekunnin ajan.

Paina DOCK-painiketta (telakka) uudelleen, jos haluat, että robotti palaa itsetyhjennysasemalle.

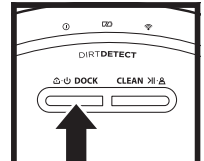

#### **RECHARGE & RESUME** (LATAA JA JATKA)

Ota Recharge & Resume -tila (lataa ja jatka) käyttöön tai poista se käytöstä pianamalla DOCK-painiketta (telakka) 15 sekunnin ajan.

Recharge & Resume -toiminto (lataa ja jatka) on oletusarvoisesti käytössä. Robotti on käytössä niin kauan, kunnes sen akku on loppumaisillaan. Jos robotin puhdistustehtävä on tällöin kesken, se palaa asemalle, palautuu ja jatkaa puhdistusta siitä, mihin se jäi.

HUOMAUTUS: Kun asetat robotin itsetyhjennysasemaan käsin, varmista, että robotin pohjassa olevat latauskoskettimet ovat kosketuksissa asemassa olevien latauskoskettimien kanssa.

HUOMAUTUS: Kun nostat robotin ylös, varo laittamasta sormiasi robotin puskurin ja taustan väliin.

#### SHARK<sup>®</sup> POWERDETECT<sup>™</sup> -ROBOTTI-IMURIN KÄYTTÖ

Katso osoitteesta support.sharkclean.eu vastauksia kaikkiin sovellusta koskeviin kysymyksiisi.

#### SHARKCLEAN®-SOVELLUKSEN JA ÄÄNIOHJAUKSEN KÄYTTÖ

#### Saat parhaan hyödyn Shark®-robotti-imuristasi näillä sovelluksen ominaisuuksilla:

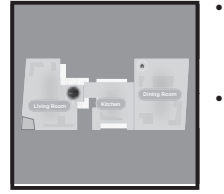

• Lataa ja jatka Robotti palaa itsetyhjennysasemalle, latautuu ja voi jatkaa siitä mihin jäi.

> Alueet, joille on pääsy kielletty Käytä sovelluksen alueita, joille on pääsy kielletty, pitääksesi robotin poissa alueilta, joita haluaisit sen välttävän.

na i. ita,

Voit ohjelmoida koko kodin imuroinnin mille kellonajalle ja mille päivälle tahansa. Hallittavissa mistä tahansa

Voit hallita robottiasi missä tahansa oletkin.

Aikataulutus

• Imurointiraportit Sovellus luo imurointiraportin kullekin imurointikerralle.

Etsi SharkClean sovelluskaupasta ja lataa sovellus iPhone<sup>TM</sup>- tai Android<sup>TM</sup>-PUHELIMEESI.

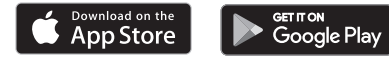

#### PUHEOHJAUKSEN KÄYTTÖÖNOTTO GOOGLE ASSISTANT- TAI AMAZON ALEXA -SOVELLUKSESSA

Käyttöönotto-ohjeet ovat osoitteessa **support.sharkclean.com**, ja niihin sisältyvät Shark Skill -ominaisuuden ottaminen käyttöön Amazon Alexa -sovellusta varten sekä käyttö Google Assistant -sovelluksella.

#### Google Assistant:

Hey Google, start vacuuming. (Hei Google, aloita imurointi).

Hey Google, tell (robot name) to vacuum. (Hei Google, käske [robotin nimi] imuroimaan.)

Hey Google, pause vacuuming. (Hei Google, keskeytä imurointi.)

Hey Google, tell (robot name) to go home. (Hei Google, käske [robotin nimi] palaamaan kotiin.)

#### WI-FI-YHTEYDEN VIANMÄÄRITYS

- Yleisimmät kotitalouksien Wi-Fi-verkot tukevat sekä 2,4 GHz:n että 5 GHz:n verkkoa.
- Älä käytä VPN- tai välipalvelinta. Langaton yhteys voidaan muodostaa vain 2,4 GHz:ssa.
- Varmista, että Wi-Fi-verkon eristys on poissa käytöstä reitittimessä.
- Jos yhteyden luominen ei onnistu, käy sivulla support.sharkclean.eu.

#### Amazon Alexa:

Alexa, ask Shark to start vacuuming/cleaning the (room name). (Alexa, käske Sharkia aloittamaan huoneen [huoneen nimi] imurointi/puhdistus.)

Alexa, start/stop the vacuum. (Alexa, aloita/ lopeta imurointi.)

Alexa, send the vacuum to Self-Empty Base. (Alexa, lähetä imuri itsetyhjennysasemalle.)

#### EIKÖ YHDISTÄMINEN VIELÄKÄÄN ONNISTU?

#### Käynnistä puhelimesi uudelleen

Kytke puhelin pois päältä, odota muutama minuutti, kytke se takaisin päälle ja muodosta yhteys Wi-Fi-verkkoon.

#### Käynnistä robotti uudelleen

 Ota robotti itsetyhjennysasemasta ja sammuta virta painamalla robotin DOCK-painiketta (telakka)
 5-7 sekunnin ajan. Kytke virta takaisin päälle asettamalla robotti takaisin asemaan.

#### Käynnistä reititin uudelleen

 Irrota reitittimen virtajohto 30 sekunniksi ja liitä se uudelleen. Odota useita minuutteja, jotta reititin ehtii käynnistyä kokonaan uudelleen.

| VIRHEKOODI                                               | ONGELMA                                          |
|----------------------------------------------------------|--------------------------------------------------|
| VASEN LED (KELTAINEN) vilkkuu                            | Väärä salasana Wi-Fi-verkolle                    |
| VASEN LED (KELTAINEN) + OIKEA LED (KELTAINEN) vilkkuvat  | SSID-tunnusta ei löydy, yritä yhdistää uudelleen |
| ILMOITUS-LED (PUNAINEN) + WI-FI-LED (PUNAINEN) vilkkuvat | Yhteyttä Wi-Fi-verkkoon ei voi luoda             |

## WI-FI-YHTEYDEN VIANMÄÄRITYS

#### Miten käytän robottia Amazon Alexan avulla?

Avaa Amazon Alexa -sovellus, siirry valikkoon ja valitse Skills ("taidot"). Tai siirry Amazon-verkkosivuston Alexa Skills -kauppaan. Tee haku Shark Skill -hakusanalla. Valitse Shark Skill avataksesi sitä koskeva tietosivu ja valitse sitten Enable Skill ("ota taito käyttöön"). Kun olet ottanut sen käyttöön, voit pyytää Alexaa ohjaamaan robottia (esim. "Alexa, käske Sharkia aloittamaan puhdistus").

#### Miten määritän robottini Google Assistantin avulla Apple-laitteessa?

 Lataa Google Assistant -sovellus, avaa se ja kirjaudu sisään.
 Valitse Explore-kuvake. Tee haku Sharkhakusanalla ja valitse sitten Try it -vaihtoehto (kokeile sitä).
 Jos haluat sallia Google Assistantin yhdistämisen SharkClean<sup>®</sup>-tiliisi, kirjaudu sisään SharkClean-tilillesi. Tämä on tili, jota käytit, kun otit käyttöön Shark-robotin SharkClean-sovelluksessa. Valitse Authorize (Hyväksy), jotta voit yhdistää SharkClean-tilisi Google Assistantin. Onnittelut! Google Assistant toimii nyt Shark-robottisi kanssa. Saat robotin toimimaan läänikomennolla "Google, tell Shark to start cleaning" (Google, käske Sharkia aloittamaan puhdistus).

#### Miten otan robotin käyttöön Google Assistantilla Android-järjestelmässä?

 Lataa Google Assistant -sovellus, avaa se ja kirjaudu sisään.
 Valitse Explore-kuvake. Tee haku Shark-hakusanalla ja valitse Link ("linkki").
 Kirjaudu SharkClean-tillillesi. Tämä on tili, jota käytit, kun otit käyttöön Shark-robotin SharkClean-sovelluksessa. Onnittelut! Google Assistant toimii nyt Shark-robottisi kanssa. Saat robotin toimimaan äänikomennolla "Google, tell Shark to start cleaning" (Google, käske Sharkia aloittamaan puhdistus).

#### Miten minun tulisi toimia, jos Wi-Fi-yhteys katkeaa satunnaisesti?

Sammuta robotti painamalla DOCK-painiketta (telakka) 5-7 sekunnin ajan. Odota 10 sekuntia ja kytke sitten robotti takaisin päälle painamalla DOCK-painiketta (telakka) 5-7 sekunnin ajan. Sammuta puhelimesi. Odota 30 sekuntia, ja käynnistä taas puhelin. Avaa puhelimesi Wi-Fi-asetukset, etsi Shark-verkko ja valitse Unohda verkko. Avaa SharkClean-sovellus ja yritä yhteyden muodostamista uudelleen. On normaalia, että robotti saattaa menettää yhteydet tilapäisesti mennessään huonekalujen alle tai liian kauas reitittimestä. Shark<sup>®</sup>-robotin pitäisi muodostaa Wi-Fi-yhteys uudelleen automaattisesti. Jos robotti ei muodosta yhteyttä uudelleen, sammuta se, odota 10 sekuntia, käynnistä robotti uudelleen ja aseta se takaisin asemalle.

#### Miten minun pitäisi toimia, jos olen vahvistanut väärän langattoman verkon salasanan?

Sulje sovellus ja avaa se sitten uudelleen. Varmista, että annoit tällä kertaa Wi-Fi-verkon salasanan oikein. Valitse puhelimesi verkkoasetuksista kotisi verkko 2,4 GHz ja valitse Unohda. Yhdistä uudelleen kodin verkkoon. Varmista, että käytät oikeaa salasanaa. Jos yhteys kotisi verkkoon onnistui, jatka sovelluksen asentamiseen. Suosittelemme, että käytät silmäkuvaketta varmistaaksesi, että salasana on oikein. Sammuta reititin ja odota 30 sekuntia. Käynnistä reitittimesi takaisin päälle. Varmista, että 2,4 GHz:n verkko näkyy puhelimen asetuksissa. Sammuta robotti ja odota 10 sekuntia. Käynnistä robotti uudelleen ja odota äänikehotetta. Sulje sovellus ja käynnistä robotin yhdistäminen uudelleen. Jos et löydä Wi-Fi-salasanaasi, ota yhteyttä Internet-palveluntarjoajaasi.

#### Miten minun pitäisi toimia, jos käyttäjätunnukseni tai salasanani on virheellinen?

Suosittelemme, että valitset salasanan vierestä silmäkuvakkeen varmistaaksesi, että kirjoitat salasanasi oikein. Valitse kirjautumissivulta vaihtoehto "Unohditko salasanan". Saat automaattisesti sähköpostiin linkin salasanan vaihtamista varten. Jos et näe viestiä, tarkista postilaatikkosi ja roskapostikansiosi sähköpostit osoitteesta mysharkninja@sharkninja.com. Voit lähettää sähköpostin uudelleen valitsemalla "Resend code" (lähetä koodi uudelleen).

## Miten minun pitäisi toimia, jos salasanan vaihtamisessa on ongelma (en saanut sähköpostia tai tunnus oli virheellinen)?

Valitse kirjautumissivulta vaihtoehto "Unohditko salasanan". Saat automaattisesti sähköpostiin linkin salasanan vaihtamista varten. Jos et näe viestiä, tarkista postilaatikkosi ja roskapostikansiosi sähköpostit osoitteesta mysharkninja@sharkninja.com. Voit lähettää sähköpostin uudelleen valitsemalla "Resend code" (lähetä koodi uudelleen).

#### VIANMÄÄRITYS

#### 3D-ANTURI JA AI LASER NAVIGATION™

#### Miten minun pitäisi toimia, jos robottini ei muodosta yhteyttä Wi-Fi-verkkoon tai jos yhteys Wi-Fi-verkkoon tai sovellukseen katkeaa?

Jos olet iOS-käyttäjä ja olet juuri päivittänyt iOS 14 -käyttöjärjestelmään, sinun on otettava käyttöön paikallisverkkoyhteys puhelimessasi SharkClean-sovellusta varten. Ota käyttöön seuraavat vaiheet. Siirry puhelimen asetuksiin --> Valitse Tietosuoja --> Valitse Paikallinen verkko --> Ota SharkClean käyttöön ja yritä muodostaa yhteys uudelleen. Varmista, että puhelimesi on yhteydessä kotisi Wi-Fi-verkkoon, ennen kuin yrität yhdistää robottiasi verkkoon. Yleisimmät kotitalouksien Wi-Fi-verkot tukevat sekä 2,4 GHz:n että 5 GHZ:n verkkoa. Varmista, että olet yhteydessä 2,4 GHZ:n verkkoon, kun syötät käyttäjänimesi ja salasanasi. Varmista, että robottisi on päällä ja kuulet äänikehotteen.

Älä käytä VPN- tai välipalvelinta. Varmista, että Wi-Fi-verkon eristys on poissa käytöstä reitittimessä.

Joissakin tapauksissa Shark-robottisi voi menettää yhteyden käytön aikana, koska Wi-Fi-signaali on heikko tai se on alueella, joka estää Wi-Fi-yhteyden.

Sammuta robotti. Odota 10 sekuntia, kytke sitten virta takaisin päälle ja odota äänikehotetta. Sammuta puhelin, odota 30 sekuntia, ja kytke puhelimeen taas virta. Avaa puhelimesi Wi-Fi-asetukset, etsi Shark-verkko ja valitse sitten Unohda verkko. Avaa

SharkClean-sovellus ja yritä yhteyden muodostamista uudelleen.

On normaalia, että robotti saattaa menettää yhteydet tilapäisesti mennessään huonekalujen alle tai liian kauas reitittimestä. Shark-robotin pitäisi muodostaa Wi-Fi-yhteys uudelleen automaattisesti. Jos robotti ei muodosta yhteyttä uudelleen itsestään, ota laite itsetyhjennysasemasta. Sammuta robotti, odota 10 sekuntia ja aseta se takaisin asemaan.

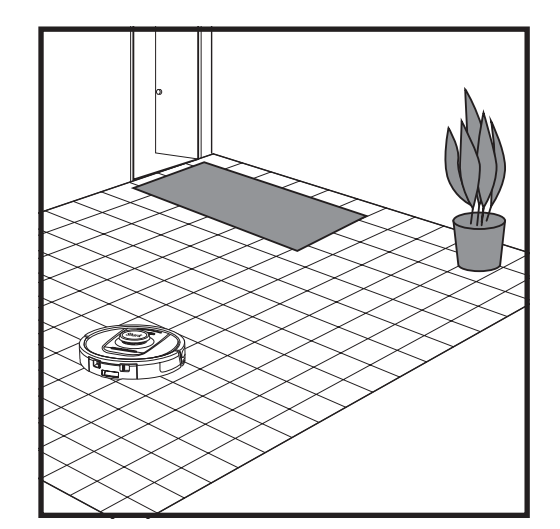

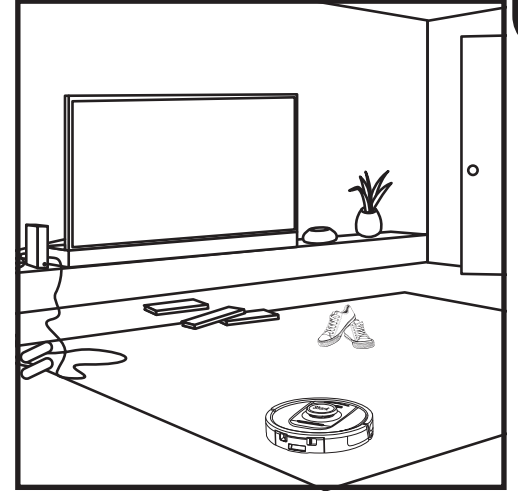

Kun asennus on valmis, robottisi suorittaa **tutkinta-ajon** laatiakseen alustavan kartan kodistasi. Robotti kulkee huoneesta toiseen merkitäkseen seinät, huonekalut ja muut esteet imuroinnin aikana. Tämä prosessi kestää vähemmän aikaa kuin täydellinen imurointi, koska siinä ei käydä läpi koko lattiaa. Robotin esineiden tunnistusteknologia havaitsee esteet ja navigoi robotin kiertämään ne. Robotti havaitsee ja välttää lattiapintaa lähellä olevat esineet, kuten sukat, kengät ja lelut.

#### MANUAALINEN PUHDISTUSTILA

Puhdistustoiminto voidaan käynnistää manuaalisesti painamalla robotin CLEAN-painiketta (PUHDISTUS). Voit palauttaa robotin välittömästi takaisin itsetyhjennysasemalle painamallaDOCK-painiketta (telakka).

HUOMAUTUS: Lataa robotin akku täyteen ennen ensimmäistä imurointikertaa, jotta se voi tutkia, kartoittaa ja imuroida mahdollisimman suuren osan kodistasi. Robotin täyteen lataaminen saattaa kestää jopa 6 tuntia.

HUOMAUTUS: Vältä aseman siirtämistä. Jos sitä siirretään, robotti ei välttämättä löydä takaisin asemalle ja sinun tulee kartoittaa kotisi uudelleen. Jos robottia siirretään käytön aikana, se ei ehkä pysty seuraamaan älykästä imurointireittiään eikä löytämään takaisin asemalle.

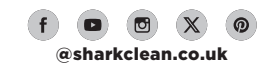

#### HUOLTO

#### ASEMAN PÖLYSÄILIÖN HUOLTAMINEN

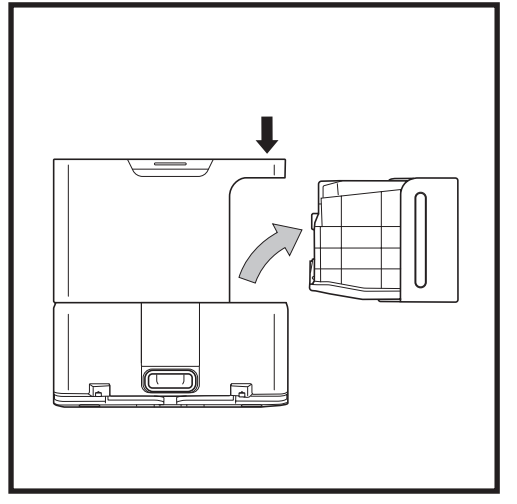

Aseman koosta riippuen aseman pölysäiliö tulee tyhjentää 30–60 päivän välein tai tarpeen mukaan.

Irrota säiliö painamalla **pölysäiliön vapautuspainiketta** aseman yläosasta, ja liu'uta sitten säiliö ulos.

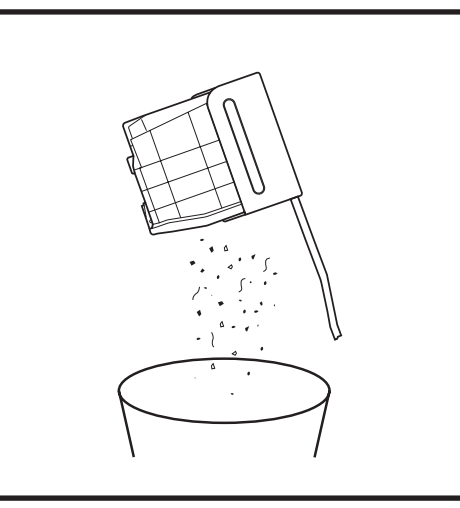

Tyhjennä säiliö pitämällä sitä roska-astian yläpuolella, ja paina sitten roskakorikuvakkeella merkittyä vapautuspainiketta säiliön kyljestä. Säiliön kansi avautuu, ja pöly ja roskat vapautuvat. Naputa pölysäiliötä kevyesti roska-astian sisäpintaa vasten irrottaaksesi loput roskat. Aseta säiliö takaisin paikalleen liu'uttamalla se aseman hahloon, kunnes se napsahtaa paikalleen.

#### ASEMAN SUODATTIMIEN PUHDISTAMINEN JA VAIHTAMINEN

Puhdista suodattimet säännöllisesti imurin optimaalisen imutehon säilyttämiseksi. Vaihda suodattimet 6-12 kuukauden välein tai tarpeen mukaan.

TÄRKEÄÄ: ÄLÄ käytä suodattimien puhdistamiseen saippuaa.

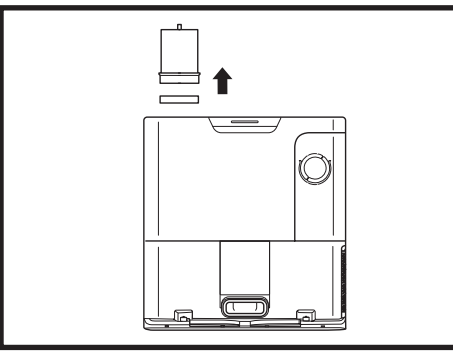

## PUHDISTA MOOTTORIN ESISUODATTIMET KERRAN KUUKAUDESSA

Avaa suodatinkotelon kansi pitämällä kiinni vasemmalta aseman yläreunasta ja vetämällä kantta ylöspäin. Kun kansi on auki, irrota vaahtomuovisuodatin yläkahvasta vetämällä ja nosta sitten sen alla oleva huopasuodatin paikaltaan. Naputtele suodattimet puhtaiksi roska-astian päällä, ja huuhtele ne sitten PELKÄLLÄ kylmällä vedellä, koska saippua saattaisi vahingoittaa niitä. Anna suodatinten kuivua kokonaan, ennen kuin asennat niitä uudelleen. Suodattimet on asennettava oikein, jotta asema toimii kunnolla. Aseta paikalleen ensin huopasuodatin ja sitten vaahtomuovisuodatin.

PUHDISTA MOOTTORIN JÄLKI-SUODATIN KERRAN KUUKAU-DESSA Paina suodatinluukun vläosassa olevaa painiketta ja kallista sitten luukkua ia nosta se pois paikaltaan. Poista moottorin

**jälkisuodatin** asemasta vetämällä. Napauta suodattimet puhtaaksi roskakorin päällä. Älä käytä vettä tai saippuaa suodattimien puhdistamiseen, sillä ne voivat vahingoittaa suodattimia.

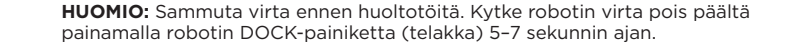

HUOLTO

**ROBOTIN PÖLYSÄILIÖN TYHJENTÄMINEN** 

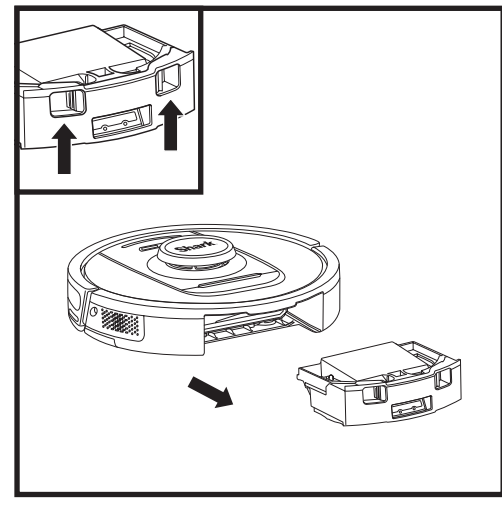

Paina **pölysäiliön vapautuspainiketta** ja liu'uta pölysäiliö ulos.

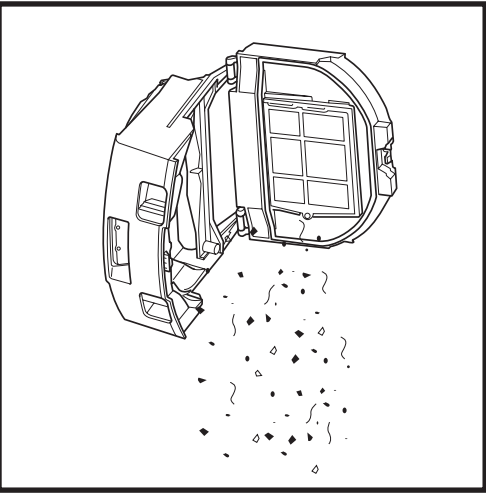

Tyhjennä roskat ja pöly roskalaatikkoon. Voit halutessasi pyyhkiä pölysäiliön puhtaaksi kostealla liinalla. Anna kuivua 24 tuntia ennen käyttöä.

**HUOMAUTUS:** Kun olet tyhjentänyt pölysäiliön, varmista, että olet kiinnittänyt sen kunnolla paikoilleen niin, että siitä kuuluu napsahdus.

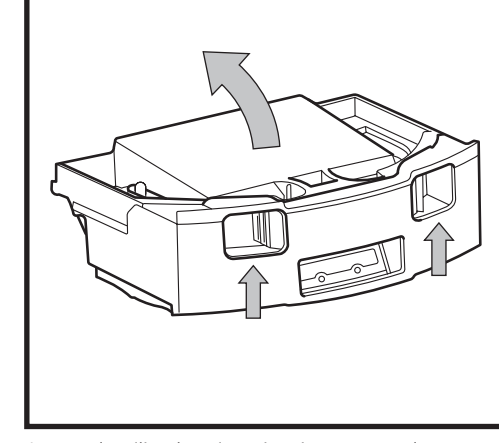

Avaa pölysäiliön kansi, purista ja nosta se ylös sormireikien avulla.

#### HUOLTO

#### **ROBOTIN SUODATTIMEN PUHDISTAMINEN**

Jotta imuteho pysyisi optimaalisena, puhdista robotin pölysäiliön sisällä oleva suodatin aina käytön jälkeen.

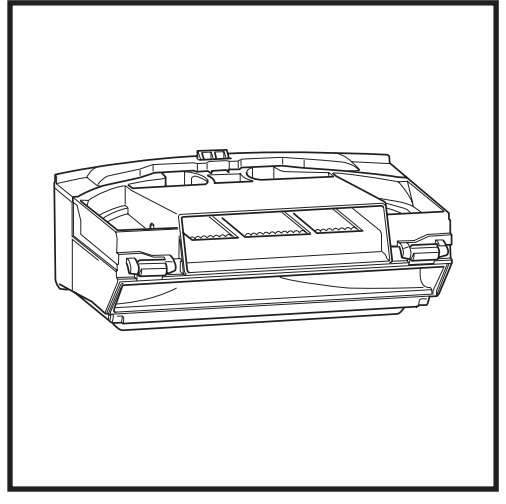

Poista ja tyhjennä pölysäiliö. Poista kaikki hiukset tai roskat pölysäiliön takaa.

Joka kerta kun olet tyhjentänyt pölysäiliön, napauta pöly ja lika suodattimesta kevyesti ja poista sitten jäljellä olevat roskat kuivalla liinalla tai pehmeällä harjalla.

#### ANTUREIDEN JA LATAUSKOSKETINTEN PUHDISTAMINEN

**ROBOTIN ANTURIT ON HUOLLETTAVA SÄÄNNÖLLISESTI.** Poista pölyt robotin pohjassa ja kyljissä olevista antureista kevyesti kuivalla liinalla tai vanupuikolla.

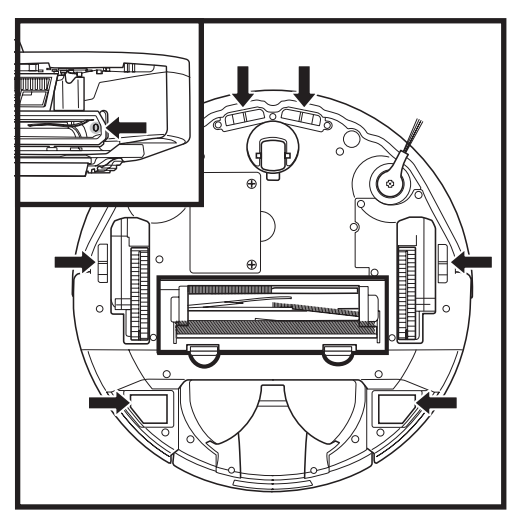

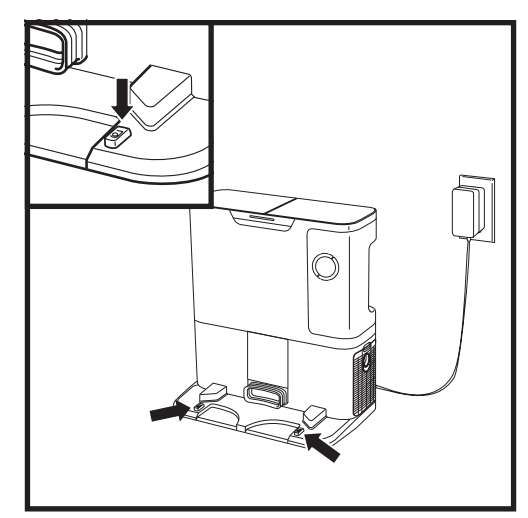

**TÄRKEÄÄ:** Robotti käyttää reuna-antureita portaiden ja muiden jyrkkien pudotusten välttämiseksi. Anturit saattavat toimia vähemmän tehokkaasti, kun ne ovat likaisia. Saat parhaat tulokset puhdistamalla anturit säännöllisesti.

2. Poista pölyt robotin kyljissä olevista antureista kevyesti kuivalla liinalla tai vanupuikolla.

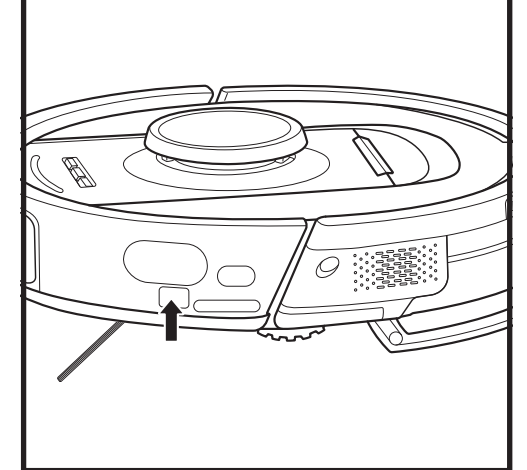

1. Robotin anturit on huollettava säännöllisesti.

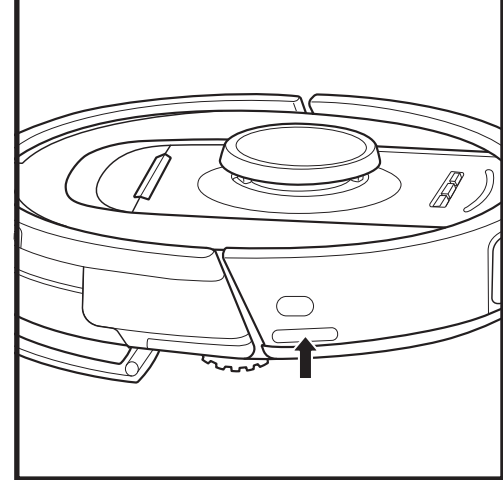

#### SIVUHARJAN PUHDISTAMINEN

HUOMAUTUS: Jos sivuharja on vääntynyt tai vahingoittunut, irrota ja vaihda se. Irrota harja nostamalla se irti tapista.

#### PUHDISTA SIVUHARJA TARPEEN MUKAAN.

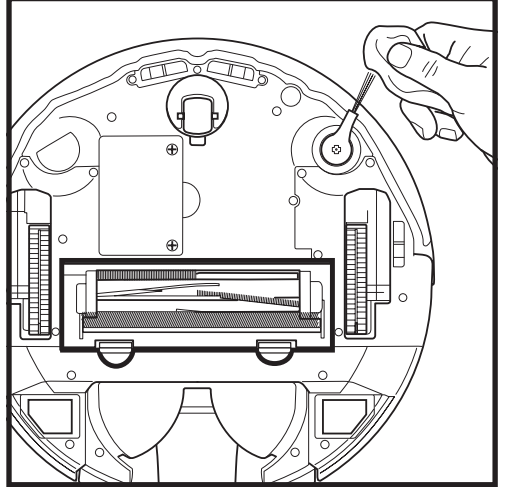

Irrota ja poista varovasti harjan ympärille mahdollisesti kietoutuneet langat, karvat tai hiukset.

Pyyhi harja kevyesti kuivalla liinalla. Harja asennetaan takaisin paikoilleen napsauttamalla se tapin päälle. Varmista, että harja on kunnolla paikoillaan pyörittämällä sitä käsin.

HUOLTO

#### sharkclean.eu

SUOMI

#### SEINÄN SEURANTA -ANTURIEN PUHDISTAMINEN

#### HUOLTO

#### HARJATELA

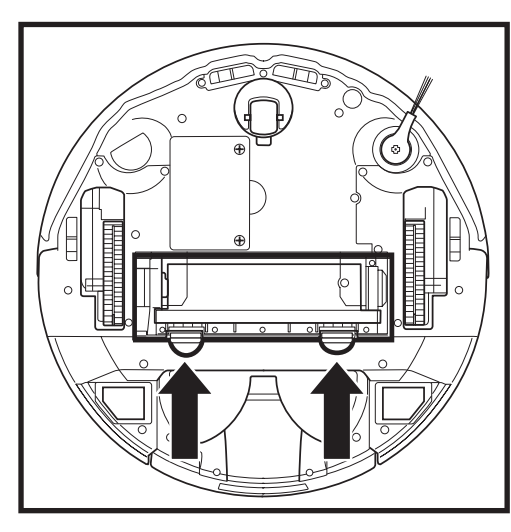

Pääset käsiksi rullaharjaan painamalla rullaharjan luukun kielekkeitä ylöspäin ja irrottamalla sitten luukun nostamalla sen.

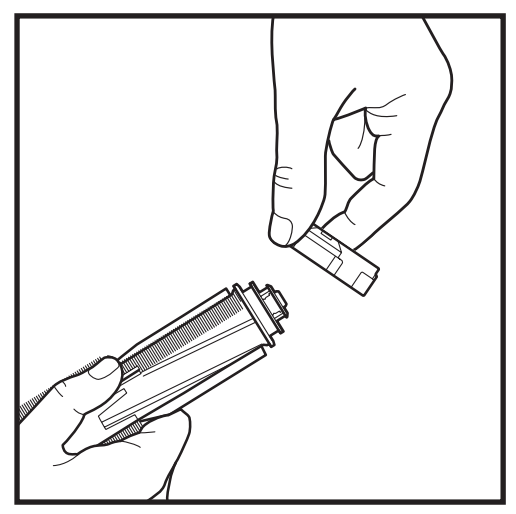

Ota rullaharja ulos ja irrota tulppa päästä. Poista hiukset, karvat ja roskat ja kiinnitä tulppa takaisin paikoilleen.

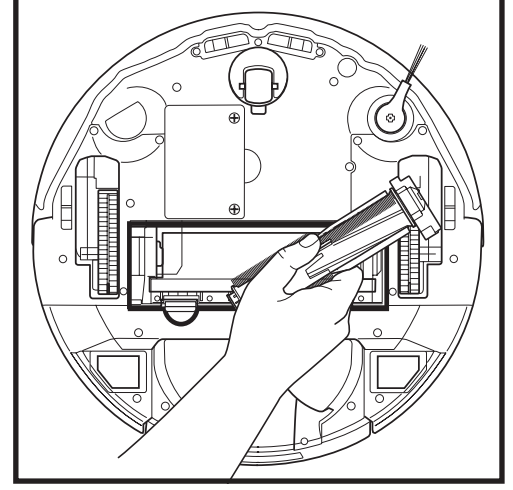

Asenna rullaharja takaisin paikoilleen litteä pää edellä. Sulje rullaharjan luukku ja paina sitä alas, kunnes molemmat puolet napsahtavat paikoilleen.

HUOMAUTUS: Vaihda rullaharja 6-12 kuukauden välein tai kun siinä on näkyviä kulumia. Tiedot vaihto-osista ovat osoitteessa sharkaccessories.eu.

#### VIANMÄÄRITYS

Jos jotkin virhevalot palavat tai vilkkuvat robotissasi, katso lisätietoja jäljempänä olevasta virhekooditaulukosta:

| VIRHEKOODI                                                                                                    |                                                                                                    | VIRHEEN<br>NUMERO | RATKAISU                                                                                                    |
|----------------------------------------------------------------------------------------------------|----------------------------------------------------------------------------------------------------|-------------------|----------------------------------------------------------------------------------------------------|
| AKUN LED (PUNAINEN) + WI-FI-LED<br>(PUNAINEN) palavat tasaisesti                                                                                                    |                                                                                                    | 2                 | Sivuharja on juuttunut kiinni. Poista mahdolliset roskat<br>sivuharjasta, jotta se voi liikkua esteettömästi.                                                                                                    |
| ILMOITUS-LED (PUNAINEN) + OIKEA LED<br>(KELTAINEN) palavat tasaisesti                                                                                                    |                                                                                                    | 4                 | Tukos rullaharjassa. Poista mahdolliset roskat rullaharjan<br>ympäriltä ja sisältä, jotta se voi pyöriä esteettömästi.                                                                                                    |
| AKUN LED (PUNAIN<br>(PUNAINEN) + OIKE<br>palavat tasaisesti                                                                                                    | EN) + WI-FI-LED<br>A LED (KELTAINEN)                                                                                                    | 5                 | Vetopyörä on juuttunut kiinni. Puhdista pyörät ja poista<br>mahdolliset pyörien ympärille kietoutuneet roskat, jotta<br>pyörät liikkuisivat esteettömästi.                                                                                  |
| VASEN LED (KELTAINEN) + ILMOITUS-LED<br>(PUNAINEN) + AKUN LED (PUNAINEN) + WI-<br>FI-LED (PUNAINEN) + OIKEA LED (KELTAINEN)<br>palavat tasaisesti                        |                                                                                                    | 18                | Pyörämoottorin enkooderivika. Ota yhteyttä<br>Sharkin asiakaspalveluun soittamalla numeroon<br>+44 (0)800 862 0453.                                                                                                    |
| ILMOITUS-LED (PUN<br>(PUNAINEN) + OIKE                                                                                                    | AINEN) + WI-FI-LED<br>A LED (KELTAINEN) vilkkuvat                                                                                                    | 3                 | Imumoottorin vika. Poista ja tyhjennä pölysäiliö, puhdista<br>suodattimet, irrota rullaharja ja sen luukku ja poista tukokset.                                                                                                    |
| WI-FI-LED (PUNAINEN) + OIKEA LED<br>(KELTAINEN) palavat tasaisesti                                                                                                    |                                                                                                    | 6                 | Etupuskuri saattaa olla juuttunut kiinni. Puhdista puskuri ja<br>varmista, että se liikkuu sisään ja ulos esteettömästi.                                                                                                    |
| ILMOITUS-LED (PUNAINEN) + WI-FI-LED<br>(PUNAINEN) palavat tasaisesti                                                                                                    |                                                                                                    | 7                 | Reuna-anturivirhe. Siirrä robotti uuteen sijaintiin ja puhdista<br>sen reuna-anturit.                                                                                                    |
| AKUN LED (PUNAINEN) OIKEA LED<br>(KELTAINEN) palavat tasaisesti                                                                                                    |                                                                                                    | 9                 | Robotin pölysäiliö on asennettava paikoilleen. Työnnä<br>pölysäiliötä, kunnes se napsahtaa paikoilleen.                                                                                                    |
| WI-FI-LED (PUNAINEN) palaa tasaisesti                                                                                                    |                                                                                                    | 10                | Robotti ei voi käynnistyä, sillä pyörä on vaarassa pudota.<br>Siirrä robotti uuteen sijaintiin tasaisella alustalla.                                                                                                    |
| ILMOITUS-LED (PUNAINEN) palaa tasaisesti                                                                                                    |                                                                                                    | 16                | Robotti on juuttunut kiinni. Siirrä robotti uuteen sijaintiin ja<br>varmista, että etupuskuri liikkuu sisään ja ulos esteettömästi.                                                                                                    |
| ILMOITUS-LED (PUNAINEN) + AKUN LED<br>(PUNAINEN) + WI-FI-LED (PUNAINEN)<br>palavat tasaisesti                                                                            |                                                                                                    | 23                | Robotti ei löydä itsetyhjennysasemaa. Varmista, että<br>itsetyhjennysasema ON PÄÄLLÄ, eikä sen edessä ole esteitä.                                                                                                    |
| VASEN LED (PUNAINEN) vilkkuu                                                                                                    |                                                                                                    | 24                | Akkuvirta on erittäin vähissä, ja se on ladattava.<br>Nosta robotti ja aseta se itsetyhjennysasemalle. Varmista,<br>että itsetyhjennysaseman merkkivalo vaihtuu siniseksi<br>vahvistuksena siitä, että robotti on asianmukaisesti asemalla. |
| ILMOITUS-LED (PUNAINEN) + AKUN LED<br>(PUNAINEN) + WI-FI-LED (PUNAINEN) +<br>OIKEA LED (KELTAINEN) palavat tasaisesti                                                    |                                                                                                    | 26                | Pölysäiliö on tukossa. Tarkista, onko itsetyhjennysasemassa<br>tai robotin pölysäiliössä tukoksia. Poista mahdolliset roskat<br>ja asenna pölysäiliö takaisin paikoilleen varmistaen, että se<br>napsahtaa paikoilleen.                     |
| VASEN LED (KELTAINEN) palaa tasaisesti,<br>ILMOITUS-LED palaa tasaisesti (PUNAINEN),<br>AKUN LED (PUNAINEN) palaa tasaisesti<br>JA WI-FI-LED (PUNAINEN) palaa tasaisesti |                                                                                                    | 30                | ActiveLift-toiminto voi olla tukossa. Sammuta robotin virta ja<br>varmista, ettei pyörän jousituksen esteenä ole mitään, jotta se<br>voi liikkua ylös- ja alaspäin.                                                                         |
| Anturin nimi Toiminnon kuvaus                                                                                                    |                                                                                                    | minnon kuvaus     |                                                                                                    |
| Reuna-anturi                                                                                                    | Reuna-anturit havaitsevat reunan infrapuna-etäisyysmittauksen avulla ja estävät robottia putoamasta.<br>Jos edessä on askelma alaspäin (esim. valkoisen lattian korkeus on yli 50 mm tai mustan lattian korkeus<br>on yli 30 mm), anturin lukuarvo ylittää esiasetusarvon, jolloin robotti lakkaa liikkumasta eteenpäin. |                   |                                                                                                    |
| Lidar-anturi                                                                                                    | Lidar-anturi auttaa robottia kartoittamaan laser-etäisyydenmittauksen avulla. Havaittava etäisyys on 8 m.                                                                                                    |                   |                                                                                                    |
| 3D-anturi                                                                                                    | Kahden linjalaserin ja infrapunakameran avulla 3D-anturi skannaa esineet tunnistaakseen kuvan<br>algoritmeja hyödyntämällä. Näkökenttä (FOV): vaakasuuntainen=100°, pystysuuntainen=78,7°.                                                                                                    |                   |                                                                                                    |
| Seinän<br>seuranta-anturi                                                                                                    | Seinän seuranta-anturi havaitsee esineiden ja robotin vasemman kyljen välisen etäisyyden<br>TOF-mittauksella. Havaittava etäisyys on 30 mm.                                                                                                    |                   |                                                                                                    |

Kaikissa muissa ongelmissa ota yhteyttä asiakaspalveluun osoitteessa support.sharkclean.eu.

IMOUS

#### LIDAR-MODUULI

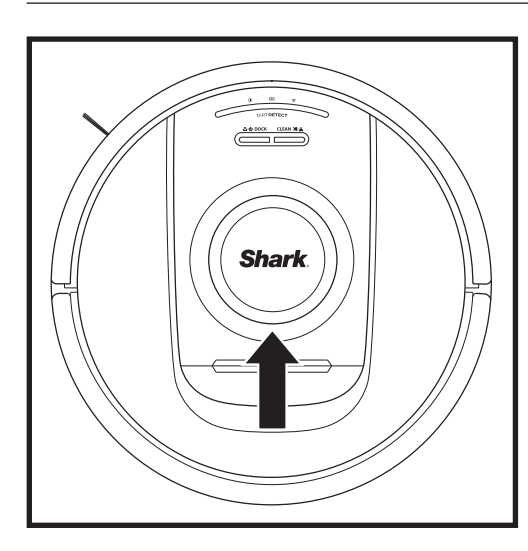

Tarkista navigointimoduuli robotin yläosasta ja poista mahdolliset hiukset ja roskat varovasti. Jos haluat puhdistaa moduulin perusteellisemmin, aseta robotti tasaiselle pinnalle ja sammuta sen virta. Puhalla mahdollinen lika ja roskat pyörivää LiDAR-moduulia ympäröivästä aukosta paineilmalla. Voit myös puhdistaa sen pyörittämällä vanupuikkoa kumpaankin suuntaan.

#### **DIRTDETECT-ANTURIEN PUHDISTAMINEN**

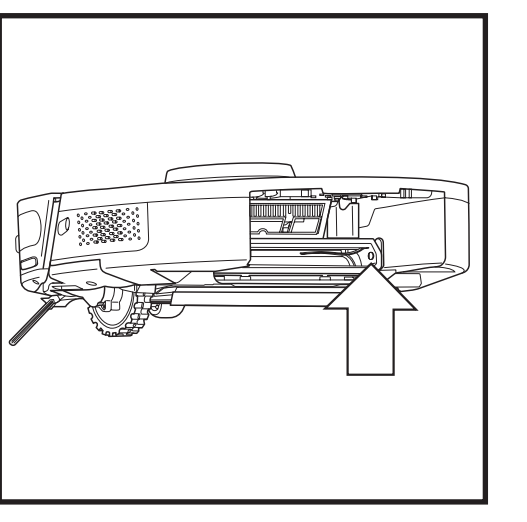

Irrota robotin pölysäiliö. Käytä mukana toimitettua DirtDetect-hariaa tai mikrokuituliinaa kuvassa näkyvän alueen pyyhkimiseen anturia peittävän pölyn tai roskien poistamiseksi.

#### **PYÖRIEN PUHDISTAMINEN**

#### PUHDISTA ETUPYÖRÄN KOTELO SÄÄNNÖLLISESTI.

Tiedot vaihto-osista ovat osoitteessa sharkaccessories.com.

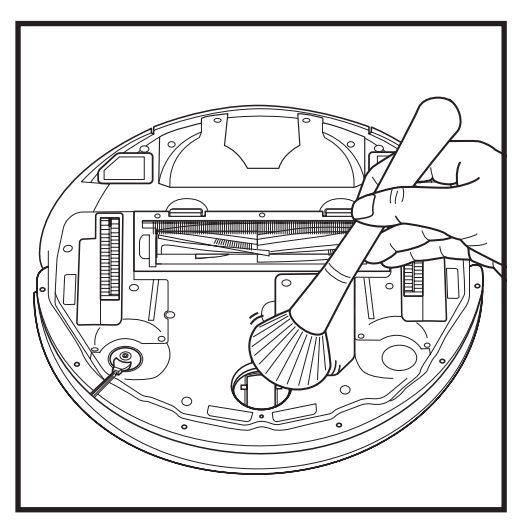

Pyöritä etupyörää ja harjaa samalla lika ja roskat kevyesti pois. Puhdista pyörä ja sitä ympäröivä kotelo.

HUOMAUTUS: Harjaa ei toimiteta mukana.

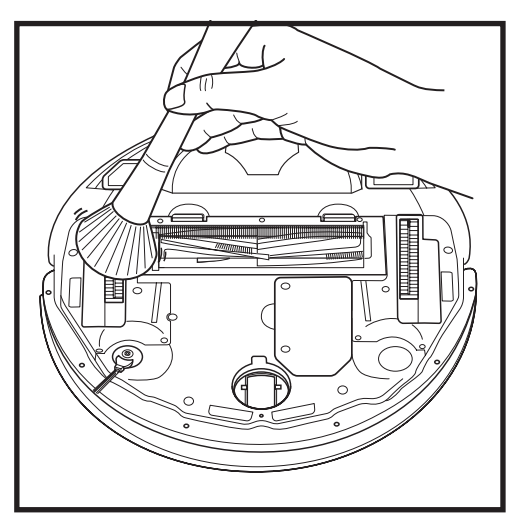

Puhdista vetopyörät ja niitä ympäröivä kotelo säännöllisesti. Puhdista kiertämällä kutakin vetopyörää samalla kun pyyhit sitä.

HUOMAUTUS: Tilaa varaosia osoitteesta sharkaccessories.eu.

#### VAIHTO-OSAT: ROBOTTI

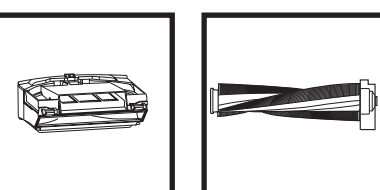

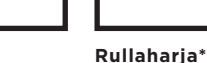

Robotin pölysäiliö

 $\odot$ 

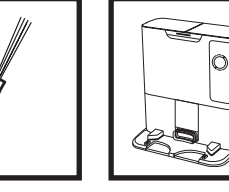

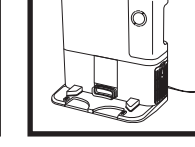

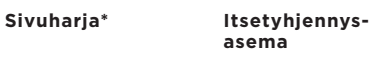

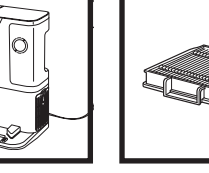

Akku

Robotin

suodatin

pölysäiliön

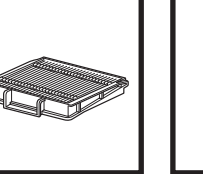

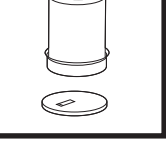

Rullaharjan

luukku\*

Telakan

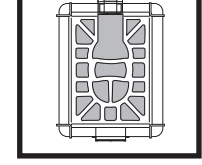

Hajunpoistopat-

ruunavksikkö

moottorin esisuodatin

Telakan moottorin jälkisuodatin

\*HUOMAUTUS: Mallit voivat vaihdella.

sharkclean.eu

SUOMI

# Kysyttävää tai ongelmia? SOITA MEILLE: +44 (0)800 862 0453.

Ota yhteyttä asiakaspalveluumme

# **PYYDÄ APUA SAMAN TIEN!** ÄLÄ PALAUTA TUOTETTA KAUPPAAN.

## Muita tapoja saada apua SAMAN TIEN:

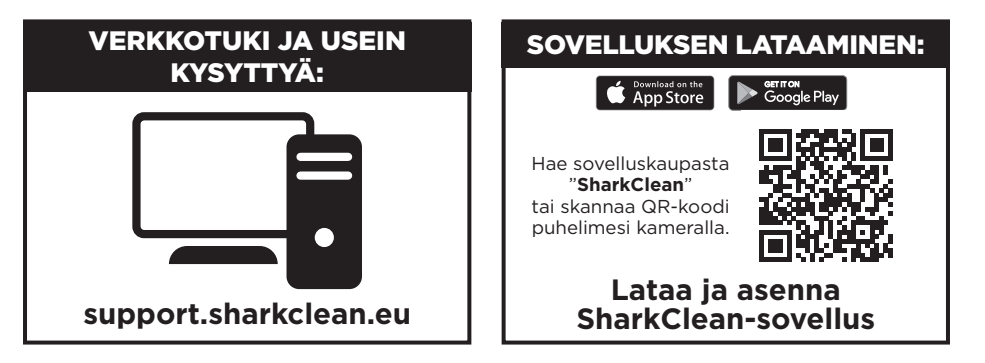

#### SHARKNINJA-OHJELMISTON LOPPUKÄYTTÄJÄN LISENSSISOPIMUS

# TÄRKEÄÄ: LUE TÄMÄN LISENSSISOPIMUKSEN EHDOT HUOLELLISESTI ENNEN KUIN ALOITAT TÄMÄN TUOTTEEN KÄYTÖN

Tämä loppukäyttäjän lisenssisopimus ("lisenssisopimus") on laillisesti sitova sopimus sinun ja SharkNinja Operating LLC -yhtiön välillä ("SharkNinja," "me", "meitä" jne.) koskien SharkNinja-laitteeseesi esiasennettua [SharkNinjan] tietokoneohjelmistoa, jonka lataat voidaksesi ohjata SharkNinja-laitetta puhelimeltasi tai tietokoneeltasi käsin, tai kummassakin tapauksessa, joka tarjotaan saataville päivitysten ("ohjelmisto") kautta. Tämä lisenssisopimus koskee myös kaikkia ohjelmistoon liittyviä tulostettuja, verkkopohjaisia sekä sähköisessä muodossa olevia dokumentteja ("dokumentaatio").

Myönnämme sinulle ohjelmiston ja dokumentaation käyttöoikeuden tämän lisenssin ehtojen mukaisesti. Emme myy ohjelmistoa emmekä dokumentaatiota sinulle. Me pysymme ohjelmiston ja dokumentaation omistajina kaiken aikaa. Jos et hyväksy tämän loppukäyttäjän lisenssisopimuksen ehtoja, älä asenna tai käytä ohjelmistoa, dokumentaatiota tai SharkNinja-laitetta. Voit tässä tapauksessa palauttaa käyttämättömän SharkNinja-laiteten meille täyttä ohyvitystä vastaan. Tämä ei vaikuta lakisääteisiin oikeuksiisi palauttaa tuotteet jälleenmyyjälle, jos muutat mielesi tai jos tuotteet ovat viallisia. Tämä ei myöskään vaikuta mahdolliseen erilliseen valmistajan takuseemme.

#### 1. LISENSSIN MYÖNTÄMINEN.

Asennus ja käyttö. Vastineeksi tämän loppukäyttäjän lisenssisopimuksen ehtojen hyväksymisestä SharkNinja myöntää sinulle ohjelmiston ja dokumentaation käyttöoikeuden sekä oikeuden vastaanottaa ja käyttää mahdollista korjaustiedostoja ja virheiden korjauksia sisältävää maksutonta lisäohjelmistokoodia tai ohjelmistopäivitystä, joita lisenssinantaja voi tarjota ajoittain yksinomaan kotikäytön tarkoituksiin sekä sen nimenomaisen SharkNinja-laitteen käytön tarkoitukseen, johon liittyen ohjelmisto toimitettiin.

#### 2. MUIDEN OIKEUKSIEN JA RAJOITUSTEN KUVAUS.

- Tekijänoikeusilmoitusten säilyttäminen. Et saa poistaa tai muuttaa mitään tekijänoikeusilmoituksia mistään ohjelmiston tai dokumentaation kopioista.
- 2.2. Kopiointi ja jakelu. Et saa tehdä etkä jakaa kolmansille osapuolille kopioita ohjelmistosta tai dokumentaatiosta.
- 2.3. Käänteismallinnuksen, analysoinnin ja purkamisen kielto. Et saa käänteismallintaa, analysoida tai purkaa ohjelmistoa, paitsi ja ainoastaan siinä laajuudessa kuin kyseinen toiminta on eksplisiittisesti sallittu sovellettavien lakien mukaan tästä rajoituksesta poiketen.
- 2.4. Vuokraus. Et saa vuokrata, liisata etkä lainata ohjelmistoa tai dokumentaatiota ilman SharkNinjan kirjallista lupaa.
- 2.5. Ohjelmistoa ei saa jälleenmyydä. Jos ohjelmistossa on merkintä "Ei jälleenmyyntiin", "Not for Resale" tai "NFR", sitä ei saa jälleenmyydä, siirtää tai käyttää mihinkään muuhun tarkoitukseen kuin esittelyyn, testaukseen tai arviointiin.
- 2.6. Tukipalvelut. SharkNinja voi tarjota sinulle ohjelmistoon tai SharkNinja-laitteeseesi liittyviä tukipalveluja ("tukipalvelut"). Mikä tahansa tukipalvelujen osana sinulle annettu lisäohjelmiston koodi katsotaan osaksi ohjelmistoa, ja siihen sovelletaan tämän loppukäyttäjän lisenssisopimuksen ehtoja.
- 2.7. Ohjelmiston omistusoikeus. SharkNinjalla on kaikki ohjelmiston ja dokumentaation immateriaalioikeudet.
- Sovellettavien lakien noudattaminen. Sinun on noudatettava kaikkia ohjelmiston ja dokumentaation käyttöä koskevia sovellettavia lakeja.

#### 3. PÄIVITYKSET.

SharkNinja voi parantaa tai päivittää tai vaatia sinua parantamaan tai päivittämään ohjelmiston edellyttäen, että ohjelmiston tulee aina vastata kuvaustaan, jonka tarjosimme sinulle ennen kuin ostit SharkNinja-laitteen. Tämä loppukäyttäjän sopimus koskee myös kaikkia SharkNinjan tarjoamia parannuksia tai päivityksiä, jotka korvaavat ja/tai täydentävät toimitettua, SharkNinja-laitteesesi esiladattua ohjelmistoa, ellei tällaisen parannuksen mukana toimiteta erillistä loppukäyttäjän lisenssisopimusta. Tällaisessa tapauksessa kyseisen loppukäyttäjän lisenssisopimuksen ehtoja sovelletaan.

#### 4. DATA JA YKSITYISYYS.

SharkNinja on sitoutunut varmistamaan yksityisyytesi noudattamalla oikeudenmukaisuuden ja rehellisyyden korkeita standardeja sekä noudattamaan sovellettavia tietosuojalakeja. Olemme sitoutuneet ilmoittamaan, miten käytämme sinulta ohjelmiston käytön kautta keräämiämme tietoja. Tietosuojakäytäntömme on kuvattu SharkNinjan tietosuojalausekkeessa sekä erillisissä ilmoituksissa, joita annetaan sovelluksen, tuotteen tai palvelun ostamisen tai lataamisen yhteydessä. Tietojasi käsitellään aina SharkNinjan tietosuojalausekkeen mukaisesti, joka on sisällytetty viittauksena tähän loppukäyttäjän lisenssisopimukseen, ja se on luettavissa seuraavassa osoitteessa: https://ninjakitchen.co.uk/systempage.privacypolicy.pagelet2-page-cms-systempage. privacyPolicy.pagelet2-Page. Lue ja tarkista tietosuojalausekkeemme sekä mahdolliset muut asiaankuuluvat tietosuojalimoitukset huolellisesti, jotta ymmärrät, kuinka SharkNinja kerää, käsittelee ja jakaa henkilötietojasi, sekä oikeutesi rekisteröitynä henkilönä tällaisiin tietoinin liittyen.

#### 5. KOLMANSIEN OSAPUOLTEN SOVELLUSKIRJASTOT JA SULAUTETUT OHJELMISTOT

- 5.1 Hyväksyt, että Ayla Networks, Inc. ("Ayla") on toimittanut tiettyjä sovelluskirjastoja, jotka on sisäänrakennettu ohjelmistoon ("Ayla-sovelluskirjastot"), mikä mahdollistaa SharkNinja-laitteiden yhdistämisen Ayla-pilvipalveluun ("sulautetut Ayla-ohjelmistot").
- 5.2 Et käytä Ayla-sovelluskirjastoja muutoin kuin ohjelmiston sisäänrakennettuna osana sinulle toimitetusta muodosta muuntamattomana.
- 5.3 Et käytä sulautettuja Ayla-ohjelmistoja muutoin kuin SharkNinja-laitteen sisäänrakennettuna osana sinulle toimitetusta muodosta muuntamattomana.
- 5.4 Et saa käänteismallintaa, analysoida tai purkaa Ayla-sovelluskirjastoa tai sulautettua Ayla-ohjelmistoa, paitsi ja ainoastaan siinä laajuudessa kuin kyseinen toiminta on eksplisiittisesti sallittu sovellettavien lakien mukaan tästä rajoituksesta poiketen.
- 5.5 SharkNinjalla on kaikki ohjelmiston sisältämien Ayla-sovelluskirjastojen sekä sulautetun Ayla-ohjelmiston immateriaalioikeudet.
- 5.6 Et saa käyttää Ayla-sovelluskirjastoja tai sulautettua Ayla-ohjelmistoa valtuudettoman pääsyn saamiseen SharkNinjan muiden lisenssinantajien järjestelmiin/palveluihin tai niiden käyttämiseen, etkä levitä viruksia, matoja, troijalaisia, aikapommeja, vakoiluohjelmia, haittaohjelmia, cancelbotteja, passiivisia keräysmekanismeja, robotteja, tiedonlouhintaohjelmia tai muita haitallisia tai invasiivisia koodeja tai ohjelmia SharkNinjan muiden lisenssinantajien järjestelmiin/palveluihin.
- 5.7 Et käytä Ayla-sovelluskirjastoja tai sulautettua Ayla-ohjelmistoa minkään turva-, todennus- tai muun sellaisen ominaisuuden häirintään, murtamiseen tai kiertämiseen, joka rajoittaa tai toimeenpanee rajoituksia SharkNinjan muiden lisenssinantajien järjestelmien/palvelujen käytölle tai niihin pääsylle.
- 5.8 Et mittaa, skannaa tai testaa SharkNinjan muiden lisenssinantajien järjestelmien/palvelujen haavoittuvuutta tai kohdista niihin hyökkäyksiä.
- 5.9 SharkNinjan ohjelmiston, Ayla-sovelluskirjastojen ja sulautetun Ayla-ohjelmiston muut lisenssinantajat ovat tämän loppukäyttäjän lisenssisopimuksen nimenomaisia kolmansia edunsaajia. Tämän loppukäyttäjän lisenssisopimuksen tämän osan määräykset on laadittu nimenomaisesti tällaisten lisenssinantajien hyväksi, ja ne ovat oikeudellisesti täytäntöönpanokelpoisia kyseisten lisenssinantajien toimesta.
- 6. IRTISANOMINEN. Jollei muista oikeuksista muuta johdu, SharkNinja voi irtisanoa tämän loppukäyttäjän lisenssisopimuksen, jos syyllistyt tämän loppukäyttäjän lisenssisopimuksen materiaaliseen tai jatkuvaan loukkaukseen, jota et onnistu korjaamaan (mikäli loukkaus on korjattavissa) 14 päivän kuluessa korjausvaatimuksen sisältävän kirjallisen ilmoituksen toimittamisesta sinulle. Mistä tahansa syystä johtuvan irtisanomisen yhteydessä kaikki sinulle tämän loppukäyttäjän lisenssisopimuksen nojalla myönnetyt oikeudet raukeavat, sinun tulee lopettaa kaikki tämän loppukäyttäjän lisenssisopimuksen valtuuttama toiminta ja sinun tulee poistaa välittömästi ohjelmisto kaikista hallussasi olevista tietokonelaitteista ja tuhota tai palauttaa meille (valintamme mukaan) välittömästi kaikki hallussasi, säilytyksessäsi tai hallinnassasi olevat kopiot ohjelmistosta.

#### 7. VASTUUMME KULUTTAJIEN KÄRSIMISTÄ TAPPIOISTA JA VAHINGOISTA.

- 7.1 Ohjelmisto on vain koti- ja yksityiskäyttöä varten. Jos käytät ohjelmistoa mihinkään kaupallisiin, liiketoiminnallisiin tai jälleenmyyntitarkoituksiin, me emme ole missään vastuussa sinulle mistään voittojen tai liiketoiminnan menetyksestä, liiketoiminnan keskeytymisestä tai liiketoimintamahdollisuuden menettämisestä.
- 7.2 Hyväksyt, että ohjelmistoa ei ole kehitetty vastaamaan yksilöllisiin vaatimuksiisi ja että on näin ollen sinun vastuullasi varmistaa, että ohjelmisto, sellaisena kuin se on dokumenteissa kuvattu, on vaatimustesi mukainen.
- 7.3 Olemme vastuussa sinulle aiheutuneista menetyksistä ja vahingoista, kun ne koituvat ennakoitavasti rikkomuksistamme tätä loppukäyttäjän lisenssisopimusta kohtaan tai epäonnistumisestamme käyttää kohtuullista huoltoa ja taitoa, mutta emme ole vastuussa ennakoimattomista menetyksistä tai vahingosta, lukuun ottamatta jäljempänä kohdissa 7.3 ja 7.4 kuvattuja tapauksia. Menetykset tai vahinko ovat ennakoitavissa, jos on ilmeistä, että se tapahtuu, tai jos sekä me että sinä tiesimme tämän loppukäyttäjän lisenssisopimuksen voimaanastumishetkellä, että se saattaa tapahtua.
- 7.4 Jos sinulle toimittamamme viallinen digitaalinen sisältö vahingoittaa sinulle kuuluvaa digitaalista laitetta tai sisältöä, Yhdistyneen kuningaskunnan kuluttajansuojalain (Consumer Rights Act 2015) kohdan 46 mukaisesti me joko korjaamme vahingon tai korvaamme sen. Emme kuitenkaan ole vastuussa vahingosta, jonka olisit pystynyt välttämään noudattamalla neuvojamme hakea sinulle maksutta tarjottu päivitys tai parannus, emmekä vahingosta, joka on aiheutunut asennusohjeiden noudattamatta jättämisestä tai siitä, että ohjeidemme mukaisia järjestelmän vähimmäisvaatimuksia ei ole ollut käytettävissä.
- 7.5 Jos ostit SharkNinja-laitteen suoraan SharkNinjalta tai joltakin sen konserniin kuuluvista yrityksistä, me tai konserniyhtiömme olemme jälleenmyyjänä vastuussa sinulle myyntisopimuksen mukaisesti ohjelmiston käytöstäsi aiheutuneista tappioista tai vahingoista. Löydät myyntiehdot osoitteesta https://ninjakitchen.eu/terms-and-conditions. Jos ostit SharkNinja-laitteen joltakin toiselta yritykseltä, tämä yritys saattaa olla samankaltaisessa vastuussa sinua kohtaan.
- 7.6 Monella SharkNinja-tuotteella on maksuton valmistajan takuu. Jos sinulle aiheutuu tappioita tai vahinkoja ohjelmiston käytön vuoksi, saatat olla oikeutettu tekemään takuun alaisen korvausvaatimuksen. Löydät takuuehdot osoitteesta: https://support.ninjakitchen.eu/hc/en-gb/articles/360013838359-Ninja-Guarantee-Terms-Conditions.
- 7.7 Emme millään tavalla sulje pois tai rajoita vastuutamme sinulle silloin, kun sen tekeminen on lain vastaista. Tähän kuuluu vastuu meidän tai työntekijöidemme, edustajiemme tai alihankkijoidemme huolimattomuudesta aiheutuneesta kuolemasta tai henkilövahingosta tai petoksesta tai vilpillisestä vääristelystä.
- 8. SOVELLETTAVA LAKI JA TOIMIVALTA-ALUE. Tätä loppukäyttäjän lisenssisopimusta hallitsee Englannin laki, ja sinä voit tuoda tuotteisiin liittyen nostettavat oikeudenkäyntimenettelyt Englannin tuomioistuimille. Jos asut Skotlannissa, sinä voit tuoda tuotteisiin liittyen nostettavat oikeudenkäyntimenettelyt joko Skotlannin tai Englannin tuomioistuimille. Jos asut Pohjois-Irlannissa, sinä voit tuoda tuotteisiin liittyen nostettavat oikeudenkäyntimenettelyt joko Pohjois-Irlannin tai Englannin tuomioistuimille.
- 9. LUOVUTTAMINEN. SharkNinja saattaa siirtää tämän sopimuksen mukaiset oikeudet ja velvollisuudet jollekin toiselle organisaatiolle. Ilmoitamme sinulle aina kirjallisesti, mikäli näin tapahtuu, ja varmistamme, että siirto ei vaikuta loppukäyttäjän lisenssisopimuksen alaisiin oikeuksiisi.

# Shark NINJA

#### KAHDEN (2) VUODEN RAJOITETTU TAKUU RV2820VEEU

Kun kuluttaja ostaa tuotteen Euroopan unionissa, hänellä on tuotteen laatua koskevat lailliset oikeudet (lakisääteiset oikeudet). Voit käyttää näitä oikeuksia jälleenmyyjää vastaan. Me Shark\* olemme kuitenkin niin varmoja tuotteidemme laadusta, että myönnämme tuotteelle kahden vuoden valmistajan lisätakuun. Nämä ehdot liittyvät vain valmistajan takuuseen – ne eivät vaikuta lakisääteisiin oikeuksiisi.

Alla esitetyissä ehdoissa kuvataan myöntämämme takuun edellytykset ja laajuus. Ne eivät vaikuta lakisääteisiin oikeuksiisi tai oman jälleenmyyjäsi velvollisuuksiin eivätkä jälleenmyyjän kanssa solmimaasi sopimukseen.

#### Shark\*-takuun sisältö

Shark-laitteesi on merkittävä sijoitus. Uuden Shark on toimittava kunnolla mahdollisimman kauan. Kodinkoneelle myönnettävä takuu on huomionarvoinen asia ja kertoo valmistajan luottamuksesta omaan tuotteeseensa ja valmistuksen laatuun. Asiakastukea on saatavana verkon kautta osoitteessa **sharkclean.eu** 

#### Miten rekisteröin Shark-takuun?

Sharkin verkkosivustolta ostetuille tuotteille annetaan automaattisesti kahden vuoden laajennettu takuu. Voit rekisteröidä takuun verkossa 28 päivän kuluessa tuotteen ostamisesta. Tarvitset seuraavat tiedot Shark:

• Laitteen ostopäivämäärä (kuitista tai lähetysilmoituksesta).

Takuu voidaan rekisteröidä verkossa sivustolla **sharkclean.eu** 

#### TÄRKEÄÄ

- Kahden vuoden takuu alkaa laitteen ostopäivämäärästä.
- Säilytä kuitti tallessa koko takuuajan. Mikäli sinun täytyy hyödyntää takuuta, tarvitsemme kuitin tarkistaaksemme, että antamasi tiedot ovat oikein. Kelpuutetun kuitin puuttuminen mitätöi takuun.

#### Mitä etua on maksuttoman Shark-takuun rekisteröinnistä?

Rekisteröityäsi takuusi meillä on yhteystietosi siltä varalta, että joudumme jostain syystä ottamaan sinuun yhteyttä. Lisäksi voit saada vinkkejä ja neuvoja siitä, miten voit hyödyntää Sharklaitettasi parhaalla mahdollisella tavalla, ja saat tietoja uusista Shark®-tekniikoista ja -tuotteista. Rekisteröidessäsi takuun verkossa saat heti vahvistuksen tietojesi vastaanottamisesta.

#### Miten pitkä on uusien Shark-laitteiden takuu?

Luotamme suunnitteluumme ja laadunvarmistukseen niin paljon, että uudelle Shark-laitteellesi annetaan yhteensä kahden vuoden takuu.

#### Mitä maksuton Shark-takuu kattaa?

Shark-laitteen korjaus ja vaihto (Sharkin harkinnan mukaisesti) mukaan lukien kaikki osat ja työ. Sharktakuu on lisäys kuluttajan lakisääteisiin oikeuksiin.

#### Mitä maksuton Shark-takuu ei kata?

- 1. Normaalia käyttötarvikkeiden kulumista (esim. lisätarvikkeiden). Varaosia voi ostaa osoitteesta sharkclean.eu
- Väärinkäytöstä, huolimattomasta käsittelystä, vaadittavan huollon suorittamatta jättämisestä tai väärästä käsittelystä kuljetuksen aikana aiheutuvaa vauriota.
- 3. Sharkin valtuuttamattoman huollon aiheuttamaa vikaa.

#### Mistä voin ostaa alkuperäisiä Shark-varaosia ja -lisävarusteita?

Shark-varaosat ja -varusteet ovat samojen asiantuntijoiden kehittämiä kuin Shark-laite. Kaikki Shark-varaosat, kaikkien Shark-laitteiden vaihtoosat ja lisävarusteet ovat saatavilla sivustolta **sharkclean.eu** 

Huomioi, että takuu ei välttämättä kata muiden kuin Shark-varaosien käytöstä aiheutuneita vahinkoja.

#### LUE OPAS HUOLELLISESTI JA SÄILYTÄ SE TULEVAA TARVETTA VARTEN

Näiden ohjeiden tarkoitus on auttaa sinua pitämään Shark -robottisi suorituskyky parhaimmillaan.

#### SharkNinja Europe Ltd,

1st/2nd Floor Building 3150, Thorpe Park, Century Way, Leeds, England, LS15 8ZB

#### SharkNinja Germany GmbH,

Rotfeder-Ring 9, 60327 Frankfurt am Main, Germany sharkclean.eu

Kuvat saattavat näyttää erilaisilta kuin varsinainen tuote. Pyrimme jatkuvasti parantamaan tuotteitamme. Siksi tässä annetut tiedot voivat muuttua milloin tahansa ilman erillistä ilmoitusta.

# **CONSIGNES DE SÉCURITÉ IMPORTANTES**

VEUILLEZ LIRE ATTENTIVEMENT AVANT UTILISATION • DESTINÉ À UN USAGE DOMESTIQUE UNIQUEMENT Si la fiche du câble de charge n'entre pas complètement dans la prise, retournez-la. Si elle n'entre toujours pas dans la prise électrique, contactez un électricien qualifié. NE forcez PAS sur la prise électrique et n'essayez pas de la modifier pour que la fiche entre.

# A AVERTISSEMENT

Afin de réduire les risques d'incendie, de chocs électriques, de blessures ou de dommages matériels :

## **AVERTISSEMENT LASER**

CE PRODUIT POSSÈDE UN LASER DE CLASSE 1. IL EST SANS DANGER SI UTILISÉ DANS DES CONDITIONS RAISONNABLEMENT PRÉVISIBLES (TELLES QUE DÉFINIES DANS CETTE NOTICE D'UTILISATION). VEILLEZ À TOUJOURS COUPER L'ALIMENTATION AVANT DE SOULEVER L'ASPIRATEUR ROBOT OU D'EFFECTUER UNE OPÉRATION D'ENTRETIEN. NE REGARDEZ PAS LE LASER DIRECTEMENT.

## **AVERTISSEMENTS GÉNÉRAUX**

- 1. Pour une performance et une couverture optimales, retirez les cordons des zones qui doivent être nettoyées.
- 2. Ne faites pas fonctionner l'aspirateur robot dans une pièce où un bébé ou un enfant dort.
- N'utilisez pas l'aspirateur robot dans un endroit où il y a des bougies allumées ou des objets fragiles sur le sol à nettoyer.
- 4. Ne faites pas fonctionner l'aspirateur robot dans une pièce où se trouvent des bougies allumées sur des meubles que l'aspirateur robot pourrait heurter accidentellement.
- 5. Ne laissez pas les enfants s'asseoir sur l'aspirateur robot.
- 6. N'utilisez pas le robot sur une surface mouillée, sauf s'il s'agit d'un robot laveur doté des modes mouillé/sec.

#### Lors de l'utilisation d'un appareil électrique, prenez toujours quelques simples précautions et respectez les consignes de sécurité qui suivent :

- 7. Le système de nettoyage robotisé se compose d'un robot aspirateur et d'une station à vidage automatique dotée d'une alimentation électrique. Ces composants contiennent des branchements électriques, un câblage électrique et des pièces mobiles pouvant exposer l'utilisateur à des risques.
- Avant toute utilisation, vérifiez bien qu'aucune pièce n'est endommagée. Si une pièce est endommagée, cessez d'utiliser l'appareil.
- Utilisez uniquement des pièces de rechange identiques aux pièces originales.
- **10.** Cet aspirateur robot ne comporte aucune pièce réparable.
- Utilisez cet appareil uniquement comme décrit dans la présente notice d'utilisation. N'utilisez PAS le robot aspirateur à des fins autres que celles décrites dans cette notice d'utilisation.
- 12. À l'exception des filtres, N'exposez PAS les pièces de l'aspirateur robot à de l'eau ou à d'autres liquides.
- 13. N'INSÉREZ PAS les mains dans les ouvertures de la station de vidage automatique ou du robot.

14. Cet appareil peut être utilisé par des enfants âgés de 8 ans et plus, ainsi que par des personnes dont les capacités mentales ou physiques sont réduites, ou présentant un manque d'expérience et de connaissances, à condition qu'ils soient surveillés ou aient reçu des consignes sur la manière d'utiliser l'appareil en toute sécurité, et qu'ils comprennent les risques liés à son utilisation.

**AVERTISSEMENTS D'UTILISATION** 

- **15.** Les enfants ne doivent pas jouer avec l'appareil.
- 16. Afin de permettre un fonctionnement efficace des capteurs de vide du robot, tous les tapis longs et classiques ou les moquettes doivent être positionnés à au moins 20 centimètres de distance des escaliers (ou recouvrir le sol en continu jusqu'au bord des escaliers). S'il est impossible de déplacer un tapis long ou classique ou un bord de moquette se trouvant à moins de 20 centimètres de la première marche, vous devez utiliser une zone interdite numérique pour bloquer l'accès à l'escalier. Pour ceux ou celles qui n'utilisent pas l'application, utilisez un blocage physique afin d'empêcher le robot de franchir ces limites.
- 17. Pour empêcher l'aspirateur robot d'aller au-delà des limites non sûres (escaliers/ rebords, cheminées, zones d'eau) définissez ces zones comme des zones interdites en utilisant la fonction de cartographie dans l'application mobile SharkClean<sup>®</sup>. Au moment de définir ces limites, faites fonctionner l'aspirateur et vérifiez que les paramètres l'empêchent réellement de franchir les limites définies. Adaptez les paramètres si nécessaire.
- 18. Ce produit possède un laser de classe 1. Il est sans danger si utilisé dans des conditions raisonnablement prévisibles (telles que définies dans cette notice d'utilisation). Veillez à toujours couper l'alimentation avant de soulever l'aspirateur robot ou d'effectuer une opération d'entretien.
- NE regardez PAS le laser directement.
  Éteignez toujours l'aspirateur robot avant d'insérer ou de retirer le filtre ou le réservoir à poussière.
- **21. NE tenez PAS** la prise, la station de vidage automatique, le câble de charge ou l'aspirateur robot avec les mains mouillées. Le nettoyage et l'entretien par l'utilisateur ne doivent pas être effectués par des enfants sans surveillance.
- **22.** N'utilisez PAS le robot sans mettre en place le bac à poussière et les filtres.

- 23. N'endommagez PAS le cordon d'alimentation :
  - a) NE tirez PAS sur le cordon d'alimentation de la station à vidage automatique et ne vous en servez pas pour transporter l'aspirateur ou comme poignée.
  - **b) NE débranchez PAS** l'appareil en tirant sur le cordon d'alimentation. Débranchez-le en tirant sur la prise et non le câble.
  - c) NE coincez PAS le cordon dans une porte, ne le faites pas passer sur des arêtes tranchantes ou des angles vifs et ne le laissez pas à proximité de surfaces chaudes.
- N'introduisez PAS d'objets dans la brosse ou dans les ouvertures des accessoires.
   N'utilisez PAS l'appareil si une ouverture est bouchée ; enlevez la poussière, les peluches, les poils et tout ce qui peut gêner le flux d'air.
- **25.** N'utilisez PAS l'aspirateur robot si le flux d'air est restreint. Si le passage de l'air est bloqué, éteignez l'aspirateur et retirez toute obstruction avant de le rallumer.
- **26.** N'approchez pas la brosse et toutes les ouvertures de l'aspirateur des cheveux, du visage, des doigts, des pieds nus ou de vêtements amples.
- 27. N'utilisez PAS l'aspirateur robot s'il ne fonctionne pas correctement, s'il est tombé par terre ou dans de l'eau, a été endommagé ou laissé à l'extérieur.
- **28. NE posez PAS** l'aspirateur robot sur des surfaces instables.
- 29. N'utilisez PAS cet appareil pour aspirer :a) des liquides ;
  - **b)** de gros objets ;
  - c) des objets durs ou tranchants (verre, clous, vis ou pièces de monnaie);
  - d) de grosses quantités de poussière (poussière de plâtre, cendres, braises).
  - e) N'utilisez PAS l'appareil comme accessoire pour alimenter des outils destinés à la collecte de la poussière.
  - f) Objets fumants ou en cours de combustion (cendres chaudes, mégots de cigarettes ou allumettes).
  - g) Des produits inflammables ou combustibles (essence à briquet, carburant ou kérosène).
  - **h)** Des solutions toxiques (eau de javel, ammoniaque ou nettoyant pour canalisations).
  - Des matières toxiques (liquides à concentration élevée d'eau de javel, d'ammoniaque
- ou solution de nettoyage des canalisations). 30. N'utilisez PAS l'appareil dans les zones suivantes :
  - a) surfaces humides ou mouillées ;
  - **b)** zones extérieures près de cheminées dont l'entrée n'est pas fermée ;
  - c) espaces fermés pouvant contenir des vapeurs ou fumées explosives ou toxiques (essence à briquet, carburant, kérosène, peinture, diluants à peinture, produits antimites ou poussières inflammables);
  - d) zones équipées d'un chauffage d'appoint ;
  - e) près des cheminées dont l'entrée n'est pas fermée.

# **CONSERVEZ CETTE NOTICE D'UTILISATION EN LIEU SÛR**

Pour consulter les derniers avertissements et précautions, rendez-vous sur www.sharkclean.eu/robothelp

- Éteignez l'aspirateur robot avant toute activité d'ajustement, de nettoyage, d'entretien ou de dépannage.
- **32.** Laissez les filtres sécher complètement à l'air libre avant de les remettre dans l'aspirateur afin d'éviter que le liquide ne soit aspiré dans les pièces électriques.
- **33. NE modifiez PAS** et ne tentez pas de réparer l'aspirateur robot ou la batterie par vous-même, sauf comme indiqué dans cette notice. **N'UTILISEZ PAS** l'aspirateur s'il a été modifié ou endommagé.
- **34. N'UTILISEZ PAS** de produits nettoyants (nettoyants multi-usages, nettoyants pour vitres, eau de javel) sur les surfaces brillantes et polies de la station à vidage automatique ou du robot car ils contiennent des produits chimiques qui risqueraient de les endommager. Utilisez plutôt un chiffon doux imprégné d'un peu d'eau pour nettoyer délicatement ces surfaces.

#### UTILISATION DE LA BATTERIE

- **35.** La batterie est la source d'alimentation de l'aspirateur robot. Lisez et suivez attentivement les consignes relatives à la recharge.
- **36.** Pour éviter la mise sous tension involontaire, éteignez toujours l'aspirateur robot avant de le soulever ou de le porter.
- 37. Pour le remplacement de la base Shark® PowerDetect™ Self-Empty XL, utilisez XDKRV2820VEEU/XDKAV2820VEEU. Pour le remplacement de la batterie, utilisez la batterie RVBAT850A.
- **38.** Tenez la batterie à l'abri des objets métalliques tels que les trombones, les pièces de monnaie, les clés, les clous ou les vis. Court-circuiter les bornes de la batterie augmente le risque d'incendie ou de brûlures.
- **39.** Dans des conditions abusives, du liquide peut être éjecté de la batterie. Évitez tout contact avec ce liquide, car il peut provoquer des irritations ou des brûlures. En cas de contact, rincez abondamment à l'eau. En cas de contact avec les yeux, consultez un médecin.
- 40. L'aspirateur robot ne doit pas être rangé, chargé ou utilisé à une température inférieure à 10 °C (50 °F) ou supérieure à 40 °C (104 °F). Assurez-vous que la batterie et l'aspirateur sont à température ambiante avant de charger ou d'utiliser l'appareil. L'exposition du robot ou de la batterie à une température ne respectant pas la plage de températures indiquée risque d'endommager la batterie et d'augmenter les risques d'incendie.
- **41.** N'exposez PAS l'aspirateur robot ou la batterie au feu ou à une température supérieure à 130 °C (265 °F) car il risque d'exploser.

#### DESCRIPTIF TECHNIQUE DE VOTRE SHARK<sup>®</sup> POWERDETECT<sup>™</sup>

#### DESCRIPTIF TECHNIQUE DE VOTRE SHARK<sup>®</sup> POWERDETECT™

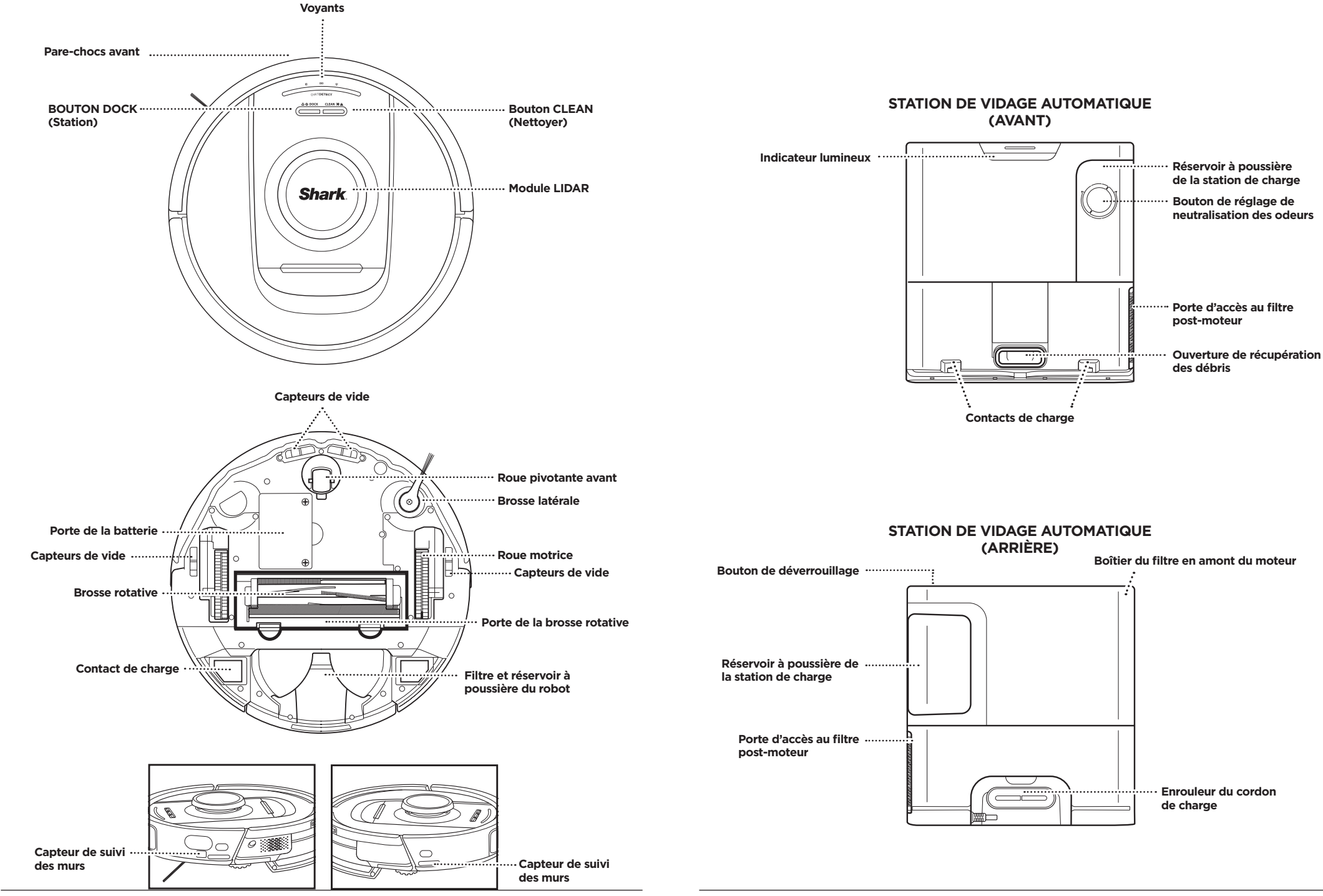
#### PRÉPARATION DE VOTRE MAISON

FRANÇAIS

Des questions ? Quelques étapes simples pour vous aider en cas de problème : Des difficultés pour se connecter au robot ? Pour consulter des vidéos pratiques, des FAQ, des processus de dépannage, et des conseils et astuces, rendez-vous sur **sharkclean.eu** 

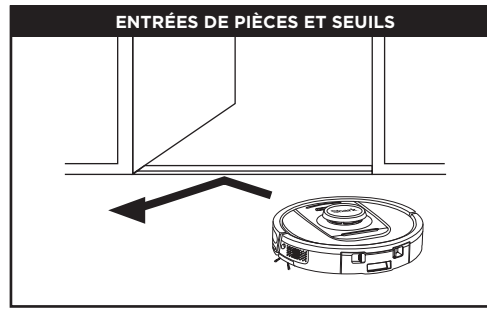

Votre robot peut franchir la plupart des seuils. Cependant, si un seuil dépasse 2,5 cm, définissez une zone interdite dans l'application pour bloquer l'accès à cette zone.

#### **REMARQUE:**

Veillez à ce que la station d'accueil ne soit pas placée dans une zone directement exposée à la lumière du soleil.

#### IMPOSSIBLE D'ÉTABLIR LA CONNEXION ?

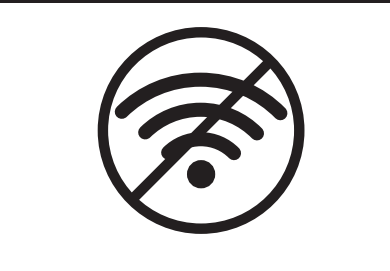

#### **REMARQUE :**

Les robots Shark utilisent des réseaux de 2,4 GHz pour se connecter. Les réseaux Wi-Fi domestiques sont généralement compatibles avec des réseaux de 2,4 GHz et de 5 GHz.

#### Redémarrez votre téléphone

• Éteignez votre téléphone, patientez quelques minutes, puis rallumez-le et connectez-le au Wi-Fi.

#### Redémarrez votre robot

• Retirez le robot de la station et appuyez sur le bouton DOCK (Station) sur le robot pendant 12 secondes. Rallumez votre robot en le plaçant sur la station.

#### Redémarrez votre routeur

- Débranchez le câble d'alimentation du routeur pendant 30 secondes, puis rebranchez-le. Patientez plusieurs minutes, le temps que votre routeur se réinitialise complètement.
- Suivez ensuite les étapes indiquées dans les consignes de configuration du Wi-Fi de l'application SharkClean<sup>®</sup>.

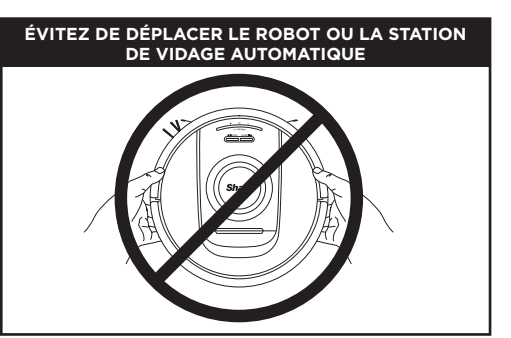

Lorsque votre robot est en cours de nettoyage, veillez à **NE PAS** le ramasser pour l'emmener dans une autre pièce et ne déplacez pas la station de vidage automatique. Cela risquerait d'entraver la capacité du robot à cartographier votre logement. Si la station de vidage automatique est déplacée, vous devez cartographier à nouveau votre maison. Votre robot utilise une série de capteurs pour se déplacer autour des murs, pieds des meubles et autres obstacles pendant le nettoyage. Pour éviter qu'il accède à certains endroits, configurez des zones interdites dans l'application. Pour obtenir un résultat optimal, préparez votre maison tel qu'indiqué ci-dessous et programmez un nettoyage quotidien de manière à entretenir régulièrement tous vos sols.

**REMARQUE :** La programmation est l'une des nombreuses fonctionnalités disponibles uniquement dans l'application.

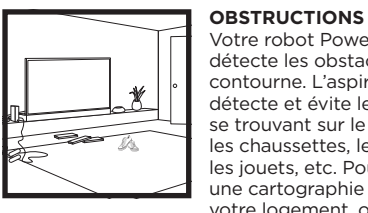

Votre robot PowerDetect détecte les obstacles et les contourne. L'aspirateur robot détecte et évite les obstacles se trouvant sur le sol, comme les chaussettes, les chaussures, les jouets, etc. Pour garantir une cartographie complète de votre logement, ouvrez toutes les portes intérieures.

#### ESCALIERS

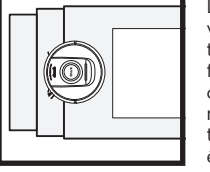

Les capteurs de vide de votre robot l'empêchent de tomber d'un rebord. Pour un fonctionnement efficace des capteurs de vide dans tous les modes, tous les paillassons, tapis et moquettes doivent être placés à au moins 20 cm des escaliers ou recouvrir le sol en continu jusqu'à la première marche de l'escalier.

#### PROGRAMMATION

Programmez le nettoyage de toute votre maison dans l'appli.

#### CONFIGURATION DE LA STATION À VIDAGE AUTOMATIQUE

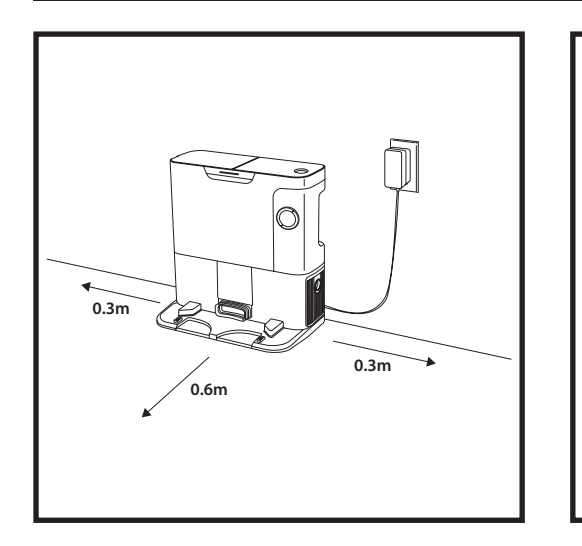

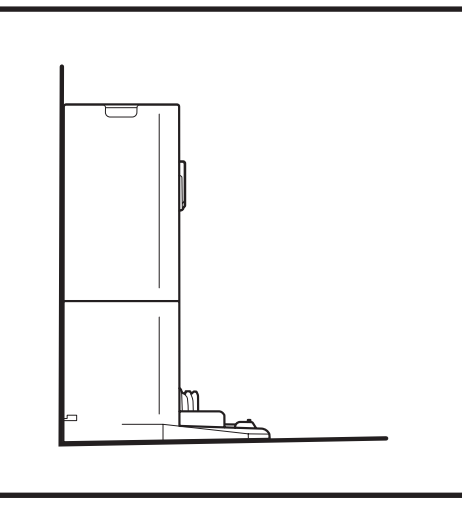

- Trouvez un emplacement permanent pour la station, dans un endroit central. Veillez à ce que la station d'accueil ne soit pas placée dans une zone directement exposée à la lumière du soleil.
- Veillez à ce que l'endroit choisi dispose d'un bon signal Wi-Fi.
- Retirez tous les objets situés à moins d'un mètre de chaque côté de la station, ou à moins d'1,5 mètre de l'avant de la station.
- Branchez la station.

# Batter faible Ontoerer Se Dock CLAN HA Charge en cou

Lors du nettoyage, le niveau de batterie restant est indiqué par le nombre de voyants allumés. Lorsque la batterie est au maximum de sa capacité, 5 voyants lumineux s'allument. Lorsque la batterie est à 80 %, 4 voyants s'allument, et ainsi de suite.

ey,

#### VOYANTS DU ROBOT

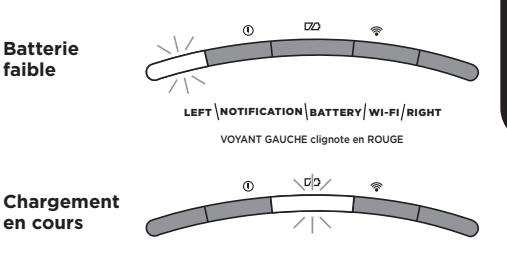

LEFT \NOTIFICATION BATTERY WI-FI/RIGHT

ບ

VOYANT DE LA BATTERIE clignote en ROUGE pour faible, JAUNE pour moyen, VERT pour élevé

Si la batterie de votre robot est faible, le voyant de gauche clignote en ROUGE. Placez le robot manuellement sur la station pour commencer la charge. Lorsque le robot est en cours de chargement, le voyant de la batterie clignotera en fonction du niveau de charge actuel de la batterie : ROUGE pour faible, JAUNE pour moyen, VERT pour élevé.

#### DIRTDETECT

Détecte les débris cachés et augmente automatiquement la puissance jusqu'à ce qu'aucune saleté ne soit détectée. Lorsque le robot détecte une saleté, les voyants du robot deviennent violets pour indiquer que la fonction DirtDetect est activée.

Le robot nettoiera en profondeur en suivant un modèle de 8 x 8 cm.

#### HAUTEUR AJUSTABLE AUTOMATIQUE

Le robot se soulève lui-même pour franchir les bosses, les tapis et les seuils bas (moins de 2,5 cm) avec facilité. Les voyants orange s'allument lorsque le robot franchit des obstacles

#### LA BROSSE LATÉRALE NE TOURNE PAS SUR LA MOQUETTE

La brosse latérale ne tourne pas sur une zone avec moquette pour éviter tout enchevêtrement avec les fils de moquette.

#### VOYANTS DE LA STATION À VIDAGE AUTOMATIQUE

- Base ALLUMÉE et Robot en cours de charge Bleu fixe
- Base ALLUMÉE mais Robot ne se charge pas Vert fixe
- Robot évacuant la saleté dans la station à vidage automatique Vert clignotant

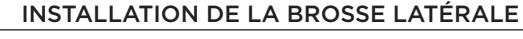

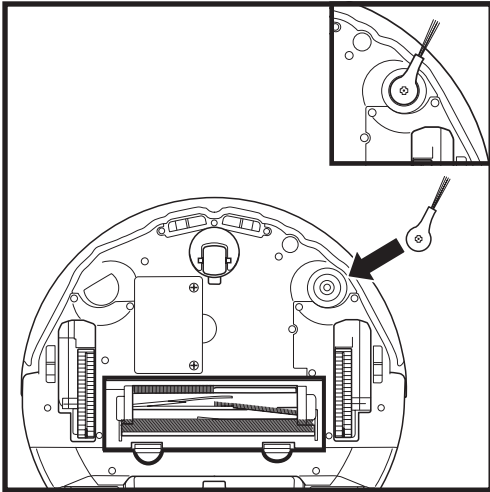

Fixez la brosse latérale sur la cheville sous le robot.

**REMARQUE** : la conception de la brosse latérale

peut varier.

#### **CHARGEMENT EN COURS**

**IMPORTANT :** Veillez à effectuer une charge complète du robot avant le premier nettovage, afin qu'il puisse

explorer, cartographier et nettoyer au maximum votre maison. Une charge complète de la batterie peut prendre

#### **BOUTONS DOCK (STATION) ET CLEAN (NETTOYER)**

BOUTON CLEAN

Si le robot se trouve sur la base, appuyez sur le bouton CLEAN (Nettoyer) pour un nettoyage de toute la maison. Appuyez à nouveau sur ce bouton pour mettre en pause

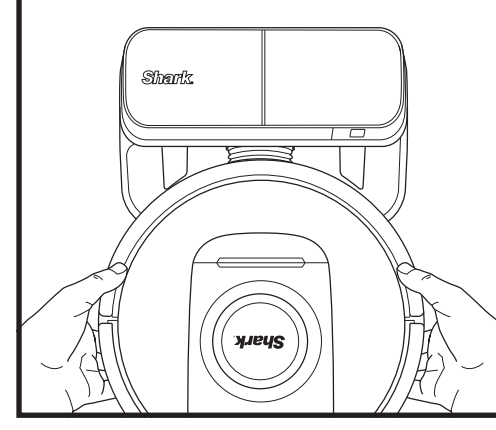

jusqu'à 6 heures.

Pour METTRE LE ROBOT SOUS TENSION : Placez le robot sur la station à vidage automatique ou appuyez sur le bouton DOCK (Station) pendant 5 à 7 secondes, jusqu'à ce que les voyants s'allument.

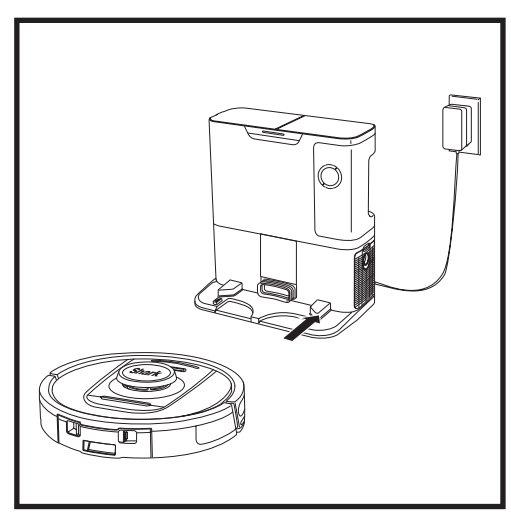

Une fois le cycle de nettoyage terminé, ou si le niveau de batterie est faible, le robot se dirigera vers la station à vidage automatique. Si le robot ne retourne pas à la station, cela peut signifier qu'il est à court de batterie.

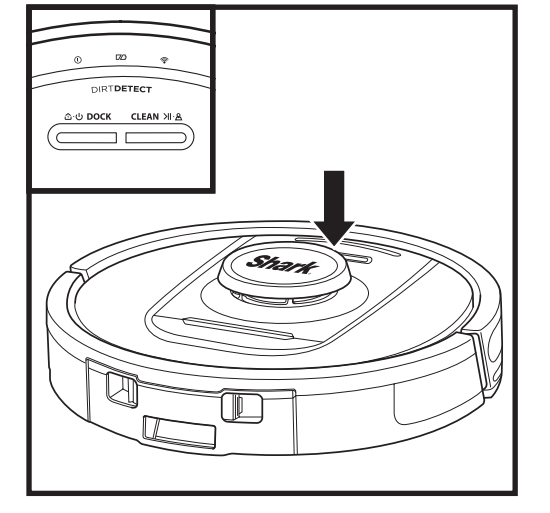

# DIRTRETECT රාල DOCK CLEAN 개 ළ

# (NETTOYER)

la session de nettoyage.

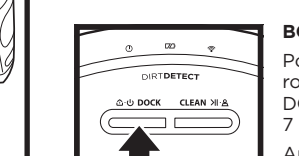

#### **BOUTON DOCK (STATION)**

Pour allumer/éteindre votre robot, appuyez sur le bouton DOCK (Station) pendant 5 à 7 secondes.

Appuyez sur le bouton DOCK (Station) pour permettre au robot de retourner à la station à vidage automatique.

#### **SE RECHARGE & REPART**

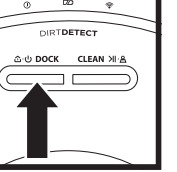

Appuyez sur le bouton DOCK (Station) pendant 15 secondes pour ACTIVER ou DÉSACTIVER cette fonctionnalité.

La fonctionnalité Recharge & Resume (Se recharge et repart) est ACTIVÉE par défaut. Le robot fonctionnera jusqu'à ce que sa batterie soit faible et, si sa mission de nettoyage n'est pas terminée, il retournera à la base, se rechargera et reprendra là où il s'est arrêté.

REMARQUE : lorsque vous placez manuellement le robot sur la station à vidage automatique, assurez-vous que les contacts de charge sous le robot touchent ceux de la station.

REMARQUE : Lorsque vous prenez le robot, assurez-vous de ne pas placer vos doigts entre le pare-chocs et l'arrière du robot.

#### UTILISATION DU SHARK<sup>®</sup> POWERDETECT™

Rendez-vous sur support.sharkclean.eu pour toute question.

#### UTILISATION DES COMMANDES VOCALES ET DE L'APPLICATION SHARKCLEAN®

Obtenez le meilleur de votre robot aspirateur Shark\* grâce aux fonctionnalités suivantes dans l'application :

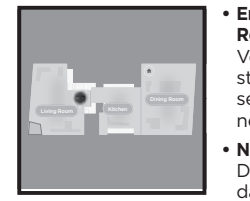

#### En mode Recharge and Resume (Se recharge et repart) Votre robot revient à la station à vidage automatique, se recharge et reprend le nettoyage là où il s'est arrêté.

No-Go Zones (Zones interdites) Définissez des zones interdites dans l'application pour tenir votre robot éloigné des zones que vous souhaitez qu'il évite.

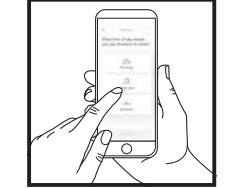

Scheduling (Programmation) Planifiez le nettoyage complet de la maison à tout moment et n'importe quel jour.

 Control From Anywhere (Contrôle permanent)
 Contrôlez votre robot où que vous sovez.

 Cleaning Reports (Rapports de nettoyage)
 L'application génère un rapport de nettoyage à chaque fois que votre robot nettoie un espace.

Recherchez l'application **SharkClean** dans la boutique d'applications appropriée et téléchargez-la sur votre appareil iPhone™ ou Android™.

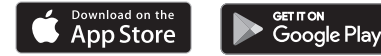

#### • CONFIGURATION DE LA COMMANDE VOCALE AVEC L'ASSISTANT GOOGLE OU AMAZON ALEXA

Rendez-vous sur **support.sharkclean.eu** pour obtenir des consignes de configuration, notamment pour activer la Skill Shark pour Amazon Alexa et utiliser l'Assistant Google.

#### Assistant Google :

Ok Google, passe l'aspirateur.

Ok Google, dis à (nom du robot) de passer l'aspirateur.

Ok Google, mets l'aspirateur en pause.

Ok Google, dis à (nom du robot) de rentrer à la maison.

#### RÉSOLUTION DES PROBLÈMES DE CONNEXION WI-FI

- Les réseaux Wi-Fi domestiques sont généralement compatibles avec un réseau de 2,4 GHz et de 5 GHz.
- N'utilisez pas de VPN ou de serveur proxy. Hotspot disponible pour se connecter uniquement à 2,4 GHz.
- Assurez-vous que l'isolation Wi-Fi est désactivée sur le routeur.
- Si vous ne parvenez pas à établir la connexion, rendez-vous sur **support.sharkclean.eu**.

Amazon Alexa :

Alexa, demande à Shark d'aspirer/nettoyer le (nom de la pièce).

Alexa, allume/éteins l'aspirateur.

Alexa, envoie l'aspirateur à la station à vidage automatique.

#### VOUS NE PARVENEZ TOUJOURS PAS À ÉTABLIR LA CONNEXION ?

#### Redémarrez votre téléphone

Éteignez votre téléphone, patientez quelques minutes, puis rallumez-le et connectez-le au Wi-Fi.

#### Redémarrez votre robot

 Retirez le robot de la station à vidage automatique et appuyez sur le bouton DOCK (Station) sur le robot pendant 5 à 7 secondes pour mettre l'appareil hors tension. Pour le remettre sous tension, remettez le robot sur la station.

#### Redémarrez votre routeur

 Débranchez le câble d'alimentation du routeur pendant 30 secondes, puis rebranchez-le. Patientez plusieurs minutes, le temps que votre routeur se réinitialise complètement.

| CODE D'ERREUR                                                       | PROBLÈME                                            |
|---------------------------------------------------------------------|-----------------------------------------------------|
| VOYANT GAUCHE (JAUNE) clignotant                                    | Mot de passe Wi-Fi erroné                           |
| VOYANT GAUCHE (JAUNE) + VOYANT DROIT<br>(JAUNE) clignotants         | SSID introuvable ; essayez de rétablir la connexion |
| VOYANT DE NOTIFICATION (ROUGE) + VOYANT WIFI<br>(ROUGE) clignotants | Connexion au réseau Wi-Fi impossible                |

#### Comment utiliser mon robot avec Amazon Alexa ?

Ouvrez l'application Amazon Alexa, allez dans le menu et sélectionnez Skills. Vous pouvez également accéder à la boutique Alexa Skills sur le site Web d'Amazon. Recherchez « Skill Shark ». Sélectionnez la Skill Shark pour ouvrir la page détaillée, puis l'option « Enable Skill » (Activer la skill). Une fois l'option activée, vous pouvez demander à Alexa de contrôler votre robot (p. ex. « Alexa, demande à Shark d'aspirer/nettoyer »).

**RÉSOLUTION DES PROBLÈMES DE CONNEXION WI-FI** 

#### Comment puis-je configurer mon robot avec l'Assistant Google sur un appareil Apple ?

 Téléchargez, ouvrez et connectez-vous à l'application Google Assistant.
 Sélectionnez l'icône Explore (Exploration). Recherchez « Shark » et appuyez sur Try it (Tester).
 Pour permettre à Google de se connecter à votre compte SharkClean<sup>\*</sup>, connectez-vous à votre compte SharkClean. Il s'agit du même compte que vous avez utilisé pour configurer votre robot Shark dans l'application SharkClean. Appuyez sur « Authorize » (Autoriser) pour associer votre compte SharkClean à l'Assistant Google. Félicitations ! L'Assistant Google fonctionne désormais avec votre robot Shark. Lancez votre robot avec la commande vocale « OK Google, dis à Shark<sup>\*</sup> de commencer à nettoyer ».

#### Comment puis-je configurer mon robot avec l'Assistant Google sur un appareil Android ?

 Téléchargez, ouvrez et connectez-vous à l'application Google Assistant.
 Sélectionnez l'icône Explore (Exploration). Recherchez « Shark » et appuyez sur Link (Associer).
 Connectez-vous à votre compte SharkClean. Il s'agit du même compte que vous avez utilisé pour configurer votre robot Shark dans l'application SharkClean. Félicitations ! L'Assistant Google fonctionne désormais avec votre robot Shark. Lancez votre robot avec la commande vocale « OK Google, dis à Shark\* de commencer à nettoyer ».

#### Que dois-je faire si mon Wi-Fi se déconnecte de manière aléatoire ?

Éteignez le robot en appuyant sur le bouton DOCK (Station) et en le maintenant enfoncé pendant 5 à 7 secondes. Patientez 10 secondes, puis remettez-le sous tension en appuyant sur le bouton DOCK (Station) pendant 5 à 7 secondes. Éteignez votre téléphone. Patientez 30 secondes, puis rallumez-le. Ouvrez les paramètres Wi-Fi de votre téléphone, localisez le réseau Shark et sélectionnez « Forget Network » (Oublier ce réseau). Rouvrez l'application SharkClean et relancez le processus de connexion. Il est normal que votre robot perde temporairement la connectivité lorsqu'il passe sous les meubles ou s'éloigne du routeur. Votre robot Shark<sup>®</sup> devrait se reconnecter automatiquement au Wi-Fi. Si le robot ne se reconnecte pas, éteignez-le, patientez 10 secondes, rallumez-le et replacez-le sur la station de charge.

#### Que dois-je faire si j'ai vérifié un mot de passe de réseau sans fil qui est incorrect ?

Fermez l'application, puis rouvrez-la. Assurez-vous que vous avez entré le bon mot de passe réseau Wi-Fi. Dans les paramètres réseau de votre téléphone, choisissez votre réseau 2,4 GHz domestique et sélectionnez Forget (Oublier ce réseau). Reconnectez-vous à votre réseau domestique. Vérifiez que vous utilisez le bon mot de passe. Si vous avez pu vous connecter à votre réseau domestique, passez au processus de configuration de l'application. Nous vous recommandons de cliquer sur l'icône en forme d'œil lorsque vous saisissez votre mot de passe pour vous assurer qu'il est correct. Éteignez votre routeur et attendez 30 secondes. Rallumez votre routeur. Vérifiez que votre réseau 2,4 GHz est visible dans les paramètres de votre téléphone. Mettez le robot hors tension et patientez 10 secondes. Remettez le robot sous tension et attendez l'invite vocale. Forcez la fermeture de l'application et relancez le processus de connexion sur le robot. Si vous ne parvenez pas à localiser votre mot de passe Wi-Fi, veuillez contacter votre fournisseur d'accès Internet.

#### Que dois-je faire si mon nom d'utilisateur ou mon mot de passe n'est pas valide ?

Nous vous recommandons de cliquer sur l'icône en forme d'œil à côté du champ de mot de passe, afin de vérifier que vous avez saisi votre mot de passe correctement. Sélectionnez l'option Forgot Password (Mot de passe oublié) sur la page de connexion. Le système automatisé va vous envoyer par e-mail un lien permettant de réinitialiser votre mot de passe. Si vous ne voyez pas d'e-mail, recherchez dans votre boîte de réception et dans votre dossier de spam les e-mails provenant de mysharkninja@sharkninja.com. Vous pouvez utiliser l'option « Resend code » (Renvoyer le code) pour recevoir à nouveau l'e-mail.

# Que dois-je faire s'il y a un problème de réinitialisation du mot de passe (mot de passe non reçu ou jeton non valide) ?

Sélectionnez l'option Forgot Password (Mot de passe oublié) sur la page de connexion. Le système automatisé va vous envoyer par e-mail un lien permettant de réinitialiser votre mot de passe. Si vous ne voyez pas d'e-mail, recherchez dans votre boîte de réception et dans votre dossier de spam les e-mails provenant de mysharkninja@sharkninja.com. Vous pouvez utiliser l'option « Resend code » (Renvoyer le code) pour recevoir à nouveau l'e-mail.

#### Que faire si mon robot Shark ne se connecte pas ou perd la connexion au Wi-Fi?

Si vous êtes un utilisateur iOS et que vous l'avez récemment mis à niveau (version iOS 14), vous devez activer l'accès au réseau local sur votre téléphone pour l'application SharkClean. Veuillez suivre les étapes suivantes pour l'activation. Accédez aux paramètres de votre téléphone --> Sélectionnez Confidentialité --> Sélectionnez Réseau local --> Sélectionnez Activer SharkClean, puis réessayez de vous connecter. Assurez-vous que votre téléphone est connecté au réseau Wi-Fi de votre maison avant d'essayer de connecter votre robot. Les réseaux Wi-Fi domestiques sont généralement compatibles avec des réseaux de 2.4 GHz et de 5 GHz. Vérifiez que vous êtes connecté à un réseau 2,4 GHz lorsque vous entrez votre nom d'utilisateur et votre mot de passe. Assurez-vous que votre robot est allumé et que vous entendez une invite audio.

N'utilisez pas de VPN ou de serveur proxy. Assurez-vous que l'isolation Wi-Fi est désactivée sur le routeur.

Il peut arriver que votre robot Shark perde sa connexion pendant le fonctionnement lorsque le signal Wi-Fi est faible ou s'il entre dans une zone bloquant le signal.

Mettez le robot hors tension. Patientez 10 secondes, puis restaurez l'alimentation et attendez l'invite vocale. Éteignez votre téléphone, patientez 30 secondes, puis rallumez-le.

Ouvrez les paramètres Wi-Fi de votre téléphone, localisez le réseau Shark et sélectionnez « Forget Network » (Oublier ce réseau). Rouvrez

l'application SharkClean et relancez le processus de connexion.

Il est normal que votre robot perde temporairement la connectivité lorsqu'il passe sous les meubles ou s'éloigne du routeur. Votre robot Shark devrait se reconnecter automatiquement au Wi-Fi. Si le robot ne se reconnecte pas de lui-même, retirez-le de la station à vidage automatique. Mettez le robot hors tension, patientez 10 secondes, puis remettez-le sur la station.

#### 3D SENSOR AND AI LASER NAVIGATION™

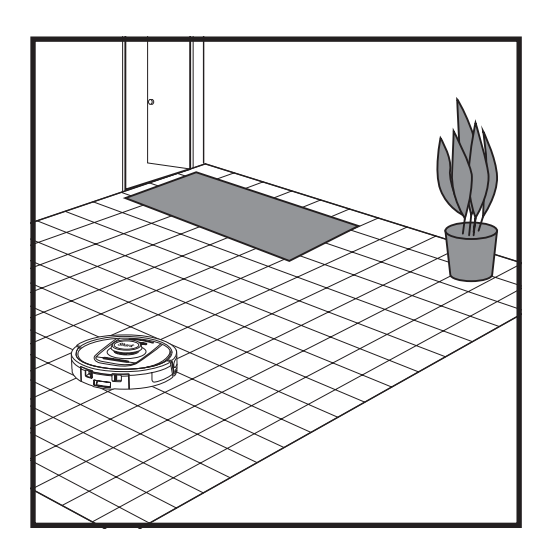

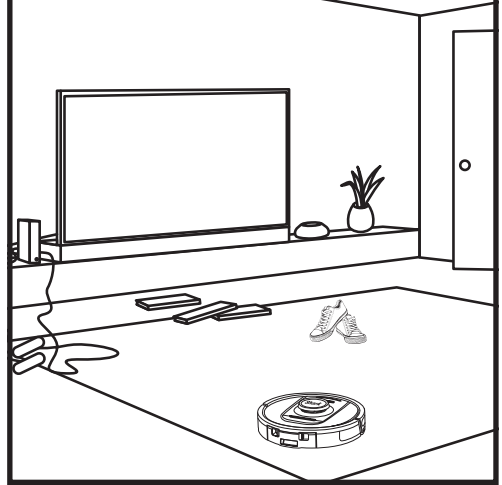

Une fois la configuration terminée, votre robot réalisera un Cycle d'exploration pour créer une première carte de votre maison. Le robot se déplacera de pièce en pièce pour identifier les murs, les meubles et les autres obstacles sur son parcours de nettovage. Ce cycle prend moins de temps qu'un nettoyage complet, car il ne couvre pas l'intégralité du sol.

La technologie de détection d'objets du robot détecte les obstacles et permet au robot de les contourner. L'aspirateur robot détecte et évite les obstacles se trouvant sur le sol, comme les chaussettes, les chaussures, les jouets, etc.

#### MODE DE NETTOYAGE MANUEL

Pour démarrer un cycle de nettoyage, appuyez sur le bouton CLEAN du robot. Pour renvoyer immédiatement le robot vers la station à vidage automatique, appuyez sur le bouton DOCK (STATION).

REMARQUE : Veillez à effectuer une charge complète du robot avant le premier nettoyage, afin qu'il puisse explorer, cartographier et nettover au maximum votre maison. Une charge complète de la batterie peut prendre jusqu'à 6 heures.

REMARQUE : Évitez de déplacer la station. Si elle est déplacée, le robot risque de ne pas pouvoir retrouver le chemin de la station, et vous devrez de nouveau cartographier votre domicile. Si vous déplacez le robot pendant un cycle, il est possible qu'il ne puisse pas suivre le parcours de nettoyage qu'il a appris ou ne retrouve pas le chemin vers la station.

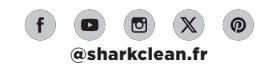

#### ENTRETIEN

#### ENTRETIEN DU BAC À POUSSIÈRE DE LA STATION

En fonction de la taille de la station, videz le bac à poussière de la station tous les 30 à 60 jours ou selon les besoins.

Pour détacher le bac, appuyez sur le **bouton de** déverrouillage du bac à poussière sur le dessus de la station, et faites glisser le bac pour le sortir.

#### NETTOYAGE ET REMPLACEMENT DES FILTRES DE LA STATION

Nettoyez régulièrement les filtres pour conserver une puissance d'aspiration optimale sur le robot. Remplacez les filtres tous les 6 à 12 mois ou selon les besoins.

**IMPORTANT : N'UTILISEZ PAS** de savon pour le nettoyage des filtres.

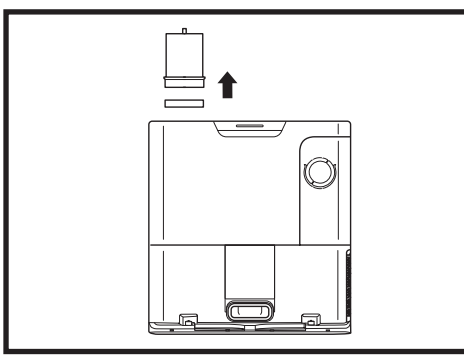

#### NETTOYEZ LES FILTRES EN AMONT DU MOTEUR UNE FOIS PAR MOIS

Pour ouvrir le couvercle du boîtier du filtre, maintenez le bord supérieur gauche de la station et tirez le couvercle vers le haut. Une fois le couvercle ouvert, retirez le filtre en mousse à l'aide de la poignée supérieure, puis soulevez et sortez le filtre en feutre en dessous. Tapotez les filtres au-dessus d'une poubelle pour les nettover. puis rincez-les à l'eau froide UNIQUEMENT. Laissez les filtres sécher à l'air complètement avant de les réinstaller. Les filtres doivent être installés correctement pour que la station fonctionne correctement. Réinsérez en premier le filtre en feutre, puis le filtre en mousse.

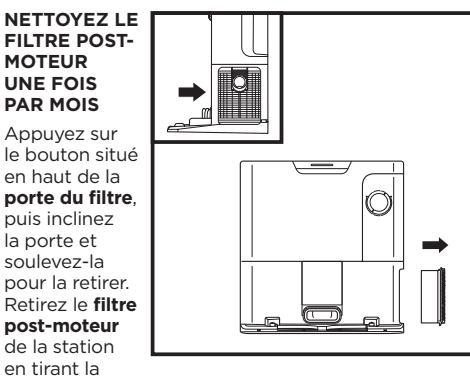

Pour vider le bac, tenez-le au-dessus de la poubelle, puis appuyez sur le bouton de déverrouillage avec l'icône

poubelle sur le côté du bac. Le couvercle du bac s'ouvre,

libérant la poussière et les débris. Tapotez légèrement le bac

contre l'intérieur de la poubelle pour décoller les éventuels

débris restants. Replacez le bac en le faisant glisser dans la

fente de la station jusqu'à ce que vous entendiez un déclic.

languette vers le bas. Tapotez les filtres contre le rebord d'une poubelle pour les nettoyer. ATTENTION : n'utilisez pas d'eau ou de savon pour nettoyer ce filtre, car vous risqueriez de l'endommager.

ATTENTION : Coupez l'alimentation avant toute opération d'entretien. Pour mettre le robot hors tension, appuyez sur le bouton DOCK (Station) sur le robot pendant 5 à 7 secondes.

#### **ENTRETIEN**

#### VIDAGE DU BAC À POUSSIÈRE DU ROBOT

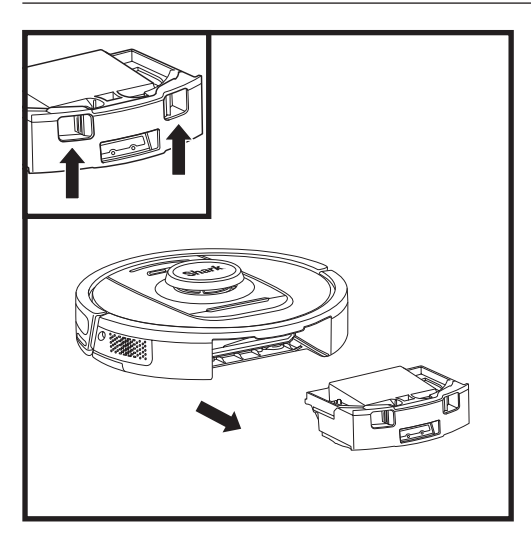

Appuyez sur le bouton de déverrouillage du bac à poussière et faites glisser le bac pour le retirer.

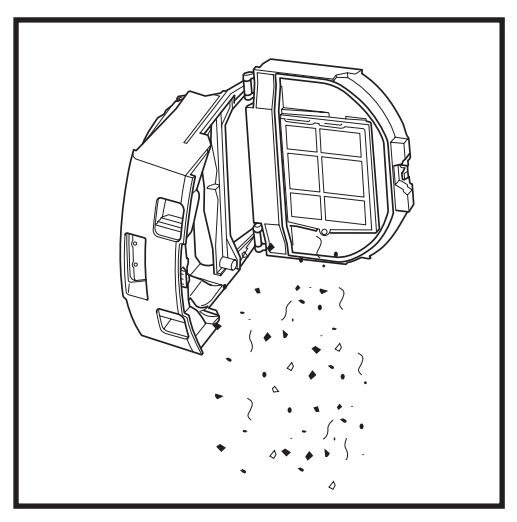

Videz les débris et la poussière dans la poubelle. Si vous le souhaitez, vous pouvez utiliser un chiffon humide pour nettoyer le bac à poussière. Laissez sécher le bac pendant 24 heures avant utilisation.

REMARQUE : Après avoir vidé le bac à poussière, assurezvous de l'insérer complètement, jusqu'à entendre un clic.

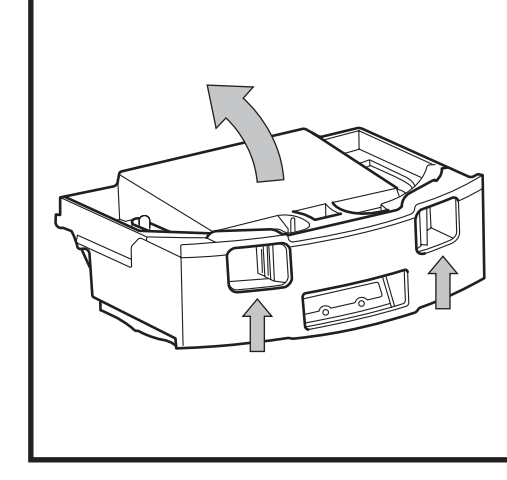

Pour ouvrir le couvercle du bac à poussière, pincez et soulevez à l'aide des fentes prévues à cet effet.

#### ENTRETIEN

#### NETTOYER LES FILTRES DU ROBOT

Pour assurer une puissance d'aspiration optimale, après chaque utilisation, nettoyez le filtre dans le bac à poussière du robot.

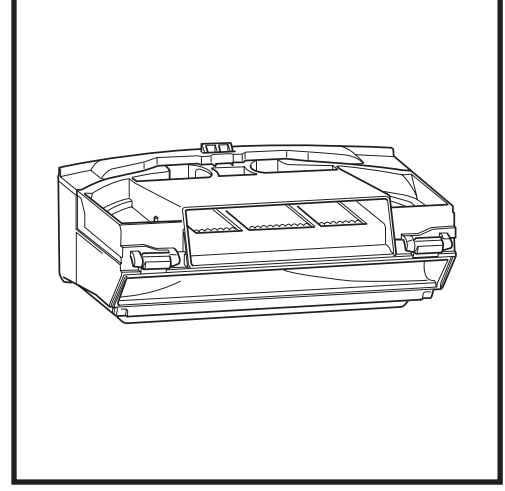

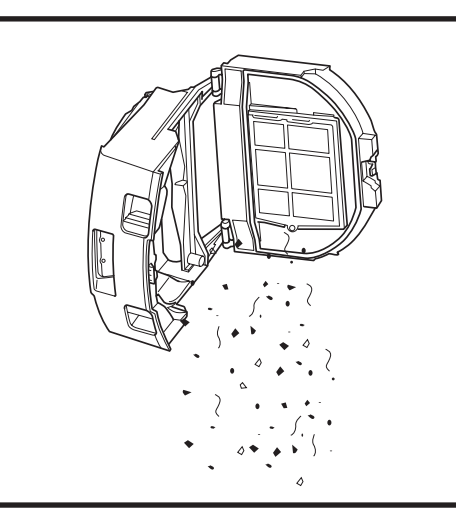

Retirez et videz le bac à poussière. Retirez les cheveux et les débris de l'arrière du bac à poussière.

Chaque fois que vous videz le bac à poussière, tapotez légèrement la poussière et la saleté sur le filtre, puis utilisez un chiffon sec ou une brosse douce pour éliminer les débris restants.

#### NETTOYER LES CAPTEURS ET LES CONTACTS DE CHARGE

LES CAPTEURS DU ROBOT NÉCESSITENT UNE MAINTENANCE OCCASIONNELLE. Utilisez un chiffon sec ou un coton-tige pour dépoussiérer en douceur les capteurs, situés sous et sur les côtés du robot.

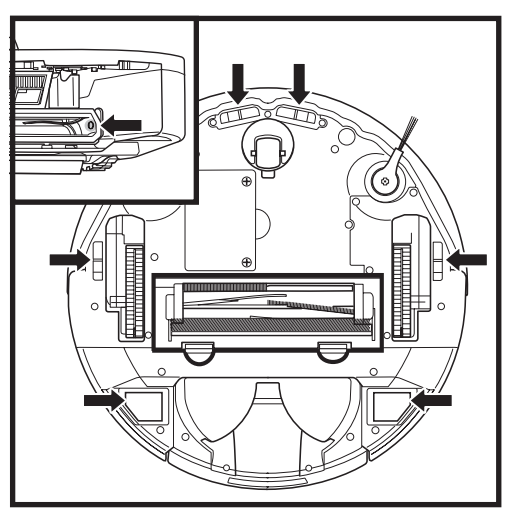

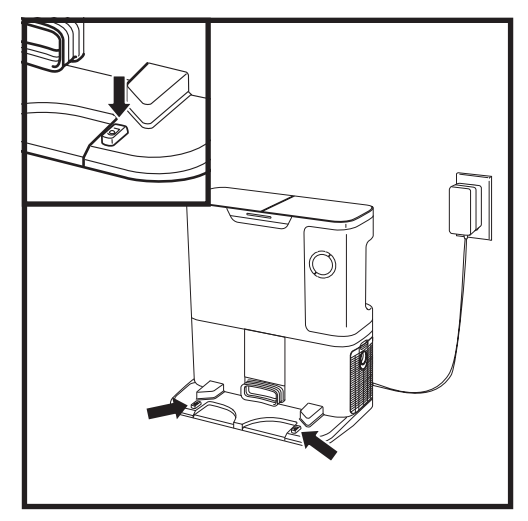

**IMPORTANT**: Le robot utilise des capteurs de vide pour éviter les escaliers et autres points de chute. Les capteurs sont susceptibles de fonctionner moins efficacement s'ils sont sales. Pour des résultats optimaux, nettoyez régulièrement les capteurs.

#### NETTOYER LES CAPTEURS DE SUIVI DES MURS

- 1. Les capteurs du robot nécessitent une maintenance occasionnelle.
- 2. Utilisez un chiffon sec ou un coton-tige pour dépoussiérer en douceur les capteurs, situés sur les côtés du robot.

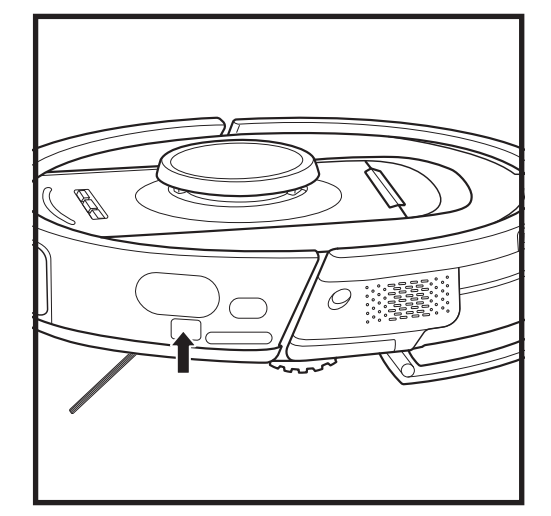

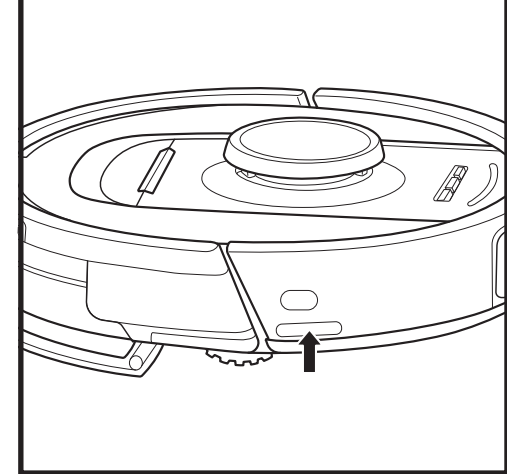

#### NETTOYER LA BROSSE LATÉRALE

#### NETTOYEZ LA BROSSE LATÉRALE SI CELA EST NÉCESSAIRE.

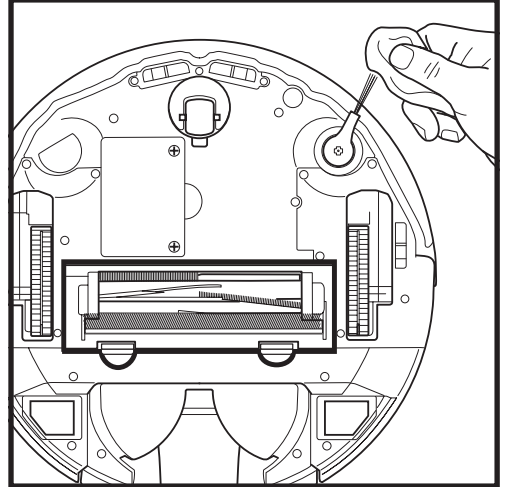

Déroulez et retirez doucement tout fil ou cheveu enroulé autour de la brosse.

Essuyez délicatement la brosse avec un chiffon sec. Pour la réinstaller, fixez-la sur la cheville. Faites tourner la brosse manuellement pour vous assurer qu'elle est bien installée.

**REMARQUE :** Retirez et remplacez toute brosse latérale déformée ou endommagée. Pour retirer une brosse, levez-la pour la sortir de la cheville.

#### ENTRETIEN

#### **BROSSE ROTATIVE**

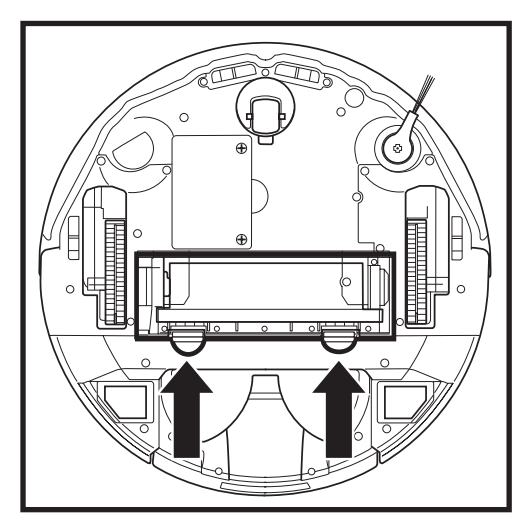

Pour accéder à la brosse rotative, poussez vers le haut les languettes situées sur la porte de la brosse rotative, puis soulevez et retirez la porte.

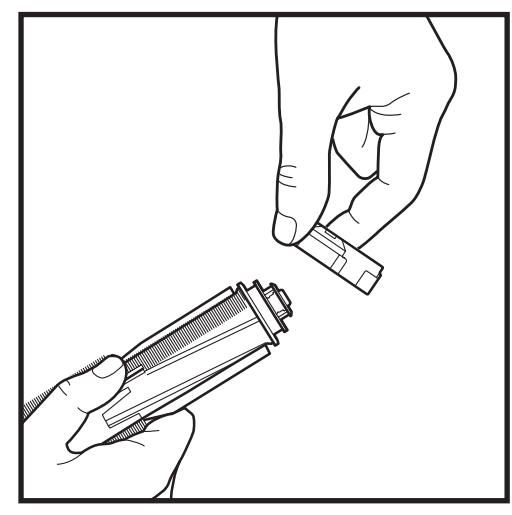

Retirez la brosse rotative et enlevez le capuchon à l'extrémité. Éliminez les cheveux ou débris puis réinstallez le capuchon.

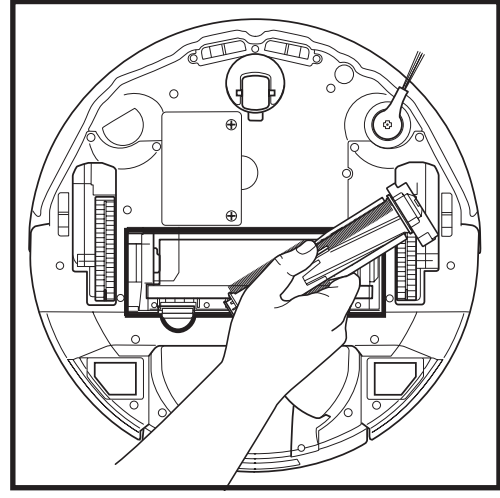

Réinstallez la brosse rotative en insérant la partie plate en premier. Fermez le clapet de la brosse rotative et appuyez vers le bas jusqu'à entendre un déclic sur les deux côtés.

**REMARQUE :** Remplacez la brosse rotative tous les 6 à 12 mois, ou lorsqu'elle présente une usure visible. Consultez le site sharkaccessories.eu pour acheter des pièces de rechange.

#### **RÉSOLUTION DES PROBLÈMES**

Si des indicateurs d'erreur s'allument ou clignotent sur votre robot, consultez le tableau des codes d'erreur ci-dessous :

| CODE                                                                                                    | )'ERREUR                                                                                                    | NUMÉRO DE<br>L'ERREUR | SOLUTION                                                                                                    |
|----------------------------------------------------------------------------------------------------|----------------------------------------------------------------------------------------------------|-----------------------|----------------------------------------------------------------------------------------------------|
| VOYANT BATTERIE (ROUGE) + VOYANT WIFI<br>(ROUGE) Fixes                                                                                                    |                                                                                                    | 2                     | La brosse latérale est coincée. Retirez les débris autour de<br>la brosse latérale afin qu'elle puisse tourner librement.                                                                                                    |
| VOYANT DE NOTIFICATION (ROUGE) +<br>VOYANT DROIT (JAUNE) Fixes                                                                                                    |                                                                                                    | 4                     | La brosse rotative est coincée. Retirez les débris autour<br>et à l'intérieur de la brosse rotative afin qu'elle puisse<br>tourner librement.                                                                                                    |
| VOYANT DE BATTERIE<br>WIFI (ROUGE) + VOYA                                                                                                    | E (ROUGE) + VOYANT<br>ANT DROIT (JAUNE) Fixes                                                                                                    | 5                     | Une roue motrice est coincée. Nettoyez les roues et retirez<br>les débris enroulés autour des axes afin que les roues<br>puissent tourner librement                                                                                                    |
| VOYANT GAUCHE (JA<br>NOTIFICATION (ROU<br>BATTERIE (ROUGE) +<br>+ VOYANT DROIT (JA                                                                                                    | UNE) + VOYANT DE<br>GE) + VOYANT DE<br>VOYANT WIFI (ROUGE)<br>UNE) Fixes                                                                                                    | 18                    | Défaillance de l'encodeur du moteur de la roue. Veuillez<br>contacter le service d'assistance à la clientèle de Shark au<br>+33 (800) 908874.                                                                                                    |
| VOYANT DE NOTIFICA<br>VOYANT WIFI (ROUG<br>(JAUNE) clignotants                                                                                                    | ATION (ROUGE) +<br>E) + VOYANT DROIT                                                                                                    | 3                     | Défaillance du moteur d'aspiration. Retirez et videz le bac<br>à poussière, nettoyez les filtres, retirez la brosse rotative et<br>la porte de la brosse rotative, et éliminez les obstructions.                                                                                     |
| VOYANT WIFI (ROUG<br>(JAUNE) Fixes                                                                                                    | E) + VOYANT DROIT                                                                                                    | 6                     | Le pare-chocs avant est peut-être bloqué. Nettoyez le pare-<br>chocs et assurez-vous qu'il bouge librement.                                                                                                    |
| VOYANT DE NOTIFICA<br>VOYANT WIFI (ROUG                                                                                                    | ATION (ROUGE) +<br>E) Fixes                                                                                                    | 7                     | Erreur du capteur de vide. Déplacez votre robot à un autre endroit et nettoyez les capteurs de vide.                                                                                                    |
| VOYANT DE BATTERI<br>DROIT (JAUNE) Fixes                                                                                                    | E (ROUGE) + VOYANT                                                                                                    | 9                     | Le bac à poussière du robot doit être réinstallé. Insérez le bac<br>à poussière jusqu'à entendre un clic.                                                                                                    |
| WIFI (ROUGE) Fixe                                                                                                    |                                                                                                    | 10                    | Le robot ne peut pas démarrer en raison de la chute d'une roue.<br>Déplacez le robot à un autre endroit avec une surface plane.                                                                                                    |
| VOYANT DE NOTIFIC                                                                                                    | ATION (ROUGE) Fixe                                                                                                    | 16                    | Le robot est coincé. Déplacez votre robot à un autre endroit<br>et assurez-vous que le pare-chocs avant bouge librement.                                                                                                    |
| VOYANT DE NOTIFICATION (ROUGE) +<br>VOYANT DE BATTERIE (ROUGE) + VOYANT<br>WIFI (ROUGE) Fixes                                                                                             |                                                                                                    | 23                    | Le robot ne trouve pas la station à vidage automatique.<br>Assurez-vous que la station à vidage automatique est<br>allumée et qu'elle est libre de tout obstacle.                                                                                                    |
| VOYANT GAUCHE (ROUGE) Clignotant                                                                                                    |                                                                                                    | 24                    | Le niveau de charge de la batterie est très faible et le<br>robot doit être rechargé. Prenez votre robot et placez-le<br>sur la station à vidage automatique. Assurez-vous que le<br>voyant de la station devient bleu pour confirmer que le<br>robot est bien placé sur la station. |
| VOYANT DE NOTIFICATION (ROUGE) +<br>VOYANT DE BATTERIE (ROUGE) + VOYANT<br>WIFI (ROUGE) + VOYANT DROIT (JAUNE) Fixes                                                                      |                                                                                                    | 26                    | Blocage dans le réservoir à poussière. Contrôlez la station<br>à vidage automatique et le bac à poussière du robot pour<br>éliminer d'éventuelles obstructions. Nettoyez les débris et<br>réinstallez le bac à poussière jusqu'à entendre un « clic ».                               |
| VOYANT GAUCHE (JAUNE) Fixe, VOYANT DE<br>NOTIFICATION Fixe (ROUGE), VOYANT DE<br>BATTERIE (ROUGE) Fixe ET VOYANT WI-FI<br>(ROUGE) Fixe                                                    |                                                                                                    | 30                    | Il se peut qu'ActiveLift soit bloqué. Mettez le robot hors<br>tension et assurez-vous que rien n'empêche la suspension<br>des roues de monter et de descendre.                                                                                                    |
| Nom du capteur                                                                                                    |                                                                                                    | Descri                | ption de la fonction                                                                                                    |
| Capteur de vide                                                                                                    | Les capteurs de vide surveillent le vide pour éviter les chutes grâce à la télémétrie infrarouge. S'il y a une marche descendante devant le robot (par exemple, la hauteur du sol blanc est supérieure à 50 mm, ou le sol noir est supérieur à 30 mm), la valeur de lecture du capteur dépasse la valeur prédéfinie, et le robot arrête d'avancer. |                       |                                                                                                    |
| Capteur LiDAR                                                                                                    | Le capteur Lidar aide le robot à cartographier grâce à la télémétrie laser. La distance de détection est de 8 mètres.                                                                                                    |                       |                                                                                                    |
| Capteur 3D                                                                                                    | Avec 2 lasers linéaires et une caméra IR, le capteur 3D scanne les objets pour identifier l'image à l'aide d'algorithmes. FOV : H=100°, V=78,7°.                                                                                                    |                       |                                                                                                    |
| Capteur de suivi<br>des mursLe capteur de suivi des murs détecte la distance entre les objets et le côté gauche du robot g<br>à la télémétrie TOF. La distance de détection est de 30 mm. |                                                                                                    |                       | listance entre les objets et le côté gauche du robot grâce<br>ction est de 30 mm.                                                                                                    |

Pour tout autre problème, veuillez contacter le service d'assistance à la clientèle sur support.sharkclean.eu.

#### MODULE LIDAR

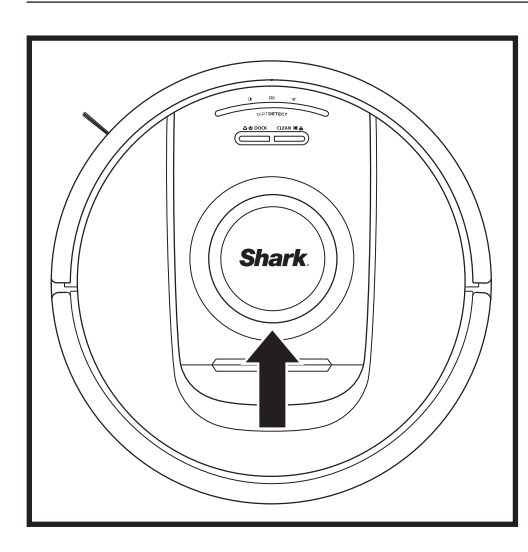

Vérifiez le module de navigation sur le dessus du robot et retirez délicatement tout cheveu ou débris. Pour un nettoyage complet, placez le robot sur une surface plane et coupez l'alimentation. Utilisez de l'air comprimé pour éliminer toute saleté ou débris dans l'espace autour du module LiDAR rotatif. Vous pouvez également le nettoyer en faisant tourner un coton-tige dans les deux sens.

#### PIÈCES DE RECHANGE

#### NETTOYAGE DES CAPTEURS DIRTDETECT

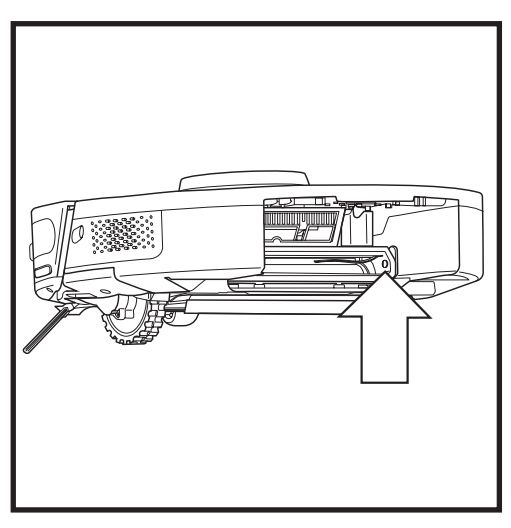

Retirez le bac à poussière du robot. À l'aide de la brosse DirtDetect fournie ou d'un chiffon en microfibres, essuyez la zone indiquée pour éliminer toute poussière ou débris recouvrant le capteur.

#### NETTOYAGE DES ROUES

#### **NETTOYEZ RÉGULIÈREMENT LE BOÎTIER DE LA ROUE AVANT.** Consultez le site sharkclean.eu pour acheter des pièces de rechange.

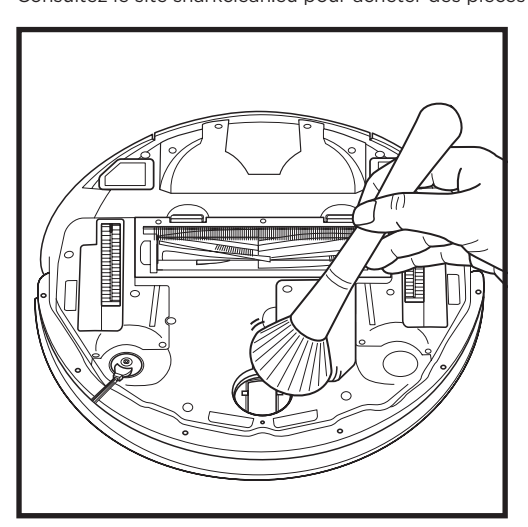

Faites pivoter la roue avant tout en brossant en douceur la saleté et les débris pour les éliminer. Nettoyez la roue et son boîtier.

Nettoyez régulièrement les roues motrices et leur boîtier. Pour ce faire, faites pivoter chaque roue motrice pendant que vous les dépoussiérez. **REMARQUE :** Pour commander des pièces de rechange, consultez **sharkclean.eu**.

#### **PIÈCES DE RECHANGE : ROBOT**

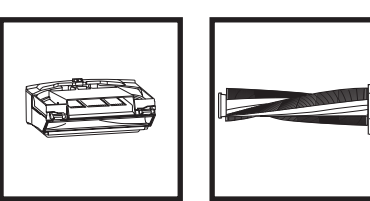

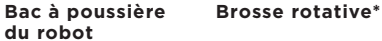

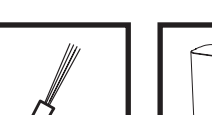

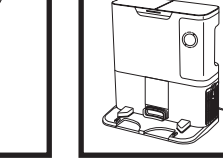

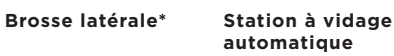

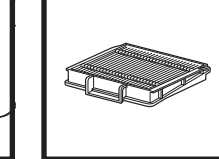

Filtre bac à

poussière

du robot

Batterie

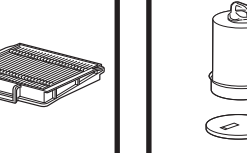

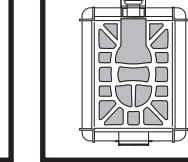

Boîtier de la

cartouche anti-odeur

Filtre en amont F du moteur Station

Porte de la

brosse rotative\*

\* **REMARQUE** : La conception peut varier.

**REMARQUE :** Brosse non fournie.

# Des questions ou problèmes ? APPELEZ- 805 080 116

Contactez notre service clientèle

# **OBTENEZ DE L'ASSISTANCE DÈS AUJOURD'HUI !** PLUS BESOIN DE RETOURNER EN MAGASIN.

## Autres moyens faciles d'obtenir de l'aide DÈS AUJOURD'HUI :

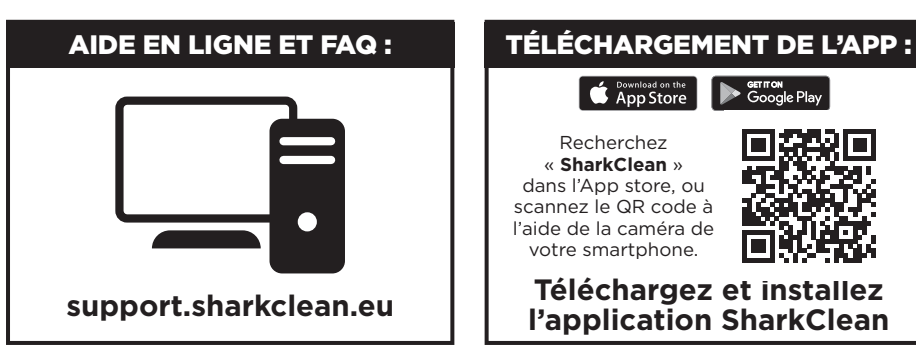

#### CONTRAT DE LICENCE DE L'UTILISATEUR FINAL POUR LE LOGICIEL SHARKNINJA

#### IMPORTANT : VEUILLEZ LIRE ATTENTIVEMENT LES CONDITIONS DU PRÉSENT CONTRAT DE LICENCE AVANT DE COMMENCER À UTILISER CE PRODUIT

Le présent contrat de licence d'utilisateur final (« CLUF ») est un accord juridique entre vous et SharkNinja Operating LLC's (« SharkNinja », « nous » ou « notre ») pour [le]/le logiciel informatique de [SharkNinja] préinstallé sur votre appareil SharkNinja, que vous téléchargez afin de contrôler l'appareil SharkNinja à partir de votre téléphone ou de votre ordinateur, ou, dans les deux cas, qui est mis à disposition par le biais de mises à jour (le « Logiciel »), ainsi que tous les documents imprimés, en ligne ou électroniques relatifs au Logiciel (la « Documentation »).

Nous vous accordons le droit d'utiliser le Logiciel et la Documentation selon les termes de la présente licence. Nous ne vous vendons pas le Logiciel ou la Documentation. Nous restons propriétaires du Logiciel et de la Documentation à tout moment.

Si vous n'acceptez pas les termes du présent CLUF, n'installez pas et n'utilisez pas le logiciel, la documentation ou l'appareil SharkNinja. Dans ce cas, vous pouvez nous renvoyer l'appareil SharkNinja non utilisé pour un remboursement complet. Ceci n'affecte pas vos droits légaux de retourner les marchandises à votre détaillant si vous changez d'avis ou si elles sont défectueuses, ou les termes de notre garantie séparée du fabricant, le cas échéant.

#### 1. OCTROI DE LA LICENCE.

Installation et utilisation. En contrepartie de votre acceptation de respecter les termes du présent CLUF, SharkNinja vous accorde le droit d'utiliser le Logiciel et la Documentation, ainsi que de recevoir et d'utiliser tout code logiciel supplémentaire gratuit ou toute mise à jour du Logiciel incorporant des « patches » et des corrections d'erreurs pouvant être fournis par le Concédant de temps à autre, uniquement dans le but d'assurer le fonctionnement et l'utilisation domestiques de l'appareil SharkNinja en relation avec lequel le Logiciel a été fourni. 2. DESCRIPTION DES AUTRES DROITS ET LIMITATIONS.

- 2.1. Maintien des avis de droit d'auteur. Vous ne devez supprimer ou modifier aucun avis de droit d'auteur sur aucune des copies du Logiciel et de la Documentation.
- 2.2. Copie et distribution. Vous ne devez pas faire ou distribuer des copies du Logiciel ou de la Documentation à des tiers.
- 2.3. Interdiction de rétro-ingénierie, de décompilation et de démontage. Il est interdit d'effectuer une ingénierie inverse, décompiler ou démonter le Logiciel, sauf si et seulement si une telle activité est expressément autorisée par la législation en vigueur nonobstant la présente limitation.
- 2.4. Location. Il est interdit de louer ou de prêter le Logiciel ou la Documentation sans l'autorisation écrite de SharkNinja.
- 2.5. Logiciel « non destiné à la revente ». Les logiciels identifiés comme « non destiné à la revente » ne peuvent pas être revendus, transférés ou utilisés à d'autres fins que celles de démonstration, de test ou d'évaluation.
- 2.6. Services d'assistance. SharkNinja peut vous fournir des services d'assistance relatifs au Logiciel ou à votre appareil SharkNinja (les « services d'assistance »). Tout code logiciel complémentaire qui vous est fourni dans le cadre des services d'assistance doit être considéré comme une partie du Logiciel et est soumis aux conditions du présent CLUF.
- 2.7. Propriété du logiciel. SharkNinja conserve tous les droits de propriété intellectuelle sur le Logiciel et la Documentation.
- 2.8. Conformité avec les lois applicables. Vous devez vous conformer à l'ensemble des lois en vigueur en ce qui concerne l'utilisation du Logiciel et de la Documentation.

#### 3. MISES À JOUR

SharkNinja peut mettre à niveau ou mettre à jour, ou vous demander de mettre à niveau ou de mettre à jour, le Logiciel, à condition que le Logiciel corresponde toujours à la description que nous vous avons fournie avant que vous n'achetiez votre appareil SharkNinja. Le présent CLUF régit toutes les mises à niveau ou mises à jour fournies par SharkNinja qui remplacent et/ou complètent le Logiciel fourni préchargé sur votre appareil SharkNinja, à moins que cette mise à niveau ne soit accompagnée d'un contrat de licence d'utilisateur final distinct, auquel cas les conditions de ce contrat de licence d'utilisateur final s'appliqueront.

#### 4. DONNÉES ET CONFIDENTIALITÉ.

SharkNinja s'engage à veiller à la confidentialité de vos informations en respectant des normes élevées en matière d'équité et d'intégrité, et en se conformant aux lois applicables en matière de protection des données. Nous nous engageons à tenir nos clients informés de la manière dont nous utilisons les informations que nous collectons à leur sujet lorsqu'ils utilisent le Logiciel Nos pratiques en matière de confidentialité sont décrites dans la Politique de confidentialité de SharkNinja, ainsi que dans des avis distincts fournis lors de l'achat ou du téléchargement d'une application, d'un produit ou d'un service. Vos informations sont en permanence traitées conformément à la Politique de confidentialité de SharkNinja, qui est intégrée au présent CLUF par renvoi et peut être consultée à l'adresse suivante : https://www.ninjakitchen.fr/systempage.privacypolicy.pagelet2-page-cms-systempage.privacyPolicy.pagelet2-Page. Veuillez lire attentivement notre politique de confidentialité pertinent pour comprendre comment vos données personnelles sont collectées, traitées et partagées par SharkNinja, et quels sont vos droits en tant que personne concernée par ces données.

#### 5. BIBLIOTHÈQUES D'APPLICATIONS ET LOGICIELS INTÉGRÉS FOURNIS PAR DES TIERS

- 5.1 Vous reconnaissez que l'éditeur Ayla Networks, Inc. (« Ayla ») fournit certaines bibliothèques d'applications qui sont intégrées au Logiciel (« Bibliothèques d'applications Ayla ») et permet aux appareils SharkNinja de se connecter au service cloud d'Ayla (« Logiciel intégré Ayla »).
- 5.2 Vous acceptez d'utiliser les bibliothèques d'applications Ayla exclusivement sous leur forme intégrée au Logiciel, sans modification par rapport à la forme qui vous est fournie.
- 5.3 Vous acceptez d'utiliser le Logiciel intégré Ayla exclusivement sous sa forme intégrée à votre appareil SharkNinja, sans modification par rapport à la forme qui vous est fournie.
- 5.4 Il est interdit d'effectuer une ingénierie inverse, décompiler ou démonter les bibliothèques d'applications Ayla ou le logiciel intégré Ayla, sauf si et seulement si une telle activité est expressément autorisée par la législation en vigueur nonobstant la présente limitation.
- 5.5 SharkNinja conserve tous les droits de propriété intellectuelle sur les bibliothèques d'applications Ayla ou le logiciel intégré Ayla incorporé dans le Logiciel.
- 5.6 Vous renoncez à utiliser les Bibliothèques d'applications Ayla ou le Logiciel intégré Ayla afin de tenter d'obtenir un accès non autorisé aux systèmes/services des autres concédants de SharkNinja ou d'utiliser ces systèmes/services. Vous acceptez de ne pas transmettre de virus, vers, chevaux de Troie, bombes à retardement, logiciels espions, malwares, robots d'annulation, mécanismes de collecte passifs, robots, logiciels d'extraction de données ou tout autre code ou programme invasif ou malveillant aux systèmes/ services des autres concédants de SharkNinja.
- 5.7 Vous renoncez à utiliser les Bibliothèques d'applications Ayla ou le Logiciel intégré Ayla afin de perturber, violer ou contourner toute fonctionnalité de sécurité, d'authentification ou limitant/permettant de limiter l'utilisation ou l'accès aux systèmes/services des autres concédants de SharkNinja.
- 5.8 Vous renoncez à explorer, attaquer, analyser ou tester la vulnérabilité des systèmes/services des autres concédants de SharkNinja.
- 5.9 Les autres concédants de SharkNinja pour le Logiciel, les Bibliothèques d'applications Ayla et le Logiciel intégré Ayla constituent les bénéficiaires tiers exprès de ce CLUF. Les dispositions de cette section du CLUF sont conçues expressément pour le bénéfice de tels concédants et sont applicables par de tels concédants.
- 6. RÉSILIATION. Sans préjudice aux autres droits, SharkNinja peut mettre un terme au présent CLUF si vous commettez une violation substantielle ou persistante du présent CLUF à laquelle vous ne remédiez pas (s'il est possible d'y remédier) dans les 14 jours suivant la signification d'une notification écrite vous enjoignant de le faire. En cas de résillation pour quelque raison que ce soit, tous les droits qui vous sont accordés en vertu du présent CLUF cesseront, vous devrez cesser toutes les activités autorisées par le présent CLUF et vous devrez immédiatement supprimer ou retirer le Logiciel de tous les équipements informatiques en votre possession et détruire ou nous renvoyer immédiatement (à notre choix) toutes les copies du Logiciel alors en votre possession, sous votre garde ou sous votre contrôle.

#### 7. NOTRE RESPONSABILITÉ POUR LES PERTES ET DOMMAGES SUBIS PAR LES CONSOMMATEURS.

- 7.1 Le Logiciel est destiné à un usage domestique et privé. Si vous utilisez le Logiciel à toute fin commerciale, d'exploitation ou de revente, nous ne sommes pas responsables envers vous de toute perte de bénéfice, de perte d'exploitation, d'interruption d'activité ou de perte d'opportunités commerciales.
- 7.2 Vous reconnaissez que le Logiciel n'a pas été développé pour répondre à vos besoins individuels et qu'il est donc de votre responsabilité de vous assurer que le Logiciel tel que décrit dans les Documents répond à vos besoins.
- 7.3 Nous sommes responsables des pertes ou des dommages que vous subissez et qui sont le résultat prévisible d'une violation du présent CLUF ou d'un manque de diligence et de compétence de notre part, mais nous ne sommes pas responsables des pertes ou des dommages qui ne sont pas prévisibles, sauf dans les cas prévus aux points 7.3 et 7.4 ci-dessous. La perte ou le dommage est prévisible s'il est évident que cela se produira ou si, au moment de l'entrée en vigueur du présent CLUF, vous et nous savions que cela pourrait se produire.
- 7.4 Si un contenu numérique défectueux que nous avons fourni endommage un appareil ou un contenu numérique vous appartenant, alors, conformément à l'article 46 du Consumer Rights Act 2015, nous réparerons le dommage ou vous verserons une indemnité. Toutefois, nous ne serons pas responsables des dommages que vous auriez pu éviter en suivant notre conseil d'appliquer une mise à jour ou une mise à niveau qui vous est offerte gratuitement ou des dommages causés par le fait que vous n'avez pas suivi correctement les consignes d'installation ou que vous n'avez pas mis en place la configuration minimale requise conseillée par nous.
- 7.5 Si vous avez acheté l'appareil SharkNinja directement auprès de SharkNinja ou de l'une des sociétés de son groupe, nous ou la société de notre groupe, en tant que vendeur, pouvons être responsables envers vous, en vertu du contrat de vente, des pertes ou dommages causés par l'utilisation du logiciel. Vous trouverez nos conditions de vente ici : https://ninjakitchen.fr/terms-and-conditions. Si vous avez acheté l'appareil SharkNinja auprès d'une autre société, celle-ci peut avoir une responsabilité similaire à votre égard.
- 7.6 De nombreux produits SharkNinja sont assortis d'une garantie gratuite du fabricant. Si vous subissez une perte ou un dommage à la suite de l'utilisation du logiciel, vous pouvez bénéficier de la garantie. Vous trouverez les conditions de notre garantie ici : https://support.ninjakitchen.fr/hc/fr/articles/360013838359-Ninja-Guarantee-Terms-Conditions.
- 7.7 Nous n'excluons pas ni ne limitons d'une quelconque manière notre responsabilité envers vous, lorsque cela est à l'encontre des lois. Cela comprend la responsabilité en cas de décès ou de blessure du fait de notre négligence ou de la négligence de nos employés, agents ou sous-traitants ou en cas de fraude ou de déclaration frauduleuse.
- 8. DROIT APPLICABLE ET JURIDICTION. Le présent CLUF est régi par le droit français et vous pouvez intenter une action en justice concernant les produits devant les tribunaux français. Si vous résidez en Écosse, vous pouvez intenter des procédures relatives aux produits devant les tribunaux écossais ou anglais. Si vous résidez en Irlande du Nord, vous pouvez intenter des procédures relatives relatives aux produits devant les tribunaux d'Irlande du Nord ou anglais.
- ATTRIBUTION. Vous pouvez transférer à une autre organisation nos droits et obligations en vertu du présent CLUF. Dans ce cas, nous vous en informerons toujours par écrit et nous veillerons à ce que le transfert n'affecte pas vos droits en vertu du CLUF.

# Shark NINJA

#### CONTRAT DE GARANTIE COMMERCIALE

Lorsqu'un client achète un produit en Europe, il bénéficie des droits légaux relatifs à la qualité du produit (vos droits légaux : garantie légale de conformité de 2 ans à compter de la délivrance et garantie légale des vices cachés de 2 ans à compter de la découverte du vice). Le client peut faire valoir ces droits à l'encontre de son détaillant. Shark a une grande confiance dans la qualité de ses produits et fournit donc une garantie commerciale supplémentaire gratuite pouvant aller jusqu'à deux ans.

Ces conditions contractuelles se réfèrent uniquement à la garantie commerciale et ne portent aucune atteinte à vos droits légaux. Nos conditions de garantie commerciale sont les suivantes. Elles n'affectent en rien vos droits légaux ni les obligations de votre revendeur à votre égard.

#### Garantie commerciale Shark\*

Votre appareil Shark constitue un investissement important. Votre nouvel appareil doit donc fonctionner correctement le plus longtemps possible. La garantie commerciale fournie avec l'appareil reflète la confiance du fabricant dans ses produits et témoigne de leur qualité de fabrication.

Chaque produit Shark<sup>\*</sup> bénéficie de garanties légales (conformité et vices cachés). Notre service client **(+33 (800) 908874)** est ouvert du lundi au vendredi de 8h à 20h, le samedi de 9h à 19h et le dimanche de 10h à 18h30. L'appel est gratuit et vous serez directement mis en relation avec un représentant Shark. Vous trouverez également une assistance en ligne sur le site **sharkclean.eu** 

#### Comment puis-je enregistrer ma garantie commerciale Shark ?

Vous pouvez enregistrer votre garantie commerciale en ligne dans un délai de 28 jours après la date d'achat de votre produit. Pour gagner du temps, préparez les informations suivantes à propos de votre appareil :

• Date d'achat de l'appareil (ticket de caisse ou bon de livraison)

Pour l'enregistrer en ligne, rendez-vous sur le site sharkclean.eu. "Les produits achetés directement auprès de Shark\* sont automatiquement enregistrés."

#### IMPORTANT

- La garantie commerciale couvre votre Produit pendant 2 ans à partir de la date d'achat
- Il est indispensable de conserver le justificatif d'achat.

Pour utiliser la garantie commerciale, vous devez présenter votre justificatif d'achat afin que nous puissions vérifier vos droits. L'impossibilité de présenter un justificatif d'achat valable peut annuler la garantie commerciale

#### Quels sont les avantages de l'enregistrement de ma garantie commerciale gratuite Shark ?

Si vous enregistrez votre garantie commerciale, nous disposons de vos coordonnées au cas où nous aurions besoin de vous contacter.

Vous pourrez également recevoir des conseils et astuces pour vous aider à mieux utiliser votre appareil Shark, et des informations concernant les nouvelles technologies et les nouveaux produits Shark<sup>\*</sup>. Si vous enregistrez votre garantie commerciale en ligne, vous recevrez immédiatement la confirmation de la réception de vos coordonnées.

#### Quelle est la durée de la garantie commerciale pour les appareils Shark neufs ?

Compte tenu de notre confiance dans notre design et notre contrôle qualité, votre nouvel appareil Shark est garanti pour une durée totale de deux ans à partir de la date d'achat.

#### Qu'est-ce qui est couvert par la garantie commerciale Shark ?

La réparation ou le remplacement de votre appareil Shark\* (à la discrétion de Shark\*), y compris les pièces et la main-d'œuvre. Cette garantie Shark\* s'ajoute à vos droits légaux en tant que consommateur.

#### Qu'est-ce qui n'est pas couvert par la garantie commerciale Shark ?

- 1. L'usure normale des pièces d'usure (comme les accessoires) n'est pas couverte par cette garantie. Les pièces de rechange peuvent être achetées sur le site **sharkclean.eu**
- 2. Dommages causés par une utilisation incorrecte ou abusive, une manipulation négligente, un manquement à l'entretien requis ou des dommages dus à une mauvaise manipulation pendant le transport.
- 3. Dommages causés par une maintenance non autorisée par Shark.

#### Que se passe-t-il lorsque ma garantie commerciale arrive à échéance ?

Shark conçoit des produits destinés à durer longtemps. Toutefois, il se peut que certains de nos clients souhaitent faire réparer leur appareil après la fin de la garantie commerciale. Dans ce cas, veuillez contacter notre service client et demander des renseignements sur notre programme d'intervention hors garantie commerciale au **+33 (800) 908874**.

#### Où puis-je acheter des pièces de rechange et des accessoires d'origine Shark ?

Les pièces de rechange et les accessoires Shark sont développés par les mêmes ingénieurs qui ont conçu votre appareil Shark. Vous trouverez une gamme complète de pièces de rechange et d'accessoires Shark pour tous les appareils Shark sur le site **sharkclean.eu** 

Veuillez noter que la garantie commerciale ne couvre pas les dommages résultant de l'installation ou de l'utilisation de pièces détachées autres que les pièces détachées Shark.

#### GARANTIES LÉGALES

# Cette garantie commerciale s'applique sans préjudice du droit du consommateur de bénéficier de la garantie légale de conformité, dans les conditions prévues aux articles L217-3 et suivants du code de la consommation et de celle relative aux vices cachés, dans les conditions prévues aux articles 1641 à 1648 et 2232 du code civi

Le consommateur dispose d'un délai de deux ans à compter de la délivrance du bien pour obtenir la mise en œuvre de la garantie légale de conformité en cas d'apparition d'un défaut de conformité. Durant ce délai, le consommateur n'est tenu d'établir que l'existence du défaut de conformité et non la date d'apparition de celui-ci.

Lorsque le contrat de vente du bien prévoit la fourniture d'un contenu numérique ou d'un service numérique de manière continue pendant une durée supérieure à deux ans, la garantie légale est applicable à ce contenu numérique ou ce service numérique tout au long de la période de fourniture prévue. Durant ce délai, le consommateur n'est tenu d'établir que l'existence du défaut de conformité affectant le contenu numérique ou le service numérique et non la date d'apparition de celui-ci.

La garantie légale de conformité emporte obligation pour le professionnel, le cas échéant, de fournir toutes les mises à jour nécessaires au maintien de la conformité du bien.

La garantie légale de conformité donne au consommateur droit à la réparation ou au remplacement du bien dans un délai de trente jours suivant sa demande, sans frais et sans inconvénient majeur pour lui.

Si le bien est réparé dans le cadre de la garantie légale de conformité, le consommateur bénéficie d'une extension de six mois de la garantie initiale.

Si le consommateur demande la réparation du bien, mais que le vendeur impose le remplacement, la garantie légale de conformité est renouvelée pour une période de deux ans à compter de la date de remplacement du bien.

Le consommateur peut obtenir une réduction du prix d'achat en conservant le bien ou mettre fin au contrat en se faisant rembourser intégralement contre restitution du bien, si :

1° Le professionnel refuse de réparer ou de remplacer le bien ;

- 2° La réparation ou le remplacement du bien intervient après un délai de trente jours ;
- 3° La réparation ou le remplacement du bien occasionne un inconvénient majeur pour le consommateur, notamment lorsque le consommateur supporte définitivement les frais de reprise ou d'enlèvement du bien non conforme, ou s'il supporte les frais d'installation du bien réparé ou de remplacement ;
- 4° La non-conformité du bien persiste en dépit de la tentative de mise en conformité du vendeur restée infructueuse.

Le consommateur a également droit à une réduction du prix du bien ou à la résolution du contrat lorsque le défaut de conformité est si grave qu'il justifie que la réduction du prix ou la résolution du contrat soit immédiate. Le consommateur n'est alors pas tenu de demander la réparation ou le remplacement du bien au préalable.

Le consommateur n'a pas droit à la résolution de la vente si le défaut de conformité est mineur.

Toute période d'immobilisation du bien en vue de sa réparation ou de son remplacement suspend la garantie qui restait à courir jusqu'à la délivrance du bien remis en état.

Les droits mentionnés ci-dessus résultent de l'application des articles L. 217-1 à L. 217-32 du code de la consommation.

Le vendeur qui fait obstacle de mauvaise foi à la mise en œuvre de la garantie légale de conformité encourt une amende civile d'un montant maximal de 300 000 euros, qui peut être porté jusqu'à 10 % du chiffre d'affaires moyen annuel (article L. 241-5 du code de la consommation).

Le consommateur bénéficie également de la garantie légale des vices cachés en application des articles 1641 à 1649 du code civil, pendant une durée de deux ans à compter de la découverte du défaut. Cette garantie donne droit à une réduction de prix si le bien est conservé ou à un remboursement intégral contre restitution du bien. »

#### À LIRE ATTENTIVEMENT ET À CONSERVER POUR CONSULTATION ULTÉRIEURE

Cette notice d'utilisation est conçue pour vous aider à assurer un fonctionnement optimal de votre robot aspirateur Shark.

Les illustrations peuvent être différentes du produit réel. Nous nous efforçons d'améliorer constamment nos produits ; par conséquent, les spécifications contenues dans ce manuel sont susceptibles d'être modifiées sans préavis.

#### REMARQUES

# **IMPORTANTI ISTRUZIONI DI SICUREZZA**

LEGGERE ATTENTAMENTE PRIMA DELL'UTILIZZO • SOLO PER IMPIEGO DOMESTICO Se la spina del cavo di ricarica non entra completamente nella presa, girarla. Se anche in questo modo l'inserimento non è completo, contattare un elettricista qualificato. NON forzare la spina per farla entrare nella presa elettrica e non provare a modificarla per favorire l'inserimento.

# A AVVERTENZA

Per ridurre il rischio di incendio, elettrocuzione, lesioni o danni materiali:

### **AVVERTENZE RELATIVE AL LASER**

QUESTO PRODOTTO HA UN LASER DI CLASSE 1. È SICURO IN CONDIZIONI RAGIONEVOLMENTE PREVEDIBILI (COME DEFINITO IN QUESTE ISTRUZIONI). STACCARE SEMPRE L'ALIMENTAZIONE PRIMA DI SOLLEVARE IL ROBOT ASPIRAPOLVERE O DI SOTTOPORLO A INTERVENTI DI MANUTENZIONE. NON GUARDARE DIRETTAMENTE NEL LASER.

# AVVERTENZE GENERALI

- 1. Per ottenere una copertura e prestazioni migliori, rimuovere eventuali cavi presenti nelle zone da pulire.
- **2.** Non utilizzare il robot aspirapolvere all'interno di stanze con neonati o bambini che dormono.
- **3.** Non utilizzare il robot aspirapolvere nei pressi di candele accese e oggetti fragili sul pavimento.
- 4. Non utilizzare il robot aspirapolvere in presenza di candele accese su mobili che potrebbero essere accidentalmente colpite o urtate.
- 5. Non consentire ai bambini di sedersi sul robot aspirapolvere.
- 6. Non utilizzare il robot su superfici bagnate, a meno che non si tratti di un robot lavapavimenti modello WD.

#### Quando si utilizza un elettrodomestico, osservare sempre le precauzioni di sicurezza, tra cui:

- 7. Il prodotto è composto da un aspirapolvere robot e da una base a svuotamento automatico con alimentatore. Tali componenti contengono parti mobili, collegamenti e cavi elettrici che possono comportare rischi per l'utente.
- 8. Prima di ogni utilizzo, controllare tutte le parti per individuare eventuali danni. In caso di danneggiamento di una delle parti, sospendere l'utilizzo.
- 9. Utilizzare solo pezzi di ricambio originali.
- **10.** Questo robot aspirapolvere non contiene componenti riparabili.
- 11. Utilizzare solo come descritto nel presente manuale d'uso. **NON** utilizzare l'aspirapolvere per scopi diversi da quelli descritti nel presente manuale d'uso.
- **12.** Ad eccezione dei filtri, **NON** esporre alcuna delle parti del robot aspirapolvere ad acqua o altri liquidi.
- 13. NON inserire le mani in nessuna delle aperture della base a svuotamento automatico o del robot.

# AVVERTENZE PER L'USO

- 14. Questo elettrodomestico può essere utilizzato da bambini di età non inferiore a 8 anni e da persone con capacità fisiche, sensoriali o mentali ridotte o prive di esperienza e conoscenze solo sotto supervisione oppure dopo aver ricevuto istruzioni adeguate sull'uso dell'apparecchio, sulla sicurezza e sui possibili pericoli.
- Non permettere ai bambini di usare l'elettrodomestico come un giocattolo.
- 16. Per far sì che i sensori di dislivello del robot funzionino correttamente, eventuali passatoie, tappeti o moquette devono trovarsi ad almeno 20 cm dalle scale (o estendersi oltre il ciglio delle stesse). Laddove non fosse possibile spostare eventuali passatoie, tappeti o moquette posizionati a meno di 20 cm dalle scale, è necessario impostare una zona digitale ad accesso vietato per bloccare l'accesso. Per utenti senza app utilizzare una delimitazione per bloccare i limiti non sicuri.
  17. Per ridurre al minimo il rischio che il robot
  - Per ridurre al minimo il rischio che il robot aspirapolvere superi un limite non sicuro (spigoli di scale o dislivelli, caminetti, rischio di presenza d'acqua), impostare queste aree come "zone ad accesso vietato" usando la funzionalità di mappatura nell'app mobile SharkClean<sup>®</sup>. Al momento di impostare il limite, attivare il robot aspirapolvere e accertarsi visivamente che le impostazioni impediscano effettivamente di superare il limite stabilito. Regolare le impostazioni in modo adeguato alle proprie esigenze.
- Questo prodotto ha un laser di classe 1. È sicuro in condizioni ragionevolmente prevedibili (come definito nel presente manuale d'uso). Staccare sempre l'alimentazione prima di sollevare il robot aspirapolvere o sottoporlo a interventi di manutenzione.
- NON guardare direttamente nel laser.
   Spegnere sempre il robot aspirapolvere prima di inserire o rimuovere il filtro o il contenitore raccoglipolvere.
- NON toccare la presa, la base a svuotamento automatico, il cavo di ricarica o il robot aspirapolvere con le mani bagnate. La manutenzione e la pulizia non devono essere effettuate da bambini senza la supervisione di un adulto.
- **22. NON** utilizzare senza aver inserito il contenitore raccoglipolvere e i filtri.

- **23.** NON danneggiare il cavo:
  - a) NON tirare o trasportare la base a svuotamento automatico tenendola per il cavo o utilizzare il cavo come un'impugnatura.
  - **b)** NON staccare la spina tirando il cavo. Afferrare la spina, non il cavo.
  - c) NON fare passare il cavo sotto a eventuali porte, non instradarlo facendolo passare attorno agli spigoli e non lasciarlo nei pressi di superfici calde.
- 24. NON inserire alcun oggetto nella bocchetta o nelle aperture degli accessori. NON utilizzare il robot aspirapolvere in caso di aperture ostruite; tenere le aperture libere da polvere, pelucchi, capelli e qualsiasi cosa che possa ridurre il flusso d'aria.
- 25. NON utilizzare il robot aspirapolvere se presenta un flusso d'aria è ridotto. Se i passaggi dell'aria sono ostruiti, spegnere il robot aspirapolvere e rimuovere tutte le ostruzioni prima di accenderlo nuovamente.
   26. Terren la baschette della della del
- **26.** Tenere la bocchetta e tutte le aperture lontano da capelli, viso, dita, piedi scalzi o indumenti larghi.
- 27. NON utilizzare il robot aspirapolvere se non funziona correttamente, è caduto, presenta danni, è stato lasciato all'aperto o è caduto in acqua.
- **28.** NON collocare il robot aspirapolvere su superfici instabili.
- 29. NON utilizzare per aspirare:a) Liguidi.
  - **b)** Oggetti di grandi dimensioni.
  - c) Oggetti duri o appuntiti (vetro, chiodi, viti o monete).
  - d) Quantità consistenti di polvere (polvere di gesso, cenere di camino o braci).
  - e) NON utilizzare come accessorio per alimentare strumenti per la raccolta della polvere.
  - f) Oggetti fumanti o che bruciano (carboni ardenti, mozziconi di sigarette o fiammiferi).
  - **g)** Materiali infiammabili o combustibili (liquido per accendini, benzina o cherosene).
  - h) Sostanze tossiche (candeggina, ammoniaca o liquido disgorgante).
     b) Sostanze tossiche (cluster)
  - Sostanze tossiche (elevate concentrazioni di candeggina, elevate concentrazioni di ammoniaca o prodotto sturalavandini).
- **30. NON** utilizzare in presenza delle seguenti condizioni:
  - a) Superfici umide o bagnate.
  - **b)** All'aperto in prossimità di focolari con accesso privo di ostacoli.
  - c) Spazi chiusi o altri spazi che possono contenere esplosivi, fumi o vapori tossici (liquidi per accendini, benzina, cherosene, vernici, diluenti, sostanze antitarme o polvere infiammabile).
  - **d)** In aree con stufette elettriche.
  - e) In prossimità di camini con accesso privo di ostacoli.

- **31.** Spegnere il robot aspirapolvere prima di qualsiasi operazione di regolazione, pulizia, manutenzione o risoluzione dei problemi.
- **32.** Lasciare asciugare completamente tutti i filtri all'aria prima di installarli di nuovo per prevenire il versamento di liquidi all'interno delle parti elettriche.
- **33.** NON modificare o provare a riparare il robot aspirapolvere o la batteria, salvo quanto indicato nel presente manuale. NON utilizzare il robot aspirapolvere se ha subito modifiche o è stato danneggiato.
- 34. NON utilizzare detergenti per la pulizia della casa (detergenti multiuso, prodotti per la pulizia dei vetri, candeggina) su nessuna delle superfici lucide della base a svuotamento automatico o del robot aspirapolvere, poiché contengono sostanze chimiche potenzialmente dannose rispetto a tali superfici. Per una pulizia delicata, utilizzare un panno inumidito con acqua.

#### USO DELLA BATTERIA

- **35.** La batteria è la fonte di alimentazione del robot aspirapolvere. Leggere e seguire con cura tutte le istruzioni per la ricarica.
- **36.** Per prevenirne l'accensione involontaria del robot aspirapolvere, assicurarsi che sia spento prima di sollevarlo o trasportarlo.
- 37. Per sostituire la base a svuotamento automatico di Shark® PowerDetect™ Self-Empty XL, utilizzare i numeri XDKRV2820VEEU/XDKAV2820VEEU. Per sostituire la batteria, utilizzare il pacco batteria RVBAT850A.
- **38.** Tenere la batteria lontana da oggetti metallici come graffette, monete, chiavi, chiodi o viti. Il cortocircuito tra i morsetti della batteria aumenta il rischio di incendi o ustioni.
- **39.** Un uso improprio della batteria può causare la fuoriuscita dei liquidi interni. Evitare ogni contatto con il liquido in quanto questo può causare irritazione o ustioni. In caso di contatto, risciacquare con acqua. In caso di contatto con gli occhi consultare un medico.
- **40.** Il robot aspirapolvere non deve essere riposto, caricato o utilizzato a temperature inferiori a 10 °C o superiori a 40 °C. Prima della ricarica o dell'utilizzo, verificare che la batteria e l'aspirapolvere abbiano una temperatura ambiente. L'esposizione del robot o della batteria a temperature che non rientrano in questo intervallo potrebbe danneggiare la batteria e aumentare il rischio di incendio.
- **41.** NON esporre il robot aspirapolvere e la batteria al fuoco o a temperature superiori a 130 °C (265 °F) in quanto potrebbero esplodere.

# CONSERVARE QUESTE ISTRUZIONI

Per rimanere informati su avvertenze e precauzioni, visitare il sito **www.sharkclean.eu/robothelp** 

#### PRESENTAZIONE DEL ROBOT ASPIRAPOLVERE SHARK<sup>®</sup> POWERDETECT<sup>™</sup>

#### PRESENTAZIONE DEL ROBOT ASPIRAPOLVERE SHARK<sup>®</sup> POW<u>ERDETECT™</u>

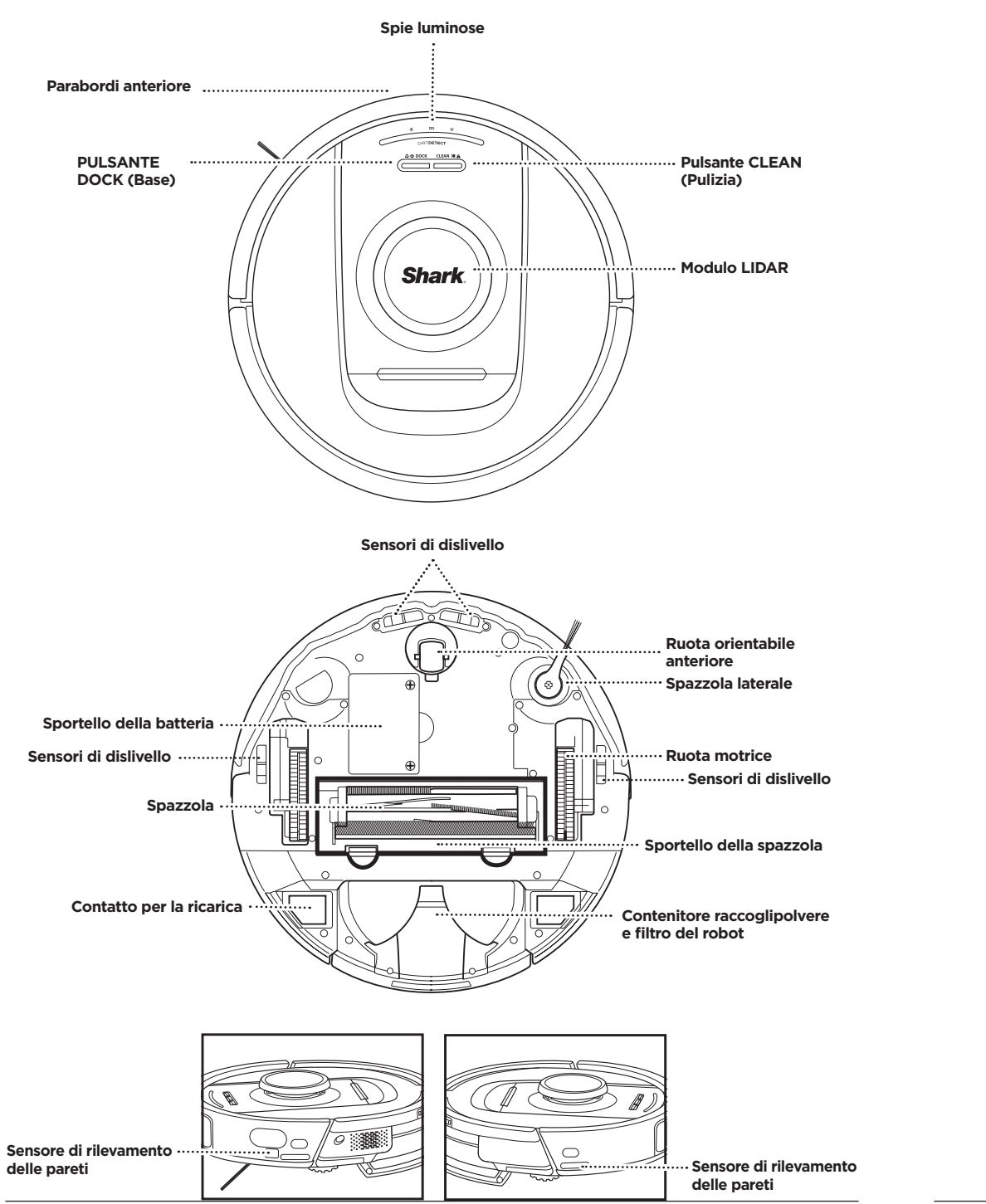

# Spia luminosa Spia luminosa Contenitore raccoglipolvere della base Manopola Odour Neutralizer Sportello di accesso al filtro post-motore Aspirazione sporcizia Contatti per la ricarica

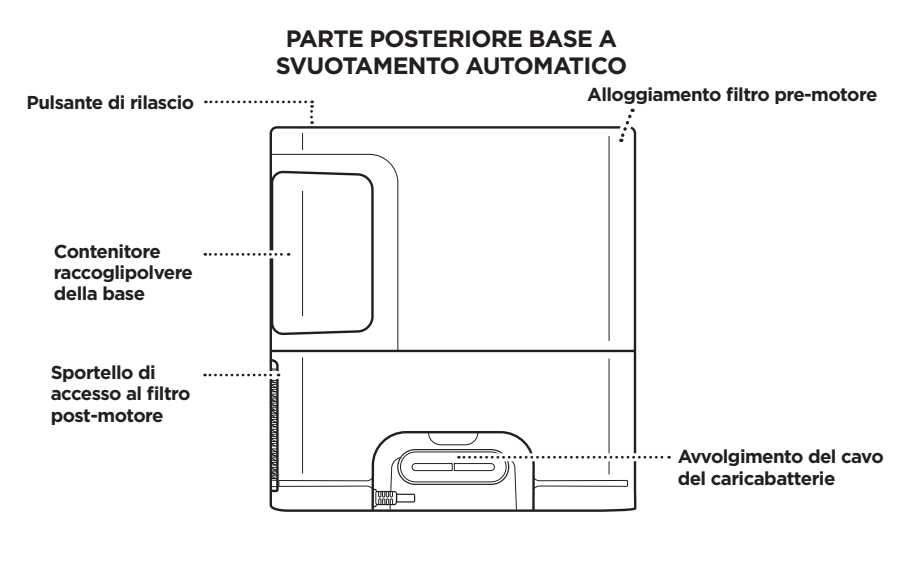

#### sharkclean.eu

#### PREPARAZIONE DELLA CASA

Mentre pulisce, il robot utilizza una serie di sensori per navigare attorno alle pareti, ai piedi dei mobili e ad

altri ostacoli. Per impedire al robot di accedere ad aree dove non deve, impostare le zone ad accesso vietato

nell'app. Per ottenere risultati ottimali, preparare la propria casa come indicato di seguito e programmare una

ITALIANO

Domande? Passaggi da seguire in caso di problemi: Hai difficoltà a connetterti al robot? Per video dimostrativi, domande frequenti, la nostra guida alla risoluzione dei problemi, consigli e suggerimenti, visitare la pagina sharkclean.eu

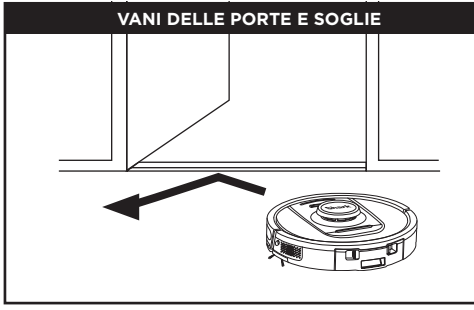

Il robot è in grado di oltrepassare facilmente la maggior parte delle soglie; tuttavia, in caso di soglie più alte di 2,5 cm, impostare una zona ad accesso vietato nell'app per bloccare l'accesso del robot aspirapolvere.

#### NOTA:

Assicurarsi di collocare la base lontano dalla luce diretta del sole

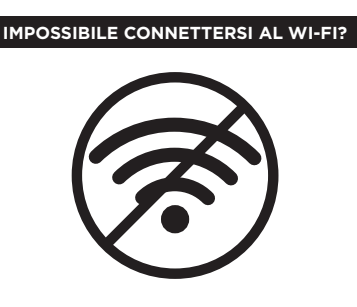

#### NOTA:

I robot Shark utilizzano reti da 2,4 GHz per connettersi. Le reti Wi-Fi domestiche standard supportano sia la rete da 2.4 GHz sia quella da 5 GHz.

#### Riavviare il telefono

• Spegnere il telefono, aspettare qualche minuto, riaccenderlo e connetterlo al Wi-Fi

#### Riavviare il robot

• Rimuovere il robot dalla base e tenere premuto il pulsante DOCK (Base) sul robot per 12 secondi. Riaccendere il robot posizionandolo sulla base.

#### Riavviare il router

- Scollegare il cavo di alimentazione del router per 30 secondi, dopodiché ricollegarlo, Attendere alcuni minuti, in modo che il router si riavvii completamente.
- Quindi seguire i passaggi indicati nelle istruzioni di configurazione del Wi-Fi dell'app SharkClean.

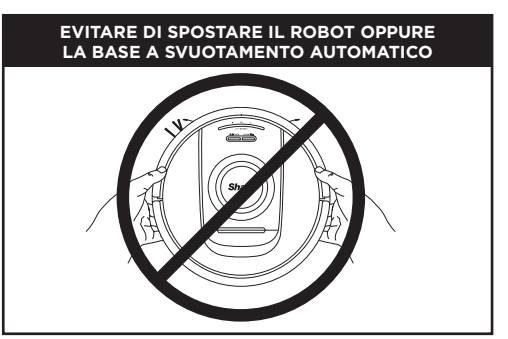

Mentre il robot sta pulendo, NON sollevarlo dal pavimento e non spostare la base a svuotamento automatico per evitare problemi con la mappatura della casa. In caso di spostamento della base, sarà necessario effettuare un nuovo ciclo di mappatura della casa.

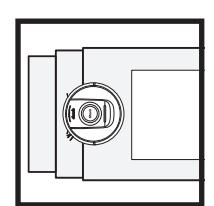

SCALE I sensori di dislivello impediscono al robot di cadere dalle scale. Per far sì che i sensori di dislivello funzionino correttamente in gualungue modalità, tutte le passatoie, i tappeti e moquette devono trovarsi ad una distanza di almeno 20 cm dalle scale, oppure devono estendersi oltre il ciglio delle stesse.

pulizia giornaliera per mantenere regolarmente pulito il pavimento.

Il robot PowerDetect rileva

gli ostacoli e li aggira. Il robot

rileva la presenza di eventuali

oggetti sul pavimento come calzini, scarpe e giocattoli evitandoli. Aprire le porte interne per garantire la copertura completa della casa.

OSTRUZIONI

NOTA: La programmazione è una delle numerose funzionalità eseguibili esclusivamente nell'app.

#### PROGRAMMAZIONE

Programmare cicli di aspirazione dell'intera casa tramite l'app.

#### CONFIGURAZIONE DELLA BASE A SVUOTAMENTO AUTOMATICO

# 0.3m 0.6m

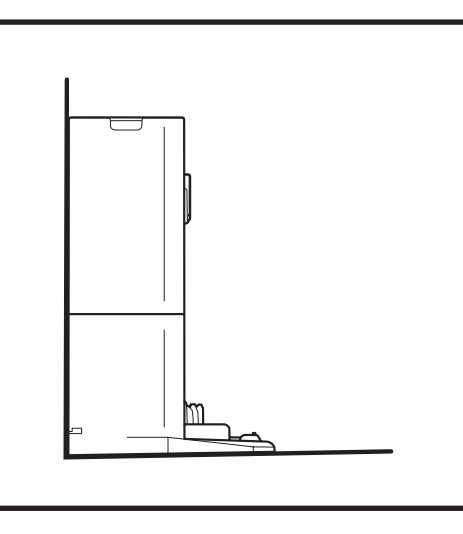

- Trovare una collocazione permanente per la base in un'area centrale. Assicurarsi di collocare la base lontano dalla luce diretta del sole.
- Assicurarsi che nel punto scelto ci sia un buon segnale Wi-Fi.
- Rimuovere eventuali oggetti posti a una distanza inferiore a 0,3 m da entrambi i lati della base o inferiore a 0,6 m dalla parte anteriore della stessa.
- Collegare la base.

#### SPIE LUMINOSE DEL ROBOT

Batteria quasi scarica

Ricarica

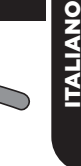

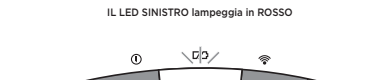

LEFT \NOTIFICATION BATTERY WI-FI/RIGHT

IL LED DELLA BATTERIA lampeggia in ROSSO se la batteria è scarica, GIALLO se la carica è media, VERDE se la carica è completa

Se il robot è scarico, il LED sinistro lampeggerà in ROSSO. Posizionare manualmente il robot sulla base per iniziare la ricarica. Durante la carica del robot, la spia della batteria lampeggerà a seconda del livello di carica della batteria: ROSSO se la batteria è scarica, GIALLO se la carica è media, VERDE se la carica è completa.

#### DIRTDETECT

Rileva lo sporco nascosto e aumenta automaticamente la potenza finché non viene rilevata più sporcizia. Quando il robot rileva lo sporco, le spie sul robot diventeranno viola a indicare che è stato attivato DirtDetect. Il robot eseguirà una pulizia profonda seguendo uno schema di 1 x 1 m circa.

#### SISTEMA ACTIVE LIFT & LOWER

Il robot si solleva automaticamente quando incontra sporgenze, tappeti o soglie basse (sotto i 2,5 cm). Quando il robot si muove sopra gli ostacoli si accenderanno le spie arancioni

#### LA SPAZZOLA LATERALE NON GIRA SUL TAPPETO

La spazzola laterale non gira sulle aree coperte da tappeti per evitare che si impigli con le fibre.

#### SPIE LUMINOSE DELLA BASE A SVUOTAMENTO AUTOMATICO

• Base ACCESA e robot in carica - Blu fisso

ය ් DOCK CLEAN XI ය

ey,

Durante la pulizia, il livello rimanente della batteria

è indicato dal numero di LED accesi. Se la batteria è

completamente carica, saranno accesi 5 LED. Con una carica dell'80%, saranno accesi 4 LED, e così via.

- Base ACCESA ma robot non in carica Verde fisso
- Evacuazione del robot nella base a svuotamento automatico Verde lampeggiante

#### INSTALLAZIONE DELLE SPAZZOLE LATERALI

del robot.

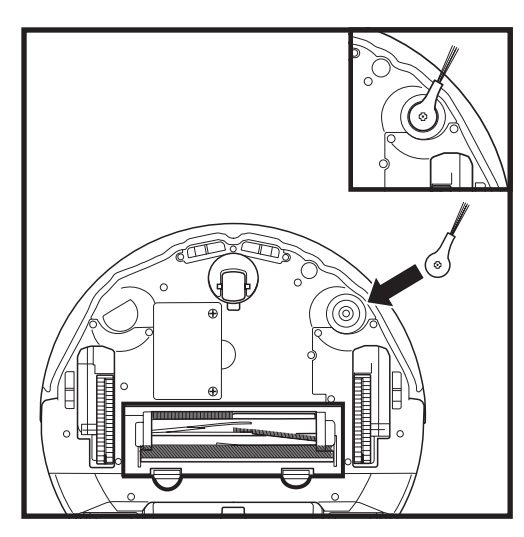

NOTA: il design della spazzola laterale può variare.

Fissare la spazzola laterale al perno sul fondo

#### RICARICA

#### PULSANTI DOCK (BASE) E CLEAN (PULIZIA)

#### **IMPORTANTE:** assicurarsi di caricare completamente il robot prima del primo ciclo di pulizia, in modo che possa esplorare, mappare e pulire la maggiore superficie possibile. La carica completa del robot potrebbe richiedere fino a 6 ore.

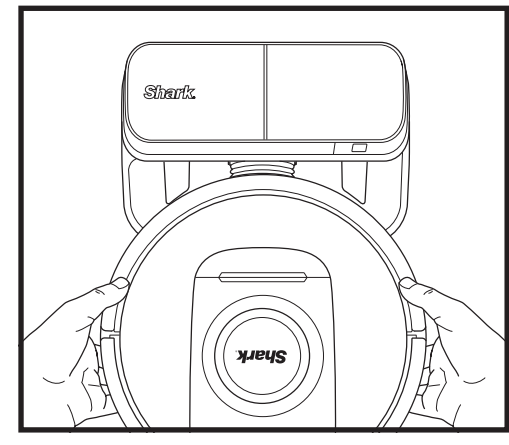

ACCENSIONE DEL ROBOT: Posizionare il robot sulla base a svuotamento automatico o tenere premuto il pulsante DOCK (Base) per 5-7 secondi, fino all'accensione delle spie luminose.

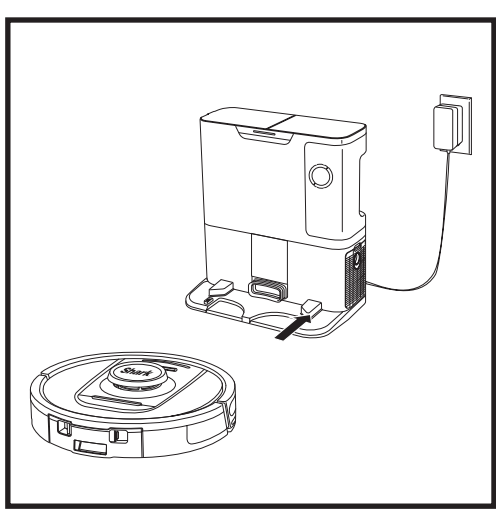

Quando il ciclo di pulizia è completo oppure la batteria è quasi scarica, il robot cercherà la base a svuotamento automatico. Se il robot non torna alla base, la batteria potrebbe essere completamente scarica.

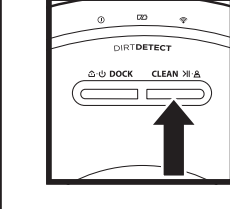

# di pulizia.

PULSANTE CLEAN (PULIZIA) Se il robot è sulla base, premere il pulsante CLEAN (Pulizia) per la pulizia di tutta la casa. Premere di nuovo per mettere in pausa il ciclo

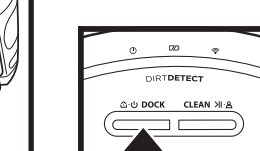

5-7 secondi. Premere il pulsante DOCK (Base) per consentire al robot di tornare alla base a

svuotamento automatico.

PULSANTE DOCK (BASE) Per accendere/spegnere

il robot, tenere premuto il

pulsante DOCK (Base) per

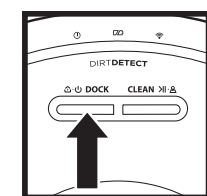

#### FUNZIONE RECHARGE & RESUME

Tenere premuto il pulsante DOCK (Base) per 15 secondi per ATTIVARE o DISATTIVARE la funzione Recharge & Resume (Ricaricare e riprendere la pulizia).

La funzione Recharge & Resume (Ricaricare e riprendere la pulizia) è ATTIVATA per impostazione predefinita. Il robot esegue la pulizia finché la batteria non si scarica. Se il ciclo di pulizia non è completo, il robot ritorna alla base, si ricarica e riprende da dove aveva interrotto.

NOTA: durante il posizionamento manuale del robot sulla base a svuotamento automatico, assicurarsi che i contatti per la ricarica collocati nella parte inferiore dell'unità siano a contatto con quelli della base.

NOTA: Quando si solleva il robot, fare attenzione a non mettere le dita tra il parabordi e il retro dell'unità.

#### UTILIZZO DELLA TECNOLOGIA THE SHARK<sup>®</sup> POWERDETECT<sup>™</sup>

#### **RISOLUZIONE DEI PROBLEMI DEL WI-FI**

Visitare il sito **support.sharkclean.eu** per ottenere risposte a eventuali domande relative all'uso dell'app.

#### UTILIZZO DELL'APP SHARKCLEAN® E DEI CONTROLLI VOCALI

È possibile sfruttare al meglio il robot aspirapolvere Shark<sup>\*</sup> avviando le seguenti funzioni tramite app:

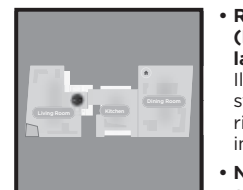

#### Recharge and Resume (Ricaricare e riprendere la pulizia) Il robot torna alla base a

svuotamento, si ricarica e riprendere la pulizia dal punto in cui era stata interrotta. No-Go Zones (Zone ad

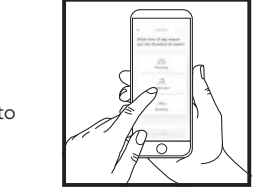

accesso vietato) Impostare le zone ad accesso vietato tramite app per impedire al robot di accedere a determinate aree.

Scheduling

(Programmazione) Consente di configurare i cicli di pulizia per l'intera casa, per qualsiasi ora e giorno.

Control From Anywhere (Gestione da remoto) Consente di controllare il robot da gualsiasi posizione, assicurandone il controllo.

• Report di pulizia Ogni volta che il robot esegue la pulizia, l'app genera un report.

Cercare l'app **SharkClean** nell'app store e scaricarla sul proprio dispositivo iPhone™ o Android™.

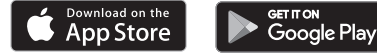

#### IMPOSTAZIONE DEL CONTROLLO VOCALE CON L'ASSISTENTE GOOGLE O AMAZON ALEXA

Visitare il sito support.sharkclean.com per scoprire come abilitare Shark Skill per Amazon Alexa e utilizzare l'Assistente Google.

#### Assistente Google:

Ehi Google, inizia a pulire.

Ehi Google, di' a (nome robot) di pulire.

Ehi Google, interrompi la pulizia.

Ehi Google, di' a (nome robot) di tornare alla base.

#### **RISOLUZIONE DEI PROBLEMI DEL WI-FI**

- Le reti Wi-Fi domestiche standard supportano bande sia da 2,4 GHz sia da 5 GHz.
- Non utilizzare una VPN o un server proxy. Hotspot disponibile per connettersi solo con rete da 2,4 GHz.
- Verificare che l'isolamento Wi-Fi sia disattivato sul router.
- In caso di problemi di connessione, visitare la pagina support.sharkclean.eu.

#### Amazon Alexa:

Alexa, chiedi a Shark di iniziare a pulire (nome della stanza).

Alexa, inizia/interrompi la pulizia.

Alexa, fai tornare il robot alla base a svuotamento automatico.

#### ANCORA PROBLEMI DI CONNESSIONE?

#### Riavviare lo smartphone

Spegnere lo smartphone, attendere qualche minuto, riaccenderlo e connetterlo al Wi-Fi.

#### Riavviare il robot

• Rimuovere il robot dalla base a svuotamento automatico e tenere premuto il pulsante DOCK (Base) sul robot per 5-7 secondi per spegnerlo. Riposizionare il robot sulla base per riaccenderlo.

#### Riavviare il router

 Scollegare il cavo di alimentazione del router per 30 secondi, dopodiché ricollegarlo. Attendere alcuni minuti, in modo che il router si riavvii completamente.

| CODICE ERRORE                                               | PROBLEMA                                                      |
|-------------------------------------------------------------|---------------------------------------------------------------|
| LED SINISTRO (GIALLO) lampeggiante                          | Password del Wi-Fi errata                                     |
| LED SINISTRO (GIALLO) + LED DESTRO (GIALLO)<br>lampeggiante | Impossibile trovare l'SSID. Provare nuovamente la connessione |
| LED DI NOTIFICA (ROSSO) + LED WI-FI (ROSSO)<br>lampeggiante | Impossibile connettersi al Wi-Fi                              |

#### Come utilizzo il mio robot con Amazon Alexa?

Aprire l'app Amazon Alexa, andare sul menu e selezionare Skill. Oppure andare sullo store delle Skill di Alexa sul sito di Amazon. Cercare "Shark Skill". Selezionare "Shark Skill" per aprire la pagina dei dettagli, quindi selezionare l'opzione "Enable Skill" (Abilita Skill). Una volta attivata l'opzione è possibile chiedere ad Alexa di controllare il robot (per es.: "Alexa, di' a Shark di iniziare a pulire").

#### Come imposto il robot con Assistente Google su un dispositivo Apple?

1. Scaricare, aprire e accedere all'app Assistente Google. 2. Selezionare l'icona "Explore" (Esplora). Cercare "Shark" e selezionare "Try it" (Provalo). 3. Per consentire a Google di collegarsi al proprio account SharkClean", eseguire l'accesso all'account SharkClean. È lo stesso account usato per l'impostazione del robot Shark nell'app SharkClean. Selezionare "Authorize" (Autorizza) per collegare l'account SharkClean ad Assistente Google. Ci siamo! Assistente Google può ora lavorare con il robot Shark. Per avviare un ciclo di pulizia del robot, usare il comando vocale "Google, di' a Shark di iniziare a pulire".

#### Come imposto il robot con Assistente Google su Android?

1. Scaricare, aprire e accedere all'app Assistente Google. 2. Selezionare l'icona "Explore" (Esplora). Cercare "Shark" e selezionare "Link" (Collega). 3. Accedere all'account SharkClean. È lo stesso account usato per l'impostazione del robot Shark nell'app SharkClean. Ci siamo! Assistente Google può ora lavorare con il robot Shark. Per avviare un ciclo di pulizia del robot, usare il comando vocale "Google, di' a Shark di iniziare a pulire".

#### Cosa devo fare se il mio Wi-Fi a volte si disconnette?

Spegnere il robot tenendo premuto il pulsante DOCK (Base) per 5-7 secondi. Attendere 10 secondi, guindi riaccendere il robot tenendo premuto il pulsante DOCK (Base) per 5-7 secondi. Spegnere lo smartphone. Attendere 30 secondi, poi riaccenderlo. Aprire le impostazioni Wi-Fi sullo smartphone, trovare la rete Shark e selezionare "Non memorizzare rete". Riapri l'app SharkClean e riprova la procedura di connessione. È normale che il robot possa perdere temporaneamente la connettività quando passa sotto un mobile o si allontana dal router. Il robot Shark® è progettato per riconnettersi automaticamente al Wi-Fi. Se così non fosse, spegnere il robot, attendere 10 secondi, riaccenderlo e riposizionarlo sulla base.

#### Cosa devo fare se ho verificato una password di rete wireless errata?

Chiudere e poi riaprire l'app. Assicurarsi di avere inserito la password di rete Wi-Fi corretta. Nelle impostazioni di rete dello smartphone, scegliere la rete domestica da 2.4 GHz e selezionare "Forget" (abbandona). Riconnettersi alla rete domestica. Assicurarsi di utilizzare la password corretta. Se la connessione alla rete domestica è andata a buon fine, procedere con la configurazione dell'app. Si consiglia di utilizzare l'icona dell'occhio quando si inserisce la password per essere certi della sua correttezza. Spegnere il router e attendere 30 secondi. Riaccendere il router. Assicurarsi che la rete da 2.4 GHz sia visibile nelle impostazioni dello smartphone. Spegnere il robot e attendere 10 secondi. Riaccendere il robot e attendere il prompt vocale. Forzare la chiusura dell'app e riavviare la procedura di connessione sul robot. Se non è possibile trovare la password del Wi-Fi, contattare il proprio provider di servizi Internet.

#### Cosa devo fare se il mio nome utente o la mia password non sono validi?

Si consiglia di utilizzare l'icona dell'occhio accanto al campo di inserimento della password per essere certi della sua correttezza. Selezionare l'opzione "Forgot Password" (Password dimenticata) nella pagina di accesso. Il sistema automatizzato invierà un link per la reimpostazione della password. Cercare l'e-mail con mittente "mysharkninja@sharkninja.com" nella cartella della posta in arrivo e dello spam. Si può usare l'opzione "Resend code" (Rinvia codice) per ricevere una nuova e-mail.

#### Cosa devo fare se c'è un problema di reimpostazione della password (non ho ricevuto l'e-mail o il token non era valido)?

Selezionare l'opzione "Forgot Password" (Password dimenticata) nella pagina di accesso. Il sistema automatizzato invierà un link per la reimpostazione della password. Cercare l'e-mail con mittente "mysharkninja@sharkninja.com" nella cartella della posta in arrivo e dello spam. Si può usare l'opzione "Resend code" (Rinvia codice) per ricevere una nuova e-mail.

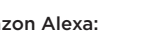

#### SENSORE 3D E AI LASER NAVIGATION™

#### Cosa devo fare se il robot Shark non si connette al Wi-Fi o perde la connessione Wi-Fi?

Se si è un utente iOS e recentemente è stato eseguito l'aggiornamento a iOS 14, è necessario abilitare l'accesso alla rete locale per l'app SharkClean dallo smartphone. Per l'abilitazione, procedere come segue. Andare alle impostazioni dello smartphone --> Selezionare "Privacy" --> Selezionare "Rete locale" --> Attivare SharkClean e provare a connettersi di nuovo. Assicurarsi che lo smartphone sia connesso alla rete Wi-Fi domestica prima di cercare di connettere il robot. Le reti Wi-Fi domestiche standard supportano sia la rete da 2,4 GHz sia quella da 5 GHz. Assicurarsi di essere connessi a una rete da 2,4 GHz quando si inseriscono nome utente e password. Assicurarsi che il robot sia acceso e che si senta un avviso acustico.

Non utilizzare una VPN o un server proxy. Verificare che l'isolamento Wi-Fi sia disattivato sul router.

Possono verificarsi casi in cui il robot Shark perde la connettività durante il funzionamento, a causa di un segnale Wi-Fi debole o perché entra in una zona che blocca il Wi-Fi.

Spegnere il robot. Attendere 10 secondi, poi riaccendere e attendere il prompt vocale. Spegnere lo smartphone, attendere 30 secondi, poi riaccenderlo.

Aprire le impostazioni Wi-Fi sullo smartphone, trovare la rete Shark e selezionare "Non memorizzare rete". Riaprire

l'app SharkClean e riprovare la procedura di connessione.

È normale che il robot possa perdere temporaneamente la connettività quando passa sotto un mobile o si allontana dal router. Il robot Shark è progettato per riconnettersi automaticamente al Wi-Fi. Se così non fosse, rimuovere l'unità dalla base a svuotamento automatico. Spegnere il robot, attendere 10 secondi e riposizionarlo sulla base.

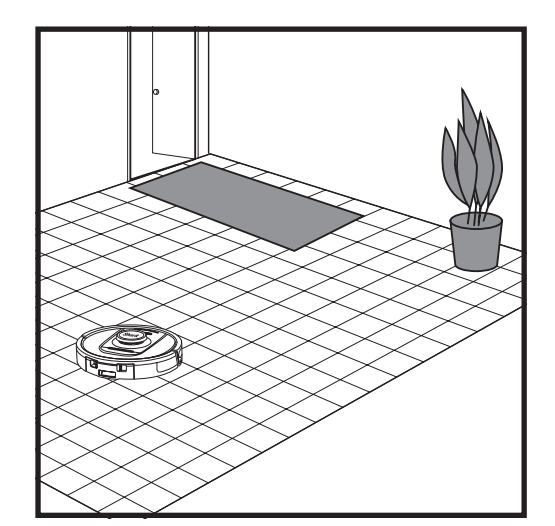

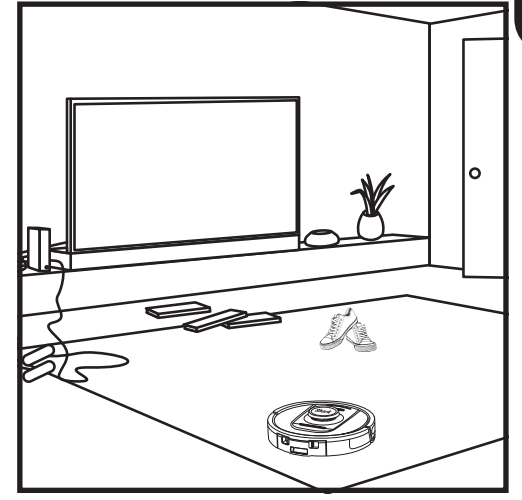

Una volta completata la configurazione, il robot effettua un **ciclo di esplorazione** al fine di creare una mappatura iniziale della casa. Il robot si sposta da una stanza all'altra individuando pareti, mobili e altri ostacoli durante la pulizia. Questo ciclo richiede meno tempo di una pulizia completa, dal momento che il robot non percorre il pavimento per intero. La tecnologia di rilevamento degli oggetti del robot rileva gli ostacoli e li aggira. Il robot rileva la presenza di eventuali oggetti sul pavimento come calzini, scarpe e giocattoli evitandoli.

#### MODALITÀ DI PULIZIA MANUALE

Per avviare manualmente un ciclo di pulizia, premere il pulsante CLEAN (PULIZIA) sul robot. Per inviare immediatamente il robot alla base a svuotamento automatico, premere il pulsante DOCK (BASE).

**NOTA:** assicurarsi di caricare completamente il robot prima del primo ciclo di pulizia, in modo che possa esplorare, mappare e pulire la maggiore superficie possibile. La carica completa del robot potrebbe richiedere fino a 6 ore.

**NOTA:** Evitare di spostare la base. Se viene collocata altrove, il robot potrebbe non essere in grado di farvi ritorno e sarà necessario rimappare la casa. Se viene spostato durante l'uso, il robot potrebbe non essere in grado di seguire il proprio percorso di pulizia intelligente o trovare la strada di ritorno alla base.

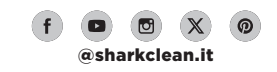

#### MANUTENZIONE

#### MANUTENZIONE DEL CONTENITORE RACCOGLIPOLVERE DELLA BASE

In base alle dimensioni della base, è consigliabile svuotarla ogni 30-60 giorni o secondo necessità.

Per rimuovere il contenitore, premere l'apposito **pulsante di rilascio** sulla parte in alto della base, quindi estrarlo facendolo scivolare.

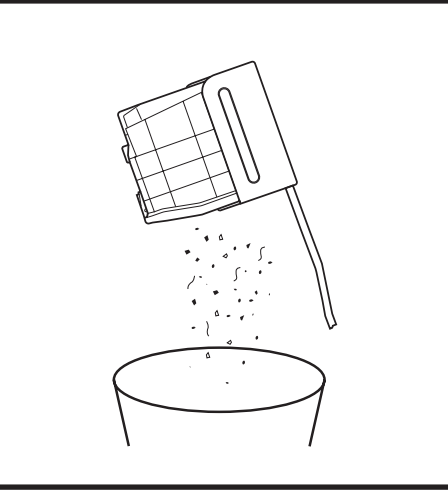

Per svuotare il contenitore, tenerlo al di sopra della pattumiera, quindi premere il pulsante di rilascio con l'icona del bidone della spazzatura che si trova sul lato del contenitore. Il coperchio del contenitore si aprirà, lasciando fuoriuscire la sporcizia. Sbattere delicatamente il contenitore contro l'interno della pattumiera per far cadere tutta la sporcizia presente. Riposizionare il contenitore facendolo scivolare nell'alloggiamento della base fino a quando non scatta in posizione.

#### PULIZIA E SOSTITUZIONE DEI FILTRI DELLA BASE

Effettuare regolarmente la pulizia dei filtri per mantenere la potenza di aspirazione del robot aspirapolvere a livelli ottimali. Sostituire i filtri ogni 6-12 mesi o secondo necessità.

IMPORTANTE: NON utilizzare sapone per la pulizia dei filtri.

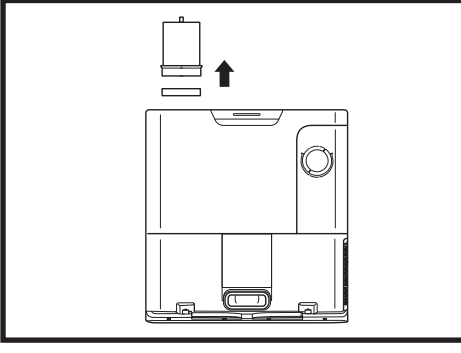

#### PULIRE I FILTRI PRE-MOTORE UNA VOLTA AL MESE

Per aprire il coperchio dell'alloggiamento dei filtri, tenere il bordo sinistro superiore della base e tirare il coperchio verso l'alto. Una volta aperto il coperchio, rimuovere il filtro in schiuma dalla maniglia superiore, quindi estrarre il filtro in feltro da sotto. Dare dei colpetti ai filtri tenendoli sopra la pattumiera, quindi sciacquare SOLO con acqua fredda, in quanto il sapone potrebbe danneggiarli. Lasciare che i filtri si asciughino completamente all'aria prima di reinstallarli. I filtri devono essere installati in modo corretto affinche la base funzioni adeguatamente. Reinserire prima il filtro in feltro, poi il filtro in schiuma.

PULIRE IL FILTRO POST-MOTORE UNA VOLTA AL MESE Premere il pulsante sulla parte superiore dello sportello del filtro. quindi inclinare lo sportello e sollevarlo. Rimuovere il filtro postmotore dalla base tirando la

linguetta verso il basso. Picchiettare i filtri sopra una pattumiera per pulirli. NON lavare il filtro con acqua o sapone per evitare di danneggiarlo. **ATTENZIONE:** spegnere l'alimentazione prima di eseguire qualsiasi intervento di manutenzione. Per spegnere il robot, tenere premuto il pulsante DOCK (Base) per 5-7 secondi.

#### SVUOTAMENTO DEL CONTENITORE RACCOGLIPOLVERE DEL ROBOT

MANUTENZIONE

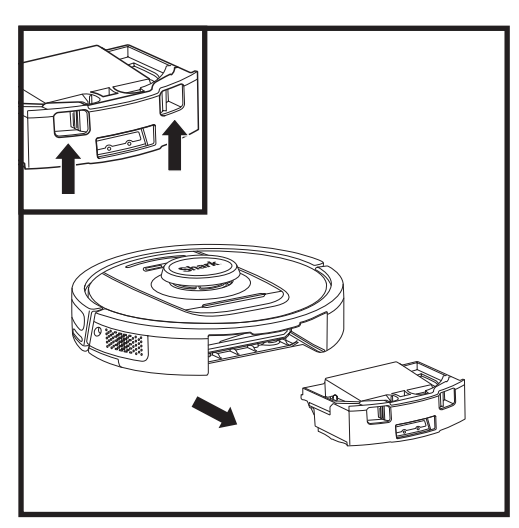

Premere il **pulsante di rilascio del contenitore raccoglipolvere** ed estrarlo facendolo scivolare.

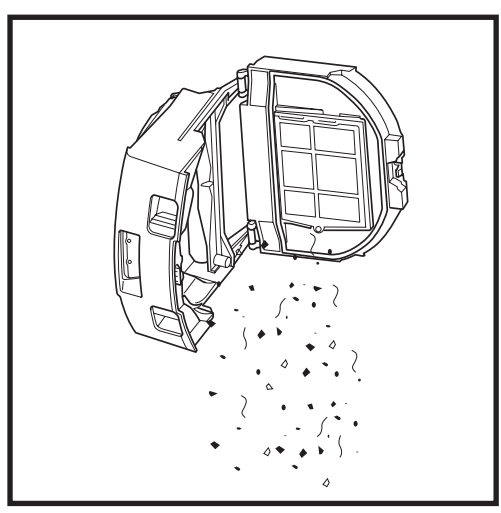

Svuotare la sporcizia nella pattumiera. Se necessario, è possibile pulire il contenitore raccoglipolvere con un panno umido. Lasciare asciugare per 24 ore prima di un nuovo utilizzo.

**NOTA:** Dopo aver svuotato il contenitore raccoglipolvere, assicurarsi di inserirlo correttamente in posizione fino a sentire un clic.

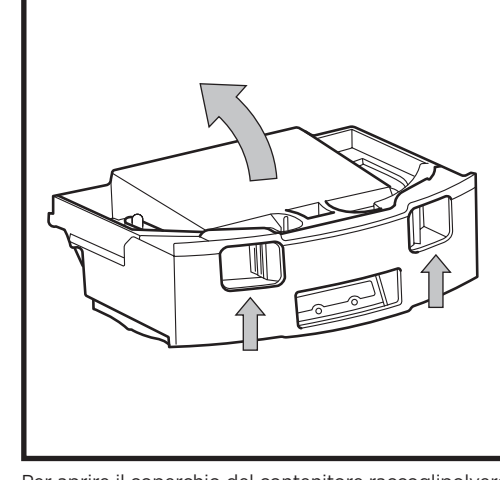

Per aprire il coperchio del contenitore raccoglipolvere, afferrarlo e tirarlo verso l'alto usando le apposite fessure per le dita.

#### MANUTENZIONE

PULIZIA DEL FILTRO DEL ROBOT

Per una potenza di aspirazione ottimale, pulire il filtro del contenitore raccoglipolvere del robot dopo

#### MANUTENZIONE

#### PULIZIA DEI SENSORI PER IL RILEVAMENTO DELLE PARETI

- 1. I sensori del robot richiedono una manutenzione periodica.
- 2. Utilizzando un panno pulito o un cotton fioc, pulire i sensori che si trovano ai lati del robot.

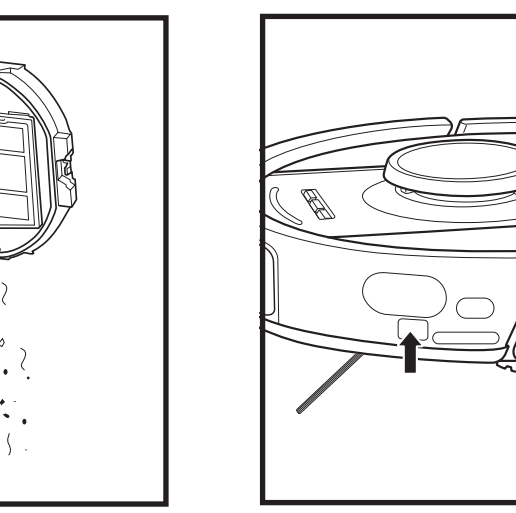

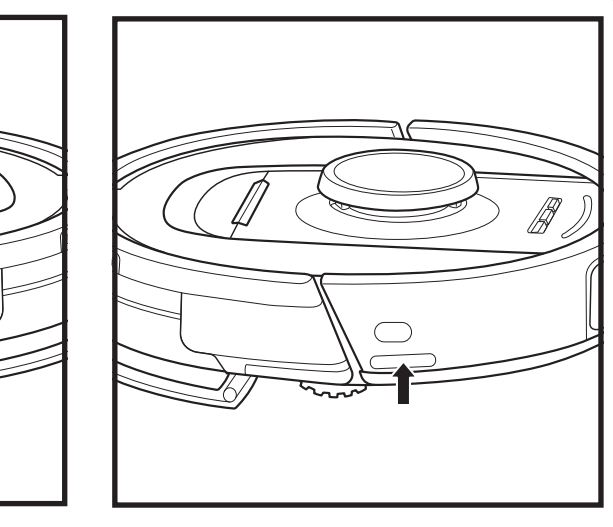

#### PULIZIA DELLE SPAZZOLE LATERALI

#### PULIRE LA SPAZZOLA LATERALE IN BASE ALLE ESIGENZE.

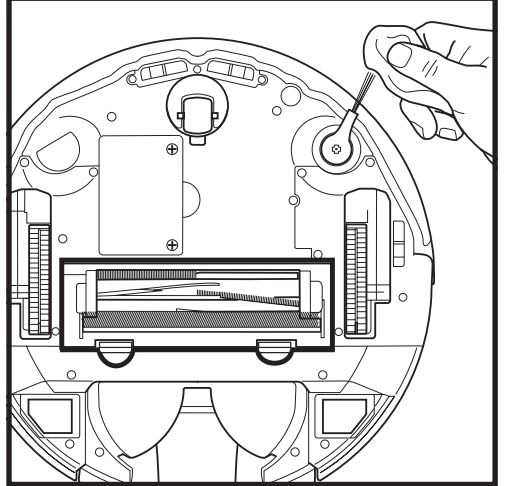

Srotolare delicatamente e rimuovere eventuali fili o grovigli di capelli intorno alla spazzola.

Pulire delicatamente la spazzola con un panno asciutto. Reinstallare la spazzola fissandola al relativo piolo. Ruotare manualmente la spazzola per assicurarsi che sia installata correttamente.

IMPORTANTE: Il robot utilizza i sensori di dislivello per evitare scale e altri punti con dislivelli ripidi. Se i sensori sono sporchi, la loro efficacia potrebbe risultare compromessa. Per ottenere risultati ottimali, pulirli regolarmente.

Rimuovere e svuotare il contenitore raccoglipolvere. Rimuovere eventuali capelli e sporcizia dal retro del contenitore raccoglipolvere.

ogni utilizzo.

Quando il contenitore raccoglipolvere viene svuotato, picchiettare leggermente sul filtro per rimuovere polvere e sporcizia, quindi con un panno asciutto o una spazzola morbida eliminare eventuali residui.

#### PULIZIA DEI SENSORI E DEI CONTATTI PER LA RICARICA

I SENSORI DEL ROBOT RICHIEDONO UNA MANUTENZIONE PERIODICA. Utilizzando un panno pulito o un cotton fioc, spolverare i sensori presenti sul retro e i lati del robot.

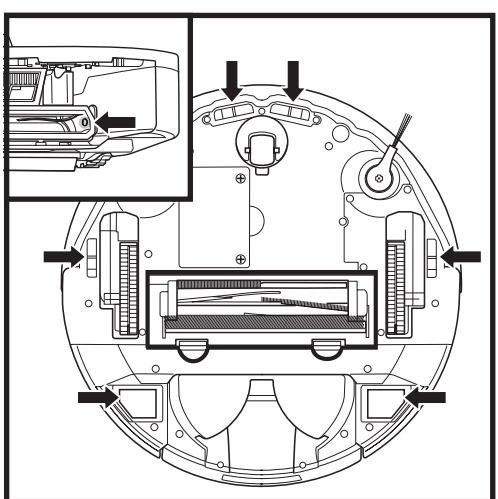

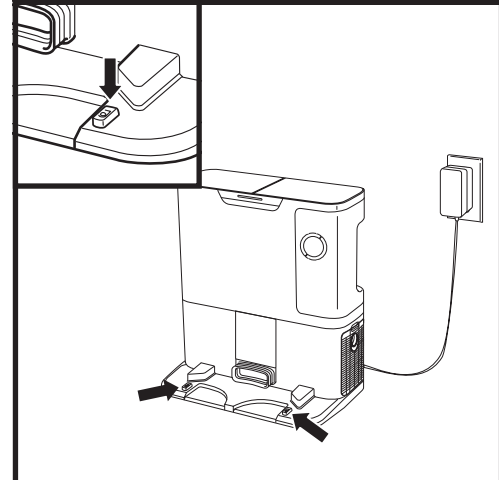

# NOTA: Rimuovere e sostituire la spazzola laterale se risulta piegata o danneggiata. Per rimuovere una spazzola, estrarla dal relativo piolo.

#### MANUTENZIONE

SPAZZOLA

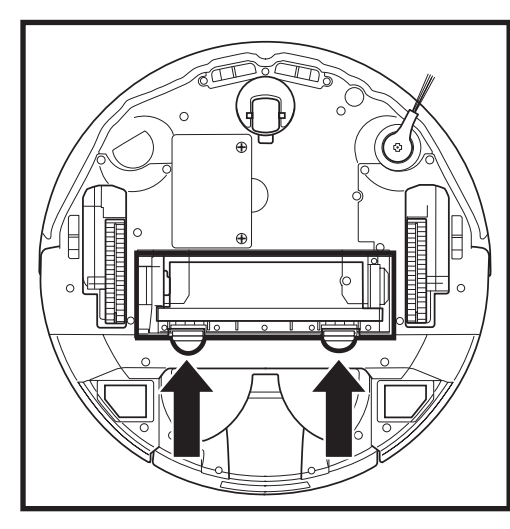

Per accedere alla spazzola, premere sulle linguette poste sullo sportello, quindi estrarre quest'ultimo sollevandolo.

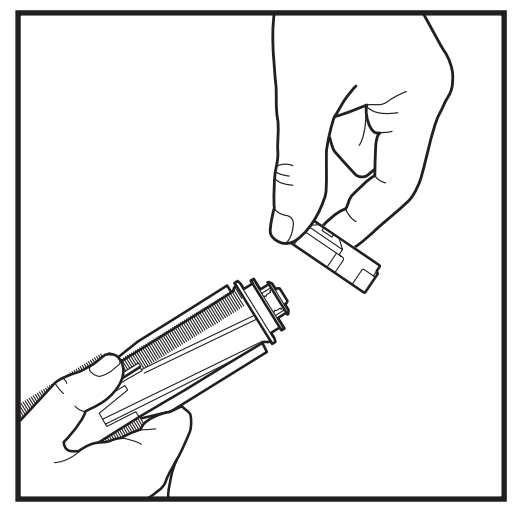

Estrarre la spazzola e rimuovere la copertura sull'estremità. Eliminare eventuali capelli o sporcizia, quindi reinserire la copertura.

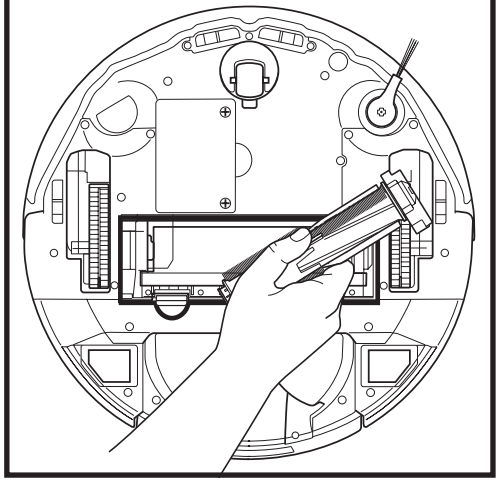

Reinstallare la spazzola inserendo prima l'estremità piatta. Chiudere lo sportello della spazzola e premere su entrambi i lati fino a guando non scatta in posizione.

NOTA: Sostituire la spazzola ogni 6-12 mesi o quando è visibilmente usurata. Per le parti di ricambio, visitare il sito sharkaccessories.eu.

| MANUTENZIONE<br>RISOLUZIONE DEI PROBLEMI                                                                                                    |                                                                                                    |                                                                                                    |                                                                                                    |                                                                                                    |
|----------------------------------------------------------------------------------------------------|----------------------------------------------------------------------------------------------------|----------------------------------------------------------------------------------------------------|----------------------------------------------------------------------------------------------------|----------------------------------------------------------------------------------------------------|
|                                                                                                    |                                                                                                    |                                                                                                    |                                                                                                    | Se sono presenti spie luminose accese o lampeggianti, consultare la tabella con i codici di errore<br>riportata di seguito: |
| CODIC                                                                                                    | E ERRORE                                                                                                    |                                                                                                    | SOLUZIONE                                                                                                    |                                                                                                    |
| LED DELLA BATTERIA<br>(ROSSO) Fissi                                                                                                    | A (ROSSO) + LED WI-FI                                                                                                    | 2                                                                                                    | La spazzola laterale è bloccata. Rimuovere l'eventuale<br>sporcizia accumulata attorno alla spazzola laterale in<br>modo da farla muovere liberamente.                                                                                                    |                                                                                                    |
| LED DI NOTIFICA (ROSSO) + LED DESTRO<br>(GIALLO) Fissi<br>4 Blocco all'interno della spazzola. Rim<br>sporcizia accumulata intorno e dentr<br>modo che possa ruptare liberamente |                                                                                                    | Blocco all'interno della spazzola. Rimuovere l'eventuale<br>sporcizia accumulata intorno e dentro alla spazzola in<br>modo che possa ruotare liberamente. |                                                                                                    |                                                                                                    |
| LED DELLA BATTERI<br>(ROSSO) + LED DEST                                                                                                    | A (ROSSO) + LED WI-FI<br>RO (GIALLO) Fissi                                                                                                    | 5                                                                                                    | Una ruota motrice è bloccata. Pulire le ruote e rimuovere<br>l'eventuale sporcizia accumulata attorno agli assi in modo<br>che possano muoversi liberamente.                                                                                                    |                                                                                                    |
| LED SINISTRO (GIALL<br>(ROSSO) + LED DELLA<br>WI-FI (ROSSO) + LED                                                                                                    | O) + LED DI NOTIFICA<br>A BATTERIA (ROSSO) + LED<br>DESTRO (GIALLO) Fissi                                                                                                    | 18                                                                                                    | Errore dell'encoder del motore delle ruote. Contattare il<br>Servizio Clienti di Shark al numero 800 961655.                                                                                                    |                                                                                                    |
| LED DI NOTIFICA (RC<br>(ROSSO) + LED DEST                                                                                                    | PSSO) + LED WI-FI<br>RO (GIALLO) Lampeggianti                                                                                                    | 3                                                                                                    | Errore del motore di aspirazione. Rimuovere e svuotare<br>il contenitore raccoglipolvere, pulire i filtri, rimuovere la<br>spazzola, il suo sportello ed eventuali ostruzioni.                                                                                                    |                                                                                                    |
| LED WI-FI (ROSSO) +<br>(GIALLO) Fissi                                                                                                    | LED DESTRO                                                                                                    | 6                                                                                                    | Il parabordi anteriore può essere intasato. Pulire il<br>parabordi e assicurarsi che si muova liberamente.                                                                                                    |                                                                                                    |
| LED DI NOTIFICA (RC<br>(ROSSO) Fissi                                                                                                    | SSO) + LED WI-FI                                                                                                    | 7                                                                                                    | Errore del sensore di dislivello. Spostare il robot in un'altra<br>posizione e pulire i sensori di dislivello.                                                                                                    |                                                                                                    |
| LED DELLA BATTERIA (ROSSO) + LED DESTRO<br>(GIALLO) Fissi                                                                                                    |                                                                                                    | 9                                                                                                    | Il contenitore raccoglipolvere del robot deve essere<br>reinstallato. Inserire il contenitore raccoglipolvere fino a<br>sentire un clic.                                                                                                    |                                                                                                    |
| LED WI-FI (ROSSO) Fisso                                                                                                    |                                                                                                    | 10                                                                                                    | Il robot non può essere avviato a causa di un dislivello tra<br>le ruote. Spostare il robot in una<br>posizione differente su una superficie piana.                                                                                                    |                                                                                                    |
| LED DI NOTIFICA (ROSSO) Fisso                                                                                                    |                                                                                                    | 16                                                                                                    | Il robot è bloccato. Spostare il robot in una nuova posizione<br>e assicurarsi che il parabordi anteriore si muova liberamente.                                                                                                    |                                                                                                    |
| LED DI NOTIFICA (ROSSO) + LED DELLA<br>BATTERIA + LED WI-FI (ROSSO) Fissi                                                                                                    |                                                                                                    | 23                                                                                                    | Il robot non riesce a trovare la base a svuotamento<br>automatico. Assicurarsi che la base a svuotamento automatico<br>sia ATTIVATA e che non siano presenti ostacoli nelle vicinanze.                                                                                                    |                                                                                                    |
| LED SINISTRO (ROSSO) Lampeggiante                                                                                                    |                                                                                                    | 24                                                                                                    | Il livello della batteria è significativamente basso,<br>pertanto il robot deve essere ricaricato. Sollevare il robot<br>e posizionarlo sulla base a svuotamento automatico.<br>Assicurarsi che la spia luminosa della base a svuotamento<br>automatico sia blu per avere conferma che il robot è stato<br>posizionato correttamente. |                                                                                                    |
| LED DI NOTIFICA (ROSSO) + LED DELLA<br>BATTERIA (ROSSO) + LED WI-FI (ROSSO) +<br>LED DESTRO (GIALLO) Fissi                                                                       |                                                                                                    | 26                                                                                                    | Ostruzione nel contenitore raccoglipolvere. Verificare<br>l'assenza di ostruzioni nella base a svuotamento automatico<br>e nel contenitore raccoglipolvere del robot. Pulire l'eventuale<br>sporcizia e reinstallare il contenitore raccoglipolvere,<br>assicurandosi che scatti in posizione.                                        |                                                                                                    |
| LED SINISTRO (GIALLO) Fisso, LED DI NOTIFICA<br>(ROSSO) Fisso, LED DELLA BATTERIA (ROSSO)<br>Fisso E LED WI-FI (ROSSO) Fisso                                                     |                                                                                                    | 30                                                                                                    | Potrebbe essersi verificato un blocco della tecnologia<br>ActiveLift. Spegnere il robot e assicurarsi che non siano<br>presenti blocchi che impediscano il movimento della<br>sospensione della ruota verso l'alto e il basso.                                                                                                    |                                                                                                    |
| Nome sensore                                                                                                    |                                                                                                    | Desc                                                                                                    | rizione funzionale                                                                                                    |                                                                                                    |
| Sensori di<br>dislivello                                                                                                    | I sensori di dislivello monitorano il dislivello usando lo spettro dell'infrarosso per evitare cadute del robot. Se si<br>trova davanti a delle scale in discesa (ad es. l'altezza del pavimento chiaro è superiore a 50 mm o quella del<br>pavimento scuro è superiore a 30 mm) e il valore di lettura del sensore supera quello preimpostato, allora il<br>robot si arresta. |                                                                                                    |                                                                                                    |                                                                                                    |
| ll sensore Lidar                                                                                                    | Il sensore Lidar consente al robot di mappare la casa grazie al raggio laser. La distanza<br>di rilevamento è di 8 m.                                                                                                    |                                                                                                    |                                                                                                    |                                                                                                    |
| Sensore 3D                                                                                                    | Con 2 laser in linea e una telecamera IR, il sensore 3D scansiona gli oggetti per identificare<br>l'immagine tramite algoritmi. FOV: H=100°, V=78.7°.                                                                                                    |                                                                                                    |                                                                                                    |                                                                                                    |
| Sensore di<br>rilevamento<br>delle pareti                                                                                                    | I sensori di rilevamento delle pareti rilevano la distanza tra eventuali oggetti e il lato sinistro del<br>robot tramite la gamma TOF. La distanza di rilevamento è di 30 mm.                                                                                                    |                                                                                                    |                                                                                                    |                                                                                                    |

Per qualsiasi altro problema, visitare il sito support.sharkclean.eu per contattare il Servizio Clienti.

#### MANUTENZIONE MODULO LIDAR

#### PEZZI DI RICAMBIO

#### PULIZIA DEI SENSORI DIRTDETECT

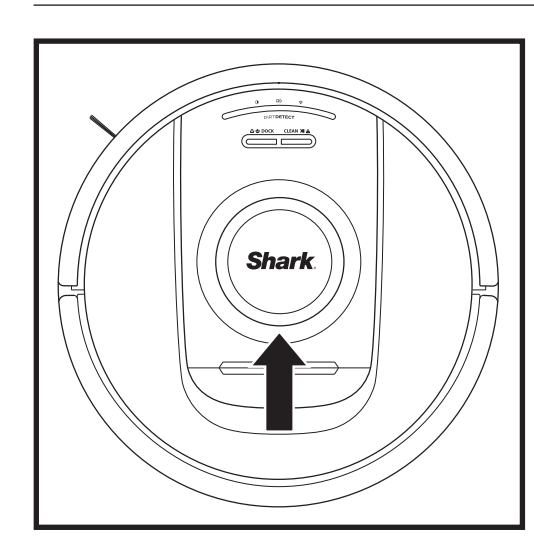

Verificare l'assenza di capelli o sporcizia nel modulo di navigazione sulla parte superiore del robot e rimuoverli se necessario. Per una pulizia più profonda, posizionare il robot su una superficie piana e spegnere l'alimentazione. Utilizzare aria compressa per rimuovere l'eventuale sporcizia accumulata nella fessura presente intorno al modulo LiDAR rotante. La pulizia può anche essere effettuata facendo ruotare un cotton fioc in entrambe le direzioni.

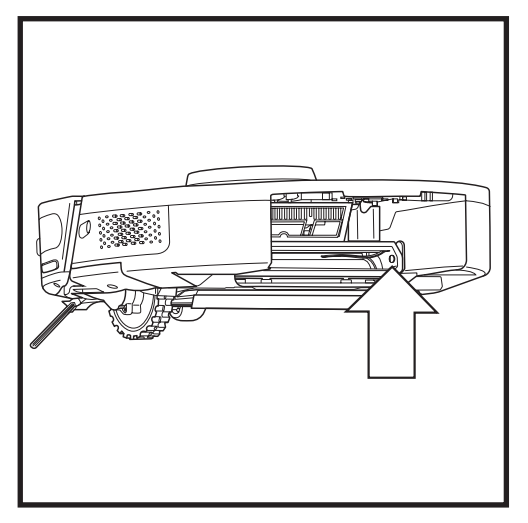

Rimuovere il contenitore raccoglipolvere del robot. Utilizzando la spazzola DirtDetect in dotazione o un panno in microfibra, pulire l'area indicata per rimuovere l'eventuale sporcizia presente sopra il sensore.

#### PULIZIA DELLE RUOTE

PULIRE L'ALLOGGIAMENTO DELLA RUOTA ANTERIORE PERIODICAMENTE. Per le parti di ricambio, visitare il sito sharkclean.eu.

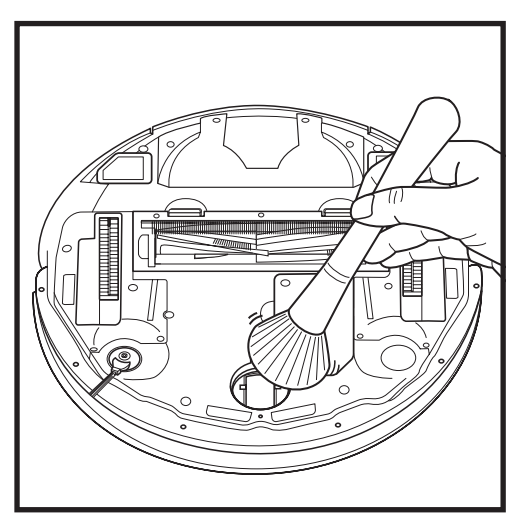

Far girare la ruota anteriore spazzolando via delicatamente sporco, polvere e briciole. Pulire la ruota e l'alloggiamento circostante.

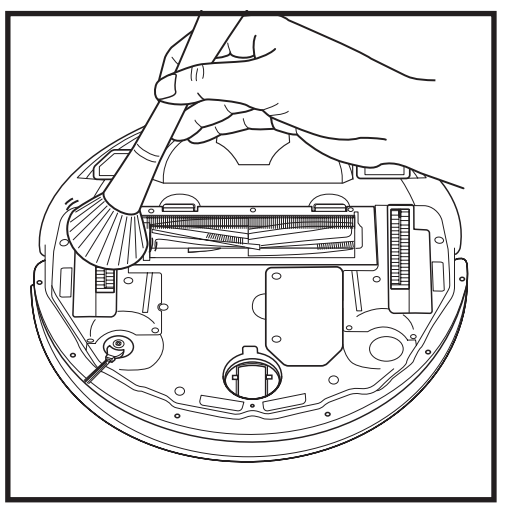

Pulire periodicamente le ruote motrici e l'alloggiamento circostante. Per pulire le ruote motrici, spolverarle singolarmente facendole ruotare. NOTA: per ordinare i pezzi di ricambio, visitare la pagina sharkaccessories.eu

#### PEZZI DI RICAMBIO: ROBOT

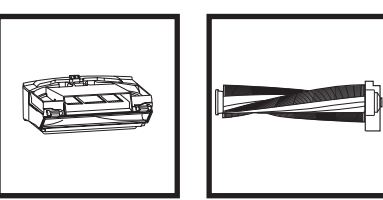

Spazzola\*

Base a

svuotamento

automatico

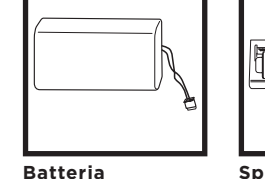

Filtro del

del robot

contenitore

raccoglipolvere

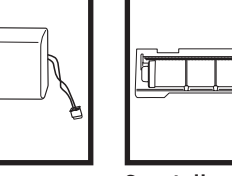

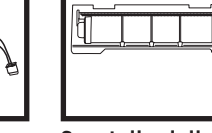

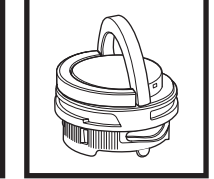

Sportello della Montaggio spazzola\* della cartuccia anti-odore

Filtro pre-motore della base

( and the second second

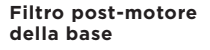

\*NOTA: il design può variare.

Spazzola laterale\*

Contenitore

del robot

raccoglipolvere

NOTA: Il pennello non è incluso.

# Hai domande o problemi? CHIAMACI: 800 761 630

Contatta il nostro Servizio clienti

# CHIEDI ASSISTENZA SUBITO! NON TORNARE AL NEGOZIO.

# Altri semplici modi per chiedere SUBITO ASSISTENZA:

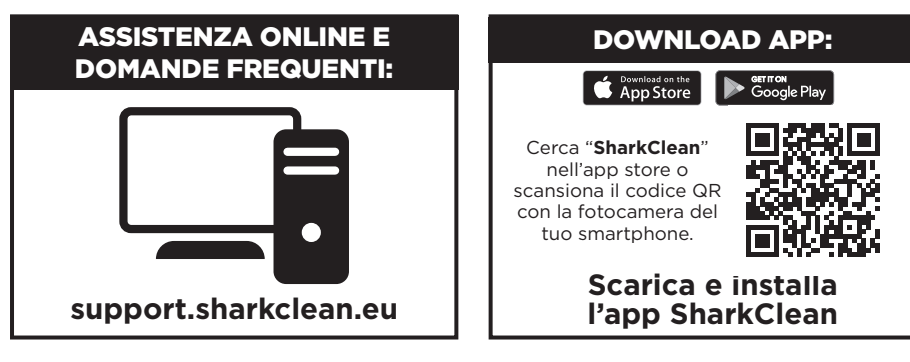

#### CONTRATTO DI LICENZA CON L'UTENTE FINALE PER IL SOFTWARE SHARKNINJA

#### IMPORTANTE: LEGGERE CON ATTENZIONE I TERMINI E LE CONDIZIONI DEL PRESENTE CONTRATTO DI LICENZA PRIMA DI PROCEDERE ALL'UTILIZZO DI QUESTO PRODOTTO

Il presente Contratto di licenza con l'utente finale (End-User License Agreement, EULA) è un accordo legale tra l'utente e SharkNinja Operating LLC ("SharkNinja", "noi" o "nostro") riguardante il software [di SharkNinja] già installato sul dispositivo SharkNinja dell'utente, scaricato dall'utente affinché quest'ultimo possa controllare il dispositivo SharkNinja dal proprio telefono o computer, o che, in ogni caso, sia reso disponibile tramite aggiornamenti (il "Software"), nonché qualsiasi documento stampato, elettronico e online relativo al Software (la "Documentazione").

Concediamo all'utente il diritto di utilizzare il Software e la Documentazione secondo i termini di questa Licenza. Non vendiamo il Software o la Documentazione all'utente. Il Software e la Documentazione rimangono sempre di nostra proprietà.

Se l'utente non è d'accordo con i termini del presente EULA, non deve installare o utilizzare il Software, la Documentazione o il dispositivo SharkNinja. In tal caso, chiediamo all'utente di restituirci il dispositivo inutilizzato SharkNinja per ottenere un rimborso completo. Tale restituzione non pregiudica i diritti legali di restituzione dei prodotti al venditore dell'utente nel caso cambiasse idea o se il prodotto risultasse difettoso, né pregiudica i termini della nostra garanzia del produttore, se presente.

#### 1. CONCESSIONE DI LICENZA.

Installazione e utilizzo. In conformità ai termini del presente EULA, SharkNinja concede all'utente il diritto di utilizzare il Software e la Documentazione, e di ricevere e utilizzare qualsiasi codice o aggiornamento software aggiuntivo gratuito, tra cui "patch" e correzioni di errori, così come forniti dal Licenziante di volta in volta, esclusivamente allo scopo di eseguire operazioni domestiche con il dispositivo SharkNinja per cui è stato fornito il Software.

#### 2. DESCRIZIONE DI ALTRI DIRITTI E LIMITAZIONI.

- 2.1. Mantenimento degli avvisi sul copyright. L'utente non deve rimuovere o modificare alcun avviso sul copyright riportato su tutte le copie del Software e della Documentazione.
- 2.2. Copia e distribuzione. All'utente è fatto divieto di riprodurre o distribuire a terzi copie del Software o della Documentazione.
- 2.3. All'utente è fatto divieto di eseguire operazioni di "reverse engineering", decompilazione e disassemblaggio. L'utente non può decompilare, disassemblare o effettuare il reverse engineering del Software, tranne e solo nella misura in cui tali attività siano espressamente consentite dalla legge vigente derogando questa limitazione.
- 2.4. Noleggio. All'utente è fatto divieto di noleggiare, affittare o fornire in prestito a terzi il Software o la Documentazione senza l'autorizzazione scritta di SharkNinja.
- 2.5. Software "non destinato alla rivendita". Il Software identificato come "Not for Resale" (Non destinato alla rivendita) o "NFR" non può essere rivenduto, trasferito o utilizzato per qualsiasi operazione che non sia dimostrativa, diagnostica o di valutazione.
- 2.6. Servizi di supporto. SharkNinja può fornire servizi di supporto all'utente correlati al Software o al dispositivo SharkNinja (i "Servizi di supporto"). Eventuali codici software aggiuntivi forniti all'utente come parte dei Servizi di supporto devono essere considerati come parte del Software ed essere soggetti ai termini e alle condizioni del presente EULA.
- 2.7. Proprietà del Software. SharkNinja detiene tutti i diritti di proprietà intellettuale del Software e della Documentazione.
- 2.8. Conformità alle leggi applicabili. L'utente deve rispettare la conformità alle leggi vigenti relative all'uso del Software e della Documentazione.

#### 3. AGGIORNAMENTI.

SharkNinja può effettuare l'upgrade o aggiornare il Software, oppure richiedere all'utente di effettuare questa operazione, a condizione che il Software corrisponda sempre alla descrizione fornita all'utente prima che quest'ultimo acquisti il dispositivo SharkNinja. Il presente EULA disciplinerà qualsiasi aggiornamento o upgrade fornito da SharkNinja che sostituisca e/o integri il Software fornito pre-caricato nel dispositivo SharkNinja dell'utente, a meno che tale upgrade non sia accompagnato da un Contratto di licenza dell'utente finale separato; in tal caso saranno i termini di quest'ultimo EULA a prevalere.

#### 4. DATI E PRIVACY.

SharkNinja si impegna ad assicurare la privacy dell'utente mediante l'adesione a elevati standard di correttezza e integrità, e la conformità a leggi sulla protezione dei relativi dati. Ci impegniamo inoltre a mantenere informati i clienti sulla modalità di utilizzo delle informazioni che raccogliamo dagli stessi mediante il loro utilizzo del Software. Le pratiche adottate da SharkNinja in merito alla privacy sono descritte nell'Informativa sulla privacy dell'azienda e negli avvisi separati forniti quando si acquista o si scarica l'app, il prodotto o il servizio. Le informazioni dell'utente saranno sempre trattate in conformità all'Informativa sulla privacy di SharkNinja, incorporata per riferimento nel presente EULA e disponibile al seguente URL: https://ninjakitchen.eu/systempage.privacypolicy.pagelet2-Page.cms-systempage.privacyPolicy.pagelet2-Page. L'utente è pregato di leggere attentamente e prendere conoscenza della nostra Informativa sulla privacy e di qualsiasi altra notifica relativa alla stessa per comprendere come i suoi dati personali sono raccolti, elaborati e condivisi da SharkNinja, nonché i diritti del soggetto interessato in relazione a tali dati.

#### 5. LIBRERIE DI APPLICAZIONI E SOFTWARE INCORPORATO DI TERZE PARTI

- 5.1 L'Utente riconosce che Ayla Networks, Inc. ("Ayla") ha fornito alcune librerie di applicazioni che sono state incorporate nel Software ("Ayla Application Libraries") e che consentono ai dispositivi SharkNinja di connettersi ad Ayla Cloud Service ("Ayla Embedded Software").
- 5.2 All'Utente è vietato utilizzare le Ayla Application Libraries se non come componente integrato del Software, non modificato rispetto alla forma in cui gli è stata fornita.
- 5.3 All'utente è vietato utilizzare Ayla Embedded Software tranne che come componente incorporato del proprio dispositivo SharkNinja, non modificato rispetto alla forma in cui gli è stato fornito.
- 5.4 L'utente non può decompilare, disassemblare o effettuare il reverse engineering delle Ayla Application Libraries o dell'Ayla Embedded Software, tranne e solo nella misura in cui tali attività siano espressamente consentite dalla legge vigente derogando questa limitazione.
- 5.5 SharkNinja detiene tutti i diritti di proprietà intellettuale delle Ayla Application Libraries e dell'Ayla Embedded Software incorporati nel Software.
- 5.6 All'utente è vietato l'uso di Ayla Application Libraries o Ayla Embedded Software per tentare di utilizzare oppure ottenere accesso non autorizzato a sistemi/servizi di altri licenzianti di SharkNinja; all'utente è vietato trasmettere virus, worm, Trojan, bombe a tempo, spyware, malware, cancelbot, meccanismi di raccolta passivi, robot, software di data mining o altri codici o programmi dannosi o invasivi nei sistemi/ servizi degli altri licenzianti di SharkNinja.
- 5.7 L'Utente non utilizzerà Ayla Application Libraries o Ayla Embedded Software per violare, eludere o interferire con eventuali funzioni di sicurezza o di autenticazione, oppure eventuali altre funzioni che limitano o restringono l'uso o l'accesso ai sistemi/servizi degli altri licenzianti di SharkNinja.
- 5.8 All'Utente è fatto divieto di esaminare, attaccare o eseguire l'analisi delle vulnerabilità dei sistemi/servizi degli altri licenzianti di SharkNinja.
- 5.9 Altri licenzianti del Software, di Ayla Application Libraries e di Ayla Embedded Software di SharkNinja sono gli espressi beneficiari terzi di questo EULA, e le disposizioni contenute in questa Sezione dell'EULA sono a loro beneficio e da loro applicabili.
- 6. RISOLUZIONE. Fatto salvo l'esercizio di qualsivoglia altro diritto o altra azione, SharkNinja può risolvere il presente EULA qualora l'utente commetta una violazione sostanziale o persistente del presente EULA a cui non sia stato posto in essere alcun rimedio (se rimediabile) entro 14 giorni dalla notifica scritta della richiesta della misura correttiva. Alla risoluzione del presente Contratto per qualsivoglia motivo, tutti i diritti concessi all'utente ai sensi del presente EULA cesseranno di applicarsi, l'utente deve cessare tutte le attività autorizzate dal presente EULA e deve immediatamente cancellare o rimuovere il Software da tutte le apparecchiature informatiche in suo possesso e distruggere immediatamente o restituirci (a nostra discrezione) tutte le copie del Software di cui ha il possesso, la custodia o il controllo.

#### 7. LA NOSTRA RESPONSABILITÀ PER PERDITE E DANNI SUBITI DAL CONSUMATORE.

- 7.1 Il Software è solo per uso domestico e privato. Se l'Utente utilizza il Software per scopi commerciali o aziendali o per la rivendita, SharkNinja non si assume alcuna responsabilità nei confronti dell'utente per qualsiasi perdita di profitto, perdita di attività aziendali, interruzione di attività aziendali o perdita di opportunità commerciali.
- 7.2 L'utente riconosce che il Software non è stato sviluppato per soddisfare i requisiti specifici dell'utente, perciò è responsabilità dell'utente assicurare che il Software come descritto nella Documentazione soddisfi i propri requisiti.
- 7.3 Ci riteniamo responsabili di eventuali perdite o danni che siano il risultato prevedibile della violazione del presente EULA da parte nostra o della mancanza di utilizzo di una ragionevole competenza e cura da parte nostra, ma non siamo responsabili per eventuali perdite o danni non prevedibili, ad accezione di quanto stabilito in 7.3 e 7.4 sopra. La perdita o il danno è prevedibile se è ovvio che accadrà o se, al momento della stipula del presente EULA, sia noi che l'utente sapevamo che sarebbe potuto accadere.
- 7.4 Se un contenuto digitale difettoso da noi fornito danneggia un dispositivo o un contenuto digitale appartenente all'utente, in conformità alla sezione 46 del Consumer Rights Act 2015, ripareremo il danno o pagheremo un indennizzo all'utente. Tuttavia, non saremo responsabili di alcun danno che l'utente avrebbe potuto evitare seguendo i nostri consigli sull'applicazione di un aggiornamento o upgrade offertogli gratuitamente né per alcun danno causato dal mancato rispetto delle istruzioni di installazione da parte dell'utente o dalla mancata implementazione dei requisiti minimi di sistema consigliati all'utente.
- 7.5 Se l'utente ha acquistato il dispositivo SharkNinja direttamente da SharkNinja o un'azienda del suo gruppo, noi o l'azienda del nostro gruppo, in quanto venditori, ai sensi del contratto di vendita saremmo ritenuti responsabili nei confronti dell'utente per perdite o danni causati dall'uso che l'utente fa del Software. Per consultare i nostri termini e condizioni di vendita visitare la pagina https://inijakitchen.co.uk/terms-and-conditions. Se l'utente ha acquistato il dispositivo SharkNinja da un'altra azienda, questa potrebbe avere una responsabilità simile nei confronti dell'utente.
- 7.6 Molti prodotti SharkNinja sono forniti con una garanzia del produttore gratuita. Se l'utente subisce danni o perdite in seguito all'utilizzo del Software, può inoltrare una richiesta a titolo della garanzia. Per consultare i termini della nostra garanzia visitare la pagina: https://support.ninjakitchen.co.uk/hc/ en-gb/articles/360013838359-Ninja-Guarantee-Terms-Conditions.
- 7.7 Non escludiamo, né limitiamo in alcun modo la nostra responsabilità nei confronti dell'utente laddove sarebbe illegale farlo. Ciò include la responsabilità per morte o lesioni personali causate dalla nostra negligenza o negligenza da parte dei nostri dipendenti, agenti o subappaltatori o per frode o dichiarazione fraudolenta.
- 8. LEGGE APPLICABILE E GIURISDIZIONE. Il presente EULA è regolato dalla legge inglese e nei tribunali inglesi è possibile intentare azioni legali in merito ai prodotti. Qualora l'utente viva in Scozia, può avviare azioni legali presso i tribunali scozzesi o inglesi in merito ai prodotti. Qualora l'utente viva in Irlanda del Nord, può avviare azioni legali presso i tribunali dell'Irlanda del Nord o inglesi in merito ai prodotti.
- 9. CESSIONE. Ai sensi del presente EULA, SharkNinja può trasferire i propri diritti e i propri doveri a un'altra organizzazione. Se del caso, l'utente sarà debitamente informato per iscritto e ci assicureremo che il trasferimento non influirà sui diritti dell'utente ai sensi dell'EULA.

# Shark NINJA

#### GARANZIA LIMITATA DI DUE (2) ANNI RV2820VEEU

Quando un consumatore acquista un prodotto nell'Unione Europea, beneficia di una serie di diritti legali relativi alla qualità del prodotto (i diritti di legge del cliente). Il cliente può far valere questi diritti nei confronti del proprio rivenditore. Tuttavia, Shark<sup>®</sup> ripone una tale fiducia nella qualità dei propri prodotti da offrire al cliente una garanzia del produttore supplementare della durata di due anni. Questi termini e condizioni riguardano esclusivamente la garanzia del produttore, lasciando inalterati i diritti di legge del cliente.

Le condizioni che seguono descrivono i prerequisiti e il campo di applicazione della nostra garanzia. Non alterano in alcun modo i diritti di legge o gli obblighi di legge del rivenditore né il contratto del cliente con lo stesso.

#### Garanzie Shark\*

Ventilatore Shark è un vero investimento. Shark deve funzionare correttamente per il maggior tempo possibile. La garanzia di cui è provvisto è un fattore importante e riflette il grado di fiducia che il produttore ha nella qualità del proprio prodotto e del processo di produzione.

Ogni apparecchio Shark è provvisto di una garanzia gratuita relativa a ricambi e manodopera. La nostra linea diretta di assistenza clienti (**800 961655**) è attiva dalle ore 09:00 alle ore 18:00, dal lunedì al venerdì. La telefonata è gratuita e il cliente verrà messo direttamente in contatto con un rappresentante di Shark. È anche possibile ricevere assistenza online visitando il sito **sharkclean.eu** 

#### Come devo fare per registrare la mia garanzia estesa Shark?

È possibile registrare la propria garanzia online entro 28 giorni dall'acquisto. Per farti risparmiare tempo, ricorda di tenere a portata di mano le seguenti informazioni relatives Shark:

• Data di acquisto Shark (scontrino fiscale o bolla di consegna)

Per effettuare la registrazione online, visita il sito **sharkclean.eu** 

#### IMPORTANTE

- La Garanzia convenzionale copre il Prodotto per 2 anni a partire dalla data di acquisto.
- Ti chiediamo di conservare sempre il relativo scontrino fiscale. Qualora dovessi far valere la Garanzia convenzionale, avremo bisogno dello scontrino fiscale per verificare che le informazioni che ci hai fornito siano corrette. Qualora tu non sia in grado di fornirci uno scontrino fiscale valido, la garanzia non sarà valida.

#### Quali sono i vantaggi offerti dalla registrazione della garanzia gratuita Shark?

Quando il cliente registra la garanzia, l'azienda avrà i suoi dati qualora sia necessario contattarlo.

L'utente potrà inoltre ricevere suggerimenti e consigli su come sfruttare tutte le potenzialità ventilatore Shark e conoscere le ultime notizie sulle nuove tecnologie e i lanci di nuovi prodotti Shark<sup>®</sup>. Registrando la garanzia online, l'utente riceverà una conferma immediata della ricezione dei dati.

#### Per quanto tempo sono garantiti gli apparecchi Shark nuovi?

La nostra fiducia nel design e nella qualità significa che il tuo nuovo ventilatore Shark è garantito per un totale di due anni.

#### Che cosa copre la garanzia gratuita Shark?

La riparazione o la sostituzione dell'apparecchio Shark (a discrezione di Shark), inclusi tutti i ricambi e la manodopera. La garanzia Shark va ad aggiungersi ai diritti legali dell'utente come consumatore.

#### Che cosa non copre la garanzia gratuita Shark?

- 1. La presente garanzia non copre la normale usura e rottura delle parti soggette a usura (ad esempio gli accessori). Le parti di ricambio possono essere acquistate sul sito **sharkclean.eu**
- 2. Danni causati da uso non conforme, improprio, negligente nonché da una mancata manutenzione o danni causati da una manipolazione scorretta durante il trasporto.
- 3. Danni causati da manutenzione non autorizzata Shark.

#### Dove è possibile acquistare ricambi e accessori originali Shark?

l ricambi e gli accessori Shark sono progettati dagli stessi ingegneri che hanno sviluppato ventilatore Shark. È possibile trovare una gamma completa di parti di ricambio, componenti sostitutivi e accessori Shark per tutti gli apparecchi Shark sul sito **sharkclean.eu** 

Si ricorda che i danni causati dall'uso di parti di ricambio non originali Shark potrebbero non essere coperti dalla garanzia.

#### SI PREGA DI LEGGERE ATTENTAMENTE IL MANUALE D'USO E DI CONSERVARLO PER FARVI RIFERIMENTOIN FUTURO

Le presenti istruzioni hanno lo scopo di consentire al robot Shark di funzionare al massimo delle sue prestazioni.

#### SharkNinja Europe Ltd,

1st/2nd Floor Building 3150, Thorpe Park, Century Way, Leeds, Inghilterra, LS15 8ZB

#### SharkNinja Germany GmbH,

Rotfeder-Ring 9, 60327 Francoforte sul Meno, Germania sharkclean.it

Il prodotto illustrato potrebbe differire dal prodotto effettivo. Shark si impegna costantemente a migliorare i propri prodotti, pertanto le specifiche descritte nel presente documento possono essere soggette a modifica senza preavviso.

# **BELANGRIJKE VEILIGHEIDSINSTRUCTIES**

AANDACHTIG LEZEN VÓÓR GEBRUIK • UITSLUITEND VOOR HUISHOUDELIJK GEBRUIK

Als de stekker van de laadkabel niet volledig in het stopcontact past, draai hem dan om. Als hij nog steeds niet past, neem dan contact op met een gekwalificeerde elektricien. NOOIT in het stopcontact drukken of proberen hem passend te maken.

# A WAARSCHUWING

om het risico op brand, elektrische schokken, letsel of materiële schade te beperken:

#### LASERWAARSCHUWING

DIT PRODUCT HEEFT EEN KLASSE 1 LASER. HET IS VEILIG ONDER REDELIJKERWIJS TE VERWACHTEN OMSTANDIGHEDEN (ZOALS GEDEFINIEERD IN DEZE GEBRUIKSAANWIJZING). ZET ALTIJD DE STROOM UIT VOORDAT U DE ROBOTSTOFZUIGER OPTILT OF ER ONDERHOUD AAN PLEEGT. KIJK NIET RECHTSTREEKS IN DE LASER.

## ALGEMENE WAARSCHUWINGEN

- 1. Verwijder snoeren op plekken die gereinigd moeten worden voor de beste prestaties en dekking.
- 2. Gebruik de robotstofzuiger niet in een ruimte waar een baby of kind slaapt.
- **3.** Gebruik de robotstofzuiger niet in een ruimte waar kaarsen branden of breekbare voorwerpen op de te reinigen vloer liggen.
- **4.** Gebruik de robotstofzuiger niet in een ruimte met brandende kaarsen op meubels waar de robotstofzuiger tegenaan kan stoten.
- 5. Laat kinderen niet op de robotstofzuiger zitten.
- 6. Gebruik de robot niet op een nat oppervlak, tenzij het een WD-dweilrobot is.

#### Als u een elektrisch apparaat gebruikt, dient u altijd de standaard veiligheidsvoorschriften in acht te nemen, waaronder de volgende:

- Het robotstofzuigersysteem bestaat uit een robotstofzuiger en een zelflegend basisstation met voedingsbron. Deze onderdelen bevatten elektrische verbindingen, elektrische bedrading en bewegende delen die een risico voor de gebruiker kunnen vormen.
- 8. Controleer vóór elk gebruik zorgvuldig alle onderdelen op eventuele schade. Als een onderdeel beschadigd is, stop dan met gebruiken.
- **9.** Gebruik alleen identieke vervangende onderdelen.
- **10.** Deze robotstofzuiger bevat geen onderdelen die onderhoud nodig hebben.
- Gebruik alleen zoals in deze handleiding beschreven. Gebruik de robotstofzuiger NIET voor andere doeleinden dan die beschreven in deze handleiding.
- 12. Met uitzondering van de filters, stel GEENonderdelen van de stofzuiger bloot aan water of andere vloeistoffen.
- 13.
- STEEK UW HANDEN NIET in een opening in het zelflegende basisstation of de robot.

#### Waarschuwingen VOOR GEBRUIK

- 14. Dit apparaat kan worden gebruikt door kinderen vanaf 8 jaar en door personen met beperkte fysieke, zintuiglijke of verstandelijke vermogens of gebrek aan ervaring en kennis, mits deze personen het apparaat onder toezicht gebruiken of instructies hebben gekregen over het veilig gebruiken van het apparaat en zij begrijpen welke gevaren ermee gepaard gaan.
- **15.** Kinderen mogen niet met dit apparaat spelen.
- 16. Om te zorgen dat de afgrondsensoren van de robot goed werken, dienen alle lopers, vloerkleden en tapijten minstens 20 cm van alle trappen af te liggen (of ze moeten over de randen van de trap doorlopen). Als een loper, vloerkleed, tapijt of belemmering op minder dan 20 cm van de trap niet kan worden verplaatst, dient u een no-go zone te gebruiken om de trap te blokkeren. Als u geen app heeft, kunt u een barrière maken om een onveilige plek te blokkeren.
- 17. Markeer gebieden als no-go zones met behulp van de kaartfunctie in de SharkClean™ mobiele app om te voorkomen dat de robot een onveilige grenslijn overschrijdt (randen van trappen/ afgronden, open haarden, water). Na het instellen van de grenslijn start u de stofzuiger en controleert u visueel of de instellingen effectief voorkomen dat de robot de ingestelde grenslijn overschrijdt. Pas de instellingen indien nodig aan.
- 18. Dit product heeft een klasse 1 laser. Het is veilig onder redelijkerwijs te verwachten omstandigheden (zoals gedefinieerd in deze handleiding). Zet altijd de stroom uit voordat u de robotstofzuiger optilt of er onderhoud aan pleegt.
- Kijk NIET direct in de laser.
   Zet de robotstofzuiger altijd uit voordat u
- het filter of de stofbak plaatst of verwijdert.
  21. Zorg er bij gebruik van de stekker, het zelflegende basisstation, de oplaadkabel of de robotstofzuiger voor dat u GEEN natte handen hebt. Reiniging en onderhoud dienen niet door kinderen te worden uitgevoerd zonder supervisie.
- 22. Gebruik het apparaat NIET als de stofbak en filters van de robot niet op hun plek zitten.

- **23.** Zorg ervoor dat het netsnoer **NIET** beschadigd raakt:
  - a) Trek of draag het zelflegende basisstation NIET aan het snoer en gebruik het snoer NIET als handvat.
  - b) Trek de stekker er NIET uit door aan het snoer te trekken. Pak de stekker vast en niet het snoer.
  - c) Zorg ervoor dat het snoer NIET tussen de deur komt te zitten, trek het snoer niet langs scherpe hoeken en zorg ervoor dat het snoer niet in de buurt komt van hete oppervlakken.
- 24. Plaats GEEN voorwerpen in de openingen van de zuigmond of de accessoires. Gebruik het apparaat NIET als een opening verstopt is; houd vrij van stof, pluisjes, haar en alles wat de luchtstroom kan verminderen.
- **25.** Gebruik de robotstofzuiger **NIET** als de luchtstroom geblokkeerd is. Als de luchtstroom geblokkeerd raakt, zet de stofzuiger dan uit en verwijder alle obstakels voordat u hem weer aanzet.
- **26.** Houd de zuigmond en alle openingen van de stofzuiger uit de buurt van haar, gezicht, vingers, blote voeten of losse kleding.
- 27. Gebruik NIET als de stofzuiger niet naar behoren werkt, gevallen of beschadigd is, buiten heeft gestaan of in het water terechtgekomen is.
- **28.** Plaats de robotstofzuiger **NIET** op instabiele oppervlakken.
- **29.** Gebruik de stofzuiger **NIET** voor het opzuigen van:
  - a) Vloeistoffen.
  - **b)** Grote voorwerpen.
  - c) Harde of scherpe voorwerpen (glas, spijkers, schroeven of munten).
  - **d)** Grote hoeveelheden fijn stof (afkomstig van gipsplaten of as van een open haard of barbecue).
  - e) Sluit de stofzuiger **NIET** aan op elektrisch gereedschap om stof op te zuigen.
  - f) Rokende of brandende voorwerpen (hete kolen, sigarettenpeuken of lucifers).
     g) Ontvlambare of brandgevaarlijke
  - g) Ontviambare of brandgevaarijke materialen (aanstekervloeistof, benzine of lampolie).
  - h) Giftige materialen (chloor, ammoniak of gootsteenontstopper).
  - i) Giftige materialen (hoge concentraties chloorbleekmiddel, hoge concentraties
- ammoniak of afvoerreinigingsoplossing).
- 30. NIET gebruiken in de volgende omgevingen:
  - a) Natte of vochtige oppervlakken.
  - b) Plekken in de openlucht, bij openhaarden met onbelemmerde toegang.
  - c) Ruimtes die afgesloten zijn en mogelijk explosieve of giftige dampen of gassen bevatten (aanstekervloeistof, benzine, kerosine, verf, verfverdunners, middelen tegen motten of ontvlambaar stof).
  - d) In een ruimte met een ruimteverwarmer.
  - Vlak bij open haarden met onbelemmerde toegang.

- **31.** Schakel de stofzuiger uit voordat u een aanpassing doet, schoonmaakt, onderhoudt of problemen oplost.
- **32.** Laat alle filters drogen voordat u ze terugplaatst, om te voorkomen dat er vloeistof in de elektrische onderdelen terechtkomt.
- **33. NIET** de robotstofzuiger of batterij aanpassen of proberen te repareren, anders dan zoals aangegeven in deze handleiding. Gebruik de stofzuiger **NIET** als hij gemodificeerd of beschadigd is.
- 34. GEBRUIK GEEN huishoudelijke schoonmaakmiddelen (allesreinigers, glasreinigers, bleek) op de gepolijste glanzende oppervlakken van het zelflegende basisstation of de robotstofzuiger, aangezien dit chemische middelen zijn die deze oppervlakken kunnen beschadigen. Gebruik in plaats daarvan een doek bevochtigd met water om zachtjes te reinigen.

#### BATTERIJGEBRUIK

- **35.** De batterij is de voedingsbron van de robotstofzuiger. Lees en volg zorgvuldig alle oplaadinstructies.
- **36.** Om onbedoeld starten te voorkomen, moet u ervoor zorgen dat de robotstofzuiger is uitgeschakeld voordat u hem oppakt of draagt.
- 37. Gebruik XDKRV2820VEEU/ XDKAV2820VEEU voor vervanging van Shark® PowerDetect™ XL basisstation. Gebruik RVBAT850 voor het vervangen van de batterij.
- **38.** Houd de batterij uit de buurt van alle metalen voorwerpen, zoals paperclips, munten, sleutels, spijkers of schroeven. Kortsluiting tussen de batterijcontacten verhoogt het risico op brand of brandwonden.
- 39. Bij verkeerd gebruik kan er vloeistof uit de batterij lopen. Voorkom contact met de vloeistof, want deze kan irritatie of brandwonden veroorzaken. Bij contact, met water afspoelen. Bij contact met de ogen direct medische hulp zoeken.
- 40. De robotstofzuiger dient niet opgeborgen, opgeladen of gebruikt te worden bij temperaturen onder de 10 °C of boven de 40 °C. Zorg dat de batterij en stofzuiger op kamertemperatuur zijn vóór het opladen of gebruiken. De robot of batterij blootstellen aan temperaturen buiten dit gespecificeerde bereik kan schade aan de batterij veroorzaken en het risico op brand verhogen.
- Stel de robotstofzuiger en batterij NIET bloot aan vuur of temperaturen boven 130 °C, omdat dit een explosie kan veroorzaken.

#### VERTROUWD RAKEN MET UW SHARK<sup>®</sup> POWERDETECT™

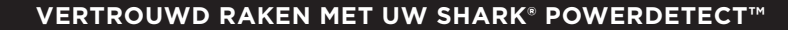

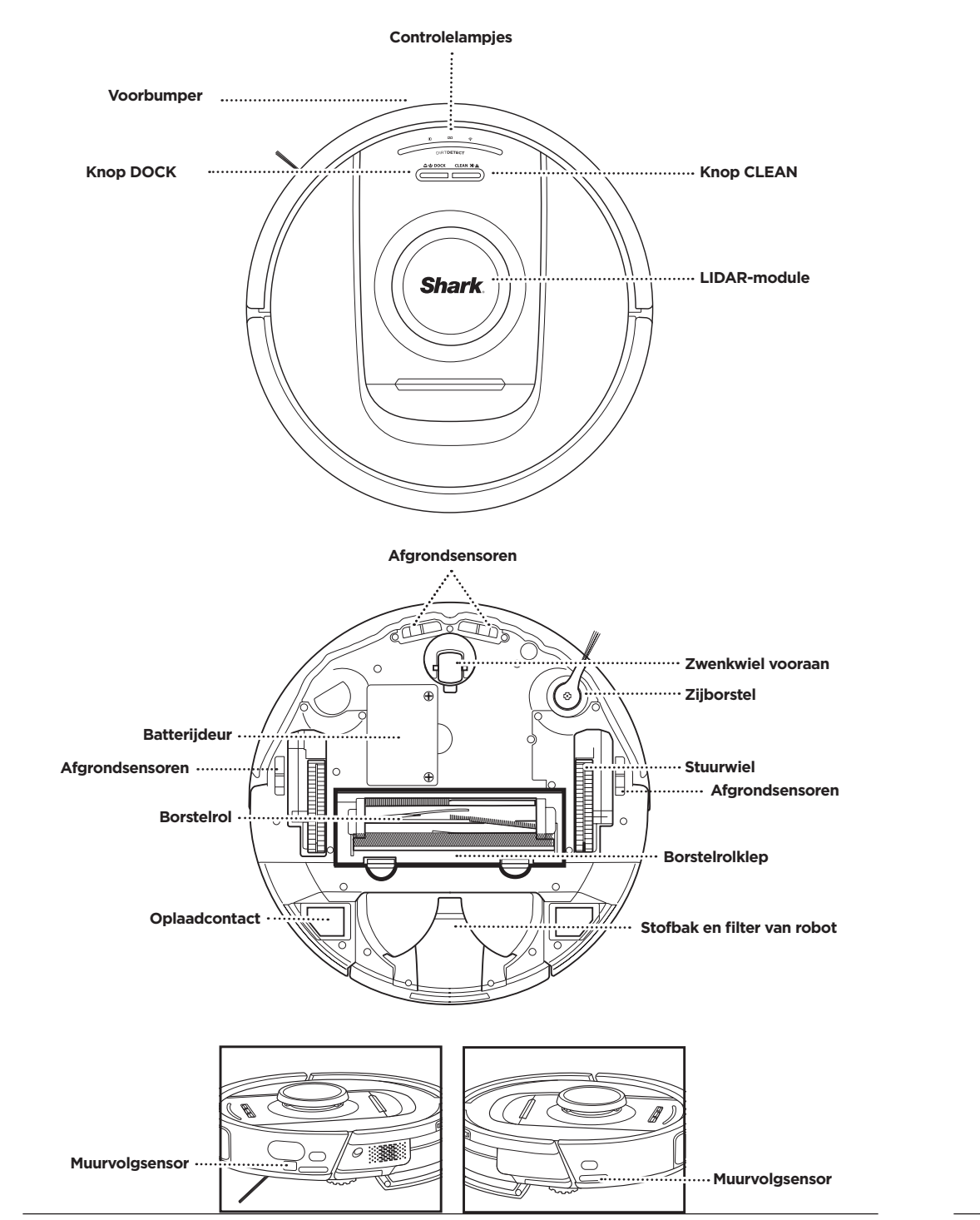

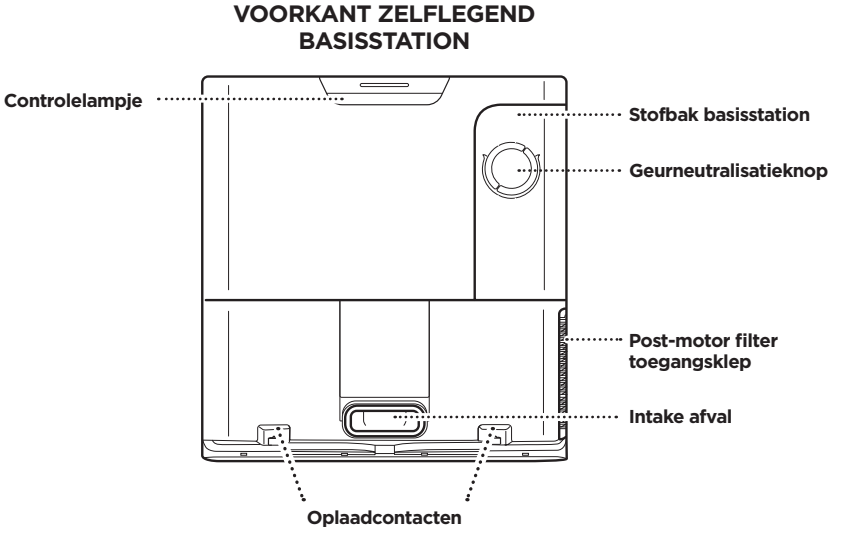

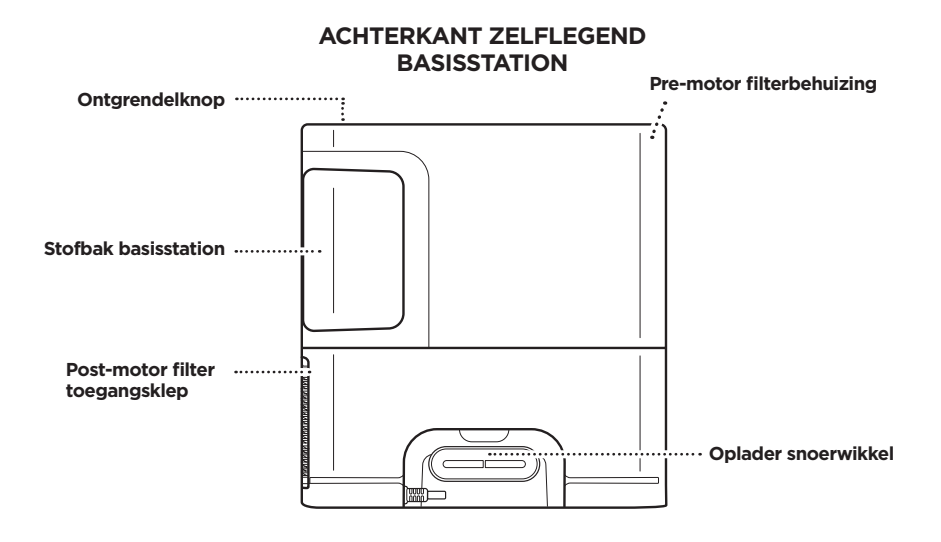

#### WONEN MET UW ROBOT

Vragen? Te volgen stappen als u niet verder komt: Problemen met de verbinding van uw robot? Ga voor video's, veelgestelde vragen, het oplossen van problemen

#### en tips & tricks naar: sharkclean.eu

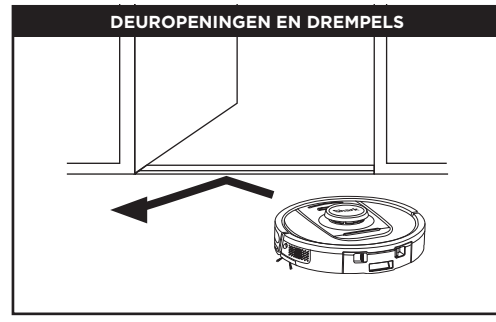

Uw robot kan gemakkelijk over de meeste drempels klimmen, maar als er één hoger is dan 2,5 cm, stel dan een no-go zone in de app in om deze te blokkeren.

#### **OPMERKING:**

Zorg ervoor dat het basisstationkoppelpunt niet in direct zonlicht staat.

#### KUNT U NIET MET WIFI VERBINDEN?

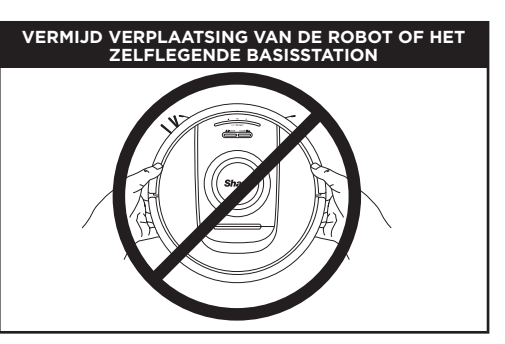

Terwiil uw robot aan het schoonmaken is, mag u hem NIET oppakken en verplaatsen, of het zelflegende basisstation verplaatsen. Dit heeft invloed op het vermogen van de robot om uw huis in kaart te brengen. Als het basisstation verplaatst is, moet u uw huis opnieuw in kaart brengen.

## OPMERKING: Planning is een van de vele functies die alleen in de app kunnen worden gedaan. OBSTRUCTIES

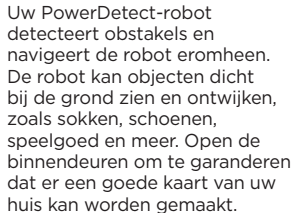

#### TRAPPEN

De afgrondsensoren van uw robot voorkomen dat hij van randjes afvalt. Om te zorgen dat de afgrondsensoren in elke modus goed werken, dienen alle lopers, kleden, en tapiiten minstens 20 cm van alle trappen af te liggen of over de randen van de trap door te lopen.

#### PLANNING

Plan stofzuigbeurten voor het hele huis met de app.

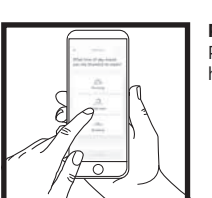

**BEREID UW HUIS VOOR** 

navigeren als hij aan het reinigen is. Om te voorkomen dat de robot in verboden gebieden terechtkomt, kunt

u in de app no-go zones instellen. Bereid uw huis voor optimale resultaten voor zoals hieronder aangegeven,

Uw robotstofzuiger gebruikt allerlei sensoren om rondom muren, meubelpoten, en andere obstakels te

en plan een dagelijkse reiniging om te garanderen dat alle vloeren regelmatig onderhouden worden.

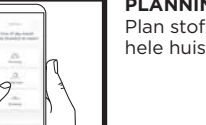

#### **OPMERKING:**

Shark Robots gebruiken netwerken van 2,4 GHz voor hun verbinding. Gemiddelde wifi-thuisnetwerken ondersteunen zowel 2,4 GHz als 5 GHz.

#### Start uw telefoon opnieuw op

• Zet de telefoon uit, wacht een paar minuten, zet hem dan weer aan en maak verbinding met wifi.

#### Start uw robot opnieuw op

• Haal de robot van het basisstation en houd de knop DOCK op de robot 12 seconden ingedrukt. Zet de robot opnieuw aan door hem op het basisstation te zetten.

#### Start uw router opnieuw op

- Haal de stroomkabel van de router 30 seconden uit het stopcontact en sluit hem vervolgens weer aan. Geef uw router enkele minuten de tijd om volledig te herstarten.
- Volg vervolgens de stappen die zijn beschreven in de
- instructies voor de wifi-installatie van de SharkClean-app.

#### INSTELLEN VAN ZELFLEGEND BASISSTATION

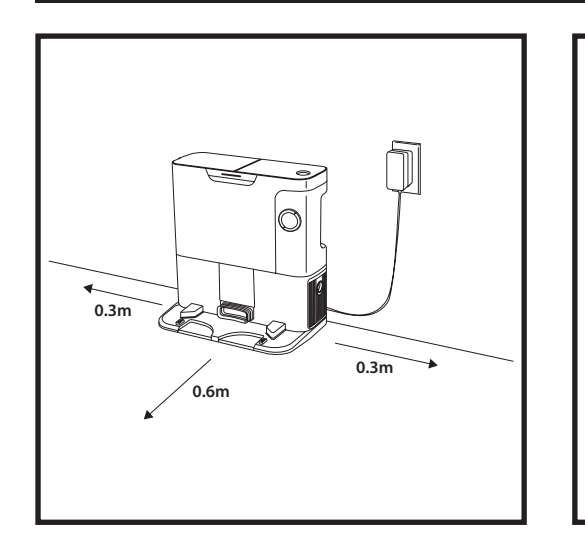

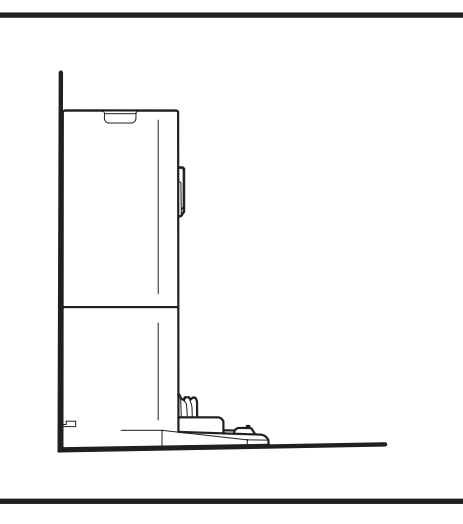

- Kies een vaste locatie voor het basisstation op een centraal gelegen plek. Zorg ervoor dat het basisstation niet in direct zonlicht staat.
- Zorg ervoor dat er op de gekozen plek een sterk wifi-signaal is.
- Verwijder objecten die dichterbij dan 0,3 meter zijn aan beide kanten van het basisstation, of dichterbij dan 0,6 m vanaf de voorkant van het basisstation.
- Steek de stekker van het basisstation in het stopcontact.

#### CONTROLELAMPJES VAN DE ROBOT

Lage batterij

Aan het opladen

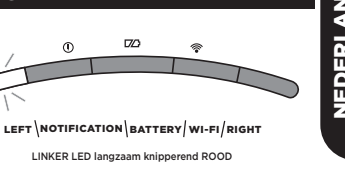

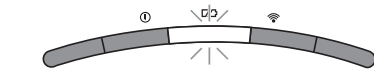

LEFT NOTIFICATION BATTERY WI-FI/RIGHT

BATTERIJ-LED langzaam knipperend ROOD voor laag, GEEL voor middelhoog, GROEN voor hoog

Als de batterij van uw robot bijna leeg is, knippert het linker LED-lampje langzaam ROOD. Plaats de robot handmatig op het basisstation om het opladen te starten. Wanneer de robot aan het opladen is, zal het batterij-controlelampje langzaam knipperen en het huidige oplaadniveau van de batterij weergeven: ROOD voor laag, GEEL voor middelhoog, GROEN voor hoog.

#### DIRTDETECT

Detecteert verborgen vuil en verhoogt automatisch het vermogen tot er geen vuil meer wordt gedetecteerd. Wanneer de robot veel vuil detecteert, worden de lampjes op de robot paars om aan te geven dat DirtDetect is ingeschakeld.

De robot voert dieptereiniging uit in een patroon van  $3' \times 3'$  (0,9 m x 0.9 m).

යාල DOCK CLEAN XI ය

branden, enzovoort.

Tels

Tijdens het reinigen wordt het resterende

batterijniveau aangegeven door het aantal LED-

opgeladen batterij gaan er vier controlelampjes

lampjes dat brandt. Als de batterij volledig opgeladen is, branden er vijf controlelampjes. Bij een 80%

#### ACTIVE LIFT & LOWER

De robot tilt zichzelf met gemak over hobbels, tapijten en lage drempels (minder dan 2,5 cm). De oranje lampjes gaan branden wanneer de robot over obstakels heen beweegt

#### ZIJBORSTEL DRAAIT NIET OP TAPIJT

De zijborstel draait niet op tapijtoppervlakken, om te voorkomen dat deze verstrikt raakt in de draden van het tapijt.

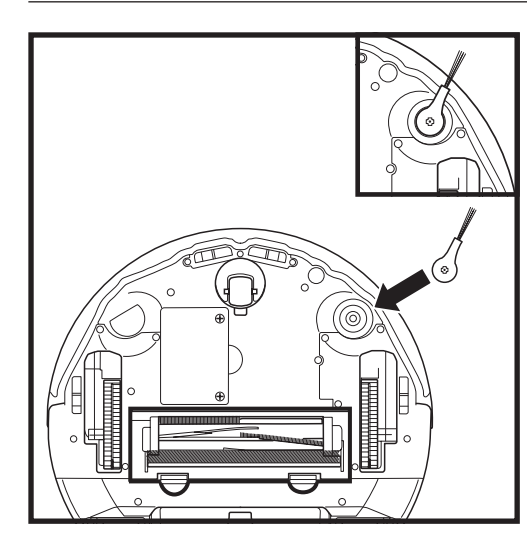

#### DE ZIJBORSTEL MONTEREN

Bevestig de zijborstel aan het paaltje aan de onderkant van de robot.

#### CONTROLELAMPJES ZELFLEGEND BASISSTATION

- Basisstation AAN en Robot laadt op Continu blauw
- Basisstation AAN maar Robot laadt niet op Continu groen
- Robot trekt zich terug in zelflegend basisstation langzaam knipperend groen

**OPMERKING:** Het ontwerp van de zijborstel kan variëren.

#### AAN HET OPLADEN

BELANGRIJK: Zorg dat de robot volledig is opgeladen voor de eerste reiniging zodat hij kan verkennen, een kaart

kan maken, en zoveel mogelijk in uw huis kan reinigen. Het kan tot zes uur duren om uw robot volledig op te laden.

#### **KNOPPEN DOCK EN CLEAN**

#### **KNOP CLEAN**

Druk, als de robot op het basisstation geplaatst is, op de knop CLEAN voor een schoonmaakbeurt voor het hele huis. Druk nogmaals om de schoonmaakbeurt

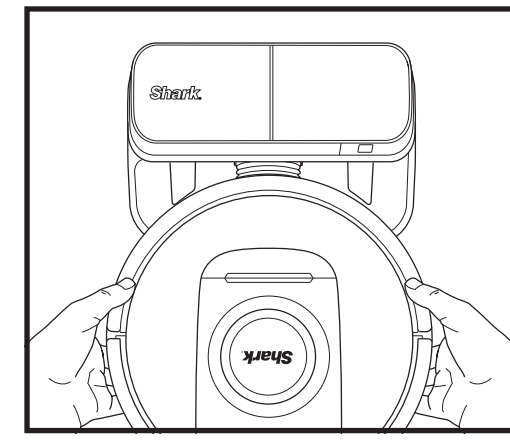

DE ROBOT AANZETTEN: Plaats de robot op het basisstation en houd de knop DOCK 5-7 seconden ingedrukt totdat de controlelampjes aangaan.

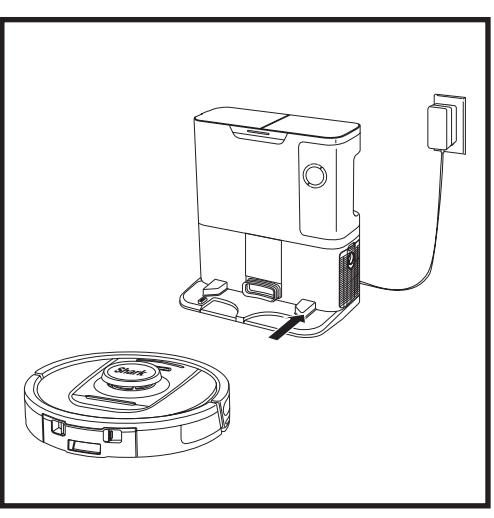

Als de reinigingscyclus voltooid is of als de batterij leeg begint te raken, zal de robotstofzuiger gaan zoeken naar het zelflegende basisstation. De batterij van de robot is mogelijk leeg als hij niet zelf terugkeert naar het basisstation.

| 0 E | _ |
|-----|---|
|     |   |

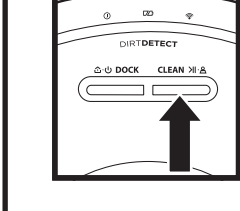

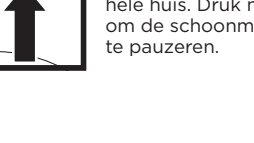

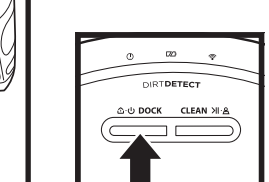

#### KNOP DOCK

Zet de robot aan/uit door 5-7 seconden de knop DOCK ingedrukt te houden.

Druk op de knop DOCK om de robot terug te laten gaan naar het zelflegende basisstation.

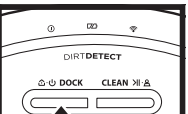

#### **OPLADEN EN HERVATTEN**

Druk op de knop DOCK en houd 15 seconden ingedrukt om opladen en hervatten AAN of UIT te zetten.

De functie opladen en hervatten staat standaard op UIT. De robot blijft werken totdat de batterij bijna leeg is en als de schoonmaakmissie niet voltooid is, keert hij terug naar het basisstation, laadt daar op en gaat dan verder waar hij gebleven was.

ERLANDS

NED

OPMERKING: Als u de robot handmatig op het zelflegende basisstation terugplaatst, zorg dan dat de contactpunten onderaan de robot contact maken met de contactpunten op het basisstation.

OPMERKING: Zorg er bij het oppakken van de robotstofzuiger voor dat uw vingers niet tussen de bumper en de achterkant van de robot komen.

#### GEBRUIK VAN THE SHARK<sup>®</sup> POWERDETECT<sup>™</sup>

Ga naar **support.sharkclean.eu** voor antwoorden op al uw vragen over de app.

#### GEBRUIK VAN DE SHARKCLEAN®-APP EN STEMBEDIENINGSKNOPPEN

#### Haal zoveel mogelijk uit uw Shark\* robotstofzuiger met deze appfuncties:

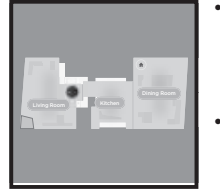

Opladen en hervatten De robot keert terug naar het basisstation. laadt op en kan weer verder gaan waar hij gebleven was. No-ao zones

Gebruik de no-go zones in de app om uw robot uit de gebieden te houden die u wilt vermijden.

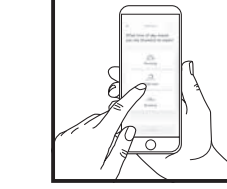

huis in op elk moment. op elke dag. Bediening overal vandaan Waar u ook bent, u heeft

Stel reiniging voor het hele

Planning

de controle over de robot. Reinigingsverslagen

Elke keer als uw robot reinigt, maakt de app een reinigingsverslag aan.

Zoek de **SharkClean** op in de app store en download de app op uw iPhone™ of Android™.

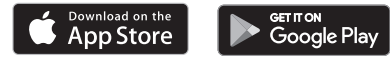

#### INSTELLEN VAN SPRAAKBESTURING MET GOOGLE ASSISTANT OF AMAZON ALEXA

Ga naar support.sharkclean.com voor configuratie-instructies, inclusief hoe u Shark Skill inschakelt voor Amazon Alexa en gebruik met Google Assistant inschakelt.

#### Google Assistant:

Hé Google, begin met stofzuigen.

Hé Google, instrueer (naam van robot) om te stofzuigen. Hé Google, pauzeer het stofzuigen.

Hé Google, instrueer (naam van robot) om naar huis te gaan.

#### WIFI PROBLEEMOPLOSSING

- Gemiddelde wifi-thuisnetwerken ondersteunen zowel 2.4 GHz als 5 GHz.
- Gebruik geen VPN of proxy server. Hotspot beschikbaar voor verbinding met uitsluitend 2.4GHz-netwerk.
- Zorg dat de wifi-isolatie uitgeschakeld is op de router.
- Als u geen verbinding kunt maken, ga dan naar support.sharkclean.eu

#### Amazon Alexa:

Alexa, vraag Shark om te beginnen met het stofzuigen/reinigen van de (naam van kamer).

Alexa, begin/stop met stofzuigen.

Alexa, stuur de stofzuiger naar het zelflegende basisstation.

#### KUNT U NOG STEEDS GEEN VERBINDING MAKEN?

#### Start uw telefoon opnieuw op

Zet de telefoon uit, wacht een paar minuten, zet hem dan weer aan en maak verbinding met wifi.

#### Start uw robot opnieuw op

• Haal de robot van het zelflegende basisstation en houd de knop DOCK op de robot 5-7 seconden ingedrukt om hem uit te zetten. Plaats de robot terug op het

basisstation om hem weer in te schakelen.

#### Start uw router opnieuw op

 Haal de stroomkabel van de router 30 seconden uit het stopcontact en sluit hem vervolgens weer aan. Geef uw router enkele minuten de tijd om volledig te herstarten.

| FOUTCODE                                          | PROBLEEM                                               |
|---------------------------------------------------|--------------------------------------------------------|
| LINKER LED (GEEL) knipperend                      | Onjuist wachtwoord voor wifi                           |
| LINKER LED (GEEL) + RECHTER LED (GEEL) knipperend | SSID werd niet gevonden, probeer nogmaals te verbinden |
| MELDINGS-LED (ROOD) + WIFI-LED (ROOD) knipperend  | Kan geen verbinding maken met wifi                     |

#### WIFI PROBLEEMOPLOSSING

#### Hoe gebruik ik mijn robot met Amazon Alexa?

Open de Amazon Alexa-app, ga naar het menu en selecteer Skills. Of ga naar de Alexa Skills-winkel op de Amazon-website. Zoek naar "Shark Skill". Selecteer de Shark Skill om de detailpagina te openen en selecteer vervolgens de optie "Enable Skill" (Skill inschakelen). Wanneer hij is ingeschakeld, kunt u Alexa vragen om uw robot te instrueren (bijvoorbeeld "Alexa, instrueer Shark® om te beginnen met schoonmaken").

#### Hoe stel ik mijn robot in met de Google Assistant op een Apple-apparaat?

1. Download, open en log in op de Google Assistant-app. 2. Selecteer het pictogram "Verkennen". Zoek naar "Shark" en selecteer "Probeer het."3. Log in op uw SharkClean®-account om Google aan uw SharkClean®account te laten koppelen. Dit is hetzelfde account dat u hebt gebruikt bij het instellen van uw Shark-robot in de SharkClean-app. Selecteer "Autoriseren" om uw SharkClean-account aan de Google Assistant te koppelen. Gefeliciteerd! De Google Assistant werkt nu met uw Shark-robot. Om uw robot aan het werk te zetten, gebruikt u de spraakopdracht "Google, instrueer Shark® om te beginnen met schoonmaken."

#### Hoe stel ik mijn robot in met de Google Assistant op Android?

1. Download, open en log in op de Google Assistant-app. 2. Selecteer het pictogram "Verkennen". Zoek naar "Shark" en selecteer "Link." 3. Log in op uw SharkClean-account. Dit is hetzelfde account dat u hebt gebruikt bij het instellen van uw Shark-robot in de SharkClean-app. Gefeliciteerd! De Google Assistant werkt nu met uw Shark-robot. Om uw robot aan het werk te zetten, gebruikt u de spraakopdracht "Google, instrueer Shark® om te beginnen met schoonmaken."

#### Wat moet ik doen als mijn wifi willekeurig de verbinding verbreekt?

Schakel de robot UIT door 5-7 seconden op de knop DOCK te drukken. Wacht 10 seconden en schakel de robot dan weer in door gedurende 5-7 seconden de knop DOCK ingedrukt te houden. Schakel uw telefoon uit. Wacht 30 seconden, schakel uw telefoon dan weer aan. Open wifi-instellingen op uw telefoon, zoek het Sharknetwerk, en selecteer vervolgens Forget Network (netwerk vergeten). Heropen de SharkClean-app en probeer opnieuw verbinding te maken. Uw robot kan tijdelijk de verbinding verliezen wanneer hij onder meubels gaat of zich ver van uw router bevindt. Uw Shark®-robot maakt automatisch opnieuw verbinding met wifi. Als de robot niet automatisch opnieuw verbinding maakt, zet hem dan uit, wacht 10 seconden, zet hem weer aan, en plaats hem terug op het basisstation.

#### Wat moet ik doen als ik heb gemerkt dat een wachtwoord van een draadloos netwerk niet klopt?

Sluit de app en open hem opnieuw. Zorg dat u deze keer het juiste wifi-netwerk invult. Kies uw 2,4 Ghz netwerk en selecteer Vergeten in de netwerkinstellingen van uw telefoon. Maak opnieuw verbinding met uw thuisnetwerk. Zorg dat u het juiste wachtwoord gebruikt. Als u geen verbinding kunt maken met uw thuisnetwerk, voer dan de app-configuratieprocedure uit. We adviseren u om het oogpictogram te gebruiken als u uw wacht woord invoert, zodat u zeker weet dat het klopt. Schakel uw router uit en wacht 30 seconden. Schakel uw router weer in. Controleer of uw 2,4 GHz-netwerk zichtbaar is in uw telefooninstellingen. Schakel de robot uit, wacht 10 seconden. Schakel de robot weer in en wacht op de spraakmelding. Sluit de app en probeer opnieuw verbinding te maken met de robot. Als u uw wifiwachtwoord niet kunt vinden, neem dan contact op met uw internetprovider.

#### Wat moet ik doen als mijn gebruikersnaam of wachtwoord ongeldig is?

We adviseren u om het oogpictogram te selecteren naast het wachtwoord om te controleren of u het juiste wachtwoord invoert. Selecteer de optie 'Wachtwoord vergeten' op de inlogpagina. Het automatische systeem stuurt u een e-mail om uw wachtwoord opnieuw in te stellen. Als u geen e-mail ziet, zoek dan in uw inbox en map met ongewenste e-mail naar e-mails van mysharkninja@sharkninja.com. U kunt de optie 'Code opnieuw verzenden' gebruiken om de e-mail opnieuw te verzenden.

#### Wat moet ik doen als er een probleem is met het opnieuw instellen van het wachtwoord (u hebt de e-mail niet ontvangen of de token was ongeldig)?

Selecteer de optie 'Wachtwoord vergeten' op de inlogpagina. Het automatische systeem stuurt u een e-mail om uw wachtwoord opnieuw in te stellen. Als u geen e-mail ziet, zoek dan in uw inbox en map met ongewenste e-mail naar e-mails van mysharkninja@sharkninja.com. U kunt de optie 'Code opnieuw verzenden' gebruiken om de e-mail opnieuw te verzenden.

#### **PROBLEMEN OPLOSSEN**

#### 3D SENSOR AND AI LASER NAVIGATION™

I٥

# Wat moet ik doen als mijn Shark\*-robot geen verbinding maakt met wifi, of de verbinding met wifi of de app verliest?

Als u een iOS-gebruiker bent en recent bent overgestapt naar iOS 14, dan moet u eerst de lokale netwerktoegang op uw telefoon inschakelen voor de SharkClean-app. Volg de volgende stappen om dit in te schakelen. Ga naar uw telefooninstellingen --> Selecteer Privacy --> Selecteer Lokaal netwerk --> Zet SharkClean aan, en probeer opnieuw te verbinden. Zorg ervoor dat uw telefoon is verbonden met uw wifithuisnetwerk voordat u probeert uw robot te verbinden. Gemiddelde wifi-thuisnetwerken ondersteunen zowel 2,4 GHz als 5 GHz. Zorg ervoor dat u verbonden bent met een 2,4 GHz netwerk wanneer u uw gebruikersnaam en wachtwoord invoert. Controleer of uw robot is ingeschakeld en u een audiomelding hoort. Gebruik geen VPN of proxyserver. Zorg dat de wifi-isolatie uitgeschakeld is op de router.

Het kan gebeuren dat uw Shark-robot connectiviteit verliest als hij aanstaat, vanwege een zwak wifi-signaal, of door het betreden van een zone die de wifi blokkeert.

Schakel de robot uit. Wacht 10 seconden, zet dan de stroom weer aan en wacht op de audiomelding. Schakel uw telefoon uit, wacht 30 seconden en schakel uw telefoon dan weer aan.

Open wifi-instellingen op uw telefoon, zoek het Shark-netwerk, en selecteer vervolgens Forget Network (netwerk vergeten). Open

de SharkClean-app en probeer opnieuw verbinding te maken.

Uw robot kan tijdelijk de verbinding verliezen wanneer hij onder meubels gaat of zich ver van uw router bevindt. Uw Shark-robot maakt automatisch opnieuw verbinding met wifi. Als de robot er niet in slaagt om opnieuw verbinding te maken, haal hem dan van het zelflegende basisstation af. Schakel de robot uit, wacht 10 seconden, en plaats hem terug op het basisstation.

|  | > |
|--|---|

Nadat de configuratie is voltooid, zal uw robot een **Verkenningsronde** uitvoeren om een eerste kaart van uw huis te maken. De robot reist van kamer naar kamer om muren, meubels en andere obstakels te identificeren terwijl hij reinigt. Deze ronde neemt minder tijd in beslag dan een volledige reiniging, omdat deze niet de hele vloer beslaat. De objectdetectietechnologie van de robot detecteert obstakels en laat de robot eromheen navigeren. De robot kan objecten dicht bij de grond zien en ontwijken, zoals sokken, schoenen, speelgoed en meer.

#### HANDMATIGE REINIGINGSMODUS

Per avviare manualmente un ciclo di pulizia, premere il pulsante CLEAN (PULIZIA) sul robot. Om de robot onmiddellijk terug te sturen naar het zelflegende basisstation, drukt u op de knop DOCK.

**OPMERKING:** Zorg dat de robot volledig is opgeladen voor de eerste reiniging zodat hij kan verkennen, een kaart kan maken, en zoveel mogelijk in uw huis kan reinigen. Het kan tot zes uur duren om uw robot volledig op te laden.

**OPMERKING:** Verplaats het basisstation niet. Als het wordt verplaatst, kan de robot mogelijk niet langer de weg terug naar het basisstation vinden. Als de robot tijdens gebruik wordt verplaatst, dan is het mogelijk dat hij zijn intelligente reinigingsroute niet kan vervolgen, of zijn weg terug naar het basisstation niet kan vinden.

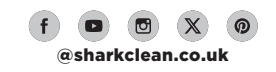

#### ONDERHOUD

#### **ONDERHOUD VAN DE STOFBAK VAN HET BASISSTATION**

Leeg de stofbak van het basisstation elke 30 tot 60 dagen afhankelijk van de grootte van het basisstation of naar behoefte

Om de bak los te maken, drukt u op de ontgrendelknop voor de stofbak bovenop het basisstation, waarna u de bak eruit kunt schuiven.

Om de bak te legen, houdt u deze boven uw afvalbak en drukt u vervolgens op de ontgrendelknop met het stofbakpictogram aan de zijkant van de bak. Het deksel van de bak gaat open, waardoor er stof en vuil vrijkomt. Klop de stofbak lichtjes tegen de binnenkant van uw afvalbak om eventueel overgebleven vuil los te maken en te verwijderen. Installeer de bak opnieuw door deze in de gleuf in het basisstation te schuiven tot deze vastklikt.

#### **DE FILTERS VAN HET BASISSTATION REINIGEN EN VERVANGEN**

Voer regelmatig onderhoud uit aan uw filters om de zuigkracht van uw stofzuiger optimaal te houden. Vervang de filters elke 6-12 maanden of naar behoefte.

BELANGRIJK: GEBRUIK GEEN zeep bij het reinigen

van de filters

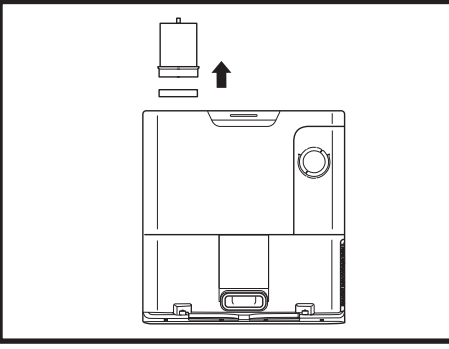

#### **REINIG EENS PER MAAND DE PRE-MOTOR FILTERS**

Om het deksel van de filterbehuizing te openen, houdt u de linker bovenrand van het basisstation vast en trekt u het deksel omhoog. Met het deksel open, verwijder de schuimfilter aan de bovenste handgreep en til de viltfilter eronder uit. Klop de filters schoon boven uw afvalbak en spoel ze vervolgens UITSLUITEND met koud water. Vermijd het gebruik van zeep, wat ze kan beschadigen. Laat de filters volledig aan de lucht drogen voordat u ze opnieuw installeert. De filters moeten correct worden geïnstalleerd om het basisstation goed te laten werken. Plaats eerst de viltfilter terug, dan de schuimfilter.

PER MAAND HET POST-MO-TOR FILTER. Druk op de knop bovenop het filterdeksel, til het deksel op en til het er vervolgens af. Verwiider het post-motor filter van het basisstation door het lipie naar beneden te trekken.

Klop de filters schoon boven uw afvalbak. Gebruik geen water of zeep om filters te reinigen. Dit kan leiden tot schade.

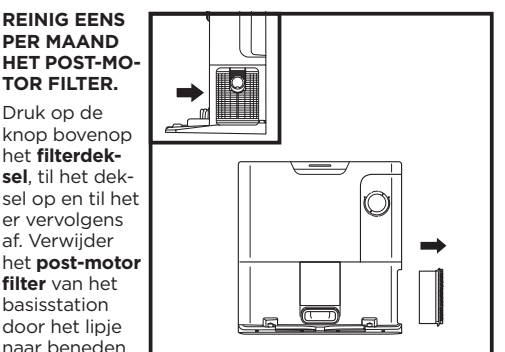

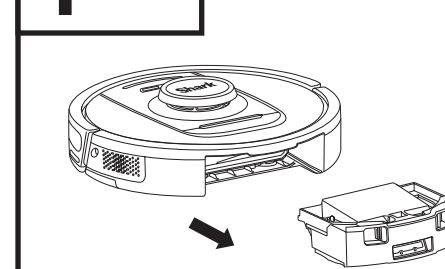

Druk op de ontgrendelknop voor de stofbak en schuif de stofbak eruit.

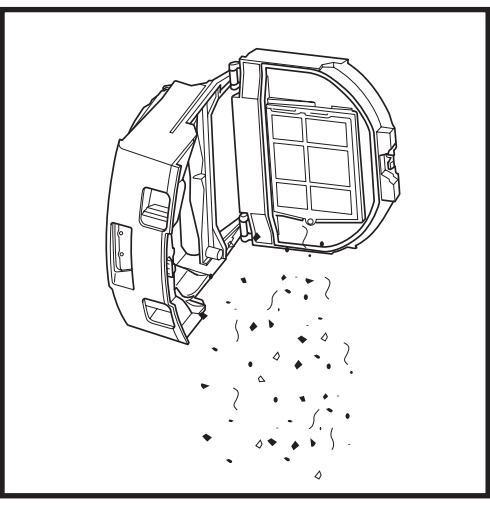

Leeg het afval en de stof in uw afvalbak. Indien gewenst kunt u een vochtige doek gebruiken om de stofbak schoon te vegen. Laat 24 uur drogen voordat u de bak weer in gebruik neemt.

**OPMERKING:** Zorg dat u de stofbak na het legen goed terugplaatst, tot hij op zijn plaats klikt.

# DE STOFBAK VAN DE ROBOT LEGEN

**ONDERHOUD** 

LET OP: Schakel uit voordat u onderhoud verricht. Om de robot uit te schakelen,

drukt u gedurende 5-7 seconden op de knop DOCK van de robot.

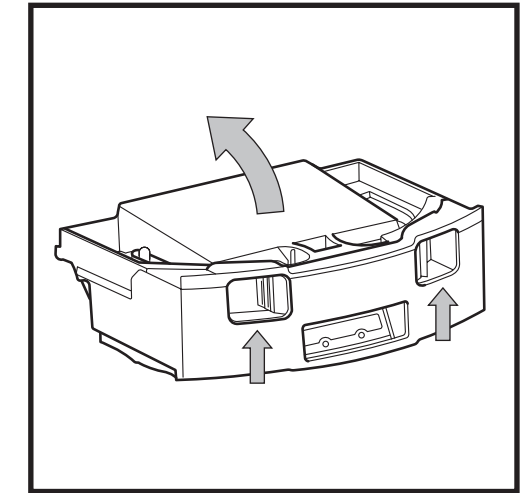

Knijp en trek met behulp van de vingergleuven het deksel van de stofbak omhoog om deze te openen.

#### ONDERHOUD

**REINIGEN VAN DE MUURVOLG-SENSOREN** 

#### HET FILTER VAN DE ROBOT REINIGEN

Voor een optimale zuigkracht moet u het filter in de stofbak van de robot na elk gebruik reinigen.

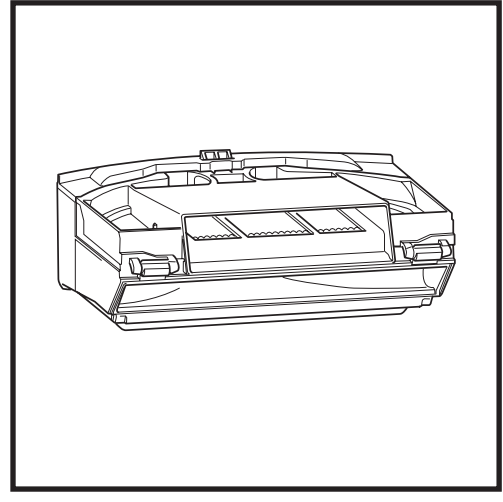

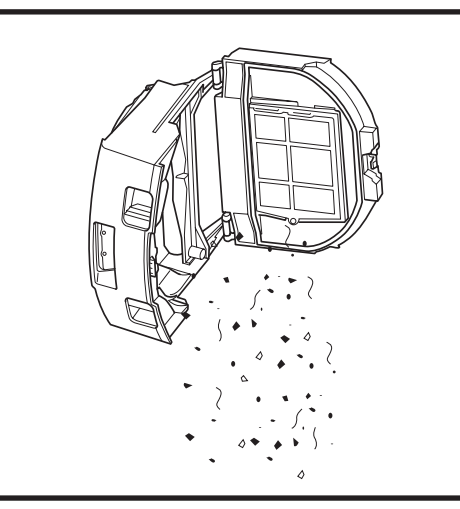

Verwijder en leeg de stofbak. Verwijder al het haar of vuil aan de achterkant van de stofbak.

Klop elke keer dat u de stofbak leegt lichtjes het stof en vuil van het filter, waarna u een droge doek of zachte borstel kunt gebruiken om eventueel achtergebleven vuil te verwijderen.

#### SENSOREN EN OPLAADPUNTEN REINIGEN

**DE SENSOREN OP DE ROBOT VEREISEN INCIDENTEEL ONDERHOUD.** Gebruik een droge doek of wattenstaaf om de sensoren aan de onder- en zijkanten van de robot af te stoffen.

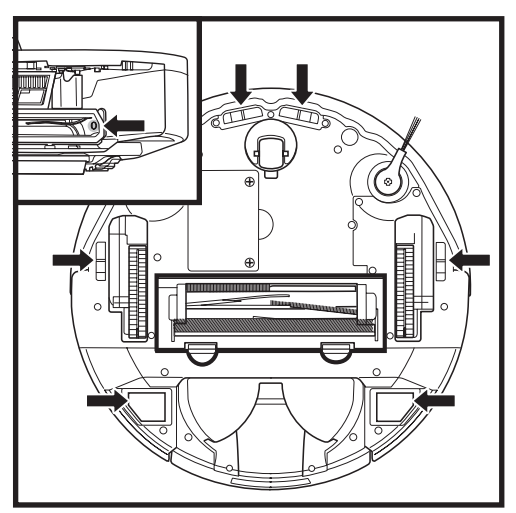

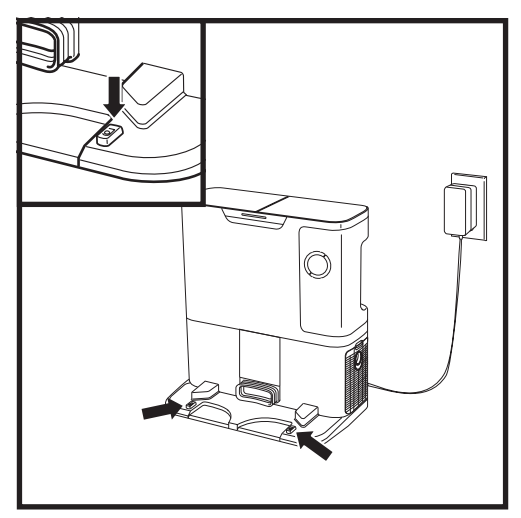

**BELANGRIJK:** De robot gebruikt afgrondsensoren om trappen en andere steile randen te mijden. Sensoren zijn mogelijk minder efficiënt als ze vuil zijn. Reinig sensoren regelmatig voor de beste resultaten.

#### 1. De sensoren op de robot vereisen incidenteel onderhoud.

2. Gebruik een droge doek of wattenstaaf om de sensoren aan de zijkanten van de robot af te stoffen.

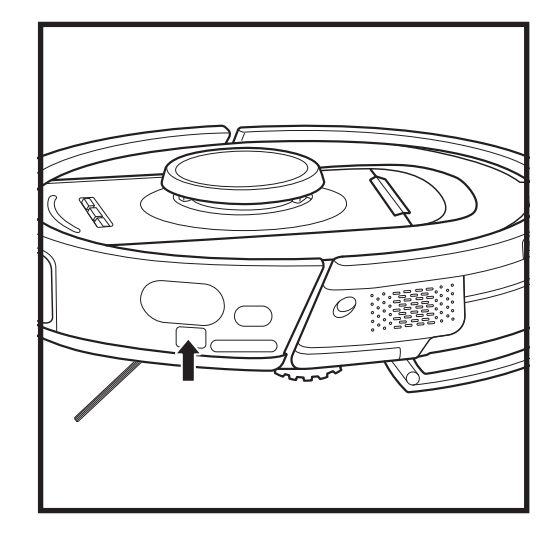

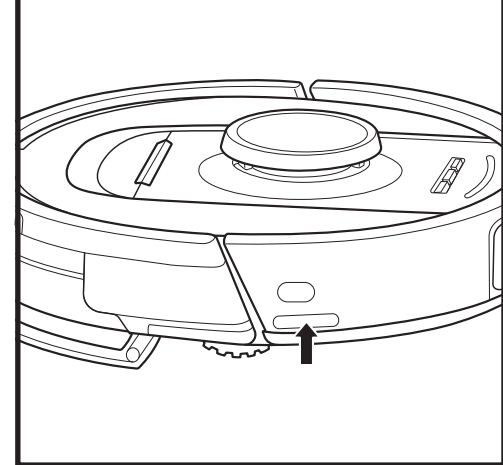

#### **DE ZIJBORSTEL REINIGEN**

#### REINIG DE ZIJBORSTEL INDIEN NODIG.

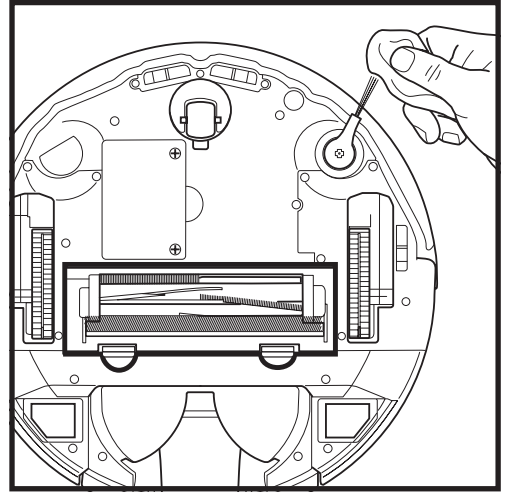

Wikkel voorzichtig terug en verwijder alle strengen of haren rondom de borstel.

Veeg de borstels voorzichtig schoon met een droge doek. Klik de borstel over het haakje om deze terug te zetten. Draai de borstel handmatig rond om te zorgen dat deze juist is gemonteerd.

OPMERKING: Verwijder en vervang zijborstels die gebogen of beschadigd zijn. Haal de borstel van een haakje om hem te gebruiken.

#### ONDERHOUD

#### BORSTELROL

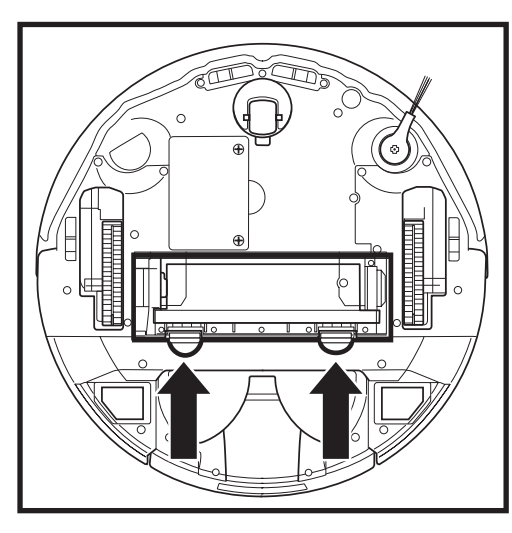

Voor toegang tot de borstelrol drukt u de lipjes op de borstelrol omhoog, en vervolgens haalt u de klep eraf.

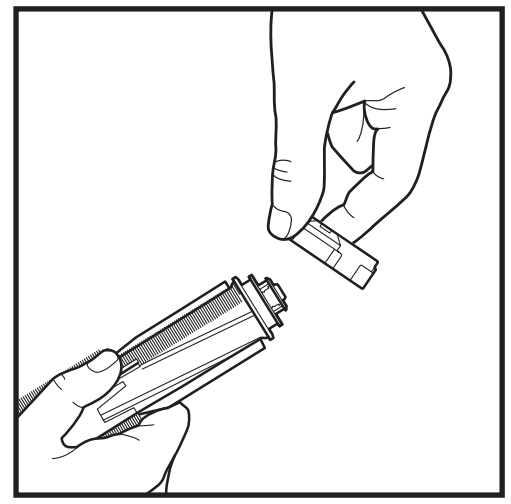

Haal de borstelrol eruit en verwijder de kap aan het uiteinde. Reinig haar of vuil, en plaats de kap terug.

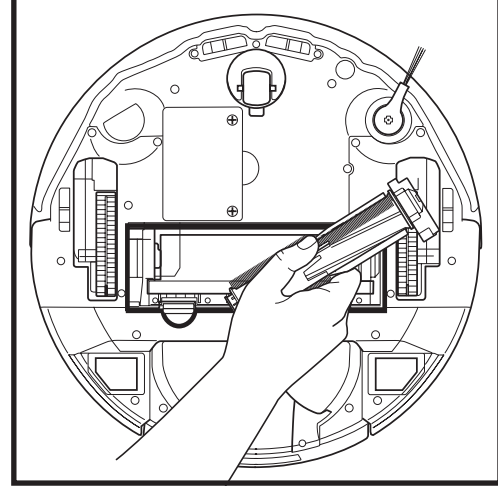

Installeer de borstel opnieuw, met het vlakke deel eerst. Sluit de toegangsklep van de borstelrol en druk naar beneden tot beide kanten op hun plek zitten.

**OPMERKING:** Vervang de borstelrol om de 6 tot 12 maanden, of wanneer deze zichtbaar versleten is. Ga naar sharkaccessories.eu voor vervangende onderdelen.

#### **PROBLEMEN OPLOSSEN**

Als er waarschuwingslampjes gaan branden op uw robot, bekijk dan het foutmeldingenschema hieronder:

| FO                                                                                                    | UTCODE                                                                                                    | FOUT-<br>NUMMER                    | OPLOSSING                                                                                                    |
|----------------------------------------------------------------------------------------------------|----------------------------------------------------------------------------------------------------|------------------------------------|----------------------------------------------------------------------------------------------------|
| BATTERIJ-LED (ROOD) + WIFI-LED (ROOD)<br>Continu brandend                                                                                                   |                                                                                                    | 2                                  | Zijborstel zit vast. Verwijder het vuil van de zijborstel<br>zodat deze vrijer kan bewegen.                                                                                                    |
| MELDINGS-LED (RED) + RECHTER LED (GEEL)<br>Continu brandend                                                                                                 |                                                                                                    | 4                                  | Blokkade in borstel. Verwijder het vuil rondom en aan de<br>binnenkant van de borstel zodat hij makkelijker kan ronddraaien.                                                                                                    |
| BATTERIJ-LED (ROC<br>RECHTER LED (GEE                                                                                                    | DD) + WIFI-LED (ROOD) +<br>L) Continu brandend                                                                                                    | 5                                  | Een aandrijfwiel is vastgelopen. Reinig de wielen en<br>verwijder het vuil dat rondom de assen zit, zodat deze vrij<br>kunnen bewegen.                                                                                                    |
| LINKER LED (GEEL)<br>+ BATTERIJ-LED (RC<br>RECHTER LED (GEE                                                                                                 | + MELDINGS-LED (ROOD)<br>DOD) + WIFI-LED (ROOD) +<br>L) Continu brandend                                                                                                    | 18                                 | Wielmotor codeerfout. Neem contact op met de Shark<br>klantenservice op 0800 862 0453.                                                                                                    |
| MELDINGS-LED (RO<br>RECHTER LED (GEE                                                                                                    | OD) + WIFI-LED (ROOD) +<br>L) Knipperend                                                                                                    | 3                                  | Storing van de zuigmotor. Verwijder de stofbak en<br>leeg hem, reinig de filters, verwijder de borstelrol en<br>borstelrolklep, en verwijder blokkades.                                                                                                    |
| WIFI-LED (ROOD) +<br>Continu brandend                                                                                                    | RECHTER LED (GEEL)                                                                                                    | 6                                  | Voorbumper kan vastgelopen zijn. Reinig de bumper en<br>zorg dat hij vrij kan bewegen.                                                                                                    |
| MELDINGS-LED (ROOD) + WIFI-LED (ROOD)<br>Continu brandend                                                                                                   |                                                                                                    | 7                                  | Afgrondsensorfout. Verplaats uw robot naar een nieuwe locatie en reinig de afgrondsensoren.                                                                                                    |
| BATTERIJ-LED (ROOD) + RECHTER LED (GEEL)<br>Continu brandend                                                                                                |                                                                                                    | 9                                  | De stofbak van de robot dient opnieuw geplaatst te worden.<br>Bevestig de stofbak tot hij inklikt op de juiste plaats.                                                                                                    |
| WIFI (ROOD) Contir                                                                                                    | nu brandend                                                                                                    | 10                                 | Robot kan niet starten vanwege een zwevend wiel. Verplaats<br>de robot naar een nieuwe locatie met een vlakke ondergrond.                                                                                                    |
| MELDINGS-LED (ROOD) Continu brandend                                                                                                    |                                                                                                    | 16                                 | Robot is vastgelopen. Verplaats uw robotstofzuiger naar<br>een nieuwe locatie en zorg dat de voorbumper makkelijk<br>naar binnen en naar buiten kan bewegen.                                                                                                    |
| MELDINGS-LED (ROOD) + BATTERIJ-LED<br>(ROOD) + WIFI-LED (ROOD) Continu brandend                                                                             |                                                                                                    | 23                                 | De robot kan het zelflegende basisstation niet vinden. Zorg<br>dat het zelflegende basisstation AAN en vrij van obstakels is.                                                                                                    |
| LINKER LED (ROOD) Knipperend                                                                                                    |                                                                                                    | 24                                 | Batterij is bijna leeg en moet opgeladen worden. Pak uw robot<br>op en plaats hem op het zelflegende basisstation. Let erop<br>dat het controlelampje van het zelflegende basisstation blauw<br>oplicht, wat bevestigt dat de robot op de juiste wijze geplaatst is. |
| MELDINGS-LED (ROOD) + BATTERIJ-LED<br>(ROOD) + WIFI-LED (ROOD) + RECHTER LED<br>(GEEL) Continu brandend                                                     |                                                                                                    | 26                                 | Blokkade in stofbak. Controleer het zelflegende basisstation<br>en de stofbak van de robot op verstoppingen. Verwijder al het<br>vuil en herinstalleer de stofbak, zorg dat hij op zijn plaats klikt.                                                                |
| LINKER LED (GEEL) Continu brandend,<br>MELDINGS-LED Continu brandend (ROOD),<br>BATTERIJ-LED (ROOD) Continu brandend EN<br>WIFI-LED (ROOD) Continu brandend |                                                                                                    | 30                                 | Er kan een blokkade zijn met ActiveLift. Schakel de robot uit<br>en verifieer dat de wielophanging niet geblokkeerd is, en vrij<br>omhoog en omlaag kan bewegen.                                                                                                    |
| Naam van<br>sensor                                                                                                    |                                                                                                    | Functi                             | onele beschrijving                                                                                                    |
| Afgrondsensor                                                                                                    | Afgrondsensor<br>Als er een neerwaartse trap aan de voorkant is (bijv. de hoogte van de witte grond is groter dan 50 mm,<br>die van de zwarte grond is groter dan 30 mm), dan overschrijdt de afleeswaarde van de sensor de voora<br>ingestelde waarde en stopt de robot met vooruit bewegen. |                                    | net behulp van aftasting met infraroodlicht vallen te voorkomen.<br>s (bijv. de hoogte van de witte grond is groter dan 50 mm, of<br>), dan overschrijdt de afleeswaarde van de sensor de vooraf<br>ruit bewegen.                                                    |
| Lidar-sensor Lidar-sensor helpt de robot d                                                                                                    |                                                                                                    | de omgeving ir                     | kaart te brengen via laseraftasting. Detectieafstand is 8m.                                                                                                    |
| 3D-sensor Met twee lijnlasers en een IR<br>te identificeren. Gezichtsvel                                                                                    |                                                                                                    | R-camera scar<br>eld: H=100°, V=   | nt de 3D-sensor de objecten om het beeld via algoritmes<br>78.7°.                                                                                                    |
| Muurvolgsensor De muurvolgsensor detecteer<br>de TOF-aftasting. Detectieafs                                                                                 |                                                                                                    | eert de afstanc<br>afstand is 30 n | l tussen de objecten en de linkerkant van de robot door<br>nm.                                                                                                    |

Neem voor alle andere kwesties contact op met de klantenservice op support.sharkclean.eu.
#### **ONDERHOUD**

#### LIDAR-MODULE

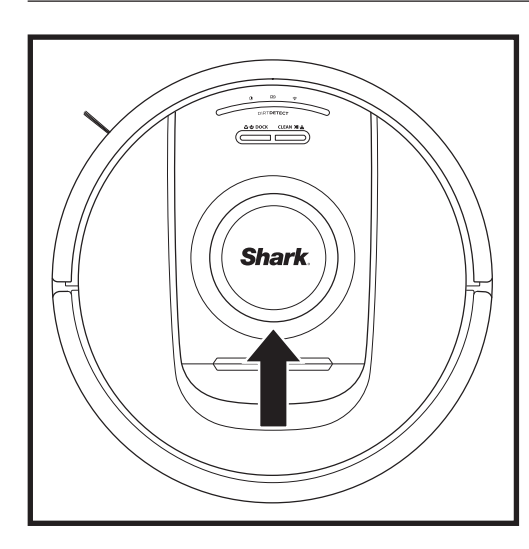

Controleer de navigatiemodule bovenop de robot en verwijder voorzichtig eventueel haar of vuil. Plaats de robot voor een grondigere reiniging op een vlakke ondergrond en schakel de stroom uit. Gebruik perslucht om vuil of stof weg te blazen uit de opening rond de roterende LiDAR-module. U kunt ook reinigen door een wattenstaaf in beide richtingen te draaien.

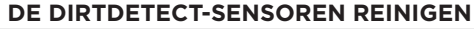

VERVANGENDE ONDERDELEN

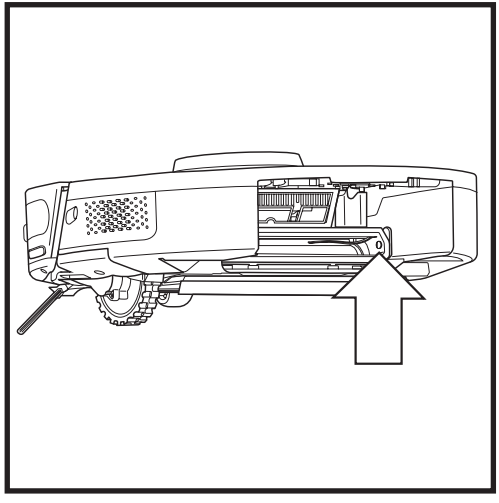

Verwijder de stofbak van de robot. Veeg met de meegeleverde DirtDetect-borstel of een microvezeldoekje het aangegeven gebied af om stof of vuil op de sensor te verwijderen.

**DE WIELTJES REINIGEN** 

#### REINIG DE VOORWIELBEHUIZING VAN TIJD TOT TIJD. Ga naar sharkaccessories.com voor vervangende onderdelen.

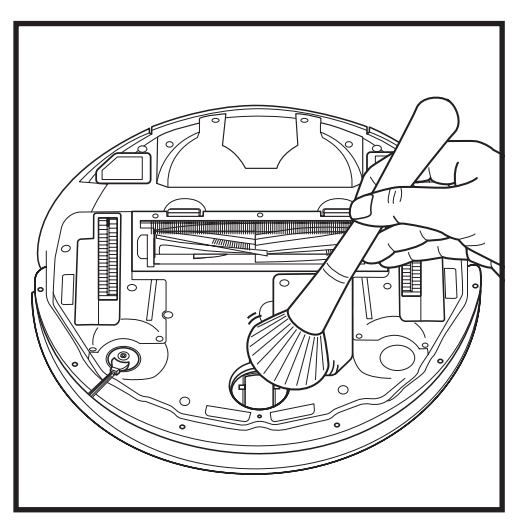

Draai het voorwiel terwijl u het vuil licht wegveegt. Reinig het wiel en de behuizing eromheen.

Reinig de stuurwielen en de behuizing om de zoveel tijd. Roteer om te reinigen elk stuurwiel terwijl u afstoft. **OPMERKING:** Ga naar sharkclean.eu voor het bestellen van vervangende onderdelen.

#### **VERVANGENDE ONDERDELEN: ROBOT**

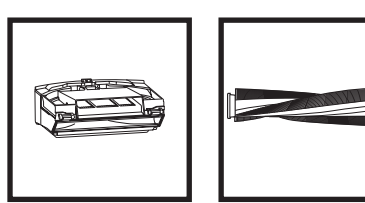

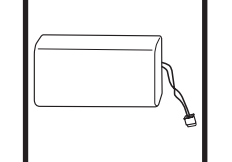

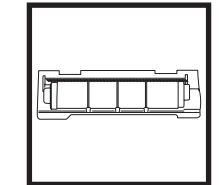

Borstelrolklep\*

~

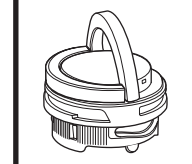

Geurcartridge-

systeem

Stofbak van

robot

 $\odot$ 

Zijborstel\*

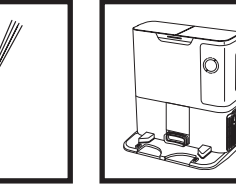

Borstelrol\*

Zelflegend

basisstation

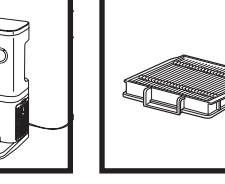

Stofbakfilter

van robot

Batterij

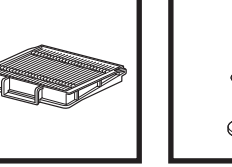

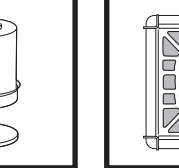

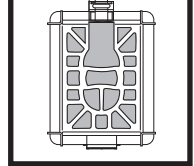

Pre-motorfilter van basisstationkoppelpunt

Post-motorfilter van basisstationkoppelpunt

\*OPMERKING: Ontwerp kan variëren.

**OPMERKING:** Borstel niet inbegrepen.

# Vragen of problemen? BEL 0800 024 9797

Neem contact op met onze klantenservice

# **VRAAG NU OM HULP!** GA NIET TERUG NAAR DE WINKEL.

### Andere manieren om NU hulp te krijgen:

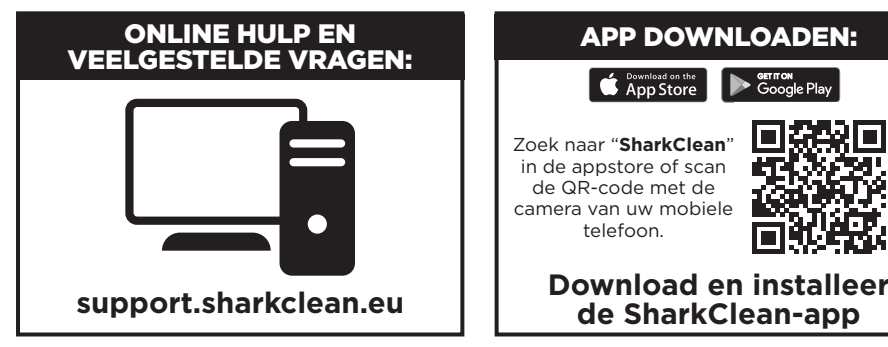

#### LICENTIEOVEREENKOMST EINDGEBRUIKER VOOR SHARKNINJA SOFTWARE

#### BELANGRIJK: LEES DE ALGEMENE VOORWAARDEN VAN DEZE LICENTIEOVEREENKOMST ZORGVULDIG DOOR VOORDAT U VERDERGAAT MET HET GEBRUIKEN VAN DIT PRODUCT

Deze licentieovereenkomst voor eindgebruikers ("EULA") is een wettelijke overeenkomst tussen u en SharkNinja Operating LLC's ("SharkNinja", "ons" of "wij") voor [de]/[SharkNinja's] computersoftware die vooraf is geïnstalleerd op uw SharkNinja-apparaat, die u downloadt om het SharkNinja-apparaat vanaf uw telefoon of computer te bedienen, of die, in beide gevallen, beschikbaar wordt gesteld door middel van updates (de "Software"), evenals alle gedrukte, online of elektronische documenten die verband houden met de Software (de "Documentatie").

Wij verlenen u het recht om de Software en Documentatie te gebruiken onder de voorwaarden van deze Licentie. Wij verkopen de Software of Documentatie niet aan u. Wij blijven te allen tijde de eigenaren van de Software en de Documentatie.

Als u niet akkoord gaat met de voorwaarden van deze EULA, installeer of gebruik de Software, de Documentatie of het SharkNinja-apparaat dan niet. In dat geval kunt u het ongebruikte SharkNinja-apparaat aan ons retourneren voor een volledige terugbetaling. Dit heeft geen invloed op uw wettelijke rechten om goederen terug te sturen naar uw leverancier als u van gedachten verandert of als ze defect zijn, of op de voorwaarden van onze afzonderlijke fabrieksgarantie, indien van toepassing.

#### 1. LICENTIEVERLENING.

Installatie en gebruik. In ruil voor uw akkoord om te voldoen aan de voorwaarden van deze EULA, verleent SharkNinja u het recht om de Software en Documentatie te gebruiken, en om enige gratis aanvullende softwarecode of update van de Software te ontvangen en te gebruiken die "patches" en correcties van fouten bevat, zoals deze van tijd tot tijd door de Licentiegever kunnen worden verstrekt, uitsluitend ten behoeve van het huishoudelijke gebruik van het SharkNinja-apparaat waarvoor de Software is geleverd.

#### 2. BESCHRIJVING VAN ANDERE RECHTEN EN BEPERKINGEN.

- 2.1. Onderhoud van copyrightverklaringen. U mag geen enkele copyright-informatie verwijderen of wijzigen op enige exemplaren van de Software en Documentatie.
- 2.2. Kopiëren en verspreiden. U mag geen kopieën van de Software of de Documentatie maken of verspreiden onder derden.
- 2.3. Verbod op reverse engineering, decompilatie en demontage. U heeft geen toestemming voor reverse engineering, decompilatie of demontage van de Software, behalve en uitsluitend indien dergelijke activiteiten, ondanks deze beperking, uitdrukkelijk zijn toegestaan door de toepasselijke wetgeving.
- 2.4. Verhuur. U mag de Software of de Documentatie niet verhuren, leasen of uitlenen zonder schriftelijke toestemming van SharkNinja.
- 2.5. "Niet voor wederverkoop" software. Software aangemerkt als "Not for Resale" of "NFR" (niet voor wederverkoop) mag niet opnieuw worden verkocht, overgedragen of gebruikt voor andere doeleinden dan demonstraties, testen of evaluaties.
- 2.6. Ondersteunende diensten. SharkNinja kan u ondersteuningsdiensten leveren met betrekking tot de Software of uw SharkNinja-apparaat (de "Ondersteunende diensten"). Elke aanvullende softwarecode die aan u geleverd wordt als onderdeel van de Ondersteunende diensten zal beschouwd worden als onderdeel van de Software en vallen onder de algemene voorwaarden van deze EULA.
- 2.7. Eigendom van de Software. SharkNinja behoudt het eigendom van alle intellectuele eigendomsrechten met betrekking tot de Software en de Documentatie.
- 2.8. Naleving van de toepasselijke wetten. U dient zich te houden aan alle toepasselijke wetten met betrekking tot het gebruik van de Software en de Documentatie.

#### 3. UPDATES.

SharkNinja kan de Software upgraden of bijwerken, of van u verlangen dat u de Software upgradet of bijwerkt, op voorwaarde dat de Software altijd overeenkomt met de beschrijving ervan die wij aan u hebben verstrekt voordat u uw SharkNinja-apparaat kocht. Deze EULA is van toepassing op alle upgrades of updates die door SharkNinja worden geleverd ter vervanging en/of aanvulling van de Software die vooraf op uw SharkNinja-apparaat is geïnstalleerd, tenzij een dergelijke upgrade vergezeld gaat van een aparte licentieovereenkomst voor eindgebruikers, in welk geval de voorwaarden van die licentieovereenkomst voor eindgebruikers van toepassing zijn.

#### 4. GEGEVENS EN PRIVACY.

SharkNinja is toegewijd om uw privacy te waarborgen door hoge eerlijkheids- en integriteitsnormen te handhaven en te voldoen aan de geldende wetten op het gebied van gegevensbescherming. We zijn toegewijd om onze klanten te informeren over hoe we de informatie die we over u verzamelen gebruiken via uw gebruik van onze websites of de Software. Ons privacybeleid staat beschreven in het privacybeleid van SharkNinja, zoals ook in aparte verklaringen die bij de app, het product of de dienst geleverd worden op het moment van aanschaffen of downloaden. Uw gegevens worden te allen tijde behandeld in overeenstemming met het privacybeleid van SharkNinja dat geïntegreerd is in deze EULA en bekeken kan worden via de volgende url: https://ninjakitchen.co.uk/ systempage.privacypolicy.pagelet2-page-cms-systempage.privacyPolicy.pagelet2-Page. Lees ons Privacybeleid en alle andere relevante privacyverklaringen zorgvuldig door om te begrijpen hoe uw persoonlijke gegevens worden verzameld, verwerkt en gedeeld door SharkNinja, en wat uw rechten met betrekking tot dergelijke gegevens zijn.

#### 5. APPLICATION LIBRARIES EN EMBEDDED SOFTWARE VAN DERDEN

- 5.1 U erkent dat Ayla Networks, Inc. ("Ayla") bepaalde applicatiebibliotheken heeft geleverd die ingebed zijn in de Software ("Ayla Application Libraries") en SharkNinja in staat stelt om te verbinden met de Ayla Cloud Service ("Ayla Embedded Software").
- 5.2 U mag de Ayla Aplication Libraries alleen gebruiken als geïntegreerd onderdeel van de Software, ongewijzigd en in de vorm zoals die aan u is geleverd.
- 5.3 U zult de Ayla Embedded Software niet gebruiken, tenzij als geïntegreerd onderdeel van uw SharkNinjaapparaat, ongewijzigd en in de vorm zoals die aan u is geleverd.
- 5.4 U heeft geen toestemming voor reverse engineering, decompilatie of demontage van de Ayla Application Libraries of de Ayla Embedded Software, behalve en uitsluitend als dergelijke activiteiten uitdrukkelijk zijn toegestaan door de toepasbare wetten, niettegenstaande deze beperking.
- 5.5 SharkNinja behoudt het eigendom van alle intellectuele eigendomsrechten met betrekking tot de Ayla Application Libraries en de Ayla Embedded Software die in de Software is opgenomen.
- 5.6 U zult de Ayla Application Libraries of Ayla Embedded Software niet gebruiken voor ongeautoriseerde toegang tot of gebruik van de systemen/diensten van SharkNinja's andere licentieverleners; en u zult geen virussen, wormen, Trojaanse paarden, tijdbommen, spyware, malware, cancelbots, passieve verzameltechnieken, robots, datamining-software, of andere schadelijke of invasieve software of programma's introduceren in de systemen/diensten van de andere licentieverleners van SharkNinja.
- 5.7 U zult de Ayla Application Libraries of Ayla Embedded Software niet gebruiken om veiligheidsfuncties, authentificatiefuncties of andere functies te schaden of te vermijden die beperkingen oplegt met betrekking tot het gebruik van, of de toegang tot, de systemen/diensten van de andere licentieverleners van SharkNinja.
- 5.8 U zult de kwetsbaarheid van de systemen/diensten van de andere licentieverleners van SharkNinja niet testen, aanvallen, scannen of op de proef stellen.
- 5.9 SharkNinja's andere licentiegevers van de Software, Ayla Application Libraries en de Ayla Embedded Software zijn de uitdrukkelijke derde begunstigden van deze EULA, en de bepalingen van dit gedeelte van de EULA worden uitdrukkelijk gemaakt ten gunste van dergelijke licentieverleners en kunnen worden afgedwongen door dergelijke licentieverleners.
- 6. BEËINDIGING. Onverminderd eventuele andere rechten, kan SharkNinja deze EULA beëindigen als u wezenlijk of aanhoudend inbreuk maakt op deze EULA en dit niet rechtzet (indien dit mogelijk is) binnen 14 dagen na de betekening van een schriftelijk kennisgeving waarin u wordt verzocht dit te doen. Bij beëindiging, om welke reden dan ook, komen alle rechten die u onder deze EULA zijn verleend te vervallen, dient u alle activiteiten die onder deze EULA zijn te does on betekening van u wordt verzocht dit te doen. Bij beëindiging, om welke reden dan ook, komen alle rechten die u onder deze EULA zijn verleend te vervallen, dient u alle activiteiten die onder deze EULA zijn toegestaan te stoppen en dient u de Software onmiddellijk te verwijderen van alle computerapparatuur die in uw bezit is en moet u alle kopieën van de Software die op dat moment in uw bezit, bewaring of beheer zijn onmiddellijk vernietigen of aan ons retourneren (naar onze keuze).

#### 7. ONZE VERANTWOORDELIJKHEID VOOR VERLIES EN SCHADE DIE CONSUMENTEN LIJDEN.

- 7.1 De Software is alleen bedoeld voor huishoudelijk en privégebruik. Als u de Software voor commerciële of zakelijke doeleinden of voor doorverkoop gebruikt, zijn wij niet aansprakelijk jegens u voor enig verlies van winst, verlies van zaken, bedrijfsonderbreking of verlies van zakelijke kansen.
- 7.2 U erkent dat de Software niet is ontwikkeld om aan uw individuele eisen te voldoen en dat het derhalve uw verantwoordelijkheid is om ervoor te zorgen dat de Software zoals beschreven in de Documenten aan uw eisen voldoet.
- 7.3 Wij zijn wij verantwoordelijk voor door u geleden verlies of schade die een voorzienbaar gevolg is van het niet naleven van deze EULA of het niet inzetten van redelijke zorg en vaardigheden. Wij zijn echter niet verantwoordelijk voor enig verlies of enige schade die niet voorzienbaar is, behalve zoals uiteengezet in 7.3 tot 7.4 hieronder. Verlies of schade is voorzienbaar als het duidelijk is dat het zal optreden of als, op het moment dat deze EULA van kracht werd, zowel u als wij wisten dat het zou kunnen gebeuren.
- 7.4 Als defecte digitale inhoud die wij hebben geleverd een apparaat of digitale inhoud van u beschadigt, dan zullen wij, in overeenstemming met artikel 46 van de Consumer Rights Act 2015, de schade repareren of u een vergoeding betalen. Wij zijn echter niet aansprakelijk voor schade die u had kunnen vermijden door ons advies op te volgen om een gratis aangeboden update of upgrade toe te passen of voor schade die is veroorzaakt doordat u de installatie-instructies niet correct hebt opgevolgd of niet hebt voldaan aan de door ons geadviseerde minimale systeemvereisten.
- 7.5 Indien u het SharkNinja-apparaat rechtstreeks van SharkNinja of een van haar groepsmaatschappijen hebt gekocht, kunnen wij of onze groepsmaatschappij, als verkoper, jegens u verantwoordelijk zijn onder het verkoopcontract voor verlies of schade veroorzaakt door uw gebruik van de Software. U kunt hier onze verkoopvoorwaarden vinden: https://ninjakitchen.co.uk/terms-and-conditions. Als u het SharkNinja-apparaat van een ander bedrijf hebt gekocht, hebben zij mogelijk een vergelijkbare verantwoordelijkheid jegens u.
- 7.6 Veel SharkNinja-producten worden geleverd met een gratis fabrieksgarantie. Als u verlies of schade lijdt als gevolg van het gebruik van de Software, kunt u mogelijk aanspraak maken op de garantie. U kunt hier onze garantievoorwaarden vinden: https://support.ninjakitchen.co.uk/hc/en-gb/articles/360013838359-Ninja-Guarantee-Terms-Conditions.
- 7.7 Wij sluiten onze aansprakelijkheid jegens u niet uit en beperken deze op geen enkele wijze indien het onrechtmatig zou zijn om dit te doen. Dit omvat ook aansprakelijkheid voor overlijden of persoonlijk letsel veroorzaakt door onze nalatigheid of de nalatigheid van onze werknemers, vertegenwoordigers of onderaannemers of voor fraude of een misleidende voorstelling van zaken.
- 8. TOEPASSELIJK RECHT EN RECHTSGEBIED. Deze EULA valt onder het Engelse recht en u kunt een juridische procedure met betrekking tot de producten aanhangig maken bij de Engelse rechtbanken. Als u in Schotland woont, kunt u bij zowel de Schotse als de Engelse rechtbanken een juridische procedure met betrekking tot de producten aanhangig maken. Als u in Noord-Ierland woont, kunt u bij zowel de Noord-Ierland woont, kunt u bij zowel de Noord-Ierland woont, kunt u bij zowel de Noord-Ierland woont, kunt u bij zowel de Engelse rechtbanken een juridische procedure met betrekking tot de producten aanhangig maken.
- **9. TOEKENNING.** Wij kunnen onze rechten en verplichtingen uit hoofde van deze EULA overdragen aan een andere organisatie. Wij zullen u altijd schriftelijk op de hoogte stellen als dit gebeurt en ervoor zorgen dat de overdracht geen invloed heeft op uw rechten onder de EULA.

# Shark NINJA

#### TWEE (2) JAAR BEPERKTE GARANTIE RV2820VEEU/AV2820VEEUWH

Als een klant een product in het Verenigd Koninkrijk koopt, kan deze aanspraak maken op wettelijke rechten t.a.v. de kwaliteit van het product (uw 'wettelijke rechten').

U kunt uw winkelier aan deze rechten houden. Echter, bij Shark\* zijn we zo overtuigd van de kwaliteit van onze producten, dat wij de producteigenaar bij registratie een fabrieksgarantie van twee jaar geven. Deze voorwaarden hebben alleen betrekking op onze fabrieksgarantie - uw wettelijke rechten blijven hierbij gelden.

De onderstaande voorwaarden beschrijven de vereisten en omvang van onze garantie. Ze hebben geen invloed op uw wettelijke rechten of de verplichtingen van de verkoper van het product en uw overeenkomst met laatstgenoemde.

#### Shark\*-garanties

Een huishoudelijk apparaat, zoals een robotstofzuiger, is een aanzienlijke investering. Uw nieuwe apparaat moet het zo lang mogelijk goed doen. De garantie bij het apparaat is een belangrijke indicator en laat zien hoeveel vertrouwen de fabrikant in zijn product heeft en in de kwaliteit hiervan.

leder apparaat van Shark<sup>®</sup> wordt geleverd met garantie die onderdelen en arbeidskosten dekt. De helpdesk van onze klantenservice (0800 862 0453) is bereikbaar van maandag t/m vrijdag tussen 09.00 en 18.00 uur. Het telefoonnummer is gratis en u wordt direct doorverbonden met een medewerker van Shark<sup>®</sup>. U kunt ook online ondersteuning vinden op www.sharkclean.eu.

#### Hoe registreer ik mijn uitgebreide Shark\*-garantie?

U kunt uw garantie binnen 28 dagen na aankoop online registreren. Om tijd te besparen, hebt u de volgende informatie over uw apparaat nodig:

• Datum van aankoop van het apparaat (aankoop- of ontvangstbewijs).

Ga naar www.sharkclean.eu/register-guarantee om online te registreren. Producten die rechtstreeks bij Shark\* zijn gekocht, worden automatisch geregistreerd.

#### Wat valt er onder de gratis garantie van Shark\*?

Reparatie of vervanging van uw Shark<sup>\*</sup>-apparaat (naar eigen goeddunken van Shark), inclusief alle onderdelen en arbeid. Een garantie van Shark<sup>\*</sup> is een aanvulling op uw wettelijke rechten als klant.

#### Wat zijn de voordelen van het registreren van mijn gratis Shark\*-garantie?

Als u uw garantie registreert, hebben wij uw gegevens bij de hand, in het geval wij contact met u op moeten nemen. U kunt ook tips en adviezen ontvangen over hoe u het meest optimale resultaat kunt halen uit uw robotstofzuiger van Shark<sup>®</sup> en op de hoogte worden gehouden van de laatste technologieën en introducties van Shark<sup>®</sup>.

Als u uw garantie online registreert, krijgt u onmiddellijk een bevestiging dat wij uw gegevens hebben ontvangen.

#### Hoelang krijg ik garantie op een nieuw apparaat van Shark\*?

Ons vertrouwen in ons ontwerp en onze kwaliteitscontrole betekent dat uw nieuwe Shark\*-robotstofzuiger na registratie twee jaar garantie heeft.

#### Waar kan ik originele onderdelen en hulpstukken van Shark\* kopen?

Onderdelen en accessoires van Shark<sup>\*</sup> zijn ontworpen door dezelfde engineers die uw Shark<sup>\*</sup>-robotstofzuiger hebben gemaakt. U vindt een uitgebreid assortiment Shark<sup>\*</sup>-onderdelen, -reserveonderdelen en -accessoires voor alle apparaten van Shark<sup>\*</sup> op www.sharkclean.eu

Houd er rekening mee dat schade die is veroorzaakt door het gebruik van niet-originele Shark\*-reserveonderdelen niet onder de garantie valt.

#### Wat valt er niet onder de gratis garantie van Shark\*?

- 1. Normale slijtage van onderdelen die regelmatig onderhoud en/of vervanging vereisen om de goede werking van uw apparaat te garanderen vallen niet onder deze garantie. Vervangingsonderdelen zijn te koop op sharkclean.eu
- 2. Elk apparaat waarmee is geknoeid of dat is gebruikt voor commerciële doeleinden.
- 3. Onbedoelde schade, fouten veroorzaakt door nalatig gebruik en onderhoud, verkeerd gebruik, nalatigheid, onachtzame bediening of gebruik van de robotstofzuiger dat niet overeenkomt met wat er in het instructieboekje van Shark\* staat. Dit boekje wordt met het apparaat meegeleverd.

#### TWEE (2) JAAR BEPERKTE GARANTIE RV2820VEEU/AV2820VEEUWH

4. Het gebruik van onderdelen die niet gemonteerd of geïnstalleerd zijn overeenkomstig de bedieningsinstructies.

5. Verkeerde installatie (behalve als het door Shark\* is geïnstalleerd).

6. Reparaties of wijzigingen uitgevoerd door derden niet zijnde Shark of vertegenwoordigers van Shark.

#### ZORGVULDIG DOORLEZEN EN BEWAREN VOOR TOEKOMSTIG GEBRUIK.

Deze instructies zijn bedoeld om u te helpen uw Shark Robot topprestaties te laten leveren.

SharkNinja Europe Ltd, 1st/2nd Floor Building 3150, Thorpe Park, Century Way, Leeds, Engeland, LS15 8ZB

SharkNinja Germany GmbH, Rotfeder-Ring 9, 60327 Frankfurt am Main, Duitsland www.sharkclean.eu

De afbeeldingen kunnen afwijken van het werkelijke product. Wij streven er constant naar om onze producten te verbeteren; daarom zijn de specificaties in dit document onderhevig aan wijzigingen zonder voorafgaande kennisgeving.

#### MERKNADER

# **VIKTIGE SIKKERHETSINSTRUKSJONER**

LES NØYE FØR BRUK • KUN TIL HJEMMEBRUK

Hvis ladekabelstøpselet ikke sitter helt i stikkontakten, må du reversere støpselet. Ta kontakt med en kvalifisert elektriker hvis det fortsatt ikke passer. IKKE tving eller endre den for å passe inn i stikkontakten.

# A ADVARSEL

For å redusere fare for brann, elektrisk støt, personskade eller skade på eiendom:

#### LASER-ADVARSEL

DETTE PRODUKTET HAR EN KLASSE 1-LASER. DEN ER TRYGG UNDER RIMELIGE OVERSKUELIGE FORUTSETNINGER (SOM DEFINERT I DISSE INSTRUKSJONENE.) SLÅ ALLTID AV STRØMMEN FØR DU LØFTER ROBOTSTØVSUGEREN ELLER UTFØRER NOEN FORM FOR VEDLIKEHOLD PÅ DEN. IKKE SE DIREKTE INN I LASEREN.

## **GENERELLE ADVARSLER**

- 1. Fjern ledninger fra områder som skal rengjøres for best ytelse og dekning.
- 2. Ikke bruk robotstøvsugeren i et rom der en nyfødt eller et barn sover.
- **3.** Ikke bruk robotstøvsugeren i et område der det er tente stearinlys eller skjøre gjenstander på gulvet som skal rengjøres.
- 4. Ikke bruk robotstøvsugeren i et rom som har tente stearinlys på møbler som robotstøvsugeren kan treffe eller støte på ved et uhell.
- 5. Ikke la barn sitte på robotstøvsugeren.
- 6. Ikke bruk roboten på en våt overflate, med mindre det er en WD-modell moppe-robot.

#### Ved bruk av elektriske apparater og maskiner skal visse grunnleggende forholdsregler alltid iakttas, inkludert følgende:

- 7. Robotstøvsuger-systemet består av en robotstøvsuger og en selvtømmende base med strømforsyning. Disse komponentene inneholder elektriske koblinger, elektriske ledninger og bevegelige deler som kan utgjøre en risiko for brukeren.
- 8. Kontroller alle deler nøye for eventuelle skader før hver bruk. Hvis en del er skadet, skal den ikke brukes.
- 9. Bruk kun identiske reservedeler.
- **10.** Denne robotstøvsugeren inneholder ingen deler som brukeren kan utføre reparasjoner på.
- Bruk kun som anvist i brukerhåndboken.
  IKKE bruk robotstøvsugeren til noe annet formål enn de som er beskrevet i denne eierhåndboken.
- **12.** Med unntak av filtre må du **IKKE** utsette noen deler av robotstøvsugeren for vann eller andre væsker.
- 13.

IKKE putt hendene inn i noen av åpningene i den selvtømmende basen eller roboten.

## Advarsler FOR BRUK

- 14. Denne enheten kan brukes av barn som er 8 år og eldre og personer med reduserte fysiske eller mentale evner eller mangel på erfaring og kunnskap, hvis de har tilsyn eller gis veiledning om bruken av enheten på en sikker måte og forstår farene som er involvert.
- 15. Barn skal ikke leke med apparatet.
- 16. For at robotens sensorer for avsatser skal fungere ordentlig, må alle løpere og tepper være minst 20 cm fra trapper (eller må strekke seg kontinuerlig utover trappekanten). Hvis en løper, et teppe eller en teppekant er mindre enn tjue cm fra trappene og ikke kan flyttes, må du bruke en digital avsperring for å blokkere trappen. Ikke app-brukere kan bruke en fysisk grense for å blokkere en utrygg grense.
- 17. For å minimere risikoen for at robotstøvsugeren beveger seg utenfor en utrygg grense (trapper/avsatskanter, peiser, vannfarer), etablerer du bare disse områdene som forbudte soner ved å bruke kartleggingsfunksjonen i SharkClean<sup>®</sup>mobil-appen. Når du har angitt grensen, kjører du støvsugeren for å visuelt bekrefte at innstillingene effektivt hindrer den fra å passere utover den angitte grensen. Juster innstillinger etter behov.
- Dette produktet har en laser klasse 1. Den er trygg under rimelige overskuelige forutsetninger (som definert i denne brukerhåndboken). Slå alltid av strømmen før du løfter robotstøvsugeren eller utfører noen form for vedlikehold på den.
- **19. IKKE** se direkte inn i laseren.
- **20.** Slå alltid av robotstøvsugeren før du legger til eller fjerner filteret eller støvbeholderen.
- **21.** IKKE håndter støpsel, selvtømmende base, ladekabel eller robotstøvsuger med våte hender. Rengjøring og vedlikehold skal ikke utføres av barn uten tilsyn.
- 22. IKKE bruk den uten at robotens støvbeholder og filtre er på plass.

- 23. IKKE skad ledningen:
  - a) IKKE trekk eller bær selvtømmende base etter ledningen eller bruk ledningen som et håndtak.
  - **b) IKKE** koble fra ved å trekke i ledningen. Grip selve pluggen, ikke ledningen.
  - c) IKKE lukk en dør over ledningen, trekk ledningen rundt skarpe hjørner eller etterlat ledningen i nærheten av oppvarmede overflater.
- 24. IKKE stikk gjenstander inn i munnstykke eller tilbehørsåpninger. IKKE bruk med noen av åpningene blokkert – hold åpningene frie for støv, lo, hår og annet som kan hindre luftstrømmen.
- **25. IKKE** bruk robotstøvsugeren hvis luftbanen er hindret. Hvis luftbaner blokkeres, må du slå av støvsugeren og fjerne alle hindringer før enheten skrus på igjen.
- **26.** Hold munnstykket og alle støvsugeråpninger borte fra hår, ansikt, fingre, utildekte føtter eller løse klær.
- **27. IKKE** bruk robotstøvsugeren hvis den ikke fungerer som den skal eller den har blitt mistet i gulvet, skadet, satt igjen utendørs eller blitt mistet i vann.
- **28. IKKE** plasser robotstøvsugeren på ustabile flater.
- 29. IKKE bruk til å plukke opp:
  - a) Væsker.
  - b) Store gjenstander.c) Harde eller skarpe objekter (glass, spikre,
  - d) Store mengder støv (gipsstøv, peisaske
  - eller glør.)
  - e) IKKE bruk som tilbehør til strømverktøy for støvoppsamling.
  - Rykende eller brennende objekter (varmt kull, sigarettsneiper eller fyrstikker).
  - **g)** Brennbare eller lettantennelige materialer (lightervæske, bensin eller parafin).
  - h) Giftige stoffer (blekemidler med klor, ammoniakk eller avløpsrens).
  - Giftige materialer (høye konsentrasjoner av klor, blekemiddel, høye konsentrasjoner av ammoniakk eller avløpsrens).
- **30. IKKE** bruk i følgende områder:
  - a) Våte eller fuktige overflater.
  - **b)** Utendørsområder nær peiser med åpne tilganger.
  - c) Områder som er innelukket og som kan inneholde eksplosive eller giftige gasser eller damp (lightervæske, bensin, parafin, malingstynner, møllbestandige substanser eller brennbart støv.)
  - d) I et område med en varmeovn.
  - e) Nær peiser med uhindrede innganger.

- **31.** Slå av robotstøvsugeren før justering, rengjøring, vedlikehold eller feilsøking.
- **32.** La alle filtrene lufttørke helt før du setter dem tilbake for å hindre at væske trekkes inn i de elektriske delene.
- **33.** IKKE endre eller forsøk å reparere robotstøvsugeren eller batteriet selv, bortsett fra som indikert i denne brukerhåndboken. IKKE BRUK støvsugeren dersom den har blitt modifisert eller skadet.
- **34. IKKE** bruk husholdningsrengjøringsmidler (for alle typer rengjøring, glassrengjøringsmidler, blekemiddel) på noen av de polerte, høyglansede overflatene på den selvtømmende basen eller robotstøvsugeren, da de inneholder kjemikalier som kan skade disse overflatene. Bruk heller en klut fuktet med vann for å rengjøre forsiktig.

#### BATTERIBRUK

- **35.** Batteriet er strømkilden til robotstøvsugeren. Les og følg alle ladeinstruksjoner grundig.
- **36.** Sikre at robotstøvsugeren er slått av før du plukker den opp eller bærer den for å forhindre utilsiktet start.
- 37. For Shark® PowerDetect™ Self-Empty XL base-erstatning, bruk XDKRV2820VEEU/ XDKAV2820VEEU. For erstatningsbatteri, bruk RVBAT850-batteripakke.
- **38.** Hold batteriet unna metallgjenstander som binders, mynter, nøkler, spikre eller skruer. Å kortslutte batteriterminalene sammen øker risikoen for brann eller brannskader.
- **39.** Ved feil bruk kan væsker lekke ut fra batteriet. Unngå kontakt med denne væsken, da den kan føre til irritasjon eller brannskader. Skyll av med vann hvis det allikevel skulle oppstå kontakt. Oppsøk medisinsk hjelp dersom væsken kommer i kontakt med øynene.
- **40.** Robotstøvsugeren skal ikke lagres, lades eller brukes ved temperaturer under 10 °C eller over 40 °C. Forsikre deg om at batteriet og støvsugeren har nådd romtemperatur før lading eller bruk. Hvis du utsetter roboten eller batteriet for forhold utenfor dette temperaturomfanget, kan det skade batteriet og øke risikoen for brann.
- **41. IKKE** eksponer robotstøvsugeren eller batteriet for brann eller temperaturer over 130 °C, da dette kan forårsake eksplosjon.
- TA VARE PÅ DISSE INSTRUKSJONENE

For de siste oppdaterte advarsler og forholdsregler, gå til www.sharkclean.eu/robothelp

#### BLI KJENT MED DIN SHARK<sup>®</sup> POWERDETECT™

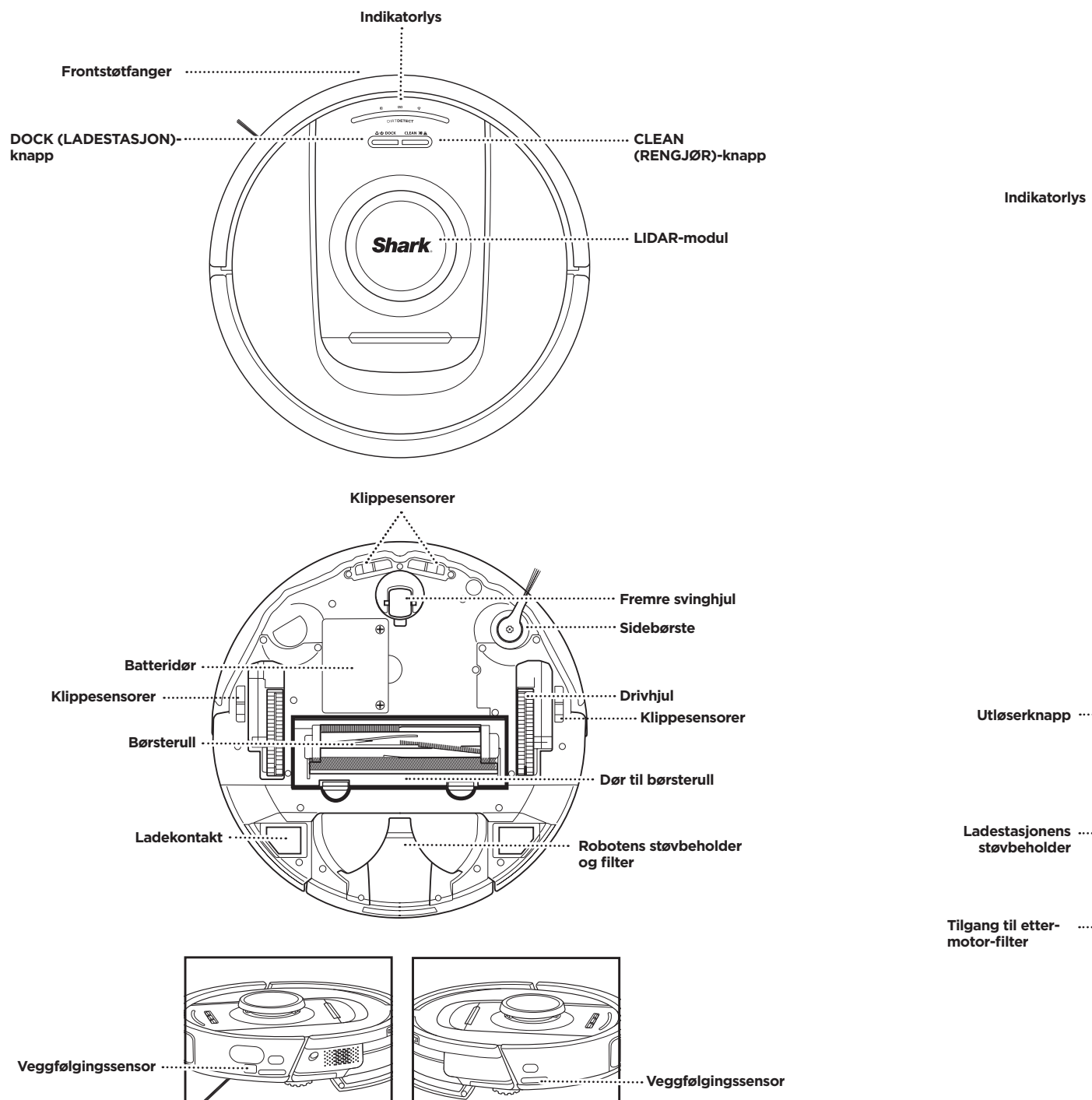

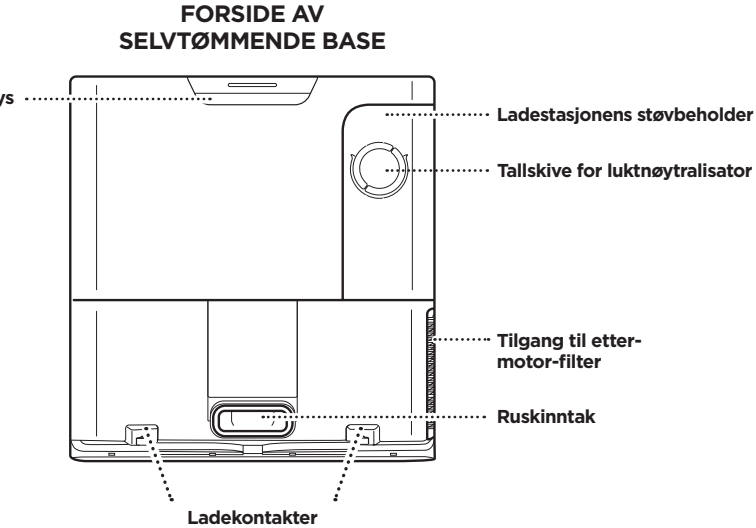

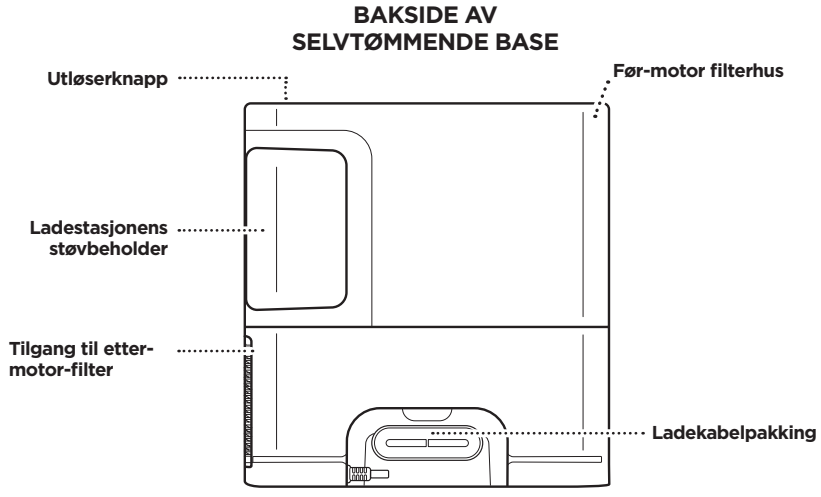

#### LEVE MED ROBOTEN DIN

Spørsmål? Enkle trinn hvis du står fast: Har du problemer med å koble til roboten din? For slik gjør du-videoer, vanlige spørsmål, feilsøking

og tips og triks, gå til: sharkclean.eu

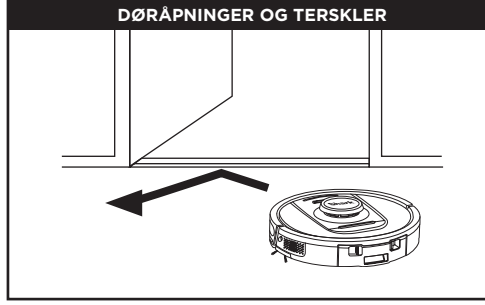

Roboten din kan enkelt klatre over de fleste terskler, men hvis én er høyere enn 2,5 cm, setter du opp en forbudt sone i appen for å blokkere den.

#### MERK:

Sikre at basen ikke er plassert i et område med direkte sollys.

#### KAN DU IKKE KOBLE TIL WI-FI?

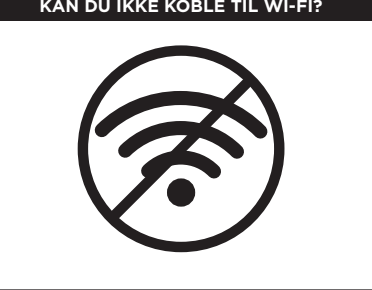

#### MERK:

Shark-roboter bruker 2,4 GHz-nettverk for å koble til. Wi-Fi-nettverk i de fleste hjem støtter både 2,4 GHz og 5 GHz.

#### Start telefonen din på nytt

 Slå av telefonen, vent i noen minutter og slå den deretter på igjen og koble til Wi-Fi.

#### Tilbakestill roboten din

• Ta roboten av basen og trykk og hold inne DOCKknappen på roboten i 12 sekunder. Slå roboten din på igien ved å plassere den på ladestasjonen.

#### Tilbakestill ruteren din

- Trekk ut ruterens strømkabel i 30 sekunder, plugg den deretter inn igjen. La det gå flere minutter til ruteren har fullstendig startet opp igjen.
- Følg deretter trinnene beskrevet i SharkClean®-appens oppsettsinstruksjoner for Wi-Fi.

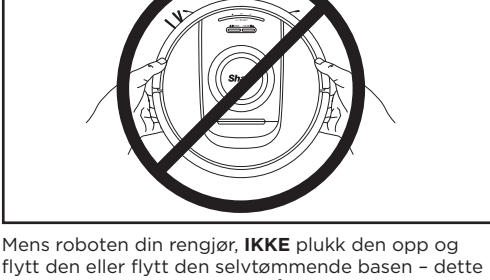

UNNGÅ Å FLYTTE ROBOTEN ELLER DEN SELVTØMMENDE BASEN

flytt den eller flytt den selvtømmende basen - dette vil forstyrre robotens evne til å kartlegge hjemmet ditt. Hvis basen blir flyttet, må du kartlegge hjemmet ditt på nytt.

Robotens avsatssensorer forhindrer at den faller av avsatser. For at avsatsssensorene skal fungere ordentlig i alle moduser, må alle løpere og tepper være minst 20 cm fra trapper eller strekke seg utover trappekanten.

rengjøring for å sikre at alle gulvarealene blir regelmessig vedlikeholdt.

PowerDetect-roboten din oppdager hindringer og

navigerer roboten rundt dem. Roboten kan se og unngå gjenstander nær bakken, som sokker, sko, leketøy og mer. Åpne innerdørene for å sikre en fullstendig kartlegging

HINDRINGER

av boligen.

TRAPPER

MERK: Scheduling (Tidsplan) er én av de mange funksjonene som kun er tilgjengelig via appen.

#### TIDSSKJEMA

Planlegg støvsugingsøkter for hele hjemmet via appen.

#### FORBERED HJEMMET DITT

Roboten bruker en rekke sensorer for å navigere rundt vegger, møbelben og andre hindringer mens den

rengiør. For å forhindre at roboten går inn på områder du ikke ønsker at den skal gå inn på, kan du sette opp

forbudte soner i appen. For best mulig resultat, forbered hjemmet som angitt nedenfor, og planlegg en daglig

NORSK

#### sharkclean.eu

#### OPPSETT AV SELVTØMMENDE BASE

# 0.3m 0.6m

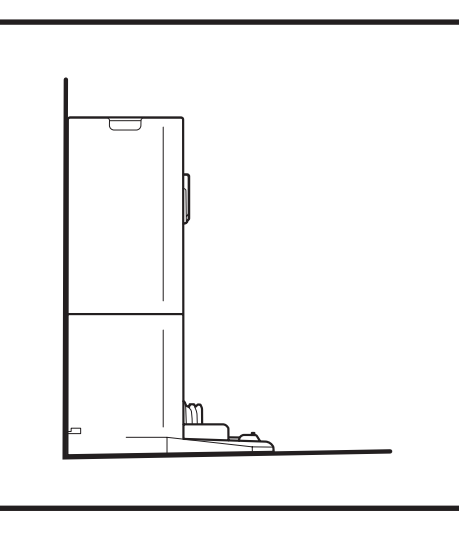

- Finn en permanent plassering for basen i et sentralt område. Sikre at basen ikke er plassert i et område med direkte sollys.
- Sikre at den valgte plasseringen har et sterkt Wi-Fi-signal.
- Fjern gjenstander som er nærmere enn 0,3 m fra hver side av basen, eller nærmere enn 0,6 meter fra fronten av basen.
- Koble basen til strøm.

#### ROBOTENS INDIKATORLYS

Lavt batterinivå

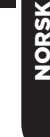

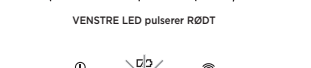

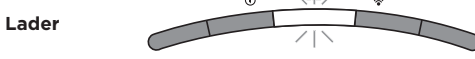

LEFT \NOTIFICATION BATTERY WI-FI/RIGHT BATTERI-LED pulserer RØDT for lavt, GULT for

middels, GRØNT for høyt

Hvis roboten din har lavt batterinivå, vil det venstre LED-lyset pulsere RØDT. Plasser roboten manuelt på basen for å starte lading. Når roboten lader, vil batteriindikatorlyset pulsere, basert på det gjeldende batteriladingsnivået: RØDT for lavt, GULT for middels, GRØNT for høyt.

#### DIRTDETECT

Oppdager skjult rusk og styrker automatisk kraften til det ikke oppdages mer rusk. Når roboten oppdager søl, vil lysene på roboten bli lilla for å indikere at DirtDetect er aktivert. Roboten vil dyprengjøre i et mønster på 1 x 1 meter.

#### AKTIV HEVING OG SENKING

Roboten hever seg over humper, tepper og lave terskler (lavere enn 2,5 cm) med letthet. De oransje lysene vil lyse opp når roboten beveger seg over hindringer

#### SIDEBØRSTE SPINNER IKKE PÅ TEPPE

Sidebørsten vil ikke spinne på et teppebelagt område for å forhindre å bli viklet inn i teppetråder.

#### INDIKATORLYS FOR SELVTØMMENDE BASE

• Base PÅ og robot lader – Solid blått

යාර DOCK CLEAN HI-ය

Tells

Under rengjøring, vil det gjenværende batterinivået

indikeres av antallet LED-lys som er lyst opp. Ved full

batteristyrke vil 5 indikatorlys være opplyst. Ved 80 % batteri vil 4 indikatorlys være opplyst, og så videre.

- Base PÅ, men robot lader ikke Solid grønt
- Robot tømmer i den selvtømmende basen Pulserende grønt

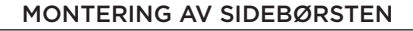

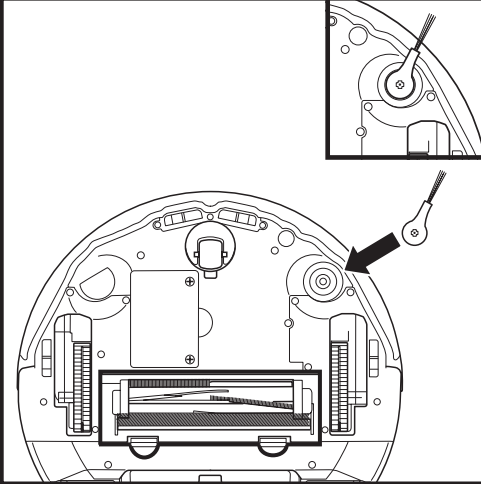

**MERK:** Sidebørstedesignet kan variere.

Fest sidekosten til tappen under roboten.

#### LADER

#### DOCK (LADESTASJON)- OG CLEAN (RENGJØR)-KNAPPER

VIKTIG: Husk å lade roboten helt før den første rengjøringen, slik at den kan utforske, kartlegge og rengjøre så mye av huset ditt som mulig. Det kan ta opptil 6 timer å lade roboten din helt.

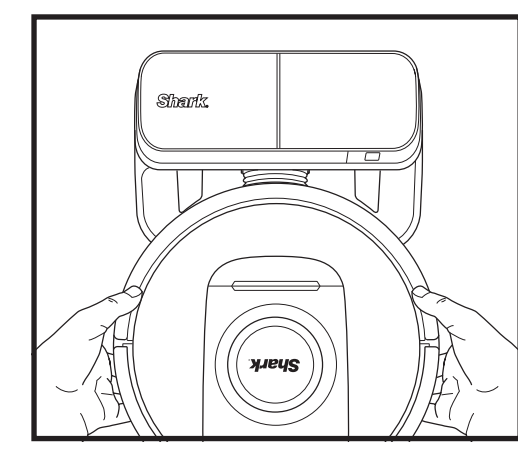

Slik SLÅR DU PÅ ROBOTEN: Plasser roboten på den selvtømmende basen eller trykk og hold DOCKknappen i 5 til 7 sekunder inntil indikatorlysene slås på.

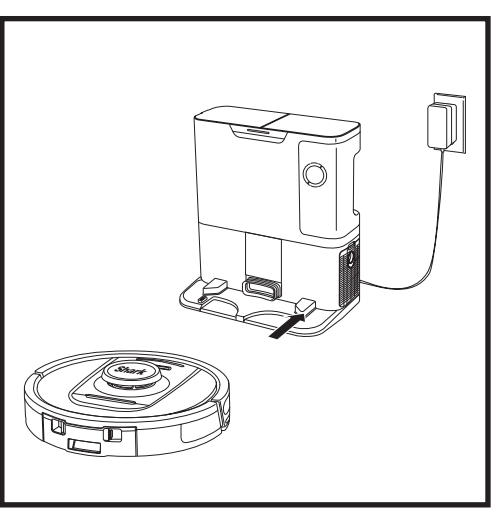

Når rengjøringssyklusen er fullført, eller hvis batteriet er lavt, vil roboten søke etter den selvtømmende basen. Hvis roboten ikke kommer tilbake til basen, kan det hende at den er tom for strøm.

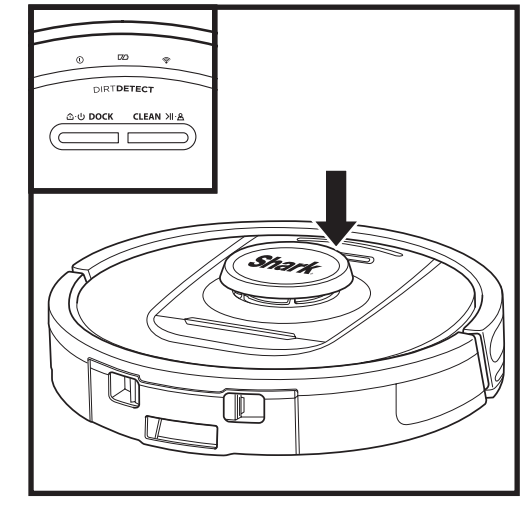

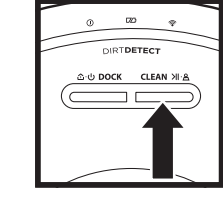

# **CLEAN (RENGJØR)-KNAPP**

Hvis roboten er på basen, trykk på CLEAN (RENGJØR)knappen for rengjøring av hele hjemmet. Trykk på nytt for å sette rengjøringsøkten på pause.

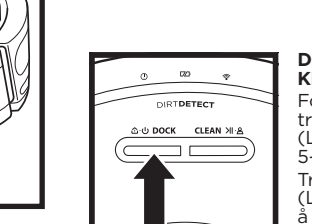

#### DOCK (LADESTASJON)-KNAPP

For å slå roboten din på/av, trykk og hold nede DOCK (LADESTASJON)-knappen i 5-7 sekunder. Trykk på DOCK (LADESTASJON)-knappen for å la roboten gå tilbake til den selvtømmende basen.

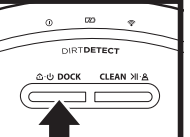

#### LAD OG FORTSETT

Trykk og hold DOCK (LADESTASJON)-knappen inne i 15 sekunder for å slå Lad og fortsett PÅ eller AV.

Lad og fortsett-funksjonen er slått PÅ som standard. Roboten vil kjøre til den når lavt batteri, og hvis rengjøringsoppdraget ikke er fullført vil den returnere til basen, lade og fortsette der den slapp.

MERK: Når du plasserer roboten på den selvtømmende basen manuelt, må du forsikre deg om at ladekontaktene på bunnen av roboten berører ladekontaktene på basen.

MERK: Når du plukker opp roboten, må du være forsiktig så du ikke plasserer fingrene mellom støtfangeren og baksiden av roboten.

#### BRUKE SHARK<sup>®</sup> POWERDETECT<sup>™</sup>

Gå til **support.sharkclean.eu** for svar på alle spørsmålene dine om appen.

#### BRUKE SHARK CLEAN®-APPEN OG TALESTYRING

#### Få mest mulig ut av Shark\*-robotstøvsugeren din med disse app-funksjonene:

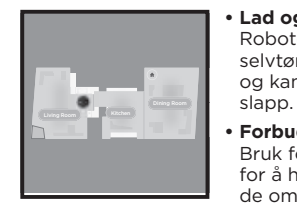

Lad og fortsett Roboten vil gå tilbake til den selvtømmende basen. lade og kan fortsette der den Forbudte soner

Bruk forbudte soner i appen for å holde roboten utenfor de områdene du vil at den skal unngå.

Søk etter **SharkClean** i appbutikken og last ned appen til iPhone™ eller Android™.

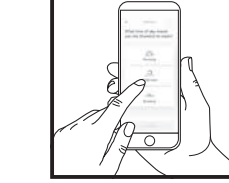

hvilken som helst dag. •• Fiernstvrt kontroll Uansett hvor du er, har du kontroll over roboten din.

Angi rengjøring av hele

hiemmet når som helst.

Planlegging

**Cleaning Reports** (Rengjøringsrapporter) Appen genererer en rengjøringsrapport hver gang roboten din rengjør.

Download on the GET IT ON App Store Google Play

#### SETTE OPP TALESTYRING MED GOOGLE ASSISTANT ELLER AMAZON ALEXA

Gå til support.sharkclean.com for oppsettsinstruksjoner, som inkluderer hvordan du aktiverer Shark Skill for Amazon Alexa og bruk med Google Assistant.

#### Google Assistant:

Hei Google, start å støvsuge.

Hei Google, be (robotnavn) om å støvsuge.

Hei Google, sett støvsuging på pause.

Hei Google, be (robotnavn) om å gå hjem.

#### WI-FI-FEILSØKING

 Wi-Fi-nettverk i de fleste hiem støtter både 2.4 GHz og 5 GHz.

- Ikke bruk VPN- eller proxyserver. Hotspot tilgiengelig for tilkobling kun ved 2.4 GHz.
- Forsikre deg om at Wi-Fi-isolasjonen er slått av på ruteren.
- Hvis du ikke kan koble til, gå til support.sharkclean.eu.

roboten i 5-7 sekunder for å slå av strømmen. Plasser roboten tilbake på basen for å slå på strømmen igjen.

Start telefonen din på nytt

Tilbakestill roboten din

#### Tilbakestill ruteren din

• Trekk ut ruterens strømkabel i 30 sekunder, plugg den deretter inn igjen. La det gå flere minutter til ruteren har fullstendig startet opp igjen.

| FEILKODE                                    | PROBLEM                                     |
|---------------------------------------------|---------------------------------------------|
| VENSTRE LED (GUL) blinker                   | Feil Wi-Fi-passord                          |
| VENSTRE LED (GUL) + HØYRE LED (GUL) blinker | Kan ikke finne SSID, prøv å koble til igjen |
| VARSEL-LED (RØD) + Wi-Fi-LED (RØD) blinker  | Kan ikke koble til Wi-Fi                    |

#### Hvordan bruker jeg roboten min med Amazon Alexa?

Åpne Amazon Alexa-appen, gå til menyen og velg Skills. Eller gå til Alexa Skills-butikken på Amazons nettside. Søk etter «Shark Skill». Velg Shark Skill (Shark-ferdighet) for å åpne detaljsiden, og velg deretter alternativet Enable Skill (aktiver ferdighet). Når aktivert, kan du be Alexa om å kontrollere roboten din (dvs. «Alexa. be Shark om å starte rengjøring»).

#### Hvordan setter jeg opp roboten min med Google Assistant på en Apple-enhet?

1. Last ned, åpne og logg inn på Google Assistant-appen. 2. Velg ikonet «Explore» (Utforsk). Søk etter «Shark» og velg «Try it» (Prøv den). 3. For å la Google koble til SharkClean®-kontoen din, logg inn på SharkClean kontoen din. Dette er den samme kontoen du brukte da du satte opp Shark-roboten i SharkClean-appen. Velg «Authorize» (Autoriser) for å koble SharkClean-kontoen din til Google Assistant. Gratulerer! Google Assistant fungerer nå med Shark-roboten din. For å sette roboten din i aksjon, bruk talekommandoen «Google, be Shark om å starte rengjøring».

#### Hvordan setter jeg opp roboten min med Google Assistant på Android?

1. Last ned, åpne og logg inn på Google Assistant-appen. 2. Velg ikonet «Explore» (Utforsk). Søk etter «Shark» og velg «Link» (Koble til). 3. Logg inn på SharkClean-kontoen din. Dette er den samme kontoen du brukte da du satte opp Shark-roboten i SharkClean-appen. Gratulerer! Google Assistant fungerer nå med Shark-roboten din. For å sette roboten din i aksjon, bruk talekommandoen «Google, be Shark om å starte rengjøring».

#### Hva gjør jeg om Wi-Fi-en kobler seg av?

Slå AV roboten ved å trykke og holde nede DOCK (LADESTASJON)-knappen i 5-7 sekunder. Vent i 10 sekunder, og slå så robotens strøm på igjen ved å trykk og holde DOCK (LADESTASJON)-knappen nede i 5-7 sekunder. Slå av telefonen din. Vent i 30 sekunder og slå deretter på telefonen igjen. Åpne Wi-Fi-innstillingene på telefonen, finn Shark-nettverket, og velg Glem nettverk. Åpne SharkClean-appen og forsøk å koble til på nytt. Roboten kan midlertidig miste forbindelsen når den går under møbler, kjører langt nok fra ruteren eller går inn på et område som blokkerer Wi-Fi-signaler. Shark®-roboten din skal automatisk koble seg opp til Wi-Fi igjen på egen hånd. Dersom roboten ikke kobler seg til, slå den av, vent i 10 sekunder og slå den på igjen, og plasser den i basen igjen.

#### Hva skal jeg gjøre om jeg verifiserte et trådløst nettverkspassord som er ugyldig?

Lukk appen og start den på nytt. Pass på at du legger inn riktig Wi-Fi-passord denne gangen. I telefonens nettverksinnstillinger, velg hiemmenettverket på 2.4 GHz og velg Forget (Glem), Koble til hiemmenettverket på nytt. Pass på å bruke riktig passord. Om du kunne koble til hiemmenettverket ditt. fortsett til appoppsettsprosessen. Hold øye med øyeikonet når du legger inn passordet for å passe på at det er riktig. Slå av ruteren din og vent i 30 sekunder. Slå ruteren på igjen. Pass på at 2,4 GHz-nettverket er synlig i telefonens innstillinger. Slå av roboten og vent i 10 sekunder. Slå på roboten igjen og vent på taleprompt. Steng appen og start tilkoblingsprosessen på nytt på roboten. Kontakt internettleverandøren din om du ikke finner Wi-Fi-passordet.

#### Hva gjør jeg om brukernavnet eller passordet ikke er gyldig?

Vi anbefaler at du velger øyeikonet ved siden av passordinnleggingen for å verifisere at du legger inn passordet korrekt. Velg «Forgot Password» (Glemt passord)-alternativet på innloggingssiden. Det automatiske e-postsystemet vil sende en kobling i en e-post for tilbakestilling av passordet. Om du ikke ser en e-post, søk i innboksen din og søppelmappen etter e-post fra mysharkninja@sharkninja.com. Du kan bruke «Resend code» (Send kode på nytt)alternativet for å sende e-posten på nytt.

#### Hva skal jeg gjøre om det oppstår et problem med tilbakestilling av passord (fikk ikke e-post eller tokenet var ugvldig)?

Velg «Forgot Password» (Glemt passord)-alternativet på innloggingssiden. Det automatiske e-postsystemet vil sende en kobling i en e-post for tilbakestilling av passordet. Om du ikke ser en e-post, søk i innboksen din og søppelmappen etter e-post fra mysharkninja@sharkninja.com. Du kan bruke «Resend code» (Send kode på nytt)-alternativet for å sende e-posten på nytt.

SK

**N** 

Amazon Alexa:

Alexa, be Shark om å starte å støvsuge/rengjøre (romnavnet).

Alexa, start/stopp støvsugeren.

deretter på igjen og koble til Wi-Fi.

Alexa, send støvsugeren til selvtømmende base.

#### FORTSATT IKKE MULIG Å KOBLE TIL?

Slå av telefonen, vent i noen minutter og slå den

Ta roboten av den selvtømmende basen og trykk

og hold inne DOCK (LADESTASJON)-knappen på

#### FEILSØKING

#### 3D SENSOR AND AI LASER NAVIGATION™

#### Hva skal jeg gjøre hvis Shark\*-roboten ikke vil koble til Wi-Fi eller mister Wi-Fi-tilkobling?

Dersom du er en iOS-bruker og nylig oppdaterte til iOS 14, må du aktivere den lokale nettverkstilgangen på telefonen din for SharkClean-appen. Gjør følgende for å aktivere. Gå til telefonens innstillinger --> Velg Personvern --> Velg Lokalt nettverk --> Slå SharkClean på, og forsøk deretter å koble til igjen. Se til at telefonen er koblet til hjemmets Wi-Fi-nettverk før du gjør forsøk på å koble til roboten. Wi-Fi-nettverk i de fleste hjem støtter både 2,4 GHz og 5 GHz. Se til at du er koblet til et 2,4 GHz-nettverk når du legger inn ditt brukernavn og passord. Pass på at roboten din er slått på og at du hører et lydprompt. Ikke bruk VPN- eller proxyserver. Forsikre deg om at Wi-Fi-isolasjonen er slått av på ruteren.

Det kan være tilfeller da Shark-roboten din mister tilkoblingen under drift pga. svakt Wi-Fi-signal eller at den går inn i en sone som blokkerer Wi-Fi.

Slå av roboten. Vent i 10 sekunder, slå deretter på strømmen igjen og vent til du hører lydvarslingen. Slå av telefonen, vent i 30 sekunder og slå deretter på telefonen igjen. Åpne Wi-Fi-innstillingene på telefonen, finn Shark-nettverket, og velg Glem nettverk. Åpne SharkClean-appen på nytt og forsøk tilkoblingsprosessen igjen.

Det er normalt for roboten å midlertidig miste forbindelsen når den går under møbler eller kjører langt fra ruteren. Shark-roboten din vil automatisk koble seg opp til Wi-Fi igjen. Dersom roboten ikke kobler til igjen av seg selv, fjern enheten fra den selvtømmende basen. Slå av roboten, vent i 10 sekunder og plasser den tilbake i basen.

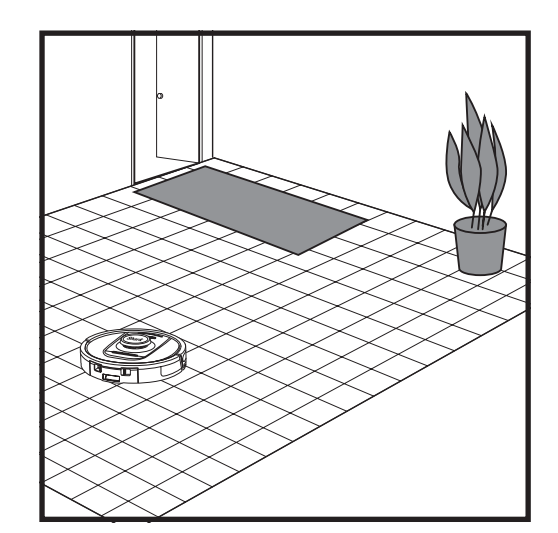

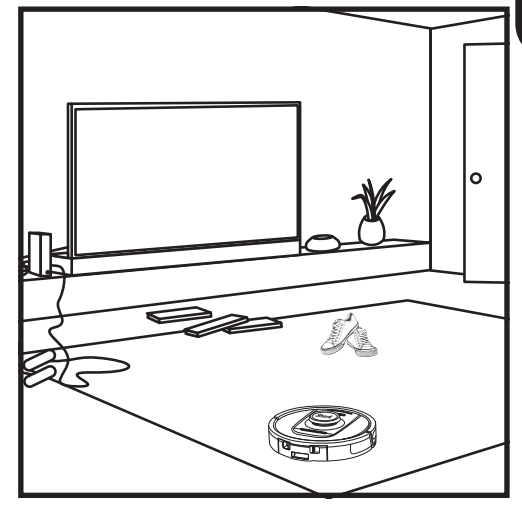

Etter at oppsettet er fullført, vil roboten gjennomføre en **utforskningsøkt** for å opprette et innledende kart over hjemmet ditt. Roboten vil kjøre fra rom til rom for å identifisere vegger, møbler og andre hindringer mens den rengjør. Denne økten vil ta mindre tid enn en fullstendig rengjøring, da den ikke trenger å dekke hele gulvet. Robotens gjenstandsoppdagelsesteknologi oppdager hindringer og navigerer roboten rundt dem. Roboten kan se og unngå gjenstander nær bakken, som sokker, sko, leketøy og mer.

#### MANUELL RENGJØRINGSMODUS

For å starte en rengjøringssyklus manuelt, trykk på CLEAN (RENGJØR)-knappen på roboten. For å umiddelbart sende roboten tilbake til den selvtømmende basen, trykk på DOCK (LADESTASJON)-knappen.

MERK: Husk å lade roboten helt før den første rengjøringen, slik at den kan utforske, kartlegge og rengjøre så mye av huset ditt som mulig. Det kan ta opptil 6 timer å lade roboten din helt.

**MERK:** Unngå å flytte basen. Hvis den flyttes, kan det hende at roboten ikke finner veien tilbake til basen, og du må kartlegge hjemmet ditt på nytt. Hvis roboten flyttes under bruk, kan det hende at den ikke kan følge den planlagte rengjøringsbanen eller finne veien tilbake til ladestasjonen.

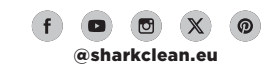

#### VEDLIKEHOLDE STØVBEHOLDEREN PÅ BASEN

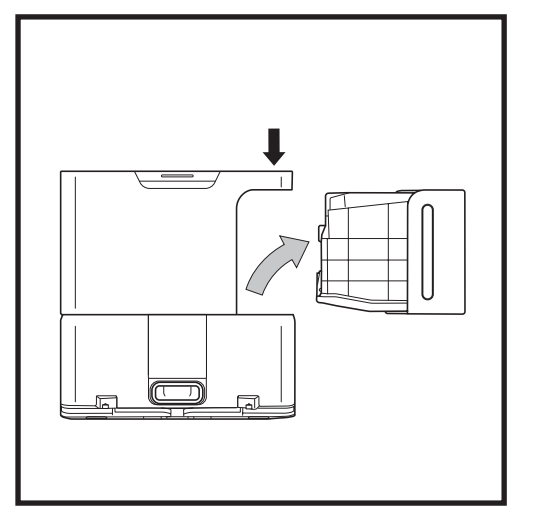

Avhengig av størrelsen på basen, tøm støvbeholderen på basen hver 30 til 60 dager eller etter behov.

For å løsne beholderen, trykk på **Dust Bin** (**Støvbeholder) Release (Frigi)**-knappen på toppen av basen, og skyv ut beholderen. For å tømme beholderen, hold den over søppelkassen og trykk på frigjøringsknappen med søppelkasseikonet på siden av beholderen. Beholderlokket åpner og slipper ut rusk og støv. Bank støvbeholderen forsiktig mot innsiden av søppelkassen for å banke bort eventuelle rester. Remonter beholderen ved å skyve den inn i åpningen på basen inntil den klikker på plass.

#### **RENGJØRING OG UTSKIFTING AV BASENS FILTRE**

Rengjør filtrene regelmessig for å opprettholde optimal sugeevne på støvsugeren din. Skift ut filtre hver 6.-12. måned eller etter behov.

VIKTIG: IKKE bruk såpe når du rengjør filtrene.

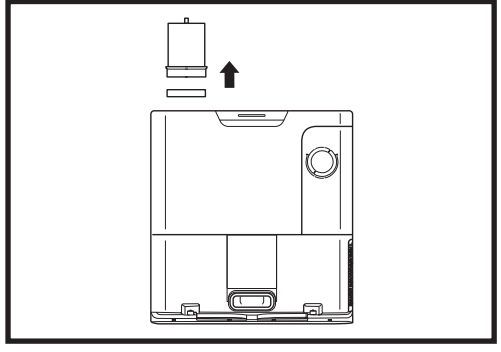

RENGJØR FØR-MOTOR-FILTRE ÉN GANG I MÅNEDEN

For å åpne lokket til filterhuset, hold den øverste venstre kanten på basen og trekk opp lokket. Med lokket åpent, fjern skumfilteret etter topphåndtaket og løft så ut filtfilteret under. Bank filtrene forsiktig rene over søppelet og skyll dem deretter KUN med kaldt vann, da såpe kan skade dem. La filtrene luftørke fullstendig før de monteres inn igjen. Filtrene må monteres riktig for at basen skal fungere riktig. Sett inn filteret av filt først, deretter skumfilteret.

RENGJØR ETTER-MOTOR-FILTERET ÉN GANG I MÅNEDEN Trykk på knappen øverst på filterdøren, vipp deretter døren og løft den av. Fjern etter-motorfilteret fra basen ved å trekke fliken ned. Bank

filtrene rene over søppelkassen. Ikke bruk vann eller såpe til å rengjøre dette filteret, da det kan forårsake skade. **FORSIKTIG:** Slå av strømmen før du utfører noe vedlikehold. For å slå av robotstrømmen, trykk og hold inne DOCK (LADESTASJON)-knappen på roboten i 5-7 sekunder.

VEDLIKEHOLD

TØMMING AV ROBOTENS STØVBEHOLDER

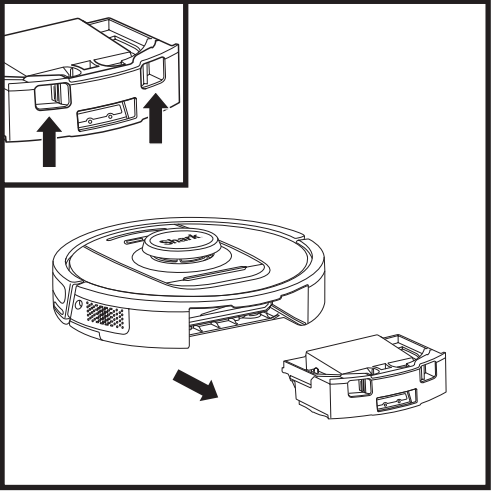

Trykk på **utløserknappen for støvbeholderen** og skyv beholderen ut.

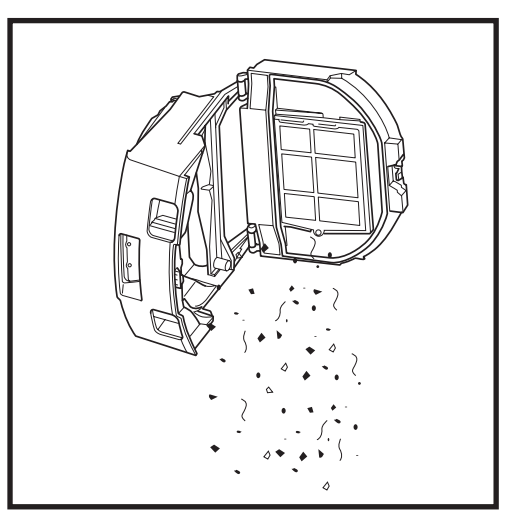

Tøm rusk og støv i søppelet. Hvis ønskelig, kan du bruke en fuktig klut til å tørke av støvbeholderen. La den tørke i 24 timer før bruk.

**MERK:** Etter at du tømmer støvbeholderen, forsikre deg om at du setter støvbeholderen helt inn, til den klikker på plass.

For å åpne støvbeholderlokket, klem og løft opp ved å bruke fingersporene.

#### **RENGJØRE ROBOTENS FILTER**

For optimal sugekraft etter hver bruk, rengjør filteret inne i robotens støvbeholder.

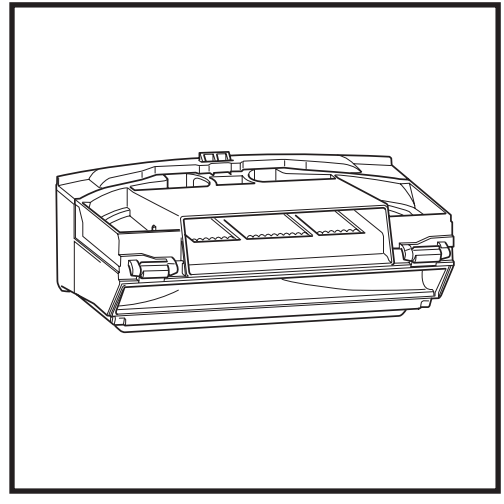

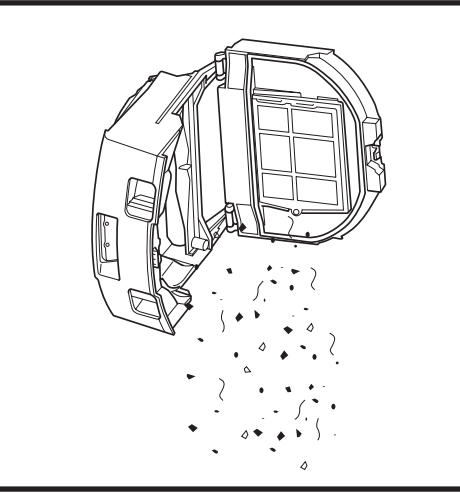

Fjern og tøm støvbeholderen. Rens eventuelt hår eller rusk av baksiden av støvbeholderen.

Hver gang du tømmer støvbeholderen, bank støv og smuss lett av filteret, bruk deretter en tørr klut eller en myk børste for å fjerne eventuelt gjenværende rusk.

#### **RENGJØRING AV SENSORENE OG LADEKONTAKTENE**

SENSORENE PÅ ROBOTEN KREVER VEDLIKEHOLD INNIMELLOM. Tørk forsiktig av sensorene plassert på bunnen og sidene av roboten med en tørr klut eller en bomullsdott.

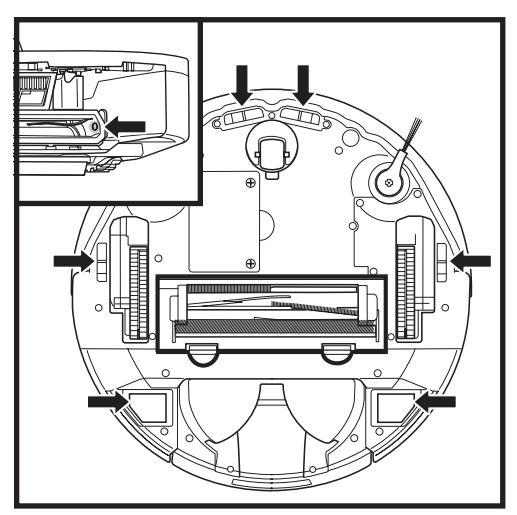

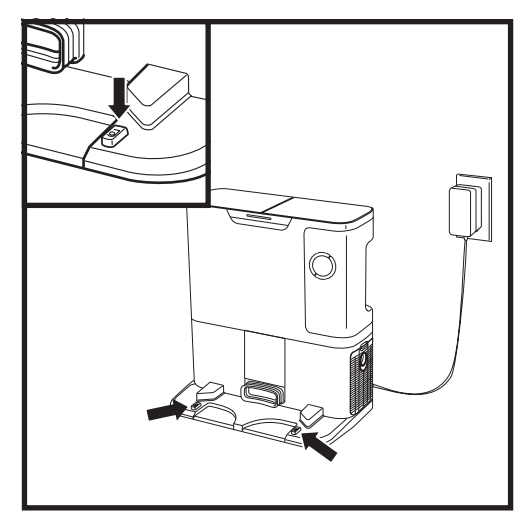

VIKTIG: Roboten bruker sensorer for avsatser for å unngå trapper og andre bratte fall. Sensorer kan fungere mindre effektivt når de er skitne. Rengjør sensorer regelmessig for best resultat.

#### RENGJØRE FØLG VEGG-SENSORENE

- 1. Sensorene på roboten krever vedlikehold innimellom.
- 2. Tørk forsiktig av sensorene plassert på sidene av roboten med en tørr klut eller en bomullsdott.

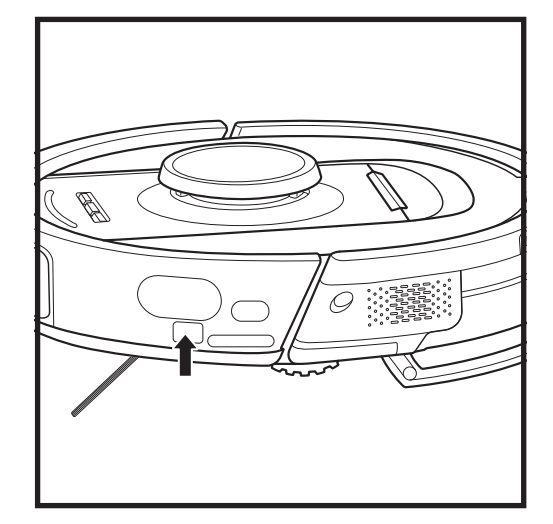

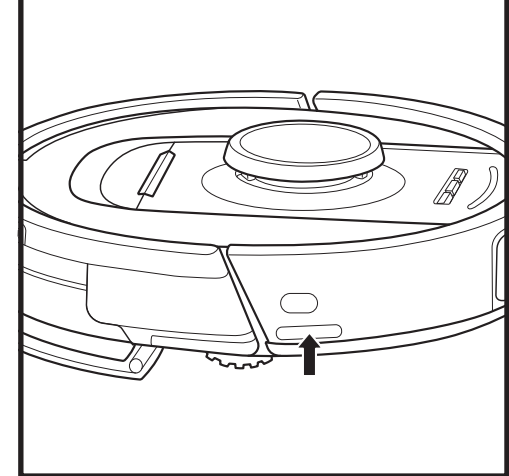

#### **RENGJØRING AV SIDEBØRSTE**

#### RENGJØR SIDEBØRSTE ETTER BEHOV.

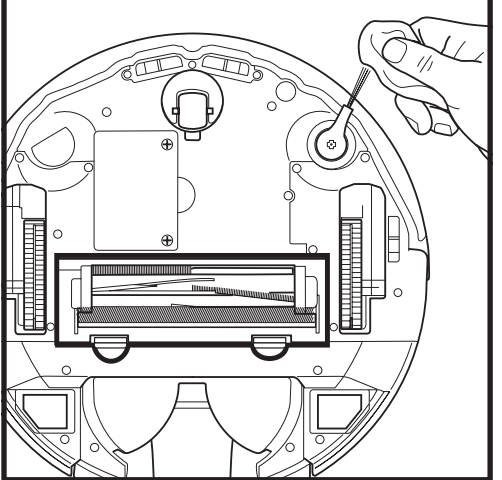

har viklet seg rundt børsten.

riktig installert.

Skru forsiktig av og fjern alle strenger eller hår som

Tørk forsiktig av børsten med en tørr klut. For å installere på nytt, knepp børsten over knaggen. Drei børsten rundt manuelt for å sikre at den er

MERK: Fjern og skift ut sidebørster som er bøyd eller skadet. For å fjerne en børste må du løfte den av knaggen.

#### BØRSTERULL

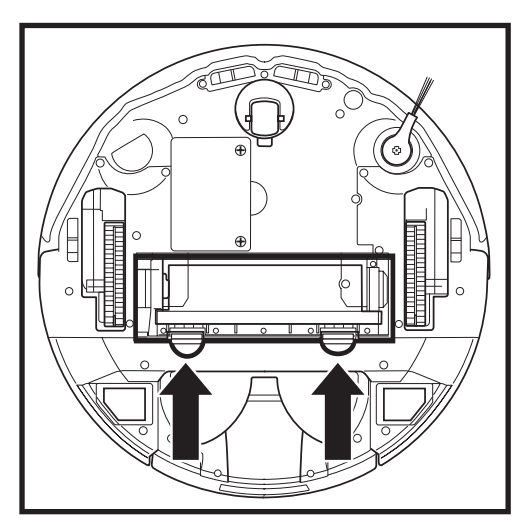

For å få tilgang til børsterullen presser du tappene opp på tilgangsporten til børsterullen, og løfter deretter døren av.

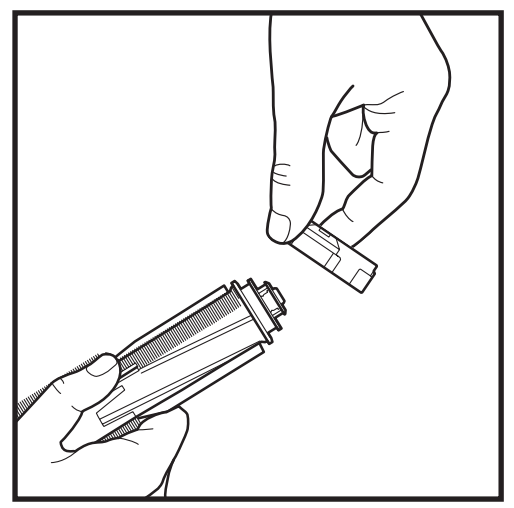

Ta ut børsterullen og fjern hetten på enden. Rengjør hår og rusk og sett deretter på hetten igjen.

Sett børsterullen tilbake på plass med den flate enden først. Lukk tilgangsdøren til børsterullen og trykk den ned til begge sider klikker på plass.

MERK: Skift ut børsterullen hver 6. til 12. måned eller når den er tydelig slitt. Se sharkaccessories.eu for reservedeler.

#### FEILSØKING

Hvis noen feillamper lyser eller blinker på roboten din, se feilkodediagrammet nedenfor:

| FE                                                                                                    | ILKODE                                                                                                    | FEILNUM-<br>MER | LØSNING                                                                                                    |
|----------------------------------------------------------------------------------------------------|----------------------------------------------------------------------------------------------------|-----------------|----------------------------------------------------------------------------------------------------|
| BATTERI-LED (RØD)                                                                                                    | ) + WI-FI-LED (RØD) Solid                                                                                                    | 2               | Sidebørste sitter fast. Fjern eventuelt rusk fra sidebørsten<br>slik at den beveger seg fritt.                                                                                                    |
| VARSEL-LED (RØD)                                                                                                    | + HØYRE LED (GUL) Solid                                                                                                    | 4               | Blokkering i børsterullen. Fjern eventuelt rusk fra rundt og<br>inne i børsterullen slik at den kan dreie fritt.                                                                                                    |
| BATTERI-LED (RØD)<br>HØYRE LED (GUL) S                                                                                                    | ) + WI-FI-LED (RØD) +<br>olid                                                                                                    | 5               | Et drivhjul sitter fast. Rengjør hjulene og fjern alt smuss<br>som er festet rundt akslene slik at de kan bevege seg fritt                                                                                                    |
| VENSTRE LED (GUL<br>+ BATTERI-LED (RØ<br>HØYRE LED (GUL) S                                                                                                    | ) + VARSEL-LED (RØD)<br>D) + WI-FI-LED (RØD) +<br>olid                                                                                                    | 18              | Feil i hjulmotorens koder. Ta kontakt med Shark<br>kundeservice på tlf. +44 (0) 800 862 0453.                                                                                                    |
| VARSEL-LED (RØD)<br>HØYRE LED (GUL) b                                                                                                    | + WI-FI-LED (RØD) +<br>linker                                                                                                    | 3               | Svikt i sugemotor. Fjern og tøm støvbeholderen, rengjør<br>filtrene, fjern børsterullen og børsterulldøren, og fjern<br>blokkeringer.                                                                                                    |
| WI-FI-LED (RØD) +                                                                                                    | HØYRE LED (GUL) Solid                                                                                                    | 6               | Fremre støtfanger kan være fastkjørt. Rengjør støtfangeren<br>og pass på at den beveger seg fritt inn og ut.                                                                                                    |
| VARSEL-LED (RØD)                                                                                                    | + WI-FI-LED (RØD) Solid                                                                                                    | 7               | Feil i avsatssensor. Flytt roboten til et nytt sted og rengjør<br>avsatssensorene.                                                                                                    |
| BATTERI-LED (RØD)                                                                                                    | ) + HØYRE LED (GUL) Solid                                                                                                    | 9               | Robotens støvbeholder må installeres på nytt. Sett inn<br>støvbeholderen til den klikker på plass.                                                                                                    |
| WI-FI (RØD) Solid                                                                                                    |                                                                                                    | 10              | Roboten kan ikke starte på grunn av hjuldropp. Flytt<br>roboten til et nytt sted på et plant underlag.                                                                                                    |
| VARSEL-LED (RØD)                                                                                                    | Solid                                                                                                    | 16              | Roboten sitter fast. Flytt roboten til et nytt sted og sørg for at støtfangeren beveger seg fritt inn og ut.                                                                                                    |
| VARSEL-LED (RØD)<br>WI-FI-LED (RØD) So                                                                                                    | + BATTERI-LED (RØD) +<br>blid                                                                                                    | 23              | Roboten kan ikke finne den selvtømmende basen. Sørg for at<br>den selvtømmende basen er PÅ og er fri for alle hindringer.                                                                                                    |
| VENSTRE LED (RØD                                                                                                    | ) Blinker                                                                                                    | 24              | Batteriet er kritisk lavt og trenger lading. Løft roboten din<br>og plasser den på den selvtømmende basen. Forsikre deg<br>om at den selvtømmende basens indikatorlys blir blått for<br>å bekrefte at roboten din er plassert riktig på basen. |
| VARSEL LED (RØD)<br>WI-FI-LED (RØD) +                                                                                                    | + BATTERI-LED (RØD) +<br>HØYRE LED (GUL) Solid                                                                                                    | 26              | Blokkering i støvbeholderen. Sjekk den selvtømmende basen<br>og robotens støvbeholder for tetninger. Fjern eventuelt rusk<br>og installer støvbeholderen på nytt, slik at den klikker på plass.                                                |
| VENSTRE LED (GUL) Solid, VARSEL-LED Solid<br>(RØD), BATTERI-LED (RØD) Solid OG WI-FI-LED<br>(RØD) Solid                                                                            |                                                                                                    | 30              | Det kan være en blokkering med ActiveLift. Slå av roboten<br>og sikre at det ikke er noe som blokkerer hjulfjæringen fra å<br>bevege seg opp og ned.                                                                                           |
| Sensornavn                                                                                                    |                                                                                                    | Funks           | sjonell beskrivelse                                                                                                    |
| Avsatssensor                                                                                                    | Avsatssensorer overvåker avsatsen for å unngå å falle ved å bruke infrarød rekkevidde. Hvis det er en<br>nedadgående trapp foran (f.eks. høyden på den hvite bakken er større enn 50 mm eller den svarte bakken<br>er høyere enn 30 mm) overstiger avlesningsverdien på sensoren den forhåndsinnstilte verdien, og roboten<br>stopper å bevege seg forover. |                 |                                                                                                    |
| Lidar-sensor                                                                                                    | Lidar-sensor hjelper roboten med å kartlegge ved å bruke laser-rekkevidde. Oppdagelses<br>avstand er 8 m.                                                                                                    |                 |                                                                                                    |
| 3D-sensor                                                                                                    | Med 2 linjelasere og et IR-kamera skanner 3D-sensoren gjenstandene for å identifisere bildet ved bruk av algoritmer. FOV: H=100°, V=78,7°.                                                                                                    |                 |                                                                                                    |
| Veggfølgings-<br>sensor      Veggfølgingssensor oppdager avstanden mellom gjenstandene og den venstre siden av roboten<br>ved bruk av TOF-rekkevidde. Oppdagelsesavstand er 30 mm. |                                                                                                    |                 |                                                                                                    |

er, ring e pa supp ۶P

#### LIDAR-MODUL

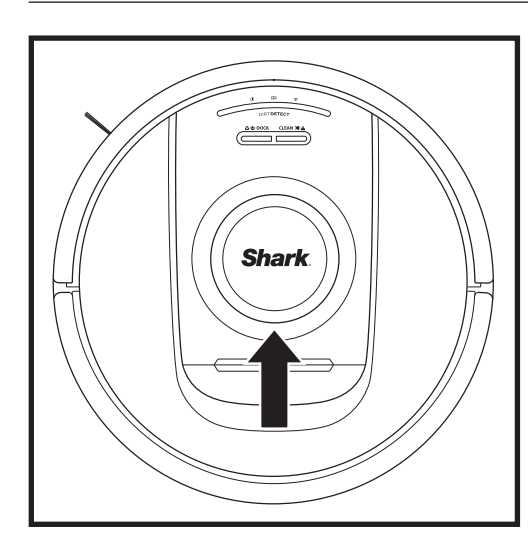

Sjekk navigasjonsmodulen på toppen av roboten og fjern hår og rusk forsiktig. For en mer fullstendig rengjøring, plasser roboten på en jevn overflate og slå av strømmen. Bruk komprimert luft til å blåse bort smuss eller rusk fra tomrommet rundt den roterende LiDAR-modulen. Du kan også rengjøre ved å rotere en bomullspinne i begge retninger.

#### RESERVEDELER

#### **RENGJØRING AV DIRTDETECT-SENSORER**

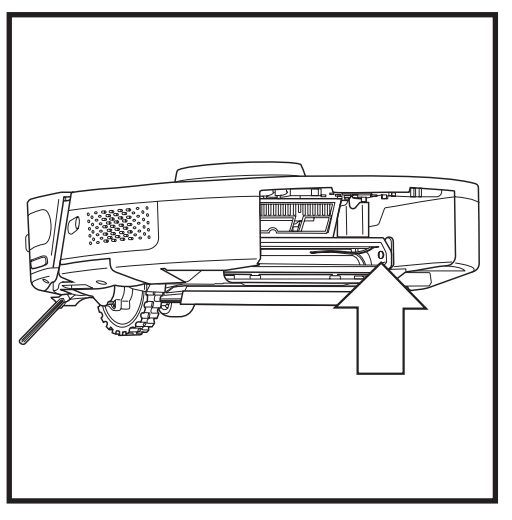

Fjern robotens støvbeholder. Ved bruk av den inkluderte DirtDetect-børsten eller en mikrofiberklut, tørk av det indikerte området for å fjerne støv eller rusk som dekker sensoren.

#### **RENGJØRING AV HJUL**

RENGJØR FRONTHJULHUSET PERIODISK. Se sharkclean.eu for reservedeler.

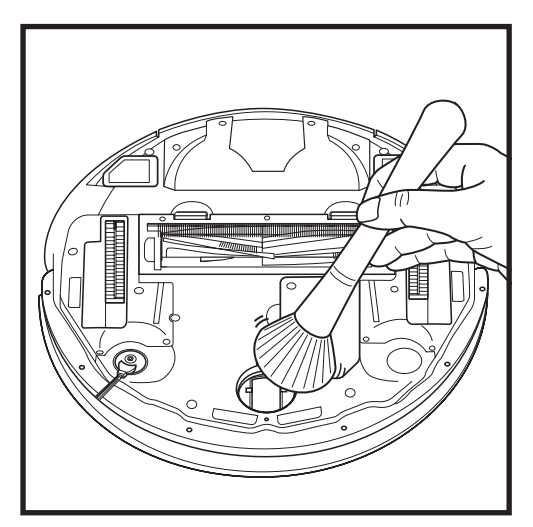

Roter fronthjulet mens du lett børster bort smuss og rusk. Rengjør hjulet og huset rundt det.

MERK: Børste følger ikke med.

Rengjør drivhjulene og huset rundt dem regelmessig. Roter hvert drivhjul under støvtørkingen for å rengjøre dem.

MERK: For å bestille reservedeler, gå til sharkaccessories.eu

#### **RESERVEDELER: ROBOT**

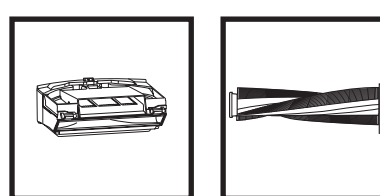

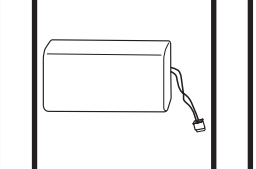

Batteri

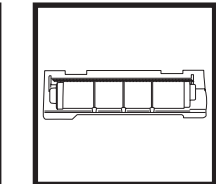

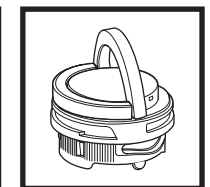

Luktpatronenhet

Robotstøvbeholder Børsterull\*

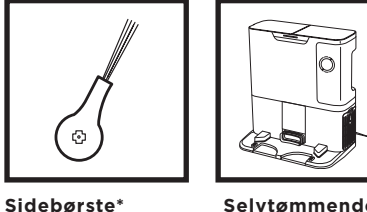

base

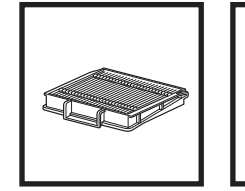

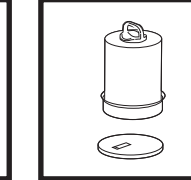

Dør til

børsterull\*

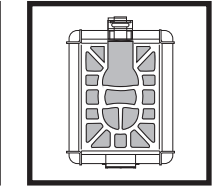

Selvtømmende

Filter for robot-Før-motor støvbeholder -filter for base

Etter-motor -filter for base

\*MERK: Design kan variere.

 $\odot$ 

sharkclean.eu

# Spørsmål eller problemer? RING **+44 (0)800 862 0453**

Kontakt vår kundeservicetelefon

# FÅ HJELP NÅ! IKKE GÅ TILBAKE TIL BUTIKKEN.

## Andre enkle måter å få HJELP NÅ:

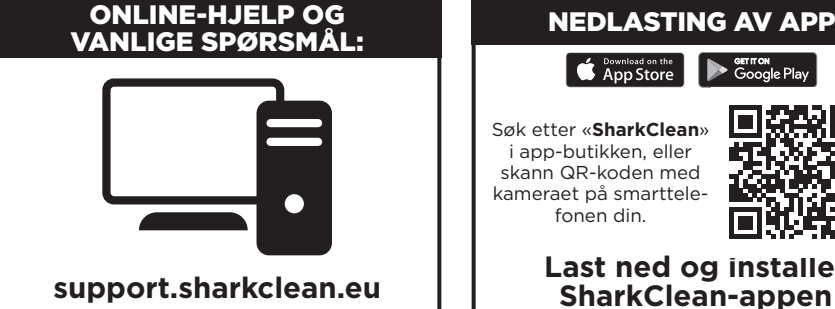

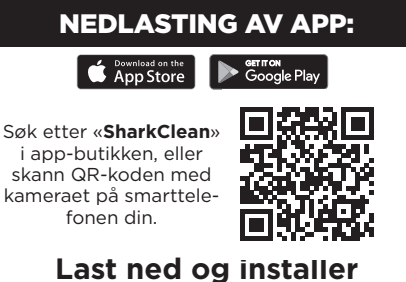

#### LISENSAVTALE FOR SLUTTBRUKERE FOR SHARKNINJA-PROGRAMVARE

#### VIKTIG: LES VILKÅRENE OG BETINGELSENE I DENNE LISENSAVTALEN NØYE FØR DU STARTER Å BRUKE DETTE PRODUKTET

Denne lisensavtalen for sluttbrukere («EULA») er en juridisk avtale mellom deg og SharkNinjas driftende LLC-er («SharkNinja», «oss» eller «vi») for [SharkNinjas] dataprogramvare som er forhåndsinstallert på SharkNinia-enheten din, som du laster ned for å kunne kontrollere SharkNinia-enheten fra telefonen eller datamaskinen din, eller, i alle tilfeller, gjøres tilgjengelig via oppdateringer («programvaren»), samt alle trykte, nettbaserte eller elektroniske dokumenter relatert til programvaren («dokumentasjonen»).

Vi gir deg retten til å bruke programvaren og dokumentasjonen under vilkårene i denne lisensen. Vi selger ikke programvaren eller dokumentasjonen til deg. Vi forblir eierne av programvaren og dokumentasjonen til enhver tid. Ikke installer eller bruk programvaren, dokumentasjonen eller SharkNinja-enheten hvis du ikke godtar vilkårene i denne EULA-en. I det tilfellet kan du returnere den ubrukte SharkNinja-enheten til oss for en fullstendig refusjon. Dette påvirker ikke dine juridiske rettigheter til å returnere varer til forhandleren din hvis du ombestemmer deg eller hvis de er defekte, eller vilkårene i vår separate produsentgaranti, hvis det finnes noen.

#### 1. TILDELING AV LISENS.

Installasjon og bruk. Til gjengjeld for at du godtar å overholde vilkårene i denne EULA-en, gir SharkNinja deg retten til å bruke programvaren og dokumentasjonen, og til å motta og bruke eventuell gratis supplerende programvarekode eller oppdateringen av programvaren, inkludert «patcher» og korrigeringer av feil som kan leveres av lisensgiveren fra tid til annen, kun for husholdningsdriftsforhold og bruk av SharkNinja-enheten programvaren ble levert for.

#### 2. BESKRIVELSE AV ANDRE RETTIGHETER OG BEGRENSNINGER.

- 2.1. Vedlikehold av opphavsrettsvarsler. Du må ikke fjerne eller endre opphavsrettsvarsler på noen kopier av programvaren og dokumentasjonen.
- 2.2. Kopiering og distribusjon. Du må ikke lage eller distribuere til tredjeparter kopier av programvaren eller dokumentasjonen.
- 2.3. Forbud mot rekonstruksion, dekompilering og demontering. Du må ikke rekonstruere, dekompilere eller demontere programvaren, med mindre og bare i den grad slik aktivitet er uttrykkelig tillatt i gjeldende lov til tross for denne begrensningen.
- 2.4. Leie. Du må ikke leie ut, lease ut eller låne ut programvaren eller dokumentasjonen uten skriftlig tillatelse fra SharkNinja.
- 2.5. «Ikke for videresalg»-programvare. Programvare identifisert som «Ikke for videresalg» eller «NFR», kan ikke selges, overføres eller brukes til noe annet formål enn demonstrasjon, test eller evaluering.
- 2.6. Support-tienester, SharkNinia kan levere deg support-tienester relatert til programvaren på SharkNinia-enheten din («support-tienestene»). Eventuell supplerende programvarekode du får som en del av support-tienestene. skal anses som en del av programvaren og være underlagt vilkårene og betingelsene i denne EULA-en.
- 2.7. Eierskap av programvare. SharkNinja beholder eierskap til alle intellektuelle eiendomsrettigheter i programvaren og dokumentasionen.
- 2.8. Overholdelse av gjeldende lover. Du må overholde alle gjeldende lover angående bruk av programvaren og dokumentasionen.

#### **3. OPPDATERINGER.**

SharkNinja kan oppgradere eller oppdatere, eller kreve at du oppgraderer eller oppdaterer, programvaren, gitt at programvaren alltid skal samsvare med beskrivelsen av den som vi oppga til deg før du kjøpte SharkNinjaenheten din. Denne EULA-en gjelder for alle oppgraderinger eller oppdateringer levert av SharkNinja som erstatter og/eller supplerer programvaren som leveres forhåndsinstallert på SharkNinja-enheten din, med mindre en slik oppgradering er ledsaget av en separat EULA, i hvilket tilfelle vilkårene i denne EULA-en gjelder.

#### 4. DATA OG PERSONVERN.

SharkNinja er forpliktet til å sikre personvernet ditt ved å følge høye standarder for rettferdighet og integritet, og overholde gjeldende datavernlovgivning. Vi er forpliktet til å holde kundene våre informert om hvordan vi bruker informasjonen vi samler inn fra deg gjennom bruken av programvaren. Personvernpraksisen vår er beskrevet i SharkNinjas retningslinjer for personvern, så vel som i separate varsler gitt når en app, produkt eller tjeneste kjøpes eller lastes ned. Til enhver tid vil informasjonen din bli behandlet i samsvar med SharkNinjas retningslinjer for personvern, som er innlemmet som referanse i denne EULA-en og kan vises på følgende URL: https://ninjakitchen.eu/systempage.privacypolicy.pagelet2-page-cms-systempage.privacyPolicy.pagelet2-Page. Les og gå grundig gjennom våre retningslinjer for personvern og alle andre relevante personvernmerknader for å forstå hvordan personopplysningene dine blir innhentet, behandlet og delt av SharkNinja og dine rettigheter som registrert i henhold til slike opplysninger.

#### 5. TREDJEPARTS APPLIKASJONSBIBLIOTEK OG INNEBYGGET PROGRAMVARE

- 5.1 Du anerkjenner at Ayla Networks, Inc. («Ayla») har levert visse applikasjonsbiblioteker som er innebygd i programvaren («Aylas applikasjonsbiblioteker») og gjør det mulig for SharkNinja-enheter å koble seg til Ayla Cloud Service («Aylas innebyggede programvare»).
- 5.2 Du må ikke bruke Ayla-applikasjonsbibliotekene annet enn som en inkorporert del av programvaren, uendret fra den formen du har fått.
- 5.3 Du må ikke bruke den innebygde programvaren fra Ayla annet enn som en inkorporert del av SharkNinjaenheten din, uendret fra den formen du har fått.
- 5.4 Du må ikke rekonstruere, dekompilere eller demontere Aylas applikasjonsbiblioteker eller Aylas innebyggede programvare, med mindre og bare i den grad slik aktivitet er uttrykkelig tillatt i gjeldende lov til tross for denne begrensningen.
- 5.5 SharkNinja beholder eierskap av alle intellektuell eiendomsrettigheter i Aylas applikasjonsbiblioteker og Aylas innebyggede programvare inkorporert i programvaren.
- 5.6 Du må ikke bruke Aylas applikasjonsbiblioteker eller Aylas innebyggede programvare til å forsøke å få uautorisert tilgang til eller bruke systemene/tjenestene til SharkNinjas andre lisensgivere; du skal heller ikke overføre virus, ormer, trojanske hester, tidsinnstilte bomber, spionprogramvare, skadelig programvare, cancelbot-er, passive innsamlingsmekanismer, roboter, datautvinningsprogramvare eller annen skadelig eller invasiv kode eller program til systemene/tjenestene til SharkNinjas andre lisensgivere.
- 5.7 Du skal ikke bruke Aylas applikasjonsbiblioteker eller Ayla innebyggede programvare til å forstyrre, bryte eller omgå sikkerhetsfunksjoner, autentiseringsfunksjoner eller andre funksjoner som begrenser eller håndhever begrensninger i bruken av eller tilgangen til systemene/tjenestene til SharkNinjas andre lisensgivere.
- 5.8 Du skal ikke undersøke, angripe, skanne eller teste sårbarheten til systemene/tjenestene til SharkNinjas andre lisensgivere.
- 5.9 SharkNinjas andre lisensgivere av programvaren, Aylas applikasjonsbiblioteker og Aylas innebyggede programvare er uttrykkelige tredjepartsbegunstigede av denne EULA-en, og bestemmelsene i denne delen av denne EULA-en er uttrykkelig til fordel for slike lisensgivere og kan håndheves av slike lisensgivere.
- 6. AVSLUTNING. Uten begrensning av noen andre rettigheter, kan SharkNinja avslutte denne EULA-en hvis du begår et vesentlig eller vedvarende brudd på denne EULA-en som du unnlater å rette opp (hvis det kan rettes opp) innen 14 dager etter at du har blitt levert skriftlig varsel med krav om at du gjør det. Ved avslutning av noen grunn, vil alle rettigheter gitt til deg under denne EULA-en opphøre, du må avslutte alle aktiviteter autorisert av denne EULA-en, og du må umiddelbart slette eller fjerne programvaren fra alt datautstyr du har i din besittelse og umiddelbart ødelegge eller returnere til oss (etter vårt valg) alle kopier av programvaren du på tidspunktet har i din besittelse, i din forvaring eller under din kontroll.

#### 7. VÅRT ANSVAR FOR TAP OG SKADE FORBRUKERE LIDER UNDER.

- 7.1 Programvaren er bare til husholdnings- og privat bruk. Hvis du bruker programvaren for noe kommersielt, forretnings- eller videresalgsformål, har vi ikke ansvar overfor deg for tap av fortjeneste, tap av virksomhet, forretningsavbrudd eller tap av forretningsmulighet.
- 7.2 Du anerkjenner at programvaren ikke har blitt utviklet for å oppfylle dine individuelle krav, og at det derfor et ditt ansvar å sikre at programvaren som beskrevet i dokumentene oppfyller dine krav.
- 7.3 Vi er ansvarlige for tap eller skade du lider som er et forventet resultat av at vi bryter denne EULA-en eller at vi ikke bruker rimelig aktsomhet og ferdigheter, men vi er ikke ansvarlig for tap eller skader som ikke er forventet, med unntak av som lagt frem i 7.3 til 7.4 nedenfor. Tap eller skade er forventet hvis det enten er åpenbart at det vil skje, eller hvis både vi og du på det tidspunktet denne EULA-en trådte i kraft, visste at det kunne skje.
- 7.4 Hvis defekt digitalt innhold som vi har levert skader en enhet eller digitalt innhold som tilhører deg, vil vi, i samsvar med avsnitt 46 av Forbrukerrettighetsloven av 2015, enten reparere skaden eller betale deg kompensasjon. Vi er imidlertid ikke ansvarlige for skader som du kunne ha unngått ved å følge våre råd om å bruke en oppdatering eller oppgradering som tilbys deg gratis, eller for skader som skyldes at du ikke har fulgt installasjonsinstruksjonene korrekt eller ikke har oppfylt minimumskravene til systemet som vi har anbefalt.
- 7.5 Hvis du kjøpte SharkNinja-enheten direkte fra SharkNinja eller én av deres gruppeselskaper, kan vi eller gruppeselskapet vårt, som selgeren, være ansvarlige overfor deg under salgskontrakten for tap eller skade forårsaket av din bruk av programvaren. Du kan finne vilkårene og betingelsene våre for salg her: https://ninjakitchen.eu/terms-and-conditions. Hvis du kjøpte SharkNinja-enheten fra et annet selskap, kan de ha et lignende ansvar overfor deg.
- 7.6 Mange SharkNinja-produkter kommer med en gratis produsentgaranti. Hvis du lider tap eller skade som et resultat av å bruke programvaren, vil du kanskje kunne fremme et krav under garantien. Du kan finne vilkårene for garantien vår her: https://ninjakitchen.com/support/hc/en-gb/articles/360013838359-Ninja-Guarantee-Terms-Conditions.
- 7.7 Vi utelukker eller begrenser ikke på noen måte vårt ansvar overfor deg der det ville være ulovlig å gjøre det. Dette inkluderer erstatningsansvar for død eller personskade forårsaket av vår uaktsomhet eller uaktsomhet fra våre ansatte, agenter eller underleverandører, eller for svindel eller uredelig feilrepresentasjon.
- 8. GJELDENDE LOV OG JURISDIKSJON. Denne EULA-en styres av engelsk lov, og du kan anlegge rettslige saker angående produktene for de engelske domstolene. Hvis du bor i Skottland, kan du anlegge sak om produktene enten ved skotske eller engelske domstoler. Hvis du bor i Nord-Irland, kan du anlegge sak om produktene ved enten nordirske eller engelske domstoler.
- **9. TILDELING.** Vi kan overføre rettighetene og pliktene våre i henhold til denne EULA-en til en annen organisasjon. Vi vil alltid fortelle deg det skriftlig hvis dette skjer, og vi vil sikre at overføringen ikke vil påvirke rettighetene dine under EULA-en.

# Shark NINJA

#### TVÅ (2) ÅRS BEGRÄNSAD GARANTI RV2820YEEU

När en konsument köper en produkt i Europeiska Unionen får de juridiska rättigheter avseende produktens kvalitet (dina lagstadgade rättigheter). Du kan hävda dessa rättigheter mot din återförsäljare. På Shark® är vi dock så säkra på kvaliteten på våra produkter att vi ger dig tillverkargaranti på två år. Dessa villkor avser endast vår tillverkargaranti – dina lagstadgade rättigheter påverkas inte.

Villkoren nedan beskriver förutsättningarna för och omfattningen av vår garanti. De påverkar inte dina lagstadgade rättigheter eller återförsäljarens skyldigheter och inte heller ditt avtal med återförsäljaren.

#### Shark\* Guarantees

Din Shark- fläkt utgör en stor investering. Din nya Shark ska fungera korrekt under en lång tid. Den medföljande garantin återspeglar tillverkarens förtroende för sin produkt- och tillverkningskvalitet. Du hittar onlinesupport på **sharkclean.eu** 

#### Hur registrerar jag min utökade Shark-garanti?

Du kan registrera din garanti online inom 28 dagar från inköp. För att spara tid, ha följande information om din Shark till hands:

- Datum då du köpte Shark (kvitto eller följesedel).
- För att registrera online, besök **sharkclean.eu**

#### VIKTIGT:

- Garantin täcker din produkt under två år från och med datumet för köpet.
- Spara alltid kvittot. Skulle du behöva använda din garanti behöver vi kvittot för att bekräfta att den information vi har fått är korrekt. Om du inte kan visa upp ett giltigt kvitto kommer detta att ogiltigförklara din garanti.

#### Vilka är fördelarna med att registrera den inkluderade Shark-garantin?

När du registrerar din garanti har vi dina uppgifter till hands om vi behöver ta kontakt. Du kan också få tips och råd om hur du får största möjliga nytta av din Shark-fläkt och de senaste nyheterna om nya produkter och lanseringar från Shark<sup>®</sup>. Om du registrerar din garanti online, får du genast en bekräftelse om att vi har tagit emot dina uppgifter.

#### Hur länge gäller garantin för din nya Shark-apparat?

Vårt förtroende för vår design och kvalitetskontroll innebär att din nya Shark- fläkt har en garanti som gäller i totalt två år.

#### Vad täcks av den inkluderade Shark-garantin?

Reparation eller byte av din Shark-apparat (enligt Sharks gottfinnande), inklusive alla delar och arbete. En Shark-garanti gäller utöver dina lagliga rättigheter som köpare.

#### Vad täcks inte av den inkluderade Shark-garantin?

- 1. Normalt slitage på bärbara delar (t.ex. tillbehör) täcks inte av denna garanti. Reservdelar finns att köpa på **sharkclean.eu**
- **2.** Skada orsakad av felaktig eller olämplig användning, försumlig hantering, underlåtenhet att utföra nödvändigt underhåll eller skada orsakad av felaktig hantering under transport.
- 3. Skada orsakad av underhåll som inte är godkänd av Shark.

#### Var kan jag köpa Sharks originalreservdelar och tillbehör?

Sharks reservdelar och tillbehör utvecklas av samma ingenjörer som har utvecklat din Shark-hårtork. Du hittar ett fullständigt sortiment

av Sharks reservdelar och tillbehör för alla Shark-maskiner på sharkclean.eu

Kom ihåg att skador som orsakas av användning av reservdelar som inte kommer från Shark kanske inte täcks av din garanti.

#### LÄS INSTRUKTIONERNA NOGGRANT OCH BEHÅLL DEM FÖR FRAMTIDA BRUK

Dessa instruktioner är utformade för att hjälpa dig att se till att din Shark -robotdammsugare fungerar optimalt.

#### SharkNinja Europe Ltd,

1st/2nd Floor Building 3150, Thorpe Park, Century Way, Leeds, England, LS15 8ZB

#### SharkNinja Germany GmbH,

Rotfeder-Ring 9, 60327 Frankfurt am Main, Tyskland sharkclean.eu

Illustrationerna kan avvika från den verkliga produkten. Vi strävar konstant efter att förbättra våra produkter, därför kan specifikationerna i detta dokument ändras utan föregående meddelande.

ANMÄRKNINGAR

# INSTRUÇÕES DE SEGURANÇA IMPORTANTES

LEIA ATENTAMENTE ANTES DE USAR • APENAS PARA USO DOMÉSTICO

Se a ficha do cabo de carregamento não couber completamente na tomada, vire a ficha ao contrário. Se ainda assim não couber, contacte um eletricista qualificado. NÃO a force a entrar na tomada, nem tente modificá-la para caber.

# **A AVISO**

Para reduzir o risco de incêndio, choque elétrico, ferimentos ou danos materiais:

#### **AVISO DE LASER**

ESTE PRODUTO TEM UM LASER DE CLASSE 1. É SEGURO EM CONDIÇÕES RAZOAVELMENTE PREVISÍVEIS (CONFORME DEFINIDO NESTE LIVRETE DE INSTRUÇÕES). DESLIGUE SEMPRE A ENERGIA ANTES DE LEVANTAR O ASPIRADOR DE PÓ ROBÓTICO OU REALIZAR QUALQUER MANUTENÇÃO NO MESMO. NÃO OLHE DIRETAMENTE PARA O LASER.

## **AVISOS GERAIS**

- 1. Para obter o melhor desempenho e cobertura, retire os cabos das áreas que precisam de ser limpas.
- 2. Não utilize o aspirador robótico numa divisão onde esteja a dormir um bebé ou uma criança.
- **3.** Não utilize o aspirador robótico numa área onde existam velas acesas ou objetos frágeis no chão que vai ser limpo.
- Não utilize o aspirador robótico numa divisão com velas acesas em cima de móveis nos quais o aspirador robótico possa bater ou com os quais possa chocar acidentalmente.
- 5. Não permita que as crianças se sentem em cima do aspirador robótico.
- 6. Não utilize o robô numa superfície molhada, a menos que seja um robô com esfregona do modelo WD.

#### Ao usar um aparelho elétrico, devem ser sempre seguidas precauções básicas, incluindo as seguintes:

- 7. O sistema de aspirador robótico é composto por um aspirador robótico e uma base de esvaziamento automático com uma fonte de alimentação. Estes componentes contêm ligações elétricas, fios elétricos e peças móveis, que representam um potencial risco para o utilizador.
- 8. Antes de cada utilização, verifique cuidadosamente todas as peças quanto a possíveis danos. Se uma peça estiver danificada, interrompa a utilização.
- Use apenas peças sobresselentes idênticas.
  Este aspirador robótico não contém pecas
- que possam ser reparadas.
  Use apenas conforme a descrição no Guia do Utilizador. NÃO use o aspirador robótico para qualquer outra finalidade alám das
- para qualquer outra finalidade além das descritas neste Guia do Utilizador. 12. À exceção dos filtros, **EVITE**

ABSOLUTAMENTE o contacto de quaisquer peças do aspirador robótico com água ou outros líquidos. A NÃO coloque as mãos em qualquer

automático ou do robô.

abertura da base de esvaziamento

13.

# Avisos de UTILIZAÇÃO

- Este aparelho pode ser utilizado por crianças com idade igual ou superior a 8 anos e por pessoas com capacidades físicas ou mentais reduzidas ou com falta de experiência e conhecimentos, desde que tenham recebido supervisão ou instruções relativas à utilização do aparelho de forma segura e compreendam os perigos envolvidos.
- **15.** As crianças não devem brincar com o aparelho.
- 16. Para que os sensores de desnível do seu robô funcionem corretamente, todas as passadeiras, tapetes ou carpetes devem estar a 20 cm de qualquer escada (ou devem ser contínuos e estender-se sobre a borda da escada). Se uma passadeira, tapete ou carpete que esteja a menos de 20 cm das escadas não puder ser movido, deve utilizar uma zona digital interdita para bloquear as escadas. Para utilizadores que não tenham a aplicação, use um limite para bloquear um limite inseguro.
- 17. Para minimizar o risco de o aspirador robótico se deslocar para além de um limite inseguro (extremidades de escadas/desníveis, lareiras, zonas de perigo com água), estabeleça essas áreas como zonas proibidas utilizando a funcionalidade de mapeamento na aplicação móvel SharkClean\*. Depois de definir o limite, ponha o aspirador a funcionar e confirme visualmente que as definições impedem efetivamente a sua passagem para além do limite definido. Ajuste as definições conforme necessário.
- 18. Este produto tem um laser de Classe 1. É seguro em condições razoavelmente previsíveis (conforme definido neste Guia do Utilizador). Desligue sempre a energia antes de levantar o aspirador de pó robótico ou realizar qualquer manutenção no mesmo.
- NÃO olhe diretamente para o laser.
  Desligue sempre o aspirador robótico antes de
- inserir ou retirar o filtro ou o depósito de pó. 21. NÃO manuseie a ficha, a base de
- esvaziamento automático, o cabo de carregamento ou o aspirador robótico com as mãos molhadas. A limpeza e manutenção não devem ser realizadas por crianças sem supervisão.
- **22. NÃO** utilize sem o depósito de pó e os filtros do robô no devido lugar.

- 23. NÃO danifique o cabo:
  - a) NÃO puxe ou transporte a base de esvaziamento automático pelo cabo nem use o cabo como pega.
  - b) NÃO desligue da tomada puxando pelo cabo de alimentação. Agarre a ficha e não o cabo.
  - c) NÃO feche uma porta pela qual passe o cabo, não puxe o cabo em torno de esquinas pronunciadas, nem deixe o cabo perto de superfícies aquecidas.
- 24. NÃO coloque quaisquer objetos no bocal ou aberturas dos acessórios. NÃO utilize se alguma abertura estiver bloqueada; mantenha livre de poeira, cotão, pelos e qualquer outro objeto que possa reduzir o fluxo de ar.
- 25. NÃO usar se o fluxo de ar do aspirador robótico estiver restringido. Se as vias de ar ficarem obstruídas, desligue o aspirador e remova todas as obstruções antes de voltar a ligar a unidade.
- 26. Mantenha o bocal e todas as aberturas do aspirador longe do cabelo, da cara, dos dedos, de pés descobertos e de roupas largas.
- 27. NÃO use se o aspirador robótico não estiver a funcionar corretamente ou se tiver caído, tiver sido danificado, tiver sido deixado ao ar livre tiver ou caído na água.
- **28.** NÃO coloque o aspirador robótico em superfícies instáveis.
- 29. NÃO use para aspirar:
  - a) Líquidos;
  - b) Objetos grandes;
  - c) Objetos duros ou pontiagudos (vidro, pregos, parafusos ou moedas);
  - d) Grandes quantidades de poeira (incluindo reboco, cinza de lareira ou brasas).
  - e) NÃO use como acessório para recolher pó de ferramentas elétricas.
  - f) Objetos com fumo ou a arder (carvão quente, pontas de cigarro ou fósforos).
  - g) Materiais inflamáveis ou combustíveis (líquido de isqueiro, gasolina ou querosene).
  - h) Materiais tóxicos (lixívia à base de cloro, amoníaco ou produto de limpeza de ralos).
  - Materiais tóxicos (concentrações elevadas de líquido de lixívia de cloro, concentrações elevadas de amoníaco ou solução de limpeza de canos).
- **30. NÃO** utilize nas seguintes áreas:
  - a) Superfícies molhadas ou húmidas.
  - **b)** Zonas exteriores perto de lareiras com entradas desobstruídas.
  - c) Espaços fechados e que possam conter gases ou vapores explosivos ou tóxicos (líquido de isqueiro, gasolina, querosene, tinta, diluentes, substâncias de tratamento contra as traças ou poeira inflamável).
  - d) Numa área com um aquecedor.e) Perto de lareiras com entradas desobstruídas.

# **GUARDE ESTAS INSTRUÇÕES**

Para conhecer os avisos e precauções mais recentes, visite a página www.sharkclean.eu/robothelp

- **31.** Desligue o aspirador robótico antes de qualquer ajuste, limpeza, manutenção ou resolução de problemas.
- **32.** Deixe que todos os filtros sequem completamente antes de voltar a colocá-los no aspirador para evitar que algum líquido penetre nas peças elétricas.
- 33. NÃO modifique ou tente reparar o aspirador robótico ou a bateria por si próprio, exceto conforme indicado neste Guia do Utilizador. NÃO utilize o aspirador se este tiver sido modificado ou danificado.
- 34. NÃO utilize quaisquer produtos de limpeza domésticos (produtos de limpeza multiusos, limpa-vidros, lixívia) em qualquer das superfícies polidas de alto brilho da base de esvaziamento automático ou do aspirador robótico, uma vez que contêm químicos que podem danificar estas superfícies. Em vez disso, use um pano humedecido com água para limpar suavemente.

#### UTILIZAÇÃO DA BATERIA

- **35.** A bateria é a fonte de alimentação do aspirador robótico. Leia atentamente e siga todas as instruções de carregamento.
- **36.** Para evitar o funcionamento não intencional, certifique-se de que o aspirador robótico está desligado antes de pegar nele ou de o transportar.
- 37. Para substituir a base de esvaziamento automático do Shark® PowerDetect™, use a referência XDKRV2820VEEU/ XDKAV2820VEEU. Para substituir a bateria, utilize o conjunto de baterias RVBAT850A.
- 38. Mantenha a bateria longe de todos os objetos de metal, como clipes de papel, moedas, chaves, pregos ou parafusos. O curto-circuito dos terminais da bateria aumenta o risco de incêndio ou queimaduras.
- **39.** Em condições abusivas, a bateria pode ejetar líquidos. Evite o contacto com estes líquidos, uma vez que podem causar irritação ou queimaduras. Se houver contacto, lave com água. Se o líquido entrar em contacto com os olhos, procure assistência médica.
- 40. O aspirador robótico não deve ser guardado, carregado ou usado a temperaturas abaixo de 10 °C (50 °F) ou acima de 40 °C (104 °F). Certifique-se de que a bateria e o aspirador atingiram a temperatura ambiente antes de o carregar ou utilizar. Expor o robô ou a bateria a temperaturas fora deste intervalo pode danificar a bateria e aumentar o risco de incêndio.
- **41. NÃO** exponha o aspirador robótico ou a bateria ao fogo ou a temperaturas acima de 130 °C (265 °F), pois isso pode causar uma explosão.

#### CONHECER O SEU SHARK<sup>®</sup> POWERDETECT<sup>™</sup>

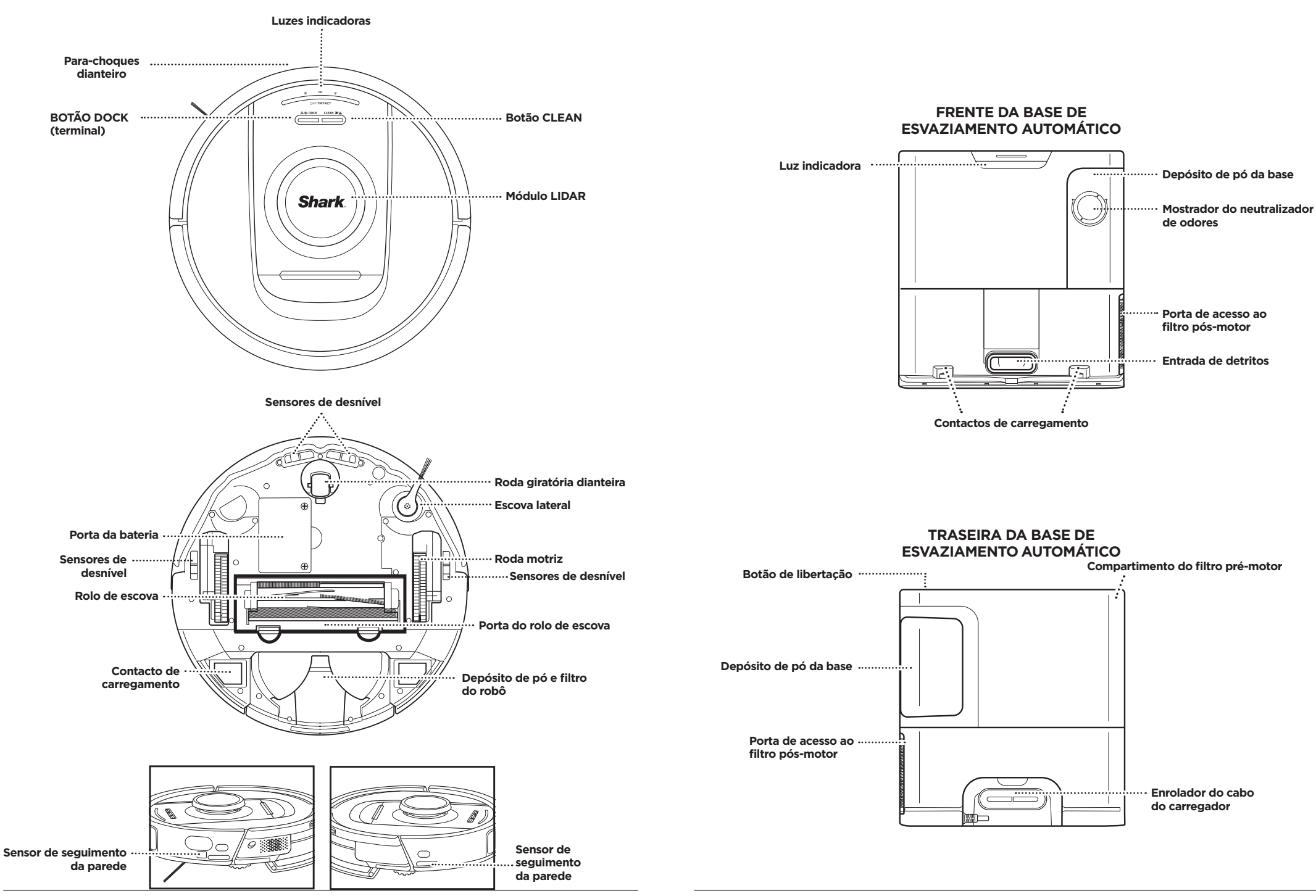

#### **VIVER COM O SEU ROBÔ**

Dúvidas? Passos para o caso de ter algum problema: Está a ter problemas em estabelecer a ligação ao robô? Para vídeos de instruções, perguntas frequentes, resolução de problemas,

#### e truques e sugestões, visite: sharkclean.eu

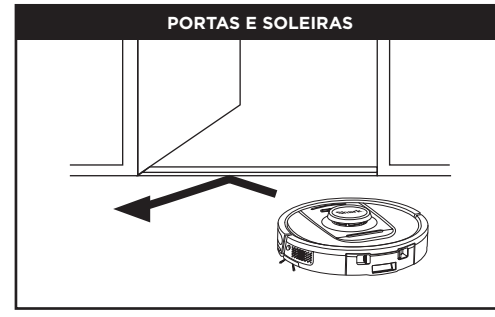

O seu robô consegue passar facilmente por cima da maioria das soleiras, mas se alguma tiver uma altura superior a 2,5 cm, defina uma zona interdita na aplicação para o bloquear.

#### NOTA:

Certifique-se de que o terminal não está colocado numa área com luz solar direta.

#### NÃO CONSEGUE ESTABELECER A LIGAÇÃO AO WI-FI?

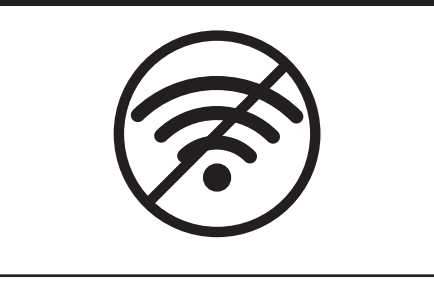

#### NOTA:

Os robôs Shark utilizam redes de 2,4 GHz para estabelecer ligação. As redes de Wi-Fi domésticas típicas costumam suportar 2,4 GHz e 5 GHz.

#### Reinicie o telefone

• Desligue o telefone, aguarde alguns minutos e depois volte a ligá-lo e estabeleça a ligação ao Wi-Fi.

#### Reinicie o robô

 Retire o robô do terminal e prima continuamente o botão DOCK (terminal) no robô durante 12 segundos. Volte a ligar o robô colocando-o na base.

#### Reinicie o seu router

- Desligue o cabo de alimentação do router durante 30 segundos e depois volte a ligá-lo. Aguarde vários minutos para que o router se reinicie completamente.
- Depois, siga os passos descritos nas instruções de configuração de Wi-Fi na aplicação SharkClean<sup>®</sup>.

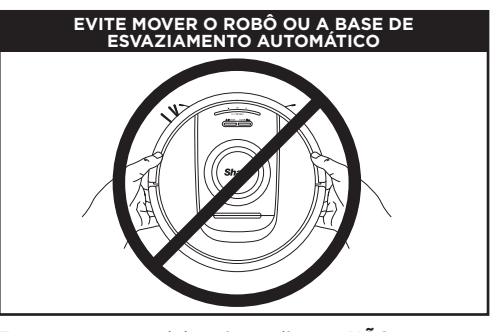

Enquanto o seu robô estiver a limpar, **NÃO** pegue nele nem o desloque, nem desloque a base de esvaziamento automático, pois isso irá afetar a capacidade do robô de mapear a sua casa. Se a base for deslocada, terá de refazer o mapa da sua casa.

Os sensores de desnível do seu robô impedem-no de cair de extremidades. Para que os sensores de desnível funcionem corretamente em qualquer modo, todas as passadeiras, tapetes ou carpetes devem estar a, pelo menos, 20 cm de qualquer escada, ou devem estender-se sobre o bordo da escada.

**ESCADAS** 

#### PREPARAR A CASA

O robô usa um conjunto de sensores para se deslocar evitando as paredes, pés de móveis e outros obstáculos à medida que limpa. Para evitar que o robô entre em zonas para onde não quer que vá, defina áreas a evitar na aplicação. Para obter os melhores resultados, prepare a sua casa conforme indicado abaixo e programe a limpeza diária para garantir que todas as zonas do pavimento são limpas regularmente.

NOTA: o agendamento é uma das várias funcionalidades que só podem ser realizadas na aplicação.

#### OBSTRUÇÕES O seu robô Pov deteta obstácu volta deles. O r ver e evitar obj do chão, como sapatos, brinqu Para assegurar completo da su

O seu robô PowerDetect deteta obstáculos e navega à volta deles. O robô consegue ver e evitar objetos perto do chão, como meias, sapatos, brinquedos e outros. Para assegurar um mapa completo da sua casa, abra as portas interiores.

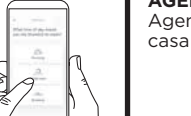

AGENDAMENTO Agende a aspiração de toda a casa com a aplicação.

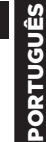

#### CONFIGURAÇÃO DA BASE DE ESVAZIAMENTO AUTOMÁTICO

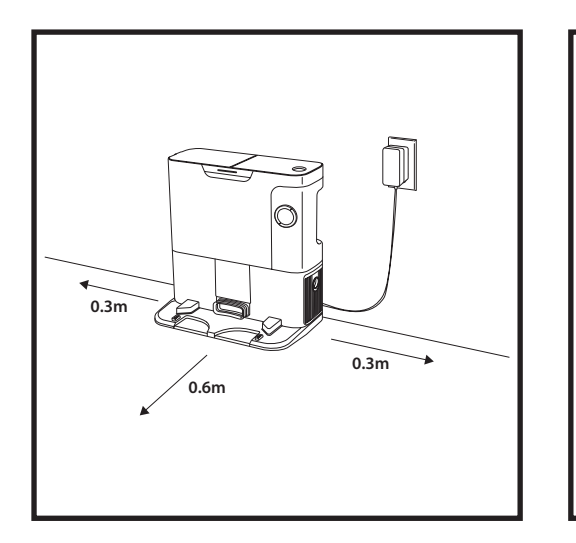

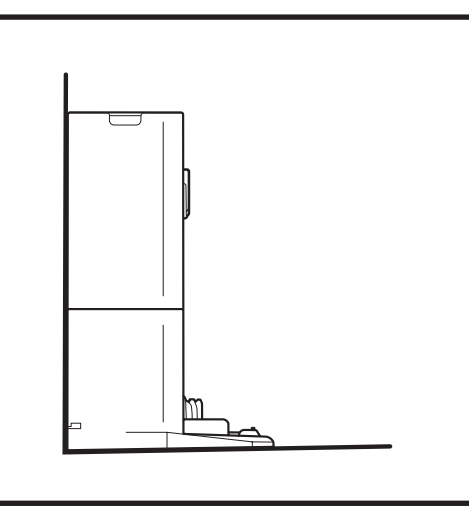

- Encontre uma localização permanente para a base, numa área central com um sinal de Wi-Fi forte. Certifique-se de que a base não está colocada numa área com luz solar direta.
- Certifique-se de que o local escolhido tem um sinal de Wi-Fi forte.
- Remova quaisquer objetos que se encontrem a menos de 0,3 m de cada lado da base ou a menos de 0,6 m da frente.
- Ligue a base à corrente.

#### LUZES INDICADORAS DO ROBÔ

Bateria fraca

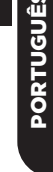

# LEFT NOTIFICATION BATTERY WI-FI/RIGHT

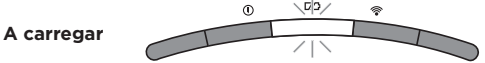

LEFT \NOTIFICATION \BATTERY | WI-FI / RIGHT

LED DA BATERIA pulsa a VERMELHO para fraco, AMARELO para médio, VERDE para alto

Se o seu robô estiver com pouca bateria, a luz LED esquerda pulsará a VERMELHO. Coloque manualmente o robô na base para iniciar o carregamento. Quando o robô está a carregar, a luz indicadora da bateria irá pulsar de acordo com o nível atual de carga da bateria: VERMELHO para fraco, AMARELO para médio, VERDE para alto.

#### DIRTDETECT

Deteta detritos ocultos e aumenta automaticamente a potência até que não seja detetada mais sujidade. Quando o robô deteta uma sujidade, as luzes do robô ficam roxas para indicar que o DirtDetect está ativado. O robô efetua uma limpeza profunda num padrão de 1 metro x 1 metro.

#### ACTIVE LIFT & LOWER

O robô eleva-se com facilidade sobre lombas, tapetes e soleiras baixas (menos de 2,5 cm). As luzes cor de laranja acendem-se quando o robô passa por cima de obstáculos

#### A ESCOVA LATERAL NÃO RODA NA ALCATIFA

A escova lateral não roda numa área alcatifada para evitar que os fios da alcatifa fiquem presos.

#### LUZES INDICADORAS DA BASE DE ESVAZIAMENTO AUTOMÁTICO

• Base ligada e robô a carregar - Azul fixo

ය ් DOCK CLEAN XI ය

els

Durante a limpeza, o nível restante da bateria é

acendem-se 4 luzes indicadoras

e assim sucessivamente.

indicado pelo número de luzes LED acesas. Quando

a bateria estiver totalmente carregada, acendem-se 5 luzes indicadoras. Quando a bateria estiver a 80%,

- A base está ligada, mas o robô não está a carregar Verde fixo
- Robô a evacuar na base de esvaziamento automático Verde a pulsar

#### **INSTALAR A ESCOVA LATERAL**

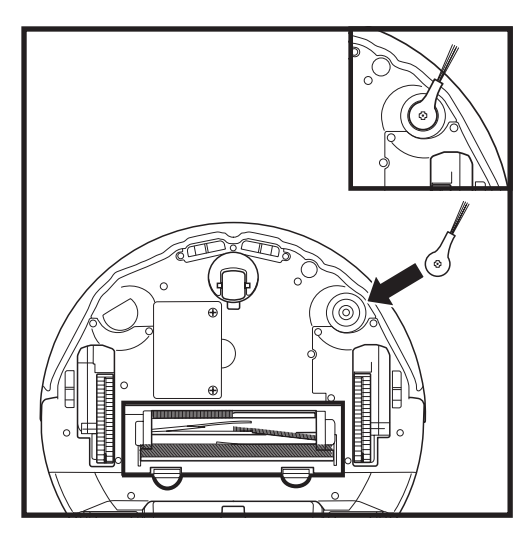

Prenda a escova lateral ao poste na parte inferior do robô.

NOTA: o design da escova lateral pode variar.

#### sharkclean.eu

#### A CARREGAR

#### BOTÕES DOCK (TERMINAL) E CLEAN (LIMPAR)

BOTÃO CLEAN (LIMPAR)

PORTUGUÊS

# **IMPORTANTE:** certifique-se de que carregou o robô completamente antes da primeira limpeza para que este possa explorar, mapear e limpar o máximo possível de superfície da sua casa. O robô pode demorar até 6 horas a carregar totalmente.

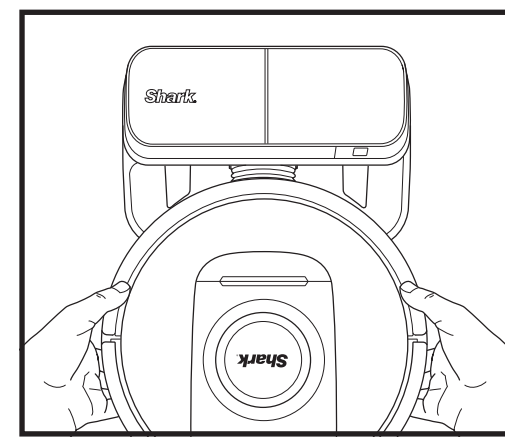

Para **LIGAR O ROBÔ**: Coloque o robô na base de esvaziamento automático ou mantenha premido o botão DOCK (terminal) durante 5 a 7 segundos, até as luzes indicadoras se acenderem.

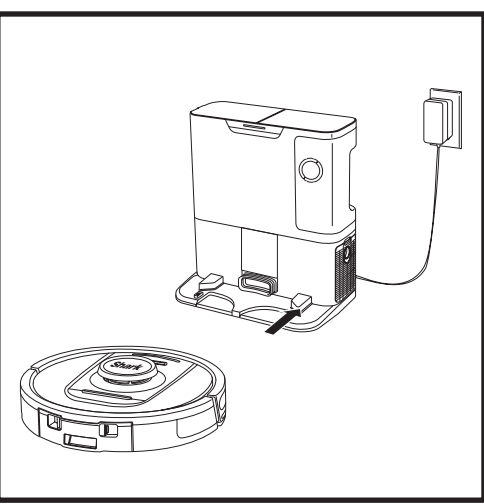

Quando o ciclo de limpeza estiver concluído, ou se a bateria tiver pouca carga, o robô irá procurar a base de esvaziamento automático. Se o robô não regressar à base, pode ter ficado sem carga.

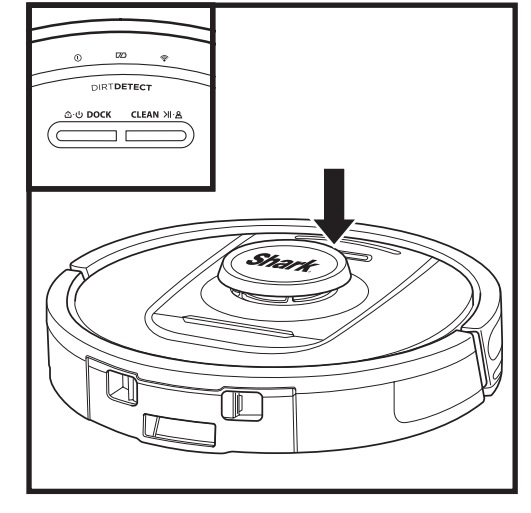

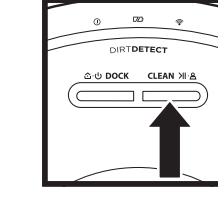

#### Se o robô estiver na base, prima o botão CLEAN (limpar) para uma limpeza de toda a casa. Prima novamente para interromper a sessão de limpeza.

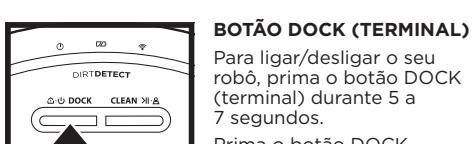

Prima o botão DOCK (terminal) para permitir que o robô regresse à base de esvaziamento automático.

#### 

RECARREGAR E RETOMAR Prima continuamente o botão DOCK (terminal) durante 15 segundos para ligar e desligar a função de Recarregar e Retomar.

A função de Recarregar e Retomar está ligada por predefinição. O robô funciona até ficar com a bateria fraca e, se a sua missão de limpeza não estiver concluída, regressa à base, recarrega e retoma o trabalho.

NOTA: Ao colocar o robô manualmente na base de esvaziamento automático, certifique-se de que os contactos de carregamento na parte inferior do robô estão a tocar nos da base.

NOTA: Quando pegar no robô, tenha cuidado para não colocar os dedos entre o para-choques e a parte de trás do robô.

#### UTILIZAR O THE SHARK<sup>®</sup> POWERDETECT<sup>™</sup>

Aceda a support.sharkclean.eu para obter respostas para todas as suas perguntas sobre a aplicação.

#### USAR A APLICAÇÃO SHARKCLEAN® E OS CONTROLOS POR VOZ

#### Tire o máximo partido do seu aspirador robô Shark\* com estas funcionalidades da aplicação:

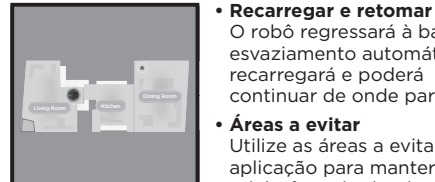

O robô regressará à base de esvaziamento automático. recarregará e poderá continuar de onde parou. Áreas a evitar

Utilize as áreas a evitar na aplicação para manter o robô afastado das áreas que pretende que este evite.

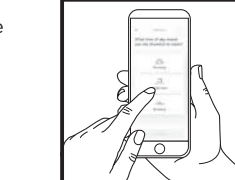

Marque limpezas de toda a casa para qualquer momento, em qualquer dia.

Agendamento

Controlo a partir de qualquer lugar Onde quer que esteja, pode controlar o seu robô.

Relatórios de limpeza Sempre que o robô limpar. a aplicação irá gerar um relatório de limpeza. Procure**SharkClean** na loja DE APLICACÕES e transfira a aplicação para o seu iPhone<sup>™</sup> ou Android<sup>™</sup>.

Download on the GET IT ON App Store Google Play

#### CONFIGURAR O CONTROLO POR VOZ COM O GOOGLE ASSISTANT OU O AMAZON ALEXA

Visite support.sharkclean.eu para obter instruções de configuração, que incluem como ativar o Shark Skill para o Amazon Alexa e utilizar com o Google Assistant.

#### Google Assistant:

Olá, Google, começa a aspirar.

Olá, Google, diz ao (nome do robô) para aspirar.

Olá, Google, para de aspirar.

Olá, Google, diz ao (nome do robô) para voltar à base.

#### RESOLUÇÃO DE PROBLEMAS DE WI-FI

- As redes de Wi-Fi domésticas costumam suportar 2.4 GHz e 5 GHz.
- Não use uma VPN ou um servidor proxy. Hotspot disponível para ligação apenas a 2,4 GHz.
- Certifique-se de que o isolamento da rede Wi-Fi está desativado no router.
- Se não conseguir estabelecer a ligação, aceda a support.sharkclean.eu.

#### Amazon Alexa:

Alexa, pede ao Shark para comecar a aspirar/limpar o (nome da divisão).

Alexa, começa/para o aspirador.

Alexa, manda o aspirador para a base de esvaziamento automático.

#### CONTINUA SEM CONSEGUIR ESTABELECER A LIGAÇÃO?

#### Reinicie o seu telemóvel

Deslique o telefone, aquarde alguns minutos e depois volte a ligá-lo e estabeleça a ligação à rede Wi-Fi. Reinicie o robô

• Retire o robô da base de esvaziamento automático e prima continuamente o botão DOCK (terminal) no robô durante 5 a 7 segundos para desligar a alimentação. Para voltar a ligar a alimentação, volte a colocar o robô na base.

#### Reinicie o seu router

• Desligue o cabo de alimentação do router durante 30 segundos e depois volte a ligá-lo. Aguarde vários minutos para que o router se reinicie completamente.

| CÓDIGO DE ERRO                                                          | PROBLEMA                                                                    |
|-------------------------------------------------------------------------|-----------------------------------------------------------------------------|
| LED ESQUERDO (AMARELO) intermitente                                     | Palavra-passe do Wi-Fi errada                                               |
| LED ESQUERDO (AMARELO) + LED DIREITO (AMARELO)<br>intermitente          | Não foi possível encontrar o SSID; tente estabelecer a<br>ligação novamente |
| LED DE NOTIFICAÇÃO (VERMELHO) + LED do Wi-FI<br>(VERMELHO) intermitente | Não é possível estabelecer ligação ao Wi-Fi                                 |

#### **RESOLUÇÃO DE PROBLEMAS DE WI-FI**

#### Como utilizo o meu robô com a Amazon Alexa?

Abra a aplicação Amazon Alexa, aceda ao menu e selecione Skills (competências). Também pode aceder à loja Alexa Skills no website da Amazon. Procure "Shark Skill". Selecione Shark Skill (competência Shark) para abrir a página de detalhes e, em seguida, selecione a opção Enable Skill (ativar competência). Uma vez ativado, pode pedir à Alexa para controlar o seu robô (por exemplo, "Alexa, diz ao Shark para começar a limpar").

#### Como configuro o meu robô com o Google Assistant num dispositivo Apple?

1. Transfira, abra e inicie a sessão na aplicação do Google Assistant. 2. Selecione o ícone "Explorar". Procure "Shark" e selecione "Experimentar". 3. Para permitir que o Google se ligue à sua conta SharkClean<sup>®</sup>, inicie a sessão na sua conta SharkClean. Esta é a mesma conta que utilizou ao configurar o seu robô Shark na aplicação SharkClean, Selecione "Autorizar" para associar a sua conta SharkClean ao Google Assistant. Parabéns! O Google Assistant já funciona com o seu robô Shark. Para pôr o seu robô em ação, utilize o comando de voz "Google, diz ao Shark para começar a limpar."

#### Como configuro o meu robô com o Google Assistant no Android?

1. Transfira, abra e inicie a sessão na aplicação Google Assistant, 2. Selecione o ícone "Explorar". Procure "Shark" e selecione "Ligar". 3. Inicie sessão na sua conta SharkClean. Esta é a mesma conta que utilizou ao configurar o seu robô Shark na aplicação SharkClean. Parabéns! O Google Assistant já funciona com o seu robô Shark. Para pôr o seu robô em ação, utilize o comando de voz "Google, diz ao Shark para começar a limpar."

#### O que devo fazer se o meu Wi-Fi se desligar aleatoriamente?

DESLIGUE o robô premindo continuamente o botão DOCK (terminal) durante 5 a 7 segundos. Aguarde 10 segundos, depois volte a ligar a alimentação do robô premindo continuamente o botão DOCK (terminal) durante 5 a 7 segundos. Desligue o seu telemóvel. Aguarde 30 segundos e depois volte a ligar o telemóvel. Abra as definições de Wi-Fi no telemóvel, encontre a rede Shark, e selecione Esquecer rede. Reabra a aplicação SharkClean e tente realizar novamente o processo de ligação. É normal que o robô perca temporariamente a conetividade guando passar por baixo de móveis ou se afastar do router. O robô Shark® deverá restabelecer a ligação ao Wi-Fi automaticamente. Se o robô não restabelecer a ligação, desligue-o, espere 10 segundos, volte a ligar o robô e cologue-o de novo na base.

#### O que devo fazer se tiver verificado uma palavra-passe de rede sem fios incorreta?

Feche a aplicação e volte a abri-la. Certifique-se de que, desta vez, introduz a palavra-passe de rede Wi-Fi correta. Nas definições de rede do seu telemóvel, escolha a sua rede doméstica de 2.4 GHz e selecione Esquecer. Volte a ligar-se à sua rede doméstica. Certifique-se de que utiliza a palavra-passe correta. Se tiver conseguido ligar-se à sua rede doméstica, prossiga para o processo de configuração da aplicação. Recomendamos que utilize o ícone do olho ao introduzir a sua palavra-passe para se certificar de que está correta. Deslique o router e aquarde 30 segundos. Volte a ligar o router. Verifique se a rede de 2.4 GHz está visível nas definições do telemóvel. Desligue o robô e aquarde 10 segundos. Volte a ligar o robô e espere pelo aviso sonoro. Force o fecho da aplicação e reinicie o processo de ligação no robô. Se não conseguir localizar a sua palavra-passe de Wi-Fi, contacte o seu fornecedor de serviços de Internet.

#### O que devo fazer se o meu nome de utilizador ou palavra-passe for inválido?

Recomendamos que selecione o ícone do olho junto à entrada da palavra-passe para verificar se está a introduzir a mesma corretamente. Selecione a opcão "Esqueci-me da palavra-passe" na página de início de sessão. O sistema automatizado enviar-lhe-á um link por e-mail para repor a sua palavra-passe. Se não encontrar um e-mail, procure na sua caixa de entrada e na pasta de spam por e-mails de mysharkninja@sharkninja.com. Pode utilizar a opção "Reenviar código" para enviar novamente a mensagem de correio eletrónico.

#### O que devo fazer se ocorrer um problema ao repor a palavra-passe (o e-mail não foi recebido ou o token era inválido)?

Selecione a opção "Esqueci-me da palavra-passe" na página de início de sessão. O sistema automatizado enviar-lhe-á um link por e-mail para repor a sua palavra-passe. Se não encontrar um e-mail, procure na sua caixa de entrada e na pasta de spam por e-mails de

mysharkninja@sharkninja.com. Pode utilizar a opção "Reenviar código" para enviar novamente a mensagem de correio eletrónico.

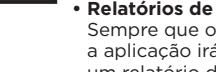

#### **RESOLUÇÃO DE PROBLEMAS**

#### UTILIZAR O THE SHARK<sup>®</sup> POWERDETECT<sup>™</sup>

#### SENSOR 3D E NAVEGAÇÃO LASER POR IA™

# O que devo fazer se o meu robô Shark\* não conseguir estabelecer a ligação ao Wi-Fi ou perder a ligação com o Wi-Fi?

Se é um utilizador iOS e recentemente atualizou para o iOS 14, terá de permitir o acesso à rede local pela aplicação SharkClean no seu telemóvel. Por favor, siga os seguintes passos para ativar. Vá às definições do seu telemóvel --> Selecione Privacidade --> Selecione Rede Local --> Ligue Shark Clean e depois tente ligar novamente. • Certifique-se de que o seu telemóvel está ligado à rede Wi-Fi da sua casa antes de tentar estabelecer a ligação para o seu robô. As redes de Wi-Fi domésticas típicas costumam suportar 2,4 GHz e 5 GHz. Certifique-se de que está ligado a uma rede de 2,4 GHz quando introduzir o seu nome de utilizador e a sua palavra-passe. Certifique-se de que o seu robô está ligado e de que ouviu um aviso sonoro. • Não use uma VPN ou um servidor proxy. Certifique-se de que o isolamento da rede Wi-Fi está desativado no router.

Pode haver casos em que o robô Shark perde a conetividade enquanto opera devido a um sinal Wi-Fi fraco ou ao entrar numa zona que bloqueia o Wi-Fi.

Desligue o robô. Aguarde 10 segundos, volte a ligar a alimentação e aguarde pelo aviso sonoro. Desligue o seu telemóvel, espere 30 segundos e volte a ligar a energia.

Abra as definições de Wi-Fi no seu telemóvel, encontre a rede Shark e depois selecione Esquecer rede. Reabra a aplicação SharkClean e tente realizar novamente o processo de ligação.

É normal que o seu robô perca temporariamente a conetividade quando passa por baixo de móveis ou se afasta muito do router. O seu robô Shark restabelecerá automaticamente a ligação ao Wi-Fi. Se o robô não restabelecer a ligação sozinho, retire a unidade da base de esvaziamento automático. Desligue o robô, espere 10 segundos e volte a colocá-lo na base.

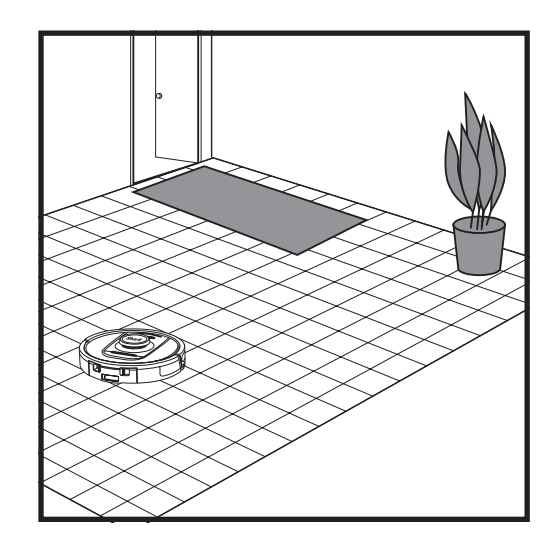

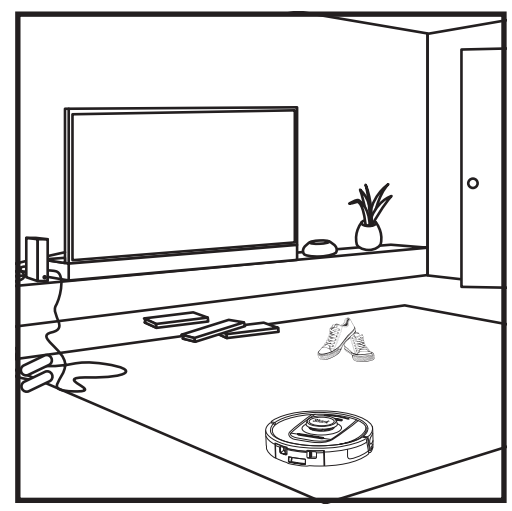

Quando a configuração estiver concluída, o seu robô irá realizar uma **Sessão de Exploração** para criar um mapa inicial da sua casa. O robô irá deslocarse de divisão em divisão para identificar paredes, móveis e outros obstáculos enquanto limpa. Esta sessão demorará menos tempo do que uma limpeza completa, uma vez que não abrange todo o pavimento. A tecnologia de deteção de objetos do robô deteta obstáculos e navega à volta deles. O robô consegue ver e evitar objetos perto do chão, como meias, sapatos, brinquedos e outros.

#### MODO DE LIMPEZA MANUAL

Para iniciar um ciclo de limpeza manualmente, prima o botão CLEAN (LIMPAR) no robô. Para enviar imediatamente o robô de volta para a base de esvaziamento automático, prima o botão DOCK (terminal).

**NOTA:** certifique-se de que carregou o robô completamente antes da primeira limpeza para que este possa explorar, mapear e limpar o máximo possível de superfície da sua casa. O robô pode demorar até 6 horas a carregar totalmente.

**NOTA:** Evite deslocar a base. Se for deslocada, o robô pode não conseguir encontrar o caminho de volta para a base e terá de refazer o mapa da sua casa. Se o robô for colocado noutro local enquanto estiver a ser usado, pode não conseguir seguir o seu percurso de limpeza inteligente ou encontrar o caminho de regresso à base.

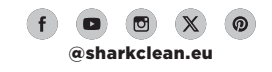

#### MANUTENÇÃO DO DEPÓSITO DE PÓ DA BASE

Dependendo do tamanho da base, esvazie o depósito de pó da base a cada 30 a 60 dias ou conforme necessário.

Para retirar o depósito, prima o botão de **libertação** do **depósito de pó** no topo da base e, em seguida, deslize o depósito para fora.

Para esvaziar o depósito, segure-o sobre o caixote do lixo e, em seguida, prima o botão de libertação que tem o ícone do caixote do lixo na parte lateral do depósito. A tampa do depósito irá abrir-se, libertando a poeira e os detritos. Bata suavemente com o depósito para o pó na parte interior do recipiente do lixo para fazer cair todos os detritos remanescentes. Volte a colocar o depósito, fazendo-o deslizar para dentro da ranhura na base até encaixar com um clíque no respetivo lugar.

#### LIMPAR E SUBSTITUIR OS FILTROS DA BASE

Limpe regularmente os filtros para manter o poder de sucção do aspirador num nível ideal. Substitua os filtros a cada 6-12 meses ou conforme necessário.

#### IMPORTANTE: NÃO use sabão ao limpar os filtros.

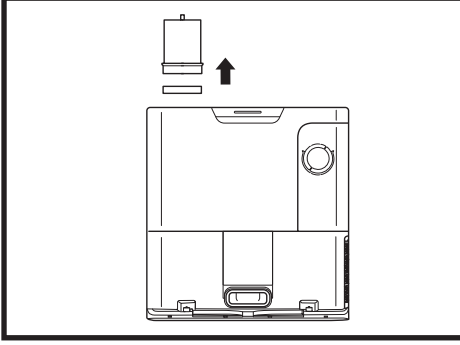

#### LIMPE OS FILTROS PRÉ-MOTOR UMA VEZ POR MÊS

Para abrir a tampa da caixa do filtro, segure a extremidade superior esquerda da base e puxe a tampa para cima. Com a tampa aberta, retire o filtro de espuma pela pega superior e depois retire o filtro de feltro por baixo do mesmo. Bata os filtros sobre o caixote do lixo para os limpar e depois enxague APENAS com água fria, pois o detergente pode danificá-los. Deixe os filtros sear ao ar totalmente antes de os reinstalar. Os filtros têm de ser corretamente instalados para que a base funcione corretamente. Volte a colocar primeiro o filtro de feltro, seguido do filtro de espuma.

LIMPE O FILTRO PÓS-MOTOR UMA VEZ POR MÊS Prima o botão na parte superior da porta do filtro e. em seguida. incline a porta e levante-a. Retire o filtro pós-motor da base puxando a patilha para baixo. Bata nos filtros sobre o

lixo para sacudir a sujidade. Não utilize água ou detergente para limpar os filtros, pois pode danificá-los.

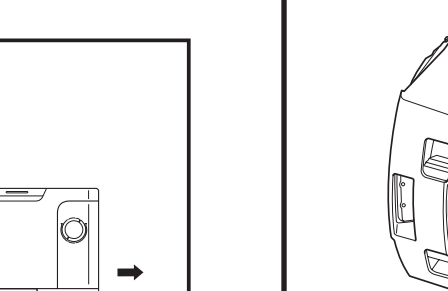

#### ESVAZIAR O DEPÓSITO DE PÓ DO ROBÔ

**CUIDADO:** Desligue o aparelho antes de realizar qualquer manutenção. Para desligar a alimentação do robô, prima o botão DOCK (terminal) no robô durante 5 a 7 segundos.

MANUTENÇÃO

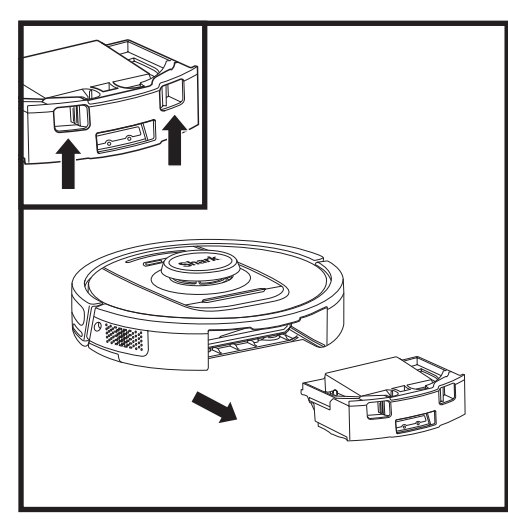

Prima o **botão de libertação do depósito de pó** e deslize o depósito de pó para fora.

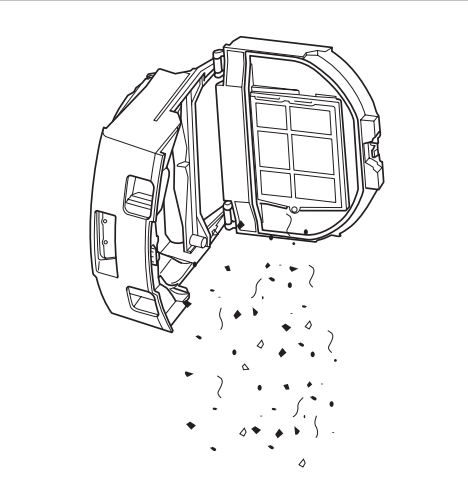

Deite os detritos e o pó no lixo. Se desejar, pode utilizar um pano húmido para limpar o depósito de pó. Deixe secar durante 24 horas antes de utilizar.

**NOTA:** Depois de esvaziar o depósito de pó, certifique-se de que o introduz completamente até encaixar no lugar.

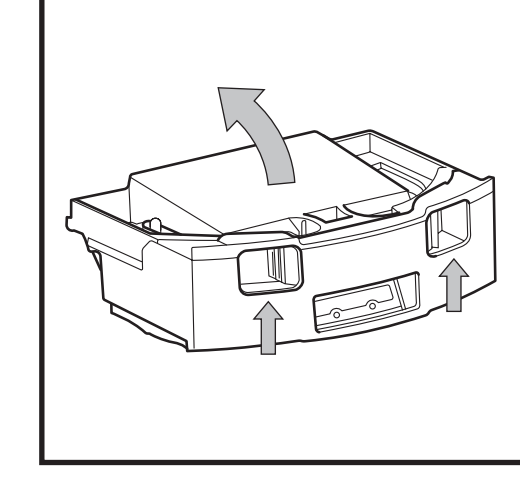

Para abrir a tampa do depósito de pó, aperte e levante-a utilizando as ranhuras para os dedos.

#### LIMPAR O FILTRO DO ROBÔ

Para obter uma potência de sucção ideal, após cada utilização, limpe o filtro no interior do depósito de pó do robô.

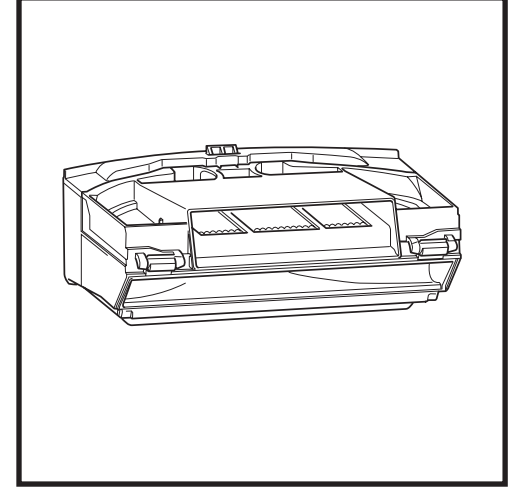

Retire e esvazie o depósito de pó. Limpe quaisquer cabelos ou detritos da parte de trás do depósito de pó.

Sempre que esvaziar o depósito de pó, bata ligeiramente no filtro para sacudir o pó e a sujidade e, em seguida, utilize um pano seco ou uma escova macia para remover quaisquer resíduos remanescentes.

#### LIMPEZA DOS SENSORES E DOS CONTACTOS DE CARREGAMENTO

OS SENSORES DO ROBÔ REQUEREM UMA MANUTENÇÃO OCASIONAL. Com um pano seco ou um cotonete, limpe suavemente o pó dos sensores localizados na parte inferior e nos lados do robô.

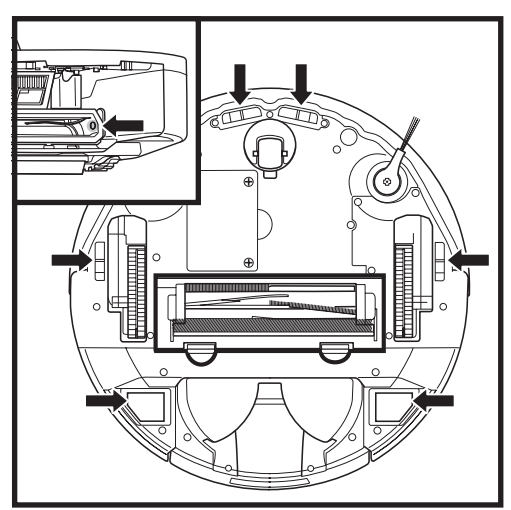

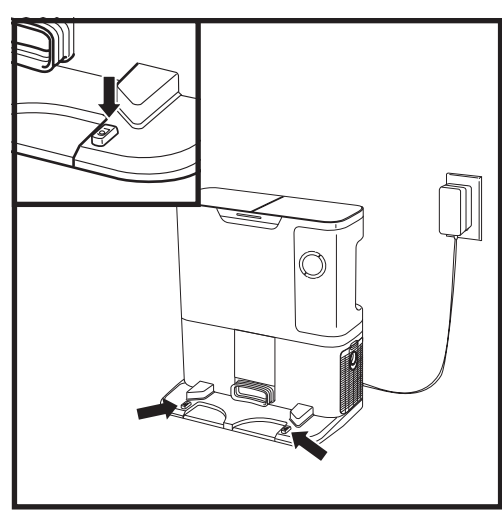

IMPORTANTE: o robô usa sensores de desnível para evitar escadas e outros desníveis pronunciados. Os sensores podem funcionar com menos eficácia quando estão sujos. Para obter os melhores resultados, limpe os sensores regularmente.

#### MANUTENÇÃO

#### LIMPEZA DOS SENSORES DE ACOMPANHAMENTO DA PAREDE

- 1. Os sensores do robô requerem uma manutenção ocasional.
- 2. Com um pano seco ou um cotonete, limpe suavemente o pó dos sensores situados nas partes laterais do robô.

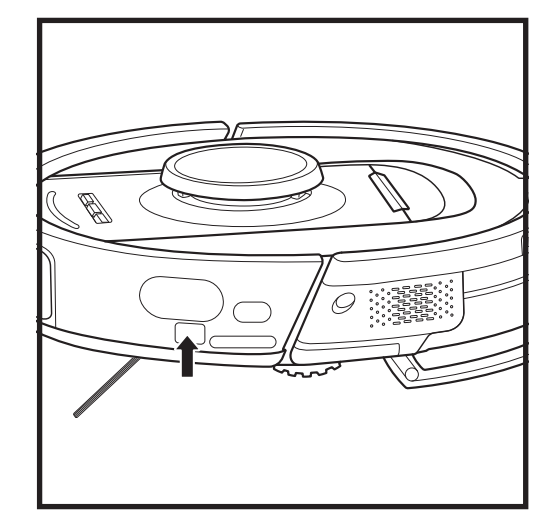

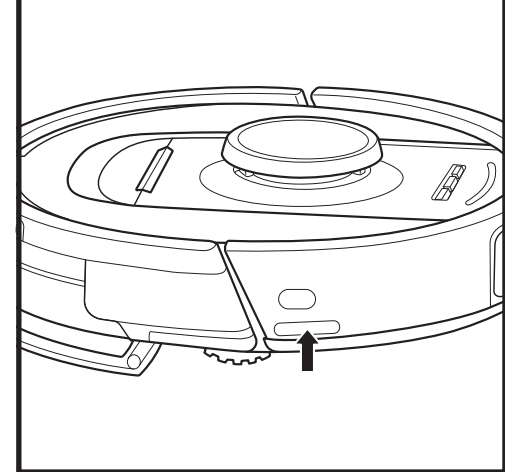

#### LIMPAR A ESCOVA LATERAL

NOTA: Retire e substitua qualquer escova lateral que esteja dobrada ou danificada. Para retirar uma escova, levante-a da sua cavilha.

#### LIMPE A ESCOVA LATERAL CONFORME NECESSÁRIO.

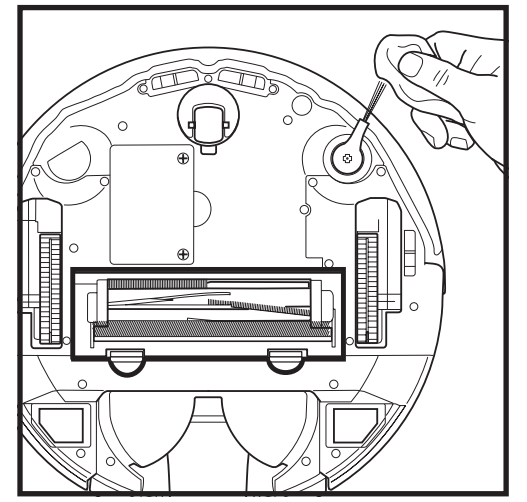

Desenrole cuidadosamente e retire qualquer fio ou pelo emaranhado que esteja enrolado na escova.

Limpe suavemente a escova com um pano seco. Para voltar a colocá-la, encaixe a escova sobre a cavilha. Gire a escova manualmente, para garantir que foi colocada corretamente.

ŝ

2

#### **ROLO DE ESCOVA**

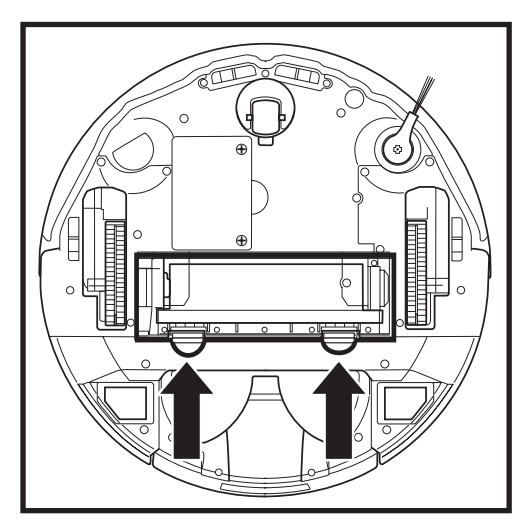

Para aceder ao rolo de escova, empurre as patilhas na porta do rolo de escova para cima e retire a porta.

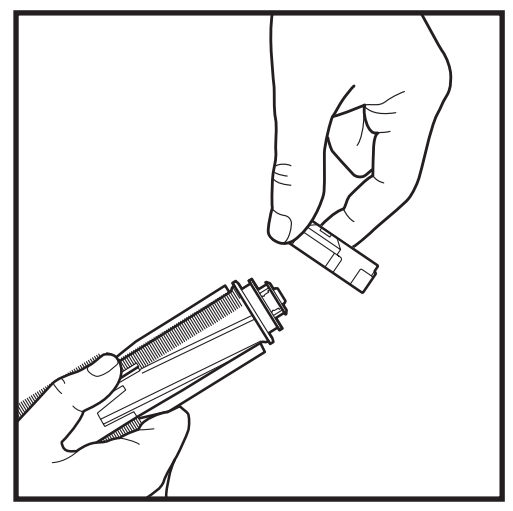

Retire o rolo de escova e remova a tampa da extremidade. Limpe quaisquer cabelos ou detritos e depois volte a colocar a tampa.

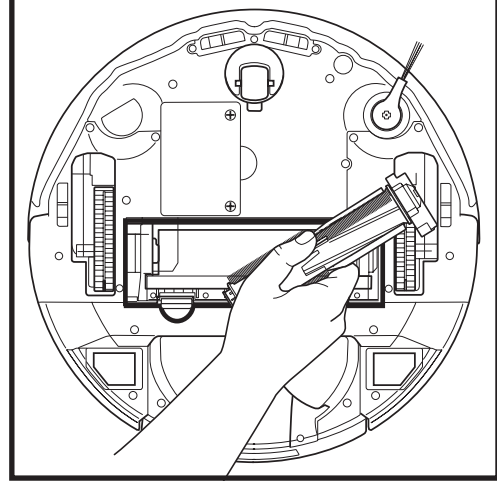

Volte a colocar o rolo de escova, inserindo a extremidade plana primeiro. Feche a porta do rolo de escova e faça pressão para baixo até ambos os lados encaixarem com um clique no respetivo lugar.

**NOTA:** substitua o rolo de escova com uma frequência de 6 a 12 meses ou quando estiver visivelmente desgastado. Consulte sharkaccessories.eu para obter informações sobre peças de substituição.

#### MANUTENÇÃO

#### **RESOLUÇÃO DE PROBLEMAS**

Se alguma luz de erro estiver acesa ou a piscar no seu robô, consulte a tabela de códigos de erro abaixo:

| CÓDIG                                                                                                    | O DE ERRO                                                                                                    | NÚMERO<br>DO ERRO | SOLUÇÃO                                                                                                    |
|----------------------------------------------------------------------------------------------------|----------------------------------------------------------------------------------------------------|-------------------|----------------------------------------------------------------------------------------------------|
| LED DA BATERIA (V<br>(VERMELHO) Fixo                                                                                                    | ERMELHO) + LED DE WI-FI                                                                                                    | 2                 | A escova lateral está presa. Retire todos os detritos à volta<br>da escova lateral para que se mova livremente.                                                                                                    |
| LED DE NOTIFICAÇÂ<br>DIREITO (AMARELO                                                                                                   | <b>ÓO (VERMELHO) + LED</b><br>) Fixo                                                                                                    | 4                 | Obstrução no rolo de escova. Retire todos os detritos à volta<br>e dentro do rolo de escova para que possa rodar livremente.                                                                                                    |
| LED DA BATERIA (V<br>(VERMELHO) + LED                                                                                                   | ERMELHO) + LED DE WI-FI<br>DIREITO (AMARELO) Fixo                                                                                                    | 5                 | Uma roda motriz está presa. Limpe as rodas e retire<br>todos os detritos enrolados à volta dos eixos para que se<br>possam movimentar livremente                                                                                                    |
| LED ESQUERDO (AN<br>NOTIFICAÇÃO (VER<br>(VERMELHO) + LED<br>LED DIREITO (AMAR                                                           | IARELO) + LED DE<br>MELHO) + LED DA BATERIA<br>DE WI-FI (VERMELHO) +<br>IELO) Fixo                                                                                                    | 18                | Falha no codificador do motor das rodas. Contacte o<br>serviço de apoio ao cliente da Shark através do número<br>+44 (0)800 862 0453.                                                                                                    |
| LED DE NOTIFICAÇÃ<br>WI-FI (VERMELHO)<br>Intermitente                                                                                   | ÓO (VERMELHO) + LED DE<br>+ LED DIREITO (AMARELO)                                                                                                    | 3                 | Falha no motor de sucção. Retire e esvazie o compartimento<br>do pó, limpe os filtros, retire o rolo de escova e a porta do<br>rolo de escova e remova quaisquer bloqueios.                                                                                                    |
| LED DE WI-FI (VERN<br>(AMARELO) Fixo                                                                                                    | 1ELHO) + LED DIREITO                                                                                                    | 6                 | O para-choques dianteiro pode estar encravado. Limpe<br>o para-choques e certifique-se de que este se desloca<br>livremente para dentro e para fora.                                                                                                    |
| LED DE NOTIFICAÇÂ<br>WI-FI (VERMELHO)                                                                                                   | <b>XO (VERMELHO) + LED DE</b><br>Fixo                                                                                                    | 7                 | Erro no sensor de desnível. Desloque o robô para uma nova<br>localização e limpe os sensores de desnível.                                                                                                    |
| LED DA BATERIA (V<br>(AMARELO) Fixo                                                                                                    | ERMELHO) + LED DIREITO                                                                                                    | 9                 | É necessário reinstalar o depósito de pó do robô. Insira o depósito de pó até fazer um "clique" e encaixar no respetivo lugar.                                                                                                    |
| WI-FI (VERMELHO)                                                                                                    | Fixo                                                                                                    | 10                | O robô não consegue arrancar devido à queda da roda.<br>Desloque o robô para<br>um novo local e coloque-o numa superfície plana.                                                                                                    |
| LED DE NOTIFICAÇÂ                                                                                                    | ÁO (VERMELHO) Fixo                                                                                                    | 16                | O robô está preso. Desloque o seu robô para uma nova<br>localização e certifique-se de que o para-choques<br>dianteiro se desloca livremente para dentro e para fora.                                                                                                    |
| LED DE NOTIFICAÇÃ<br>DA BATERIA (VERM<br>(VERMELHO) Fixo                                                                                | (VERMELHO) + LED<br>ELHO) + LED DE WI-FI                                                                                                    | 23                | O robô não consegue encontrar a base de esvaziamento<br>automático. Certifique-se de que a base de esvaziamento<br>automático está ligada e livre de quaisquer obstáculos.                                                                                                    |
| LED ESQUERDO (VE                                                                                                    | RMELHO) Intermitente                                                                                                    | 24                | A bateria está muito fraca e tem de ser recarregada.<br>Pegue no robô e coloque-o na base de esvaziamento<br>automático. Certifique-se de que a luz indicadora da base<br>de esvaziamento automático fica azul para confirmar que<br>o robô está colocado na base corretamente. |
| LED DE NOTIFICAÇÃ<br>DA BATERIA (VERMI<br>(VERMELHO) + LED                                                                              | ÃO (VERMELHO) + LED<br>ELHO) + LED DE WI-FI<br>DIREITO (AMARELO) Fixo                                                                                                    | 26                | Obstrução no depósito de pó. Verifique se a base de<br>esvaziamento automático e o depósito de pó do robô estão<br>entupidos. Limpe todos os detritos e volte a colocar o depósito<br>de pó, garantindo que faz "clique" e encaixa no respetivo lugar.                          |
| LED ESQUERDO (AMARELO) Fixo, LED DE<br>NOTIFICAÇÃO Fixo (VERMELHO), LED DA<br>BATERIA (VERMELHO) Fixo E LED DE WI-FI<br>(VERMELHO) Fixo |                                                                                                    | 30                | Poderá haver um bloqueio com o ActiveLift. Desligue o robô<br>e certifique-se de que não há nada a impedir a suspensão da<br>roda de se mover para cima e para baixo.                                                                                                    |
| Nome do                                                                                                    |                                                                                                    | Des               | crição funcional                                                                                                    |
| Sensor de desnível                                                                                                    | Os sensores de desnível monitorizam as diferenças de nível através de variações de infravermelhos<br>para evitar quedas. Se houver um degrau para baixo (por exemplo, a altura do chão branco é superior<br>a 50 mm ou o chão preto é superior a 30 mm), o valor da leitura do sensor excede o valor predefinido<br>e, portanto, o robô para de avançar. |                   |                                                                                                    |
| Sensor LiDAR                                                                                                    | O sensor LiDAR ajuda o robô a mapear usando o alcance do laser. A distância de deteção é de 8 m.                                                                                                    |                   |                                                                                                    |
| Sensor 3D                                                                                                    | Com 2 lasers de linha e uma câmara de infravermelhos, o sensor 3D faz a leitura dos objetos para identificar a imagem através de algoritmos. Campo de visão: Horizontal = 100°, Vertical = 78,7°.                                                                                                    |                   |                                                                                                    |
| Sensor de<br>seguimento<br>da parede                                                                                                    | O sensor de acompanhamento da parede deteta a distância entre os objetos e o lado esquerdo do<br>robô através do alcance de TOF (tempo de voo). A distância de deteção é de 30 mm.                                                                                                    |                   |                                                                                                    |

Para todas as outras questões, contacte o Serviço de Apoio ao Cliente através do endereço support.sharkclean.eu.

#### MÓDULO LIDAR

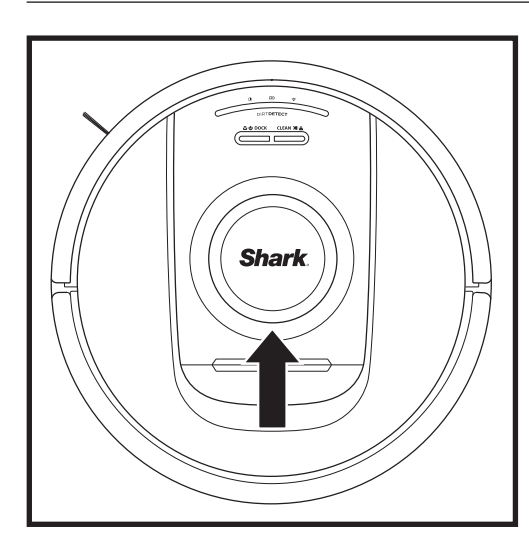

Verifique o módulo de navegação na parte superior do robô e remova cuidadosamente quaisquer cabelos ou detritos. Para uma limpeza mais completa, coloque o robô numa superfície plana e desligue a alimentação. Utilize ar comprimido para soprar qualquer sujidade ou detritos do espaço à volta do módulo LiDAR rotativo. Também pode limpar rodando um cotonete em ambas as direções.

#### PEÇAS DE SUBSTITUIÇÃO

#### LIMPAR OS SENSORES DIRTDETECT

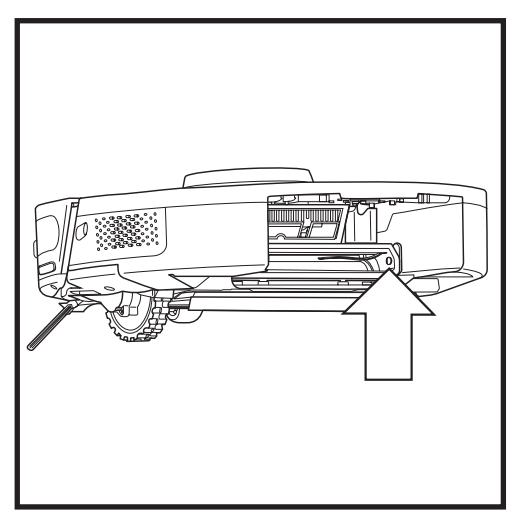

Retire o depósito de pó do robô. Utilizando o pincel DirtDetect incluído ou um pano de microfibra. limpe a área indicada para remover qualquer pó ou detritos que estejam a cobrir o sensor.

#### LIMPEZA DAS RODAS

LIMPE O COMPARTIMENTO DA RODA DIANTEIRA PERIODICAMENTE. Consulte sharkclean.eu para obter informações sobre peças de substituição.

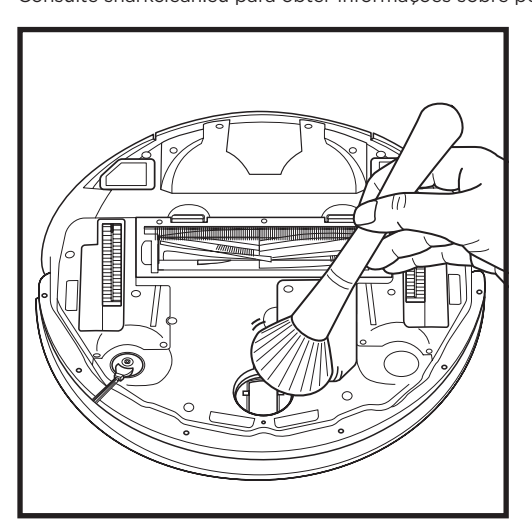

Gire a roda dianteira enquanto limpa suavemente a sujidade e os detritos com uma escova. Limpe a roda e o compartimento à sua volta.

Limpe periodicamente as rodas motrizes e o

compartimento à sua volta. Para limpar, gire cada roda motriz enquanto limpa o pó.

NOTA: Para encomendar peças de substituição, aceda a sharkaccessories.eu

#### PEÇAS DE SUBSTITUIÇÃO: ROBÔ

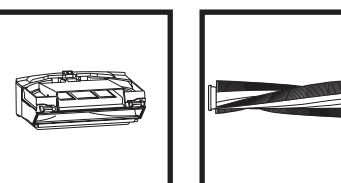

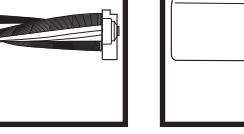

Rolo de escova\*

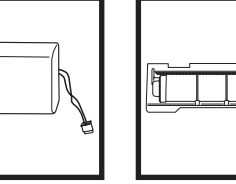

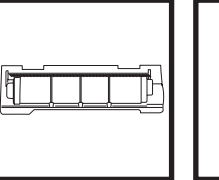

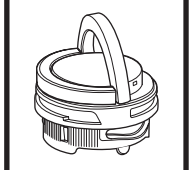

Porta do rolo de escova\*

cartucho de odores

Conjunto do

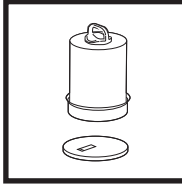

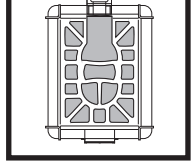

Escova lateral\* Base de esvaziamento automático

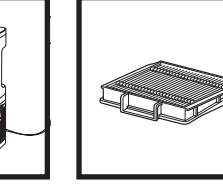

Filtro do

depósito de

pó do robô

Bateria

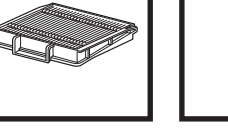

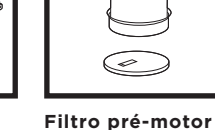

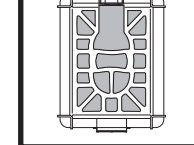

do terminal

Filtro pós-motor do terminal

\*NOTA: O design pode variar.

Depósito de

pó do robô

NOTA: escova não incluída. sharkclean.eu

# Tem dúvidas ou problemas? LIGUE-+44 (0)800 862 0453

Contacte a nossa linha de apoio ao cliente

# **OBTENHA AJUDA AGORA!** NÃO DEVOLVA À LOJA.

## Outras formas fáceis de obter ajuda AGORA:

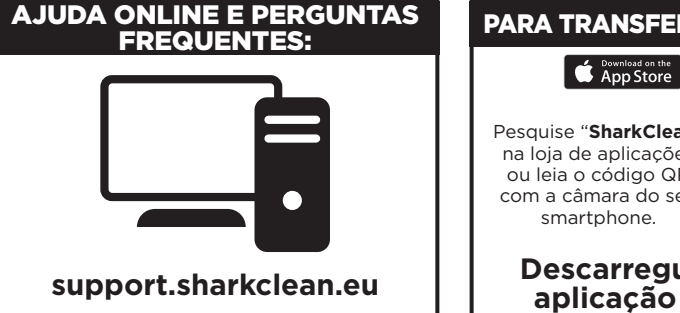

# PARA TRANSFERIR A APLICAÇÃO:

aplicação SharkClean

#### CONTRATO DE LICENÇA DE UTILIZADOR FINAL DO SOFTWARE SHARKNINJA

# IMPORTANTE: LEIA ATENTAMENTE OS TERMOS E CONDIÇÕES DO PRESENTE CONTRATO DE LICENCIAMENTO ANTES DE COMEÇAR A UTILIZAR ESTE PRODUTO

Este Contrato de Licenciamento de Utilizador Final ("CLUF") é um acordo legal entre o utilizador e a SharkNinja Operating LLC's ("SharkNinja", "nós") para [o] software de computador da SharkNinja] que está pré-instalado no seu dispositivo SharkNinja, que o utilizador transfere para controlar o dispositivo SharkNinja a partir do seu telefone ou computador, ou, em qualquer dos casos, que é disponibilizado através de atualizações (o "Software"), bem como quaisquer documentos impressos, online ou eletrónicos relacionados com o Software (a "Documentação").

Concedemos ao utilizado o direito a usar o Software e a Documentação nos termos desta Licença. Não vendemos o Software ou a Documentação ao utilizador. Continuamos a ser os proprietários do Software e da Documentação em todos os momentos.

Se o utilizador não concordar com os termos deste CLUF, não deverá instalar ou utilizar o Software, a Documentação ou o dispositivo SharkNinja. Nesse caso, poderá devolver-nos o dispositivo SharkNinja não utilizado para obter um reembolso total. Isto não afeta os seus direitos legais de devolver os produtos ao seu revendedor se mudar de ideias ou se estiverem defeituosos, nem os termos da nossa garantia separada do fabricante, caso exista.

#### 1. CONCESSÃO DE LICENÇA.

Instalação e utilização. Em troca do seu acordo em cumprir os termos do presente CLUF, a SharkNinja concede ao utilizador o direito de utilizar o Software e a Documentação, e de receber e utilizar qualquer código de software suplementar gratuito ou atualização do Software que incorpore "patches" e correções de erros que possam periodicamente ser fornecidos pelo Licenciador apenas para efeitos de funcionamento doméstico e utilização do dispositivo SharkNinja em relação ao qual o Software foi fornecido.

#### 2. DESCRIÇÃO DE OUTROS DIREITOS E LIMITAÇÕES.

- Manutenção de avisos de direitos de autor. Não deve remover ou alterar quaisquer avisos de direitos de autor em todas e quaisquer cópias do Software e da Documentação.
- 2.2. Cópia e distribuição. O utilizador não pode fazer ou distribuir a terceiros cópias do Software ou da Documentação.
- 2.3. Proibição de engenharia reversa, descompilação e desmontagem. O utilizador não deve fazer engenharia reversa, descompilar ou desmontar o Software, exceto e apenas na medida em que tal atividade seja expressamente permitida pela lei aplicável, não obstante esta limitação.
- 2.4. Aluguer. O utilizador não pode alugar, arrendar ou emprestar o Software ou a Documentação sem autorização por escrito da SharkNinja.
- 2.5. Software "não destinado a revenda". O software identificado como "Não destinado a revenda" ou "NFR" (Not for resale) não pode ser revendido, transferido ou utilizado para qualquer outro fim que não seja demonstração, teste ou avaliação.
- 2.6. Serviços de assistência. A SharkNinja pode fornecer serviços de assistência ao utilizador relacionados com o Software ou com o seu dispositivo SharkNinja (os "Serviços de Apoio"). Qualquer código de software suplementar que lhe seja fornecido como parte dos Serviços de Assistência será considerado parte do Software e estará sujeito aos termos e condições deste CLUF.
- Propriedade do software. A SharkNinja mantém a propriedade de todos os direitos de propriedade intelectual do Software e da Documentação.
- 2.8. Conformidade com a legislação aplicável. O utilizador tem de cumprir todas as leis aplicáveis relativas à utilização do Software e da Documentação.

#### 3. ATUALIZAÇÕES.

A SharkNinja pode atualizar ou pedir ao utilizador que atualize ou faça o upgrade do Software, desde que o Software corresponda sempre à descrição do mesmo que lhe fornecemos antes de comprar o seu dispositivo SharkNinja. O presente CLUF regerá quaisquer atualizações ou upgrades fornecidos pela SharkNinja que substituam e/ou complementem o Software fornecido pré-carregado no seu dispositivo SharkNinja, a menos que tal atualização seja acompanhada por um Contrato de Licenciamento de Utilizador Final em separado, em cujo caso os termos desse Contrato de Licenciamento de Utilizador Final prevalecerão.

#### 4. DADOS E PRIVACIDADE.

A SharkNinja está empenhada em garantir a sua privacidade, aderindo a elevados padrões de justiça e integridade e cumprindo as leis de proteção de dados aplicáveis. Estamos empenhados em manter os nossos clientes informados sobre a forma como utilizamos as informações que recolhemos de si através da utilização do Software. As nossas práticas de privacidade são descritas na Política de Privacidade da SharkNinja, bem como em avisos separados fornecidos quando uma aplicação, produto ou serviço é adquirido ou transferido. As suas informações serão sempre tratadas de acordo com a Política de Privacidade da SharkNinja, que é incorporada por referência neste CLUF e que pode ser consultada no seguinte URL: https://inijakitchen.eu/systempage.privacypolicy.pagelet2-page-cms-systempage.privacyPolicy.pagelet2-Page. Leia e reveja cuidadosamente a nossa Política de Privacidade e quaisquer outros avisos de privacidade relevantes para compreender a forma como os seus dados pessoais são recolhidos, processados e partilhados pela SharkNinja, e os seus direitos de titular de dados em relação aos mesmos.

- 5.1 O utilizador reconhece que a Ayla Networks, Inc. ("Ayla") forneceu determinadas bibliotecas de aplicações que foram incorporadas no Software (" Ayla Application Libraries") e permite que os dispositivos SharkNinja se liguem ao Ayla Cloud Service ("Ayla Embedded Software").
- 5.2 O utilizador só pode utilizar as Bibliotecas de Aplicações Ayla como uma parte incorporada do Software, sem modificações em relação à forma como lhe foram fornecidas.
- 5.3 O utilizador só pode fazer uso do Software Incorporado Ayla como uma parte incorporada do seu dispositivo SharkNinja, sem modificações em relação à forma que lhe foi fornecido.
- 5.4 O utilizador não pode fazer engenharia reversa, descompilar ou desmontar as Bibliotecas de Aplicações Ayla ou o Software Incorporado Ayla, exceto e apenas na medida em que tal atividade seja expressamente permitida pela lei aplicável, não obstante esta limitação.
- 5.5 A SharkNinja mantém a propriedade de todos os direitos de propriedade intelectual das Bibliotecas de Aplicações Ayla e do Software Incorporado Ayla que acompanha o Software.
- 5.6 O Utilizador não poderá utilizar as Bibliotecas de Aplicações Ayla ou o Software Incorporado Ayla para tentar obter acesso não autorizado ou utilizar os sistemas/serviços dos outros licenciantes da SharkNinja; nem transmitir vírus, worms, cavalos de Troia, bombas-relógio, spyware, malware, cancelbots, mecanismos de recolha passiva, robôs, software de extração de dados ou qualquer outro código ou programa malicioso ou invasivo para os sistemas/serviços dos outros licenciantes da SharkNinja.
- 5.7 O Utilizador não utilizará as Bibliotecas de Aplicações da Ayla ou o Software Incorporado Ayla para interferir, violar ou contornar qualquer funcionalidade de segurança ou de autenticação ou qualquer outra funcionalidade que restrinja ou imponha limitações à utilização ou acesso aos sistemas/serviços dos outros licenciantes da SharkNinja.
- 5.8 O Utilizador não irá sondar, atacar, analisar ou testar a vulnerabilidade dos sistemas/serviços dos outros licenciantes da SharkNinja.
- 5.9 Os outros licenciantes da SharkNinja para o Software, as Bibliotecas de Aplicações da Ayla e o Software Incorporado da Ayla, são os terceiros beneficiários expressos deste CLUF, e as disposições desta Secção do presente CLUF são feitas expressamente para o benefício desses licenciantes, sendo aplicáveis por esses licenciantes.
- 6. RESCISÃO. Sem prejuízo de quaisquer outros direitos, a SharkNinja pode rescindir este CLUF se o utilizador cometer uma violação material ou persistente do mesmo, que não consiga remediar (se for possível remediar) no prazo de 14 dias após receber uma notificação por escrito a exigir que o faça. Em caso de rescisão por qualquer motivo, todos os direitos que lhe são concedidos ao abrigo do presente CLUF cessarão, pelo que deverá interromper todas as atividades autorizadas pelo presente Contrato e deverá apagar ou remover imediatamente o Software de todos os equipamentos informáticos na sua posse e destruir ou devolver-nos imediatamente (a nosso critério) todas as cópias do Software que se encontrem na sua posse, custódia ou controlo.

#### 7. A NOSSA RESPONSABILIDADE PELAS PERDAS E DANOS SOFRIDOS PELOS CONSUMIDORES.

- 7.1 O software destina-se a uma utilização doméstica e privada. Se utilizar o Software para qualquer fim comercial, empresarial ou de revenda, não seremos responsáveis perante si por qualquer perda de lucros, perda de negócios, interrupção de negócios ou perda de oportunidades de negócio.
- 7.2 O utilizador reconhece que o Software não foi desenvolvido para satisfazer os seus requisitos individuais e que, por isso, é da sua responsabilidade garantir que o Software, tal como descrito nos Documentos, satisfaz os seus requisitos.
- 7.3 Nós somos responsáveis por perdas ou danos sofridos pelo utilizador que sejam um resultado previsível da violação do presente CLUF ou da nossa incapacidade de utilizar cuidados e competências razoáveis, mas não somos responsáveis por quaisquer perdas ou danos que não sejam previsíveis, exceto nos casos previstos nos pontos 7.3 e 7.4 abaixo. A perda ou dano é previsível se for óbvio que irá acontecer ou se, na altura em que este CLUF entrou em vigor, tanto nós como o utilizador soubéssemos que poderia acontecer.
- 7.4 Se um conteúdo digital defeituoso que tenhamos fornecido danificar um dispositivo ou conteúdo digital que pertença ao utilizador, então, de acordo com a secção 46 da Lei dos Direitos do Consumidor de 2015, iremos reparar os danos ou pagar-lhe uma indemnização. No entanto, não seremos responsáveis por danos que este poderia ter evitado se tivesse seguido o nosso conselho de aplicar uma atualização ou melhoramento que lhe tenha sido oferecido gratuitamente ou por danos causados pelo facto de não ter seguido corretamente as instruções de instalação ou de não ter implementado os requisitos mínimos de sistema aconselhados por nós.
- 7.5 Se o utilizador tiver comprado o dispositivo SharkNinja diretamente à SharkNinja ou a uma das empresas do seu grupo, nós ou a empresa do nosso grupo, enquanto vendedores, podemos ser responsáveis perante ele, ao abrigo do contrato de venda, por perdas ou danos causados pela sua utilização do Software. As nossas condições gerais de venda podem ser consultadas aqui: https://ninjakitchen.eu/terms-and-conditions. Se o utilizador tiver comprado o dispositivo SharkNinja a outra empresa, esta pode ter uma responsabilidade semelhante para com ele.
- 7.6 Muitos produtos SharkNinja são fornecidos com uma garantia gratuita do fabricante. Se o utilizador sofrer perdas ou danos como resultado da utilização do Software, poderá reclamar ao abrigo da garantia. As condições da nossa garantia podem ser consultadas aqui: https://ninjakitchen.com/support/hc/en-gb/articles/360013838359-Ninja-Guarantee-Terms-Conditions.
- 7.7 Não excluímos nem limitamos de forma alguma a nossa responsabilidade perante o utilizador quando tal for ilegal. Isto inclui a responsabilidade por morte ou danos pessoais causados por negligência nossa ou dos nossos funcionários, agentes ou subcontratantes ou por fraude ou falsas declarações.
- 8. LEGISLAÇÃO E JURISDIÇÃO APLICÁVEIS. O presente CLUF rege-se pela lei inglesa e o utilizador pode intentar ações judiciais relativas aos produtos nos tribunais ingleses. Se o utilizador residir na Escócia, pode intentar uma ação judicial relativa aos produtos nos tribunais escoceses ou ingleses. Se o utilizador residir na Irlanda do Norte, pode intentar uma ação judicial relativa aos produtos nos tribunais da Irlanda do Norte ou de Inglaterra.
- 9. ATRIBUIÇÃO. Poderemos transferir os nossos direitos e obrigações ao abrigo do presente CLUF para outra organização. Se tal acontecer, informaremos sempre o utilizador por escrito e garantiremos que a transferência não afetará os seus direitos ao abrigo do CLUF.

# Shark NINJA

#### TVÅ (2) ÅRS BEGRÄNSAD GARANTI RV2820YEEU

När en konsument köper en produkt i Europeiska Unionen får de juridiska rättigheter avseende produktens kvalitet (dina lagstadgade rättigheter). Du kan hävda dessa rättigheter mot din återförsäljare. På Shark<sup>®</sup> är vi dock så säkra på kvaliteten på våra produkter att vi ger dig tillverkargaranti på två år. Dessa villkor avser endast vår tillverkargaranti – dina lagstadgade rättigheter påverkas inte.

Villkoren nedan beskriver förutsättningarna för och omfattningen av vår garanti. De påverkar inte dina lagstadgade rättigheter eller återförsäljarens skyldigheter och inte heller ditt avtal med återförsäljaren.

#### Shark\* Guarantees

Din Shark- fläkt utgör en stor investering. Din nya Shark ska fungera korrekt under en lång tid. Den medföljande garantin återspeglar tillverkarens förtroende för sin produkt- och tillverkningskvalitet. Du hittar onlinesupport på **sharkclean.eu** 

#### Hur registrerar jag min utökade Shark-garanti?

Du kan registrera din garanti online inom 28 dagar från inköp. För att spara tid, ha följande information om din Shark till hands:

• Datum då du köpte Shark (kvitto eller följesedel).

För att registrera online, besök **sharkclean.eu** 

#### VIKTIGT:

- Garantin täcker din produkt under två år från och med datumet för köpet.
- Spara alltid kvittot. Skulle du behöva använda din garanti behöver vi kvittot för att bekräfta att den information vi har fått är korrekt. Om du inte kan visa upp ett giltigt kvitto kommer detta att ogiltigförklara din garanti.

#### Vilka är fördelarna med att registrera den inkluderade Shark-garantin?

När du registrerar din garanti har vi dina uppgifter till hands om vi behöver ta kontakt. Du kan också få tips och råd om hur du får största möjliga nytta av din Shark-fläkt och de senaste nyheterna om nya produkter och lanseringar från Shark<sup>®</sup>. Om du registrerar din garanti online, får du genast en bekräftelse om att vi har tagit emot dina uppgifter.

#### Hur länge gäller garantin för din nya Shark-apparat?

Vårt förtroende för vår design och kvalitetskontroll innebär att din nya Shark- fläkt har en garanti som gäller i totalt två år.

#### Vad täcks av den inkluderade Shark-garantin?

Reparation eller byte av din Shark-apparat (enligt Sharks gottfinnande), inklusive alla delar och arbete. En Shark-garanti gäller utöver dina lagliga rättigheter som köpare.

#### Vad täcks inte av den inkluderade Shark-garantin?

- 1. Normalt slitage på bärbara delar (t.ex. tillbehör) täcks inte av denna garanti. Reservdelar finns att köpa på **sharkclean.eu**
- **2.** Skada orsakad av felaktig eller olämplig användning, försumlig hantering, underlåtenhet att utföra nödvändigt underhåll eller skada orsakad av felaktig hantering under transport.
- 3. Skada orsakad av underhåll som inte är godkänd av Shark.

#### Var kan jag köpa Sharks originalreservdelar och tillbehör?

Sharks reservdelar och tillbehör utvecklas av samma ingenjörer som har utvecklat din Shark-hårtork. Du hittar ett fullständigt sortiment

av Sharks reserv<br/>delar och tillbehör för alla Shark-maskiner på ${\it sharkclean.eu}$ 

Kom ihåg att skador som orsakas av användning av reservdelar som inte kommer från Shark kanske inte täcks av din garanti.

#### LÄS INSTRUKTIONERNA NOGGRANT OCH BEHÅLL DEM FÖR FRAMTIDA BRUK

Dessa instruktioner är utformade för att hjälpa dig att se till att din Shark -robotdammsugare fungerar optimalt.

#### SharkNinja Europe Ltd,

1st/2nd Floor Building 3150, Thorpe Park, Century Way, Leeds, England, LS15 8ZB

#### SharkNinja Germany GmbH,

Rotfeder-Ring 9, 60327 Frankfurt am Main, Tyskland sharkclean.eu

Illustrationerna kan avvika från den verkliga produkten. Vi strävar konstant efter att förbättra våra produkter, därför kan specifikationerna i detta dokument ändras utan föregående meddelande.

# **VIKTIG SÄKERHETSINFORMATION**

LÄS NOGGRANT FÖRE ANVÄNDNING • ENDAST FÖR HUSHÅLLSBRUK

Om laddarens stickkontakt inte passar i uttaget, vänd på den. Kontakta en elektriker om den fortfarande inte passar. Tvinga INTE in den i uttaget och försök inte modifiera den.

# **A VARNING**

Minska risken för eldsvåda, elektriska stötar, personskador eller skada på egendom:

## LASERVARNING

DENNA PRODUKT HAR EN KLASS 1-LASER. DEN ÄR SÄKER UNDER RIMLIGT FÖRUTSEBARA FÖRHÅLLANDEN (SOM BESKRIVS I DESSA ANVISNINGAR.) STÄNG ALLTID AV STRÖMMEN INNAN DU LYFTER ROBOTDAMMSUGAREN ELLER UTFÖR NÅGOT UNDERHÅLL PÅ DEN. TITTA INTE RAKT IN I LASERN.

# ALLMÄNNA VARNINGAR

- 1. Ta bort sladdarna från områden som behöver rengöras för optimal prestanda och täckning.
- 2. Använd inte robotdammsugaren i ett rum där ett spädbarn eller barn sover.
- Använd inte robotdammsugaren i ett utrymme där det finns tända ljus eller ömtåliga föremål på golvet som ska rengöras.
- Använd inte robotdammsugaren i ett rum där det finns tända ljus på möbler som robotdammsugaren kan råka slå i eller stöta emot.
- 5. Låt inte barn sitta på robotdammsugaren.
- 6. Använd inte roboten på en våt yta, med undantag för om det är en mopprobot av WD-modell.

#### Vid användning av elektriska apparater bör grundläggande säkerhetsåtgärder alltid följas, inklusive följande:

- 7. Robotdammsugarsystemet består av en robotdammsugare och en självtömmande basenhet med strömförsörjning. Dessa delar innehåller elektriska kopplingar, elektriska ledningar och rörliga delar som kan utsätta användaren för risker.
- 8. Kontrollera alla delar före varje användning med avseende på skador. Avbryt användningen om en del är skadad.
- 9. Använd endast originaldelar för byte.
- 10. Denna robotdammsugare innehåller inga reparerbara delar.
- 11. Använd endast enligt beskrivningen i bruksanvisningen. Använd INTE robotdammsugaren för något annat ändamål än de som beskrivs i denna bruksanvisning.
- Med undantag för filter ska INGA delar i robotdammsugaren utsättas för vatten eller andra vätskor.
   ∧ Stick INTE in händerna i någon
- 13.
  - öppning i den självtömmande basenheten eller roboten.

# ANVÄNDARVARNINGAR

- 14. Apparaten kan användas av barn från 8 år och äldre och personer med nedsatt fysisk eller mental förmåga eller person som saknar erfarenhet och kunskap, om de har fått instruktioner om säker användning av maskinen och förstår de risker det innebär.
- **15.** Låt inte barn leka med maskinen.
- 16. För att avsatssensorerna ska fungera ordentligt måste alla mattor ligga på minst 20 cm avstånd från alla trappor (eller nå ända ut över kanten på trappan). Om en löparmatta, annan matta eller mattkant som är mindre än 20 cm från trappan inte kan flyttas måste du använda en no-go-zon för att blockera trapporna. För användare som inte använder appen, använd en avgränsare för att blockera en osäker gräns.
- 17. För att minimera risken för att robotdammsugaren åker utanför en säkerhetsgräns (trappor/avsatser, eldstäder, vattenfaror), ställ in dessa platser som no-go-zoner med hjälp av kartläggningsfunktionen i SharkClean<sup>®</sup>mobilappen. Kör dammsugaren så att du visuellt kan bekräfta att inställningarna ser till att roboten inte passerar den inställda gränsen när du ställer in den. Justera inställningar efter behov.
- 18. Denna produkt har en klass 1-laser. Den är säker under rimligt förutsebara förhållanden (som beskrivs i denna bruksanvisning). Stäng alltid av strömmen innan du lyfter robotdammsugaren eller utför något underhåll på den.
- 19. Titta INTE rakt in i lasern.
- **20.** Stäng alltid av robotdammsugaren innan filtret i dammbehållaren sätts i eller tas ur.
- 21. Hantera INTE kontakten, basenheten, laddningssladden eller robotdammsugaren med våta händer. Rengöring och underhåll får inte utföras av barn utan övervakning.
- 22. Använd INTE utan monterade dammbehållare och filter.

- 23. Se till att sladden INTE kan skadas:
  - a) Dra eller bär INTE basenheten i sladden och använd inte sladden som handtag.
  - **b)** Dra **INTE** ur stickkontakten genom att dra i sladden. Håll i stickkontakten, inte i elkabeln.
  - c) Kläm INTE sladden i dörren, dra den inte runt skarpa hörn och lämna den inte nära uppvärmda ytor.
- 24. Placera INGA föremål i munstycket eller i tillbehören. Använd INTE dammsugaren med tilltäppta öppningar. Ta bort damm, ludd, hår eller annat som kan reducera luftflödet.
- **25.** Använd **INTE** om robotdammsugarens luftflöde är begränsat. Om luftcirkulationen hindras, stäng av dammsugaren och flytta på alla hinder innan du startar enheten igen.
- 26. Håll inte munstycke och sugöppningar nära hår, ansikte, fingrar, bara fötter eller lösa kläder.
- **27.** Använd **INTE** robotdammsugaren om den inte fungerar som den ska eller har tappats, skadats, lämnats utomhus eller hamnat i vatten.
- 28. Placera INTE robotdammsugaren på ostadiga ytor.
- **29.** Använd **INTE** dammsugaren för att suga upp:a) Vätskor.
  - b) Stora föremål.
  - c) Hårda eller vassa föremål (glas, spikar, skruvar eller mynt).
  - d) Stora dammängder (gipsdamm, aska eller kol)
  - Använd INTE dammsugaren som tillbehör på elverktyg för dammuppsamling.
  - f) Rykande eller brinnande föremål (glödande kol, cigarettfimpar eller tändstickor).
  - g) Brandfarligt eller brännbart material (tändvätska, bensin eller fotogen).
  - h) Giftiga material (t.ex. klorblekmedel, ammoniak eller avloppsrensningsmedel).
  - Giftiga material (höga koncentrationer av klorblekmedel, höga koncentrationer av ammoniak eller lösning för avloppsrensning).
- **30.** Använd **INTE** dammsugaren på följande platser:
  - a) Våta eller fuktiga ytor.
  - b) Utomhusområden nära eldstäder med öppen åtkomst.
  - c) Slutna utrymmen som kan innehålla explosiv eller giftig rök eller ånga (t.ex. tändvätska, bensin, fotogen, färg, färgförtunning, malmedel, eller antändbart damm.)
  - d) I ett område med en värmefläkt.
  - e) Nära eldstäder med ingång utan hinder.

# **31.** Stäng av dammsugaren före justeringar, rengöring, underhåll eller felsökning.

- **32.** Låt alla filter lufttorka helt innan de sätts tillbaka så att vatten inte sugs in i elektriska komponenter.
- **33.** Försök **INTE** att själv modifiera eller reparera robotdammsugaren eller batteriet, utöver vad som anges i denna handbok. Använd **INTE** dammsugaren om den har modifierats eller skadats.
- 34. ANVÄND INTE hushållsrengöringsmedel (universalrengöring, glasrengöringsmedel, blekmedel) på någon av de polerade glänsande ytorna på basenheten eller robotdammsugaren eftersom de innehåller kemikalier som kan skada dessa ytor. Använd istället en trasa lätt fuktad med vatten för en skonsam rengöring.

#### BATTERIANVÄNDNING

- **35.** Batteriet är robotdammsugarens strömkälla. Läs noggrant och följ alla laddningsinstruktioner.
- **36.** Se till att robotdammsugaren är avstängd innan du plockar upp eller bär den för att undvika att den startas oavsiktligt.
- 37. För Shark® PowerDetect™ Självtömmande XL byte för basenhet, använd XDKRV2820VEEU/ XDKAV2820VEEU. För byte av batteri, använd batteripaketet RVBAT850A.
- 38. Håll batteriet åtskilt från metallföremål, t.ex. gem, mynt, nycklar, spikar eller skruvar. Om batteriterminalerna kortsluts ökar risken för brand eller brännskador.
- **39.** Om batteriet missbrukas kan vätska läcka ut. Undvik kontakt med denna vätska då den kan orsaka irritation eller brännskador. Om kontakt uppstår, skölj med vatten. Om vätskan kommer i kontakt med ögonen, sök läkarhjälp.
- **40.** Robotdammsugaren bör inte förvaras, laddas eller användas vid temperaturer under 10 °C eller över 40 °C. Försäkra dig om att batteriet och dammsugaren har anpassat sig till rumstemperaturen före laddning och användning. Om roboten eller batteriet utsätts för temperaturer utanför det angivna temperaturområdet kan det skada batteriet och öka brandrisken.
- **41.** UTSÄTT **INTE** robotdammsugaren eller batteriet för eld eller temperaturer över 130 °C, eftersom detta kan orsaka en explosion.

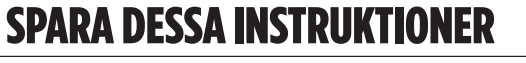

För de senaste varningarna och försiktighetsmeddelandena, gå till www.sharkclean.eu/robothelp

#### LÄR KÄNNA DIN SHARK<sup>®</sup> POWERDETECT™

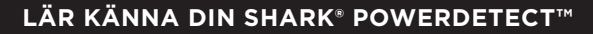

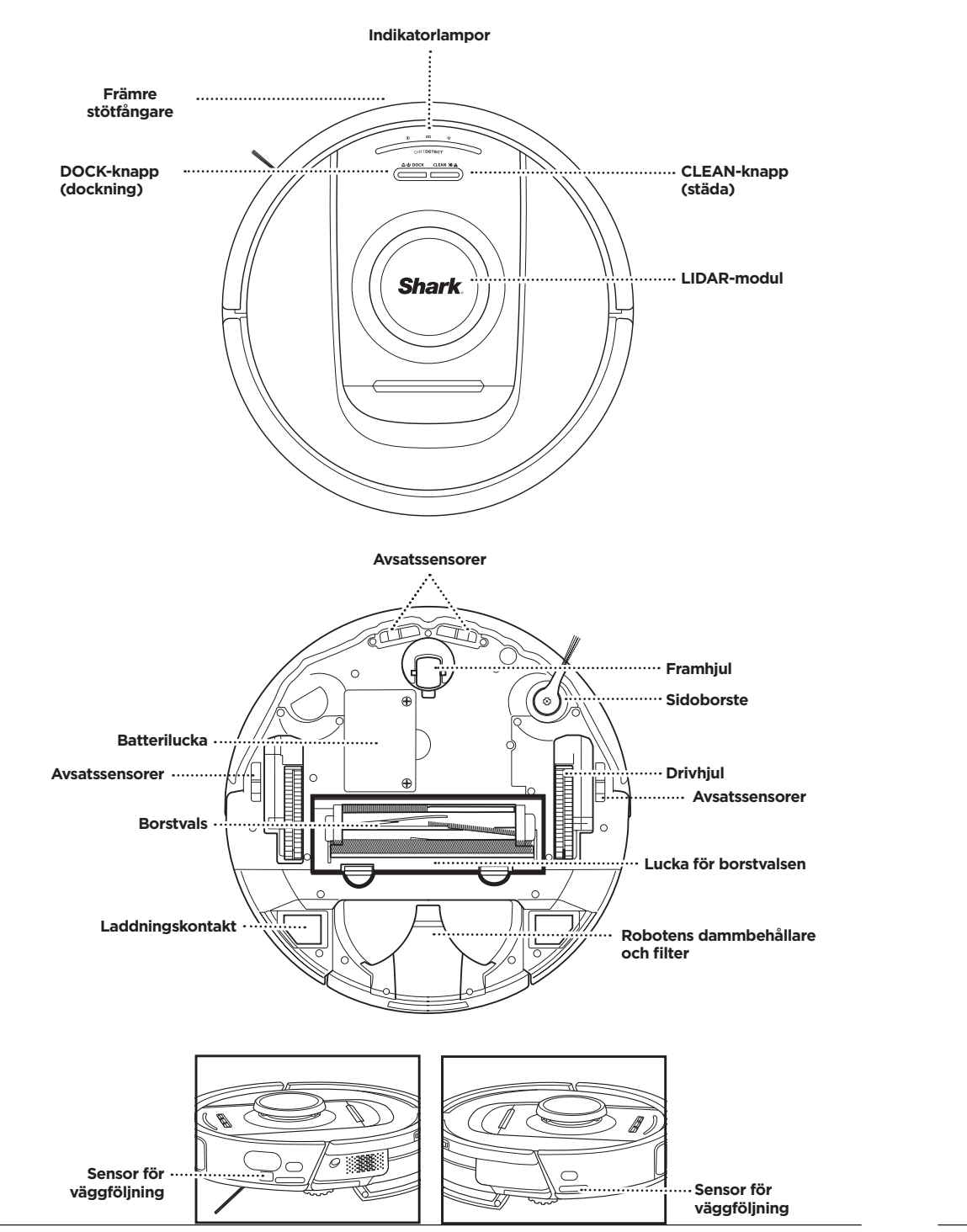

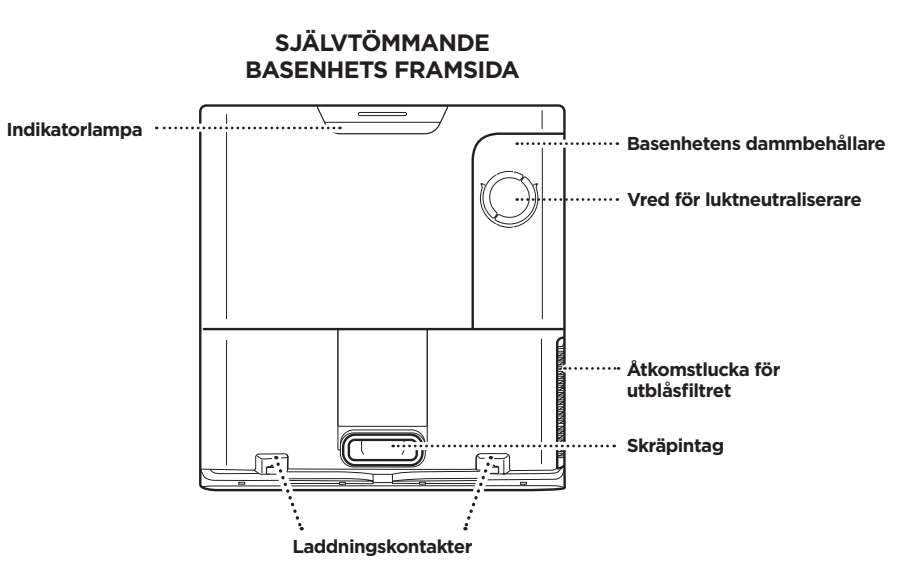

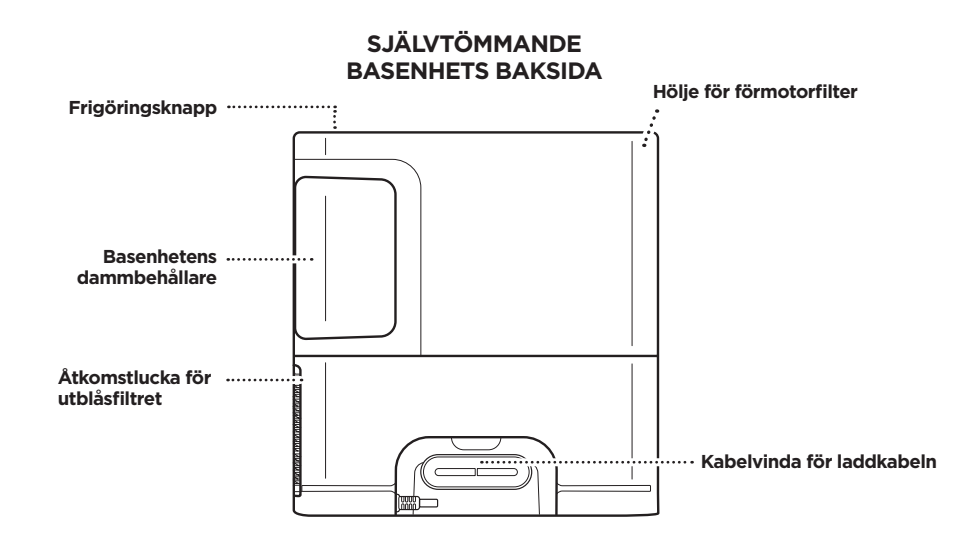

Frågor? Enkla steg om du har fastnat: Har du problem med att ansluta till din robotdammsugare? För instruktionsvideor, vanliga frågor, felsökning

samt tips och tricks, besök: sharkclean.eu

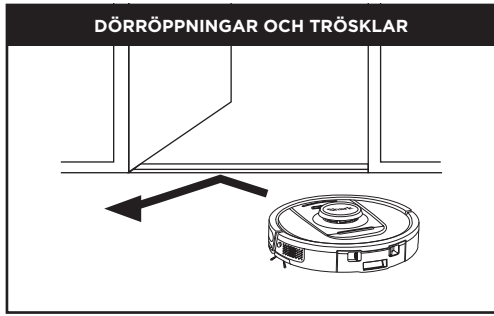

Roboten kan enkelt klättra över de flesta trösklar som inte är högre än 2,5 cm, annars kan du ställa in en no-go-zon i appen för att blockera den.

#### OBS!

Se till att basenheten inte placeras i ett område med direkt solljus.

#### KAN DU INTE ANSLUTA TILL WI-FI?

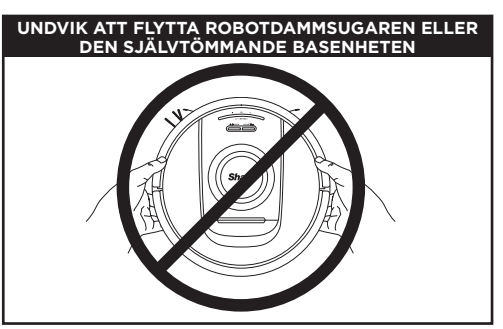

Lyft INTE upp eller flytta på robotdammsugaren när den arbetar eller den självtömmande basenheten eftersom det skulle kunna påverka robotdammsugarens förmåga att kartlägga ditt hem. Om basenheten flyttas måste du göra en ny kartläggning av hemmet.

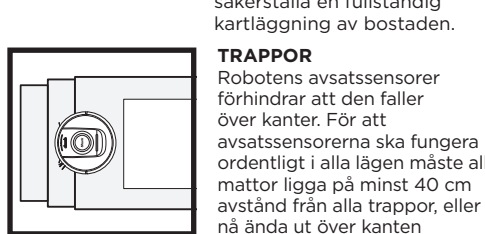

Öppna innerdörrarna för att säkerställa en fullständig kartläggning av bostaden. TRAPPOR Robotens avsatssensorer förhindrar att den faller över kanter. För att avsatssensorerna ska fungera ordentligt i alla lägen måste alla mattor ligga på minst 40 cm

daglig städning för regelbundet underhåll av alla golvytor.

PowerDetect-roboten

upptäcker hinder och

navigerar roboten runt dem. Roboten kan känna av och undvika objekt nära golvet som strumpor, skor. leksaker med mera.

HINDER

på trappan.

#### SCHEMALÄGGNING

Schemalägg dammsugning av hela bostaden med appen.

# OBS! Schemaläggning är en av många funktioner som endast kan utföras i appen.

FÖRBEREDA HEMMET

Roboten använder en uppsättning sensorer för att navigera runt väggar, möbelben och andra hinder under städningen. För att förhindra att robotdammsugaren beträder områden du vill undvika konfigurerar du

no-go-zoner i appen. För bäst resultat, förbered din bostad enligt anvisningarna nedan och schemalägg en

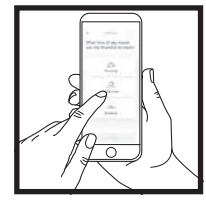

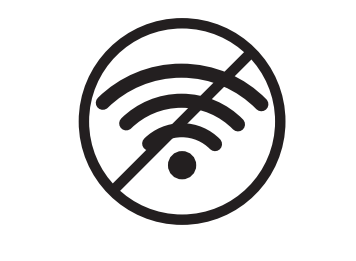

#### OBS!

Shark-roboten använder 2,4 GHz-nätverk för sin anslutning. Vanliga trådlösa hemmanätverk stöder både 2.4 GHz och 5 GHz.

#### Starta om din telefon

- Stäng av telefonen, vänta i några minuter, starta den sedan och anslut till Wi-Fi.
- Starta om din robotdammsugare
- Ta bort robotdammsugaren från basenheten och håll DOCK-knappen intryckt i 12 sekunder. Slå på robotdammsugaren igen genom att placera den i basenheten.

#### Starta om din router

- Koppla ur routerns strömkabel i 30 sekunder och koppla sedan in den. Låt det gå några minuter för att din router ska starta om helt.
- Följ sedan instruktionerna i SharkClean<sup>®</sup>-appen för Wi-Fi-inställning.

#### INSTALLATION AV DEN SJÄLVTÖMMANDE BASENHETEN

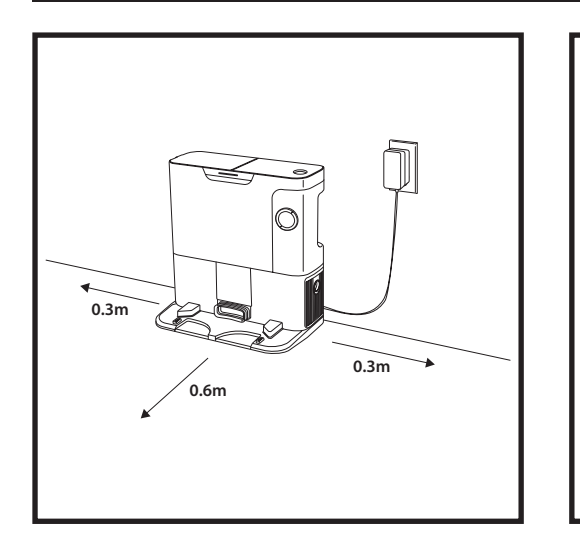

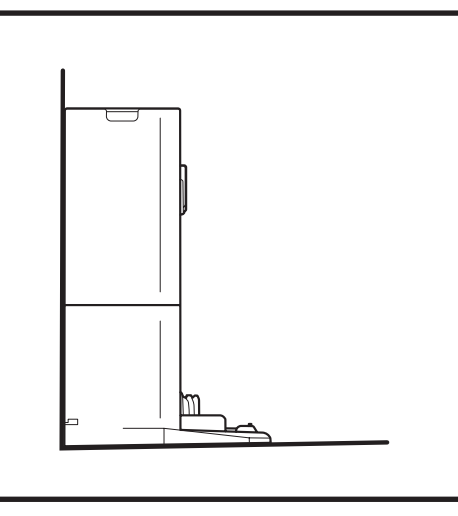

- Hitta en central, permanent plats för basenheten. Se till att basenheten inte placeras i ett område med direkt solljus.
- Se till att den valda platsen har en stark Wi-Fi-signal.
- Avlägsna alla föremål som är närmre än 0,3 m från vardera sidan av basen och närmre än 0,6 m från basens framsida.
- Koppla in basenheten.

#### ROBOTENS INDIKATORLAMPOR

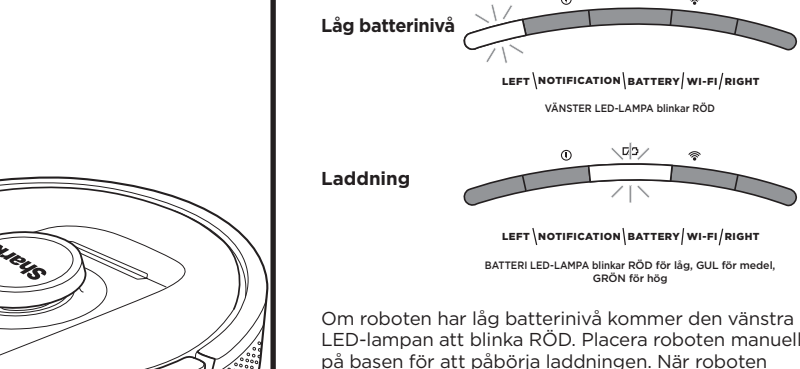

Om roboten har lag batteriniva kommer den Vanstra LED-lampan att blinka RÖD. Placera roboten manuellt på basen för att påbörja laddningen. När roboten laddas kommer batteriindikatorlampan att blinka, beroende på batteriets aktuella laddningsnivå: RÖD för låg, GUL för medel, GRÖN för hög.

#### DIRTDETECT

Upptäcker dolt skräp och ökar automatiskt effekten tills inget mer skräp upptäcks. När roboten upptäcker smuts Iyser lamporna på roboten lila för att indikera att DirtDetect är aktiverat. Roboten djuprengör i ett mönster på ca 1 m x 1 m.

#### AKTIV HÖJ- OCH SÄNKFUNKTION

Roboten lyfter sig enkelt över hinder, mattor och låga trösklar (lägre än 2,5 cm). De orange lamporna tänds när roboten rör sig över hinder

#### SIDOBORSTEN SNURRAR INTE PÅ MATTA

Sidoborsten snurrar inte på mattor för att förhindra att den trasslar in sig i mattrådar.

#### INDIKATORLAMPOR PÅ SJÄLVTÖMMANDE BASENHET

• Basen PÅ och roboten laddas – Fast blått sken

Vid rengöring indikeras den återstående batterinivån av

antalet LED-lampor som lyser. Vid full batterikapacitet

lyser fem indikatorlampor. När batterinivån är 80 %

lyser fyra indikatorlampor och så vidare.

යාල DOCK CLEAN XI ය

- Basen PÅ men roboten laddas inte Fast grönt sken
- Roboten på väg till självtömmande bas Grönt blinkande sken

#### MONTERA SIDOBORSTEN

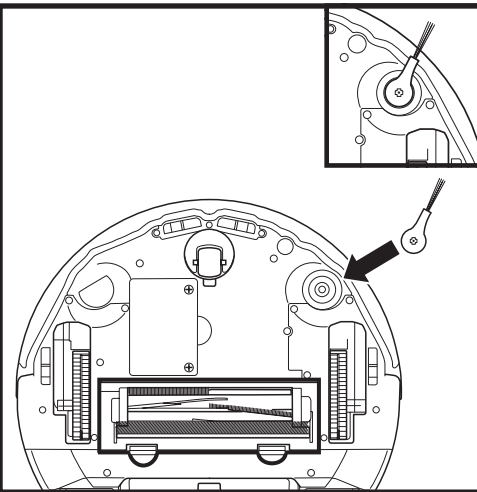

Fäst sidoborsten på stolpen på

robotdammsugarens undersida.

**OBS!** Sidoborstens utformning kan variera.
#### LADDNING

VIKTIGT: Se till att ladda roboten fullständigt innan dess första städning, så att den kan utforska, kartlägga och

städa så mycket som möjligt av din bostad. En full laddning av roboten kan ta upp till sex timmar.

#### KNAPPARNA DOCK (DOCKNING) OCH CLEAN (STÄDA)

CLEAN-KNAPP (STÄDA)

Tryck på CLEAN-knappen om roboten är placerad på basenheten för att rengöra hela hemmet. Tryck igen för att pausa rengöringen.

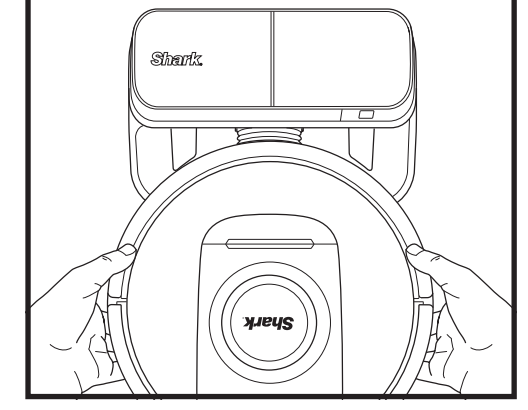

STARTA ROBOTDAMMSUGAREN: Placera robotdammsugaren på den självtömmande basenheten eller håll DOCK-knappen intryckt i 5-7 sekunder tills indikatorlamporna tänds.

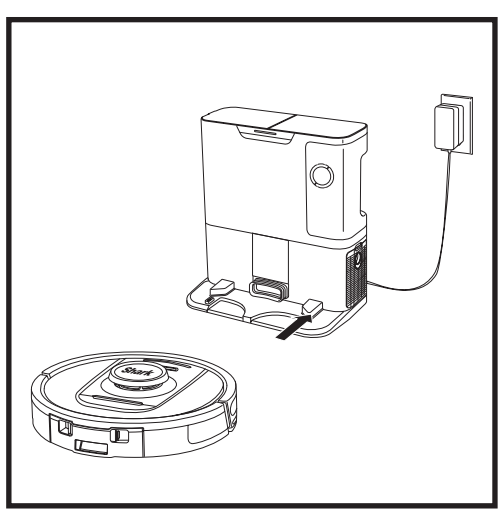

När städcykeln är fullbordad eller om batteriet börjar ta slut söker robotdammsugaren upp den självtömmande basenheten. Om den inte återvänder till basenheten kan det bero på att batteriet är urladdat.

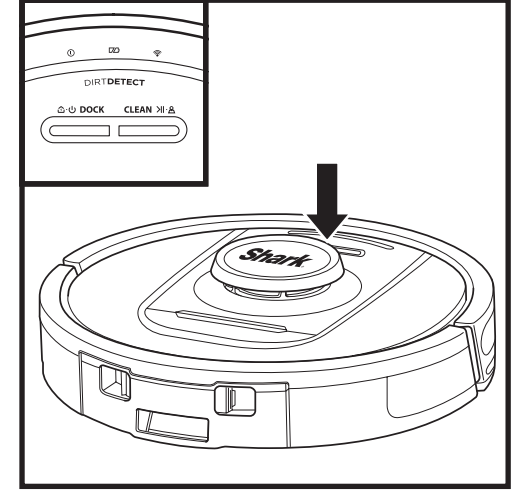

| 0 ZZ ÷ |
|--------|
|        |
|        |

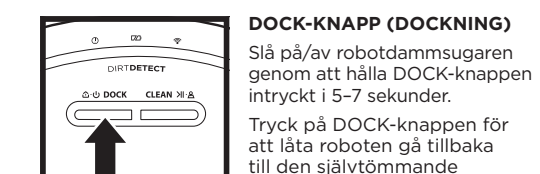

#### intryckt i 5-7 sekunder. Tryck på DOCK-knappen för att låta roboten gå tillbaka till den självtömmande basenheten.

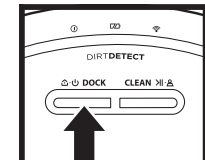

#### **RECHARGE & RESUME** (LADDA OCH ÅTERUPPTA)

Håll DOCK-knappen intryckt i 15 sekunder för att sätta PÅ eller stänga AV Recharge & Resume.

Recharge & Resume-funktionen är PÅ som standard. Roboten kör tills batteriet tar slut. Om städningen inte är slutförd återvänder den till basenheten, laddar och fortsätter där den slutade.

OBS! När du placerar robotdammsugaren i den självtömmande basenheten för hand, se till att laddningskontakterna på dess undersida vidrör kontakterna i basenheten.

OBS! När du lyfter upp roboten, var noga med att inte placera fingrarna mellan stötdämparen och robotens baksida.

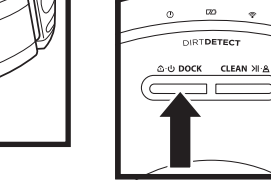

#### ANVÄNDA SHARK® POWERDETECT™

Besök **support.sharkclean.eu** för att få svar på eventuella frågor om appen.

#### ANVÄNDA SHARKCLEAN®-APPEN OCH RÖSTKONTROLL

#### Få ut mesta möjliga av din Shark<sup>®</sup> robotdammsugare med dessa appfunktioner:

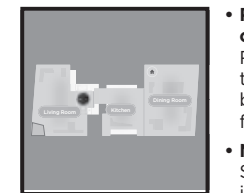

#### Recharge & Resume (ladda och återuppta) Robotdammsugaren återgår

till den självtömmande basenheten, laddar och fortsätter där den slutade. No-go-zoner

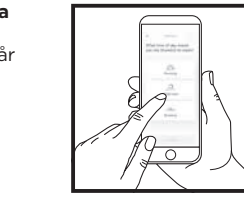

Skapa no-go-zoner i appen för att hålla din robotdammsugare borta från områden du vill undvika.

Sök efter **SharkClean** i appbutiken och ladda ner den till din iPhone<sup>™</sup> eller Android<sup>™</sup>.

Schemaläggning Ställ in dammsugning av hela bostaden för valfri tid och valfri dag.

• Kontrollera överallt Var du än befinner dig kan du kontrollera din robotdammsugare.

Städrapporter Varje gång robotdammsugaren arbetar genererar appen en städrapport.

Download on the GET IT ON App Store Google Play

#### STÄLLA IN RÖSTSTYRNING MED GOOGLE ASSISTENT ELLER AMAZON ALEXA

Besök support.sharkclean.eu för installationsinstruktioner, inklusive hur du aktiverar Shark Skill för Amazon Alexa och använder med Google Assistent.

#### Google Assistent:

Hej Google, börja dammsuga.

Hej Google, säg åt (robotnamn) att dammsuga.

Hej Google, pausa dammsugningen.

Hej Google, säg åt (robotnamn) att gå hem.

#### WI-FI-FELSÖKNING

- Vanliga trådlösa hemmanätverk stöder både 2.4 GHz och 5 GHz.
- Använd inte en VPN-anslutning eller proxy-server. Hotspot tillgänglig för att ansluta endast på 2,4 GHz.
- Se till att Wi-Fi-isolering är av på routern.
- Om det inte går att ansluta, besök support. sharkclean.eu

#### Amazon Alexa:

Alexa, be Shark att börja dammsuga/rengöra (rumsnamn).

Alexa, starta/stoppa dammsugaren.

Alexa, skicka dammsugaren till den siälvtömmande basen.

#### KAN DU FORTFARANDE INTE ANSLUTA?

#### Starta om din telefon

Stäng av telefonen, vänta i några minuter, starta sedan om den och anslut till Wi-Fi.

#### Starta om din robotdammsugare

 Ta bort robotdammsugaren från basenheten och håll DOCK-knappen intryckt i 5-7 sekunder för att stänga av strömmen. Sätt tillbaka robotdammsugaren i basenheten för att starta om den.

#### Starta om din router

 Koppla ur routerns strömkabel i 30 sekunder och koppla sedan in den. Låt det gå några minuter för att din router ska starta om helt.

#### Hur använder jag min robot med Amazon Alexa?

Öppna Amazon Alexa-appen, gå till menyn och välj Färdigheter. Eller gå till Alexa Skills-butiken på Amazons webbplats. Sök efter "Shark Skill". Välj Shark Skill (Shark-färdighet) för att öppna detaljsidan och välj sedan alternativet Enable Skill (aktivera färdighet). När den är aktiverad kan du be Alexa att styra din robot (dvs. "Alexa, be Shark att böria städa").

#### Hur konfigurerar jag min robot med Google Assistent på en Apple-enhet?

1. Ladda ner, öppna och logga in på Google Assistent-appen. 2. Välj ikonen "Utforska". Sök efter "Shark" och välj "Prova." 3. Logga in på ditt SharkClean®-konto för att Google ska kunna länka till ditt konto. Detta är samma konto som du använde när du installerade din Shark-robot i SharkClean-appen. Välj "Auktorisera" för att länka ditt SharkClean-konto till Google Assistent. Grattis! Google Assistent fungerar nu med din Sharkrobot. För att starta din robot, använd röstkommandot: "Google, be Shark att börja städa."

#### Hur konfigurerar jag min robot med Google Assistent på Android?

1. Ladda ner öppna och logga in på Google Assistent-appen. 2. Välj ikonen "Utforska". Sök efter "Shark" och välj "Länka". 3. Logga in på ditt SharkClean-konto. Detta är samma konto som du använde när du installerade din Shark-robot i SharkClean-appen. Grattis! Google Assistent fungerar nu med din Shark-robot. För att starta din robot, använd röstkommandot: "Google, be Shark att börja städa."

#### Vad ska jag göra om min Wi-Fi slumpmässigt stängs av?

Stäng AV robotdammsugaren genom att hålla DOCK-knappen intryckt i 5-7 sekunder. Vänta i 10 sekunder och starta sedan om robotdammsugaren genom att hålla DOCK-knappen intryckt i 5-7 sekunder. Stäng av din telefon. Vänta i 30 sekunder och slå sedan på telefonen igen. Öppna Wi-Fi-inställningarna på telefonen, leta rätt på Shark-nätverket och välj Glöm nätverk. Öppna SharkClean-appen och prova anslutningen igen. Robotdammsugaren kan tillfälligt tappa anslutningen när den går in under möbler eller rör sig för långt bort från din router. Din Shark<sup>®</sup> robotdammsugare ansluts automatiskt till Wi-Fi. Om robotdammsugaren inte ansluter igen, stäng av den och vänta i 10 sekunder innan du startar den igen och placerar den i basenheten.

#### Vad gör jag om jag bekräftade ett felaktigt lösenord till det trådlösa nätverket?

Stäng appen och öppna den igen. Se till att ange rätt Wi-Fi-lösenord för nätverket den här gången. I telefonens nätverksinställningar, väli din bostads 2.4 GHz-nätverk och väli Glöm. Anslut på nytt till ditt hemmanätverk. Se till att använda rätt lösenord. Om du kan ansluta till ditt hemmanätverk, fortsätt med inställningen av appen. Vi rekommenderar att du använder ögonikonen när du anger lösenordet för att försäkra dig om att det är rätt. Stäng av routern och vänta i 30 sekunder. Starta routern igen. Kontroller att ditt 2,4 GHz-nätverk visas i dina telefoninställningar. Stäng av robotdammsugaren och vänta i 10 sekunder. Starta robotdammsugaren igen och vänta på röstkommandot. Stäng av appen och starta om anslutningsprocessen på robotdammsugaren. Om du inte kan hitta ditt Wi-Fi-lösenord, kontakta din Internetleverantör.

#### Vad gör jag om mitt användarnamn eller lösenord är ogiltigt?

Vi rekommenderar att du trycker på ögonikonen intill lösenordet för att bekräfta att du anger rätt lösenord. Välj "Glömt lösenord" på inloggningssidan. Det automatiserade systemet skickar ett e-postmeddelande med en länk så att du kan återställa lösenordet. Om du inte ser ett e-postmeddelande, sök i din inkorg eller skräppostmapp efter e-post från mysharkninja@sharkninja.com. Du kan använda alternativet "Skicka kod igen" för att skicka e-postmeddelandet på nytt.

#### Vad gör jag om problem uppstå vid återställningen av lösenordet (jag fick inte e-postmeddelandet eller tokenet var ogiltigt)?

Välj "Glömt lösenord" på inloggningssidan. Det automatiserade systemet skickar ett e-postmeddelande med en länk så att du kan återställa lösenordet. Om du inte ser ett e-postmeddelande, sök i din inkorg eller skräppostmapp efter e-post från mysharkninja@sharkninja.com. Du kan använda alternativet "Skicka kod igen" för att skicka e-postmeddelandet på nytt.

| FELKOD                                                        | PROBLEM                                     |
|---------------------------------------------------------------|---------------------------------------------|
| VÄNSTER LED-LAMPA (GUL) blinkar                               | Fel Wi-Fi-lösenord                          |
| VÄNSTER LED-LAMPA (GUL) + HÖGER LED-LAMPA<br>(GUL) blinkar    | SSID hittades inte, försök att ansluta igen |
| MEDDELANDE LED-LAMPA (RÖD) + Wi-FI LED-LAMPA<br>(RÖD) blinkar | Kan inte ansluta till Wi-Fi                 |

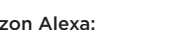

#### FELSÖKNING

#### ANVÄNDA SHARK<sup>®</sup> POWERDETECT™

#### 3D-SENSOR OCH AI LASER NAVIGATION™

## Vad ska jag göra om min Shark<sup>®</sup> robotdammsugare inte kan ansluta till Wi-Fi, eller tappar Wi-Fi-anslutningen?

Om du använder iOS och nyligen uppgraderade till iOS 14 måste du aktivera lokal nätverksåtkomst på din telefon för SharkClean-appen. Följ dessa steg. Gå till Inställningar --> Integritet --> Lokalt nätverk --> Sätt på SharkClean, och försök sedan att ansluta igen. Kontrollera att din telefon är ansluten till ditt Wi-Fi-nätverk i hemmet innan du provar att ansluta din robotdammsugare. Vanliga trådlösa hemmanätverk stöder både 2,4 GHz och 5 GHz. Se till att du är ansluten till ett 2,4 GHz-nätverk när du anger användarnamn och lösenord. Se till att din robotdammsugare är på och att du hört ett ljudkommando.

Använd inte en VPN-anslutning eller proxy-server. Se till att Wi-Fi-isolering är av på routern.

Det kan finnas tillfällen då din Shark robotdammsugare tappar anslutningen under drift på grund av svag Wi-Fi-signal eller för att den kommer in i ett område där Wi-Fi är blockerat.

Stäng av robotdammsugaren. Vänta i 10 sekunder. Slå sedan på strömmen igen och vänta på ljudsignalen. Stäng av telefonen, vänta i 30 sekunder och starta sedan telefonen igen.

Öppna Wi-Fi-inställningarna på telefonen, leta rätt på Shark-nätverket och välj Glöm nätverk. Öppna SharkClean-appen igen och försök ansluta på nytt.

Robotdammsugaren kan tillfälligt tappa anslutningen när den går in under möbler eller rör sig för långt bort från din router. Din Shark robotdammsugare återansluter automatiskt till Wi-Fi. Om robotdammsugaren inte återansluter av sig själv, ta bort den från den självtömmande basenheten. Stäng av robotdammsugaren, vänta i 10 sekunder, och sätt tillbaka den på basenheten.

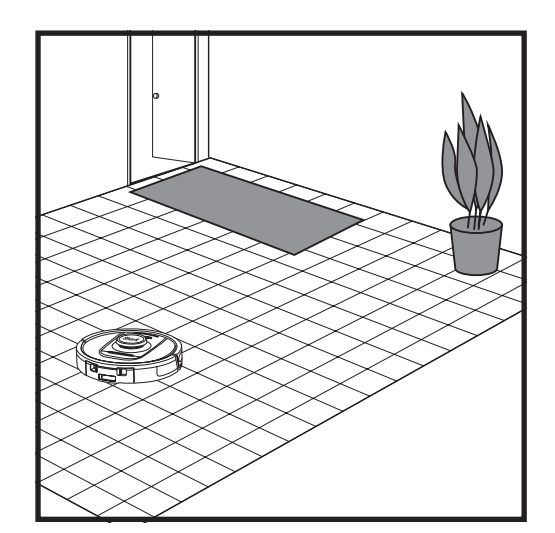

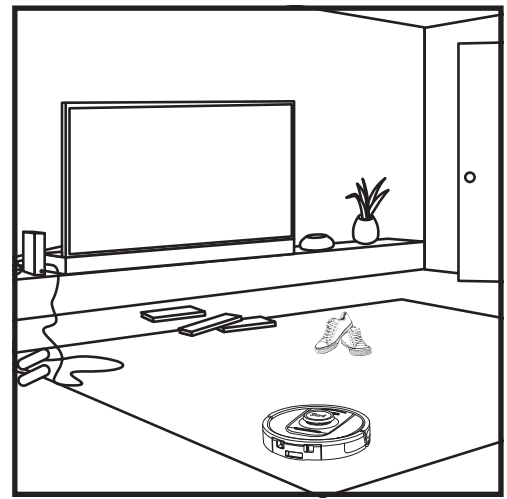

Efter att konfigurationen är klar kommer robotdammsugaren att utföra en **Utforskningskörning** som skapar en initial karta av ditt hem. Robotdammsugaren går från rum till rum för att identifiera väggar, möbler och andra hinder medan den städar. Denna körning tar kortare tid än en fullständig städning, eftersom den inte täcker hela golvet. Robotens teknik för objektdetektering upptäcker hinder och navigerar roboten runt dem. Roboten kan känna av och undvika objekt nära golvet som strumpor, skor, leksaker med mera.

#### MANUELLT STÄDLÄGE

För att starta en städcykel manuellt, tryck på CLEAN-knappen (städa) på robotdammsugaren eller i mobilappen.

För att omedelbart skicka tillbaka robotdammsugaren till den självtömmande basenheten, tryck påDOCK-knappen (dockning).

**OBS!** Se till att ladda roboten fullständigt innan dess första städning, så att den kan utforska, kartlägga och städa så mycket som möjligt av din bostad. En full laddning av roboten kan ta upp till sex timmar.

**OBS!** Undvik att flytta på basenheten. Om basenheten flyttas kan det hända att robotdammsugaren inte hittar tillbaka till den och då måste du kartlägga ditt hem på nytt. Om robotdammsugaren flyttas medan den används kan det hända att den inte kan följa sin intelligenta städväg eller hitta tillbaka till basenheten.

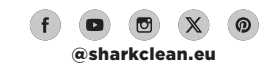

#### UNDERHÅLL

#### UNDERHÅLL AV BASENHETENS DAMMBEHÅLLARE

Beroende på basenhetens storlek ska dammbehållaren tömmas var 30:e till 60:e dag eller vid behov.

Töm behållaren genom att trycka på **Dust Bin** Release-knappen längst upp på basenheten och dra sedan ut dammbehållaren.

Töm behållaren genom att hålla den över soptunnan och trycka på frigöringsknappen med dammbehållarikonen på behållarens sida. Behållarens lock öppnas och damm och smuts släpps ut. Tryck lätt dammbehållaren mot insidan av soptunnan för att få bort all återstående smuts. Sätt i behållaren igen genom att skjuta in den i facket i basen tills den klickar på plats.

#### **RENGÖRA OCH BYTA BASENHETENS FILTER**

Rengör regelbundet filtren för att bevara optimal insugseffekt. Byt ut filtren var sjätte till tolfte månad eller vid behov.

VIKTIGT: Använd INTE rengöringsmedel vid rengöring av filtren.

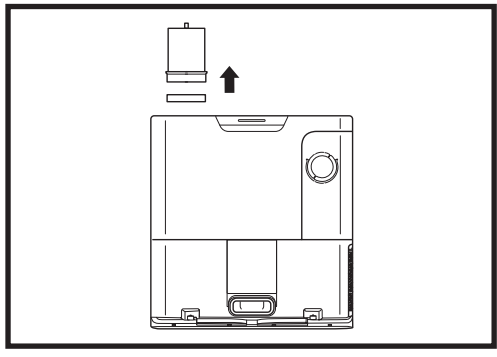

#### RENGÖR INSUGSFILTREN EN GÅNG I MÅNADEN

Öppna filterlocket genom att hålla i den övre vänstra kanten på basenheten och dra locket uppåt. Med locket öppet, ta ut skumfiltret med det övre handtaget och lyft sedan ut filtret underifrån. Knacka bort skräp från filtren över soptunnan och sköli ENDAST med kallt vatten, eftersom tvål kan skada dem. Låt filtren lufttorka helt innan du sätter i dem igen. Filtren måste installeras korrekt för att basen ska fungera korrekt. För först in filtret i filtmaterial och sedan skumfiltret.

BLÅSFILTRET EN GÂNG I MÅNADEN Tryck på knappen längst upp på filterluckan, luta sedan luckan och lyft av den. Ta bort utblåsfiltret från basenheten genom att dra fliken nedåt. Knacka rent filtren över papper-

skorgen. Använd inte vatten eller tvål för att rengöra filtren, eftersom det kan skada dem.

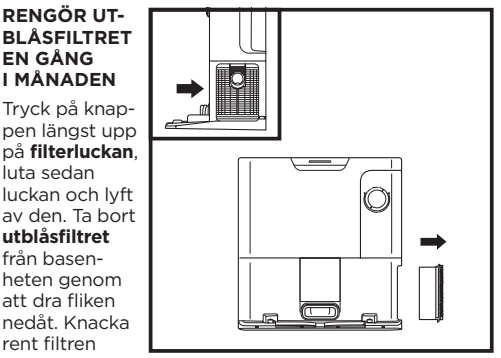

TÖMMA ROBOTDAMMSUGARENS DAMMBEHÅLLARE

OBS! Stäng av strömmen innan du utför underhåll. Stäng av strömmen till roboten genom att trycka på DOCK-knappen på roboten i 5-7 sekunder.

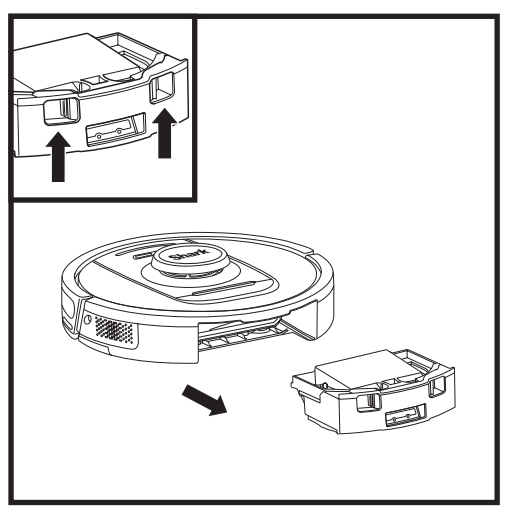

Tryck på dammbehållarens spärr och dra ut dammbehållaren.

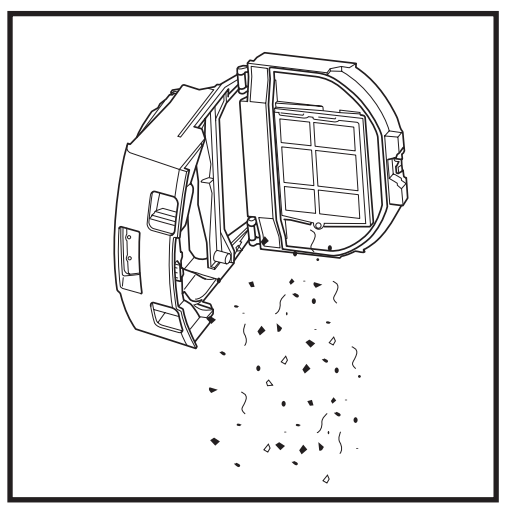

Töm skräp och damm i en soptunna. Vid behov kan en fuktig trasa användas för att torka av dammbehållaren. Låt torka i 24 timmar före användning.

OBS! Se till att sätta i dammbehållaren ordentligt efter tömning, tills den klickar på plats.

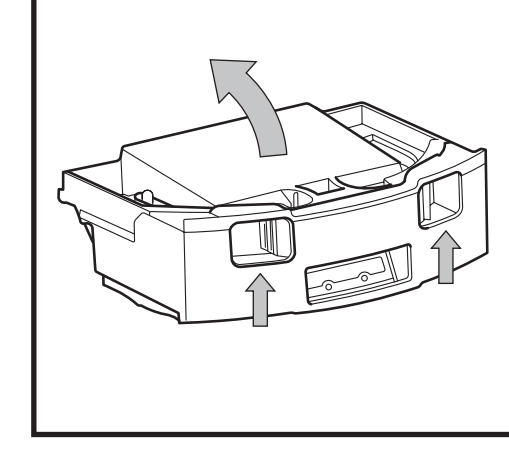

Öppna dammbehållarens lock genom att klämma och lyfta upp det med hjälp av fingerhålen.

**RENGÖRA ROBOTENS FILTER** 

Rengör filtret i robotens dammbehållare efter varje användning för att få optimal sugkraft.

#### UNDERHÅLL

#### RENGÖRA SENSORERNA FÖR VÄGGFÖLJNING

- 1. Sensorerna på roboten kräver ibland underhåll.
- 2. Torka försiktigt av sensorerna på robotens sidor med en torr trasa eller bomullstuss.

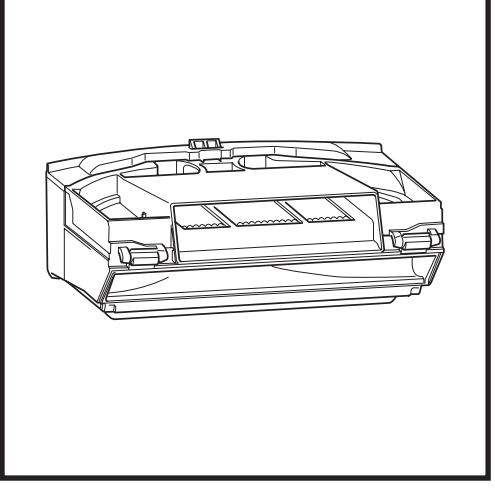

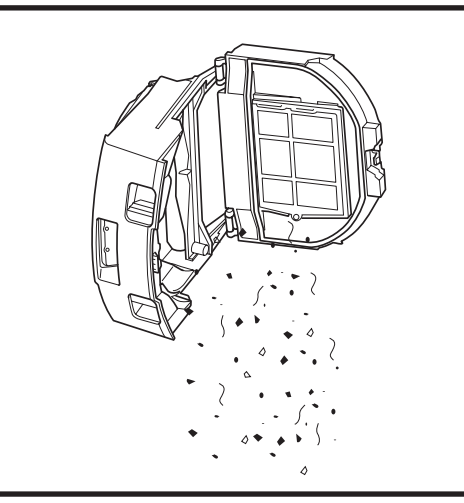

Ta ut och töm dammbehållaren. Ta bort hår och skräp från borsten på baksidan av dammbehållaren.

Knacka lätt bort damm och smuts från filtret varje gång du tömmer dammbehållaren och använd sedan en torr trasa eller mjuk borste för att ta bort eventuellt kvarvarande skräp.

#### RENGÖRA SENSORER OCH LADDNINGSKONTAKTER

SENSORERNA PÅ ROBOTEN KRÄVER IBLAND UNDERHÅLL. Torka försiktigt av sensorerna på robotens undersida och sidor med en torr trasa eller bomullstuss.

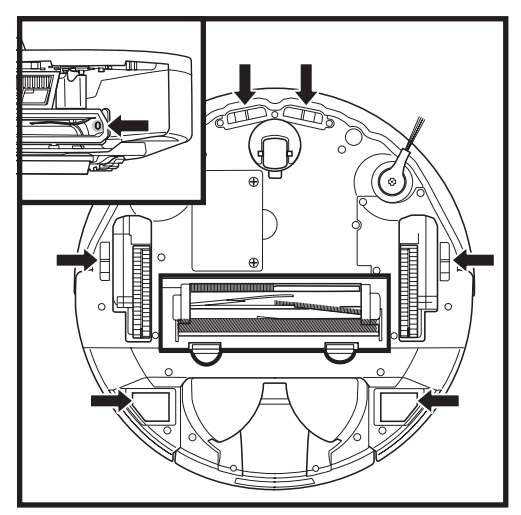

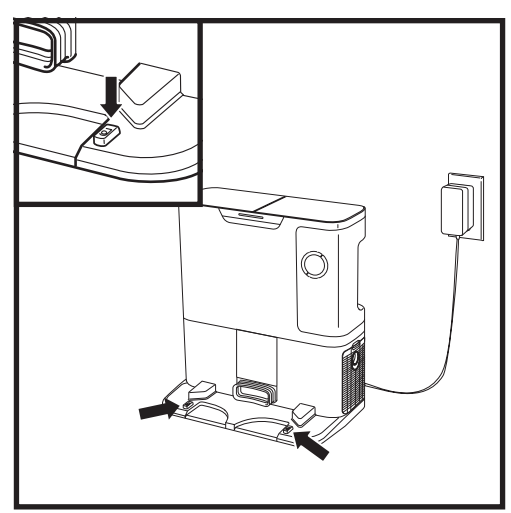

VIKTIGT: Roboten använder avsatssensorer för att undvika trappor och andra höga fall. Sensorerna kan fungera sämre om de är smutsiga. För bättre resultat, rengör sensorerna regelbundet.

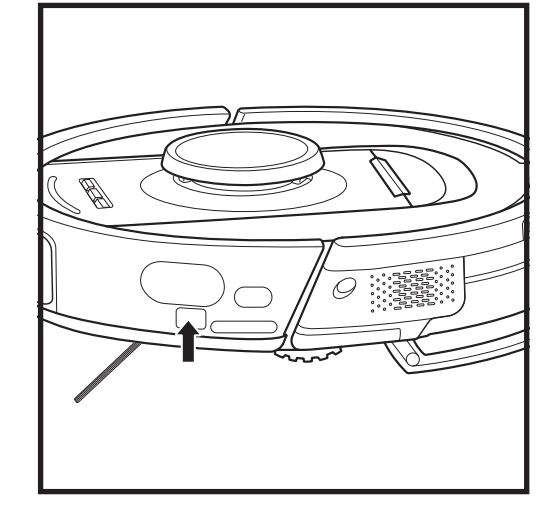

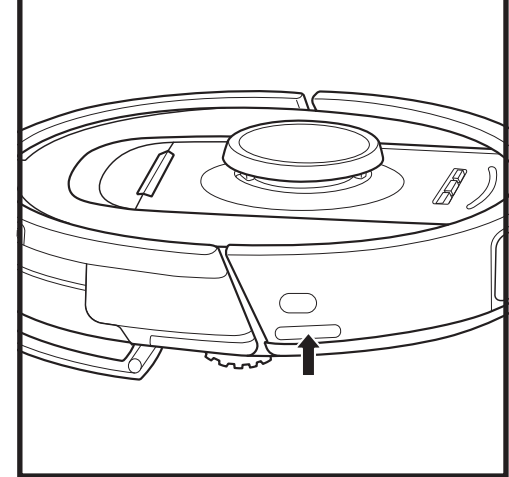

#### **RENGÖRA SIDOBORSTEN**

#### RENGÖR SIDOBORSTEN EFTER BEHOV.

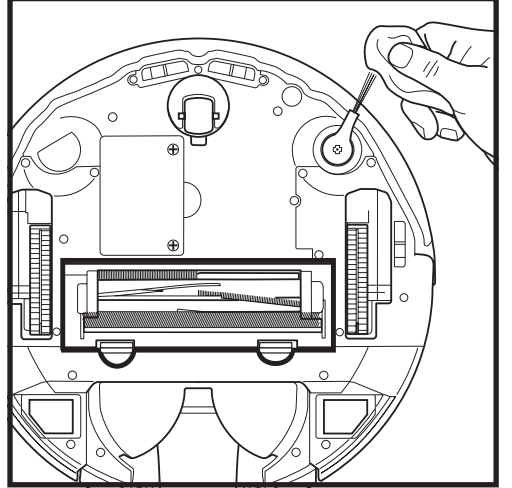

Linda försiktigt av och ta bort trådar eller hår som har trasslat in sig runt borsten.

Torka försiktigt av borsten med en torr trasa. Sätt tillbaka borsten genom att knäppa fast den på piggen. Snurra på borsten för hand för att se till att den är korrekt monterad.

OBS! Ta bort och byt ut sidoborstar som är böjda eller skadade. Ta bort en borste genom att lyfta av den från piggen.

### UNDERHÅLL

BORSTVALS

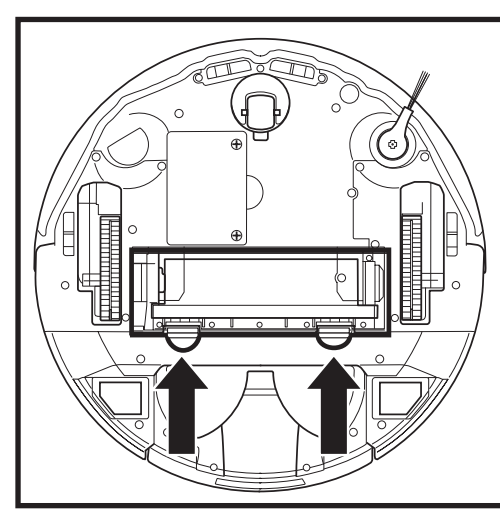

Du kommer åt borstvalsen genom att trycka flikarna på luckan till borstvalsen uppåt och sedan lyfta på luckan.

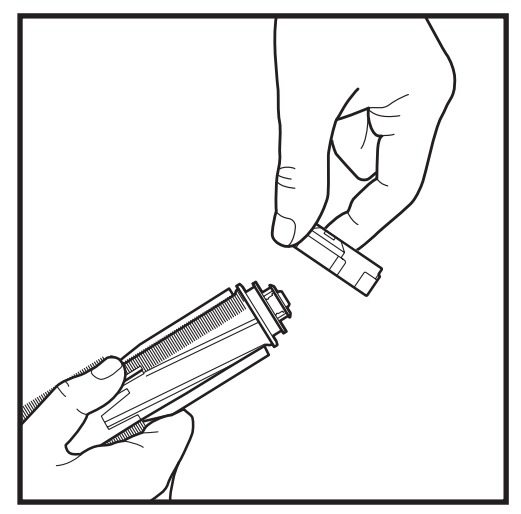

Ta ut borstvalsen och ta bort locket på änden. Ta bort eventuellt hår eller skräp och sätt sedan på locket igen.

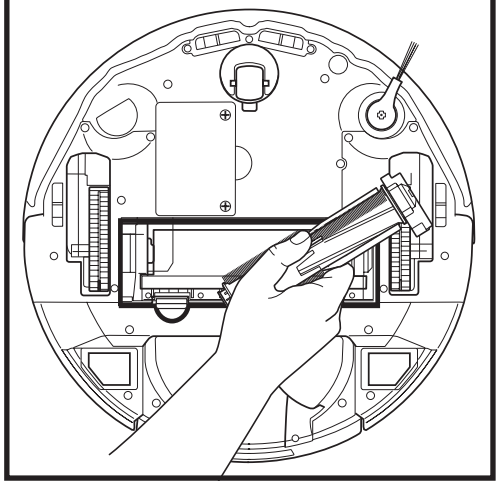

Sätt tillbaka borstvalsen med den platta änden först. Stäng borstvalsens lucka och tryck nedåt tills båda sidorna klickar på plats.

OBS! Byt ut borstvalsen var sjätte till tolfte månad eller när den blir synligt sliten. Besök sharkclean.eu för reservdelar.

#### FELSÖKNING

#### Om felindikatorer tänds eller blinkar på roboten, se tabellen med felkoder nedan:

| FELKOD                                                                                                    |                                                                                                    | FELNUM-<br>MER | LÖSNING                                                                                                    |
|----------------------------------------------------------------------------------------------------|----------------------------------------------------------------------------------------------------|----------------|----------------------------------------------------------------------------------------------------|
| BATTERI LED-LAMPA (RÖD) + WI-FI<br>LED-LAMPA (RÖD) Fast sken                                                                                             |                                                                                                    | 2              | En sidoborste har fastnat. Ta bort skräp som sitter runt<br>sidoborsten så att den kan röra sig fritt.                                                                                                    |
| MEDDELANDE LED-LAMPA (RÖD) + HÖGER<br>LED-LAMPA (GUL) Fast sken                                                                                          |                                                                                                    | 4              | Blockering i borstvals. Ta bort eventuellt skräp som sitter<br>runt och inuti borstvalsen så att den kan snurra fritt.                                                                                                    |
| BATTERI LED-LAMPA (RÖD) + WI-FI LED-LAMPA<br>(RÖD) + HÖGER LED-LAMPA (GUL) Fast sken                                                                     |                                                                                                    | 5              | Ett drivhjul har fastnat. Rengör hjulen och ta bort eventuellt<br>skräp som sitter fast runt axlarna, så att de kan röra sig fritt                                                                                                    |
| VÄNSTER LED-LAMPA (GUL) + MEDDELANDE<br>LED-LAMPA (RÖD) + BATTERI LED-LAMPA<br>(RÖD) + WI-FI LED-LAMPA (RÖD) + HÖGER<br>LED-LAMPA (GUL) Fast sken        |                                                                                                    | 18             | Kodningsfel på hjulmotorn. Kontakta Sharks kundtjänst på<br>+44 (0)800 862 0453.                                                                                                    |
| MEDDELANDE LED-LAMPA (RÖD) + WI-FI<br>LED-LAMPA (RÖD) + HÖGER LED-LAMPA<br>(GUL) Blinkar                                                                 |                                                                                                    | 3              | Fel på insugsmotorn. Ta ut och töm dammbehållaren,<br>rengör filtren, ta bort borstvalsen och luckan till<br>borstvalsen samt ta bort eventuella blockeringar.                                                                                                   |
| WI-FI LED-LAMPA (RÖD) + HÖGER LED-LAMPA<br>(GUL) Fast sken                                                                                               |                                                                                                    | 6              | Den främre stötfångaren kan ha fastnat. Rengör stötfångaren<br>och se till att den kan röra sig fritt inåt och utåt.                                                                                                    |
| MEDDELANDE LED-LAMPA (RÖD) + WI-FI<br>LED-LAMPA (RÖD) Fast sken                                                                                          |                                                                                                    | 7              | Fel på avsatssensorn. Flytta roboten till en ny plats och<br>rengör dess avsatssensorer.                                                                                                    |
| BATTERI LED-LAMPA (RÖD) + HÖGER<br>LED-LAMPA (GUL) Fast sken                                                                                             |                                                                                                    | 9              | Robotdammsugarens dammbehållare måste sättas tillbaka.<br>Skjut in dammbehållaren ordentligt, tills den klickar på plats.                                                                                                    |
| WIFI (RÖD) Fast sken                                                                                                    |                                                                                                    | 10             | Roboten kan inte starta på grund av att hjulen släppt.<br>Flytta roboten till en ny plats på en plan yta.                                                                                                    |
| MEDDELANDE LED-LAMPA (RÖD) Fast sken                                                                                                    |                                                                                                    | 16             | Robotdammsugaren sitter fast. Flytta roboten till en annan<br>plats och se till att den främre stötdämparen kan röra sig<br>fritt utåt och inåt.                                                                                                    |
| MEDDELANDE LED-LAMPA (RÖD) + BATTERI<br>LED-LAMPA (RÖD) + WI-FI LED-LAMPA (RÖD)<br>Fast sken                                                             |                                                                                                    | 23             | Roboten kan inte hitta den självtömmande basenheten.<br>Kontrollera att den självtömmande basenheten är PÅ och<br>fri från alla hinder.                                                                                                    |
| VÄNSTER LED-LAMPA (RÖD) Blinkar                                                                                                    |                                                                                                    | 24             | Batteriet är nästan tomt och måste laddas. Lyft upp<br>roboten och placera den på den självtömmande<br>basenheten. Kontrollera att indikatorlampan för den<br>självtömmande basenheten lyser blätt för att bekräfta att<br>roboten är korrekt placerad på basen. |
| MEDDELANDE LED-LAMPA (RÖD) + BATTERI<br>LED-LAMPA (RÖD) + WI-FI LED-LAMPA (RÖD)<br>+ HÖGER LED-LAMPA (GUL) Fast sken                                     |                                                                                                    | 26             | Blockering i dammbehållaren. Kontrollera att det inte finns<br>några blockeringar i den självtömmande basenheten och<br>robotens dammbehållare. Ta bort eventuellt skräp, sätt tillbaka<br>dammbehållaren och se till att den klickar på plats.                  |
| VÄNSTER LED-LAMPA (GUL) Fast sken,<br>MEDDELANDE LED-LAMPA Fast sken (RÖD),<br>BATTERI LED-LAMPA (RÖD) Fast sken OCH WI-<br>FI LED-LAMPA (RÖD) Fast sken |                                                                                                    | 30             | Det kan finnas något som blockerar ActiveLift. Stäng av<br>roboten och kontrollera att det inte finns något som hindrar<br>hjulupphängningen från att röra sig upp och ner.                                                                                      |
| Sensornamn                                                                                                    |                                                                                                    | Funk           | tionsbeskrivning                                                                                                    |
| Avsatssensor                                                                                                    | Avsatssensorer övervakar avsatser för att undvika fall med hjälp av infraröd avståndsmätning. Om det finns<br>en nedåtgående trappa framför (t.ex. höjden på det vita underlaget är större än 50 mm, eller det svarta<br>underlaget är större än 30 mm), överstiger sensorns avläsningsvärde det förinställda värdet, så slutar roboten<br>att röra sig framåt. |                |                                                                                                    |
| Lidar-sensor                                                                                                    | Lidar-sensor Lidar-sensorn hjälper robote<br>avståndet är 8 meter.                                                                                                    |                | ga genom lasermätning. Avkännings                                                                                                    |
| 3D-sensor                                                                                                    | <b>3D-sensor</b> 3D-sensorn skannar objekte hjälp av algoritmer. FOV: H                                                                                                    |                | elasrar och en IR-kamera för att identifiera bilden med<br>7°.                                                                                                    |
| Sensor för<br>väggföljningSensorn för väggföljning känner av avståndet mellan för<br>hjälp av TOF-avståndsmätning. Avkänningsavståndet är                |                                                                                                    |                | ndet mellan föremålen och robotens vänstra sida med<br>gsavståndet är 30 mm.                                                                                                    |

För alla andra fel, kontakta kundtjänst på support.sharkclean.eu.

#### UNDERHÅLL

#### LIDAR-MODUL

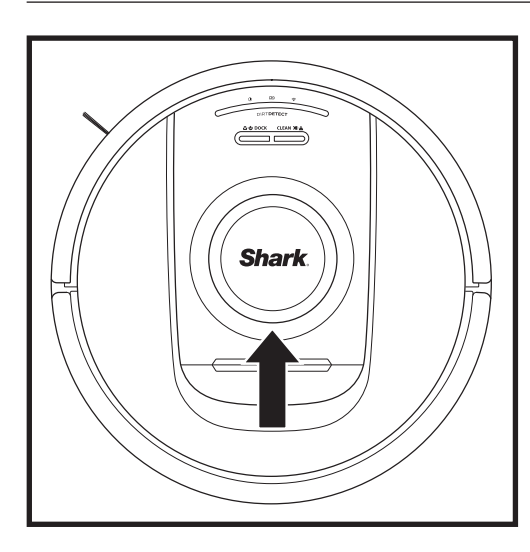

Kontrollera navigeringsmodulen på robotens ovansida och ta försiktigt bort hår eller skräp. För en mer fullständig rengöring, placera roboten på en plan yta och stäng av strömmen. Använd tryckluft för att blåsa bort smuts eller skräp från utrymmet runt den roterande LiDAR-modulen. Du kan också rengöra den genom att rotera en bomullstops i båda riktningarna.

#### RESERVDELAR

### RENGÖRA DIRTDETECT-SENSORERNA

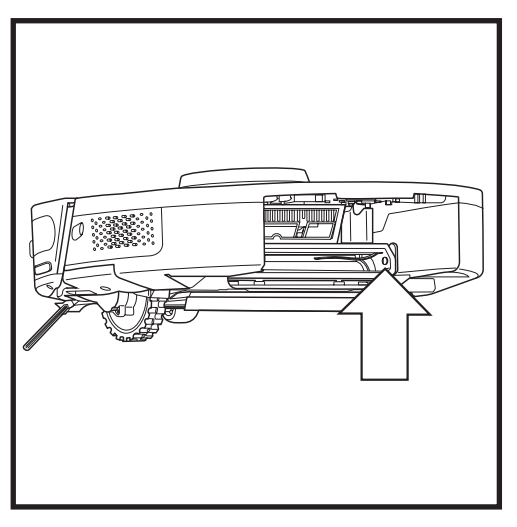

Ta ut robotens dammbehållare. Använd den medföliande DirtDetect-borsten eller en mikrofiberduk och torka av det angivna området för att ta bort damm eller skräp som täcker sensorn.

#### **RENGÖRA HJULEN**

RENGÖR DET FRÄMRE HJULHUSET MED JÄMNA MELLANRUM. Gå till sharkclean.eu för reservdelar.

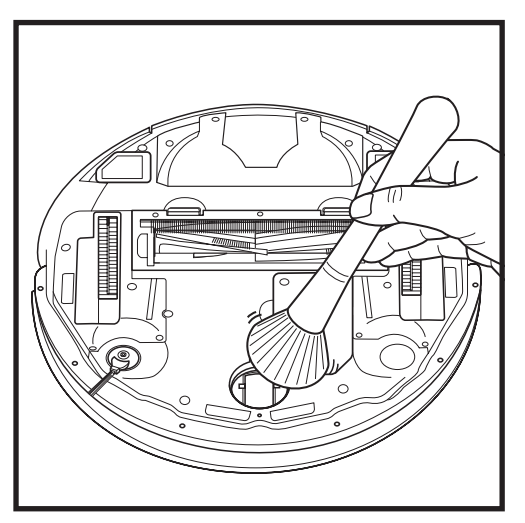

Rotera det främre hjulet samtidigt som du lätt borstar bort smuts och skräp. Rengör hjulet och hjulhuset.

OBS! Borste medföljer ej.

sharkclean.eu

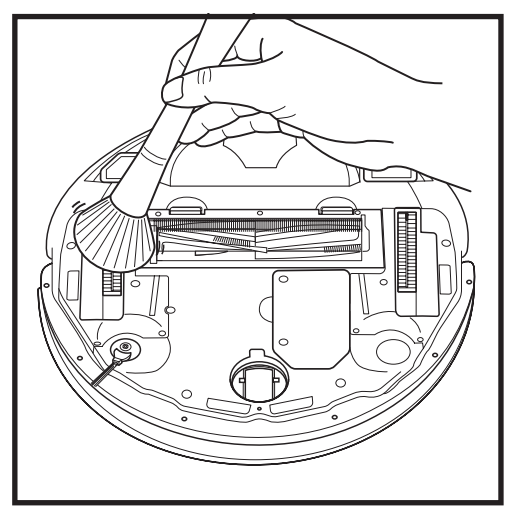

Rengör hjulen och utrymmet omkring dem med jämna mellanrum. Rengör genom att rotera varje hjul samtidigt som du dammar av det.

OBS! För att beställa ersättningsdelar, besök sharkaccessories.eu

#### **RESERVDELAR: ROBOT**

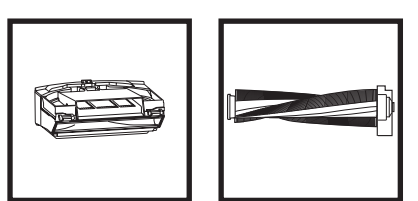

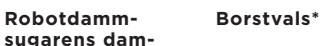

mbehållare

 $\odot$ 

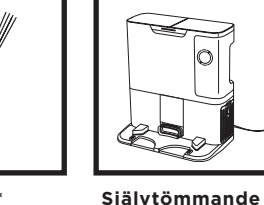

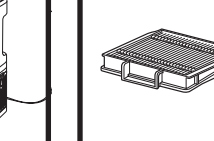

Filter för robotens

dammbehållare

Batteri

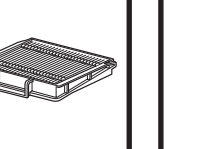

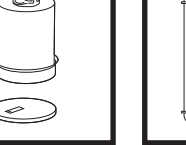

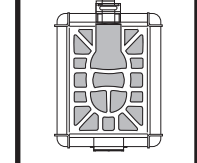

Sidoborste\* basenhet

\*OBS! Utformningen kan variera.

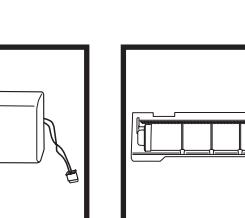

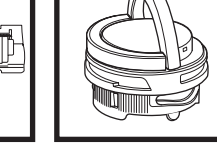

Lucka för borstvalsen\* Luktpatronens montering

Förmotorfilter i dockan

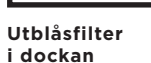

sharkclean.eu

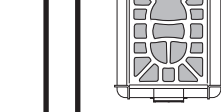

# Frågor eller problem? RING +44 (0)800 862 0453

Kontakta vår kundtjänst

# **SKAFFA HJÄLP NU!** RETURNERA INTE TILL BUTIKEN.

## Andra enkla sätt att få hjälp NU:

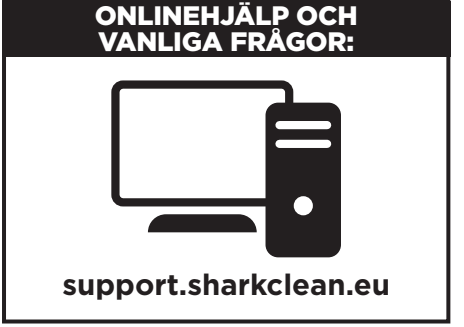

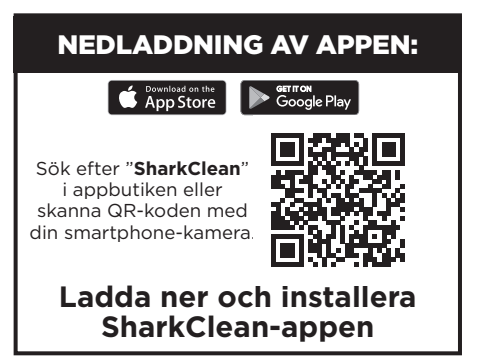

## SLUTANVÄNDARAVTAL FÖR SHARKNINJA-PROGRAMVARA

#### VIKTIGT: LÄS NOGA IGENOM VILLKOREN I DETTA LICENSAVTAL INNAN DU BÖRJAR ANVÄNDA DENNA PRODUKT

Detta slutanvändaravtal ("Licensavtal") är ett juridiskt avtal mellan dig och SharkNinja Operating LLC ("SharkNinja", "oss" eller "vi") för [den]/[SharkNinjas] programvara som är förinstallerad på din SharkNinjaenhet, som du laddar ner för att styra SharkNinja-enheten från din telefon eller dator, eller, i båda fallen, görs tillgänglig genom uppdateringar ("Programvaran"), samt alla tryckta, online- eller elektroniska dokument relaterade till Programvaran ("Dokumentationen").

Vi ger dig rätt att använda Programvaran och Dokumentationen på de villkor som anges i detta Licensavtal. Vi säljer inte Programvaran eller Dokumentationen till dig. Vi förblir alltid ägare till Programvaran och Dokumentationen.

Om du inte samtycker till villkoren i detta Licensavtal, installera eller använd inte programvaran, dokumentationen eller SharkNinja-enheten. I sådana fall kan du returnera den oanvända SharkNinja-enheten till oss för full återbetalning. Detta påverkar inte din lagstadgade rätt att returnera varor till din återförsäljare om du ändrar dig eller om varorna är felaktiga, eller villkoren i vår separata fabriksgaranti, i förekommande fall.

#### 1. LICENSBEVILJANDE.

Installation och användning. I utbyte mot att du samtycker till att följa villkoren i detta Licensavtal, ger SharkNinja dig rätten att använda Programvaran och Dokumentationen samt att ta emot och använda gratis kompletterande programkod eller uppdatering av programvaran som innehåller "lagningar" och korrigeringar av fel som kan tillhandahållas av licensgivaren från tid till annan, enbart i syfte att inhemsk drift och användning av SharkNinja-enheten i förhållande till vilken Programvaran levererades.

#### 2. BESKRIVNING AV ANDRA RÄTTIGHETER OCH BEGRÄNSNINGAR.

- 2.1. Bevarande av upphovsrättsmeddelanden. Du får inte ta bort eller ändra några upphovsrättsmeddelanden på några eller alla kopior av Programvaran och Dokumentationen.
- 2.2. Kopiering och distribution. Du får inte göra eller distribuera kopior av Programvaran eller Dokumentationen till tredje part.
- 2.3. Förbud mot omvänd ingenjörskonst, dekompilering och demontering. Du får inte genomföra omvänd ingenjörskonst, dekompilera eller demontera Programvaran, utom och endast i den utsträckning som sådan aktivitet uttryckligen tillåts enligt tillämplig lag utan hinder av denna begränsning.
- 2.4. Uthyrning. Du får inte hyra, leasa eller låna ut Programvaran eller Dokumentationen utan skriftligt tillstånd från SharkNinja.
- 2.5. Programvara "Ej för återförsäljning". Programvara som identifieras som "Ej för återförsäljning" (eller "not for resale", NFR), får inte säljas vidare, överföras eller användas för något annat ändamål än demonstration, test eller utvärdering.
- 2.6. Supporttjänster. SharkNinja kan förse dig med supporttjänster relaterade till programvaran eller din SharkNinjaenhet ("Supporttjänster"). Eventuell kompletterande programkod som tillhandahålls till dig som en del av Supporttjänsterna ska betraktas som en del av Programvaran och omfattas av villkoren i detta Licensavtal.
- 2.7. Äganderätt till programvara. SharkNinja behåller äganderätten till alla immateriella rättigheter i Programvaran och Dokumentationen.
- 2.8. Efterlevnad av gällande lagstiftning. Du måste följa alla gällande lagar avseende användning av Programvaran och Dokumentationen.

#### 3. UPPDATERINGAR.

SharkNinja kan uppgradera eller uppdatera, eller kräva att du uppgraderar eller uppdaterar, Programvaran, förutsatt att Programvaran alltid ska matcha beskrivningen av den som vi tillhandahöll dig innan du köpte din SharkNinja-enhet. Detta Licensavtal kommer att styra alla uppgraderingar eller uppdateringar som tillhandahålls av SharkNinja som ersätter och/eller kompletterar Programvaran som levereras förinstallerad till din SharkNinja-enhet, såvida inte en sådan uppgradering åtföljs av ett separat slutanvändaravtal, i vilket fall vilkoren i det slutanvändaravtalet kommer att gälla.

#### 4. UPPGIFTER OCH INTEGRITET.

SharkNinja har åtagit sig att säkerställa din integritet genom att följa strikta normer för rättvisa och integritet och följa gällande dataskyddslagar. Vi har åtagit oss att hålla våra kunder informerade om hur vi använder den information som vi samlar in från dig genom att använda Programvaran. Våra integritetsrutiner beskrivs i SharkNinjas integritetspolicy samt i separata aviseringar som ges när en app, produkt eller tjänst köps eller laddas ner. Dina uppgifter kommer alltid att behandlas i enlighet med SharkNinjas integritetspolicy, som införlivas genom hänvisning till detta Licensavtal och kan ses på följande URL: https://ninjakitchen.co.uk/systempage. privacypolicy.pagelet2-page-cms-systempage.privacyPolicy.pagelet2-Page. Läs och granska vår integritetspolicy och alla andra relevanta integritetsmeddelanden noggrant för att förstå hur dina personuppgifter samlas in, behandlas och delas av SharkNinja, och dina rättigheter i förhållande till sådana uppgifter.

#### 5. APPLIKATIONSBIBLIOTEK OCH INBÄDDAD PROGRAMVARA FRÅN TREDJE PART

- 5.1 Du samtycker till att Ayla Networks, Inc. ("Ayla") har tillhandahållit vissa applikationsbibliotek som har bäddats in i Programvaran ("Ayla Applikationsbibliotek") och gör det möjligt för SharkNinja-enheter att ansluta till Ayla Cloud Service ("Ayla Inbäddad Programvara").
- 5.2 Du får inte använda Ayla Applikationsbibliotek annat än som en del av Programvaran, omodifierad från den form som tillhandahållits dig.
- 5.3 Du får inte använda Ayla Inbäddad Programvara annat än som en integrerad del av din SharkNinja-enhet, omodifierad från den form som tillhandahållits dig.
- 5.4 Du får inte genomföra omvänd ingenjörskonst, dekompilera eller demontera Ayla Applikationsbibliotek eller Ayla Inbäddad Programvara, utom och endast i den utsträckning som sådan aktivitet uttryckligen tillåts enligt tillämplig lag oaktat denna begränsning.
- 5.5 SharkNinja behåller äganderätten till alla immateriella rättigheter i Ayla Applikationsbibliotek och Ayla Inbäddad Programvara som ingår i Programvaran.
- 5.6 Du får inte använda Ayla Applikationsbibliotek eller Ayla Inbäddad Programvara för att försöka få obehörig tillgång till eller användning av SharkNinjas andra licensgivares system/tjänster; du får inte heller överföra virus, maskar, trojanska hästar, tidsinställda bomber, spionprogram, skadlig kod, cancelbots, passiva insamlingsmekanismer, robotar, datautvinningsprogram eller någon annan skadlig eller invasiv kod eller program till SharkNinjas andra licensgivares system/tjänster.
- 5.7 Du får inte använda Ayla Applikationsbibliotek eller Ayla Inbäddad Programvara för att störa, bryta mot eller kringgå någon säkerhetsfunktion, autentiseringsfunktion eller någon annan funktion som begränsar eller upprätthåller begränsningar i användningen av, eller tillgången till, SharkNinjas andra licensgivares system/tjänster.
- 5.8 Du får inte undersöka, attackera, skanna eller testa sårbarheten i systemen/tjänsterna hos SharkNinjas andra licensgivare.
- 5.9 SharkNinjas andra licensgivare av Programvaran, Ayla Applikationsbibliotek och Ayla Inbäddad Programvara är de uttryckliga tredjeparts förmånstagarna av detta Licensavtal, och bestämmelserna i detta avsnitt av Licensavtalet görs uttryckligen till förmån för sådana licensgivare och är verkställbara av sådana licensgivare.
- 6. UPPHÄVANDE. Utan föregående inverkan på andra rättigheter kan SharkNinja säga upp detta Licensavtal om du begår en väsentlig eller ihållande överträdelse av detta Licensavtal som du inte åtgärdar (om det kan åtgärdas) inom 14 dagar efter delgivningen av ett skriftligt meddelande som kräver detta. Vid upphävande av någon anledning ska alla rättigheter som beviljats dig enligt detta Licensavtal upphöra, du måste upphöra med alla aktiviteter som godkänts av detta Licensavtal och du måste omedelbart radera eller ta bort Programvaran från all datorutrustning som du har i din besittning, förvar eller kontroll.

#### 7. VÅRT ANSVAR FÖR FÖRLUST OCH SKADA SOM KONSUMENTER DRABBAS AV.

- 7.1 Programvaran är endast avsedd för hemmabruk och privat bruk. Om du använder programvaran för kommersiellt, affärsmässigt eller återförsäljningsändamål har vi inget ansvar gentemot dig för utebliven vinst, förlust av verksamhet, avbrott i verksamheten eller förlust av affärsmöjligheter.
- 7.2 Du samtycker till att Programvaran inte har utvecklats för att uppfylla dina individuella krav och att det därför är ditt ansvar att se till att Programvaran enligt beskrivningen i Dokumentationen uppfyller dina krav.
- 7.3 Vi är ansvariga för förlust eller skada som du drabbas av och som är ett förutsebart resultat av att vi bryter mot detta Licensavtal eller underlåter att använda rimlig omsorg och skicklighet, men vi är inte ansvariga för förlust eller skada som inte är förutsebar, förutom vad som anges i 7.3 och 7.4 nedan. Förlust eller skada är förutsebar om det antingen är uppenbart att den kommer att inträffa eller om både vi och ni, vid tidpunkten då detta Licensavtal trädde i kraft, visste att den skulle kunna inträffa.
- 7.4 Om defekt digitalt innehåll som vi har levererat skadar en enhet eller digitalt innehåll som tillhör dig ska vi, i enlighet med avsnitt 46 i Consumer Rights Act 2015, antingen reparera skadan eller betala ersättning till dig. Vi är dock inte ansvariga för skada som du kunde ha undvikit genom att följa vårt råd att använda en uppdatering eller uppgradering som erbjuds dig kostnadsfritt eller för skada som orsakats av att du inte följt installationsanvisningarna korrekt eller inte haft de minimikrav på systemet som vi rekommenderat.
- 7.5 Om du köpte SharkNinja-enheten direkt från SharkNinja eller ett av dess koncernföretag, kan vi eller vårt koncernföretag, som säljare, vara ansvariga gentemot dig enligt försäljningsavtalet för förlust eller skada som orsakats av din användning av Programvaran. Du hittar våra försäljningsvillkor här: https://ninjakitchen.co.uk/terms-and-conditions. Om du köpte SharkNinja-enheten från ett annat företag kan de ha ett liknande ansvar gentemot dig.
- 7.6 Många SharkNinja-produkter levereras med en gratis fabriksgaranti. Om du drabbas av förlust eller skada till följd av att du använder Programvaran kan du eventuellt göra anspråk på garantin. Du hittar villkoren för vår garanti här: https://support.ninjakitchen.co.uk/hc/en-gb/articles/360013838359-Ninja-Guarantee-Terms-Conditions.
- 7.7 Vi utesluter eller begränsar inte på något sätt vårt ansvar gentemot dig där det skulle vara olagligt att göra det. Detta omfattar ansvar för dödsfall eller personskada som orsakas av vår försumlighet eller våra medarbetares, ombuds eller underleverantörers försumlighet eller av bedrägeri eller bedräglig oriktig framställning.
- 8. TILLÄMPLIG LAG OCH JURISDIKTION. Detta slutanvändaravtal regleras av engelsk lag och du kan väcka åtal avseende produkterna i engelska domstolar. Om du bor i Skottland kan du väcka åtal avseende produkterna i antingen skotska eller engelska domstolar. Om du bor i Nordirland kan du väcka åtal avseende produkterna i antingen nordirländska eller engelska domstolar.
- 9. ÖVERLÅTELSE. Vi kan överlåta våra rättigheter och skyldigheter enligt detta slutanvändaravtal till en annan organisation. Vi kommer alltid att meddela dig skriftligen om detta sker och vi kommer att se till att överlåtelsen inte påverkar dina rättigheter enligt slutanvändaravtalet.

# Shark NINJA

## TVÅ (2) ÅRS BEGRÄNSAD GARANTI RV2820YEEU

När en konsument köper en produkt i Europeiska Unionen får de juridiska rättigheter avseende produktens kvalitet (dina lagstadgade rättigheter). Du kan hävda dessa rättigheter mot din återförsäljare. På Shark® är vi dock så säkra på kvaliteten på våra produkter att vi ger dig tillverkargaranti på två år. Dessa villkor avser endast vår tillverkargaranti – dina lagstadgade rättigheter påverkas inte.

Villkoren nedan beskriver förutsättningarna för och omfattningen av vår garanti. De påverkar inte dina lagstadgade rättigheter eller återförsäljarens skyldigheter och inte heller ditt avtal med återförsäljaren.

#### Shark\* Guarantees

Din Shark- fläkt utgör en stor investering. Din nya Shark ska fungera korrekt under en lång tid. Den medföljande garantin återspeglar tillverkarens förtroende för sin produkt- och tillverkningskvalitet. Du hittar onlinesupport på **sharkclean.eu** 

#### Hur registrerar jag min utökade Shark-garanti?

Du kan registrera din garanti online inom 28 dagar från inköp. För att spara tid, ha följande information om din Shark till hands:

- Datum då du köpte Shark (kvitto eller följesedel).
- För att registrera online, besök **sharkclean.eu**

#### VIKTIGT:

- Garantin täcker din produkt under två år från och med datumet för köpet.
- Spara alltid kvittot. Skulle du behöva använda din garanti behöver vi kvittot för att bekräfta att den information vi har fått är korrekt. Om du inte kan visa upp ett giltigt kvitto kommer detta att ogiltigförklara din garanti.

#### Vilka är fördelarna med att registrera den inkluderade Shark-garantin?

När du registrerar din garanti har vi dina uppgifter till hands om vi behöver ta kontakt. Du kan också få tips och råd om hur du får största möjliga nytta av din Shark-fläkt och de senaste nyheterna om nya produkter och lanseringar från Shark<sup>®</sup>. Om du registrerar din garanti online, får du genast en bekräftelse om att vi har tagit emot dina uppgifter.

#### Hur länge gäller garantin för din nya Shark-apparat?

Vårt förtroende för vår design och kvalitetskontroll innebär att din nya Shark- fläkt har en garanti som gäller i totalt två år.

#### Vad täcks av den inkluderade Shark-garantin?

Reparation eller byte av din Shark-apparat (enligt Sharks gottfinnande), inklusive alla delar och arbete. En Shark-garanti gäller utöver dina lagliga rättigheter som köpare.

#### Vad täcks inte av den inkluderade Shark-garantin?

- 1. Normalt slitage på bärbara delar (t.ex. tillbehör) täcks inte av denna garanti. Reservdelar finns att köpa på **sharkclean.eu**
- **2.** Skada orsakad av felaktig eller olämplig användning, försumlig hantering, underlåtenhet att utföra nödvändigt underhåll eller skada orsakad av felaktig hantering under transport.
- 3. Skada orsakad av underhåll som inte är godkänd av Shark.

#### Var kan jag köpa Sharks originalreservdelar och tillbehör?

Sharks reservdelar och tillbehör utvecklas av samma ingenjörer som har utvecklat din Shark-hårtork. Du hittar ett fullständigt sortiment

av Sharks reservdelar och tillbehör för alla Shark-maskiner på sharkclean.eu

Kom ihåg att skador som orsakas av användning av reservdelar som inte kommer från Shark kanske inte täcks av din garanti.

#### LÄS INSTRUKTIONERNA NOGGRANT OCH BEHÅLL DEM FÖR FRAMTIDA BRUK

Dessa instruktioner är utformade för att hjälpa dig att se till att din Shark -robotdammsugare fungerar optimalt.

#### SharkNinja Europe Ltd,

1st/2nd Floor Building 3150, Thorpe Park, Century Way, Leeds, England, LS15 8ZB

#### SharkNinja Germany GmbH,

Rotfeder-Ring 9, 60327 Frankfurt am Main, Tyskland sharkclean.eu

Illustrationerna kan avvika från den verkliga produkten. Vi strävar konstant efter att förbättra våra produkter, därför kan specifikationerna i detta dokument ändras utan föregående meddelande.

DANSK Illustrationerne kan afvige fra det aktuelle produkt. Vi bestræber os hele tiden på at forbedre vores produkter, hvorfor specifikationerne i denne manual kan blive ændret uden varsel.

© 2024 SharkNinja Operating LLC. SHARK er et registreret varemærke i den Europæiske Union tilhørende SharkNinja Operating LLC.

Apple App Store er et registreret varemærke tilhørende Apple Inc. Google, Android og Google Play er varemærker tilhørende Google LLC.

**ENGLISH** Illustrations may differ from actual product We are constantly striving to improve our products; therefore the specifications contained here in are subject to change without notice.

© 2024 SharkNinja Operating LLC. SHARK is a registered trademark in the European Union of SharkNinja Operating LLC.

Apple App Store is a trademark of Apple Inc.

Google, Android and Google Play are trademarks of Google LLC.

FRANÇAIS Les illustrations peuvent être différentes du produit réel. Nous nous efforçons constamment d'améliorer nos produits ; par conséquent, les spécifications contenues dans ce manuel peuvent être modifiées sans préavis.

© 2024 SharkNinja Operating LLC. SHARK est une marque déposée de SharkNinja Operating LLC au sein de l'Union européenne.

Apple App Store est une marque commerciale d'Apple Inc. Google, Android et Google Play sont des marques de Google LLC.

NEDERLANDS De afbeeldingen kunnen afwijken van het werkelijke product. Wij streven er constant naar om onze producten te verbeteren; daarom zijn de specificaties in dit document onderhevig aan wijzigingen zonder voorafgaande kennisgeving. © 2024 SharkNinja Operating LLC. SHARK is een geregistreerd handelsmerk in de Europese Unie van SharkNinja Operating LLC. Apple App Store is een handelsmerk van Apple Inc. Google

Android en Google Play zijn handelsmerken van Google LLC.

**PORTUEGUESE** As ilustrações podem diferir do produto real Estamos constantemente empenhados em melhorar os nossos produtos; por conseguinte, as especificações aqui contidas estão sujeitas para mudar sem aviso prévio.

© 2024 SharkNinja Operating LLC. SHARK é uma marca registada na União Europeia da SharkNinja Operating LLC.

Apple App Store é uma marca comercial da Apple Inc. Google, Android e Google Play são marcas comerciais da Google LLC.

SVENSKA Illustrationerna kan avvika från den verkliga produkten. Vi strävar ständigt efter att förbättra våra produkter och därför kan specifikationerna i detta dokument ändras utan föregående meddelande. © 2024 SharkNinja Operating LLC. SHARK är ett registrerat varumärke i Europeiska unionen för SharkNinja Operating LLC. Apple App Store är varumärken som tillhör Appe INC. Google, Android och Google Play är varumärken som tillhör Google LLC. DEUTSCH Die Abbildungen können vom tatsächlichen Produkt abweichen. Im ständigen Bemühen um die fortlaufende Verbesserung unserer Produkte behalten wir uns Änderungen der hierin enthaltenen Spezifikationen ohne Ankündigung vor.

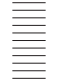

© 2024 SharkNinja Operating LLC. SHARK ist eine in der Europäischen Union eingetragene Marke SharkNinja Operating LLC Apple App Store ist ein Markenzeichen von Apple Inc.

Apple App Store ist ein Markenzeichen von Apple inc. Google, Android und Google Play sind Marken von Google LLC.

ESPAÑOL Las ilustraciones pueden variar con respecto al producto. Nos esforzamos continuamente por mejorar nuestros productos; por lo tanto, las especificaciones incluidas en la presente guía están sujetas a cambio sin aviso previo.

© 2024 SharkNinja Operating LLC. SHARK es una marca registrada en la Unión Europea para SharkNinja Operating LLC.

Apple App Store es una marca comercial de Appel Inc. Google, Android y Google Play son marcas de Google LLC.

**ITALIANO** Il prodotto illustrato può essere diverso dal prodotto effettivo. Shark si impegna costantemente per migliorare i propri prodotti, pertanto, le specifiche descritte nel presente documento possono essere soggette a modifica senza preavviso.

© 2024 SharkNinja Operating LLC. SHARK è un marchio registrato nell'Unione europea per SharkNinja Operating LLC.

Apple App Store è un marchio di Apple Inc. Google, Android e Google Play sono marchi di Google LLC.

NORSK Illustrasjonene kan avvike fra det faktiske produktet. Vi tilstreber kontinuerlig å forbedre produktene våre; derfor kan spesifikasjonene heri bli endret uten videre varsel.

© 2024 SharkNinja Operating LLC. SHARK er et registrert varemerke i Den europeiske union som tilhører SharkNinja Operating LLC.

Apple App Store et varemerke for Apple Inc. Google, Android og Google Play er varemerker som eies av Google LLC.

**SUOMI** Kuvat saattavat näyttää erilaisilta kuin varsinainen tuote. Pyrimme jatkuvasti parantamaan tuotteitamme. Siksi tässä annetut tiedot voivat muuttua milloin tahansa ilman erillistä ilmoitusta.

© 2024 SharkNinja Operating LLC. SHARK on SharkNinja Operating LLC -yhtiön Euroopan unionissa rekisteröity tavaramerkki.

Apple App Store on Apple Inc.: n tavaramerkki.

Google, Android ja Google Play ovat Google LLC:n tavaramerkkejä.

**REGISTER YOUR PURCHASE** 

registeryourshark.eu

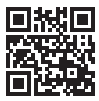

PLEASE READ CAREFULLY AND KEEP FOR FUTURE REFERENCE.

These instructions are designed to help you keep your Shark Robot running at peak performance.

#### SharkNinja Europe Ltd,

1st/2nd Floor Building 3150, Thorpe Park, Century Way, Leeds, England, LS15 8ZB

#### SharkNinja Germany GmbH,

Rotfeder-Ring 9, 60327 Frankfurt am Main, Germany sharkclean.co.uk

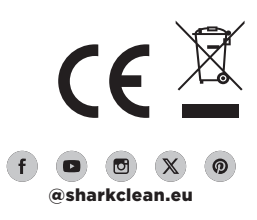